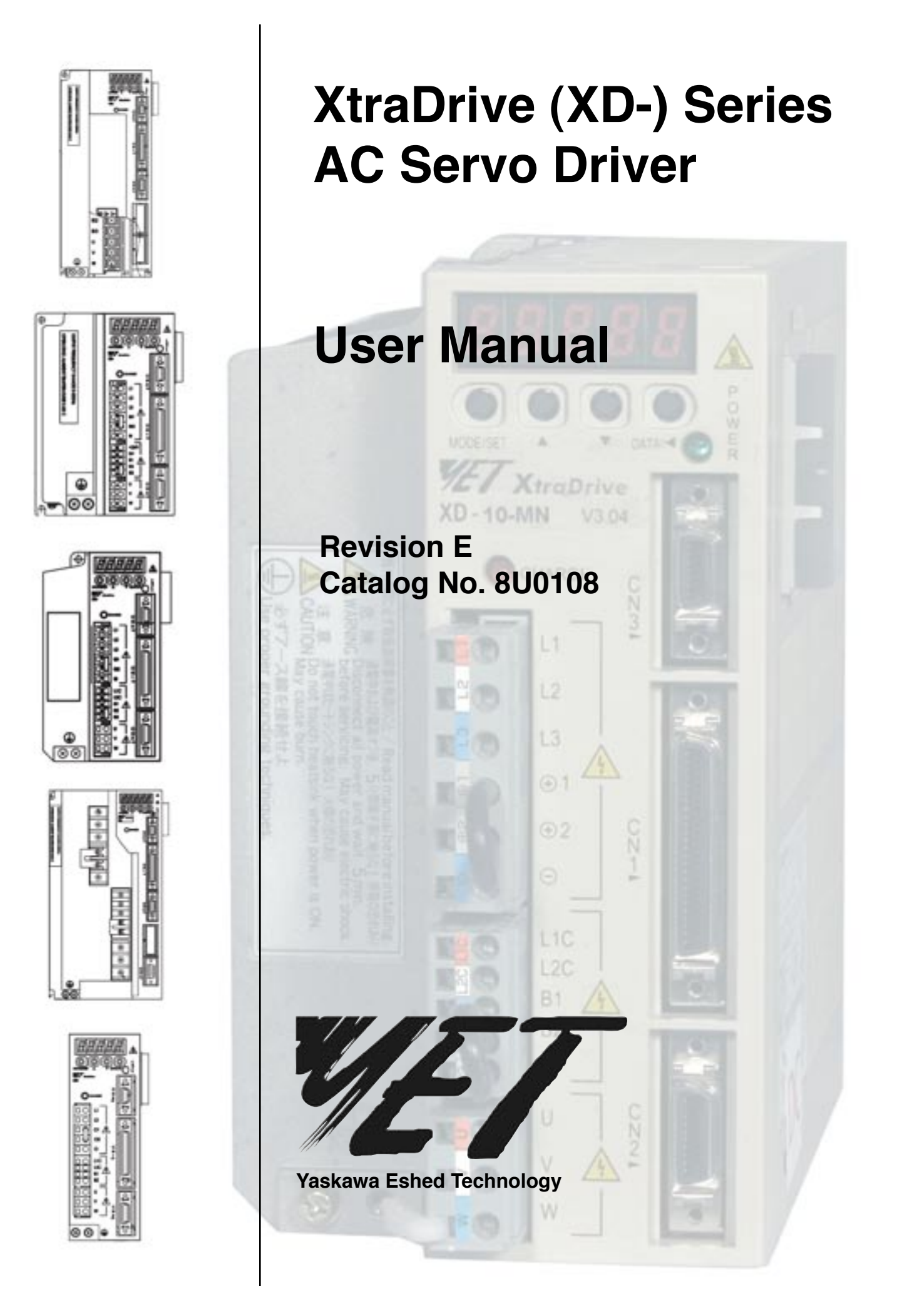

Copyright © 2006 by YET, Yaskawa Eshed Technology Ltd.

**XtraDrive User Manual** 

Catalog No. 8U0108 June 2006

All rights reserved. No part of this publication may be stored in a retrieval system, or reproduced in any way, including but not limited to photocopy, photography, magnetic or other recording, without the prior agreement and written permission of the publisher. Program listings may be entered, stored and executed in a computer system, but not reproduced for publication.

This guide is designed to provide information about the XtraDrive hardware. Every effort has been made to make this guide complete and as accurate as possible. However, no warranty of suitability, purpose or fitness is made or implied. YET Ltd. is not liable or responsible to any person or entity for loss or damage in connection with or stemming from the use of **XtraDrive** and/or the information contained in this publication.

YET Ltd. bears no responsibility for errors, which may appear in this publication and retains the right to make changes to the products and the guide without prior notice.

MAIN OFFICE: **YET Ltd. Israel** 13 Hamelacha St. Afeq Industrial Estate Rosh Ha'ayin 48091 ISRAEL Tel: +972-3-9004114 Fax: +972-3-9030412 E-mail: info@yetmotion.com Homepage: www.yetmotion.com

USA OFFICE: **YET US Inc.** 444 East Industrial Park Drive Manchester, NH 03109-5317 USA Toll Free: 866-YET-8080 Tel: 603-641-1822 Fax: 603-641-1239 E-mail: info@yet-motion.com Homepage: www.yet-motion.com

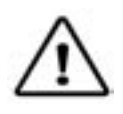

# WARNING

YET manufactures component parts that can be used in a wide variety of industrial applications. The selection and application of YET products remain the responsibility of the equipment designer or end user, YET accepts no responsibility for the way its products are incorporated into the final system design.

Under no circumstances should any YET product be incorporated into any product or design as the exclusive or sole safety control. Without exception, all controls should be designed to detect faults dynamically and fail safely under all circumstances. All products designed to incorporate a component part manufactured by YET must be supplied to the end user with appropriate warnings and instructions as to that part's safe use and operation. Any warnings provided by YET must be promptly provide to the end user.

YET offers an express warranty only as to the quality of its products in conforming to standards and specifications published in YET's manual. NO OTHER WARRANTY, EXPRESS OR IMPLIED, IS OFFERED. YET assumes no liability for any personal injury, property damage, losses, or claims arising from misapplication of its products.

**Product Listings:** 

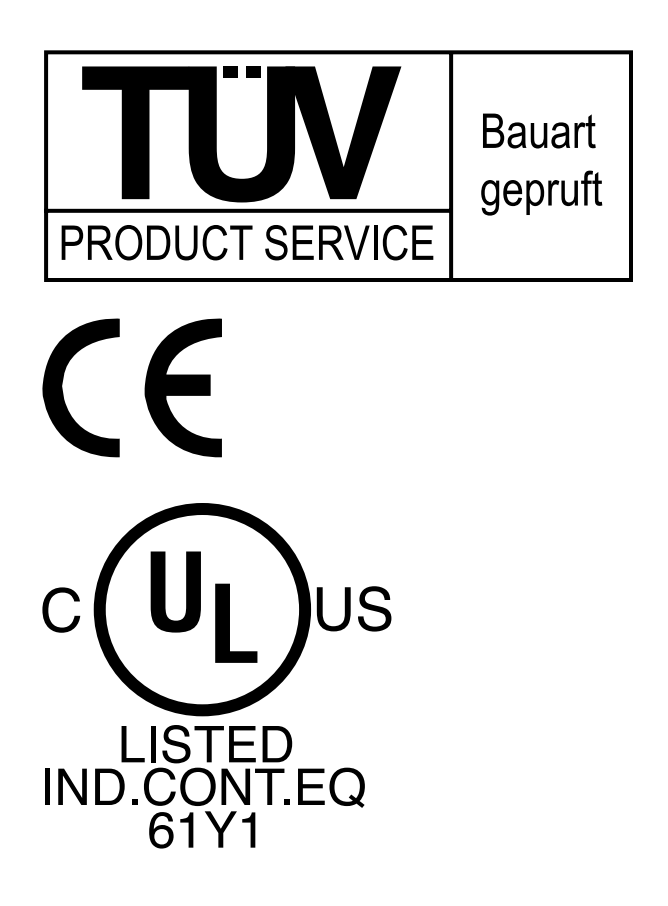

| USING THIS M. | ANUAL         |                                                | X        |  |  |  |
|---------------|---------------|------------------------------------------------|----------|--|--|--|
| INTRODUCTION  |               |                                                | XI       |  |  |  |
| CHAPTER 1     | INSTALLATION  |                                                |          |  |  |  |
|               | 1.1           | Safety Precautions                             |          |  |  |  |
|               | 1.2           | Notes for Safe Operation                       | 1        |  |  |  |
|               |               | Checking on Delivery                           | 3        |  |  |  |
|               |               | Storage and Transportation                     | 3        |  |  |  |
|               |               | Installation                                   | 3        |  |  |  |
|               |               | Wiring                                         | 4        |  |  |  |
|               |               | Wiring (continued)                             |          |  |  |  |
|               |               | Operation                                      |          |  |  |  |
|               |               | Maintenance and Inspection                     | 6        |  |  |  |
|               |               | Disposal                                       | 6        |  |  |  |
|               | 1.3           | Warning Label                                  | 6        |  |  |  |
|               | 1.4           | Parts                                          | 7        |  |  |  |
|               | 1.5           | Checking Products on Delivery                  | 8        |  |  |  |
|               | 1.6           | Appearance and Nameplate                       | 8        |  |  |  |
|               | 1.7           | Type Designation                               | 9        |  |  |  |
|               | 1.8           | Installation                                   |          |  |  |  |
|               | 1.9           | Operating Conditions                           |          |  |  |  |
|               | 1.10          | Installation Sites                             |          |  |  |  |
|               | 1.11          | Orientation                                    |          |  |  |  |
|               | 1.12          | Multiple XtraDrive Installation                |          |  |  |  |
|               |               | Where Mounted Side by Side                     |          |  |  |  |
|               |               | Environment Inside Control Box                 |          |  |  |  |
|               | 1.13          | Wiring Main Circuit Terminal Blocks            |          |  |  |  |
|               |               | Connection Procedure                           |          |  |  |  |
|               | 1.14          | Wiring                                         |          |  |  |  |
|               |               | Molded-Case Circuit Breaker and Fuse Capacity  |          |  |  |  |
|               |               | Main Circuit Wiring                            |          |  |  |  |
|               |               | Main Circuit Wire Size                         |          |  |  |  |
|               |               | Grounding System                               |          |  |  |  |
|               | 1.15          | AC Power Source Supply                         |          |  |  |  |
|               | 1.16          | DC Power Source Supply                         |          |  |  |  |
|               | 1.17          | Noise Control                                  |          |  |  |  |
|               |               | Signal Line Wire Sizes                         |          |  |  |  |
| CHAPTER 2     | Svst          | YEM OVERVIEW                                   | 19       |  |  |  |
|               | 2.1           | Functioning System                             | 19       |  |  |  |
|               | 2.1           | Computer System Requirements                   | 20       |  |  |  |
|               |               | XtraWare Software Installation                 | 20       |  |  |  |
|               |               | The XtraDrive System Components                | 21       |  |  |  |
|               |               | The XtraDrive System Configurations            | 22       |  |  |  |
|               | 2.2           | Connections to the XtraDrive                   | 23       |  |  |  |
|               | 2.2           | XtraDrive Cables                               | 23       |  |  |  |
|               |               | Communication Cables                           |          |  |  |  |
| CHAPTER 3     | Арр           | LYING POWER                                    | 25       |  |  |  |
|               | <b>1 11 F</b> | Environmental Factors                          | 25       |  |  |  |
|               |               | Determining Drive AC Voltage Requirements      | 25<br>26 |  |  |  |
|               |               | Connecting The XtraDrive To An AC Power Supply |          |  |  |  |
|               |               | Table: Main Circuit Names and Description      | 26       |  |  |  |
|               | 3.1           | Connections to the XtraDrive                   | 20       |  |  |  |
|               |               | Connecting Feedback Cable and Motor Power      | 31       |  |  |  |
|               |               | through the terminal block                     |          |  |  |  |

through the terminal strip

Connecting Feedback Cable and Motor Power \_\_\_\_\_32

| CHAPTER 4  | TRA                             | IL OPER  | ATION TESTING THE SYSTEM                                     |    |  |
|------------|---------------------------------|----------|--------------------------------------------------------------|----|--|
|            | 4.1                             | Two Me   | thods of Testing                                             |    |  |
|            |                                 |          | Two Methods of Trial Operation                               |    |  |
|            | 4.2                             | Power C  | Connections Used in this Example                             |    |  |
|            | 4.3                             | Compu    | ter, XtraDrive, and Servo Motor Connections                  |    |  |
|            |                                 | 1        | Establishing Communications Between the PC and the XtraDrive |    |  |
|            |                                 |          | Communications Settings                                      |    |  |
|            |                                 |          | Communications Menu - On-Line Option                         |    |  |
|            |                                 |          | Using the JOG Function                                       |    |  |
|            | 4.4                             | JOG Or   | peration Using Operator Panel                                |    |  |
|            |                                 |          | Working with the XtraDrive Operator Panel                    |    |  |
|            |                                 |          | Basic Mode Selection                                         |    |  |
|            |                                 |          | Operating Procedure                                          |    |  |
| CHAPTER 5  | I/O                             | SIGNALS  | , CN-1 Connector, Encoder Interface, CN-2 Connector          |    |  |
|            | 5.1                             | CN-1 S   | pecifications                                                |    |  |
|            |                                 |          | CN-1 Terminal Lavout                                         |    |  |
|            | 5.2                             | I/O Sig  | nal Names and Functions                                      |    |  |
|            |                                 |          | Input Signals                                                | 43 |  |
|            |                                 |          | Output Signals                                               | 44 |  |
|            | 5.3                             | Interfac | ce Circuits                                                  | 45 |  |
|            |                                 |          | Interface for Reference Input Circuits                       | 45 |  |
|            |                                 |          | Input Circuit Interface                                      | 46 |  |
|            |                                 |          | Output Circuit Interfaces                                    | 47 |  |
|            | 5.4                             | CN-1 W   | Viring Diagrams for Operational Modes                        | 49 |  |
|            | 5.5                             | Encode   | r Interface CN-2 Connector                                   | 55 |  |
|            | 0.10                            | 2110000  | CN-2 Connector Models                                        | 55 |  |
|            |                                 |          | CN-2 Pin Positions                                           |    |  |
| Cut prep 6 | Uan                             |          | TO A WARD SETTID WARARD                                      | 57 |  |
| CHAPTER U  | 6.1 Setup the Mode of Operation |          |                                                              |    |  |
|            | 0.1                             | Setup ti | Open Up YtreWare                                             |    |  |
|            |                                 |          | User Position Units                                          |    |  |
|            |                                 |          | Speed Units RPM                                              |    |  |
|            |                                 |          |                                                              |    |  |
| CHAPTER 7  | PAR                             | AMETER   | SETTINGS AND FUNCTION                                        |    |  |
|            |                                 |          | Derometer Configurations                                     |    |  |
|            | 71                              | Catting  | According to Device Characteristics                          |    |  |
|            | /.1                             | 7 1 1    | Switching Composition Direction                              |    |  |
|            |                                 | /.1.1    | Switching Servo Motor Kotation Direction                     |    |  |
|            |                                 | 710      | Setting Reverse Rotation Mode                                |    |  |
|            |                                 | 1.1.2    | Joing the Overtravel Function                                |    |  |
|            |                                 |          | Using the Overtraver Function                                |    |  |
|            |                                 |          | Enabling/Disability input Signals                            |    |  |
|            |                                 | 712      | Limiting Tensors                                             |    |  |
|            |                                 | 1.1.5    | Catting Long 1. Internal Toward Limits                       |    |  |
|            |                                 |          | Setting Level 1: Internal Torque Limits                      |    |  |
|            | 7.0                             | Catting  | Setting Level 2: External forque Limit                       |    |  |
|            | 1.2                             | Settings | According to Host Controller                                 |    |  |
|            |                                 | 1.2.1    | Speed Kelerence                                              |    |  |
|            |                                 |          | Setting Examples                                             |    |  |
|            |                                 | 7 2 2    | Input Circuit Example                                        |    |  |
|            |                                 | 1.2.2    | Position Reference                                           |    |  |
|            |                                 |          | Reference by ruise input                                     |    |  |

# TABLE OF CONTENTS III

|     |          | Selecting a Reference Pulse Form                         |     |
|-----|----------|----------------------------------------------------------|-----|
|     |          | Error Counter Clear Input                                |     |
|     | 7.2.3    | Using the Encoder Signal Output                          |     |
|     |          | I/O Signals                                              |     |
|     |          | Pulse Divider Setting                                    |     |
|     | 7.2.4    | Programmable I/O Signals                                 |     |
|     |          | Input Signal Connections                                 | 89  |
|     |          | Output Signal Connections                                | 90  |
|     | 725      | Using the Electronic Gear Function                       | 91  |
|     | 7.2.0    | Setting the Electronic Gear (for Reference Pulses)       | 91  |
|     |          | Flectronic Gear Setting Examples                         | 93  |
|     |          | Control Block Diagram                                    | 94  |
|     | 726      | Contact Input Speed Control                              | 95  |
|     | 7.2.0    | Using Contact Input Speed Control                        | 95  |
|     |          | Operation By Contact Input Speed Control                 | 97  |
|     |          | Selection of Rotation Direction                          | 98  |
|     |          | Example of Contact Input Speed Control Operation         | 00  |
|     | 7 2 7    | Using Torque Control                                     | 100 |
|     | 1.2.1    | Torque Control Selection                                 | 100 |
|     |          | Input Signals                                            | 103 |
|     |          | Default Sottings                                         | 103 |
|     |          | Example of an Input Circuit                              | 103 |
|     |          | Example of an input Circuit                              | 104 |
|     | 7 7 0    | Torque Control Faranteler                                | 103 |
|     | 1.2.8    | Iorque Feed-Forward Function                             | 100 |
|     |          | Using the Torque reed-rorward Function                   | 107 |
|     | 720      | Torque Limiting hy Angles Velters Deference              | 100 |
|     | 1.2.9    | Initian Terrera Limitian has Analog Valtage Defense      | 100 |
|     |          | Using Torque Limiting by Analog Voltage Reference        | 100 |
|     | 7 2 10   | Defense Deles Inhibit Francisco (/INHUDIT)               | 109 |
|     | 7.2.10   | Kelerence Pulse Innibit Function (/INHIBIT)              | 110 |
|     |          | Using Reference Pulse Inhibit Function (/INHIBIT)        |     |
| 7.2 |          | Relationship between inhibit Signal and Reference Pulses |     |
| 1.3 | Input Ci | Ircuit Signal Allocation                                 | 112 |
|     |          | Examples of Input Signal Allocation                      |     |
| 7.4 | 0.4      | Allocating Other Input Signals                           |     |
| 7.4 | Output   | Circuit Signal Allocation                                |     |
|     |          | Output Signal Allocation                                 |     |
|     |          | Output Signal Selection Default Settings                 |     |
|     |          | Allocating Other Output Signals                          |     |
| 7 - | /.4.1    | Control Mode Selection                                   |     |
| 1.5 | Setting  | Stop Functions                                           |     |
|     | /.5.1    | Adjusting Offset                                         |     |
|     |          | When the Servo Motor Will Not Stop                       |     |
|     | 7.5.0    | Reference Offset Adjustment                              |     |
|     | 7.5.2    | Servo OFF Stop Mode Selections                           |     |
|     | 7.5.3    | Using the Zero Clamp Function                            |     |
|     |          | Zero Clamp Function                                      |     |
|     |          | Parameter Setting                                        |     |
|     |          | Setting Motor Speed                                      |     |
|     | 7.5.4    | Using the Holding Brake                                  |     |
|     |          | Wiring Example                                           |     |
|     |          | Brake ON Timing                                          |     |
|     | - ·      | Holding Brake Setting                                    |     |
| 7.6 | Formin   | g A Protective Sequence                                  |     |
|     | 7.6.1    | Using Servo Alarm and Alarm Code Outputs                 |     |
|     | 7.6.2    | Using Servo ON Input Signal (/S-ON).                     |     |
|     | 7.6.3    | Using the Positioning Completed Output signal (/COIN)    |     |

CHAPTER 8

|             | 7.6.4          | Speed Coincidence Output (/V-CMP)                   |     |
|-------------|----------------|-----------------------------------------------------|-----|
|             | 7.6.5          | Using the Running Output Signal (/TGON)             | 13  |
|             | 7.6.6          | Using the Servo Ready Output Signal (/S-RDY)        |     |
|             | 7.6.7          | Using the Warning Output Signal (/WARN)             |     |
|             | 7.6.8          | Handling Power Loss                                 |     |
| 7.7         | Selection      | ng a Regenerative Resistor                          |     |
|             | 7.7.1          | External Regenerative Resistor                      |     |
|             |                | Connecting Regenerative Resistors                   |     |
|             | 7.7.2          | Calculating the Regenerative Power Capacity         |     |
|             |                | Simple Calculation Method                           |     |
|             |                | Regenerative Energy Calculation Method              |     |
| 7.8         | Absolu         | ite Encoders                                        |     |
|             | 7.8.1          | Interface Circuit                                   |     |
|             |                | SEN Signals                                         |     |
|             | 7.8.2          | Configuring an Absolute Encoder                     |     |
|             | 7.8.3          | Absolute Encoder Setup                              |     |
|             |                | Multi-Turn Setup                                    |     |
|             | 7.8.4          | Absolute Encoder Reception Sequence                 |     |
|             |                | Outline of Absolute Signals                         |     |
|             |                | Contents of Absolute Data                           |     |
|             |                | Absolute Encoder Transmission Sequence              |     |
|             |                | Detailed Signal Specifications                      |     |
|             |                | Transferring Alarm Contents                         |     |
| 7.9         | AB En          | coders                                              |     |
| 7.10        | Config         | uration of Serial Commands for AB Encoders          |     |
|             | 7.10.1.        | Position Control                                    |     |
|             |                | .1 Defining User Units for Motion Profiles          |     |
|             |                | .2 Position Units                                   |     |
|             |                | .3 Speed Units                                      |     |
|             |                | .4 Acceleration Units                               |     |
|             |                | .5 Setting Default Motion Profile Parameters        |     |
|             |                | .6 Profile Speed (Pn2A2, Pn2A3)                     |     |
|             |                | .7 Profile Acceleration (Pn2A4, Pn2A5)              |     |
|             |                | .8 Jerk Smoothing Time (Pn2A6)                      |     |
|             |                | .9 Quick Stop Deceleration (Pn2A8)                  |     |
|             |                | .10 Motion End Window (Pn2C0)                       |     |
|             | 7.10.2.        | Torque Control                                      |     |
|             |                | .1 Torque Slope (Pn2C1)                             |     |
|             | 7.10.3         | Homing                                              |     |
|             | 7.10.4         | Digital I/O                                         |     |
|             | 7.10.5         | Auto Tuning                                         |     |
| 7.11        | Auto R         | Running a User Program                              |     |
| Cont        |                |                                                     | 16  |
| SERV<br>0 1 | V ADJU         | SIMENI                                              |     |
| 0.1         | Analaz         | UII OI COIIII OI MOde                               |     |
| 0.2         |                | Principle and Plack Diagram of the Valocity Control |     |
|             | 0.2.1<br>0.2.1 | Parameters of the Valority Control                  |     |
|             | 0.2.2<br>0.2.2 | Softing the Input Coin                              |     |
|             | 0.2.5          | A diusting Offset                                   |     |
|             | 0.2.4          | Adjusting Offset                                    |     |
|             |                | External Circuitry                                  | 160 |
|             |                | BAUMAI CHUILLY                                      |     |
|             | 825            | Ising the Soft Start Function                       |     |
|             | 0.2.J<br>876   | Load Inartia Satting                                |     |
|             | 0.2.0<br>8 2 7 | Adjusting Speed Loop Gain                           |     |
|             | 0.2.1          | Aujusung specu Loop Gam                             |     |

|           |      | 8.2.8          | Setting the Torque Reference Filter Time Constant                  | 173   |
|-----------|------|----------------|--------------------------------------------------------------------|-------|
|           |      | 8.2.9          | Notch Filter                                                       | 173   |
|           |      | 8.2.10         | Gain Setting Reference Values                                      | 174   |
|           |      |                | Machines with High Rigidity                                        | 1/4   |
|           |      |                | Machines with Medium Rigidity                                      | 1/4   |
|           | 0.2  | NCTD           | Machines with Low Rigidity                                         | 1/4   |
|           | 8.3  | NCT P0         | Silion Control                                                     | 1/0   |
|           |      | 8.3.1<br>8.2.2 | Load Inertia Setting                                               | 170   |
|           |      | 0.3.2<br>9.2.2 | NCT Coin Deremotors                                                | 170   |
|           |      | 0.3.3          | Kd (Dr1 AC) Dongo 0 2000 [Hz] dofoult 20;                          | 179   |
|           |      |                | Ku (PIIIAC) Kalige 0-2000 [Hz] default 50:                         | 170   |
|           |      |                | Kp (FIIIAA) Kaige 0-500 [Hz] default 40.                           | 179   |
|           |      |                | Kiv (PillAD) falige 0-500 [Hz], default 50:                        | 170   |
|           |      |                | Kis (FIIIA9) range 0.500 [HZ] default 0. Filter $Dr1AE$ range 0.   | 179   |
|           |      |                | 2500[0.01ms] default 200:                                          | 180   |
|           |      |                | Kff (Pn1 AF) range 0.200 [%] default 0. This parameter is used of  | 100   |
|           |      |                | in a serial command (Pn000 1–D):                                   | 180   |
|           |      | 831            | OCA - Oscillation Canceling Algorithm                              | 180   |
|           |      | 835            | Additional Parameters Tuning                                       | 181   |
|           |      | 836            | Filters                                                            | 181   |
|           |      | 0.5.0          | Kd Filter (Pn1A2) Range 30-3200[0.01ms] Default 40:                | 181   |
|           |      |                | Torque Filter (Pn1A4) Range 0-2500[0.01ms], Default 20:            | 181   |
|           |      |                | Second Order Torque Filter (Pn1A5), Range 0-1000 [0.1%] Default 0: | 182   |
|           |      |                | Command Smoothing (Pn216), Range 0-65536 [0.1ms], Default 0:       | 182   |
|           |      | 837            | Flexible System Parameters                                         | 182   |
|           |      | 0.0.7          | K Spring (Pn1BB) Range 10-2000 [Hz] default 2000:                  | 182   |
|           |      |                | Kfb Spring (Pn1BD) range 10-2000 [Hz] default 2000:                |       |
|           |      | 8.3.8          | Gain Factor                                                        | 183   |
|           |      |                | Tightness (Pn1A0), Range 0-500[%], Default 60:                     | 183   |
|           |      |                | Maximum of Variable Gain MAXKG (Pn1B5), Range 100-1000             | [%],  |
|           |      |                | Default 160:                                                       | 183   |
|           |      | 8.3.9          | Integral Clear Parameters                                          | 183   |
|           |      |                | Integral Clear Mode (Pn1A7, digit 0):                              | 183   |
|           |      |                | Integral Clear Timing (Pn1BF), Range 1-15, Default 3:              | 183   |
|           |      |                | Integral Offset Averaging Time (Pn1C0), Range 0-25[ms], Default 0  | : 183 |
|           |      | 8.3.10         | Tuning Procedure for Position Control Parameters                   | 184   |
|           |      |                | System Requirements                                                | 184   |
|           |      |                | The Tuning Steps                                                   | 184   |
|           | 8.4  | Analog         | Monitor                                                            | 186   |
| C A       | **   | <b>T</b> 0     | D                                                                  | 100   |
| CHAPTER 9 | USIN | G THE O        | PERATOR PANEL                                                      | .189  |
|           | 9.1  |                | Operation                                                          | 100   |
|           |      | 9.1.1          | Display Massages                                                   | 100   |
|           |      | 012            | Display Messages                                                   | 190   |
|           |      | 9.1.2          | Light the Puilt In Operator Denal                                  | 101   |
|           |      | 013            | Basic Mode Selection                                               | 101   |
|           |      | 9.1.5          | Status Display Mode                                                | 102   |
|           |      | 7.1.4          | Selecting Status Display Mode                                      | 102   |
|           |      |                | Data in Status Display Mode                                        | 102   |
|           |      | 915            | Operation in Parameter Setting Mode                                | 194   |
|           |      | 2.1.2          | Changing Parameter Value Settings                                  | 194   |
|           |      |                | Function Selection Parameters                                      | 196   |
|           |      |                | Display Definition for Function Selection Parameters               | 197   |
|           |      |                | Changing Function Selection Parameters                             | 198   |
|           |      | 9.1.6          | Operation in Monitor Mode                                          |       |
|           |      |                | Using the Monitor Mode                                             | 199   |

CHAPTER 10

|              |          | Contents of Monitor Display                                          | 20 |
|--------------|----------|----------------------------------------------------------------------|----|
|              |          | Programmable I/O Signal Monitor Display                              | 20 |
|              |          | Output Signal Monitor Display                                        | 20 |
|              |          | Reference Pulse/Feedback Pulse Counter Monitor Display               | 20 |
| 9.2          | Applied  | l Operation                                                          | 20 |
|              | 9.2.1    | Operation in Alarm Traceback Mode                                    |    |
|              |          | Checking Alarms                                                      | 20 |
|              | 9.2.2    | JOG Operation                                                        | 20 |
|              | 9.2.3    | Automatic Adjustment of Speed and Torque Reference Offset            |    |
|              | 9.2.4    | Manual Adjustment of Speed and Torque Reference Offset               |    |
|              |          | Manual Adjustment of Torque Reference Offset                         | 21 |
|              |          | Clearing Alarm Traceback Data                                        | 21 |
|              |          | Checking the Motor Model                                             | 21 |
|              | 9.2.5    | Checking the Software Version                                        | 21 |
|              | 9.2.6    | Origin Search Mode                                                   | 21 |
|              | 9.2.7    | Initializing Parameter Settings                                      | 21 |
|              | 9.2.8    | Manual Zero Adjustment and Gain Adjustment of Analog Monitor Output. | 21 |
|              |          | Manual Zero Adjustment of Analog Monitor Output                      |    |
|              |          | Manual Gain Adjustment of Analog Monitor Output                      | 22 |
|              | 9.2.9    | Adjusting the Motor Current Detection Offset                         | 22 |
|              |          | Automatic Adjustment of the Motor Current Detection Offset           | 22 |
|              |          | Manually Adjusting the Motor Current Detection Offset                | 22 |
|              | 9.2.10   | Write Protection Setting                                             | 22 |
|              | 9.2.11   | Clearing the Option Unit Detection Alarm                             |    |
| <b>N</b> A11 | Ratings  | and Specifications                                                   | 2  |
|              |          | XtraDrive Ratings and Specifications                                 | 22 |
|              |          | XtraDrive Ratings and Specifications (continued)                     | 22 |
|              |          | XtraDrive Ratings and Specifications (continued)                     | 23 |
|              |          | XtraDrive Ratings and Specifications (continued)                     | 23 |
| 10.2         | Single-I | Phase 100V XtraDrive and Motor Combinations                          |    |
| 10.3         | Single-I | Phase 200V XtraDrive and Motor Combinations                          | 23 |
| 10.4         | Three-P  | hase 200V XtraDrive and Motor Combinations                           | 23 |
| 10.5         | Three-P  | Phase 400V XtraDrive and Motor Combinations                          | 23 |
| 10.5         | Three-P  | Phase 400V (continued)                                               | 23 |
| 10.6         | Base-M   | ounted Dimensional Drawings                                          | 23 |
|              | 10.6.1   | XD-P3 to -01 (Single-phase 100V, 30 to 100W)                         | 23 |
|              | 10       | XD-P3 to -02 (Single-phase 200V, 30 to 200W)                         | 23 |
|              | 10.6.2   | XD-02 (Single-phase 100V, 200W)                                      | 23 |
|              | 4.0      | XD-04 (Single-phase 200V, 400W)                                      | 23 |
|              | 10.6.3   | XD-08 (Single-phase 200V, 0.75kW)                                    | 23 |
|              |          | XD-10 (Three-phase 200V, 1.0kW)                                      | 23 |
|              | 10.6.4   | XD-05, 10, 15 (Three-phase 400V, 0.5 to 1.5kW)                       | 24 |
|              | 10.6.5   | XD-20, -30 (Three-phase 200V, 400V, 2.0 and 3.0kW)                   | 24 |
|              |          | XD-15 (Single-phase 200V, 1.5kW)                                     | 24 |
|              | 10.6.6   | XD-50 (Three-phase 400V, 50kW)                                       | 24 |
| 10.7         | Rack-M   | lounted Dimensional Drawings                                         | 24 |
|              | 10.7.1   | XD-P3 to -01 (Single-phase 100V, 30 to 100W)                         | 24 |
|              |          | XD-P3 to -02 (Single-phase 200V, 30 to 200W)                         | 24 |
|              | 10.7.2   | XD-02 (Single-phase 100V, 200W                                       | 24 |
|              |          | XD-04 (Single-phase 200V, 400W)                                      | 24 |
|              | 10.7.3   | XD-08 (Single-phase 200V, 0.75kW)                                    | 24 |
|              |          | XD-10 (Three-phase 200V, 1.0kW)                                      | 24 |
|              | 10.7.4   | XD-05, 10, 15 (Three-phase 400V, 0.5 to 1.5kW)                       | 24 |
|              | 1075     | $XD_2O_3O$ (Three-phase 200V 400V 2.0 and 3.0kW)                     | 24 |
|              | 10.7.5   | AD 20, 50 (Three phase 2007, 4007, 2.0 and 5.0k (7)                  |    |
|              | 10.7.5   | XD-15 (Single-phase 200V, 1.5kW)                                     | 24 |

# APPENDIXES

| Appendix A | INSPECTION, MAINTENANCE AND TROUBLESHOOTING |        |                                                                |                    |  |  |
|------------|---------------------------------------------|--------|----------------------------------------------------------------|--------------------|--|--|
|            | A 1                                         | XtraD  | rive Inspection and Maintenance                                | A3                 |  |  |
|            |                                             | A 1.1  | Servo motor Inspection                                         | A3                 |  |  |
|            |                                             | A 1.2  | Servo Amplifier Inspection                                     | A4                 |  |  |
|            |                                             |        | Part Replacement Schedule                                      | A4                 |  |  |
|            |                                             | A 1.3  | Replacing the Battery for the Absolute Encoder                 | A5                 |  |  |
|            |                                             |        | Battery Replacement Procedure                                  | A5                 |  |  |
|            | A 2                                         | Troubl | e Shooting                                                     | A5                 |  |  |
|            |                                             | A 2.1  | Trouble Shooting Problems with Alarm Displays                  | A5                 |  |  |
|            |                                             |        | A. 00:Multi-Turn Data Error                                    | A6                 |  |  |
|            |                                             |        | A. 02:Parameter Breakdown                                      | A7                 |  |  |
|            |                                             |        | A. 03: Main Circuit Detection                                  | A7                 |  |  |
|            |                                             |        | A. 04: Parameter Setting Error                                 | A7                 |  |  |
|            |                                             |        | A. 05: Servo Motor and Amplifier Combination Error             | A8                 |  |  |
|            |                                             |        | A. 10: Overcurrent or Heat Sink Overheated                     | A8                 |  |  |
|            |                                             |        | A. 30: Regenerative Error                                      | A9                 |  |  |
|            |                                             |        | A. 31: Overflow                                                | A9                 |  |  |
|            |                                             |        | A. 32: Regenerative Overload                                   | A10                |  |  |
|            |                                             |        | A. 40: Main Circuit DC Voltage Error Detected: Overvoltage     | A11                |  |  |
|            |                                             |        | A. 41: Main Circuit DC Voltage Error Detected: Undervoltage    | A11                |  |  |
|            |                                             |        | A. 51: Overspeed                                               | A12                |  |  |
|            |                                             |        | A. 71: Overload: High Load                                     | A12                |  |  |
|            |                                             |        | A. 72: Overload: Low Load                                      | A12                |  |  |
|            |                                             |        | Overload Characteristics                                       | A13                |  |  |
|            |                                             |        | A. 73: Dynamic Brake Overload                                  | A14                |  |  |
|            |                                             |        | A. 74: Overload of Surge Current Limit Resistor                | A14                |  |  |
|            |                                             |        | A. 7A: Heat Sink Overheated                                    | A15                |  |  |
|            |                                             |        | A. 81: Absolute Encoder Backup Power Supply Error              | A15                |  |  |
|            |                                             |        | A. 80: Position Error                                          | A16                |  |  |
|            |                                             |        | A. 81: Absolute Encoder Backup Power Supply Error              | A17                |  |  |
|            |                                             |        | A. 82: Encoder Checksum Error                                  | AI7                |  |  |
|            |                                             |        | A. 83: Absolute Encoder Battery Error                          | A18                |  |  |
|            |                                             |        | A. 84: Absolute Encoder Data Error                             | A19                |  |  |
|            |                                             |        | A. 85: Absolute Encoder Overspeed                              |                    |  |  |
|            |                                             |        | A. 86: Encoder Overheated                                      |                    |  |  |
|            |                                             |        | A. 99: Alarm Reset (Not Alarm)                                 | A20                |  |  |
|            |                                             |        | A. b1: Reference Speed Input Read Error                        | A21                |  |  |
|            |                                             |        | A. 61: Some Due Aview                                          | A21                |  |  |
|            |                                             |        | A. C1: Servo Kun Away                                          | A22                |  |  |
|            |                                             |        | A. C2: Commutation (Phase Finding) Error                       | A23                |  |  |
|            |                                             |        | A. C4: DCDhase Disconnection of DC Signal Line                 | A23                |  |  |
|            |                                             |        | A. C4: PCPHase Disconnection of PO Signal Line.                | A24                |  |  |
|            |                                             |        | A. Co: Encoder Creat Error and Multi-Turn Limit Setting Error. | A23                |  |  |
|            |                                             |        | A. CA: Encoder Deremeter Error                                 | A20                |  |  |
|            |                                             |        | A. Ch: Encoder Fahaheek Error                                  | A20                |  |  |
|            |                                             |        | A. CC: Multi-Turn Limit Disggrammant Alarm                     | / ۲۲<br>۲۵ ۸       |  |  |
|            |                                             |        | A. CC. Multi- Iulii Lillin Disagreentein Alarin.               | / AL<br>۱۹۸۸ ۸ ۱۹۷ |  |  |
|            |                                             |        | A. 40. FOSHOIL EITOF FUISE OVERHOW                             | A20 ۸              |  |  |
|            |                                             |        | A. E1. Dower Line Open Phase                                   | A29                |  |  |
|            |                                             |        | CPEOO: Digital Operator Transmission Error 1                   | ۳29 م<br>۸ 2 ۸     |  |  |
|            |                                             |        | CPF01: Digital Operator Transmission Error 2                   | ∆20                |  |  |
|            |                                             |        | A Normal Operation                                             | Δ31                |  |  |
|            |                                             |        | 11 Hormun Operation                                            |                    |  |  |

|            | A 2.2 | 2 Trouble Shooting Problems with No Alarm Display      |     |
|------------|-------|--------------------------------------------------------|-----|
|            | A 2.  | .3 Alarm Display Table                                 | A34 |
|            | A 2.  | .4 Warning Displays                                    | A36 |
| APPENDIX B | Spec  | CIAL WIRING                                            | B1  |
|            | B 1   | Wiring Precautions                                     | B3  |
|            |       | MCCB or Fuse According to Power Capacity               | B5  |
|            | B 2   | Wiring for Noise Control                               | B6  |
|            |       | Wiring Example                                         | B6  |
|            |       | Correct Grounding                                      | B6  |
|            |       | Using Noise Filters                                    | B7  |
|            |       | Installation and Wiring a Noise Filter                 | B8  |
|            | B 3   | Using More Than One XtraDrive                          | B10 |
|            | B 4   | Extending Encoder Cables                               | B11 |
|            |       | Preparing 50m (164.0 ft) Encoder Cables                | B11 |
|            | B 5   | 400 V Power Supply Voltage                             | B12 |
|            |       | Single Phase Power supply Connection Example           | B13 |
|            | B 6   | Reactor for Harmonic Suppression                       | B14 |
|            |       | Connecting a DC Reactor                                | B14 |
|            |       | DC Reactor Specifications.                             | B14 |
| Appendix C | LIST  | OF PARAMETERS                                          | C1  |
|            | C 1   | Working with the XtraDrive Operator Panel              | C3  |
|            |       | Basic Mode Selection                                   | C3  |
|            |       | Resetting Servo Alarms Using the Operator Panel        | C4  |
|            |       | Operation in Parameter Setting Mode                    | C4  |
|            |       | Changing Parameter Value Settings                      | C4  |
|            | C 2   | Parameters                                             | C5  |
|            | C 3   | Switches                                               | C10 |
|            | C 4   | Input Signal Selections                                | C14 |
|            |       | C 4.1 Home Switches                                    | C15 |
|            |       | C 4.2 Extended Input Signal Selection Switches         | C15 |
|            | C 5   | Output Signal Selections                               | C16 |
|            |       | C 5.1 Extended Output Signal Selections                | C16 |
|            | C 6   | Auxiliary Functions                                    | C17 |
|            | C 7   | Monitor Modes                                          | C17 |
| Appendix D | Hos   | T CONTROLLER CONNECTION EXAMPLES                       | D1  |
|            | D 1   | Connecting the GL-Series MC20 Motion Module            | D3  |
|            | D 2   | Connecting the CP-9200SH Servo Controller Module (SVA) | D4  |
|            | D 3   | Connecting the GL-Series B2813 Positioning Module      | D5  |
|            | D 4   | Connecting OMRON's C500-NC222 Position Control Unit    | D6  |
|            | D 5   | Connecting OMRON's C500-NC112 Position Control Unit    | D7  |
|            | D 6   | Connecting MITSUBISHI's AD72 Positioning Unit          | D8  |
|            | D 7   | Connecting MITSUBISHI's AD75 Positioning Unit          | D9  |

| SPEC | IFICATIONS FOR PERIPHERAL DEVICES                                                                                                    | E1                                                                                                    |
|------|----------------------------------------------------------------------------------------------------|----------------------------------------------------------------------------------------------------|
| E 1  | External Regenerative Resistors                                                                                                    | E3                                                                                                    |
|      | Product Name Configurations                                                                                                    | E3                                                                                                    |
|      | Specifications                                                                                                    | E4                                                                                                    |
|      | Dimensional Drawings                                                                                                    | E4                                                                                                    |
| E 2  | DC Reactors for Power Supplies Designed for Minimum Harmonics                                                                                                    | E5                                                                                                    |
|      | Dimensional Drawings                                                                                                    | E6                                                                                                    |
| E 3  | Brake Power Supplies                                                                                                    | E7                                                                                                    |
|      | Dimensional Drawings                                                                                                    |                                                                                                    |
|      | Specifications                                                                                                    |                                                                                                    |
|      | Internal Circuit                                                                                                    |                                                                                                    |
| E 4  | Surge Suppressor                                                                                                    |                                                                                                    |
| E 5  | Magnetic Contactor                                                                                                    |                                                                                                    |
| E 6  | Variable Resistor for Speed Setting                                                                                                    |                                                                                                    |
|      | Connection to an External Power Supply                                                                                                    |                                                                                                    |
| E 7  | CN1 I/O Signal Connector                                                                                                    |                                                                                                    |
| E 8  | Connecting Pulse A/B Encoder without C Pulse (Index Pulse)                                                                                                    | E9                                                                                                    |
| E 9  | Absolute Encoder Battery                                                                                                    | E10                                                                                                    |
|      | Battery Installed at the Absolute Encoder Cable End                                                                                                    | E10                                                                                                    |
|      | Battery Installed at the XtraDrive End (CN1 Connector)                                                                                                    | E10                                                                                                    |
| E 10 | Cables for Connecting PC to XtraDrive                                                                                                    | E11                                                                                                    |
|      | E 10.1 RS-232 Communication Cable                                                                                                    | E11                                                                                                    |
|      | E 10.2 Cable with RS-232 to RS-422 Active Adapter                                                                                                    | E13                                                                                                    |
| E 11 | Connecting Regenerative Resistors                                                                                                    | E14                                                                                                    |
|      | Calculating the Regenerative Power Capacity                                                                                                    | E14                                                                                                    |
| E 12 | Connecting Yaskawa Option Board                                                                                                    | E15                                                                                                    |
|      | E 12.1 Attaching the Option Board                                                                                                    | E15                                                                                                    |
|      | E 12.2 Detaching the Option Board                                                                                                    | E15                                                                                                    |
| DEFA | ULT PARAMETER VALUES                                                                                                    | F1                                                                                                    |
|      | <ul> <li>SPEC</li> <li>E 1</li> <li>E 2</li> <li>E 3</li> <li>E 4</li> <li>E 5</li> <li>E 6</li> <li>E 7</li> <li>E 8</li> <li>E 9</li> <li>E 10</li> <li>E 11</li> <li>E 12</li> <li>DEFA</li> </ul> | SPECIFICATIONS FOR PERIPHERAL DEVICES.         E 1         E 1         E 1         E 2         DCReactors for Power Supplies Designed for Minimum Harmonics         Dimensional Drawings         E 3         Brake Power Supplies         Dimensional Drawings         E 4         Surge Suppressor         E 5         Magnetic Contactor         E 6         Variable Resistor for Speed Setting         Connection to an External Power Supply         E 7         CN1 I/O Signal Connector         E 8         Connecting Pulse A/B Encoder without C Pulse (Index Pulse)         E 9         Absolute Encoder Battery         Battery Installed at the Absolute Encoder Cable End         Battery Installed at the XtraDrive End (CN1 Connector)         E 10         Cables for Connecting PC to XtraDrive.         E 10.1         RS-232 Communication Cable         E 10.2         Cable with RS-232 to RS-422 Active Adapter         E 11       Connecting Regenerative Resistors         Calculating the Regenerative Power Capacity         E 12.2       Detaching the Option Board         E 12.2       Detaching the Option Board </td |

# USING THIS MANUAL

#### **Intended Audience**

This manual is intended for the following users.

- Those designing XtraDrive XD- Series servo drive systems.
- Those installing or wiring XtraDrive XD- Series servo drives.
- Those performing trial operation or adjustments of XtraDrive XD- Series servodrives.
- Those maintaining or inspecting XtraDrive XD- series servo drives.

## **Description of Technical Terms**

In this manual, the following terms are defined as follows:

- Servo Motor = SGMAH/SGMPH/SGMGH/SGMSH or other compatible servo motor.
- **Servo Amplifier** = XtraDrive Series XD- $\Box$  servo amplifier.
- Servo Drive = A set including a servo motor and servo amplifier.
- **Servo System** = A servo control system that includes the combination of a servodrive with a host computer and peripheral devices.

## **Indication of Inverted Signals**

In this manual, the names of inverted signals (ones that are valid when low) are written with a forward slash (/) before the signal name, as shown in the following equations:

- $\overline{S-ON} = /S-ON$
- $\overline{P-CON} = /P-CON$

#### INTRODUCTION

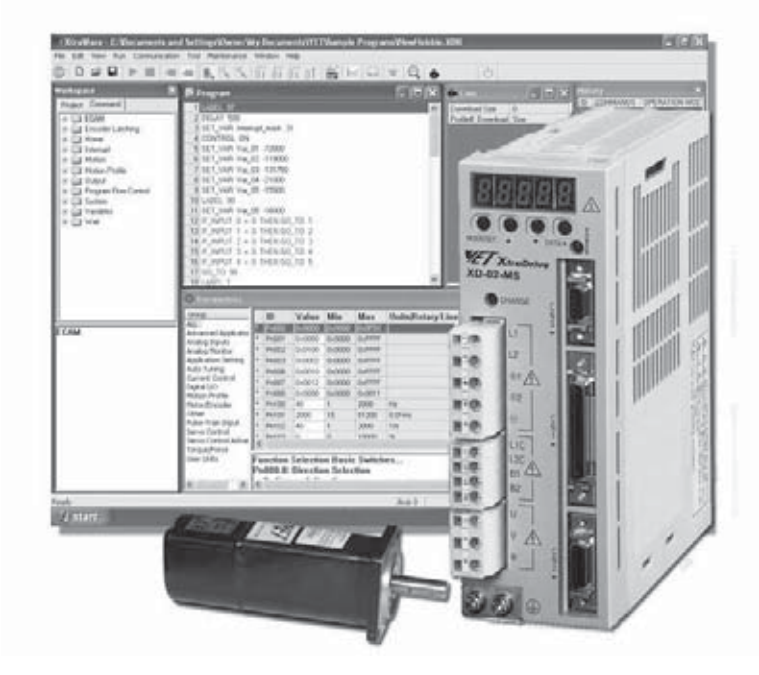

The XtraDrive is part of a Computer-XtraDrive-Servo motor system used to drive and control equipment in a variety of applications.

XtraDrive provides the electrical connections, power, and control signals for the servo motor. XtraWare, running on a Windows<sup>TM</sup> system is used to create the control programming and set parameters needed by the XtraDrive. Communications between XtraWare and XtraDrive take place through an RS-232C or RS-422A serial port.

The purpose of this guide is to:

- Help you understand the XtraDrive controller and its use. This guide will cover the basics of providing power, safety information, identifying components and their use, and connecting the XtraDrive to a servo motor and computer. It is not intended to specifically address a particular application.
- It will also assist you in performing an initial setup of the XtraDrive hardware and XtraWare software. The XtraWare software provides the user interface and control of the XtraDrive hardware and servo motors, both hardware and software must be installed, connected, and operating to create a working system. Steps in the guide will show you how to:
  - Install the software
  - Power the XtraDrive
  - Wire it to the servo motor
  - Connect it to the computer

Both hardware and software must be installed, connected, and operating to create a working system.

#### Introduction

purpose continued

- Use the XtraWare software to set up communications and operate the motor using the "JOG" function.
- **NOTE:** The purpose of this process is to get to a point where a computer with XtraWare / XtraDrive / Servo motor combination can carry out some basic functions.

The contents of this guide, together with the XtraWare User Guide, will provide you with the information needed to successfully use the XtraDrive in motion control applications.

This guide describes the XtraDrive XD- SERIES AC SERVO DRIVER controlling Yaskawa  $\Sigma$ -II series or any similar AC servo motor.

The product conforms to the following standards:

- EN61000-6-2: 1999
- EN55011: 1998, Group 1 Class A

However, because this product is a built-in type, reconfirmation of the above standards is required after being installed in the final product. Upon receipt of the product and prior to installing the product, read these instructions carefully and retain for future reference. This will enable you to properly use the XtraDrive Series AC Servo Driver and carry out periodic inspection, maintenance, etc.

Related documents:

| Title                                                                                                    | CATALOG NO. |
|----------------------------------------------------------------------------------------------------|-------------|
| XtraDrive Series Servo System User's Manual                                                                                                    | 8U0108      |
| AC Servo Motor Instructions for Yaskawa<br>(for $\Sigma$ -II) $\Sigma$ -II series motors or documentation<br>for Manufacturer's motor other compatible motors<br>specification | TOE-C231-2  |
| XtraWare User's Manual                                                                                                    | 8U0109      |

This guide and other related documents can be downloaded from our web site: International - www.yetmotion.com

#### U.S. - www.yet-motion.com

**NOTE:** YET is not responsible for accidents or damages resulting from product modifications made by the user.

# Note:

For the purposes of this example, the motor should be mounted on a support base and **NOT** be connected to any other equipment. INSTALLATION **T** 

# SAFETY PRECAUTIONS

In this guide, safety precautions are classified as WARNING or CAUTION. It is extremely important that you pay close attention to these precautions.

The following symbols are used:

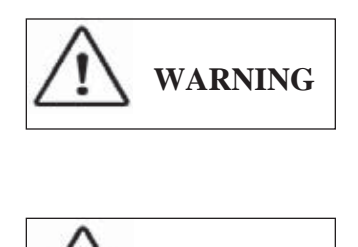

CAUTION

Indicates a potentially hazardous situation, which, if not avoided, could result in death or serious personal injury.

Indicates a potentially hazardous situation which, if not avoided, could result in minor or moderate personal injury and/or damage to the equipment. In some instances, items described in CAUTION could also result in a serious accident.

# NOTES FOR SAFE OPERATION

Read the following safety precautions thoroughly before installation, operation, maintenance or inspection of the XtraDrive Servo Drives.

| WARNING | • Never touch any rotating motor parts while the motor is running.<br>Failure to observe this warning may result in injury. |
|---------|----------------------------------------------------------------------------------------------------|
|         | • Before starting operation with a machine connected, make sure that                                                        |
|         | an emergency stop can be applied at any time.                                                                               |
|         | Failure to observe this warning may result in injury.                                                                       |
|         | • Never touch the inside of the XtraDrive.                                                                                  |
|         | Failure to observe this warning may result in electric shock.                                                               |
|         | • Do not remove the terminal cover while the power is ON.                                                                   |
|         | Failure to observe this warning may result in electric shock.                                                               |
|         | • Do not touch terminals for five minutes after the power is turned OFF.                                                    |
|         | Residual voltage may cause electric shock.                                                                                  |

1.2

1.1

| •       |                                                                                                    |
|---------|----------------------------------------------------------------------------------------------------|
| WARNING | <ul> <li>Do not touch terminals for five minutes after voltage resistance test.<br/><i>Residual voltage may cause electric shock.</i></li> <li>Follow the procedures and instructions for trial operation precisely as noted in the relevant User's Manual.<br/><i>Malfunctions that occur after the servo motor is connected to the equipment not only damage the equipment, but may also cause an accident resulting in death or injury.</i></li> <li>The multi-turn limit value must be changed only for special applications.<br/><i>Changing it inappropriately or unintentionally can be dangerous.</i></li> <li>Do not remove the terminal cover, cables, connectors, or optional items while the power is ON.<br/><i>Failure to observe this warning may result in electric shock.</i></li> <li>Connect the ground terminal to connections meeting electrical engineering electrical codes (ground resistance: 100 Ω or less).<br/><i>Improper grounding may result in electric shock or fire.</i></li> <li>Only authorized personnel must perform installation, disassembly, or repair.<br/><i>Failure to observe this warning may result in electric shock or injury.</i></li> <li>Do not damage, press and exert excessive force or place heavy objects on the cables.<br/><i>Failure to observe this warning may result in electric shock, stopping operation of the product, or burning.</i></li> <li>Do not modify the product.<br/><i>Failure to observe this warning may result in injury or damage to the product.</i></li> <li>Provide an appropriate stopping device on the machine side to ensure safety. The holding brake on Servo Motor is not intended to stop rotation of shaft.<br/><i>Failure to observe this warning may result in injury.</i></li> <li>Do not come close to the machine immediately after resetting momentary</li> </ul> |
|         | • Do not come close to the machine immediately after resetting momentary<br>power loss to avoid an unexpected restart. Take appropriate measures to<br>ensure safety against an unexpected restart.<br><i>Failure to observe this warning may result in injury.</i>                                                                                                    |

# **Checking on Delivery**

| <b>A</b> CAUTION | • Always use the Servo Motor and XtraDrive in one of the specified combinations. See Chapter 1.7, "Type Designation". Failure to observe this caution so may result in fire or malfunction.                                                                                                    |
|------------------|----------------------------------------------------------------------------------------------------|
| Storag           | ge and Transportation                                                                                                    |
| <b>CAUTION</b>   | <ul> <li>Do not store or install the product in the following places.</li> <li>Locations subject to direct sunlight.</li> <li>Locations subject to temperatures outside the range specified in the storage/<br/>installation temperature conditions.</li> <li>Locations subject to humidity outside the range specified in the storage/<br/>installation humidity conditions.</li> <li>Locations subject to condensation as the result of extreme changes in<br/>temperature.</li> <li>Locations subject to corrosive or flammable gases</li> </ul>                                                                                                    |
| Install          | <ul> <li>Locations subject to corrosive of naminable gases.</li> <li>Locations subject to dust, salts or iron dust.</li> <li>Locations subject to exposure to water, oil or chemicals.</li> <li>Locations subject to shock or vibration.<br/><i>Failure to observe this caution may result in fire, electric shock, or</i><br/><i>damage to the product.</i></li> <li>Do not hold the product by the cables or motor shaft while transporting it.<br/><i>Failure to observe this caution may result in injury or malfunction.</i></li> <li>Do not place any load exceeding the limit specified on the packing box.<br/><i>Failure to observe this caution may result in injury or malfunction.</i></li> <li>Do not hold the product by the eyebolt of motor while transporting it.<br/><i>Failure to observe this caution may result in injury or malfunction.</i></li> <li>Mo not hold the product by the eyebolt of motor while transporting it.<br/><i>Failure to observe this caution may result in injury or malfunction.</i></li> </ul> |
| <b>CAUTION</b>   | <ul> <li>Never use the products in an environment subject to water, corrosive gasses, inflammable gasses, or combustibles. <i>Failure to observe this caution may result in electric shock or fire.</i></li> <li>Do not step on or place a heavy object on the product. <i>Failure to observe this caution may result in injury.</i></li> <li>Do not cover the inlet or outlet ports and prevent any foreign objects from entering the product. <i>Failure to observe this caution may cause internal elements to deteriorate resulting in malfunction or fire.</i></li> <li>Be sure to install the product in the correct direction. <i>Failure to observe this caution may result in malfunction.</i></li> <li>Provide the specified clearances between the XtraDrive and the control panel or with other devices. <i>See Chapter 1.12, "Multiple XtraDrive Installation". Failure to observe this caution may result in fire or malfunction.</i></li> </ul>                                                                                |

# Wiring (continued)

| <b>AUTION</b>  | <ul> <li>Take appropriate and sufficient countermeasures for each when installing systems in the following locations.</li> <li>Locations subject to static electricity or other forms of noise.</li> <li>Locations subject to strong electromagnetic fields and magnetic fields.</li> <li>Locations subject to possible exposure to radioactivity.</li> <li>Locations close to power supplies. <ul> <li><i>Failure to observe this caution may result in damage to the product.</i></li> </ul> </li> <li>Do not reverse the polarity of the battery when connecting it. <ul> <li><i>Failure to observe this caution may damage the battery or cause it to explode.</i></li> </ul> </li> </ul>                                                                                                    |
|----------------|----------------------------------------------------------------------------------------------------|
| Opera          | ation                                                                                                    |
| <b>CAUTION</b> | <ul> <li>Conduct trial operation on the servo motor alone with the motor shaft disconnected from machine to avoid any unexpected accidents. Failure to observe this caution may result in injury.</li> <li>Before starting operation with a machine connected, change the settings to match the parameters of the machine. Starting operation without matching the proper settings may cause the machine to run out of control or malfunction.</li> <li>Forward run prohibited (P-OT) and reverse run prohibited (N-OT) signals are not effective during zero point search mode using parameter Fn003. See Chapters 7.1.2 and 9.2.6 on P-OT. N-OT</li> <li>When using the servo motor for a vertical axis, install the safety devices to prevent work pieces to fall off due to occurrence of alarm or overtravel. Set the servo motor so that it will stop in the zero clamp state at occurrence of overtravel. Failure to observe this caution may cause work pieces to fall off due to overtravel.</li> <li>When not using online auto tuning set to the correct moment of inertia ratio. Setting to an incorrect moment of inertia ratio may cause vibration.</li> <li>Do not touch the XtraDrive's heatsink, regenerative resistor, or servo motor while power is ON or soon after the power is turned OFF. Failure to observe this caution may result in injury due to unstable operation.</li> <li>Do not make any extreme adjustments or setting changes of parameters. Failure to observe this caution may result in injury.</li> <li>Do not use the serve this caution may result in injury.</li> <li>Do not use the serve this caution may result in injury.</li> <li>Do not use the serve this caution may result in malfunction.</li> <li>The serve motor's brake should only be engaged when the shaft is not turning. The brake is intended to function as a holding brake not a dynamic brake. Failure to observe this caution may result in malfunction.</li> </ul> |

# **Maintenance and Inspection**

| <b>A</b> CAUTION | <ul> <li>Do not disassemble the XtraDrive.<br/><i>Failure to observe this caution may result in electric shock or injury.</i></li> <li>Do not attempt to change wiring while the power is ON.<br/><i>Failure to observe this caution may result in electric shock or injury.</i></li> <li>When replacing the XtraDrive, resume operation only after transferring the previous XtraDrive parameters to the new XtraDrive.<br/><i>Failure to observe this caution may result in damage to the product.</i></li> </ul> |
|------------------|----------------------------------------------------------------------------------------------------|
| Diama            |                                                                                                    |

#### Disposal

• When disposing of the products, treat them as ordinary industrial waste.

# WARNING LABEL

The following illustration shows an example of the XtraDrive's warning label.

The mounting position of the label differs depending on the model and capacity of the XtraDrive.

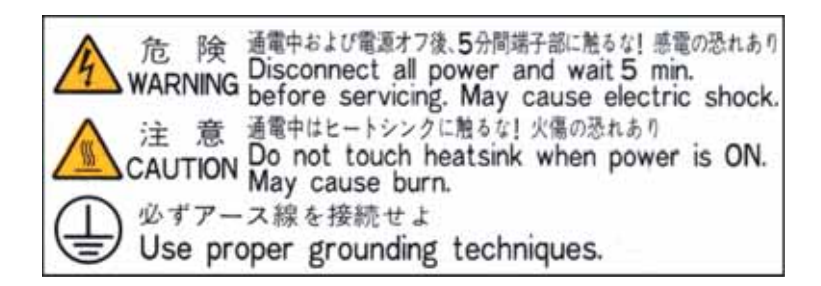

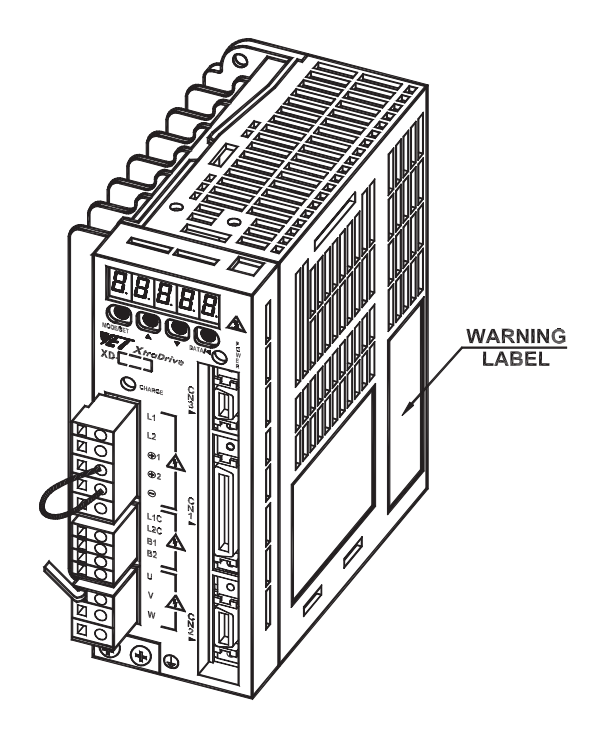

# PARTS

The part names of the XtraDrive series AC Servo Driver are shown in the following diagram:

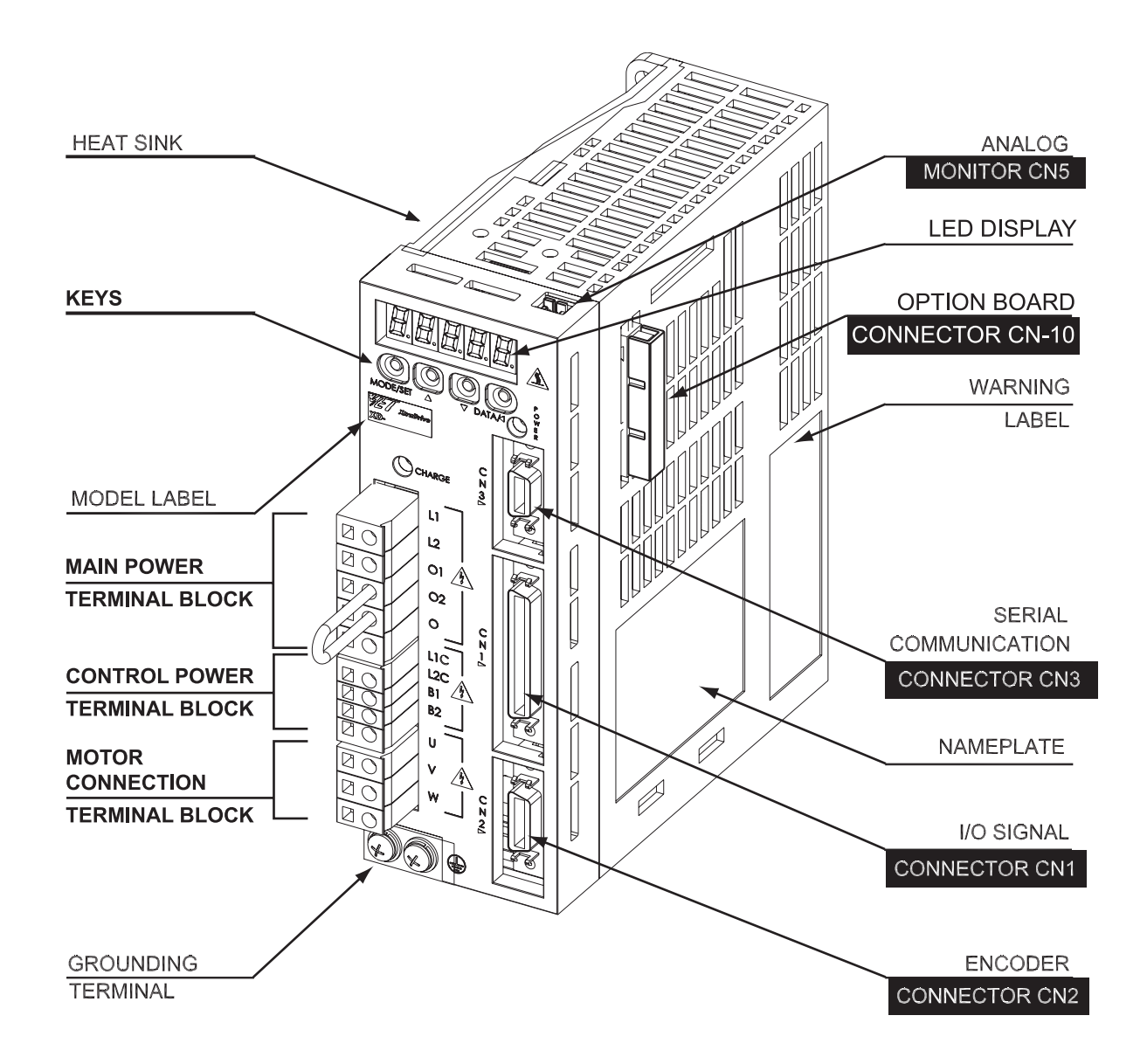

# **CHECKING PRODUCTS ON DELIVERY**

The following procedure is used to check XD- series products upon delivery.

| Check Item                                       | Comments                                                                                                    |
|--------------------------------------------------|----------------------------------------------------------------------------------------------------|
| Are the delivered products the ones you ordered? | Check the model numbers marked on the nameplates of the XtraDrive.                                                 |
| Is there any visible damage?                     | Check the overall appearance and check<br>for damage or scratches that may have<br>occurred during transportation. |
| Are there any loose screws?                      | Tighten any loose screws with a screwdriver.                                                                       |

If any of the above items are faulty or incorrect, contact your local sales representative or the dealer from whom you purchased the product (s).

# 1.6

# APPEARANCE AND NAMEPLATE

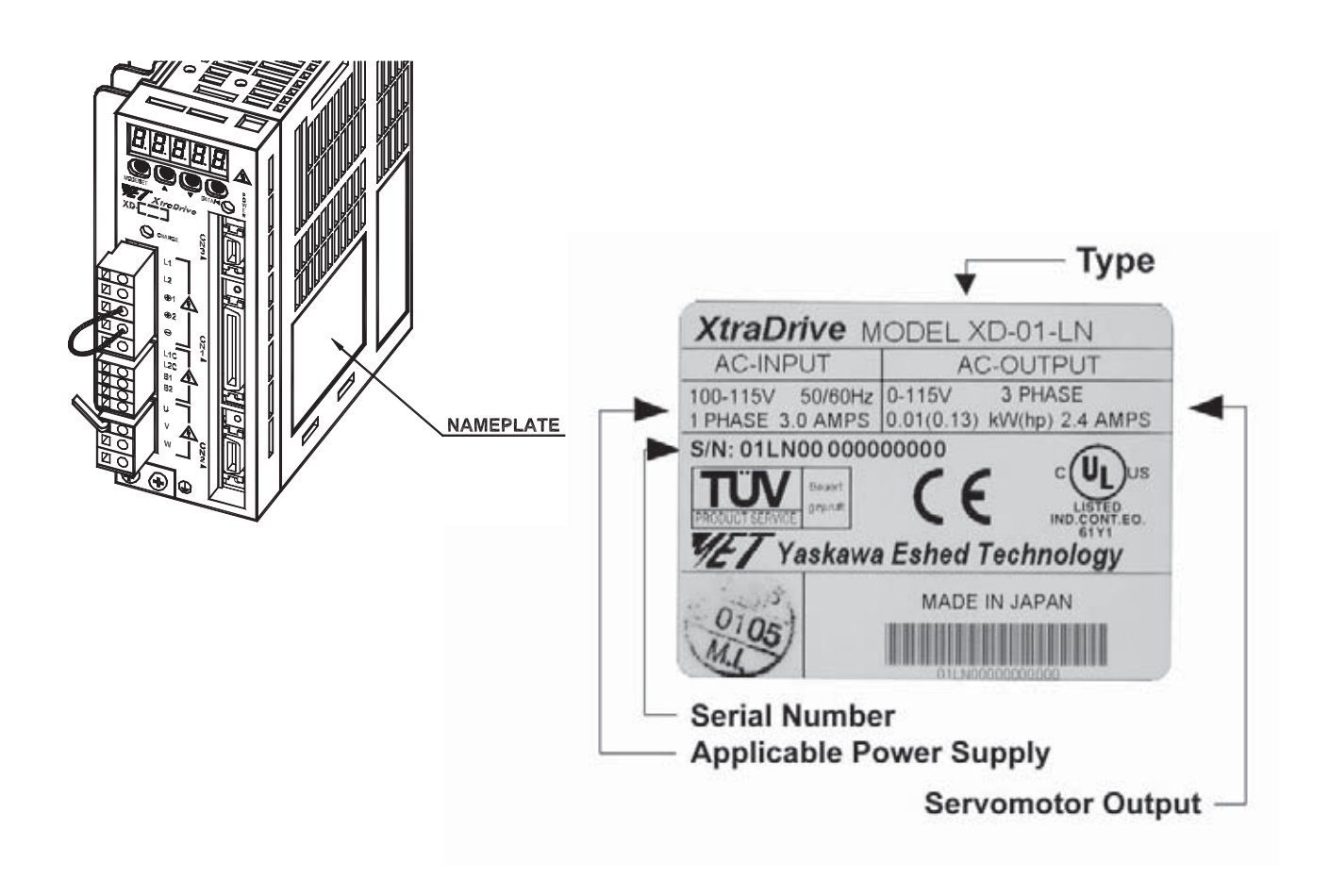

# **Type Designation**

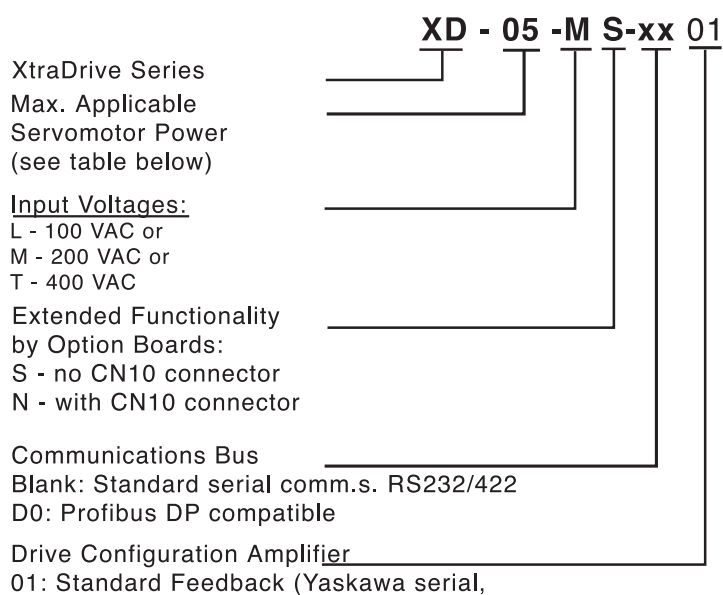

A quad B encoders, no halls)

0A: A quad B encoder, w/ 5v halls

| OUTPUT CAPACITY CODE | <b>R</b> ECOMMENDED APPLICABLE<br>Servo motor Power (kW) |
|----------------------|----------------------------------------------------------|
| P3                   | 0.03                                                     |
| P5                   | 0.05                                                     |
| 01                   | 0.10                                                     |
| 02                   | 0.20                                                     |
| 04                   | 0.40                                                     |
| 05                   | 0.50                                                     |
| 08                   | 0.75                                                     |
| 10                   | 1.0                                                      |
| 15                   | 1.5                                                      |
| 20                   | 2.0                                                      |
| 30                   | 3.0                                                      |
| 50                   | 5.0                                                      |

**NOTE:** XtraDrive amplifiers should be matched to appropriate motor power. However it is possible to drive a motor one level higher or lower than drive power rating. For example, a drive with a output capacity code of "08" is recommended for 0.75kW servo motor but can also be used with a 0.5 and 1.0kW servo motor.

IMPORTANT: The performance of the motor drive system will be limited by the device with the lowest power rating.

#### **1.8 I**NSTALLATION

XtraDrive series servo driver is a base-mount type servo controller. YET recommends that you follow installation instructions carefully to avoid premature failure.

#### **1.9 OPERATING CONDITIONS**

Ensure the following operating conditions for XtraDrive use:

Installation category (Overvoltage category)\*: II Pollution degree \*: 2 Protection class \*: 1X Maximum altitude: 1000m

\* Conforming to the following standards: EN55011: 1198 Group 1 Class A EN61000-6-2: 1999

## 1.10

#### **INSTALLATION SITES**

**NOTES ON INSTALLATION SITUATION** • Design the control panel size, unit layout, and cooling method so that temperature around the periphery of the XtraDrive does not exceeds 55°C. When installed inside a control panel • When installing multiple XtraDrives side by side in a control panel, install cooling fans and provide sufficient space around each XtraDrive to allow cooling by fan and natural convection Suppress radiated heat from the heating unit and a temperature rise caused by convection so that the When installed near temperature around the periphery of the XtraDrive a heating unit does not exceeds 55°C. Install a vibration isolator underneath the When installed near XtraDrive to prevent it from receiving vibration. a vibration source Corrosive gasses do not immediately affect the When installed in a XtraDrive but will eventually cause contactorcorrosive gasses area related devices to malfunction. Take appropriate action to protect against corrosive gasses. • Avoid installation in a hot and humid place or where excessive dust or iron powder is present in the air. Others • Be sure there is no condensation or freezing. • Keep the ambient temperature 45°C or less to ensure long-term reliability.

For installation sites, use proper care with the following notes.

# **ORIENTATION**

Install the XtraDrive perpendicular to the wall and orientate it as shown in the figure below.

Firmly secure the XtraDrive through two or four mounting holes (depending on the XtraDrive capacity).

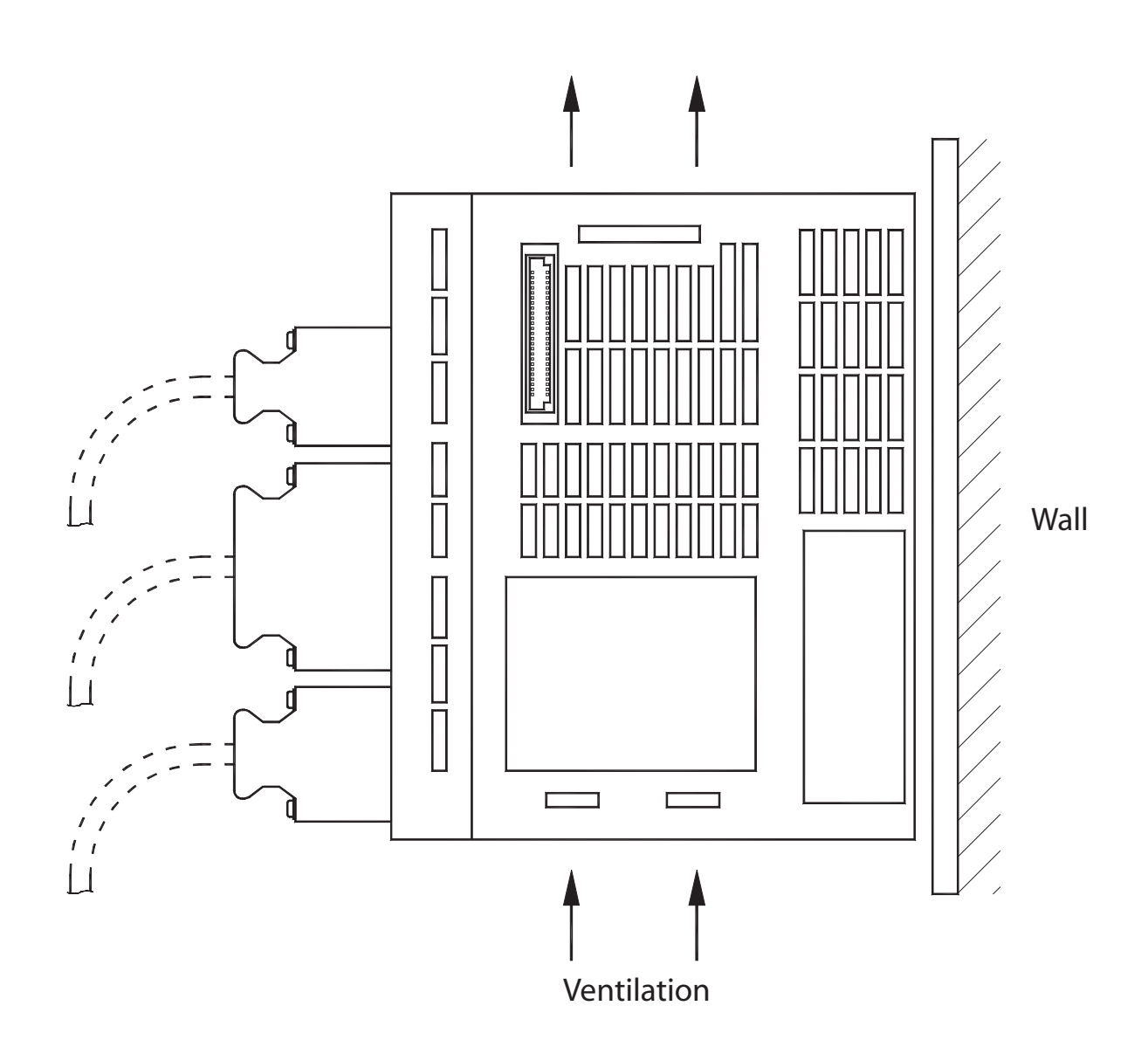

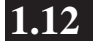

# MULTIPLE XTRADRIVE INSTALLATION

When installing multiple XtraDrives side by side in a control panel, observe the following:

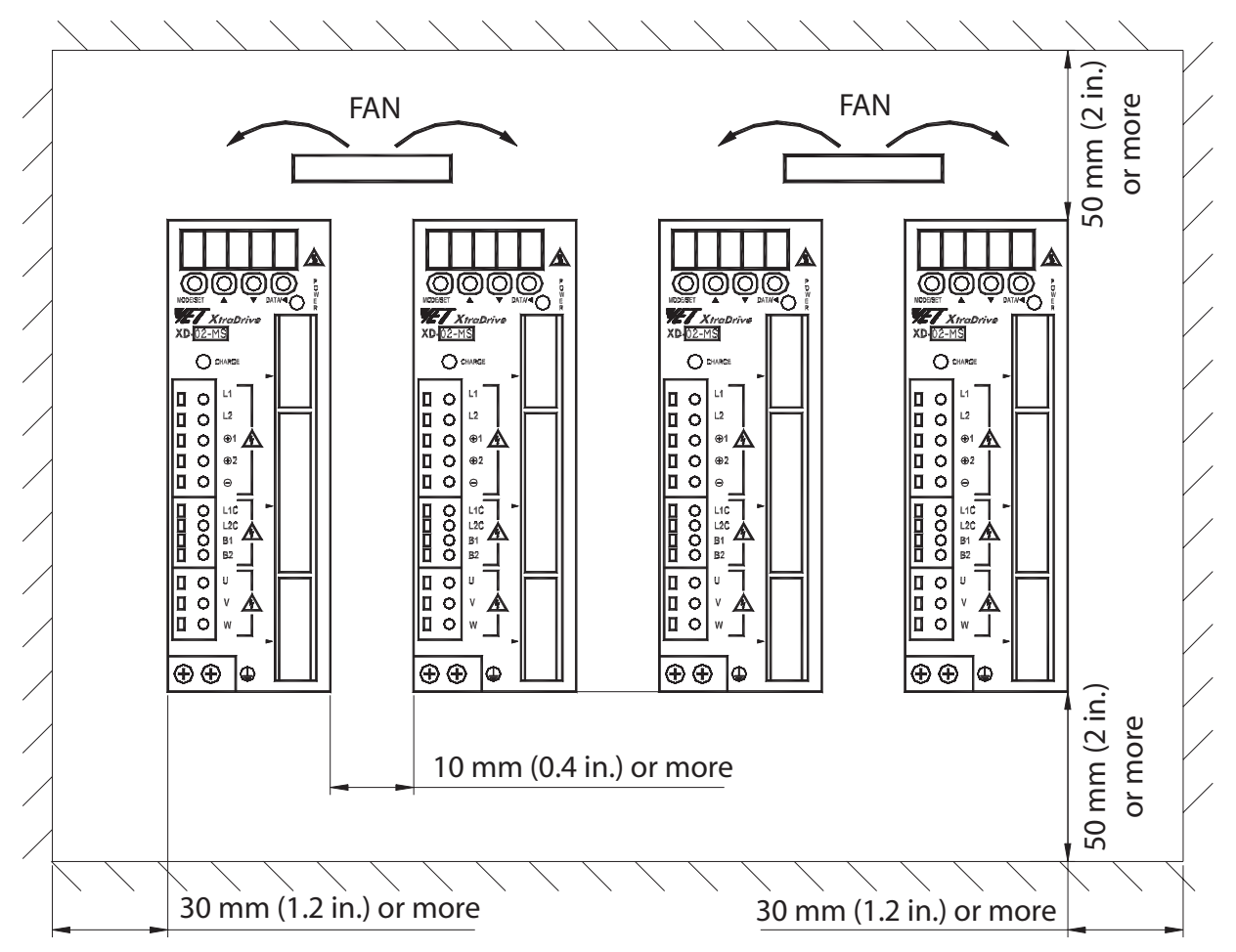

NOTE: Distance measurement applies to all models, not just models shown.

## Where Mounted Side by Side

When installing XtraDrives side by side, provide at least 10 mm (0.4 in) space between them and at least 50 mm (2 in) space above and below them as shown in the figure above. Install cooling fans above the XtraDrives to prevent the temperature around each XtraDrive from increasing excessively and also to maintain the temperature inside the control panel evenly.

#### **Environment Inside Control** Box

Maintain the following conditions inside the control box: Ambient temperature for XtraDrive: 0°C to 55°C Humidity: 90% RH or less, not condensing. Vibration: 4.9 m/s<sup>2</sup> No Freezing Ambient temperature to ensure long-term reliability: 45°C or less.

# WIRING MAIN CIRCUIT TERMINAL BLOCKS

Observe the following precautions when wiring main circuit terminal blocks.

| <b>CAUTION</b> | • Remove the terminal block from the servo amplifier prior to wiring. The terminal block can be pulled from the XtraDrive. Grasp the terminal block by the sides and gently pull it out until it comes free of the drive (you may have to rock it slightly to free it - NO TOOLS should be used). When re-inserting it press the block until it clicks in place. |
|----------------|----------------------------------------------------------------------------------------------------|
|                | • Insert only one wire per terminal on the terminal block.                                                                                                    |

- Make sure that the core wire is not electrically shorted to adjacent core wires.
- Reconnect any wires that were accidentally pulled out.

#### **Connection Procedure**

• Strip the end of the wire, leaving the ends twisted together.

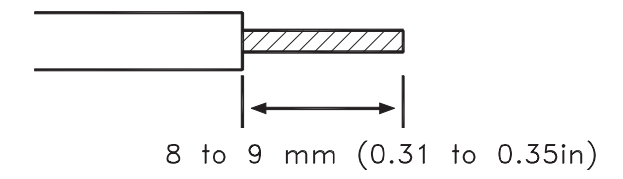

- Open the wire insert opening of the terminal block (plug) with a tool using either of the two procedures shown in Fig. A and Fig. B.
- Fig. A: Use the provided lever to open the wire insert opening.
- Fig. B: Using a commercially available 1/8in (3.0 to 3.5mm) slotted screwdriver, press down firmly on the screwdriver insert opening to release the wire insert slot.

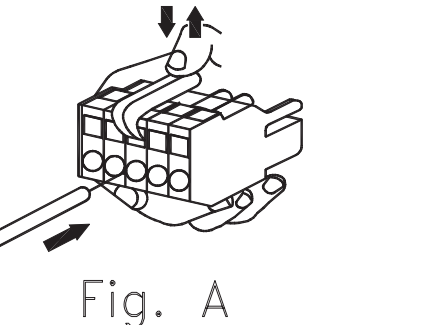

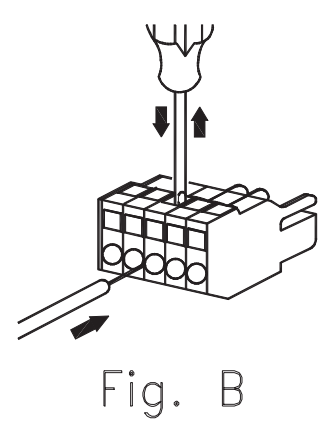

Figs A and B: Insert the wire end into the opening and then clamp it tightly by releasing either the lever or the screwdriver.

# WIRING

# **Molded-Case Circuit Breaker and Fuse Capacity**

| Main<br>circuit<br>Power<br>Supply | XtraDrive model  |       | Power<br>Supply<br>Capacity | Current Capacity of<br>the Molded-case<br>Circuit Breaker and<br>the Fuse (A <sub>rms</sub> ) <sup>*1, *2</sup> |                                       | Inrush current                     |                                       |
|------------------------------------|------------------|-------|-----------------------------|----------------------------------------------------------------------------------------------------|---------------------------------------|------------------------------------|---------------------------------------|
|                                    | Capacity<br>(kW) | XD-   | per<br>XtraDrive<br>(kVA)   | Main<br>circuit<br>Power<br>Supply                                                                              | Control<br>circuit<br>Power<br>Supply | Main<br>circuit<br>Power<br>Supply | Control<br>circuit<br>Power<br>Supply |
| Circela                            | 0.03             | P3-L* | 0.15                        |                                                                                                    |                                       |                                    |                                       |
| Single-                            | 0.05             | P5-L* | 0.25                        | 4                                                                                                    | 0.26                                  | 224                                | 30A                                   |
| 100V                               | 0.10             | 01-L* | 0.40                        |                                                                                                    | 0.20                                  | 3ZA                                |                                       |
| 100 v                              | 0.20             | 02-L* | 0.60                        | 6                                                                                                    |                                       |                                    |                                       |
|                                    | 0.03             | P3-M* | 0.20                        |                                                                                                    | 4 0.13<br>8                           |                                    | 60A                                   |
| Single-                            | 0.05             | P5-M* | 0.25                        | 4                                                                                                    |                                       | 63A                                |                                       |
| phase                              | 0.10             | 01-M* | 0.40                        |                                                                                                    |                                       |                                    |                                       |
| 200V                               | 0.20             | 02-M* | 0.75                        |                                                                                                    |                                       |                                    |                                       |
|                                    | 0.40             | 04-M* | 1.2                         | 8                                                                                                    |                                       |                                    |                                       |
| Single-                            | 0.75             | 08-M* | 2.1                         | 11                                                                                                    | 0.12*4                                | 130A                               | 66A                                   |
| 220V                               | 1.50             | 15-M* | 4.0                         | 19                                                                                                    | 0.15                                  |                                    |                                       |
| Three-                             | 2.0              | 20-M* | 4.3                         | 13                                                                                                    | 0.13 <sup>*4</sup>                    | 63A                                | 60A                                   |
| 200V                               | 3.0              | 30-M* | 5.9                         | 17                                                                                                    |                                       |                                    |                                       |
|                                    | 0.45             | 05-T* | 1.1                         | 1.6                                                                                                    |                                       | 10A .                              |                                       |
| Three-                             | 1.0              | 10-T* | 2.3                         | 3.4                                                                                                    |                                       |                                    |                                       |
|                                    | 1.5              | 15-T* | 3.2                         | 4.6                                                                                                    | 0.7*4                                 |                                    | *3                                    |
| 100V                               | 2.0              | 20-T* | 4.9                         | 7.1                                                                                                    | 0.7                                   | 20 4                               |                                       |
| 4000                               | 3.0              | 30-T* | 6.7                         | 9.7                                                                                                    |                                       | 20A                                |                                       |
|                                    | 5.0              | 50-T* | 10.3                        | 14.9                                                                                                    |                                       | 78A                                |                                       |

\* - Option Board Connector (S – with no connector, N – with connector).

\*1. Nominal value at rated load. The specified derating is required to select an appropriate fuse capacity.

\*2. Cutoff characteristics (25°C): 300% five seconds min. and inrush current of 20ms.

\*3. A preventive circuit for inrush current is not built in the 24VDC control power supply. Customer must design the protective circuit.

\*4. Make sure the current capacity is accurate. For XtraDrive with cooling fan built-in, an inrush current flows; 200% of the current capacity in the table above for two seconds, when turning ON the control circuit.

#### **Main Circuit Wiring**

XD- series servo drives are suitable under the following conditions:

- With 100V class: Less than 5000 Arms, 120V maximum.
- With 200V class: Less than 5000 Arms, 240V maximum.
- With 400V class: Less than 5000 Arms, 480V maximum.
- XD- series servo drives must be used with UL-listed fuses or circuit breakers, in accordance with the National Electrical Code (NEC).
- Use 75°C heat-resistant copper wires or an equivalent.

#### Main Circuit Wire Size

• Cable Types

| Cable Types |                                   | Allowable Conductor<br>Temperature °C (°F) |  |
|-------------|-----------------------------------|--------------------------------------------|--|
| Symbol Name |                                   |                                            |  |
| PVC         | Normal vinyl cable                | -                                          |  |
| IV          | 600V vinyl cable                  | 60 (140)                                   |  |
| HIV         | Temperature-resistant vinyl cable | 75 (167)                                   |  |

- Wire sizes are selected for three cables per bundle at 40°C (104°F) ambient temperature with the rated current.
- Use cable with a minimum withstand voltage of 600V for main circuits.
- If cables are bundled in PVC or metal ducts, consider the reduction ratio of the allowable current.
- Use heat-resistant cables under high ambient or panel temperatures where normal vinyl cables will rapidly deteriorate.
- Use cables within the allowable moment of inertia.
- Do not use cables under continuous regenerative state. The following table shows the wire size and allowable current for three cables. Use a cable whose specifications meet or are less than the values in the table.
- 600V Heat-resistant Vinyl Cables (HIV)

# **Grounding System**

.

| Ground Terminal |  |
|-----------------|--|
|-----------------|--|

| Main                       |                  | Model | Gr                              | ound Termir               |  |
|----------------------------|------------------|-------|---------------------------------|---------------------------|--|
| Circuit<br>Power<br>Supply | Capacity<br>(kW) | XD-   | Wire Size<br>(mm <sup>2</sup> ) | Terminal<br>Screw<br>Size |  |
| 0: 1                       | 0.03             | P3-L* |                                 |                           |  |
| Single-                    | 0.05             | P5-L* | HIV2.0 or                       | M4                        |  |
| 100V                       | 0.1              | 01-L* | more                            | 1014                      |  |
| 100 (                      | 0.2              | 02-L* |                                 |                           |  |
|                            | 0.03             | P3-M* |                                 |                           |  |
| Single-                    | 0.05             | P5-M* |                                 |                           |  |
| phase                      | 0.1              | 01-M* | more                            | M4                        |  |
| 200V                       | 0.2              | 02-M* |                                 |                           |  |
|                            | 0.4              | 04-M* | 1                               |                           |  |
| Single-<br>phase<br>220V   | 0.75             | 08-M* | HIV2.0 or                       | M4                        |  |
|                            | 1.5              | 15-M* | more                            | 1/14                      |  |
| Three-                     | 2.0              | 20-M* | HIV2.0 or                       | M4                        |  |
| 200V                       | 3.0              | 30-M* | more                            |                           |  |
|                            | 0.5              | 05-T* |                                 |                           |  |
| Three-<br>phase<br>400V    | 1.0              | 10-T* | ]                               |                           |  |
|                            | 1.5              | 15-T* | HIV2.0 or                       | M4                        |  |
|                            | 2.0              | 20-T* | more                            |                           |  |
|                            | 3.0              | 30-T* |                                 |                           |  |
|                            | 5.0              | 50-T* |                                 | M5                        |  |

Ground the XtraDrive grounding terminal  $\oplus$  (grounding resistance: 100  $\Omega$  or less), in conformance with local electrical codes.

Be sure to connect the grounding wire of the servo motor to  $\oplus$  of the XtraDrive.

Never share the grounding cable or main grounding point with welding equipment, power equipment or other high-voltage devices.

Separate the grounding cable from wiring of high-voltage equipment.

Make the grounding wire as short as possible.

If two or more XtraDrives are used, ground them as shown in (a) below.

Avoid methods (b) and (c).

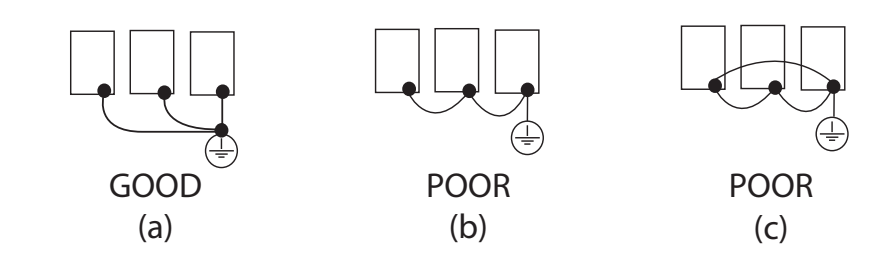

# **1.15 AC POWER SOURCE SUPPLY**

Use the XtraDrive AC power source supply according to product ratings. See the following table for details.

| Power                    | XtraDrive         | Motor Output           | Specifications                                          | Connection<br>Terminals                |
|--------------------------|-------------------|------------------------|---------------------------------------------------------|----------------------------------------|
| Single-<br>Phase<br>100V | XD-P3-L to 02-L   | 30 W to 200 W          | 1-phase 100 VAC to 120 VAC<br>(+10% to -15%), 50/60 Hz  | L1, L2 (Main)<br>LIC, L2C<br>(Control) |
| Single                   | XD-P3-M□ to 04-M□ | 30 W to 400 W          | 1-phase 200 VAC to 230 VAC<br>(+10% to -15%), 50/60 Hz  | L1, L2 (Main)<br>LIC, L2C<br>(Control) |
| Single-<br>Phase<br>200V | XD-08-M⊡ and      | 750 W and              | 1-phase 220 VAC to 230 VAC*<br>(+10% to -15%), 50/60 Hz | L1, L3 (Main)                          |
|                          | XD-15-M□          | 1.5 kW                 | 1-phase 200 VAC to 230 VAC<br>(+10% to -15%), 50/60 Hz  | L1C, L2C<br>(Control)                  |
| Three-<br>Phase<br>200V  | XD-10-M□ to       | 1.0. 2.0 and           | 3-phase 220 VAC to 230 VAC<br>(+10% to -15%), 50/60 Hz  | L1, L2, L3<br>(Main)                   |
|                          | XD-30-M□          | 3.0 kW                 | 1-phase 200 VAC to 230 VAC<br>(+10% to -15%), 50/60 Hz  | L1C, L2C<br>(Control)                  |
| Three-<br>Phase<br>400V  | XD-05-T□ to       | 0.5, 1.0, 1.5,         | 3-phase 380 VAC to 480 VAC<br>(+10% to -15%), 50/60 Hz  | L1, L2, L3<br>(Main)                   |
|                          | XD-50-T□          | 2.0, 3.0 and<br>5.0 kW | DC power supply +24 V (±15%)<br>(not provided by YET)   | 24V, 0V<br>(Control)                   |

**Note:** When the input power is less than 15% of the rated value then alarm A41, indicating voltage shortage, may occur when accelerating to max speed with max torque of servo motor.

# **1.16 DC POWER SOURCE SUPPLY**

3-Phase 400V XtraDrive models require 24VDC for its control circuit. The user must provide a 24VDC  $\pm$ 15% power supply with a current capacity of at least 1 Ampere. This power supply must also be able to withstand a surge of up to 3Amperes for 50msec. It should be connected to the terminals marked 24V and 0V on the XtraDrive.

WARNING

Do not connect AC voltage to these terminals.

Doing so may cause permanent damage to the amplifier.

# 1.17 Noise Control

If the signal line is affected by noise, malfunction may result. Separate power cables from control cables. Make the signal line as short as possible and use twisted-pair wires. Never use a line filter (for power input) for servo motor circuit. If peripheral devices malfunction due to the noise from XtraDrive, insert a line filter (for output, type LF-310KA, made by Tokin Corp.) between the servo motor and XtraDrive.

# Signal Line Wire Sizes

The following table shows appropriate cables for CN1 and CN2 XtraDrive connectors.

Wire sizes were selected for three cables per bundle at  $40^{\circ}$ C ambient temperature with the rated current.

| Connector Name<br>and Signal       |     | Item                     | Specification                                                                                                    |
|------------------------------------|-----|--------------------------|----------------------------------------------------------------------------------------------------|
| Control I/O<br>Signal<br>Connector | CN1 | Cable                    | Twisted-pair or shielded twisted-pair wire.                                                                                                    |
|                                    |     | Applicable               | AWG24 (0.2 mm <sup>2</sup> ), AWG26 (0.12 mm <sup>2</sup> ),                                                                                                    |
|                                    |     | wire                     | AWG28 (0.08 mm <sup>2</sup> ), AWG30 (0.05 mm <sup>2</sup> ).                                                                                                    |
|                                    |     | Finished cable           | Ø16.0 mm (Ø 0.63 in) MAX.                                                                                                    |
|                                    |     | dimension                |                                                                                                    |
| Encoder<br>Signal<br>Connector     | CN2 | Cable                    | Shielded twisted-pair wire.                                                                                                    |
|                                    |     | Applicable<br>wire       | AWG24 (0.2 mm <sup>2</sup> ), AWG26 (0.12 mm <sup>2</sup> ),<br>AWG28 (0.08 mm <sup>2</sup> ), AWG30 (0.05 mm <sup>2</sup> ).<br>Use AWG22 (0.33 mm <sup>2</sup> ) for encoder power supply and<br>AWG26 (0.12 mm <sup>2</sup> ) for other signals.<br>These conditions permit wiring distances up to 20 m<br>(65.6 ft). |
|                                    |     | Finished cable dimension | Ø6.8 mm (Ø 0.27 in) MAX.                                                                                                    |

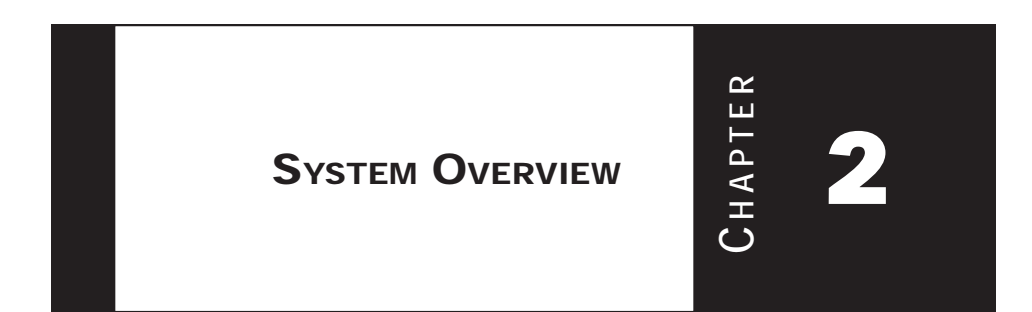

# **F**UNCTIONING SYSTEM

2.1

A functioning system consists of:

- a computer system with the XtraWare software, providing the human interface, control and programming parameters and the ability to download control programs to the XtraDrive,
- the XtraDrive providing power and control to the motor, and,
- the motor itself.

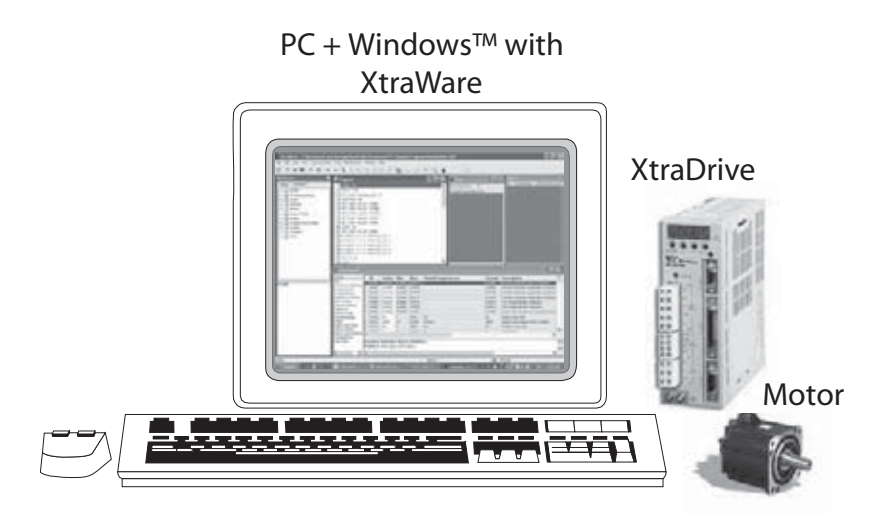

#### **Computer System Requirements**

For optimum performance, XtraWare requires:

- Computer: Pentium 166 MHz (Pentium II 350 MHz recommended)
- At least 32 MB of RAM (64 MB recommended)
- A hard drive with at least 100 MB of free disk space
- Operating System Supported:
  - o Windows™ 95 OSR2 or later (IE4.01 service Pack 2 or later)
  - o Windows 98
  - o Windows NT4.0 Service Pack 3 or later (IE4.01 service Pack 2 or later)
  - o Windows 2000
  - o Windows ME
  - o Windows XP
- Super VGA or better graphics display, minimum 256 colors (65536 colors recommended
- One or more RS-232C or RS-422-A I/F ports (Note: customers with computers that do not have a serial port can substitute a USB-to-serial converter or a PC Card expansion interface (PCMCIA) with a serial port. Check vendors system requirements for details, not all USB-to-serial converters have had satisfactory performance.) *Appendix E, page E12* of the XtraDrive User Guide contains a description of the cable and pin assignments.
- CD-ROM drive (for installation only)

## **XtraWare Software Installation**

The XtraWare software is provided on a CD-ROM that comes with the XtraDrive. If you need a copy visit the web site (www.yet-motion.com) and login to the download section. You may also contact your sales representative.

Before proceeding with the installation procedure, close any applications that are open. During the procedure, XtraWare and its related files are installed on your hard disk. If a previous version of XtraWare is already installed, the existing program is overwritten. All files created with previous versions of the software should be backed up.

- 1. Insert the CD-ROM into the CD-ROM drive.
- 2. If the procedure does not start automatically (i.e., autoplay is not enabled) either:
  - o Click Start>Run and type "D:\Install\SETUP"
    - (where D: is your CD-ROM drive), or
  - o Using Windows Explorer, load the CD-ROM contents, and double-click **D:\Install\SETUP**

The installation screen is displayed, and the installation procedure with a message welcoming you to XtraWare.
- 3. Click **Next** to continue.
- 4. Follow the on-screen instructions to choose a destination folder for the XtraWare files.
- 5. Click **Next** to continue.
- 6. Select the program group to create the XtraWare icon. "C:\Program Files\YET\XtraWare" is the default setting.
- 7. After selecting the program group or folder, click Next to continue.

The PC files are copied from the CD-ROM. During the procedure, the installation progress is displayed.

**NOTE:** If new versions of the PC support files are needed to install XtraWare, a window will appear asking whether to overwrite the current version or to cancel the installation. XtraWare may not run correctly if the new version of the support files is not installed.

### The XtraDrive System Components

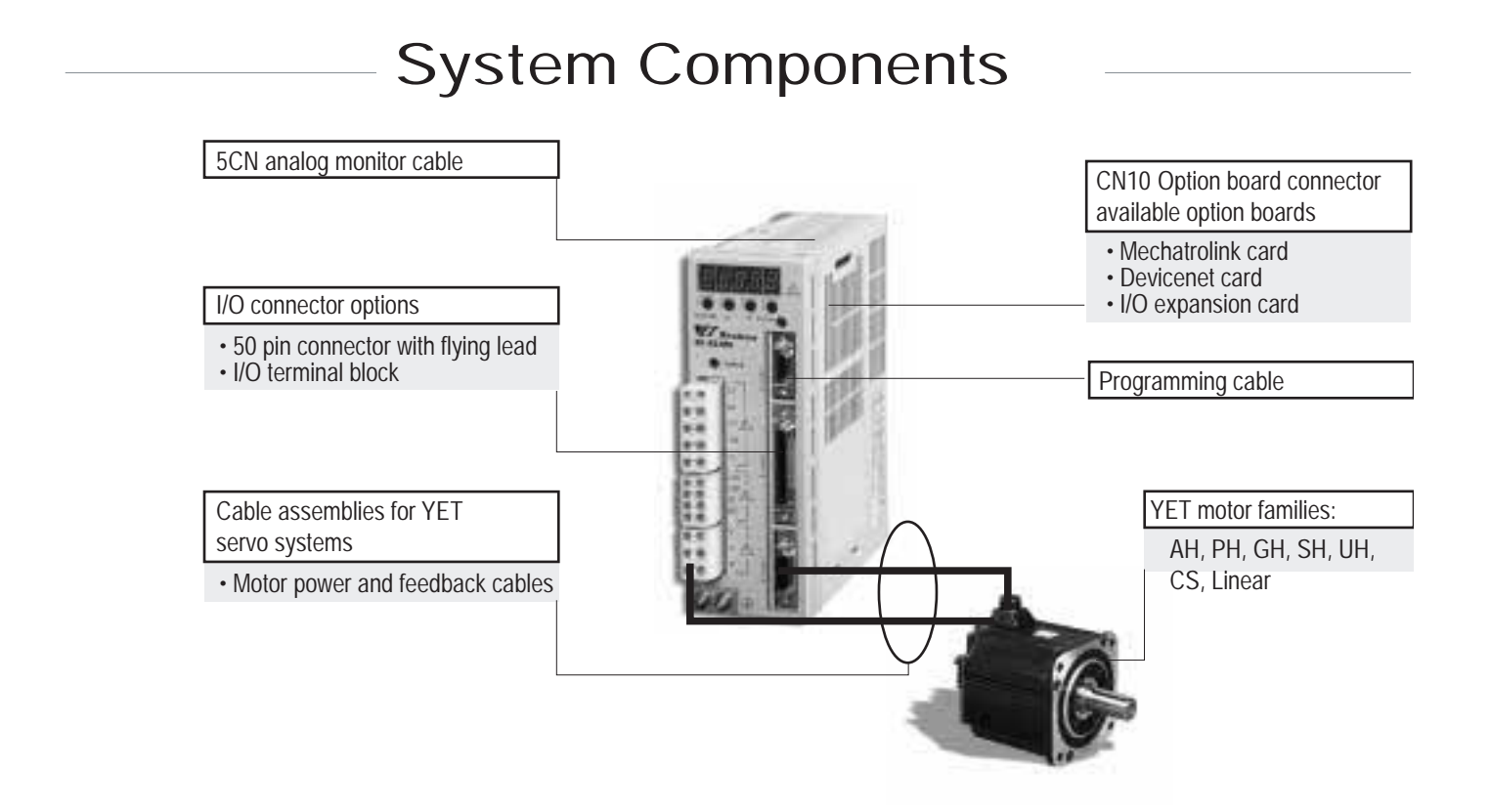

## The XtraDrive System Configurations

The XtraDrive provides power and control signals to the servo motor(s). The following tables give a listing of the configurations available and a breakdown of the model numbers.

| MAIN CIRCUIT<br>POWER<br>SUPPLY | MAXIMUM<br>APPLICABLE<br>SERVOMOTOR<br>CAPACITY (Kw) | SERVO<br>AMPLIFIER<br>MODEL                                 | CONT.<br>CURRENT<br>(AMPS)                    | PEAK<br>CURRENT<br>(AMPS)                       |
|---------------------------------|------------------------------------------------------|-------------------------------------------------------------|-----------------------------------------------|-------------------------------------------------|
| Single-<br>Phase<br>100V        | 0.03<br>0.05<br>0.10<br>0.20                         | XD-P3<br>XD-P5<br>XD-01<br>XD-02                            | 0.66<br>0.95<br>2.4<br>3.0                    | 2.0<br>2.9<br>7.2<br>9.0                        |
| Single-<br>Phase<br>200V        | 0.03<br>0.05<br>0.10<br>0.20<br>0.40<br>0.75<br>1.5  | XD-P3<br>XD-P5<br>XD-01<br>XD-02<br>XD-04<br>XD-08<br>XD-15 | 0.4<br>0.6<br>0.9<br>2.1<br>2.8<br>5.7<br>7.5 | 1.3<br>2.0<br>2.8<br>6.5<br>8.5<br>13.9<br>23.0 |
| *Three-<br>Phase<br>200V        | 1.0<br>2.0<br>3.0                                    | XD-10<br>XD-20<br>XD-30                                     | 7.6<br>18.5<br>24.8                           | 17.0<br>42.0<br>56.0                            |
| Three-<br>Phase<br>400v         | 0.45<br>1.0<br>1.5<br>2.0<br>3.0<br>5.0              | XD-05<br>XD-10<br>XD-15<br>XD-20<br>XD-30<br>XD-50          | 1.9<br>3.5<br>5.4<br>8.4<br>11.9<br>16.5      | 5.5<br>8.5<br>14.0<br>20.0<br>28.0<br>40.5      |

# Servo Amplifier Ratings

\*Three phase 200V not available with Profibus configuration.

# XtraDrive Model Number Designations

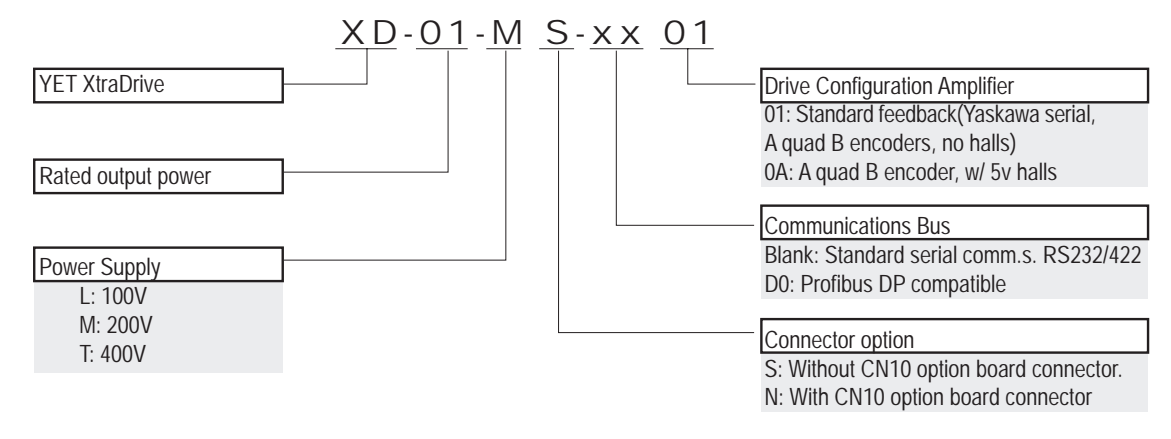

# CONNECTIONS TO THE XTRADRIVE

In a basic system there are two sets of cables: Power to the XtraDrive, and, Motor Power, Connections and Feedback.

#### **XtraDrive Cables**

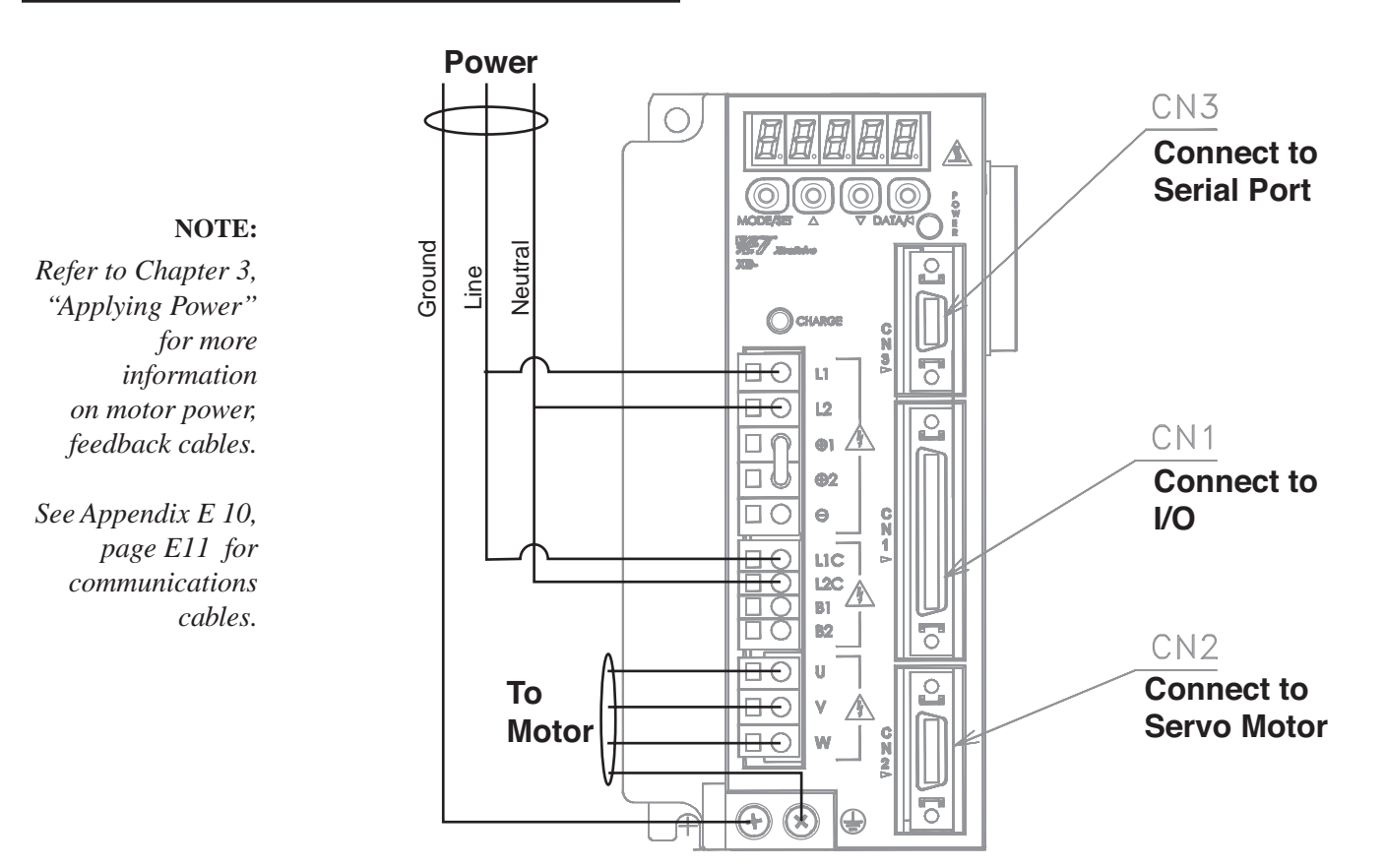

The power cable for the motor is attached to the unit and ends with four wires exposed and labeled (U, V, W, and Ground in the power cable supplied by YET). The motor feedback connector ends in a grey modular connector which requires a second cable to complete the hookup to the XtraDrive.

#### **Communication Cables**

(see section E 10, page E11 for cable construction details) As noted above, a serial port connection between a PC [running XtraWare] and the XtraDrive [CN3 connector, see diagram below] is required. The following cables are available:

| DESCRIPTION                                            | Part Number |
|--------------------------------------------------------|-------------|
| RS232C Communication Cable, 1.5 meters                 | 004145      |
| RS422 Communication Cable, 1.5 meters                  | 004197      |
| RS422 Communication Cable, Double XtraDrive, 1.5 meter | s 004196    |
| RS422 Communication Cable, Double XtraDrive, 3 meters  | 004194      |
| RS422 Communication Cable, Double XtraDrive, 5 meters  | 004195      |

2.2

# 24 XtraDrive Users Guide

Page is intentionally left blank - for you to fill with your own notes.

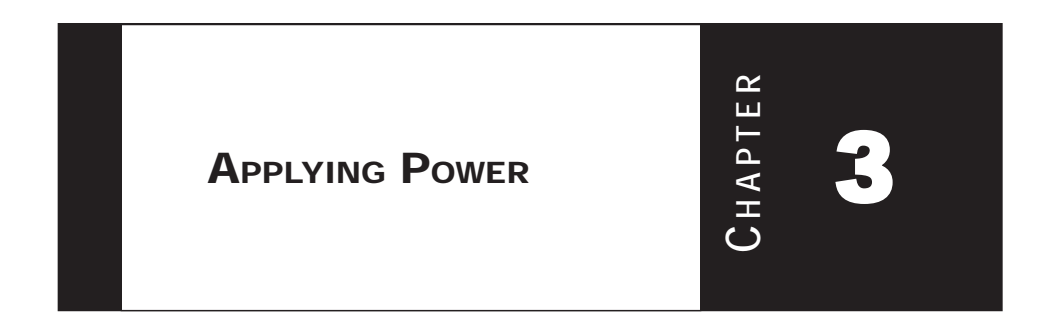

# **Environmental Factors**

Proper operation of the XtraDrive requires clean power and external control circuits to provide safe operations for your applications.

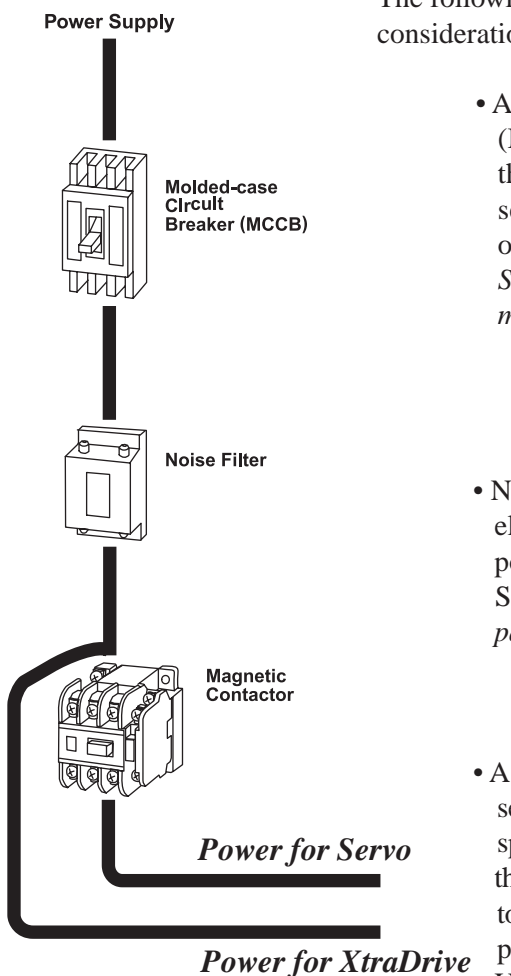

logic

The following points should be taken into consideration:

- A molded-case circuit breaker (MCCB) to completely isolate the XtraDrive and associated servos from external power if over-current is detected. *See Chapter 1.14, page 14 for more detail.*
- Noise filters to eliminate electrical noise from external power. See Appendix B, Chapter B 2, page B6 for more detail.
- A magnetic contactor turns the servo ON or OFF– power is split before the connector so that power can be maintained to the XtraDrive logic when power to the motor is interrupted. Use a surge suppressor for the magnetic contactor. See

### **Determining Drive AC Voltage Requirements**

If you are not sure of the power supply requirements for the XtraDrive unit you have, it can be found by looking at the model number on the devices label and comparing to the chart. See *Chapter 2, page 22 "XtraDrive System Components"*.

## Connecting The XtraDrive To An AC Power Supply

The following types of AC power wiring are used in the XtraDrive family each of which is covered below:

### **Table: Main Circuit Names and Description**

| Terminal<br>Symbol      | Name                                                                                  | Description                                                                                                    |                                                                                                    |  |  |
|-------------------------|---------------------------------------------------------------------------------------|----------------------------------------------------------------------------------------------------|----------------------------------------------------------------------------------------------------|--|--|
| L1, L2                  |                                                                                       | 30W to 1kW                                                                                                    | Single-phase 200 to 230V (+10%, -15%), 50/60Hz                                                                                                    |  |  |
| 111717*                 | Main circuit AC input<br>terminal                                                     | 1kW to 3kW                                                                                                    | Three-phase 200 to 230V (+10%, -15%), 50/60Hz                                                                                                    |  |  |
| L1, L2, L3 <sup>*</sup> |                                                                                       | 2kW to 5.0kW 400V                                                                                                    | Three-phase 380 to 480V (+10%, -15%), 50/60Hz                                                                                                    |  |  |
| U, V, W                 | Servomotor connection terminal                                                        | Connects to the Servom                                                                                                    | otor.                                                                                                    |  |  |
| 110 120                 |                                                                                       |                                                                                                    | Single-phase 200 to 230V (+10%, -15%), 50/60Hz                                                                                                    |  |  |
| LTC, LZC                | Control power input<br>terminal                                                       | 30W to 5.0kW                                                                                                    | Three-phase 200 to 230V (+10%, -15%), 50/60Hz                                                                                                    |  |  |
| 24V, 0V                 |                                                                                       |                                                                                                    | 24VDC (±15%) 400V units only                                                                                                    |  |  |
| (2 places)              | Ground terminal                                                                       | Connects to the power supply ground terminals and motor ground term                                                                 |                                                                                                    |  |  |
| B1, B2 or               | External regenerative                                                                 | 30W to 400W                                                                                                    | Normally not connected.<br>Connect an external regenerative resistor<br>(provided by customer) between B1 and B2 if the<br>regenerative capacity is insufficient.<br>Note: No B3 terminal.                                                                                       |  |  |
| B1, B2, B3              | resistor terminal                                                                     | 500W to 5.0kW                                                                                                    | Normally short B2 and B3 (for an internal<br>regenerative resistor).<br>Remove the wire between B2 and B3 and connect<br>an external regenerative resistor (provided by<br>customer) between B1 and B2 if the capacity of<br>the internal regenerative resistor is insufficient. |  |  |
| ⊕1,⊕2                   | DC reactor terminal<br>connection for power<br>supply harmonic wave<br>countermeasure | Normally short ⊕1 and<br>If a countermeasure aga<br>connect a DC reactor be<br>The amplifier is delivere<br>See 5.8.6 Reactor for I | $\bigoplus$ 2.<br>inst power supply harmonic waves is needed,<br>tween $\bigoplus$ 1 and $\bigoplus$ 2.<br>d from the factory with these terminals shorted.<br>Harmonic Suppression for details.                                                                                 |  |  |
| Ð                       | Main circuit Positive<br>terminal                                                     | Normally not connected.                                                                                                    |                                                                                                    |  |  |
| Θ                       | Main circuit Negative<br>terminal                                                     | Normally not connected                                                                                                    | l.                                                                                                    |  |  |

\*Models XD-08 and XD-15-MS has single-phase, 200V power supply specifications. Connect the following power supply between L1 and L3.

Single-phase 220 to 230 VAC +10%, -15% (50/60Hz)

When the input power is less than 15% of the rated value then alarm A41, indicating under voltage, may occur when accelerating to max speed with max torque of servo motor.

**CONNECTIONS TO THE XTRADRIVE** 

# 3.1

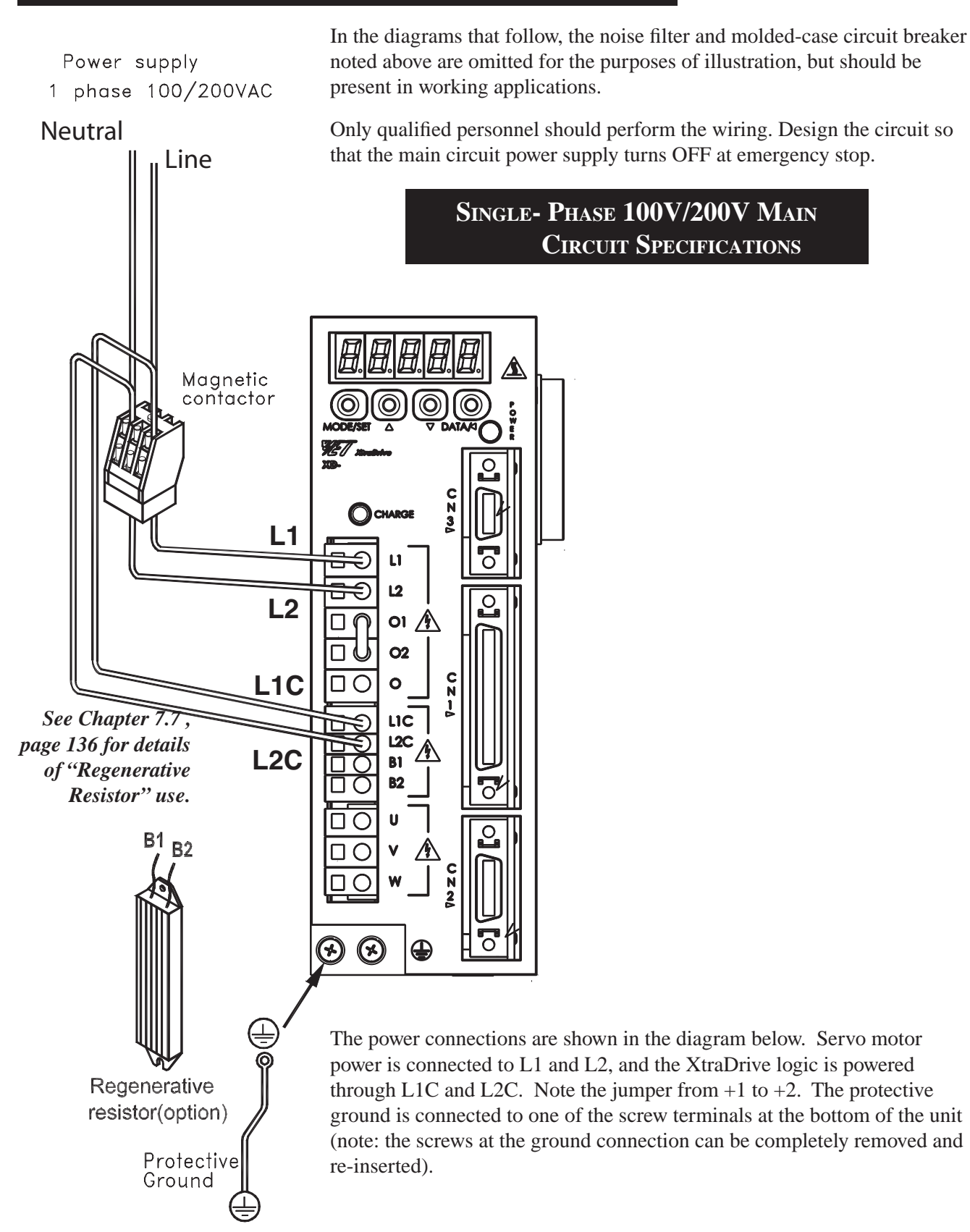

Connect main power supply shown at the left to L1 and L3 terminals. Power supply is single-phase, 220 to 230 VAC +10% to -15%, 50/60Hz. When the input power is less than 15% of the rated value then alarm A41, indicating under voltage, may occur when accelerating to max speed with max torque of servo motor.

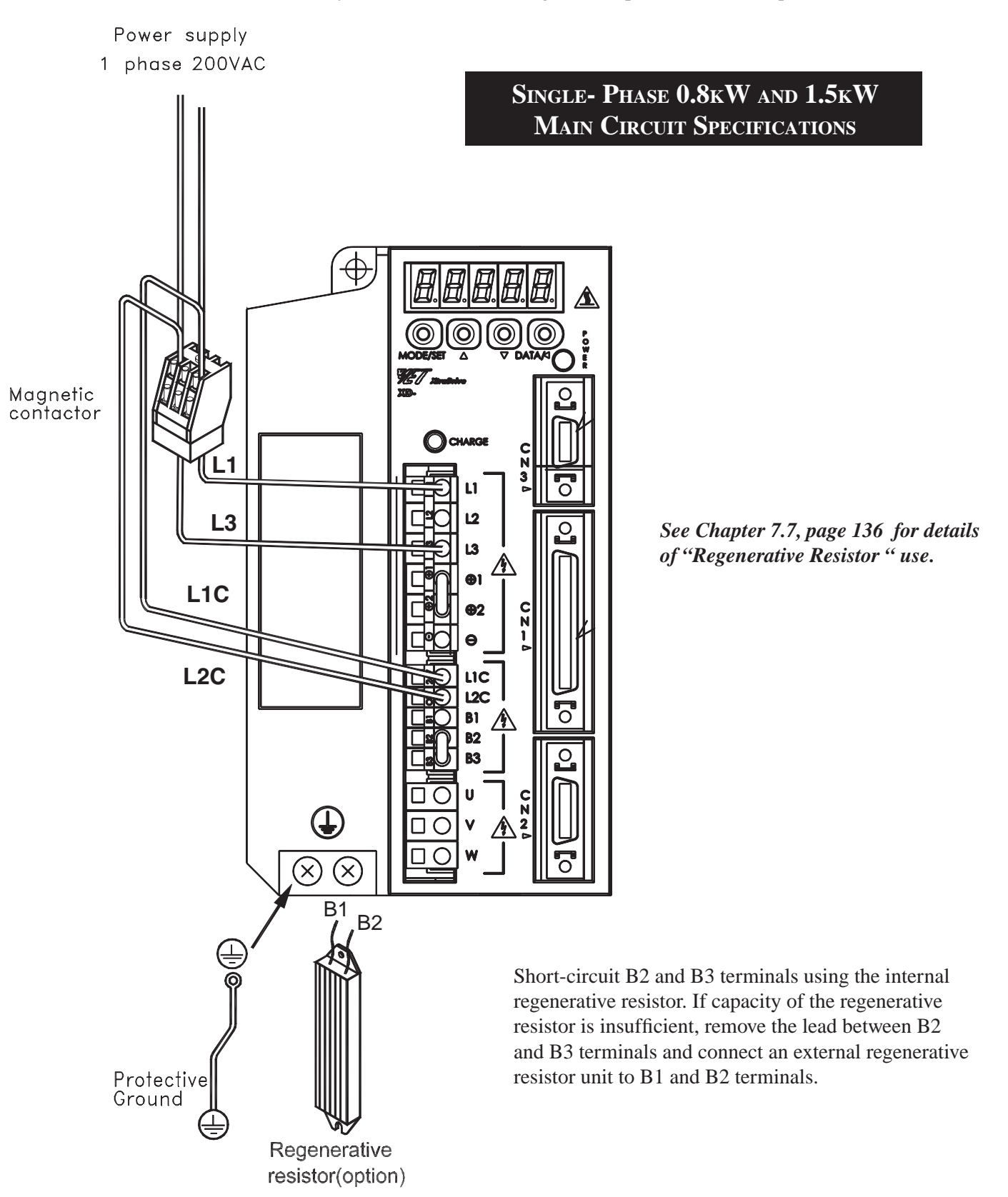

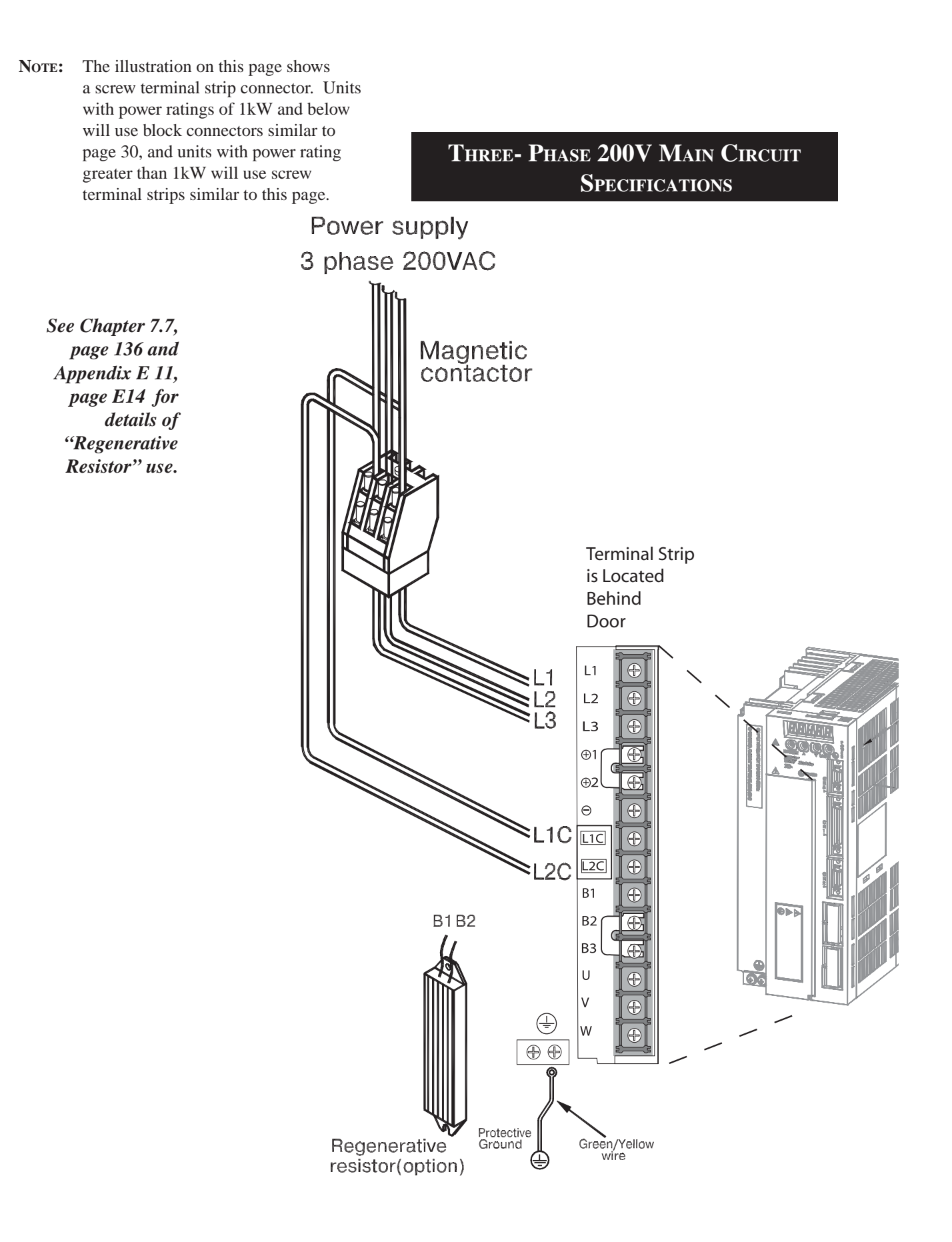

29

### 30 XtraDrive Users Guide

**NOTE:** The illustration on this page shows a block connector. Units with power ratings of 1kW and below will use block connectors similar to this page, and unites with power rating greater than 1kW will use screw terminal strips similar to page 32.

THREE- PHASE 400 V MAIN CIRCUIT Specifications

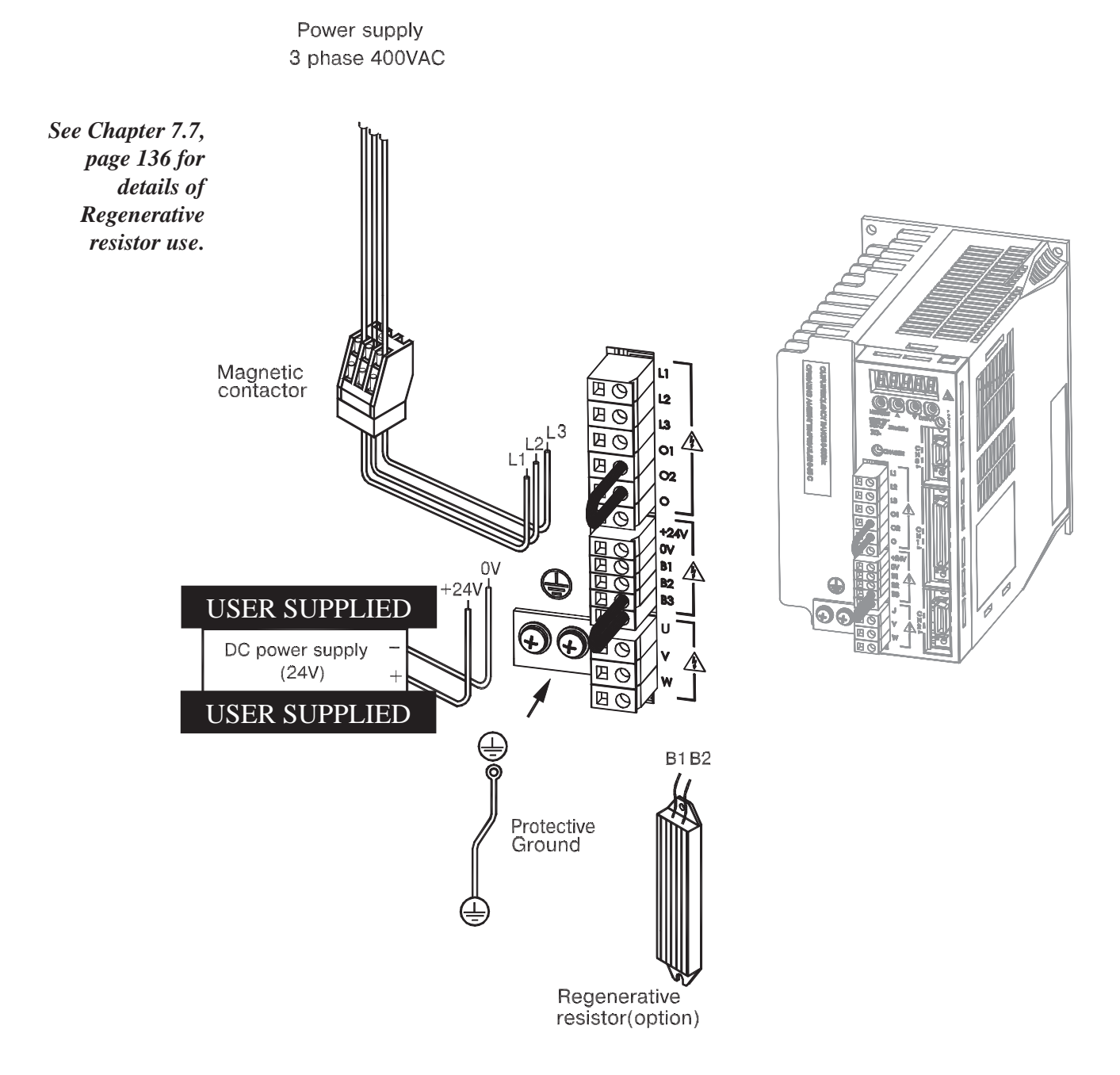

### **Connecting Feedback Cable and Motor Power**

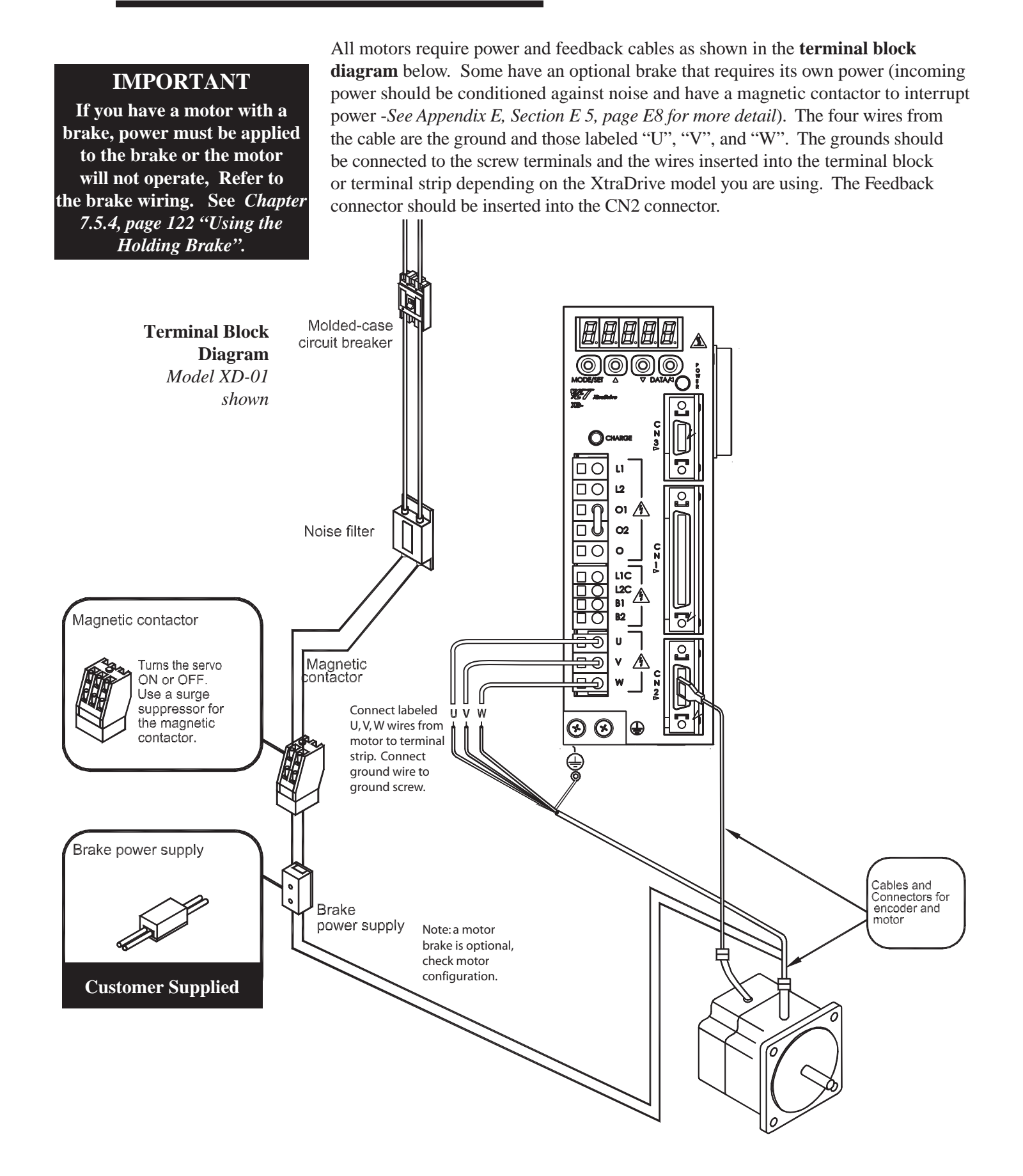

## **Connecting Feedback Cable and Motor Power**

### **IMPORTANT**

If you have a motor with a brake, power must be applied to the brake or the motor will not operate, See *Chapter* 7.5.4, page 122 "Using the Holding Brake". All motors require power and feedback cables as shown in the **terminal strip diagram** below. Some have an optional brake that requires its own power (incoming power should be conditioned against noise and have a magnetic contactor to interrupt power *-See Appendix E, Section E 5, page E8 for more detail*). The four wires from the cable are the ground and those labeled "U", "V", and "W". The grounds should be connected to the screw terminals and the wires inserted into the terminal block or terminal strip depending on the XtraDrive model you are using. The Feedback connector should be inserted into the CN2 connector.

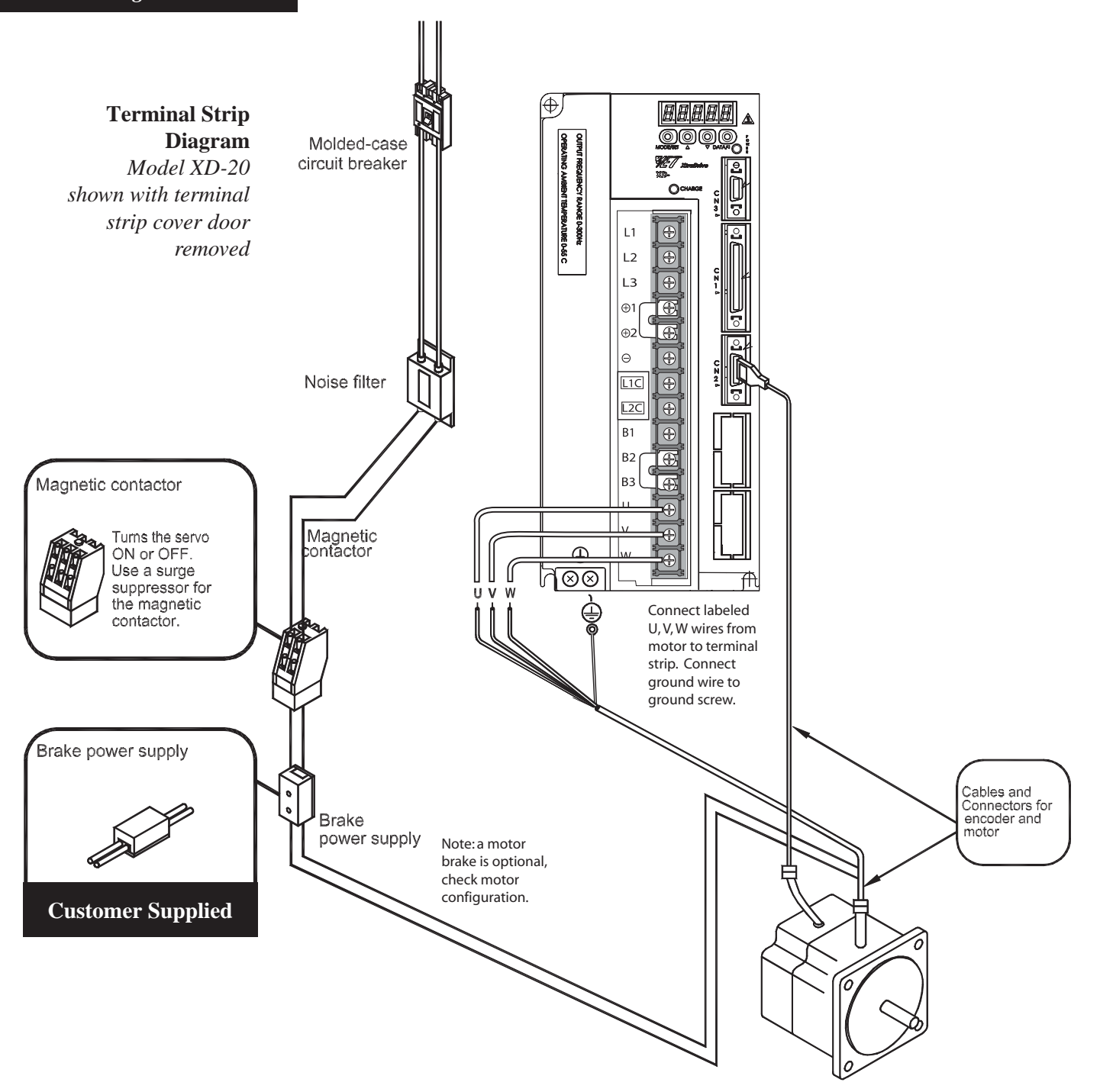

TRIAL OPERATION TESTING THE SYSTEM

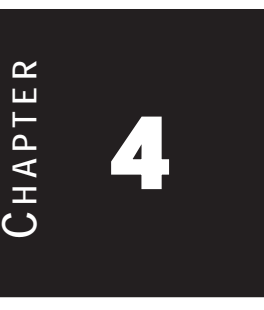

**4.1** 

### **Two Methods of Testing**

There are two methods of testing the XtraDrive - Servo motor combination, both of which use the JOG function to run the motor.

| <b>CAUTION</b> | <ul> <li>Forward Run Prohibited (/P-OT) and Reverse Run Prohibited (/N-OT) signals are not effective during JOG operations using parameter Fn002.</li> <li>The motor should NOT be connected to a load.</li> <li>The motor body should be mounted to a support to prevent movement during test operations.</li> </ul> |
|----------------|----------------------------------------------------------------------------------------------------|
|                | movement during test operations.                                                                                                    |

### **Two Methods of Trial Operation**

The following material describes two different methods of trial operation:

Note:

Not all functions available throught XtraWare are available throught the front panel. • Using a combination of the XtraWare software, the XtraDrive, and a servo motor, (see *Chapter 4.3, page 35*)

#### and,

• Using the XtraDrive and servo motor, with control function entered through the XtraDrives Operator Panel (see *Section 4.4, page 38 and Appendix C 1, page C3*).

In both cases, it is assumed that main power has been provided to the XtraDrive controller and motor, and, that the feedback cable\* has been connected to CN2 connector on the XtraDrive as described in the previous chapter.

4.2

#### POWER CONNECTIONS USED IN THIS EXAMPLE

In the example below an XtraDrive (Model #XD-01-LN) will be connected to a Sigma II AC Servo Motor (Model #SGMAH-01BAF41). The following diagram shows the wiring connections used (your equipment may differ from this setup. (*See Chapter 3.1, page 27 "Connections to the XtraDrive"* for examples).

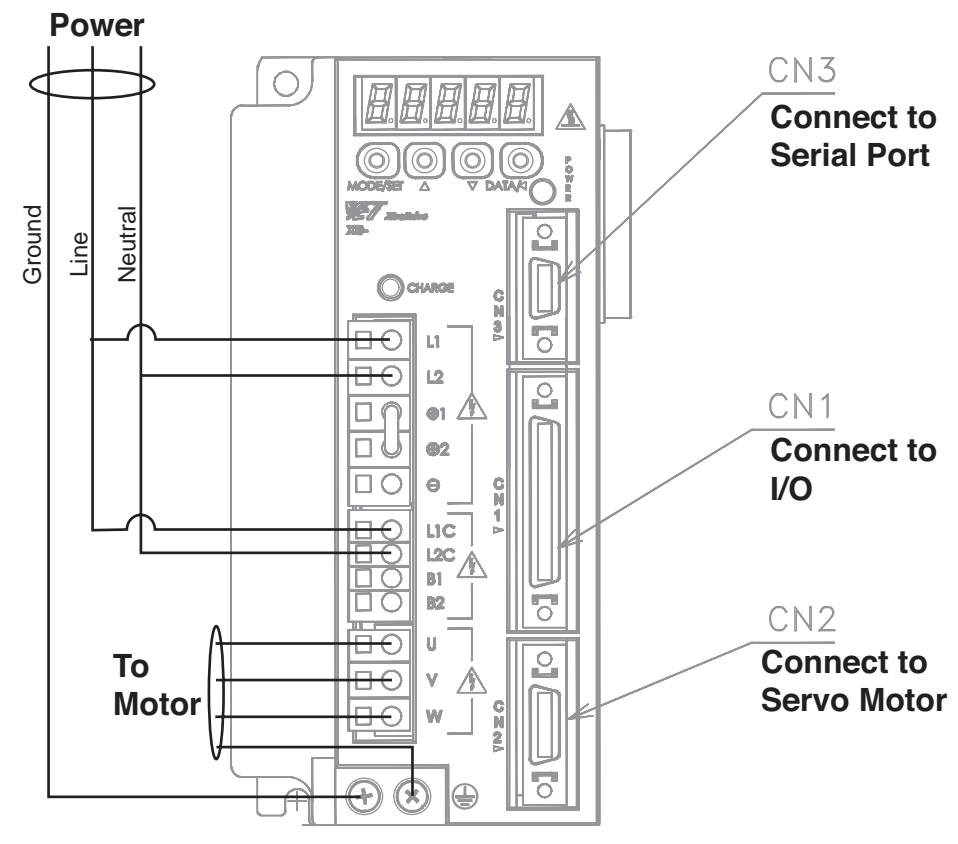

**NOTE:** The cables are factory supplied.

NOTE: The wires from the motor to the terminal blocks are labeled and color-coded.NOTE: Instructions for connecting wires to the terminal blocks can be found on *Page 13 of the XtraDrive Series User Guide*.

In this example the AC power connection to L1 and L2 is also connected to L1C and L2C. In normal operation the power to L1 and L2 could pass through an emergency switch that interrupts power to the servo motor. The connections to L1C and L2C allow power to the XtraDrive's logic to be maintained if the motors operation is stopped. Also note that in this test setup, the motor is allowed to run without any connection to other equipment.

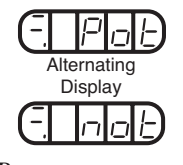

Pnot error message

When all the wiring is completed, except for the connection to the PC, and the XtraDrive is powered on, you should get a flashing "PNOT" error message in the LEDs on the top of the controller (**the rightmost 3 LED sets will alternate between** "**Pot" and "not" to form the error message**). This error condition will be corrected once the XtraDrive is connected to the PC's serial port and the XtraWare software; **LEDs will read bb after errors are cleared**. If you see other error conditions, *refer to Appendix A 2.1, page A5*; all other alarm conditions should be corrected before proceeding. If the power has been turned on, turn it off before connecting the XtraDrive to the computers serial port.

# COMPUTER, XTRADRIVE, AND SERVO MOTOR CONNECTIONS

1. The XtraDrive's use of RS-232-C / RS-422-A point-to-point serial communications requires a separate serial port for each XtraDrive connected to a PC. Connect the CN3 connector on the XtraDrive to the PC's serial port and run the XtraWare Software. Turn the power on to the XtraDrive. See *Section 2.2, page 23.* 

### **Establishing Communications Between the PC and the XtraDrive**

2. Run the XtraWare software (Start > All Programs > XtraWare >XtraWare). The first screen you will see when XtraWare begins is the Driver Version Selection dialog box. There are three choices in the pull-down window. Match the option that fits the version number on the XtraDrive you are using (the version number will be located next to the model number near the top of the XtraDrive). Click "OK" to close the window.

The entries in the pull down window will vary with the version of the software you are using. Use the entry that most closely matches the version on your XtraDrive. OR

If you can not determine the proper version number of the firmware use the latest version in the pull down menu.

| Driver V                                                                                                    | ersion 3.0 or higher                                                                              | * |
|----------------------------------------------------------------------------------------------------|---------------------------------------------------------------------------------------------------|---|
| Select th<br>sticker)                                                                                                    | e driver version that you are going to work with. (See driver version                             |   |
| If the driving the sequence of the sequence of | er version is not known it is recommended to do the following<br>8:                               |   |
| 1) Seleci<br>2) Try to                                                                                                    | arbitrary driver version.<br>establish communication with the driver.                             |   |
| 3) See th                                                                                                    | e driver version (System Information).<br>and open the software with the suitable driver version. |   |

### **Communications Settings**

- 3. Note: Although several XtraDrives can be connected to a PC, XtraWare can only address one drive at a time.
- 3. Click on the Communications menu on the menu bar. Make sure that "Off-Line" is checked - the Settings option can't be accessed if the system is On-Line. Choose the "Settings" option. Choose the Port for the XtraDrive communications (the default is COM1, the normal selection for most computers). In this example, the Axis Address will be "0". Applications with more than one XtraDrive/Servo Motor combination will use other Port/Axis settings to communicate with the added devices. The Axis parameter is used to tie subsequent settings to serial ports. See Appendix A 2.3, pageA34.

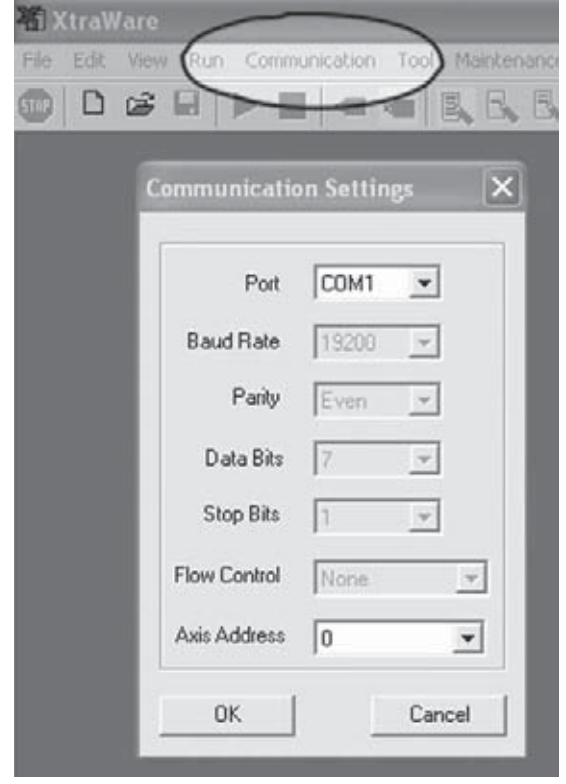

4. Click "OK" to close the window.

### **Communications Menu - On-Line Option**

5. Select the "On-Line" option of the Communications menu. At this point the

"Pnot" error should clear, however other error messages will be displayed on the computer screen since the full set of control parameters haven't been entered; entering the full set of parameters is application specific and beyond the

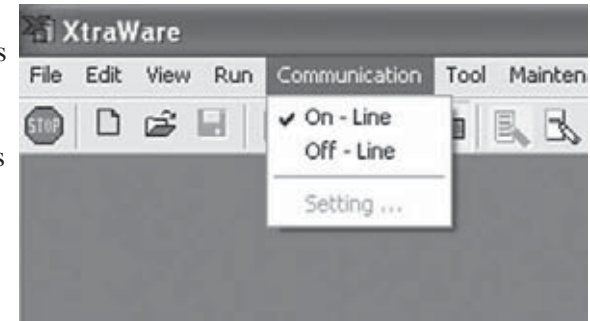

- scope of this guide. The errors, such as:
  - Error 152 Negative Over Travel
  - Error 151 Positive Over Travel
  - Error 26 Wrong Setting Profile, Speed, Accelerate, or Jerk can be cleared by clicking on "OK".

### Chapter 4

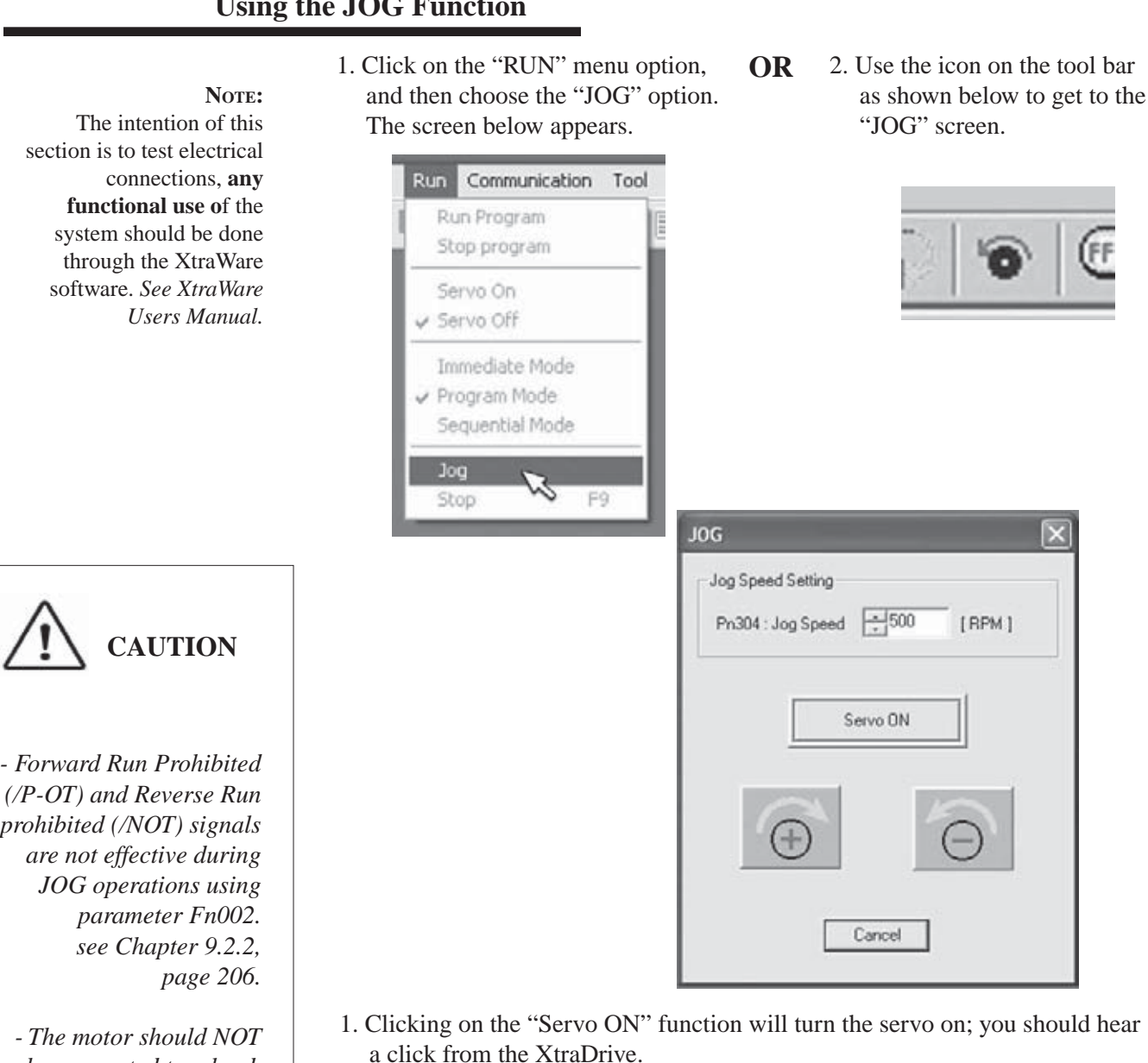

- 2. Clicking on either of the icons below the "Servo ON" button will cause the motor to operate as long as the left mouse button is held down, with the shaft turning to the right or left depending on the icon clicked. Depending on how you have the motor oriented, the direction of the shaft rotation may not match the icons direction. For example, if the motor has a single shaft protruding and you view it from that end, the rotation would be the opposite of that expected from the icon.
- 3. When you are done, click "Servo ON" to turn it off, and "Cancel" to close the dialog box. The error messages noted above may reappear, if they do click "OK" to clear them.
- 4. Click File > Exit to exit from the XtraWare software. Turn the power to the XtraDrive off, and wait until the red "Charge" LED dims before disconnecting any wiring.

## **Using the JOG Function**

- Forward Run Prohibited (/P-OT) and Reverse Run prohibited (/NOT) signals

be connected to a load.

-The motor should be mounted to a support to prevent movement during test operations.

-Adjust the speed setting to a slow safe speed.

### **4.4**

### JOG OPERATION USING OPERATOR PANEL

Operation from the operator panel allows the servo amplifier to run the motor. This allows checking the motor's rotation direction and speed setting rapidly during machine setup and testing, saving the time and trouble of connecting to a host controller. In this example it is assumed that power has been connected to the main power and control power terminal blocks *as illustrated on pages 27-32*.

## Working with the XtraDrive Operator Panel

| Кеу      | NAME       | FUNCTION                                                                                                    |
|----------|------------|----------------------------------------------------------------------------------------------------|
|          | Up Arrow   | <ul> <li>Press this key to set parameters or display the set values of parameters.</li> <li>Press the Up Arrow key to increase the set</li> </ul> |
|          | Down Arrow | <ul><li>value</li><li>Press the <b>Down Arrow</b> key to decrease the set</li></ul>                                                               |
| •        |            | <ul> <li>value</li> <li>Press the Up and Down Arrow keys together to reset a servo alarm.</li> </ul>                                              |
| MODE/SET | Mode/Set   | Press this key to select the Status Indicator mode,<br>Auxiliary Function mode, Parameter Setting<br>mode, or Monitor mode. See figure below.     |
|          | DATA/SHIFT | • Press this key to set each parameter or display the set values of parameters.                                                                   |
| DATA/    |            | • This key is used for selecting the editing (flashing) digit or data setting                                                                     |

**Basic Mode Selection** 

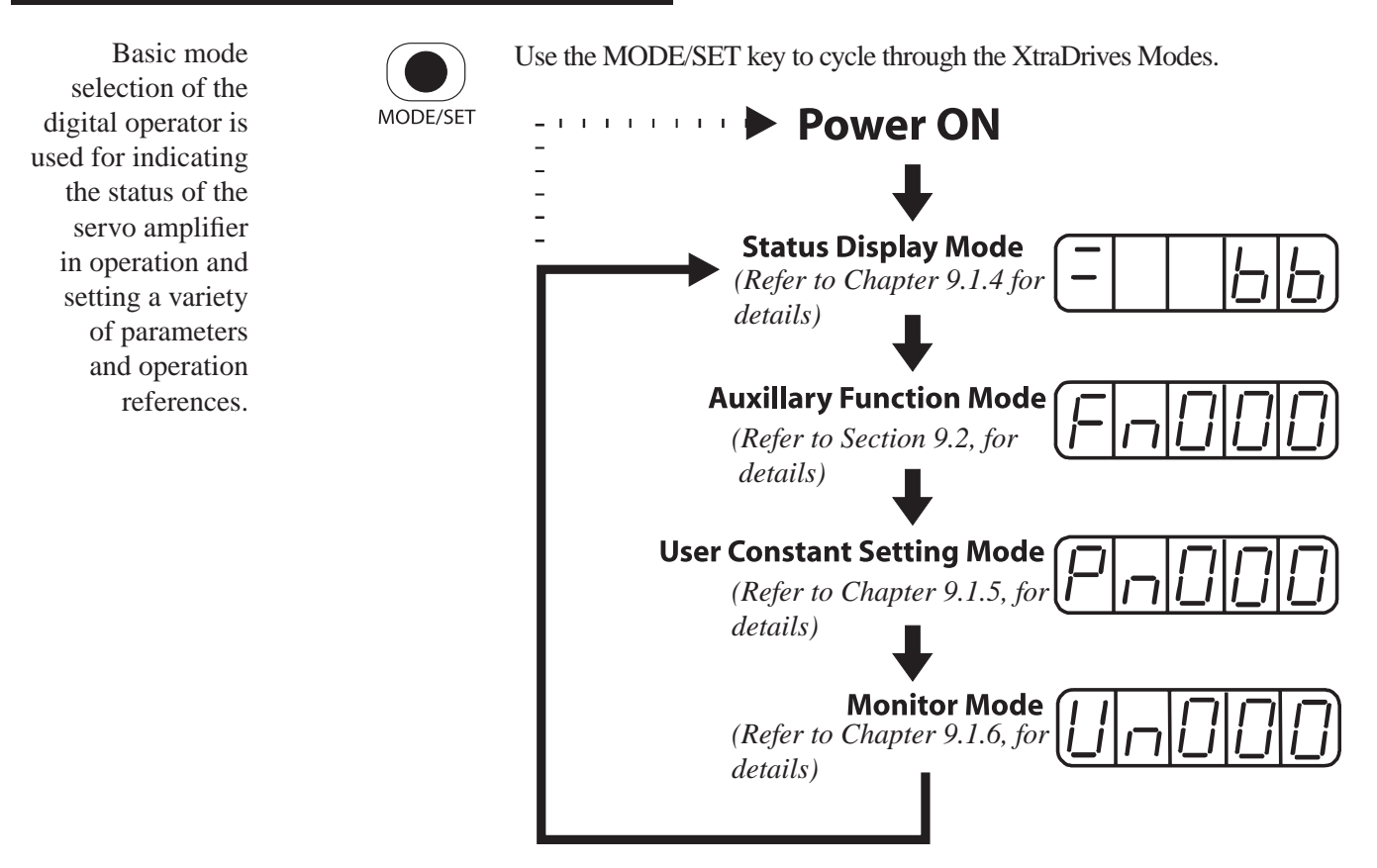

#### **Chapter 4**

# **Operating Procedure**

The following steps show how the JOG function can be used to control the servo motor.

1. Press the **MODE/SET** key to select Fn002 in the Auxiliary Function mode.

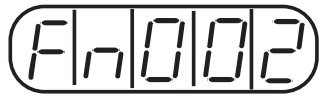

2. Press the **DATA/SHIFT** key for a minimum of one second select the Panel Operator Operation mode. Operation is now possible using the panel operator.

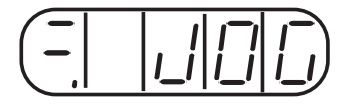

3. Press the MODE/SET key to set the servo to ON (with motor power turned ON).

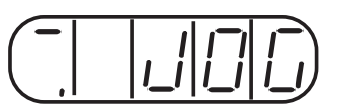

4. Press the **Up Arrow** ▲ or **Down Arrow** ▼ key to operate the motor. The motor keeps operating while the key is pressed.

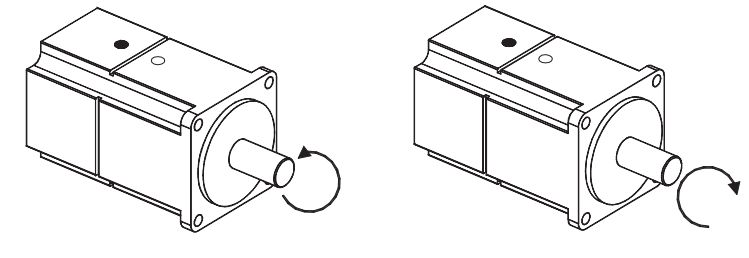

Motor Forward Rotation Motor Reverse Rotation

- 5. Press the **MODE/SET** key to set the servo to OFF state (with motor power turned OFF). Alternatively, press the **DATA/SHIFT** key for a minimum of one second to set the servo to OFF state.
- 6. Press the **DATA/SHIFT** key for a minimum of one second, and the display will revert to Fn002 in the Auxiliary Function mode.

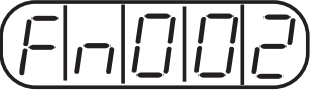

This ends JOG operation under panel operator control.

The motor speed for operation under digital operator control can be changed with the following parameter:

| PARAMETER | SIGNAL    | SETTING (RPM)        | Application   |
|-----------|-----------|----------------------|---------------|
| Pn304     | Jog Speed | Default Setting: 500 | Speed Control |

**Note:** The rotation direction of the servo motor depends on the setting of parameter Pn000.0 "Rotation Direction." The above example shows a case where Pn000.0 is set to "0" as a default setting. *See Section 7.1.1*.

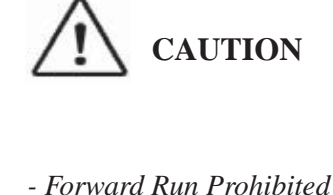

Forward Kun Fromblied (/P-OT) and Reverse Run prohibited (/NOT) signals are not effective during JOG operations using parameter Fn002.

- The motor should NOT be connected to a load.

-The motor should be mounted to a support to prevent movement during test operations.

-Adjust the speed setting to a slow safe speed.

Summary...at this point

Once the system has been successfully jogged using XtraWare or through the Operator Panel, the driver-motor basic system operation is confirmed in working order, specifically:

- AC power has been applied correctly.
- The drive has powered up and is operating properly
- The motor power and feedback cables are connected correctly and the drive recognizes the feedback signals.

The following chapters provide the user with the information they need to use the XtraDrive as part of the servo-motor controlled components in their application.

A setup wizard is provided in XtraWare to make configuring the systems operation for the users specific requirements (Refer to *Chapter 6, page 69*). It is recommended that the user utilize this tool once the system has been successfully run in trial operation.

**I/O SIGNALS CN-1** CONNECTOR **ENCODER INTERFACE CN-2** CONNECTOR

CHAPTER

Note: Not all functions available throught XtraWare are available throught the front panel. The XtraDrive's CN-1 connector provides the input/output interface wiring between the driver and your application. Functions such as travel limits, alarms, mode control, motor speed / torque limits, and brake control are handled through this connection. The 50-pin plug provides 7 programmable inputs and 3 programmable outputs in addition to fixed function pins. Parameters that control the behavior of the system can be set through either the XtraWare software or the Operator Panel (See Chapter 9, page 189). The Screw Terminal Adapter is available for applications that require screw terminal connectors.

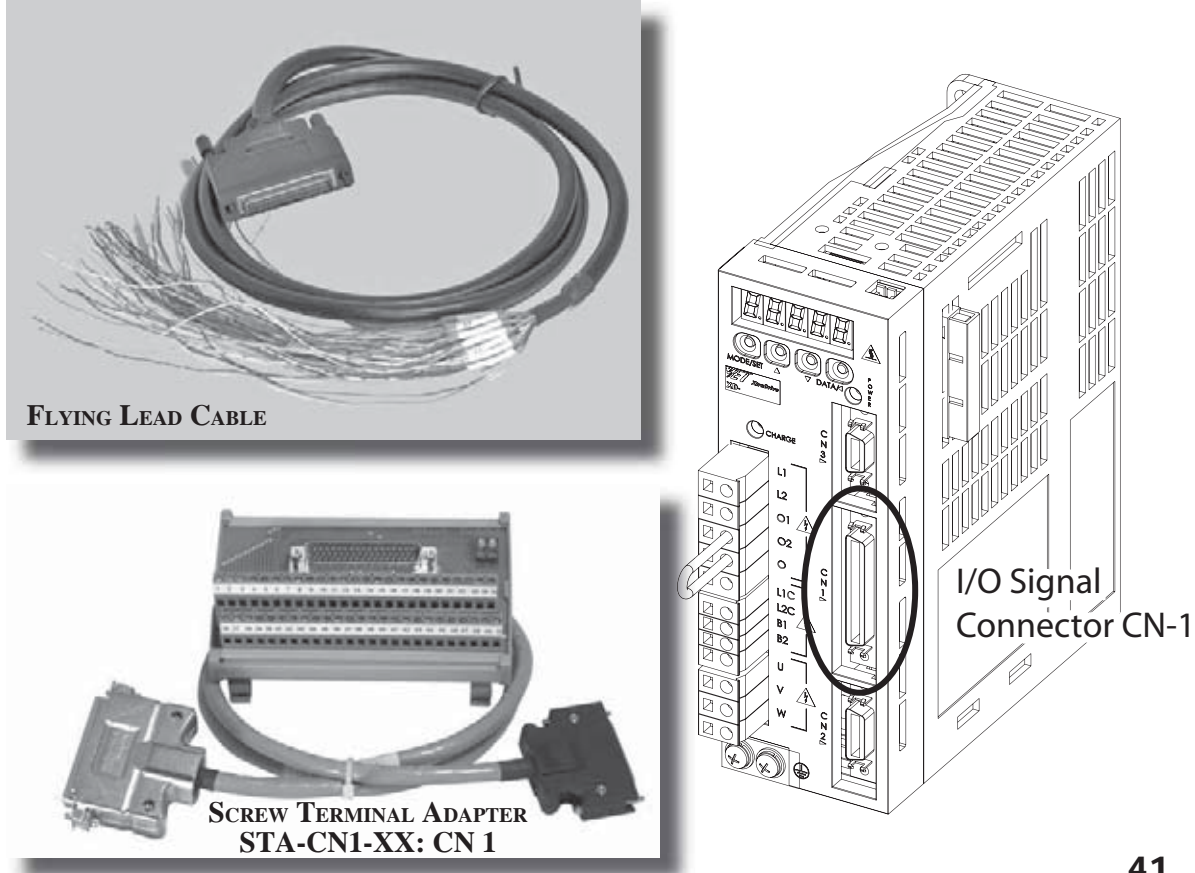

|       | XTR               | ADRIVE                    | Applicable Receptacle Kit (YET P/N:4J4003) |      |      |                              |                          |                           |
|-------|-------------------|---------------------------|--------------------------------------------|------|------|------------------------------|--------------------------|---------------------------|
|       | Con               | NECTOR                    | CONNECTOR CASE                             |      |      | MANUFACTURER                 |                          |                           |
|       | 10250-            | 52A2JL or                 | MDR 10150-300                              | 00VE | 1    | 0350-52A0-                   | 008                      | Sumitomo 3M Co.           |
|       | Equiva<br>Right A | lent 50-pin<br>Angle Plug | 50-pin                                     |      |      |                              |                          |                           |
|       | CN-1 '            | Ferminal                  | Layout<br>Last Position                    | n    |      | Position 2 -<br>Position 3 - |                          | Position 1 V              |
| Pin # | Symbol            | DE                        | SCRIPTION                                  | PIN  | #    | Symbol                       |                          | DESCRIPTION               |
| 1     | SG                | Ground                    |                                            | 25   | 5    |                              | Progr                    | ammable Output 1 +        |
| 2*    | SG                | Ground                    |                                            | 26   | 5    |                              | Progr                    | ammable Output 1 -        |
| 3     | PL1               | Open-colle                | ctor reference                             | 27   | 7    |                              | Progr                    | ammable Output 2 +        |
| 4 54  | (IEN)             | power supp                |                                            | 28   | 3    |                              | Progr                    | ammable Output 2 -        |
| 4*    | SEN               | SEN signa                 | linput                                     | 29   | )    |                              | Progr                    | ammable Output 3 +        |
| 2     | V-REF             | + 10  V/rate              | speed input<br>ad motor speed              | 30   | )    |                              | Progr                    | ammable Output 3 -        |
| 6     | SG                | Ground                    | 31                                         | L    | ALM+ | Servo alarm output           |                          |                           |
| 7     | PULS              | Reference                 | 32                                         | 2    | ALM  | Servo                        | alarm output             |                           |
| 8     |                   | Reference                 | 33                                         | 3    | PAO  | PG di                        | vided output A-phase     |                           |
| 9     | T-RFF             | Torque refe               | Torque reference input                     |      |      | /PAO                         | PG di                    | vided output A-phase(comp |
| ,     | I IULI            | $\pm 10 \text{ V/rate}$   | ed motor torque                            | 35   | 5    | PBO                          | PG di                    | vided output B-phase      |
| 10    | SG                | Ground                    |                                            | 36   | 5    | /PBO                         | PG di                    | vided output B-phase(comp |
| 11    | SIGN              | Reference                 | sign input                                 | 37   | 7    | AL01                         | Alarn                    | n code output             |
| 12    | /SIGN             | Reference                 | sign input                                 | 38   | 3    | AL02                         | Alarn                    | n code output             |
| 13    | PL2               | Open-colle                | ctor reference                             | 39   | )    | AL03                         | Open                     | -collector output         |
|       |                   | power supp                | oly                                        | 40   | )    |                              | Progr                    | ammable Input 0           |
| 14    | /CLR              | Clear input               |                                            | 41   | L    |                              | Progr                    | ammable Input 1           |
| 15    | CLR               | Clear input               | -                                          | 42   | 2    |                              | Progr                    | ammable Input 2           |
| 16    | TMON              | Analog mo                 | nitor output                               | 43   | 3    |                              | Progr                    | ammable Input 3           |
| 17    | VTG               | Analog mo                 | nitor output                               | 44   | 1    |                              | Progr                    | ammable Input 4           |
| 18    | PL3               | Open-colle                | ctor reference                             | 45   | 5    |                              | Progr                    | ammable Input 5           |
|       |                   | power supp                | 46                                         | 5    |      | Progr                        | ammable High Speed Input |                           |
| 19    | PCO               | PG divided                | l output C-phase                           | 47   | 7    | +24V -IN                     | Exter                    | nal input power supply    |
| 20    | /PCO              | PG divided                | l output C-phase                           | 48   | *    | PSO                          | S-pha                    | se signal output          |
| 21*   | BAT (+)           | Battery (+)               |                                            | 49   | *    | /PSO                         | S-pha                    | se signal output          |
|       |                   |                           |                                            |      |      |                              |                          |                           |
| 22*   | BAT (-)           | Battery (-)               |                                            | 50   | )    | -                            | -                        |                           |

**Chapter 5** 

5.2

# I/O SIGNAL NAMES AND FUNCTIONS

The following section describes servo amplifier I/O signal names and functions.

# **Input Signals**

| SIGNAL NAME             |                                | PIN NO.            |                                                                                                    | Reference                                                       |  |  |  |
|-------------------------|--------------------------------|--------------------|----------------------------------------------------------------------------------------------------|-----------------------------------------------------------------|--|--|--|
|                         |                                | 40                 | Programmable Inpu                                                                                                    |                                                                 |  |  |  |
|                         |                                | 41                 | Programmable Inpu                                                                                                    |                                                                 |  |  |  |
|                         |                                | 42                 | Programmable Inpu                                                                                                    |                                                                 |  |  |  |
|                         |                                | 43                 | Programmable Inpu                                                                                                    |                                                                 |  |  |  |
|                         |                                | 44                 | Programmable Inpu                                                                                                    | Programmable Input 4 function selected via parameter            |  |  |  |
|                         |                                | 45                 | Programmable Inpu                                                                                                    | Programmable Input 5 function selected via parameter            |  |  |  |
| Common                  |                                | 46                 | Programmable High<br>parameter                                                                                                    | Programmable High Speed Input 6 function selected via parameter |  |  |  |
|                         | +24V in                        | 47                 | Control power supp<br>must provide the +2                                                                                                    |                                                                 |  |  |  |
|                         | SEN                            | 4 (2)              | Initial data request                                                                                                    |                                                                 |  |  |  |
|                         | BAT+<br>BAT-                   | 21<br>22           | Connecting pins for                                                                                                    | Connecting pins for the absolute encoder backup battery.        |  |  |  |
| Speed<br>Reference V-RE |                                | 5 (6)              | Speed reference inp<br>(Input gain can be r                                                                                                    |                                                                 |  |  |  |
| Torque<br>Reference     | T-REF                          | 9 (10)             | Torque reference input: $\pm 10$ V/rated motor speed<br>(Input gain can be modified with a parameter)                                                                          |                                                                 |  |  |  |
| Position<br>Reference   | PULS<br>/PULS<br>SIGN<br>/SIGN | 7<br>8<br>11<br>12 | Corresponds to<br>reference pulse<br>input Line-driver<br>Open-collectorInput Mode<br>• Code + pulse string<br>• CCW/CW pulse<br>• Two-phase pulse (90° phase<br>differential) |                                                                 |  |  |  |
|                         | CLR<br>/CLR                    | 15<br>14           | Error counter clear: Clears the error counter during position control.                                                                                                    |                                                                 |  |  |  |

**NOTE:** 1. Pin numbers in parenthesis () indicate signal grounds.

2. The voltage input range for speed and torque reference is a maximum of  $\pm 12$  V.

# **Output Signals**

| SIGNAL N  | NAME                                      | Pin No.                              | Fur                                                                                                    | NCTION                                                                                                    |  |  |  |  |
|-----------|-------------------------------------------|--------------------------------------|----------------------------------------------------------------------------------------------------|----------------------------------------------------------------------------------------------------|--|--|--|--|
|           | ALM+<br>ALM-                              | 31<br>32                             | Servo alarm: Turns OFF when an error is detected.                                                                        |                                                                                                    |  |  |  |  |
|           |                                           | 25                                   | Programmable Output 1 - function selected via paramete                                                                   |                                                                                                    |  |  |  |  |
|           |                                           | 26                                   | Programmable Output 1 - function selected via parameter -                                                                |                                                                                                    |  |  |  |  |
|           |                                           | 27                                   | Programmable Output 2 - fut                                                                                              | nction selected via parameter +                                                                                                    |  |  |  |  |
|           |                                           | 28                                   | Programmable Output 2 - fui                                                                                              | nction selected via parameter -                                                                                                    |  |  |  |  |
|           |                                           | 29                                   | Programmable Output 3 - fut                                                                                              | nction selected via parameter +                                                                                                    |  |  |  |  |
|           |                                           | 30                                   | Programmable Output 3 - fui                                                                                              | nction selected via parameter -                                                                                                    |  |  |  |  |
| Common    | PAO<br>/PAO<br>PBO<br>/PBO<br>PCO<br>/PCO | 33 (1)<br>34<br>35<br>36<br>19<br>20 | A phase signal<br>A phase signal (comp.)<br>B phase signal<br>B phase signal (comp.)<br>C phase signal<br>C phase signal | Converted two-phase pulse<br>(A and B phase) encoder<br>output signal and origin pulse<br>(C phase) signal: RS-422 or<br>the equivalent. |  |  |  |  |
|           | PSO<br>/PSO                               | 48<br>49                             | S phase signal With an absolute encourage outputs serial data corresponding to the of revolutions (RS-4) equivalent)     |                                                                                                    |  |  |  |  |
|           | AL01<br>AL02<br>AL03                      | 37<br>38<br>39(1)                    | Alarm code output: Outputs 3-bit alarm codes.<br>Open-collector: 30V and 20mA rating maximum.                            |                                                                                                    |  |  |  |  |
|           | TMON                                      | 16                                   | Analog monitor signal +                                                                                                  |                                                                                                    |  |  |  |  |
|           | VTG                                       | 17                                   | Analog monitor signal -                                                                                                  |                                                                                                    |  |  |  |  |
| Not used. |                                           | 23<br>24<br>50                       | These terminals are not used.<br>Do not connect to these terminals.                                                      |                                                                                                    |  |  |  |  |

**NOTE:** Pin numbers in parenthesis () indicate signal grounds.

### **3 INTERFACE CIRCUITS**

This section shows examples of servo amplifier I/O signal connection to the host controller.

# **Interface for Reference Input Circuits**

#### Analog Input Circuits

Analog signals are either speed or torque reference signals at the impedance below.

- Speed reference input: ~  $14k\Omega$
- Torque reference input: ~  $14k\Omega$

The maximum allowable voltage for input signals is  $\pm 12V$  @ min 50mA.

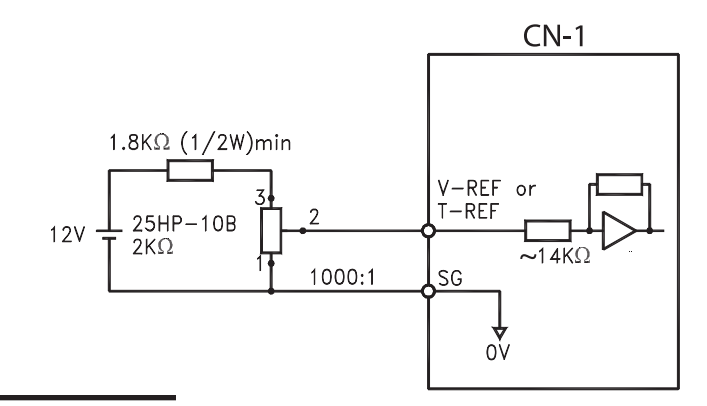

#### **Reference Position Input Circuit**

An output circuit for the reference pulse and error counter clear signal at the host controller can be either line-driver or open-collector outputs. These are shown below by type.

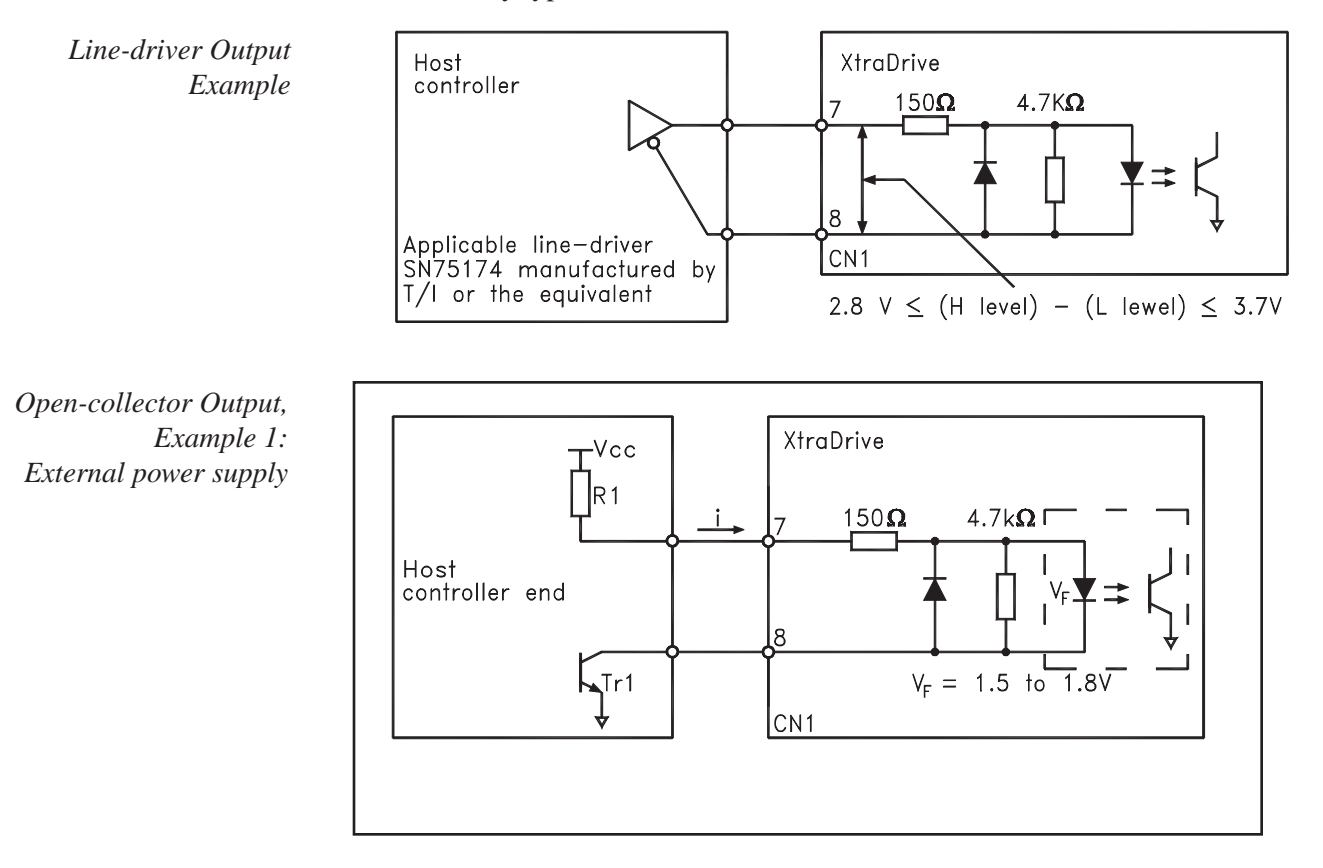

5.3

The following examples show how to select the pull-up resistor R1 so the input current (I) falls between 7 and 15mA.

|                                                                                     | Application Examples                  |                                          |
|-------------------------------------------------------------------------------------|---------------------------------------|------------------------------------------|
| $\begin{array}{l} R1 = 2.2 k \Omega \text{ with} \\ VCC = 24 V \pm 5\% \end{array}$ | R1 =1k $\Omega$ with<br>VCC = 12V ±5% | R1 = $180\Omega$ with VCC = $5V \pm 5\%$ |

This circuit uses the 12V power supply built into the servo amplifier. The input is not isolated in this case.

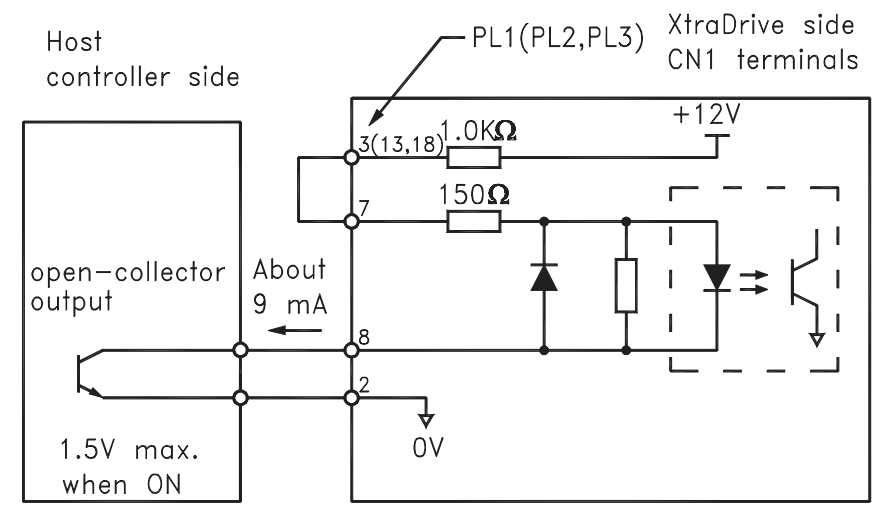

# **Input Circuit Interface**

The programmable input circuit interface connects through a relay, open collector transistor or NPN/PNP sensor circuit.

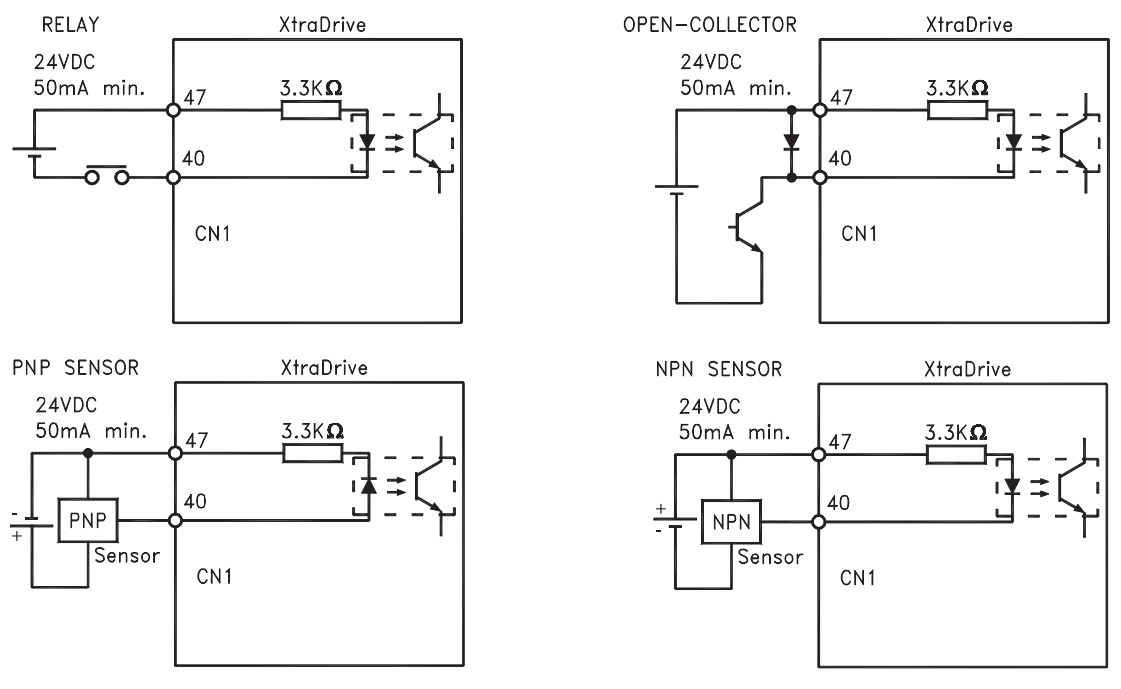

Open-collector Output, Example 2: Using a servo amplifier with an internal 12V power supply Any of the following three types of servo amplifier output circuits can be used. Connect an input circuit at the host controller following one of these types.

#### Connecting a Line-Driver Output Circuit

<u>Encoder serial data</u> converted to two-phase (A and B phase) pulse output signals (PAO, /PAO, PBO, /PBO), origin pulse signals (PCO, /PCO) and S phase rotation signals (PSO, /PSO) are output via line-driver output circuits that normally comprise the position control system at the host controller. Connect the line-driver output circuit through a line receiver circuit at the host controller.

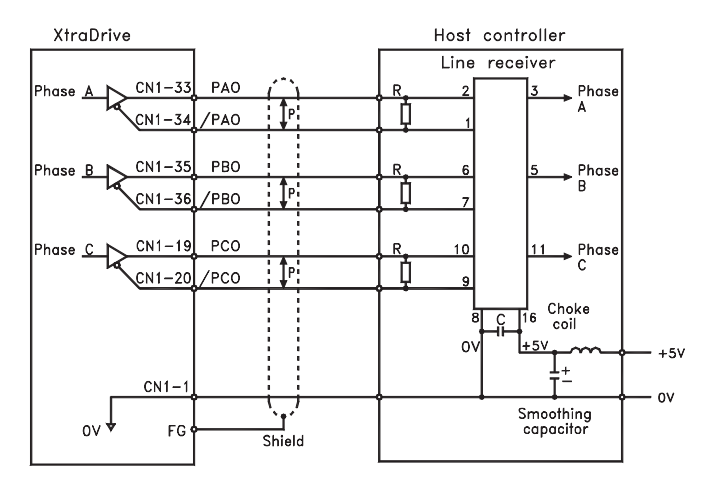

P: Indicates twisted-pair wires.

#### Connecting an Open-Collector Output Circuit

<u>Alarm code signals</u> are output from open-collector transistor output circuits. (ALO1 – CN1-37, ALO2 – CN1-38, ALO3 – CN1-39) Connect an opencollector output circuit through an optocoupler, relay, or line receiver circuit.

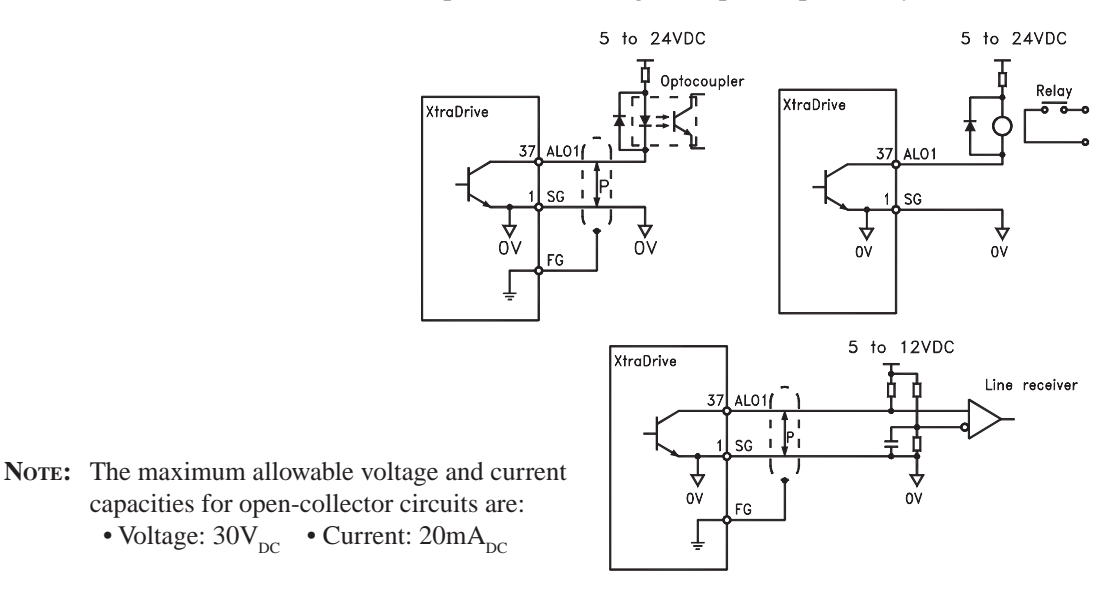

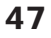

#### Connecting an Optocoupler Output Circuit

<u>Optocoupler output</u> circuits are used for servo alarm, servo ready, and other sequence output signal circuits.

Connect an optocoupler output circuit through a relay or line receiver circuit.

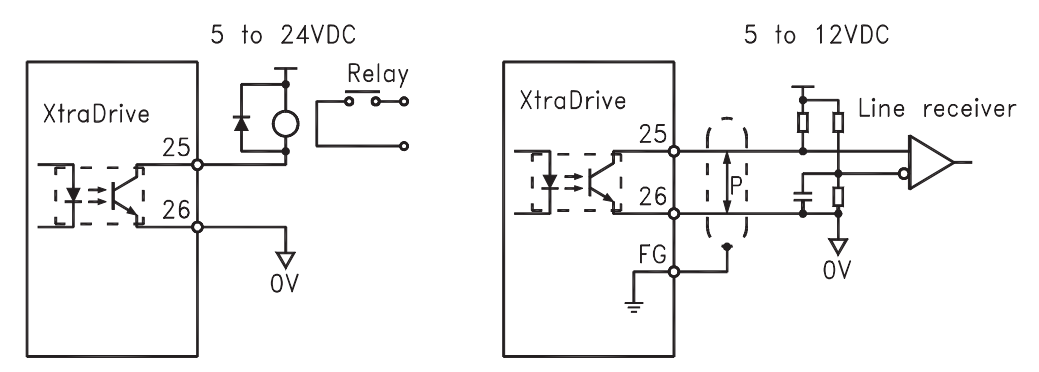

NOTE: The maximum allowable capacities for optocoupler output circuits are: • Voltage: 30V<sub>DC</sub> • Current: 50mA<sub>DC</sub>

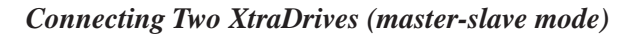

Connect output of "master" XtraDrive to input of "slave" XtraDrive.

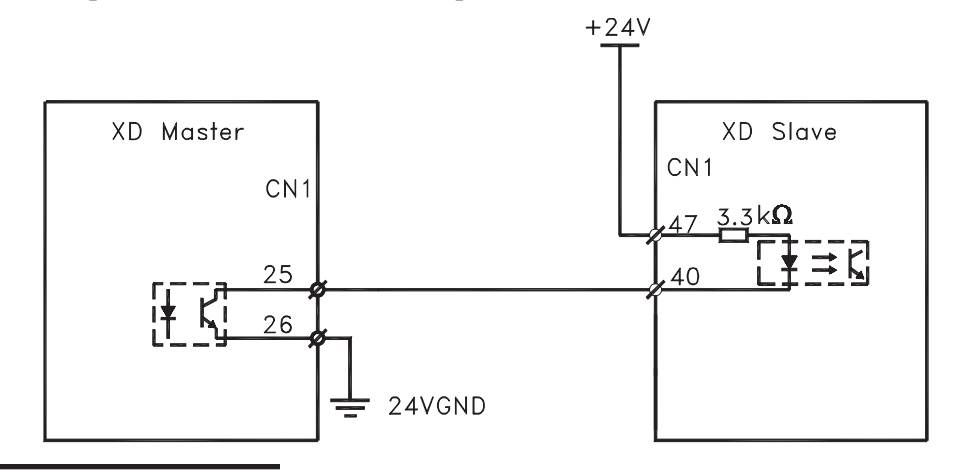

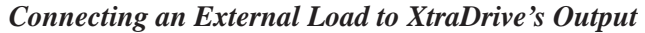

Maximum current: 50mA.

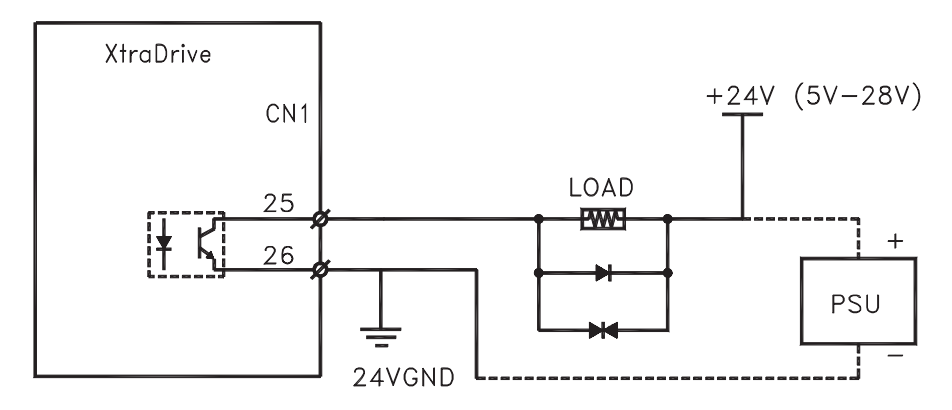

# **CN-1** Wiring **D**iagrams for **O**perational Modes

The XtraDrive's CN-1 connector can be used to control a servo motor in several modes as noted in the table below. The wiring diagrams associated with these modes are shown on the following pages.

| Mode | MODE DESCRIPTION                                                                                                    |
|------|----------------------------------------------------------------------------------------------------|
| 0    | <b>Speed Analog</b> – an external analog speed signal reference is supplied. Signal reference range is +/-2 to +/-10V/ rated motor speed.                                                                                |
| 1    | <b>Control from Option Board</b> – system operation is controlled by an external application board (Note: XtraDrive must be configured to include CN-10 connector from the factory to allow for option board capability) |
| 2    | <b>Torque (Analog)</b> – an external analog torque signal reference is supplied. Signal reference range is $+1$ to $+/-10V/$ rated motor torque.                                                                         |
| 3    | <b>Speed Contact</b> – The speed is controlled by selecting digital I/O and setting preset speeds in the Servo Amplifier                                                                                                 |
| 4    | <b>Speed (Contact /Analog)</b> – Speed is controlled by both the analog reference and Digital Inputs                                                                                                    |
| 5    | Not Used                                                                                                    |
| 6    | <b>Speed (Contact/Torque Analog)</b> - Speed is control using the torque Analog and the preset speeds and digital Inputs                                                                                                 |
| 7    | Not Used                                                                                                    |
| 8    | Not Used                                                                                                    |
| 9    | Torque- Servo is torque controlled only uses the analog speed input                                                                                                    |
| А    | <b>Speed Control</b> (Analog/Zero Clamp) - The Speed of the servo is controlled by the Speed Analog input with configurable dead band.                                                                                   |
| В    | Not Used                                                                                                    |
| С    | <b>NCT Position Control (Pulse Train</b> ) – external pulse train signals are used as position reference for the servo system.                                                                                           |
| D    | <b>NCT Programming Mode</b> – control of the servo system utilizes the on-board indexer, and full programmability of the XtraDrive                                                                                       |

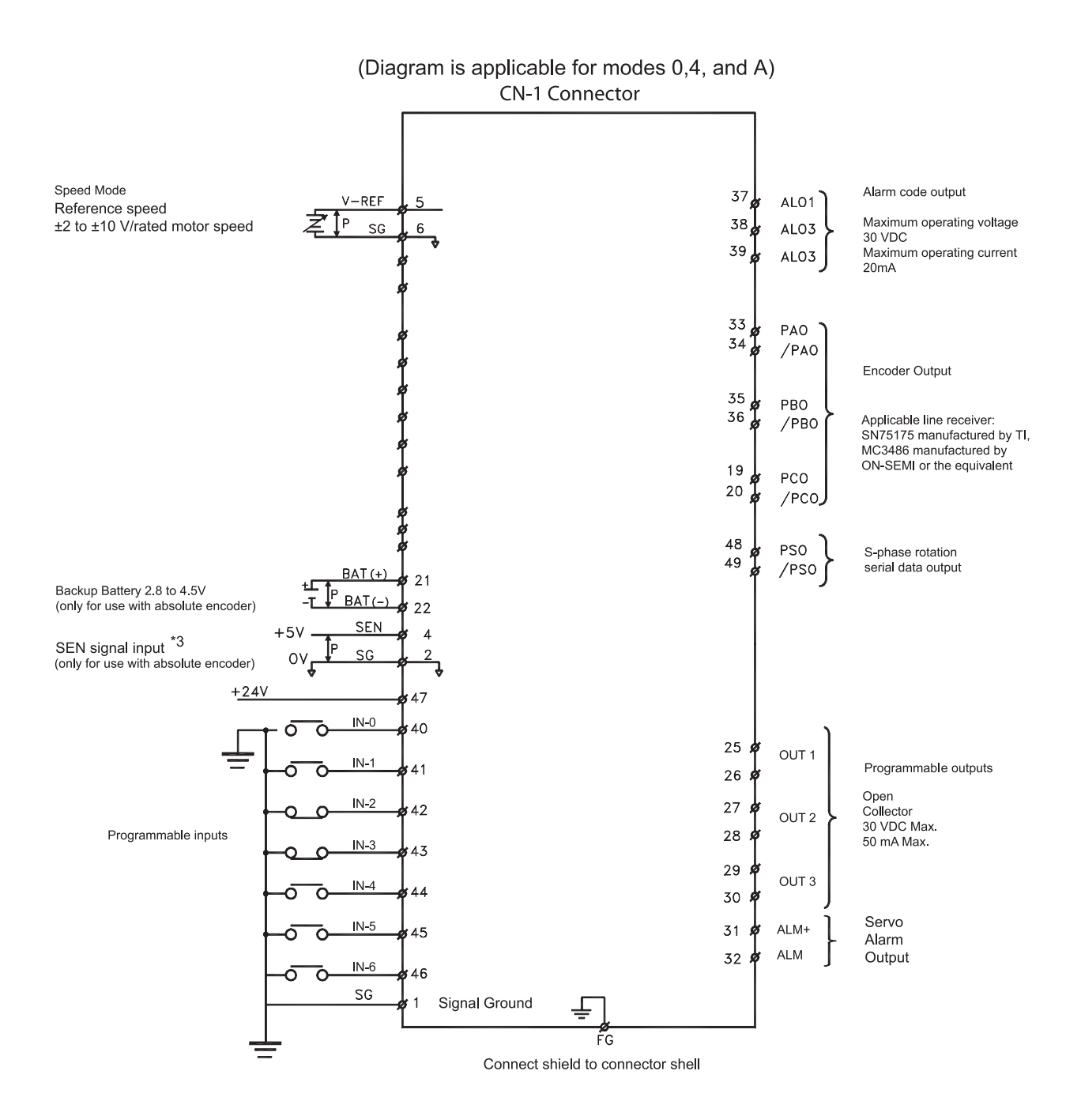

Typical Connections for Speed Control Operation

Typical Connections for Analog Torque Control

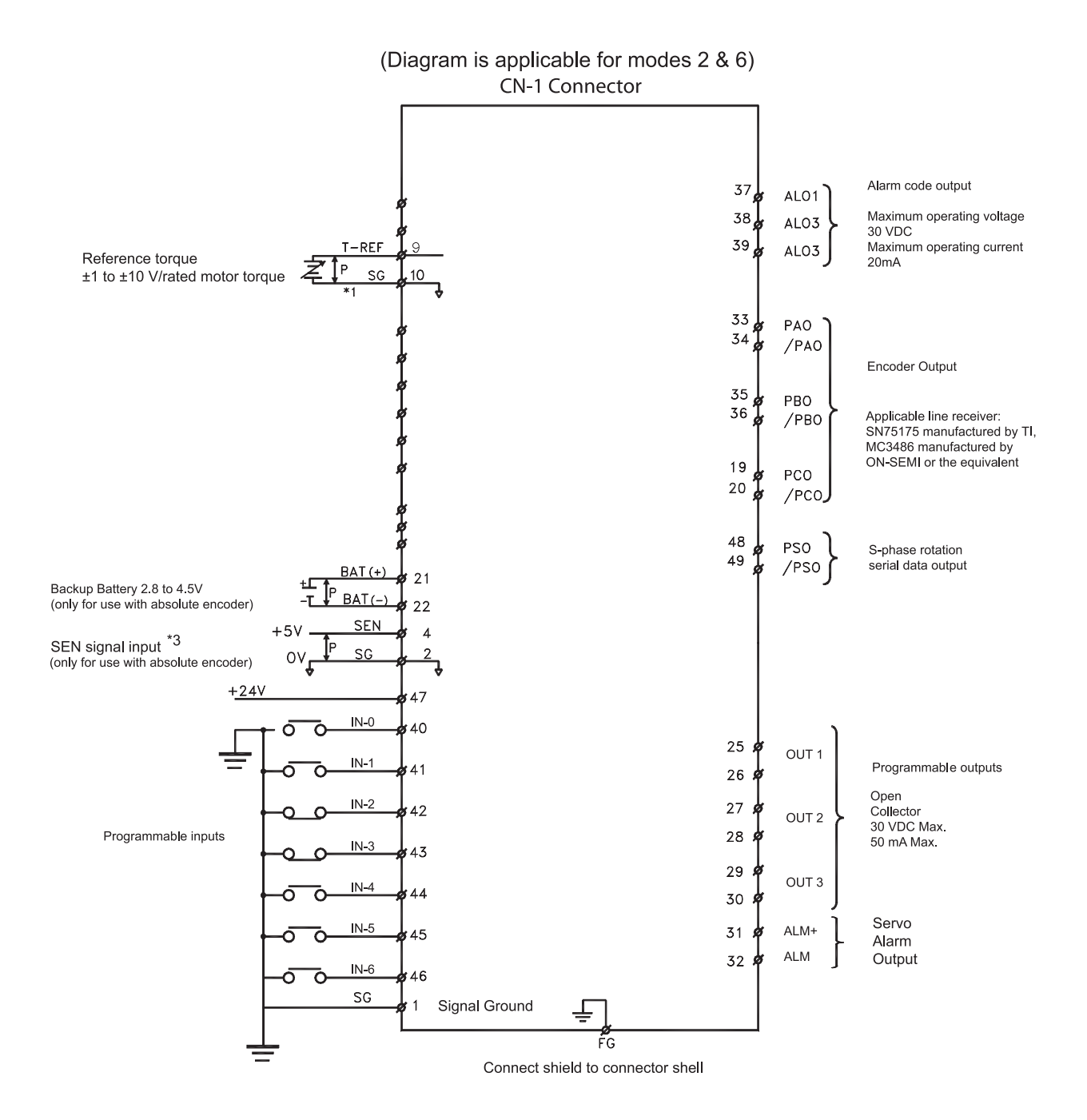

Typical Connections for Torque Control Operation

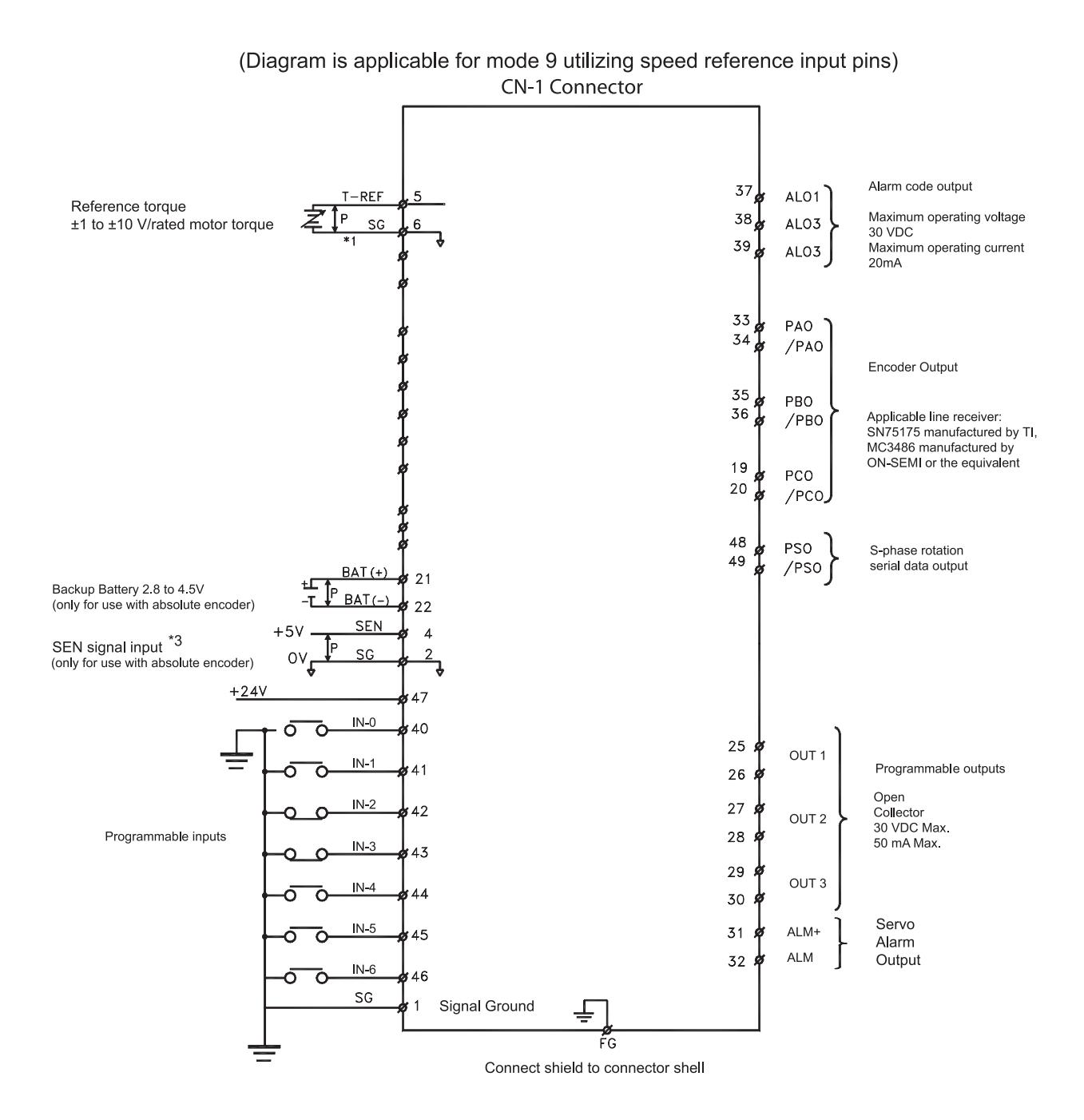

Typical Connections for NCT Programming Operation

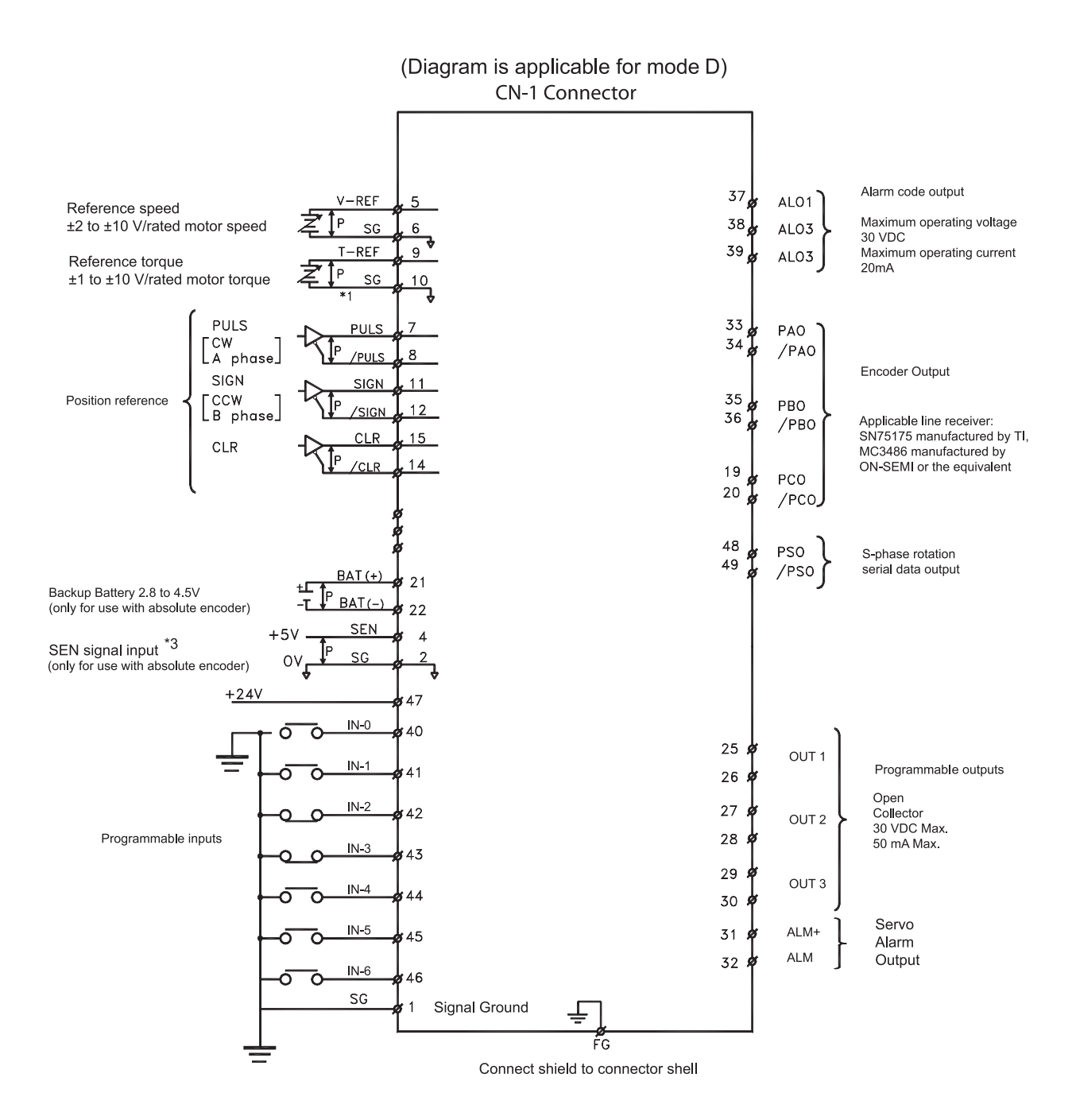

Typical Connections for NCT Position Control

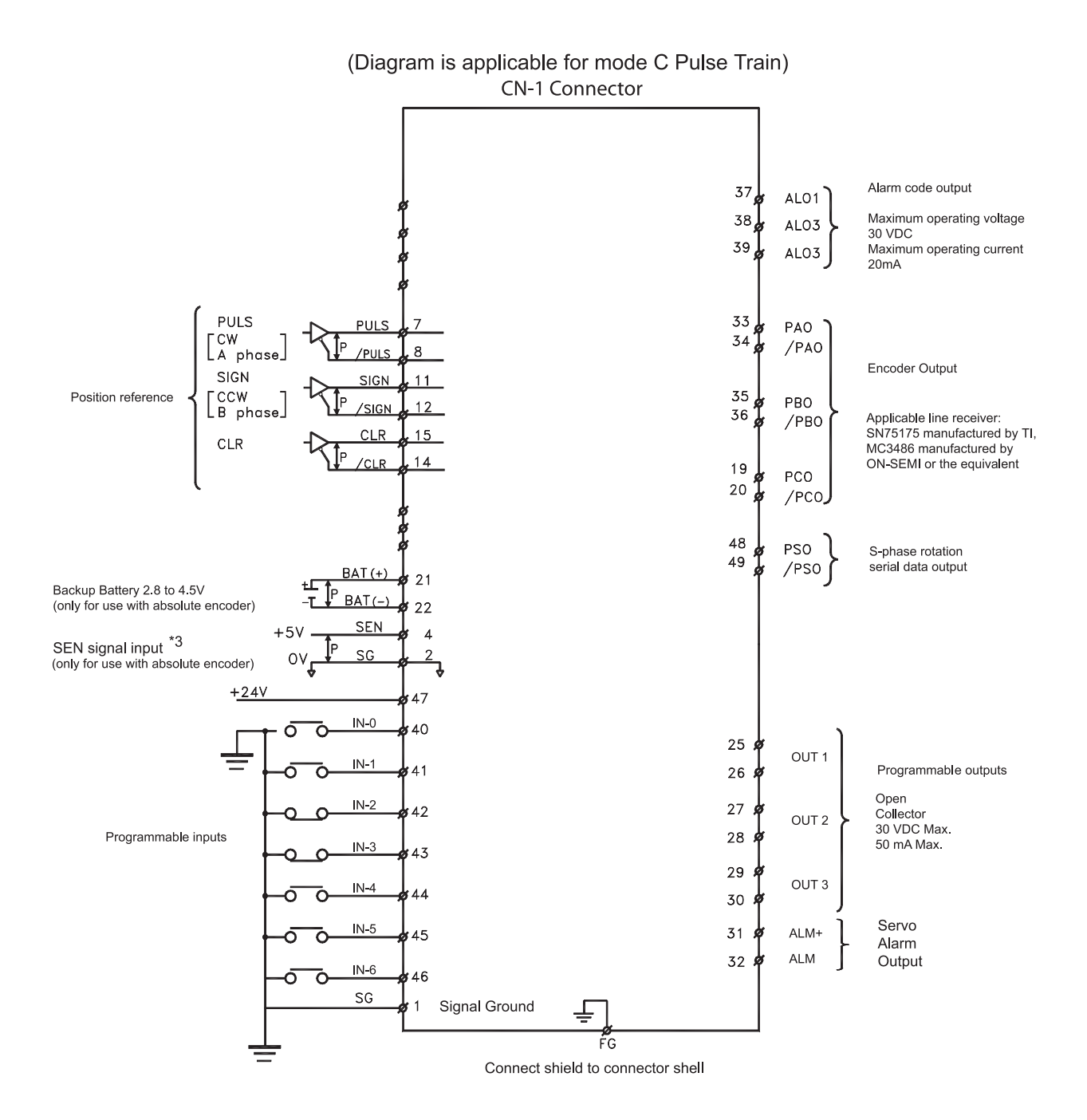

**Chapter 5** 

# **ENCODER INTERFACE CN-2 CONNECTOR**

The XtraDrive's CN-2 connector provides the interface wiring between the driver and the motors encoder.

**CN-2** Connector Models

SOLDERED PLUG

MDR 10120-

XTRADRIVE INTERNAL

CONNECTOR

10220-52A2JL<br/>20 PIN10120-<br/>3000VE 20-PIN<br/>(YET P/N: 4J4001)10320-52A0-008<br/>(YET P/N: 4J0101)54280-0600 6PIN<br/>(YET P/N: 4J1521)Note: The motor-end relay socket connects to the encoder connector for the SGMAH and SGMPH<br/>servo motors.

**APPLICABLE PLUG (OR SOCKET)** 

CASE

SOLDERED PLUG

(SERVO MOTOR SIDE)

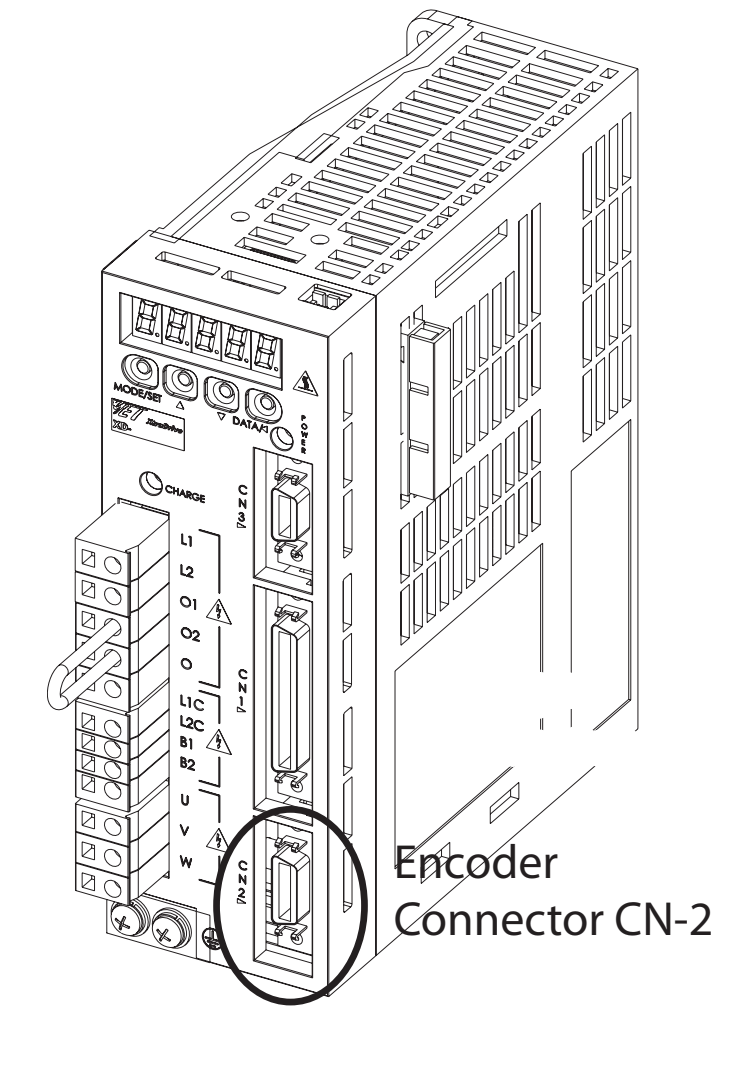

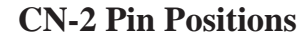

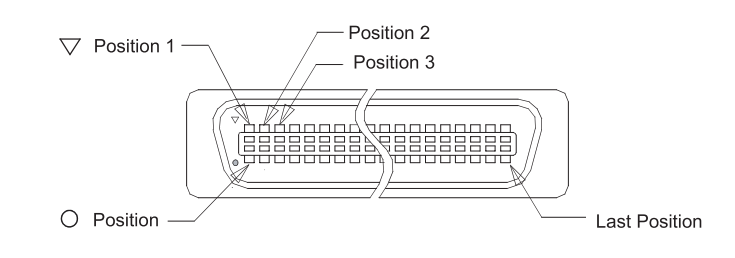

#### CN-2 CONNECTOR TERMINAL LAYOUT

#### OPTIONAL: CN-2 CONNECTOR WITH COMMUTATION SENSORS TERMINAL LAYOUT

| Pin # | Symbol | DESCRIPTION        |
|-------|--------|--------------------|
| 1     | PPG0V  | PG GND             |
| 2     | PPG0V  | PG GND             |
| 3     | PPG0V  | PG GND             |
| 4     | PPG5V  | PG +5V             |
| 5     | PPG5V  | PG +5V             |
| 6     | PPG5V  | PG +5V             |
| 7     | NC*    | -                  |
| 8     | PS     | Serial PG S-phase  |
| 9     | /PS    | Serial PG /S-phase |
| 10    | SPG5V  | Serial PG +5V      |
| 11    | SPG0V  | Serial PG GND      |
| 12    | BAT+   | Battery "+" Input  |
| 13    | BAT-   | Battery "-" Input  |
| 14    | PC     | PG C-phase         |
| 15    | /PC    | PG /C-phase        |
| 16    | PA     | PG A-phase         |
| 17    | /PA    | PG /A-phase        |
| 18    | PB     | PG B-phase         |
| 19    | /PB    | PG /B-phase        |
| 20    | NC*    | -                  |

| PIN # | Symbol | DESCRIPTION         |
|-------|--------|---------------------|
| 1     | PPG0V  | PG GND              |
| 2     | PPG0V  | PG GND              |
| 3     | PPG0V  | PG GND              |
| 4     | PPG5V  | PG +5V              |
| 5     | PPG5V  | PG +5V              |
| 6     | PPG5V  | PG +5V              |
| 7     | /UIN   | U-phase Hall Effect |
| 8     | NC*    | -                   |
| 9     | /VIN   | V-phase Hall Effect |
| 10    | SPG5V  | +5V                 |
| 11    | SPG0V  | GND                 |
| 12    | BAT+   | Battery "+" Input   |
| 13    | BAT-   | Battery "-" Input   |
| 14    | PC     | PG C-phase          |
| 15    | /PC    | PG /C-phase         |
| 16    | PA     | PG A-phase          |
| 17    | /PA    | PG /A-phase         |
| 18    | PB     | PG B-phase          |
| 19    | /PB    | PG /B-phase         |
| 20    | /WIN   | W-phase Hall Effect |

**NOTE:** NC\*-leave contact open.

**NOTE:** NC\*-leave contact open.
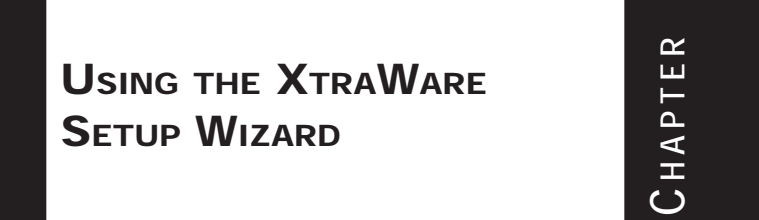

The setup Wizard is used to initialize selected parameters, (*see Chapter 7, page 67*), for a more complete description refer to the XtraWare Users Manual. The following section tells you how to setup the mode of operation for the system and shows **TYPICAL** connections for the different Modes listed below.

#### SETUP THE MODE OF OPERATION

**6.1** 

Now that you have setup the system, you have to setup its mode of operation.

The Servo System may be controlled in the following Modes:

- 0 **Speed Analog** Where external analog speed signal reference is supplied. Signal reference range is +/-2 to +/-10V/ rated motor speed.
- 1 Control from Option Board Where system operation is controlled by external application board (Note: XtraDrive must be configured to include CN-10 connector from the factory to allow for option board capability).
- 2 **Torque (Analog)** Where external analog torque signal reference is supplied. Signal reference range is +1 to +/-10V/ rated motor torque.
- 3 **Speed Contact** The speed is controlled by selecting digital I/O and setting preset speeds in the Servo Amplifier.
- 4 **Speed (Contact /Analog)** Speed is controlled by both the analog reference and Digital Inputs.

- 6 **Speed (Contact/Torque Analog)** Speed is control using the torque Analog and the preset speeds and digital Inputs.
- 9 Torque Servo is torque controlled only uses the analog speed input
- A **Speed Control** (Analog/Zero Clamp) The Speed of the servo is controlled by the Speed Analog input with configurable dead band.
- C NCT Position Control (Pulse Train) Where external pulse train signals are used as position reference for the servo system.
- D NCT Programming Mode Where control of the servo system utilizes the on-board indexer, and full programmability of the XtraDrive

So we will show **TYPICAL** connections for the different Modes Listed Above.

#### **Open XtraWare File >New Project**

| Motor Models                         |
|--------------------------------------|
| Al Models                            |
|                                      |
|                                      |
| Linesy code abob (D-200)             |
| 0 [pm] Show Motor<br>Dharacteristica |
|                                      |
| lotor Model                          |
|                                      |
|                                      |

The following screen will appear:

Select a motor from those listed. In this example, we will show the Yaskawa setup procedure.

Click on Sigma II and press Next, and the following screen will appear:

| elect Control Method         | Axis address                                                                    |
|------------------------------|---------------------------------------------------------------------------------|
| Programming                  |                                                                                 |
| not.                         |                                                                                 |
| et motor grection            | Software commutation (W/thout sensors)                                          |
| Forward Direction            | With commutation sensors (U.V.W.)     (Applicable in specific models only)      |
| C Reverse Direction          | C With commutation sensors ( /U /V /W )<br>(Applicable in specific models only) |
| fected Parameters            |                                                                                 |
| Pn000 : Function selection I | basic switches                                                                  |

The wizard allows you to select one of the following:

- Yaskawa Option Board
- Position Control (Pulse Train)

. ..

• NCT Programming

-----

If you are using the XtraDrive in any other mode than these three, pick programming mode and we will explain how to get to the mode you need later in the procedure.

**NOTES:** Don't be concerned with forward and reverse direction as they can be changed at a later time.

|                  | The axis address is set to zero. If you are only using one axis |
|------------------|-----------------------------------------------------------------|
| and you are      | not multi-dropping the axes then leave it at zero. Higher       |
| axis numbers are | used to address additional XtraDrive units.                     |

Be careful to mark the Axis Number somewhere near or on the drive so you can select the axis number in Communication Settings after we finish and download the parameters.

If you are multi-dropping the drives axis 0 is not used and the multidrop axes should be set to 1-F in order to multi-drop. Be careful to mark the Axis Number somewhere near or on the drive so you can select the axis number in Communication Settings after we finish and download the parameters.

Press Next and the following screen will appear:

| <b>User Position Units</b>                                                                                                    |                                                                                                    |
|----------------------------------------------------------------------------------------------------|----------------------------------------------------------------------------------------------------|
|                                                                                                    | User Units<br>XtraDrive allows you to set your own units for position, speed and acceleration.                                                                                                    |
|                                                                                                    | Position Unit  Position Unit  I [User Position Unit] =  Affected Parameters User Position Unit . Ph/281, Ph/283 . Ph/282                                                                                                    |
|                                                                                                    | Speed Unit         1         [Encoder counts]           1 [ User Speed Unit ] *         1         [msec ]           Allected Parameters         [msec ]           User Speed Unit :         Pn284 ; Pn287 ; Pn286                                 |
|                                                                                                    | Acceleration Unit 1 [User Acceleration Unit] =           1 [User Acceleration Unit] =         [1]         [Encoder counts]           Attended Parameters         [1]         [1]           User Acceleration Unit :         Pn2BB , Pn2BB , Pn2BA |
|                                                                                                    | <back next=""> Cancel Help</back>                                                                                                    |
| The concept of "User Pouse of the XtraDrive. The provides the basis for the the basis for the basis for the basis | osition Units" is key to understanding how to make successful<br>he value - a ratio of two numbers entered into the screen abo                                                                                                    |

use of the XtraDrive. The value - a ratio of two numbers entered into the screen above - provides the basis for the XtraDrives conversion of encoder counts (how much to turn the motor) into real-world units of measurement (moving a load 2 inches for example). The units chosen have to be done carefully since the drive can only be told to move an integer number of user position units and thus controls the accuracy of the systems behavior. There are two constraints on the numbers used in setting the numerator and denominator of the User Position Unit ratio: the accuracy required, and, the resulting ratio has to be in the range of 0.01 to 100.

The numerator is taken from the number of bits in the encoder (12-, 13-, 16-, 17bits, depending on the motor model, yielding 8,192, 65,536, and 131,072 counts respectively). The table below gives the resolution of different motor types. This number is the resolution limit on your control over the motors rotation. Applications requiring very high levels of accuracy will need an encoder with a higher number of bits. This determination has to take into account the entire design of the system including gear-boxes, screw pitches, belts and pulleys, etc., that may be positioned between the motor and object being controlled.

The denominator is derived from your applications requirements. If you needed an accuracy of one degree of rotation, then the value would be 360, a tenth of a degree would require a value of 3600. It is important that both the numerator and denominator be integers. Non-integer values (360.1 for example) can lead to cumulative errors between the encoders position and the position of a load in the realworld or Object-Out-of Position Situation.

| MOTOR TYPE    | RESOLUTION       | Encoder Type            |
|---------------|------------------|-------------------------|
| SGMAH-xxxAxxx | 8,192 (13 Bit)   | Incremental             |
| SGMAH-xxx1xxx | 65,536 (16 Bit)  | Absolute                |
| SGMPH-xxxAxxx | 8,192 (13 Bit)   | Incremental             |
| SGMPH-xxx1xxx | 65,536 (16 Bit)  | Absolute                |
| SGMGH/SGMSH   | 131,072 (17 Bit) | Incremental or Absolute |

If we had a 13-bit encoder (8192 counts per revolution) with a required accuracy of 0.1 degree, then our ratio would be 8192 / 3600 or 2.275 + which is within the 0.01 to 100 restriction. With those values we can only have an accuracy of 0.1 degrees of rotation since the XtraDrive can only be told to move an integer number of User Position Units.

**PLEASE NOTE:** If you leave the 1/1 ratio in the position units you will be programming moves in counts.

#### Speed Units RPM

The next pair of values are the Speed Units. Instead of being concerned about how far something moves the issue is how fast and that is expressed in revolutions per minute (RPM). The numerator is again taken from the encoder counts and the denominator is in milliseconds (ms). If we wanted one revolution per minute as our speed, one full revolution is 8192 encoder counts so the ratio would be 8192 / 60000; with 60000 milliseconds per minute.

The final pair of values is the Acceleration User Units. Acceleration is measured in radian/sec<sup>2</sup>. The numerical coefficient of the time value (denominator) is expressed in terms of the number of milliseconds times 10. Still working with a 13-bit encoder, if we wanted an acceleration of a full revolution in one sec-per-second (sec<sup>2</sup>) that would give us  $2\pi$  radians/sec<sup>2</sup> [8192 counts/( $2\pi \cdot 10 \cdot 1000$  msec) or 8192/62832]. 8192 and 62832 would be entered into the numerator and denominator respectively.

Press Next and the following screen will appear.

| Default motion proble                     |              |  |  |
|-------------------------------------------|--------------|--|--|
| Speed [User Speed Unit]                   | 0            |  |  |
| Acceleration [User Acceler<br>Jerk [usec] | abon Unit] 0 |  |  |
|                                           |              |  |  |
| Affected Parameters                       |              |  |  |
| Default Speed : Pn2A2 ,                   | Pn2A3        |  |  |
|                                           |              |  |  |
| Derault Acceleration : Ph                 | 2944 , Ph295 |  |  |
| Default Jerk : Pn2A6                      |              |  |  |
| 2                                         |              |  |  |
|                                           |              |  |  |
| Advanced Setting                          |              |  |  |
|                                           |              |  |  |
|                                           |              |  |  |
|                                           |              |  |  |

This screen sets up the default speed and acceleration profile. When you are programming moves and do not specify a speed this will be the default speed that the servo will run at.

Typically Speed is set for 3000 and Acceleration is set for 5000 and Jerk Time stays at Zero. If you click on the advanced setting button, the following screen is displayed:

Setting Different Functions of the Drive

This is where you can set different functions of the drive. The default settings are almost always good for applications

#### Press OK

Press Next

| A | dvanced Setting<br>Set required motion precision                                                                                    |     | Ľ    |
|---|----------------------------------------------------------------------------------------------------|-----|------|
|   | Motion End Window [ User Position Unit ].<br>Motion command ending                                                                  | 7   |      |
|   | Pulse Train Synchronized Window [User Position Unit ].<br>Setting of Follower synchronized variable.                                | 7   |      |
|   | Position Completed Width [ User Position Unit ].<br>Activation of CDIN digital output.                                              | 7   |      |
|   | Alfected Parameters     Pn2C0 : Motion End Window .     Pn2C4 : Putre Train Synchronized Window     Pn500; Position Completed Width |     |      |
|   | 0                                                                                                    | Car | vcel |

This screen is only important if you are using Analog Torque and Speed Signals. The default Speed reference is 0-6VDC gives the rated speed of the motor. This parameter can be changed to match your controller. Torque Reference is scaled 3.0 volts for rated torque. You must configure this to match your controller.

| eed Reference     |                                        |              |     |  |
|-------------------|----------------------------------------|--------------|-----|--|
| nter the ratio of | reference voltage and speed            | t reference  |     |  |
| 200               | [ 0.01 V/rated speed ]                 |              |     |  |
| Allected Pro-     | -                                      |              |     |  |
| Pn300 : Spe       | d Reference Input Gain [ 15            | 0 - 3000 )   |     |  |
|                   |                                        |              |     |  |
| rque Referenc     |                                        |              |     |  |
| nter the ratio of | reference voltage to the torq          | ue reference |     |  |
| 30                | [0.1 V/rated torque]                   |              |     |  |
|                   |                                        |              |     |  |
| Allected Para     | veters<br>un Reference lanut Gain ( 10 | 1.1001       |     |  |
| Phe00:100         | se mererence input dan [ ru            | (-100)       | 100 |  |

Press Next

| sterence Pulse Form                                                    | ter server and ter                       |
|------------------------------------------------------------------------|------------------------------------------|
| Select pulse form and number of reference units per                    | pulse     Select logic                   |
| C Sign + Pulse train                                                   | Positive logic C Negative logic          |
| C Forward Pulse + Reverse Pulse                                        |                                          |
| C AB x1                                                                |                                          |
| C AB x2                                                                |                                          |
| @ A8 x4                                                                |                                          |
| Attected Parameters<br>Pn200 : Position Control Reference Selection Sw | Position Completed Width for CDIN Output |

| Signal            | Reverse<br>Polarity | 0    | 1       | 2       | 3     | 4    | 5     | 6 | Always<br>On | Always<br>Off |
|-------------------|---------------------|------|---------|---------|-------|------|-------|---|--------------|---------------|
| P-01              |                     |      |         |         |       |      |       |   |              | 4             |
| N-OT              |                     |      |         |         |       |      |       |   |              |               |
| /ALM-RST          |                     |      |         |         |       |      |       |   |              |               |
| /P-CL             |                     |      |         |         |       |      |       |   |              | 4             |
| /N-CL             |                     |      |         |         |       |      |       |   |              | Y             |
| /INHIBIT          |                     |      |         |         |       |      |       |   |              | V             |
| /Emergency        |                     |      |         |         |       |      |       |   |              | 4             |
| New Move Enable   |                     |      |         |         |       |      |       |   | X            |               |
| Home Switch       |                     |      |         |         |       |      |       |   |              |               |
| Affected Paramete | rs                  | -504 | D-500 ( | 0.000 I | 2.600 | 2201 | 2.977 |   |              |               |

This screen allows the user to configure the inputs on terminals 41-46 of the CN-1 connector. Overtravel Switches, Reset, Current Limit Inputs, Inhibit, Emergency Stop, New Move Enable, and Home Switch. This is only configured if the XtraDrive must monitor Limits and the Motion controller doesn't want to control these. In NCT Programming and Pulse Train Mode just press **Next**.

| llocation of<br>ther digital | automatic system<br>outputs are acce | m functions to digit<br>essible by comman | tal outputs.<br>ds for applicati | on.      |  |
|------------------------------|--------------------------------------|-------------------------------------------|----------------------------------|----------|--|
|                              |                                      | 1                                         | 2   3                            | Disabled |  |
|                              | /S-RDY<br>/BK                        |                                           |                                  | <b>N</b> |  |
|                              | /FAST                                |                                           |                                  | 1        |  |
| Affected Par                 | ameters                              |                                           |                                  |          |  |
| Output Sig                   | nal Selection : Pn5                  | 0E , Pn50F , Pn510 , F                    | Pn2D2                            |          |  |
|                              |                                      |                                           |                                  |          |  |

These are the outputs Servo Ready, Brake and Fast Output (High Speed) these are disabled by default, they can be assigned as required for the application and in all other modes it is dependent on the controller and application. There are dedicated outputs as well. Press **Next**.

| Enter the number of output pu | lses            |  |    |
|-------------------------------|-----------------|--|----|
| Pulses Output                 | [ pulse / rev ] |  |    |
|                               |                 |  |    |
|                               |                 |  |    |
| Alfected Parameters           |                 |  |    |
| PG Divider: Pn201             |                 |  |    |
|                               |                 |  | 16 |
|                               |                 |  |    |
|                               |                 |  |    |
|                               |                 |  |    |
|                               |                 |  |    |

This is used to set up the encoder signal sent out to the external motion controller. You must set this parameter to set up the right number of counts per revolution of the motor.

| A co      | Defiguration project file has been created for                                                                                                    |
|-----------|----------------------------------------------------------------------------------------------------|
| your      | T XtraDrive and is ready to be downloaded.                                                                                                    |
| To c      | Operate your XtraDrive:                                                                                                    |
| 1         | Press FINISH                                                                                                    |
| 2         | Download parameters                                                                                                    |
| 3         | Turn the driver Off and On                                                                                                    |
| 4<br>Warr | . Run Autotuning Science of the second state of the second state o |

Down Load the Parameters. You **MUST CYCLE POWER OFF FOR 1-2 Seconds** for the parameters to be used.

#### 66 XtraDrive Users Guide

Page is intentionally left blank - for you to fill with your own notes.

PARAMETER SETTINGS AND FUNCTION 7

CHAPTER

#### **Before Reading This Chapter**

This chapter describes the use of each CN1 connector I/O signals in the XtraDrive servo amplifier as well as the procedure for setting the related parameters for the intended purposes.

The following sections can be used as references for this chapter.

- List of CN1 I/O signals: See Chapter 5.1 "CN-1 Specifications".
- List of parameters: see Appendix C, "List of Parameters".
- Parameter setting procedure: See Chapter 9.1.5 " Operation in Parameter Setting Mode".

The CN1 connector is used to exchange I/O signals with the host controller and external circuits.

#### **Parameter Configurations**

Parameters are comprised of the types shown in the following table. See *Appendix C "List of Parameters".-*

| Туре                         | Parameter<br>Number | DESCRIPTION                                                                                               |
|------------------------------|---------------------|----------------------------------------------------------------------------------------------------|
| Function Selection Constants | Pn000 to Pn007      | Select basic and application functions such as the type of control or the stop mode used when             |
|                              | Pn550 to Pn551      | an alarm occurs.                                                                                          |
| Servo Gain and Other         | Pn100 to Pn11E      | Set numerical values (speed control).                                                                     |
| Constants                    | Pn1A0 to Pn1C0      | Set numerical values (position control).                                                                  |
| Position Control Constants   | Pn200 to Pn216      | Set position control parameters such as the                                                               |
| 1 Usition Control Constants  | Pn2A2 to Pn2CB      | application setting.                                                                                      |
| Speed Control Constants      | Pn300 to Pn308      | Set speed control parameters such as speed<br>reference input gain and soft start deceleration<br>time.   |
| Torque Control Constants     | Pn400 to Pn40A      | Set torque control parameters such as the torque reference input gain and forward/ reverse torque limits. |
| Ducanommahla Constanta       | Pn500 to Pn511      | Set output conditions for all programmable                                                                |
| Programmable Constants       | Pn200 to Pn2D2      | allocations.                                                                                              |
| Others                       | Pn600 to Pn601      | Specify the capacity for an external regenerative and reserved constants.                                 |
| Auxiliary Function Execution | Fn000 to Fn014      | Execute auxiliary functions such as JOG Mode operation.                                                   |

Note: Refer to Chapter 9, "Using the Operator Panel" for details on:

- Using the Operator Panel,
- Selecting parameter, changing values
- Explanation of the Pn xxx.x notation, page 197

## SETTINGS ACCORDING TO DEVICE CHARACTERISTICS

This section describes the procedure for setting parameters according to the dimensions and performance characteristics of the equipment used.

## 7.1.1 Switching Servo Motor Rotation Direction

XtraDrive has a Reverse Rotation mode that reverses the direction of servo motor rotation without rewiring. Forward rotation in the standard setting is defined as counterclockwise as viewed from the load.

With the Reverse Rotation mode, the direction of servo motor rotation can be reversed without changing other parameters. Only the direction (+, -) of shaft motion is reversed.

|                   | Standard Setting                                                                                                    | Reverse Rotation Mode                             |
|-------------------|----------------------------------------------------------------------------------------------------|---------------------------------------------------|
| Forward Reference | Ccw Encoder output<br>from XtraDrive<br>PAO (phase A)                                                                                                    | Encoder output<br>from XtraDrive<br>PAO (phase A) |
| Reverse Reference | Compared a compared by the second second sec | Encoder output<br>from XtraDrive<br>PAO (phase A) |

#### **Setting Reverse Rotation Mode**

Use the parameter Pn000.0.

| PARAMETER | SIGNAL              | Setting            | CONTROL MODE                              |
|-----------|---------------------|--------------------|-------------------------------------------|
| Pn000.0   | Direction Selection | Default Setting: 0 | Speed/Torque Control,<br>Position Control |

Use the following settings to select the direction of servo motor rotation

| Setting | DESCRIPTION                                                                             |                         |
|---------|-----------------------------------------------------------------------------------------|-------------------------|
| 0       | Forward rotation is defined as counterclockwise (CCW) rotation as viewed from the load. | (Standard setting)      |
| 1       | Forward rotation is defined as clockwise (CW) rotation as viewed from the load.         | (Reverse Rotation Mode) |

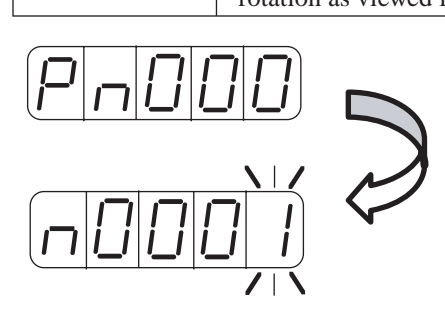

See Section 9.1.5 to change parameter values.

## 7.1.2 SETTING THE OVERTRAVEL LIMIT FUNCTION

The overtravel limit function forces movable equipment parts to stop if they exceed the allowable range of motion.

#### **Using the Overtravel Function**

To use the overtravel function, connect the overtravel limit switch input signal terminals shown below to the correct pins of the servo amplifier CN1 connector.

| Input ⇔P-OT CN1-42 | Forward Run Prohibited<br>(Forward Overtravel) | Speed/Torque Control,<br>Position Control |
|--------------------|------------------------------------------------|-------------------------------------------|
| Input⇒ N-OT CN1-43 | Reverse Run Prohibited<br>(Reverse Overtravel) | Speed/Torque Control,<br>Position Control |

Connect limit switches as shown below to prevent damage to the equipment during linear motion.

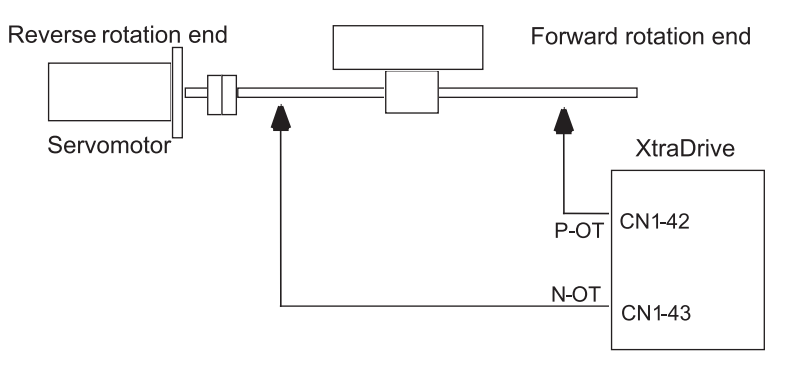

The drive status with an input signal ON or OFF is shown in the following table.

| SIGNAL | STATE            | INPUT LEVEL  | DESCRIPTION                                             |
|--------|------------------|--------------|---------------------------------------------------------|
| D.OT   | ON CN1-42: low   |              | Forward rotation allowed, (normal operation status).    |
| P-OT   | OFF              | CN1-42: high | Forward rotation prohibited (reverse rotation allowed). |
|        | ON               | CN1-43: low  | Reverse rotation allowed, (normal operation status).    |
| N-OT   | OFF CN1-43: high |              | Reverse rotation prohibited (forward rotation allowed). |

Chapter 7

#### **Enabling/Disabling Input Signals**

Set the following parameters to specify whether input signals are used for overtravel or not. The default setting is "NOT USED."

| PARAMETER | Signal                                                        | Setting            | Control Mode                                 |
|-----------|---------------------------------------------------------------|--------------------|----------------------------------------------|
| Pn50A.3   | P-OT Signal Mapping<br>(Forward Run Prohibit Input<br>Signal) | Default Setting: 8 | Speed/Torque<br>Control, Position<br>Control |
| Pn50B.0   | N-OT Signal Mapping<br>(Reverse Run Prohibit Input<br>Signal) | Default Setting: 8 | Speed/Torque<br>Control, Position<br>Control |

## Servo Motor Stop Mode for P-OT and N-OT Input Signals

Set the following parameters to specify the servo motor Stop mode when P-OT and N-OT input signals are used.

Specify the servo motor Stop mode when either of the following signals is input during servo motor operation.

- Forward run prohibited input (P-OT, CN1-42)
- Reverse run prohibited input (N-OT, CN1-43)
- Set the parameters according to limit switch type (NO or NC).

| PARAMETER                                                                                          | SIGNAL                                                              | Setting            | DESCRIPTION                                                                                                    |  |
|----------------------------------------------------------------------------------------------------|---------------------------------------------------------------------|--------------------|----------------------------------------------------------------------------------------------------|--|
| P-OT Signal                                                                                        |                                                                     | Example: 2         | Uses the P-OT input signal to prevent<br>forward rotation. (Forward rotation is<br>prohibited when CN1-42 is open and is<br>allowed when CN1-42 is at 0V).      |  |
| Pn50A.3                                                                                            | A.3 (Forward Run<br>Prohibit Input<br>Signal)                       | Default Setting: 8 | Does not use the P-OT input signal<br>to prevent forward rotation. (Forward<br>rotation is always allowed and has the<br>same effect as shorting CN1-42 to 0V). |  |
|                                                                                                    |                                                                     | Example: B         | Inputs the reverse signal from CN1-42 input terminal.                                                                                                    |  |
| For more options of parameters Pn50A.3 and Pn50B.0 refer to Appendix C 4 "Input Signal Selections" |                                                                     |                    |                                                                                                    |  |
| Pn50B.0                                                                                            | N-OT Signal<br>Mapping<br>(Reverse Run<br>Prohibit Input<br>Signal) | Example: 3         | Uses the N-OT input signal to prevent<br>reverse rotation. (Reverse rotation is<br>prohibited when CN1-43 is open and is<br>allowed when CN1-43 is at 0V).      |  |
|                                                                                                    |                                                                     | Default Setting: 8 | Does not use the N-OT input signal<br>to prevent reverse rotation. (Reverse<br>rotation is always allowed and has the<br>same effect as shorting CN1-43 to 0V). |  |
|                                                                                                    |                                                                     | Example: C         | Inputs the reverse signal from CN1-43 input terminal.                                                                                                    |  |

*Connection example:* 

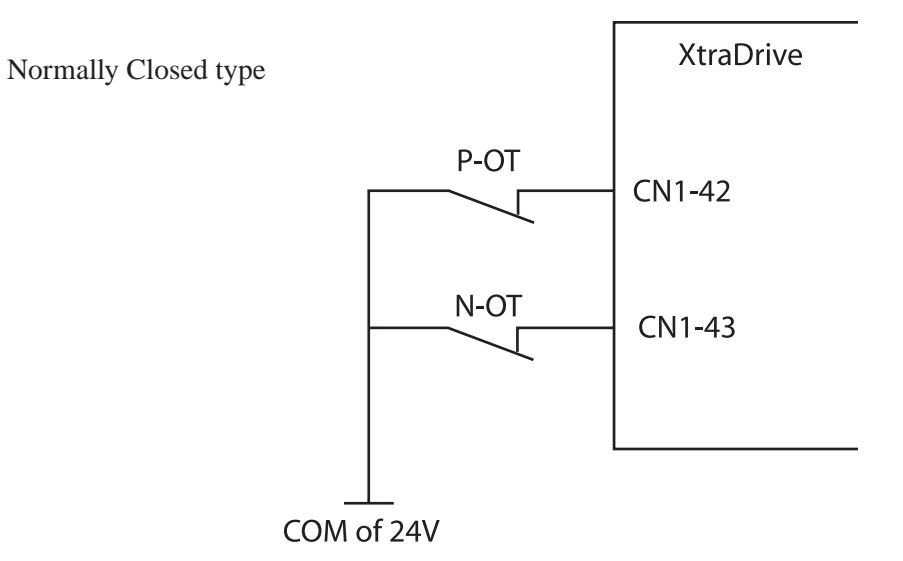

| PARAMETER | SIGNAL               | Setting            | CONTROL MODE                                 |
|-----------|----------------------|--------------------|----------------------------------------------|
| Pn001.1   | Overtravel Stop Mode | Default Setting: 0 | Speed/Torque<br>Control, Position<br>Control |

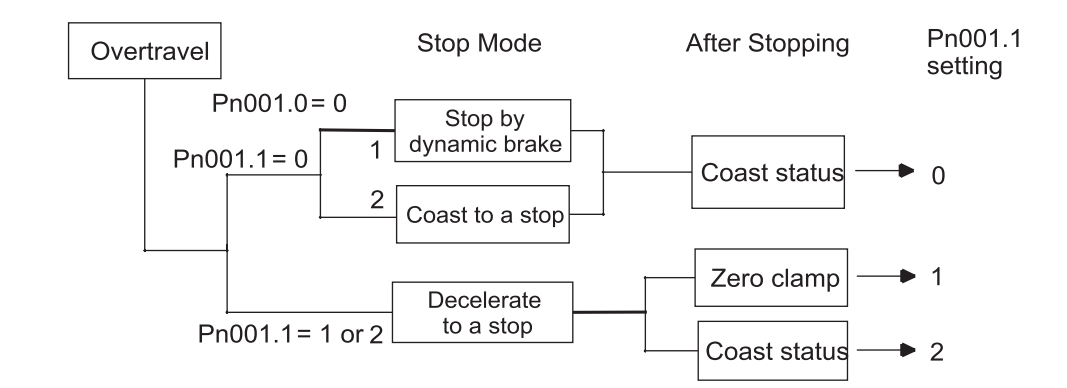

**NOTE:** For torque control, the servo motor will be placed in coast status after either decelerating or coasting to a stop (according to the stop mode set

| PARAMETER | SIGNAL                  | SETTING | Control Mode                                                                                                    |
|-----------|-------------------------|---------|----------------------------------------------------------------------------------------------------|
|           |                         | 0       | Stops the servo motor the same way as<br>turning the servo OFF (according to<br>Pn001.0).                                                                              |
| Pn001.1   | Overtravel Stop<br>Mode | 1       | Decelerates the servo motor to a stop at the<br>preset torque, and then locks the servo motor<br>in Zero Clamp mode.<br>Torque setting: Pn406 Emergency Stop<br>Torque |
|           |                         | 2       | Decelerates the servo motor to a stop at the<br>preset torque, and puts the servo motor in<br>coast status.<br>Torque setting: Pn406 Emergency Stop<br>Torque          |

#### **Chapter 7**

Pn406 specifies the stop torque applied for overtravel when the input signal for prohibiting forward or reverse rotation is used.

The torque limit is specified as a percentage of rated torque.

| PARAMETER | SIGNAL                 | Setting (%)          | CONTROL MODE      |
|-----------|------------------------|----------------------|-------------------|
| Pn406     | Emergency Stop Torque  | Range: 0% to Maximum | Speed/Torque      |
|           | (Valid when Pn001.1 is | Torque               | Control, Position |
|           | 1 or 2)                | Default Setting: 800 | Control           |

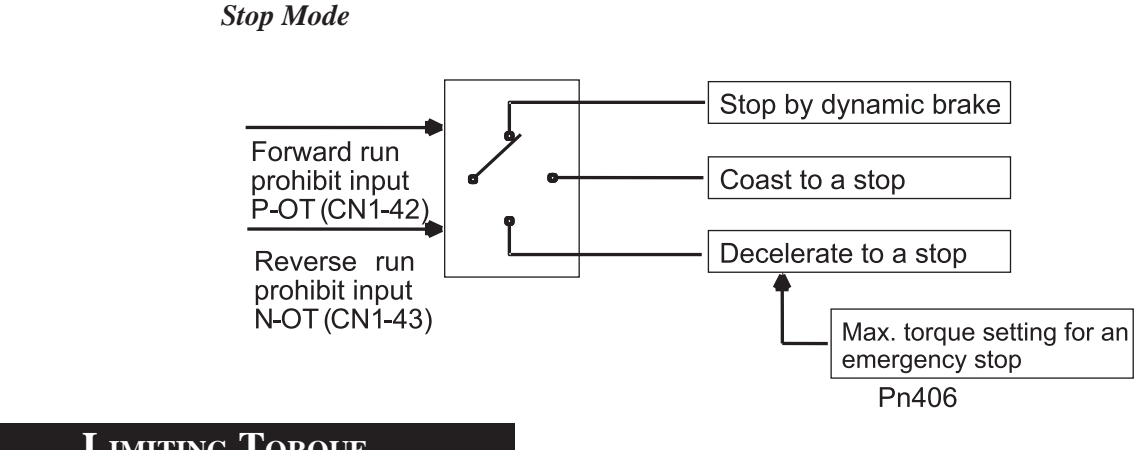

## 7.1.3 LIMITING TORQUE

The XtraDrive servo amplifier limits torque as follows:

- Level 1: Limits maximum output torque to protect equipment or workpiece.
- Level 2: Limits torque after the servo motor moves the equipment to a specified position (external torque limit).
- Level 3: Control/limits output torque rather than speed.
- Level 4: Switches between speed and torque limit.

The application of level 1 and 2 in the torque limit function is described below. Levels 3 and 4 can be found in *Chapter 7.2.7* "Using Torque Control".

## Setting Level 1: Internal Torque Limits

| PARAMETER | Signal               | Setting (%)                             | Control Mode                                 |
|-----------|----------------------|-----------------------------------------|----------------------------------------------|
| Pn402     | Forward Torque Limit | Range: 0 to 800<br>Default Setting: 800 | Speed/Torque<br>Control, Position<br>Control |
| Pn403     | Reverse Torque Limit | Range: 0 to 800<br>Default Setting: 800 | Speed/Torque<br>Control, Position<br>Control |

Maximum torque is limited to the values set in the following parameters.

Sets the maximum torque limits for forward and reverse rotation. Used when torque must be limited due to equipment conditions.

#### 74 XtraDrive Users Guide

rated torque

The torque limit function always monitors torque and outputs the signals below when the limit is reached.

| SIGNAL               | DESCRIPTION                                                          |
|----------------------|----------------------------------------------------------------------|
| /CLT                 | Generated when Pn50F.0 allocates an output terminal from SO1 to SO3. |
| Monitor Mode (Un006) | Output signal monitor                                                |

*Torque limits are specified as a percentage of the* Note: If the torque limit is set higher than the maximum torque of the servo motor, the maximum torque of the servo motor is the limit.

**APPLICATION EXAMPLE: EQUIPMENT PROTECTION** 

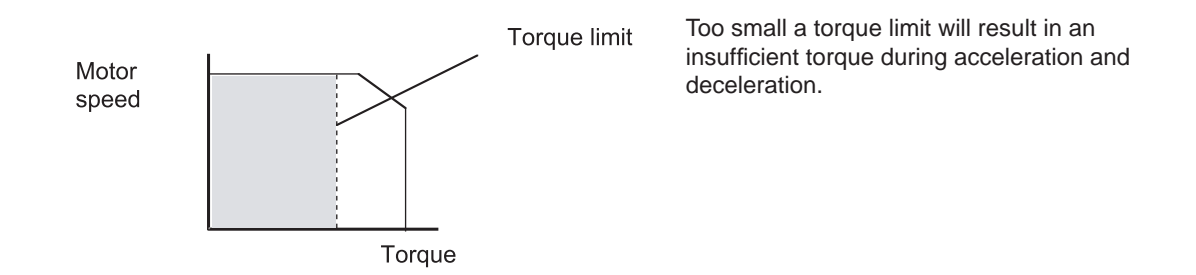

Using the /CLT Signal

The following section describes the use of the contact output signal /CLT as a torque limit output signal.

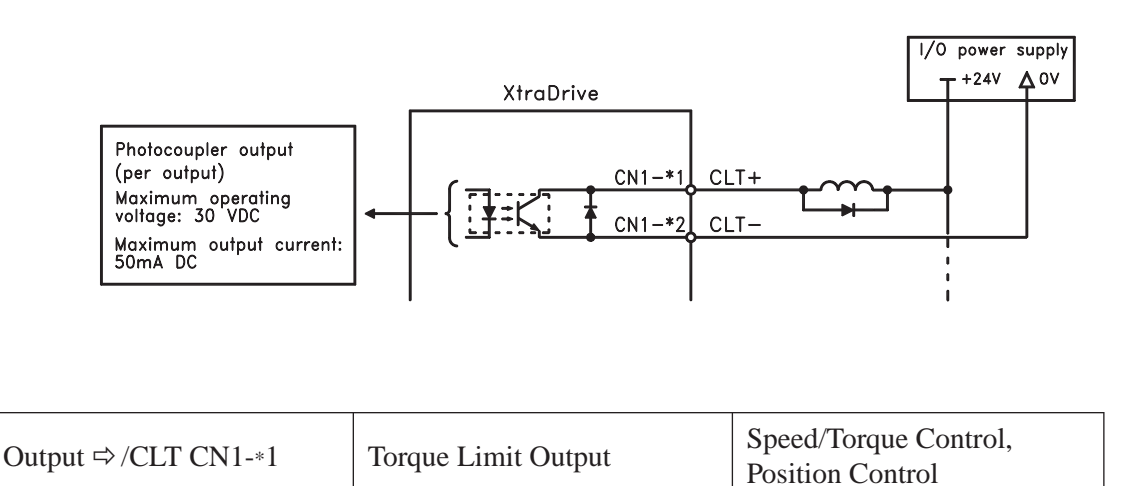

**Chapter 7** 

This signal indicates whether the servo motor output torque (current) is being limited.

| Status | CONDITIONS                                                              | DESCRIPTION                                                                                                    |
|--------|-------------------------------------------------------------------------|----------------------------------------------------------------------------------------------------|
| ON     | The circuit between CN1-1 and 2<br>is closed.<br>CN1-1 is at low level. | Servo motor output torque is being limited.<br>(Internal torque reference is greater than the<br>limit setting). |
| OFF    | The circuit between CN1-1 and 2<br>is open.<br>CN1-1 is at high level.  | Servo motor output torque is not being limited. (Internal torque reference is less than the limit setting).      |

#### Settings: Pn402 (Forward Torque Limit) Pn403 (Reverse Torque Limit) Pn404 (Forward External Torque Limit): CN1-45 input only Pn405 (Reverse External Torque Limit): CN1-46 input only

When the /CLT signal is used, the following parameter must be used to select the output signal.

| PARAMETER | SIGNAL                        | Setting               | Control Mode                                 |
|-----------|-------------------------------|-----------------------|----------------------------------------------|
| Pn50F     | Output Signal<br>Selections 2 | Default Setting: 0000 | Speed/Torque<br>Control, Position<br>Control |

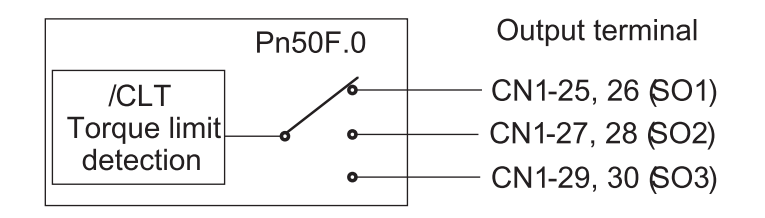

Use the following table to select which terminal will output the /CLT signal.

| Denergen  | Setting | OUTPUT TERMINAL (CN1-) |    |
|-----------|---------|------------------------|----|
| PARAMETER |         | *1                     | *2 |
| Pn50F.0   | 0       |                        |    |
|           | 1       | 25                     | 26 |
|           | 2       | 27                     | 28 |
|           | 3       | 29                     | 30 |

**NOTE:** Multiple signals allocated to the same output circuit are output using OR logic. Set other output signals to a value other than the one allocated to the /CLT signal in order to use just the /CLT output signal. See *Chapter 7.4 "Output Circuit Signal Allocation"*.

## Setting Level 2: External Torque Limit

A contact input signal is used to enable the torque (current) limits previously set in parameters. Torque limits can be set separately for forward and reverse rotation.

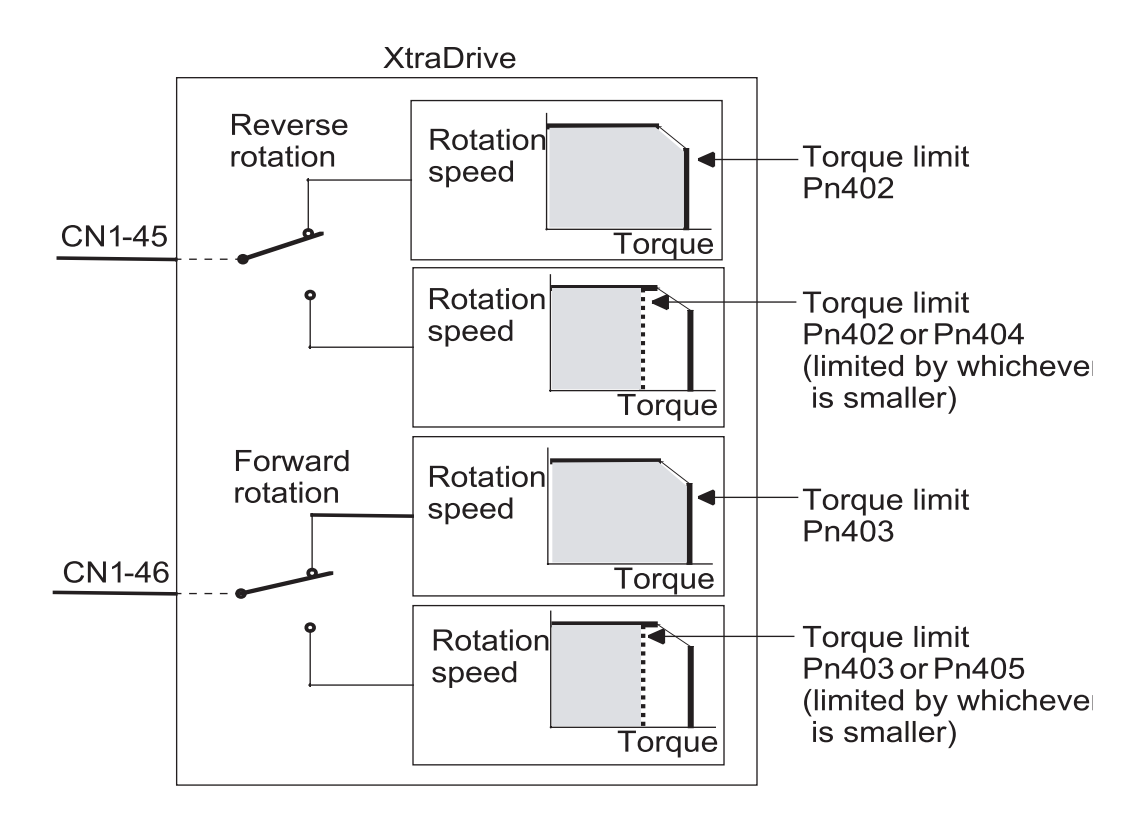

| ⇒ Input CN1-45  | Forward External Torque Limit<br>Input | Speed/Torque Control, Position<br>Control |
|-----------------|----------------------------------------|-------------------------------------------|
| ⇔ Output CN1-46 | Reverse External Torque Limit<br>Input | Speed/Torque Control, Position<br>Control |

This is the external torque (current) limit input for forward and reverse rotation.

Check input signal allocation status when using this function (see *Chapter 7.3* "*Input Circuit Signal Allocation*"). Default settings are given in the table below.

| Signal | SIGNAL STATUS                    | Comments                                           | DESCRIPTION  |
|--------|----------------------------------|----------------------------------------------------|--------------|
| CN1-45 | CN1-45 at low level when ON      | Use forward torque limit.                          | Limit: Pn404 |
|        | CN1-45 at high level when<br>OFF | Do not use forward torque limit. Normal operation. |              |
| CN1-46 | CN1-46 at low level when ON      | Use reverse torque limit.                          | Limit: Pn405 |
|        | CN1-46 at high level when OFF    | Do not use reverse torque limit. Normal operation. |              |

The following output signals and monitor methods are used when torque is being limited.

| SIGNAL                                                     | DESCRIPTION                                                                |
|------------------------------------------------------------|----------------------------------------------------------------------------|
| /CLT                                                       | Generated when Pn50F.0 is allocated to an output terminal from SO1 to SO3. |
| Monitor Mode (Un006)                                       | _                                                                          |
| • Un005: Numbers 6 and 7 (with default settings)           | Refer to Chapter 9.1.6 "Operation in Monitor Mode".                        |
| • Un006: Depending on output signal allocation conditions. |                                                                            |

Application Examples:

- Forced stop
- Robot holding a workpiece

| PARAMETER | Signal                           | Setting (%)                             | Control Mode                                 |
|-----------|----------------------------------|-----------------------------------------|----------------------------------------------|
| Pn404     | Forward External Torque<br>Limit | Range: 0 to 800<br>Default Setting: 100 | Speed/Torque<br>Control, Position<br>Control |
| Pn405     | Reverse External Torque Limit    | Range: 0 to 800<br>Default Setting: 100 | Speed/Torque<br>Control,<br>Position Control |

Set the torque limits when the torque is limited by an external contact input.

| Signal       | DESCRIPTION                 |
|--------------|-----------------------------|
| CN1-45 Input | Pn404 torque limit applied. |
| CN1-46 Input | Pn405 torque limit applied. |

See Chapter 7.2.9 "Torque Limiting by Analog Voltage Reference".

#### Using CN1-45 and /CN1-46 Signals

The procedure for using CN1-45 and CN1-46 as torque limit input signals is illustrated below.

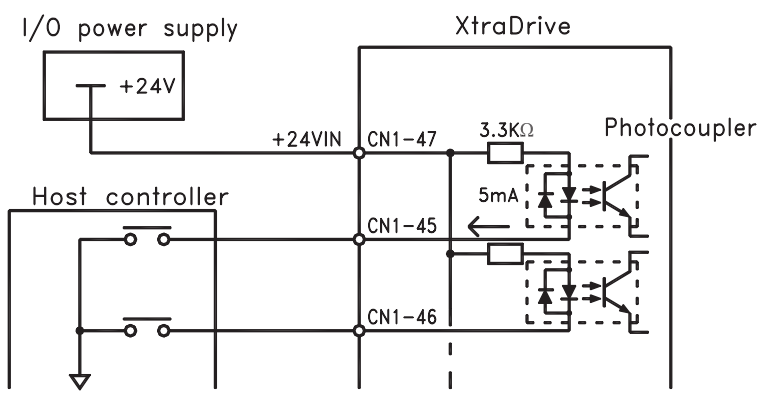

#### 7.2 Settings According to Host Controller

This section describes the procedure for connecting a XtraDrive Series servo to a host controller, including the procedure for setting related parameters.

#### 7.2.1 Speed Reference

Input the speed reference using the input signal: Speed Reference Input. Since this signal has various uses, set the optimal reference input for the system created.

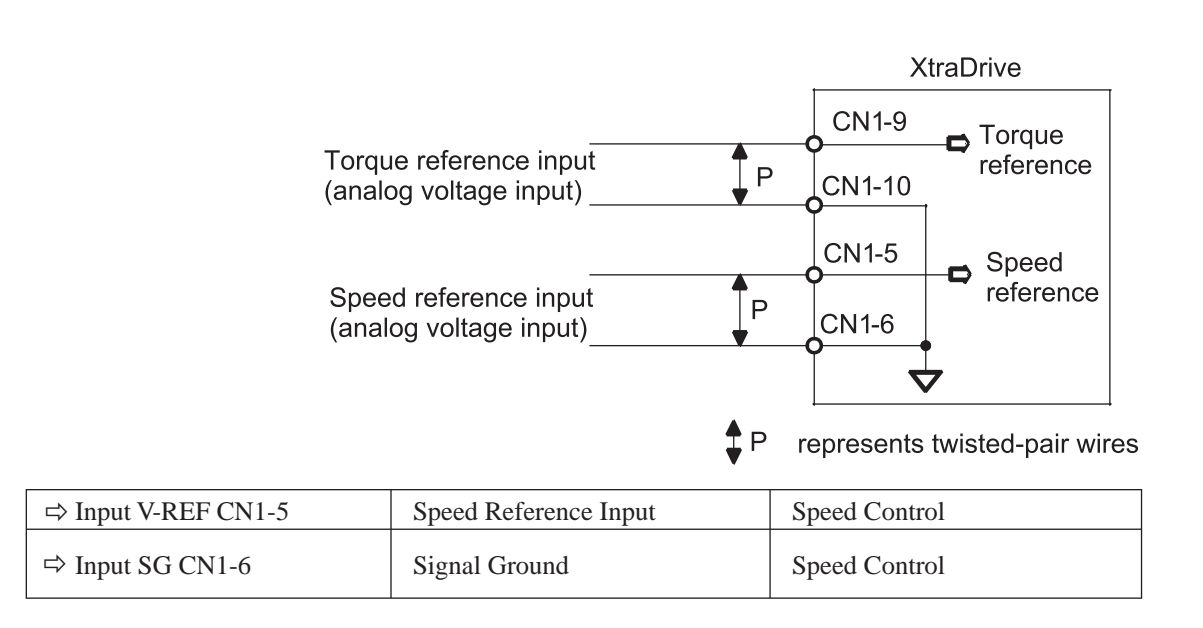

The above inputs are used for speed control (analog reference). (Pn000.1 = 0, 4, 7, 9, or A.) Always wire for normal speed control.

Refer to *Chapter 9.1.6 "Operation in Monitor Mode"*. The motor speed is controlled in proportion to the input voltage between V-REF and SG.

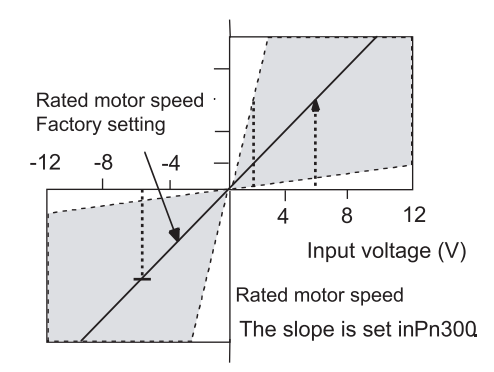

Chapter 7

79

| Pn300 = 600: This setting means that 6V is equivalent to the rated motor s |                  |                         |             |  |  |
|----------------------------------------------------------------------------|------------------|-------------------------|-------------|--|--|
| Speed Reference                                                            | ROTATION         | MOTOR SPEED             | SGMAH Servo |  |  |
| INPUT                                                                      | DIRECTION        | WOTOR SPEED             | MOTOR       |  |  |
| +6V                                                                        | Forward rotation | Rated motor speed       | 3000rpm     |  |  |
| +1V                                                                        | Forward rotation | (1/6) rated motor speed | 500rpm      |  |  |
| -3V                                                                        | Reverse rotation | (1/2) rated motor speed | 1500rpm     |  |  |

#### **Setting Examples**

Pn300 = 600. This sotting r +h peed.

Parameter Pn300 can be used to change the voltage input range.

#### **Input Circuit Example**

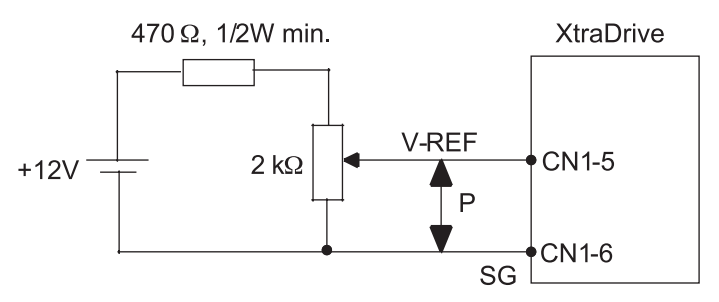

Always use twisted pair cable for noise control.

Recommended variable : Model 25HP-10B manufactured by Sakae Tsushin Kogyo Co., Ltd.

Connect V-REF and SG to the speed reference output terminals on the host controller when using a host controller, such as a programmable controller, for position control.

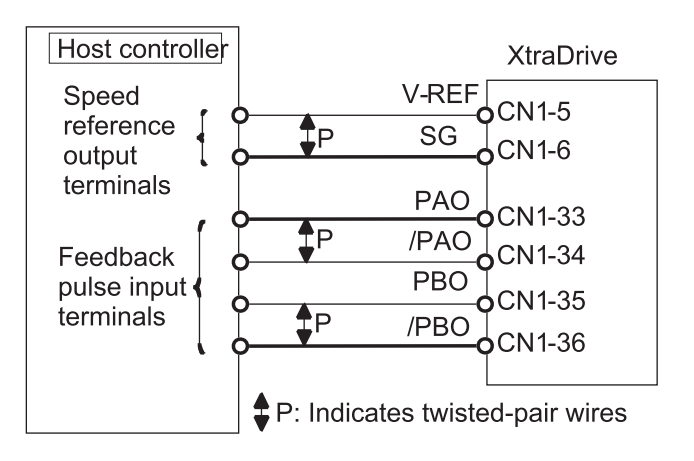

Adjust Pn300 according to the output voltage specifications of the host controller.

| Aujust the speed reference input aujustment factor in the following parameter | Adjust the sp | beed reference | e input ad | ljustment | factor in | the follo | wing parame |
|-------------------------------------------------------------------------------|---------------|----------------|------------|-----------|-----------|-----------|-------------|
|-------------------------------------------------------------------------------|---------------|----------------|------------|-----------|-----------|-----------|-------------|

| PARAMETER | SIGNAL                                     | Setting                                                                    | CONTROL MODE  |
|-----------|--------------------------------------------|----------------------------------------------------------------------------|---------------|
| Pn300     | Speed Reference Input<br>Adjustment Factor | Range: 150 to 3000 x<br>(0.01V/ rated motor speed)<br>Default Setting: 600 | Speed Control |

Set the voltage range for the V-REF speed reference input at CN1-5 according to the host controller and external circuit output range.

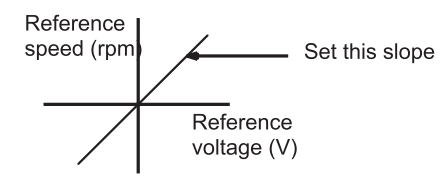

The default setting is adjusted so that a 6V input is equivalent to the rated motor speed of all applicable servo motors.

**NOTE:** The maximum allowable voltage to the speed reference input (between CN1-5 and 6) is  $\pm$  12VDC.

#### Using the CN1-41 Signal

| ⇒ Input CN1-41 | Proportional Control<br>Reference | Speed Control, Position<br>Control |
|----------------|-----------------------------------|------------------------------------|
|----------------|-----------------------------------|------------------------------------|

The CN1-41 input signal switches the Speed Control mode from PI (proportionalintegral) to P (proportional) control.

Proportional control can be used in the following two ways:

- When an operation is performed by sending speed references from the host controller to the servo amplifier, the host controller can selectively use the P control mode for particular conditions only. This method can prevent the occurrence of overshoot and also shorten settling time.
- If PI control mode is used when the speed reference has a reference offset, the motor may rotate at a very slow speed and fail to stop even if 0 is specified as speed reference. In this case, use the P control mode to stop the motor.

#### **7.2.2 POSITION REFERENCE**

The reference pulse, reference code, and clear inputs are used for the position reference. Since this signal can be used in different ways, set the optimal reference input for the system created.

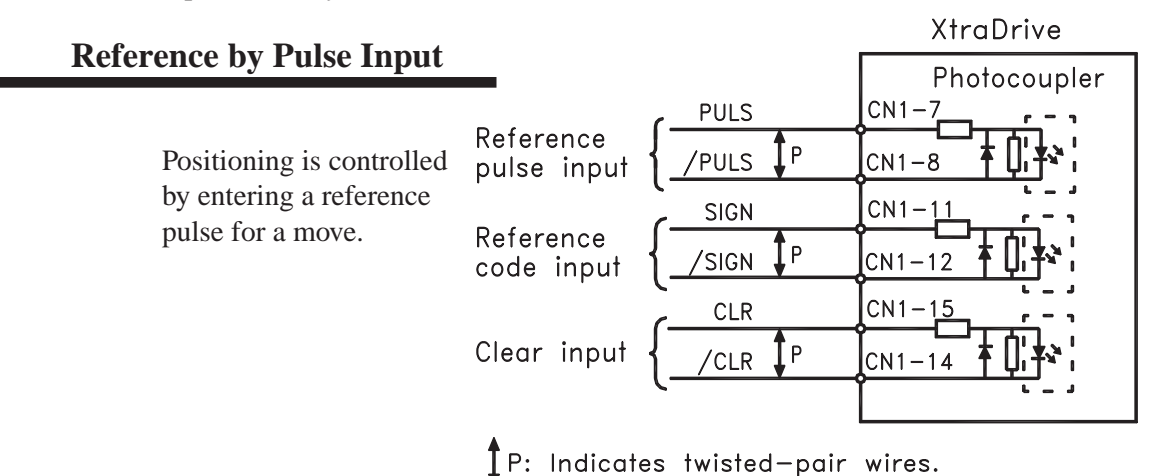

Any of the following forms can be used for the position reference:

- Line-driver output
- +12V open-collector output
- +5V open-collector output

#### Connection Example 1: Line-driver Output

Applicable line driver: SN75174, manufactured by Texas Instruments Inc., MC3487 or equivalent. Host controller

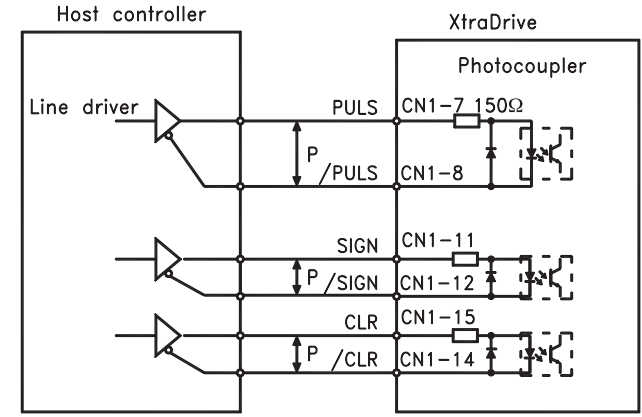

**Connection Example 2: Open-Collector Output** 

Host controller **XtraDrive** Vcc Photocoupler R1 CN1 **50**Ω PULS Ρ /PULS CN1-8 Tr1 R1 CN1 SIGN Ρ /SIGN CN 1 R1 🚺 CLR CN1 Ρ /CLR CN 1 P: Indicates twisted-pair wires.

Set limiting R1 so that input current I falls within the following range:

The examples below show how to select the pull-up R1 so that the input current I falls between 7 and 15mA.

| APPLICATION EX                                  | $\mathbf{KAMPLES OF V} = \mathbf{IR}$           |
|-------------------------------------------------|-------------------------------------------------|
| R1 = 1k $\Omega$ with V <sub>cc</sub> = 12V ±5% | R1 = 180 $\Omega$ with V <sub>cc</sub> = 5V ±5% |

NOTE: The following table shows the signal logic for an open-collector output.

| Tr1 Output Level | SIGNAL LOGIC                   |
|------------------|--------------------------------|
| ON               | Equivalent to high-level input |
| OFF              | Equivalent to low-level input  |

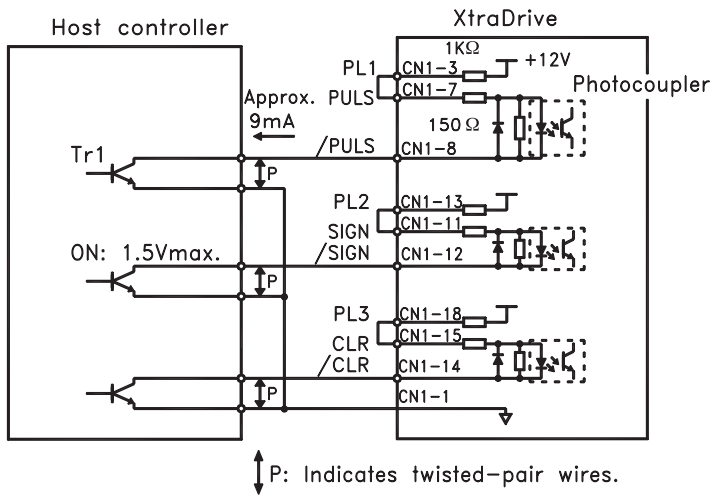

This circuit uses the 12V power supply built into the servo amplifier. The input is not isolated in this case.

**NOTE:** The noise margin of the input signal will decrease if the reference pulse is provided by an open-collector output. Set parameter Pn200.3 to 1 if the position drifts due to noise.

#### Selecting a Reference Pulse Form

Use the following parameters to select the reference pulse form used.

| ⇒ Input PULS CN1-7   | Reference Pulse Input | Position Control |
|----------------------|-----------------------|------------------|
| ⇔ Input /PULS CN1-8  | Reference Pulse Input | Position Control |
| ⇒ Input SIGN CN1-11  | Reference Code Input  | Position Control |
| ⇒ Input /SIGN CN1-12 | Reference Code Input  | Position Control |

The servo motor only rotates at an angle proportional to the input pulse.

| PARAMETER | SIGNAL               | SETTING RANGE      | Control Mode     |
|-----------|----------------------|--------------------|------------------|
| Pn200.0   | Reference Pulse Form | Default Setting: 4 | Position Control |

Set reference pulse form input to the servo amplifier from the host controller.

NOTE: This function works only with a Pulse Reference, not with a Serial Command.

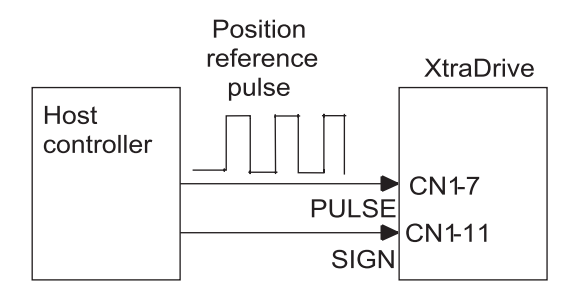

Since the reference pulse form can be selected from among those listed below, set one according to host controller specifications.

| Parameter<br>Pn200.0 | Reference<br>Pulse Form | Input<br>Pulse<br>Multiplier | Logic    | Forward Rotation<br>Reference               | Reverse Rotation<br>Reference            |
|----------------------|-------------------------|------------------------------|----------|---------------------------------------------|------------------------------------------|
| 0                    | Sign + pulse<br>train   |                              |          | PULS                                        | PULS<br>(CN1-7)<br>SIGNLow<br>(CN1-11)   |
| 1                    | CW pulse +<br>CCW pulse |                              | Positive | PULSLow<br>(CN1-7)<br>SIGN<br>(CN1-11)      | PULS<br>(CN1-7)<br>SIGNLow<br>(CN1-11)   |
| 2                    | Two-phase               | x1                           |          | <b>⊌  ⊲</b> 90°                             | <sup>90°</sup>                           |
| 3                    | with 90°                | x2                           |          | PULS                                        | PULS                                     |
| 4                    | differential            | x4                           |          | (CN1-11)                                    | (CN1-11)                                 |
| 5                    | Sign + pulse<br>train   |                              |          | PULS<br>(CN1-7)<br>SIGNLow<br>(CN1-11)      | PULS<br>(CN1-7)<br>SIGN High<br>(CN1-11) |
| 6                    | CW pulse +<br>CCW pulse |                              | Negative | PULSHigh<br>(CN1-7)High<br>SIGN<br>(CN1-11) | PULS<br>(CN1-7)<br>SIGN High<br>(CN1-11) |
| 7                    | Two-phase               | x1                           |          | 90°                                         | 90°                                      |
| 8                    | pulse train<br>with 90° | x2                           |          | PULS                                        | PULS                                     |
| 9                    | differential            | x4                           |          | (CN1-11)                                    | (CN1-11)                                 |

Input Pulse Multiplier

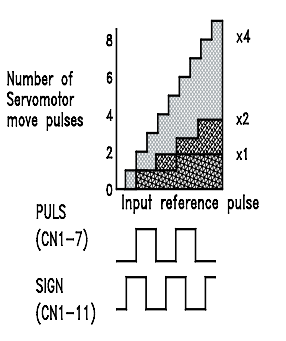

The input pulse multiplier function can be used if the reference pulse is a two-phase pulse train with a  $90^{\circ}$ phase differential. The electronic gear function can also be used to convert input pulses.

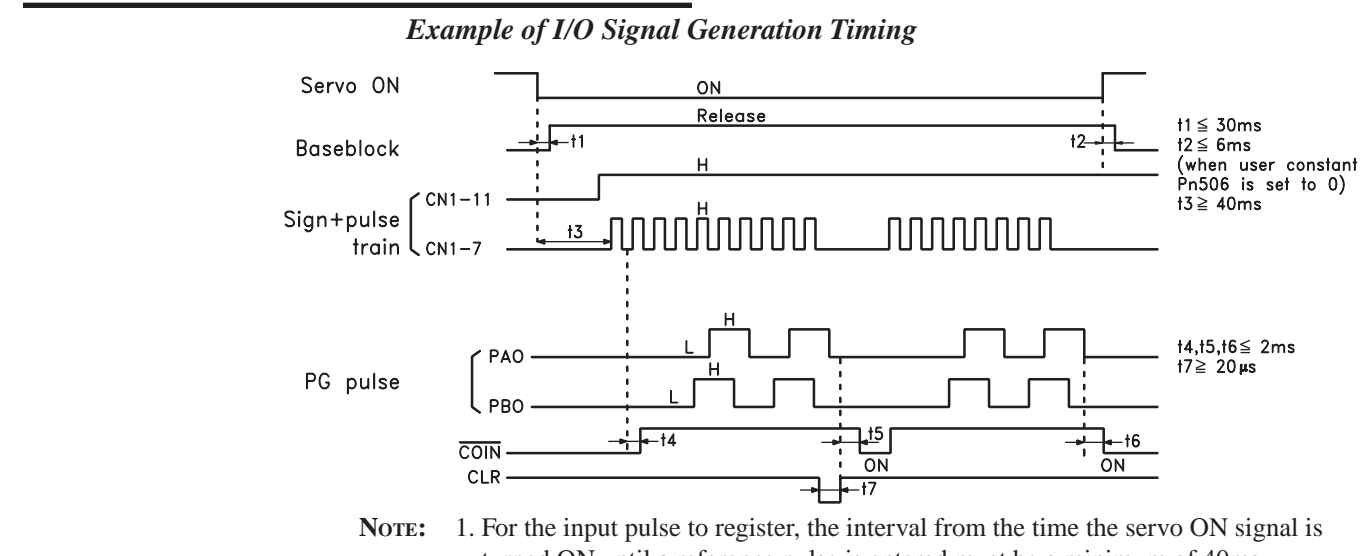

turned ON until a reference pulse is entered must be a minimum of 40ms.2. The error counter clear signal must be ON for at least 20μs.

| REFERENCE PULSE<br>Form                                                                                                    | ELECTRICAL SPECIFICATION                                                                                                    | S                                                                        | REMARKS                                                                             |
|----------------------------------------------------------------------------------------------------|----------------------------------------------------------------------------------------------------|--------------------------------------------------------------------------|-------------------------------------------------------------------------------------|
| Sign + pulse train<br>input (SIGN + PULS<br>signal) Maximum<br>reference frequency:<br>500kpps (200kpps<br>open-collector<br>output)                                                             | SIGN<br>13 +++<br>PULS<br>14 +<br>Forward<br>reference<br>reference<br>reference                                                                                                    | †1,†2≦0.1μs<br>†3,†7≦0.1μs<br>†4,†5,†6>3μs<br>τ≧1.0μs<br>(τ/T)×100 ≦ 50% | Sign (SIGN)<br>H = Forward<br>reference<br>L = Reverse<br>reference                 |
| CW pulse and CCW<br>pulse Maximum<br>reference frequency:<br>500kpps (200kpps<br>open-collector<br>output)                                                                                       | $CCW \xrightarrow{+}_{12+} + \underbrace{+}_{2} + \underbrace{+}_{2} + +$ | †1,†2≦0.1µs<br>†3>3µs<br>τ≧1.0µs<br>(τ/T)×100≦50%                        |                                                                                     |
| Two-phase pulse<br>train with 90° phase<br>differential (A<br>phase + B phase)<br>Maximum reference<br>frequency x1:<br>500kpps (200kpps<br>open-collector<br>output) x2: 400kpps<br>x4: 200kpps | A phase<br>B phase<br>Forward<br>Forward<br>B phase leads<br>A phase by 90°<br>A phase by 90°                                                                                                    | t1,t2≦0.1µs<br>τ≧1.0µs<br>(τ/T)x100=50%                                  | Parameter<br>Pn200.0 is<br>used to switch<br>the input pulse<br>multiplier<br>mode. |

#### **Reference Pulse Input Signal Timing**

**Chapter 7** 

#### **Error Counter Clear Input**

The procedure for clearing the error counter is described below.

| ⇒ Input CLR CN1-15  | Clear Input | Position Control |
|---------------------|-------------|------------------|
| ⇒ Input /CLR CN1-14 | Clear Input | Position Control |

The following occurs when the CLR signal is set to high level.

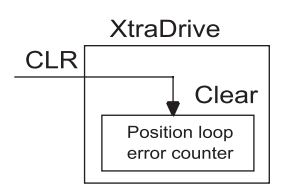

- The error counter inside the servo amplifier is set to 0.
- Position loop control is prohibited.

Use this signal to clear the error counter of the host controller or select the following clear operation through parameter Pn200.1.

| PARAMETER | SIGNAL                          | Setting Range      | CONTROL MODE     |
|-----------|---------------------------------|--------------------|------------------|
| Pn200.1   | Error Counter Clear Signal Form | Default Setting: 0 | Position Control |

Select the pulse form for the error counter clear signal CLR (CN1-15).

| Pn200.1<br>Setting | DESCRIPTION                                                                                                    | CLEAR TIMING                                                 |
|--------------------|----------------------------------------------------------------------------------------------------|--------------------------------------------------------------|
| 0                  | Clears the error counter when the CLR signal goes high.                                                                                            | CLR High<br>(CN1-15)                                         |
| 0                  | Error pulses do not accumulate as long as the signal remains high.                                                                                 | Cleared state                                                |
| 1                  | Clears the error counter on the rising edge of the CLR signal.                                                                                     | CLR High<br>(CN1-15) Δ                                       |
| 1                  | Clears the error counter only once on the rising edge of the CLR signal.                                                                           | Cleared only once at this point                              |
| 2                  | Clears the error counter when the CLR signal goes low.<br>Error pulses do not accumulate as long as the signal<br>remains low.                     | CLR Low<br>(CN1-15) Cleared state                            |
| 3                  | Clears the error counter on the falling edge of the CLR<br>signal.<br>Clears the error counter only once on the falling edge<br>of the CLR signal. | CLR Low (CN1-15) $\Delta$<br>Cleared only once at this point |

## 7.2.3 Using the Encoder Signal Output

Encoder output signals are divided inside the servo amplifier and can be output externally. These signals can be used to form a position control loop in the host controller.

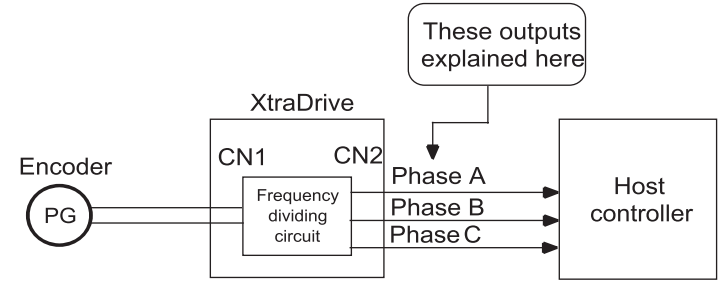

The output circuit is for line-driver output. Connect each signal line according to the following circuit diagram.

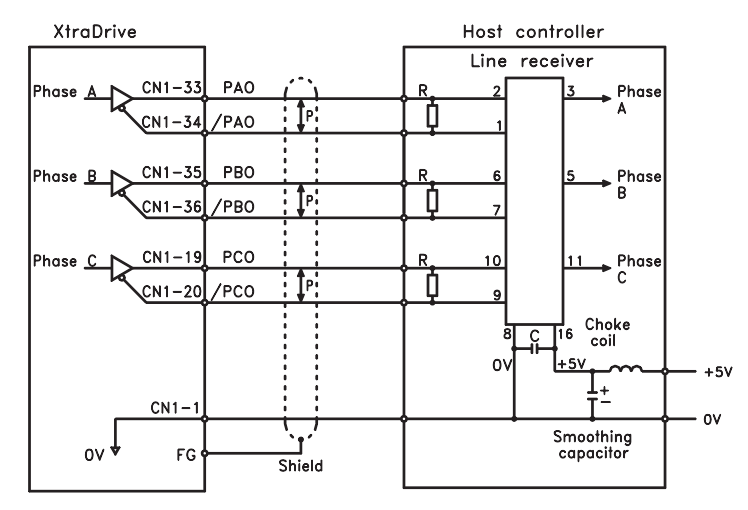

- P: Indicates twisted-pair wires.
- Note: Dividing means converting an input pulse train from the encoder mounted on the servo motor according to the preset pulse density and outputting the converted pulse. The units are pulses per revolution (PPR).

I/O Signals

I/O signals are described below.

| Output ⇒ PAO CN1-33  | Encoder Output Phase A  | Speed/Torque Control, Position Control |
|----------------------|-------------------------|----------------------------------------|
| Output ⇒ /PAO CN1-34 | Encoder Output Phase /A | Speed/Torque Control, Position Control |
| Output ⇒ PBO CN1-35  | Encoder Output Phase B  | Speed/Torque Control, Position Control |
| Output               | Encoder Output Phase /B | Speed/Torque Control, Position Control |
| Output ⇒ PCO CN1-19  | Encoder Output Phase C  | Speed/Torque Control, Position Control |
| Output ⇒ /PCO CN1-20 | Encoder Output Phase /C | Speed/Torque Control, Position Control |

Divided encoder signals are outputs; therefore always connect these signal terminals when a position loop is formed in the host controller for position control.

Set a dividing ratio using the following parameter: PG Dividing Ratio Pn201

The dividing ratio setting is not related to the gear ratio setting (Pn202 and 203) for the servo amplifier electronic gear function during position control.

#### **Output Phase Form**

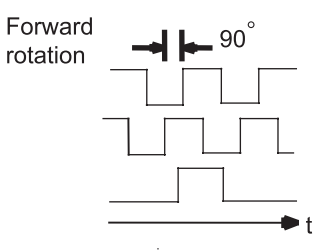

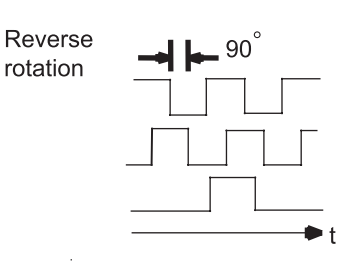

| ⇒ Input SEN CN1-4       | SEN Signal Input        | Speed/Torque Control                      |
|-------------------------|-------------------------|-------------------------------------------|
| ⇒ Input /SEN CN1-2      | Signal Ground           | Speed/Torque Control                      |
| ⇔ Output PSO CN1-48     | Encoder Output Phase S  | Speed/Torque Control, Position<br>Control |
| ⇔ Output /PSO CN1-49    | Encoder Output Phase /S | Speed/Torque Control, Position<br>Control |
| ⇒ Input BAT (+) CN1-21  | Battery (+)             | Speed/Torque Control, Position<br>Control |
| ⇒ Input /BAT (-) CN1-22 | Battery (-)             | Speed/Torque Control, Position<br>Control |

Use SEN to BAT (-) signals for absolute encoders. See 7.8 "Absolute Encoders" for more details.

| Output $\Rightarrow$ SG CN1-1Signal groundSpeed/Torque Control, Position Control |
|----------------------------------------------------------------------------------|
|----------------------------------------------------------------------------------|

SG: Connect to 0V on the host controller.

# **IMPORTANT**

• When using the servo amplifier phase C pulse signal to return to the machine origin, always turn the servo motor at least twice before starting the original return operation.

If the configuration of the mechanical system prevents turning the servo motor before the origin return operation, then perform the origin return operation at a servo motor speed of 600rpm or below. The phase C pulse signal may not be correctly applied if the servo motor turns faster than 600rpm.

#### **Pulse Divider Setting**

Set the pulse dividing ratio in the following parameter:

| PARAMETER | SIGNAL     | Setting (PPR)                              | Control Mode                              |
|-----------|------------|--------------------------------------------|-------------------------------------------|
| Pn201     | PG Divider | Range: 0 to 65535<br>Default Setting: 2048 | Speed/Torque Control,<br>Position Control |

Serial Encoder

Set the number of pulses for PG output signals (PAO, /PAO, PBO, /PBO).

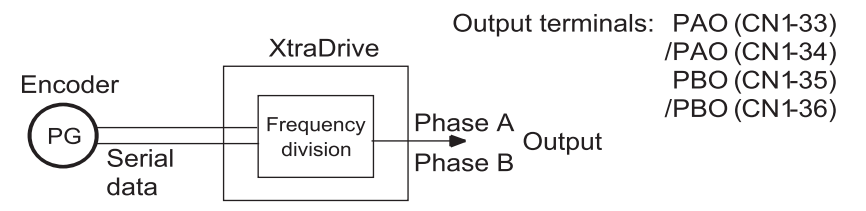

Pulses from the servo motor encoder (PG) are divided by the preset number before being output.

The number of output pulses per revolution is set by this parameter. Set the value using the reference units of the equipment or the controller used.

The setting range varies with the encoder used.

# 

1 revolution

| RESOLUTION<br>(BITS) | Number of Encoder<br>Pulses Per<br>Revolution (PPR) | Setting Range |
|----------------------|-----------------------------------------------------|---------------|
| 13                   | 2048                                                | 16 to 2048    |
| 16                   | 16384                                               | 16 += 16294   |
| 17                   |                                                     | 10 10 10384   |

**NOTE:** 1. Turn OFF power once and turn ON again after changing the parameter.

**2.** A 13-bit encoder will run at 2048PPR even if the setting at Pn201 is set higher than 2049.

A quad B Encoder - Setting of the pulse-dividing ratio.

$$Pn201 = \frac{PGout \times 65536}{Pn192 \times 4}$$

PGout - number of required out pulses per revolution.

Example: 1000 counts per revolution needed using 8000 counts encoder

$$Pn201 = \frac{65536 \times PGout}{Counts} = \frac{65536 \times PGout}{Pn192 \times 4} = \frac{65536 \times 1000}{8000} = 8192$$

**NOTE:** If a 1:1 ratio (for each incoming pulse, one output pulse generated) is required, set Pn201=0.

## 7.2.4 **P**ROGRAMMABLE I/O SIGNALS

Programmable I/O signals are used to control servo amplifier operation. Connect these signal terminals as required.

#### **Input Signal Connections**

Connect the programmable input signals as shown below.

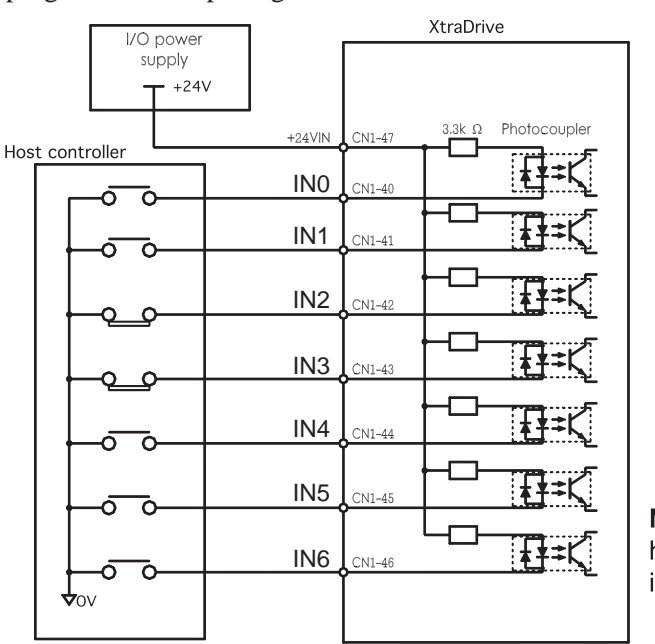

**Note:** IN6 is a high speed input

NOTE: Provide a separate external I/O power supply; the servo amplifier does not have an internal 24V power supply.
 External power supply specifications: 24V ±1 VDC, 50mA minimum.
 Yaskawa recommends using the same type of external power supply as the one used for output circuits.

The function allocation for programmable input signal circuits can be changed.

| ⇒ Input +24VIN CN1-47 | External I/O Power Supply Input | Speed/Torque Control, Position<br>Control |
|-----------------------|---------------------------------|-------------------------------------------|
|-----------------------|---------------------------------|-------------------------------------------|

The external power supply input terminal is common to programmable input signals.

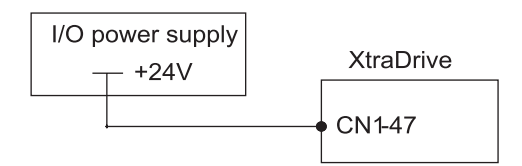

Connect an external I/O power supply.

89

## **Output Signal Connections**

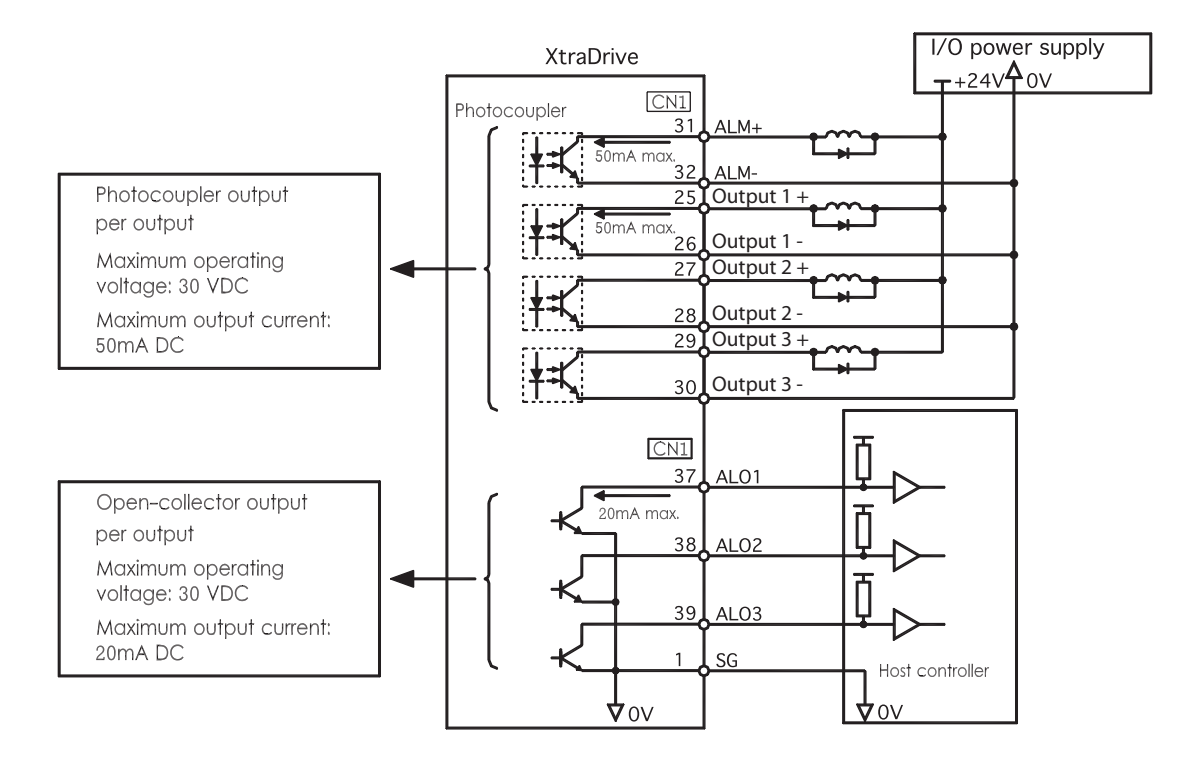

Connect the programmable output signals as shown in the following figure.

**NOTE:** Provide a separate external I/O power supply; the servo amplifier does not have an internal 24V power supply. It is recommended to use the same type of external power supply as the one used for input circuits.

Function allocation for some programmable output signal circuits can be changed.

See Chapter 7.4 "Output Circuit Signal Allocation" for more details.

#### USING THE ELECTRONIC GEAR FUNCTION

The electronic gear function enables the *servo motor travel distance per input reference pulse* to be set to any value. It allows the pulses generated by the host controller to be used for control without having to consider the equipment gear ratio or the number of encoder pulses.

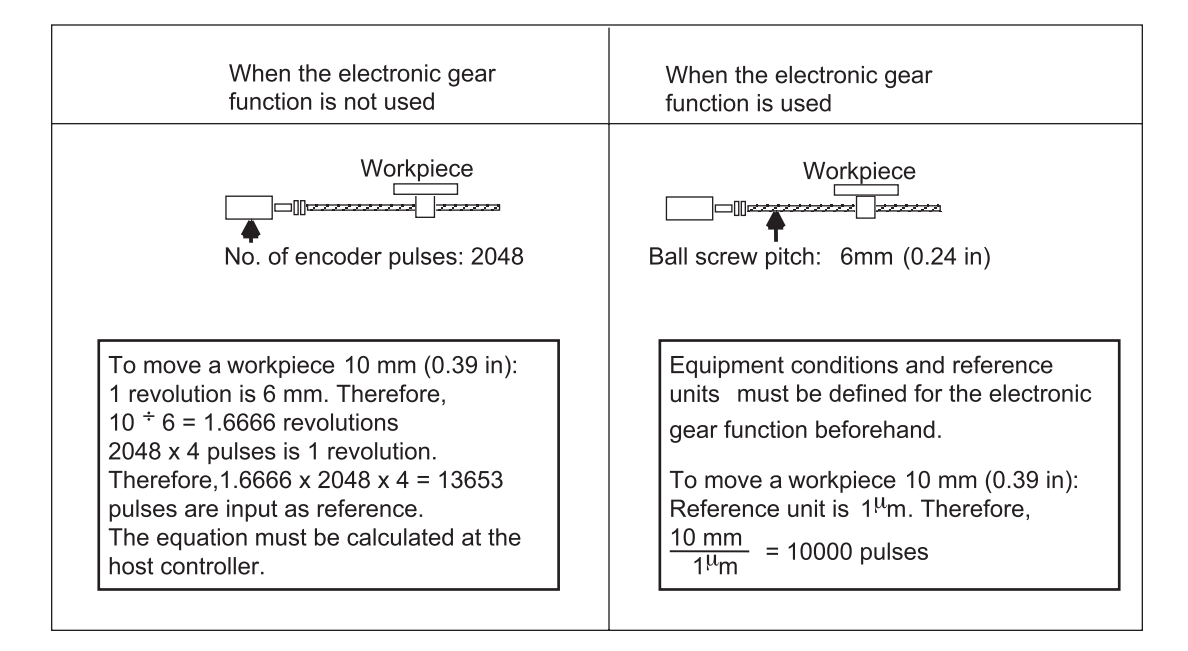

#### Setting the Electronic Gear (for Reference Pulses)

Calculate the electronic gear ratio (B/A) using the following procedure, and set the values in parameters Pn202 and 203.

- 1. Check equipment specifications related to the electronic gear:
  - Deceleration ratio
  - Ball screw pitch
  - Pulley diameter

|   | Ball screw pitch   |  |
|---|--------------------|--|
| ╡ | Deceleration ratio |  |

| Eucoper Ture        | NUMBER OF ENCODER PULSES |       |  |
|---------------------|--------------------------|-------|--|
| ENCODER I YPE       | PER REVOLUTION (PPR)     |       |  |
| Incremental encoder | 13-bit                   | 2048  |  |
|                     | 16-bit                   | 16384 |  |
|                     | 17-bit                   | 32768 |  |
| Absolute encoder    | 16-bit                   | 16384 |  |
|                     | 17-bit                   | 32768 |  |

**NOTE:** The number of bits representing the resolution of the applicable encoder is not the same as the number of encoder signal pulses (A and B phase) output from the servo amplifier.

2. Determine the reference unit used.

A reference unit is the minimum position data unit used to move a load (minimum unit of reference from the host controller).

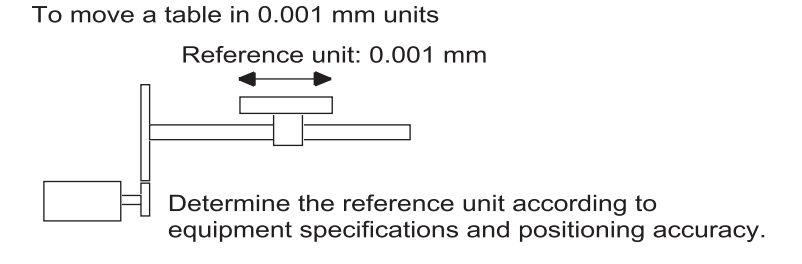

**EXAMPLES (IN MM):** 

- Reference unit can be 0.1in or 0.01in or 0.01mm or 0.001mm, etc. A reference unit of one pulse moves the load by one reference unit.
- When the reference unit is 1µm If a reference of 50000 units is input, the load moves 50mm (1.97in) (50000 • 0.001mm = 50mm).

3. Determine the travel distance per load shaft revolution in reference units.

Travel distance per load shaft revolution =  $\frac{\text{Travel distance per load shaft revolution}}{\text{Reference Unit}}$ 

• When the ball screw pitch is 0.20in (5mm) and the reference unit is 0.00004in (0.001mm),

 $\frac{0.20}{0.00004} = 5000 \text{ (reference units)}$ 

| Ball Screw                                                                       | Disc Table                                              | Belt and Pulley                                                               |
|----------------------------------------------------------------------------------|---------------------------------------------------------|-------------------------------------------------------------------------------|
| Load shaft P<br>P: Pitch<br>1 figurerevolution = $\frac{P}{referencefigureunit}$ | Load shaft<br>1figurerevolution= 360°<br>reference unit | Load shaft <u>mD</u><br>D: Pulley<br>1revolution= <u>mD</u><br>reference unit |

4. Electronic gear ratio is given as:  $\left(\frac{B}{A}\right)$ 

If the gear ratio of the motor and the load shaft is given as:  $\frac{m}{n}$  where m is the rotation of the motor and n is the rotation of the load shaft,

Electronic gear ratio 
$$\left(\frac{B}{A}\right) = \frac{\text{Number of encoder pulses x 4}}{\text{Travel distance per load shaft revolution (reference unit)}} \times \frac{m}{n}$$

Note: Make sure the electronic gear ratio satisfies the following condition:

 $0.01 \le \text{Electronic gear ratio} \left(\frac{B}{A}\right) \le 100$ 

The servo amplifier will not work properly if the electronic gear ratio exceeds this range. In that case, modify either the load configuration or the reference unit.
5. Set the parameters.

Reduce the electronic gear ratio to lower terms so that both A and B are integers smaller than 65535, then set A and B in the respective parameters:

| $\left(\frac{B}{A}\right)$ | Pn202 | Electronic Gear Ratio (Numerator)   |
|----------------------------|-------|-------------------------------------|
|                            | Pn203 | Electronic Gear Ratio (Denominator) |

| PARAMETER | SIGNAL                | Setting            | CONTROL MODE     |  |
|-----------|-----------------------|--------------------|------------------|--|
| Dn202     | Electronic Gear Ratio | Range: 1 to 65535  | Desition Control |  |
| F 11202   | (Numerator)           | Default Setting: 1 | Position Control |  |
| D. 202    | Electronic Gear Ratio | Range: 1 to 65535  | Desition Control |  |
| Pn203     | (Denominator)         | Default Setting: 1 | Position Control |  |

Set the electronic gear ratio according to equipment specifications.

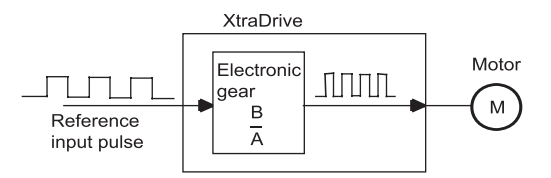

Electronic Gear Ratio =  $\left(\frac{B}{A}\right) = \frac{Pn202}{Pn203}$ 

- B = [(Number of encoder pulses) x 4] x [motor speed]
- A = [Reference units (travel distance per load shaft revolution)] **x** [load shaft revolution speed]

### **Electronic Gear Setting Examples**

The following examples show electronic gear settings for different load mechanisms.

**Ball Screws** Travel distance per load shaft revolution =  $\frac{0.24in}{0.00004in}$  = Reference unit: 0.001mm Load shaft 6000 777  $\left(\frac{B}{A}\right)$  $=\frac{2048\,x\,4\,x\,1}{6000}$ Pn202 Electronic gear ratio = Ball screw pitch: 6mm (0.24in) 13-bit incremental Pn203 encoder Pn202 8192 Preset Values Pn203 6000

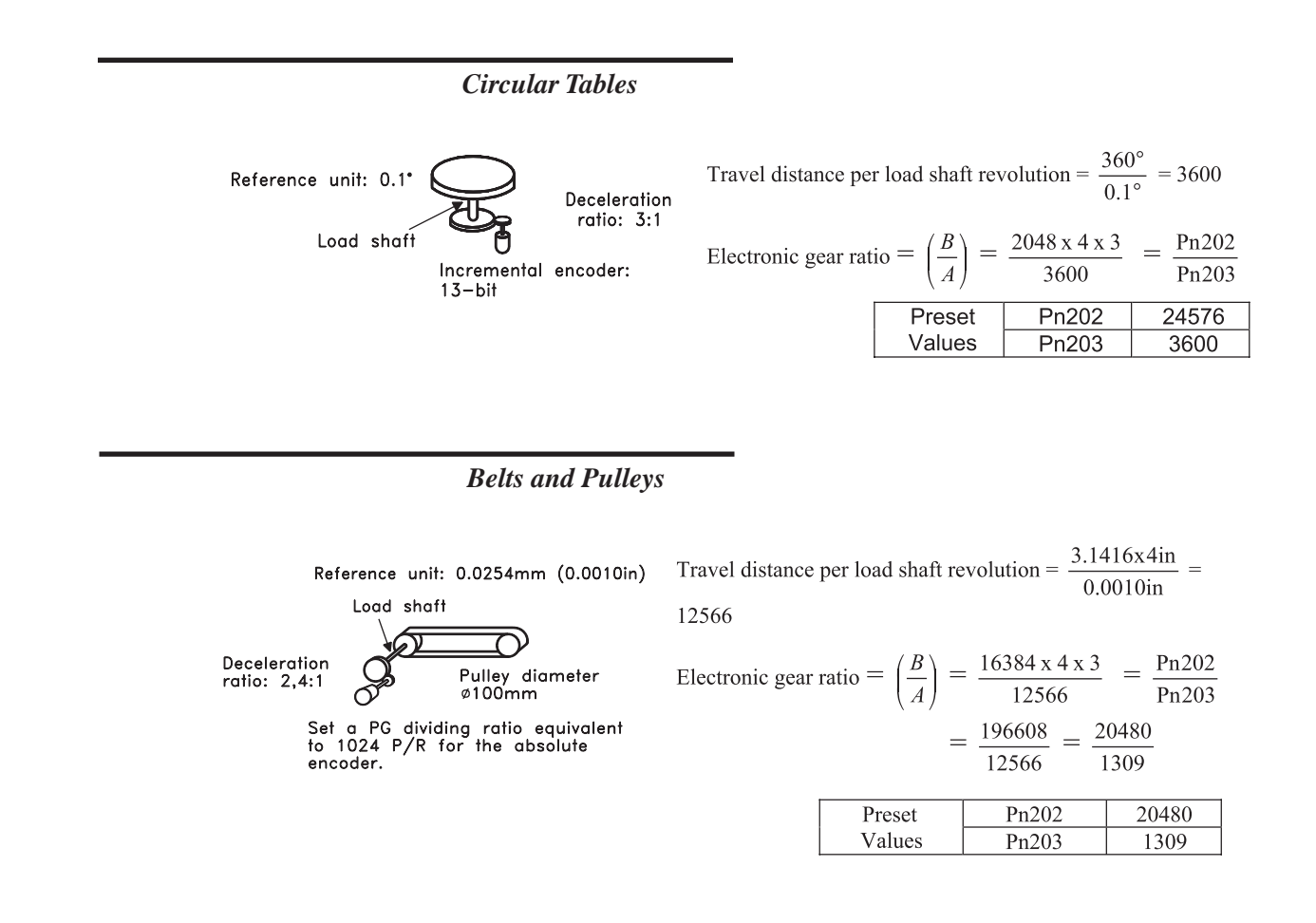

## **Control Block Diagram**

The following diagram illustrates a control block for position control.

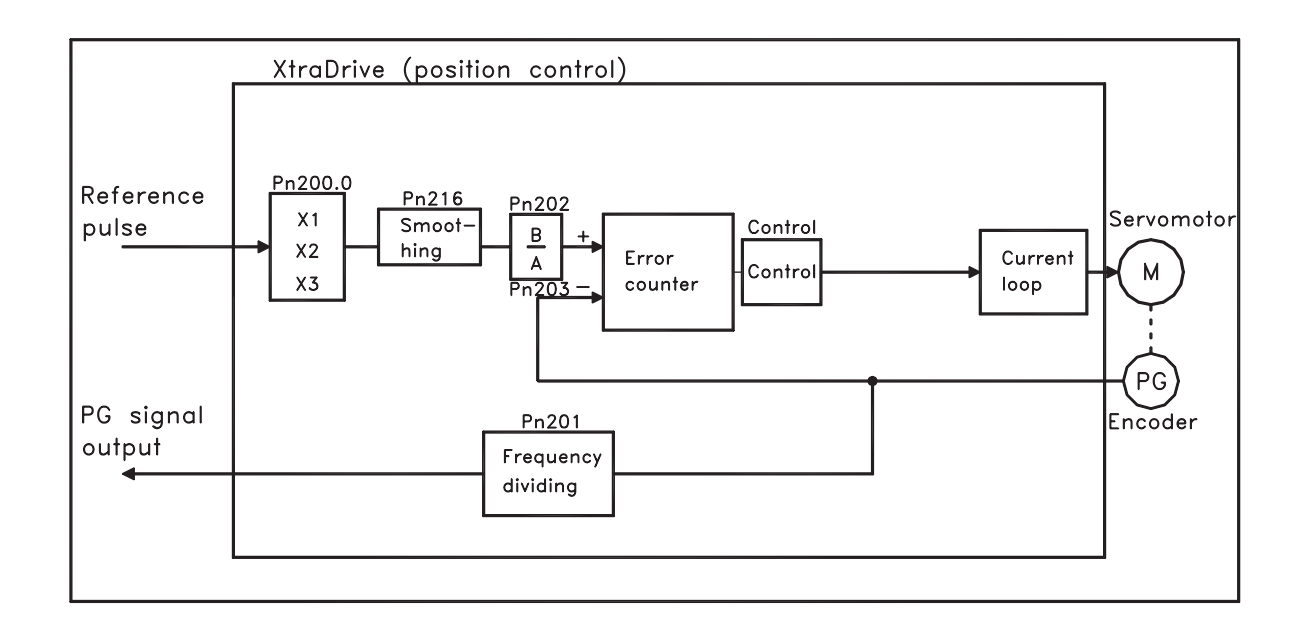

**Chapter 7** 

# 7.2.6

# CONTACT INPUT SPEED CONTROL

This function provides a method for easy speed control. It allows the user to initially set three different motor speeds with parameters, and then select one of the speeds externally using a contact input.

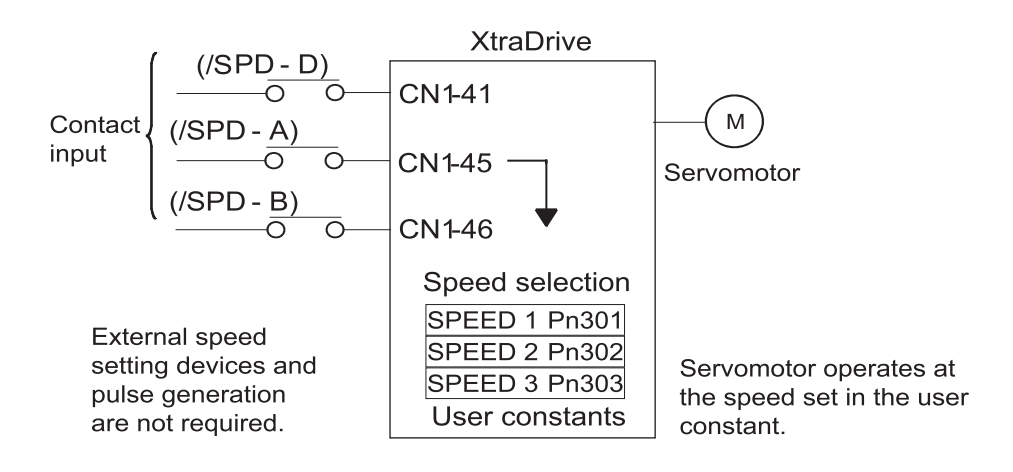

## **Using Contact Input Speed Control**

Follow steps 1 to 3 below to use the contact input speed control function.

1. Set contact input speed control as shown below.

| PARAMETER | SIGNAL                    | Setting               | CONTROL MODE                                 |
|-----------|---------------------------|-----------------------|----------------------------------------------|
| Pn000.1   | Control Mode<br>Selection | Default Setting:<br>0 | Speed/Torque<br>Control,<br>Position Control |

The speed can be controlled via contact inputs.

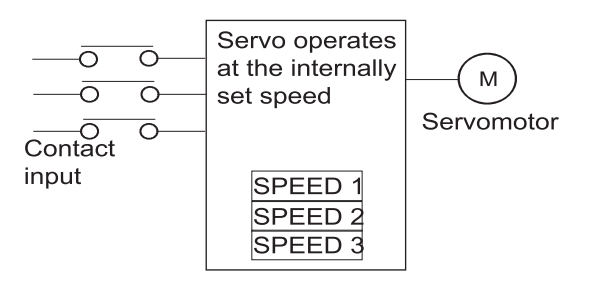

| Pn000.1<br>Setting | Description                                                     | Input Signal                                               |          |                                                                  |                     |
|--------------------|-----------------------------------------------------------------|------------------------------------------------------------|----------|------------------------------------------------------------------|---------------------|
| 0.0.7.0            | Input<br>contacts.<br>Speed control<br>Is function not<br>used. | (CN1-41)                                                   |          | Used to switch between P and PI control.                         |                     |
| 9, A, B, C, D      |                                                                 | (CN1-45)                                                   |          | Used to switch between forward external torque limit ON and OFF. |                     |
|                    |                                                                 | (CN1-46)                                                   |          | Used to switch between reverse external torque limit ON and OFF. |                     |
|                    | Input<br>contacts.<br>Speed control<br>function is<br>used.     | (/SPD-D)                                                   | (/SPD-A) | (/SPD-B)                                                         | Speed<br>setting    |
|                    |                                                                 | Direction<br>of rotation<br>0:<br>Forward<br>1:<br>Reverse | 0        | 0                                                                | 0 reference<br>etc. |
| 3, 4, 5, 6         |                                                                 |                                                            | 0        | 1                                                                | SPEED 1<br>(Pn301)  |
|                    |                                                                 |                                                            | 1        | 1                                                                | SPEED 2<br>(Pn302)  |
|                    |                                                                 |                                                            | 1        | 0                                                                | SPEED 3<br>(Pn303)  |

Meanings for the following signals change when the contact input speed control function is used:

- **NOTE:** 1. 0: OFF (high level); 1: ON (low level)
  - **2.** CN1-41, CN1-45 and CN1-46 functions differ from those in the table above when Pn000.1 is set to 3, 4, 5, or 6. The function is switched automatically when Pn50A. 0 is set to 0.
  - **3.** The /SPD-D, /SPD-A, and /SPD-B signals can be used only when signals are allocated to the input circuits.
  - 2. Set the motor speeds using the following parameters.

| PARAMETER | SIGNAL                                                | SETTING (RPM)                             | CONTROL MODE  |
|-----------|-------------------------------------------------------|-------------------------------------------|---------------|
| Pn301     | Speed 1 (SPEED 1)<br>(Contact Input Speed<br>Control) | Range: 0 to 10000<br>Default Setting: 100 | Speed Control |
| Pn302     | Speed 2 (SPEED 2)<br>(Contact Input Speed<br>Control) | Range: 0 to 10000<br>Default Setting: 200 | Speed Control |
| Pn303     | Speed 3 (SPEED 3)<br>(Contact Input Speed<br>Control) | Range: 0 to 10000<br>Default Setting: 300 | Speed Control |

These parameters are used to set motor speeds when the contact input speed control function is selected. If the setting is higher than the maximum motor speed of the servo motor, then the servo motor will rotate at its maximum speed.

Speed selection input signals (SPD-A)(CN1-45) and (/SPD-B) (CN1-46) and the rotation direction selection signal (/SPD-D)(CN1-41) enable the servo motor to run at the preset speeds.

**3.** Set the soft start time.

| PARAMETER | SIGNAL                          | Setting (rpm)                                   | Control<br>Mode |
|-----------|---------------------------------|-------------------------------------------------|-----------------|
| Pn305     | Soft Start Acceleration<br>Time | Setting Range: 0 to 10000<br>Default Setting: 0 | Speed Control   |
| Pn306     | Soft Start Deceleration<br>Time | Setting Range: 0 to 10000<br>Default Setting: 0 | Speed Control   |

The servo amplifier internal speed reference controls the speed by applying this acceleration setting.

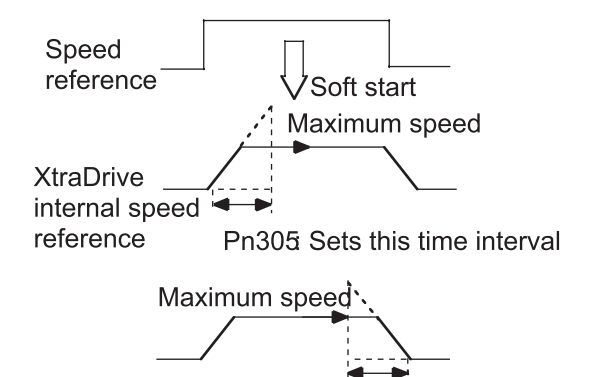

Pn306 Sets this time interval

Smooth speed control can be performed by entering a progressive speed reference or using contact input speed control. Set each constant to 0 for normal speed control.

Set each parameter to the following time intervals.

- Pn305: Time interval from when the servo motor starts until it reaches maximum speed.
- Pn306: Time interval from when the servo motor reaches maximum speed until it stops.

## **Operation By Contact Input Speed Control**

The following describes operation by contact input speed control.

#### Start and Stop

The following input signals are used to start and stop the servo motor.

| ⇒ Input CN1-45 | Speed Selection 1<br>(Forward External Torque Limit<br>Input) | Speed/Torque Control,<br>Position Control |
|----------------|---------------------------------------------------------------|-------------------------------------------|
| ⇒ Input CN1-46 | Speed Selection 2<br>(Reverse External Torque Limit<br>Input) | Speed/Torque Control,<br>Position Control |

NOTE: Position Control is used here only by Pulse Reference, not by Serial Command.

| CONTACT SIGNAL                          |        | PARAMETER |                |                                                   |
|-----------------------------------------|--------|-----------|----------------|---------------------------------------------------|
| /SPD-D                                  | /SPD-A | /SPD-B    | <b>PN000.1</b> | Selected Speed                                    |
|                                         | 0      | 0         | 3              | Stopped by an internal speed reference of 0.      |
|                                         |        |           | 4              | Analog speed reference (V-<br>REF) input          |
| -                                       |        |           | 5              | Pulse reference input<br>(position control)       |
|                                         |        |           | 6              | Analog torque reference<br>input (torque control) |
| Direction                               | 0      | 1         |                | SPEED 1 (Pn301)                                   |
| of rotation<br>0: Forward<br>1: Reverse | 1      | 1         | 3, 4, 5, 6,    | SPEED 2 (Pn302)                                   |
|                                         | 1      | 0         | Common         | SPEED 3 (Pn303)                                   |

Use the following table when contact input speed control is used.

**NOTE:** 1. 0: OFF (high level); 1: ON (low level)

**2.** Input signals indicated by the horizontal bar (-) are optional.

When contact input speed control is not used, input signals are used as external torque limit inputs.

**Note:** The contact input speed control function is used only when signals are allocated to /SPD-D, /SPD-A, and /SPD-B.

## **Selection of Rotation Direction**

The input signal /SPD-D is used to specify the direction of servo motor rotation.

| ⇔ Input CN1-41 | Speed Selection 1<br>(Forward External Torque Limit<br>Input) | Speed/Torque Control,<br>Position Control |
|----------------|---------------------------------------------------------------|-------------------------------------------|
|----------------|---------------------------------------------------------------|-------------------------------------------|

• When contact input speed control is used, the input signal /SPD-D specifies the direction of servo motor rotation.

| /SPD-D INPUT LEVEL | SIGNAL LOGIC     |
|--------------------|------------------|
| 0                  | Forward rotation |
| 1                  | Reverse rotation |

**NOTE:** 0: OFF (high level); 1: ON (low level)

- When contact input speed control is not used, the /SPD-D signal is used for proportional control, zero clamping, and torque/speed control switching.
- Position Control is used here only by Pulse Reference, not by Serial Command.

**Chapter 7** 

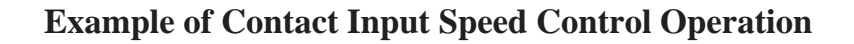

The following example shows operation by contact input speed control. Using the soft start function reduces physical shock when the speed is changed.

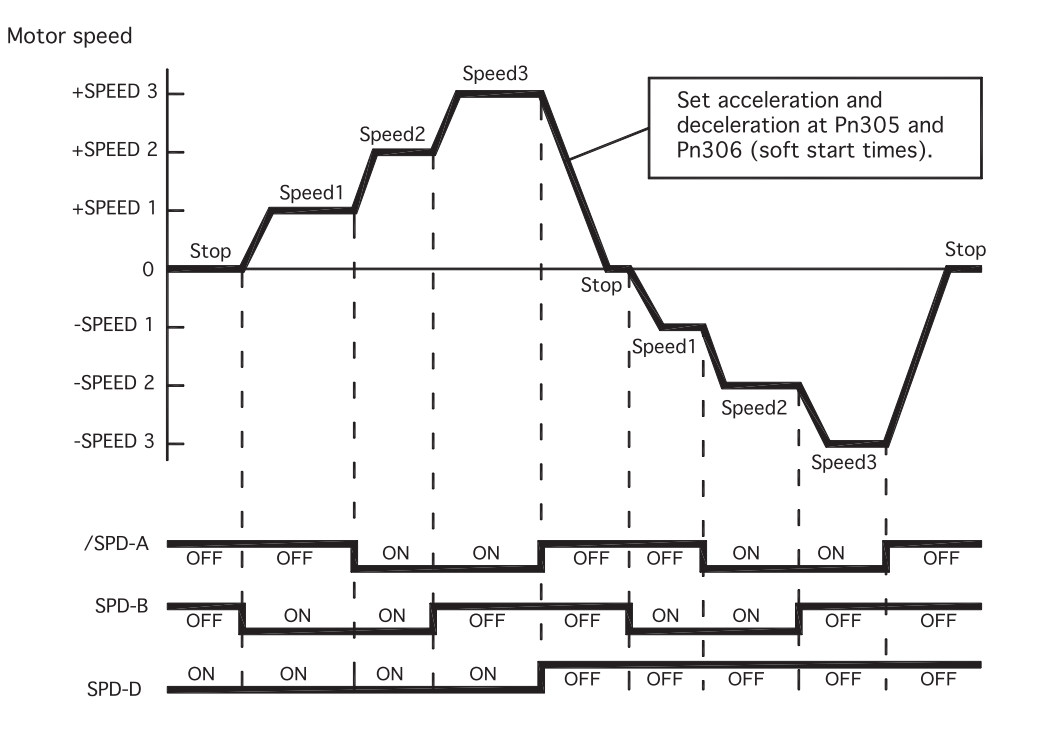

**Note:** The soft start function is available only when contact input speed control is used with Pn000.1 set to 5. It is not available when a pulse reference input is used. If the Contact Input Speed Control mode is switched to Pulse Reference Input mode while the servo motor is operating at speed 1, speed 2, or speed 3, the servo amplifier will not receive a reference pulse until the positioning completed signal (/COIN) is output. Always start pulse reference output from the host controller after a positioning completed signal is output from the servo amplifier.

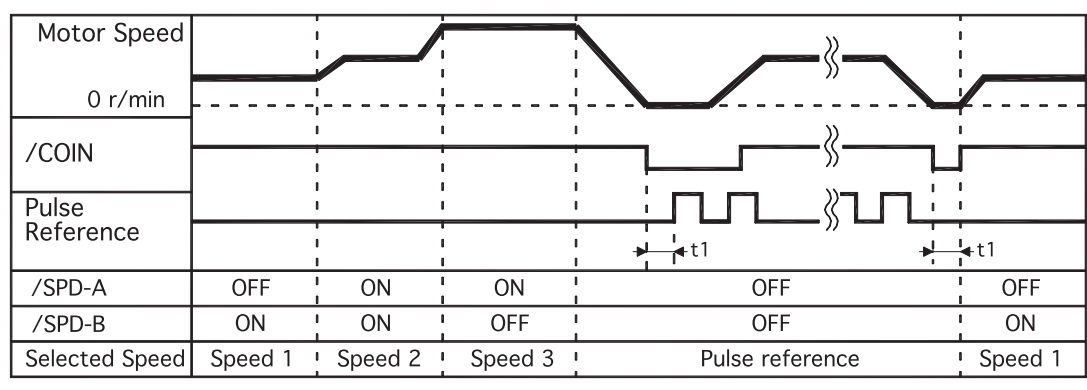

Signal Generation Timing for Position Control

t1 > 2ms

- **NOTE:** 1. The above figure illustrates signal generation timing when the soft start function is used.
  - **2.** The value of t1 is not affected by the use of the soft start function. A maximum 2ms delay occurs when the /SPD-A or /SPD-B signal is read.

99

# 7.2.7 Using Torque Control

The XtraDrive servo amplifier limits torque as shown below.

- Level 1: Limits maximum output torque to protect equipment or workpiece.
- Level 2: Limits torque after the servo motor moves the equipment to a specified position (external torque limit).
- Level 3: Controls torque output rather than speed output.
- Level 4: Switches between speed and torque control.

The following describes uses for levels 3 and 4 in the torque control function.

Set the following parameter to select the type of control described in levels 3 and 4.

### **Torque Control Selection**

| PARAMETER | SIGNAL                      | Setting            | CONTROL MODE                |
|-----------|-----------------------------|--------------------|-----------------------------|
| Pn000.1   | Control Method<br>Selection | Default Setting: D | N CT<br>Programming<br>Mode |

For further explanation of settings, see Appendix C 4.1 "Home Switches".

A torque reference is entered from the host controller to the servo amplifier in order to control torque.

#### Application Examples

- Tension control
- Pressure control

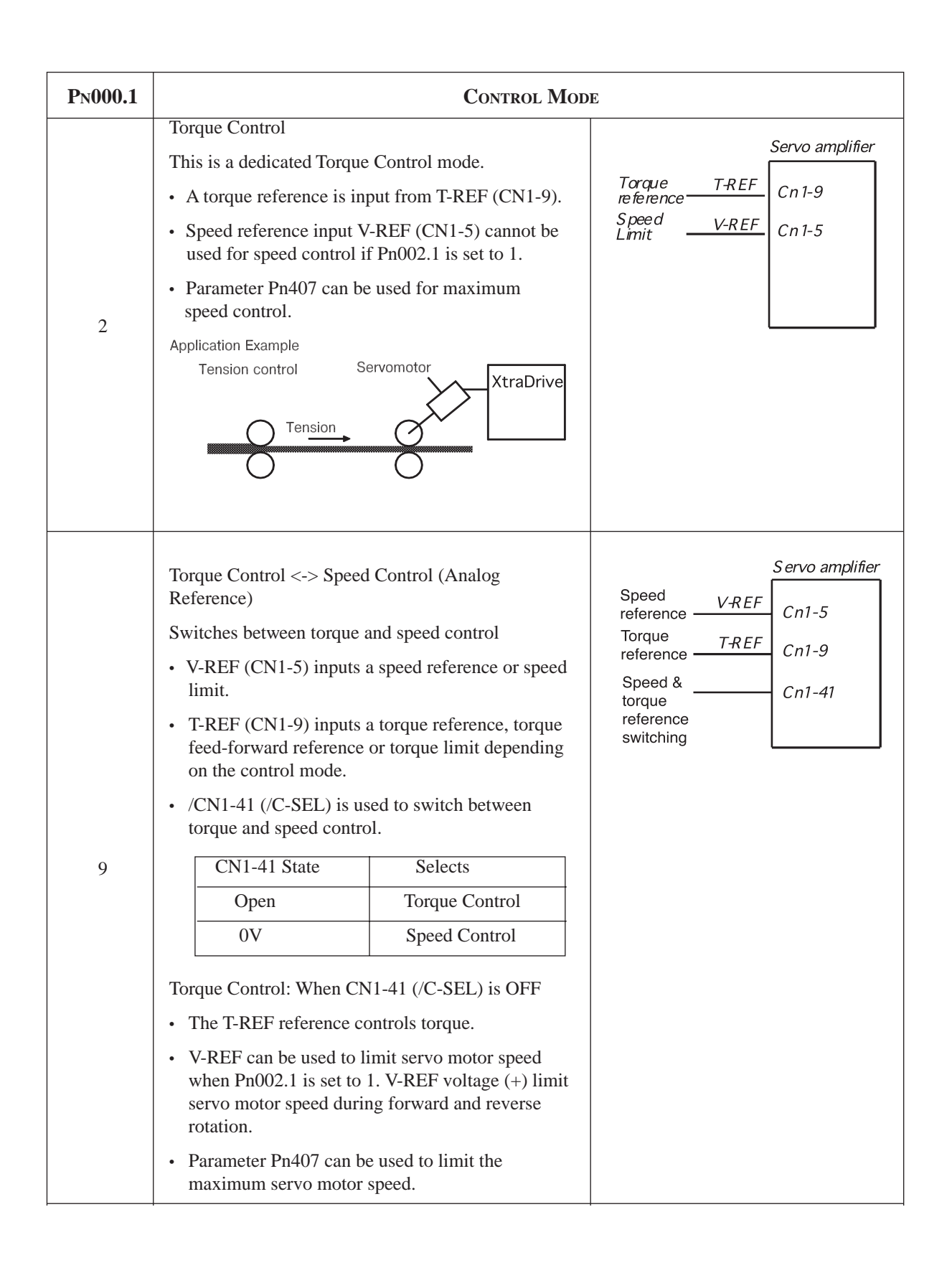

| Pn000.1 | Control Mode                                                                                    |                                                                                                    |                                                                                       |                                                                                     |  |
|---------|-------------------------------------------------------------------------------------------------|----------------------------------------------------------------------------------------------------|---------------------------------------------------------------------------------------|-------------------------------------------------------------------------------------|--|
|         | Speed Control: When CN1-41 is ON<br>Set the parameter Pn002.0 as shown below.                   |                                                                                                    |                                                                                       |                                                                                     |  |
|         | ParameterSPn002.0InState(0)                                                                     | peed Reference<br>nput (V-REF)<br>CN1-5,6)                                                                                        | Torque Reference<br>Input (T-REF)<br>(CN1-9,10)                                       | Comments                                                                            |  |
|         | $0 \frac{S}{S}$                                                                                 | peed Control                                                                                                    | Cannot be used.                                                                       | -                                                                                   |  |
| 9       | 1 T                                                                                             | Forque limit speed oltage reference peed Reference                                                                                | control by analog<br>Torque Limit                                                     | See 7.2.9 for<br>more details on torque<br>limit speed control by<br>analog voltage |  |
|         | S                                                                                               | peed control with                                                                                                    | torque feed-forward                                                                   | See 7.2.8 Torque Feed-                                                              |  |
|         | 2 S                                                                                             | peed reference                                                                                                    | Torque feed-<br>forward                                                               | Forward Function for<br>more details on torque<br>feed-forward speed<br>control.    |  |
|         |                                                                                                 |                                                                                                    |                                                                                       |                                                                                     |  |
| 8       | Position Control ⇔<br>Can be used to switc<br>• CN1-41 is used to<br>CN1-41 State<br>Open<br>0V | Torque Control       ch between speed (control.       switch control.       Selects       Position Control.       Torque Control. | tact reference) and torque                                                            | e control.                                                                          |  |
|         |                                                                                                 |                                                                                                    |                                                                                       |                                                                                     |  |
|         | Can be used to swite<br>• CN1-45 and CN                                                         | tact Reference)<br>ch between speed (con<br>1-46 are used to sv                                                                   | <ul> <li>Torque Control<br/>(tact reference) and torque<br/>vitch control.</li> </ul> | e control.                                                                          |  |
|         | Parameter                                                                                       | Parameter                                                                                                    |                                                                                       |                                                                                     |  |
|         | State                                                                                           | State                                                                                                    |                                                                                       |                                                                                     |  |
| 6       | 0                                                                                               | 0                                                                                                    | Torque Contro                                                                         | ol                                                                                  |  |
|         | 0                                                                                               | 1                                                                                                    | Speed Control                                                                         |                                                                                     |  |
|         | 1                                                                                               | 1                                                                                                    | (Contact refer                                                                        | ence)                                                                               |  |
|         |                                                                                                 | 0                                                                                                    |                                                                                       |                                                                                     |  |
|         |                                                                                                 |                                                                                                    |                                                                                       |                                                                                     |  |
|         |                                                                                                 |                                                                                                    |                                                                                       |                                                                                     |  |

**NOTE:** Input signal /C-SEL can be used only when a signal is allocated to the input circuit.

103

### **Input Signals**

#### **Torque Reference Inputs**

The following input signals are used for torque control.

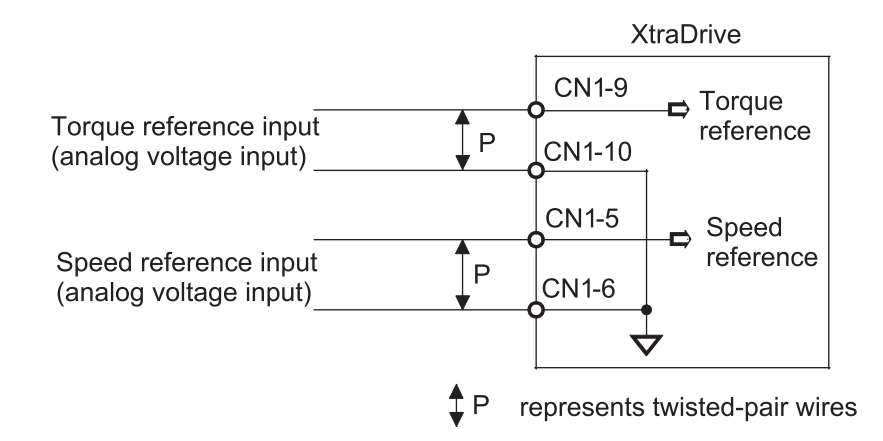

| ⇒ Input T-REF CN1-9 | Torque Reference Input       | Speed/Torque Control |
|---------------------|------------------------------|----------------------|
| ⇒ Input SG CN1-10   | Signal Ground for the Torque | Speed/Torque Control |
| , mpur be entrino   | Reference Input              | speed longue control |

These signals are used when torque control is selected.

Servo motor torque is controlled so that it is proportional to the input voltage between T-REF and SG.

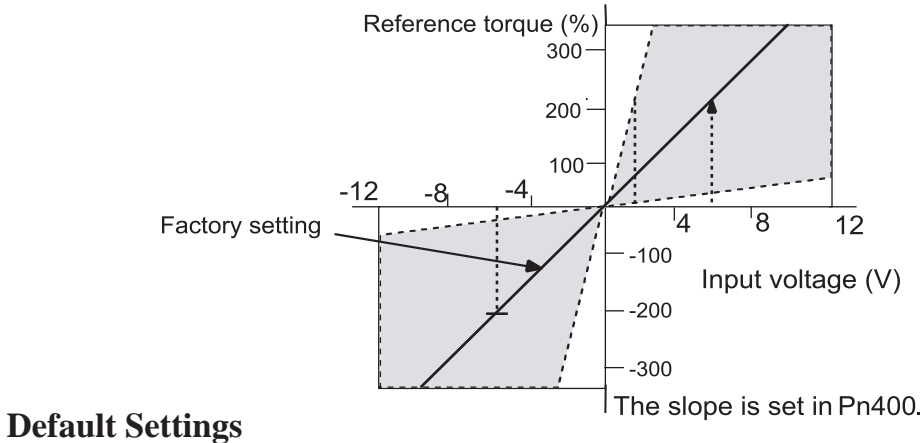

Parameter Pn400 establishes the voltage level that applies rated torque.

For example:

| WITH PN400 = 30                  |                                           |  |
|----------------------------------|-------------------------------------------|--|
| VIN (V) RESULTING APPLIED TORQUE |                                           |  |
| +3                               | 100% of rated torque in forward direction |  |
| +9                               | 300% of rated torque in forward direction |  |
| -0.3                             | 10% of rated torque in reverse direction  |  |

### **Example of an Input Circuit**

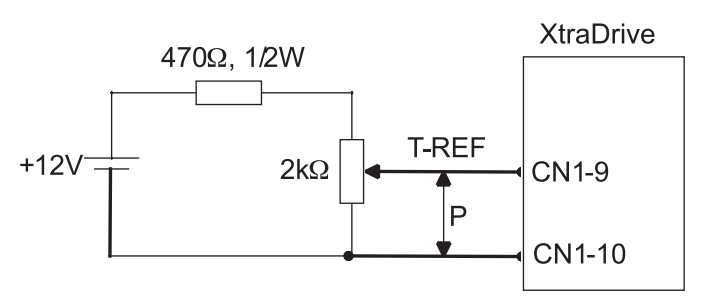

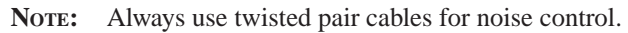

#### Speed Reference Inputs

Refer to Section 7.2.1 Speed Reference.

#### Using the CN1-41 Signal

| ⇒ Input CN1-41 | Proportional Control Reference, etc. | Speed/Torque Control,<br>Position Control |
|----------------|--------------------------------------|-------------------------------------------|
|----------------|--------------------------------------|-------------------------------------------|

The function of the input signal CN1-41 varies with the setting applied to Pn000.1.

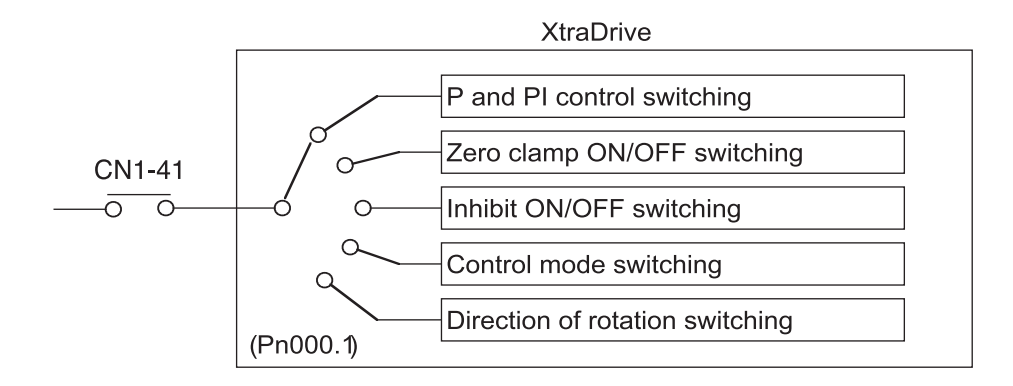

| PN000.1 SETTING | CN1-41 FUNCTION                                                           |  |
|-----------------|---------------------------------------------------------------------------|--|
| 0, C, D         | Switches between P (proportional) and PI (proportional-integral) control. |  |
| 2               | Not used.                                                                 |  |
| 3, 4, 5, 6      | Switches the direction of rotation in Contact Input Speed Control mode.   |  |
| 7, 8, 9         | Switches the control mode.                                                |  |
| А               | Turns ON/OFF zero clamp.                                                  |  |
| В               | Turns inhibit ON/OFF.                                                     |  |

**NOTE:** The CN1-41 signal function switches automatically when Pn50A.0 is set to 0.

# **Torque Control Parameter**

The following parameter is used for torque control. Set the parameter according to requirements of the servo system that is used.

| PARAMETER | Signal           | Setting<br>(0.1V X Rated<br>Toroue) | CONTROL MODE |
|-----------|------------------|-------------------------------------|--------------|
| Pn400     | Torque Reference | Setting Range: 10 to 100            | Speed/Torque |
|           | Input Gain       | Default Setting: 30                 | Control      |

This parameter sets the voltage range for torque reference input T-REF (CN1-9) depending on the output range of the host controller or external circuit.

The default setting is 30, so the rated torque output is equal to  $3V (30 \times 0.1)$ .

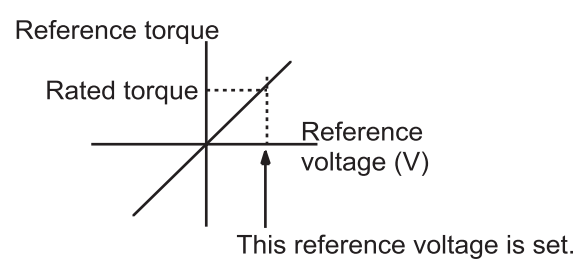

| PN002.1 SETTING | DESCRIPTION                                                                                                    |
|-----------------|----------------------------------------------------------------------------------------------------|
| 0               | Uses speed limit set by Pn407 (internal speed limit function).                                                                                               |
| 1               | Uses V-REF (Cn1-5 and -6) as external speed limit input and sets speed limit by voltage, which are input to V-REF and Pn300 (external speed limit function). |

#### **Internal Speed Limit Function**

| PARAMETER | SIGNAL             | Setting (rpm)             | CONTROL MODE |
|-----------|--------------------|---------------------------|--------------|
| Pn407     | Speed Limit during | Setting Range: 0 to 10000 | Speed/Torque |
|           | Torque Control     | Default Setting: 10000    | Control      |

This parameter sets a motor speed limit when torque control is selected. It is used to prevent excessive equipment speed during torque control.

Since the speed limit detection signal /VLT functions the same in torque control as the /CLT signal, see *Chapter 7.1.3 "Limiting Torque*," where the /CLT signal is described.

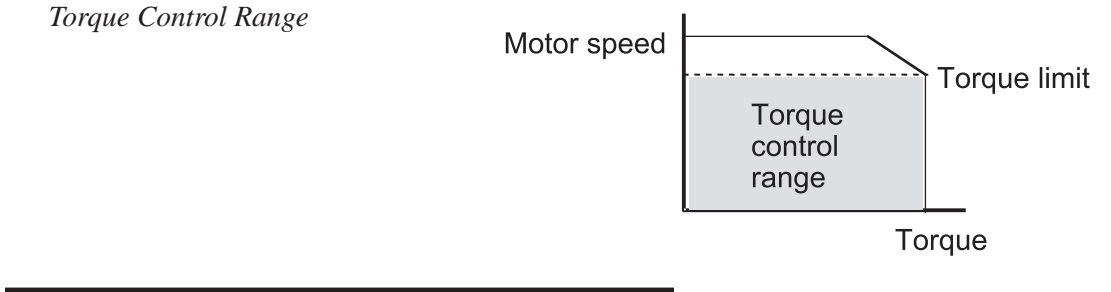

#### External Speed Limit Function:

The maximum speed of the servo motor will be used if Pn407 is set to a value higher than the maximum speed of the servo motor.

This function sets the voltage range for speed reference input V-REF (CN1-5) according to the output range of the host controller or external circuit. When the default setting (600) is multiplied by 0.01V, the result (6V) corresponds to the rated motor speed.

| PARAMETER | SIGNAL                        | Setting                                                                       | CONTROL MODE            |
|-----------|-------------------------------|-------------------------------------------------------------------------------|-------------------------|
| Pn300     | Speed Reference<br>Input Gain | Setting Range: 150 3000<br>(0.01V/ rated motor speed)<br>Default Setting: 600 | Speed/Torque<br>Control |

The default setting is 6V = the rated motor speed.

#### Principle of Speed Limit

When the control speed range is exceeded, the torque, which is inversely proportional to the difference between the speed limit and the actual speed, is fed back in order to return the system to a level within the control speed range. In effect, the actual motor speed limit depends on the load condition.

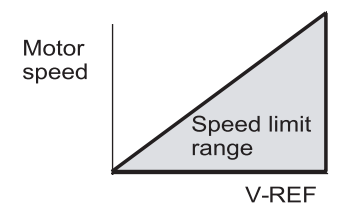

## 7.2.8

# TORQUE FEED-FORWARD FUNCTION

The torque feed-forward function is used only in speed control (analog reference). This function is used to:

- Shorten positioning time
- Differentiate a speed reference at the host controller to generate a torque feed-forward reference
- Input this reference together with the speed reference to the servo amplifier

Too high a torque feed-forward value will result in an overshoot or an undershoot. To prevent this, set the optimal value while closely observing the system response.

Connect a speed reference signal to V-REF (CN1-5 and 6) and a torque feed-forward reference signal to T-REF (CN1-9 and 10).

**Chapter 7** 

107

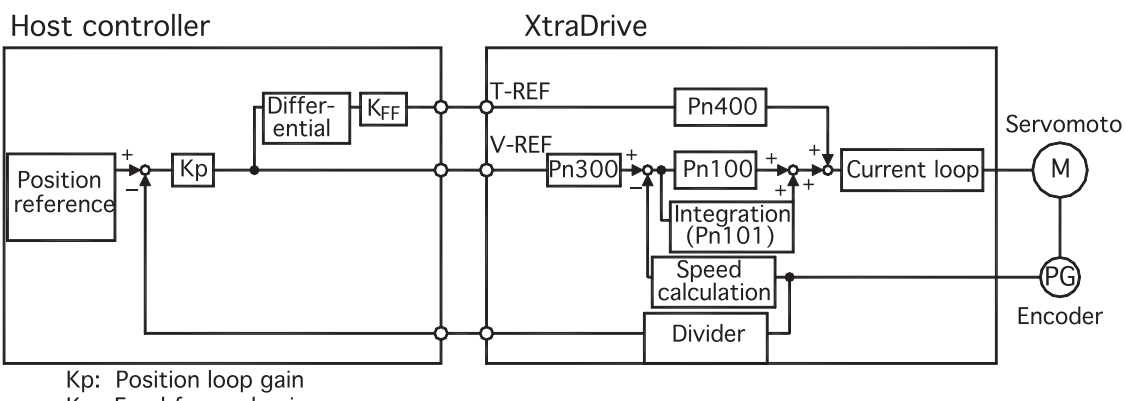

K<sub>FF</sub>: Feed-forward gain

## Using the Torque Feed-Forward Function

| PARAMETER | SIGNAL                                                 | Setting            | CONTROL MODE            |
|-----------|--------------------------------------------------------|--------------------|-------------------------|
| Pn002.0   | Speed Control Option<br>(T-REF Terminal<br>Allocation) | Default Setting: 0 | Speed/Torque<br>Control |

To use the torque feed-forward function, set the following parameter to 2.

This setting enables the torque feed-forward function.

| Pn002.0 Setting | T-REF FUNCTION                                       |
|-----------------|------------------------------------------------------|
| 0               | None.                                                |
| 1               | T-REF terminal used for external torque limit input. |
| 2               | T-REF terminal used for torque feed-forward input.   |

The torque feed-forward function cannot be used with the torque limiting by analog voltage reference function described in *Chapter 7.2.9 "Torque Limiting by Analog Voltage Reference"*.

## Setting

Torque feed-forward is set using parameter Pn400.

The default setting at Pn400 is 30. If, for example, the torque feed-forward value is  $\pm 3V$ , then the torque is limited to  $\pm 100\%$  of the rated torque.

| PARAMETER | SIGNAL                                         | Setting<br>(0.1V/Rated Torque)                  | CONTROL MODE            |
|-----------|------------------------------------------------|-------------------------------------------------|-------------------------|
| Pn400     | Torque Reference<br>Input Adjustment<br>Factor | Setting Range: 10 to 100<br>Default Setting: 30 | Speed/Torque<br>Control |

# 7.2.9 TORQUE LIMITING BY ANALOG VOLTAGE REFERENCE

Torque limiting by analog voltage reference limits the torque by assigning a torque analog voltage to the T-REF terminal (CN1-9 and 10). It cannot be used for torque control because the torque reference input terminal T-REF is used as an input terminal.

The torque is limited at the forward run side when the P-CL signal turns ON and at the reverse run side when the N-CL signal turns ON.

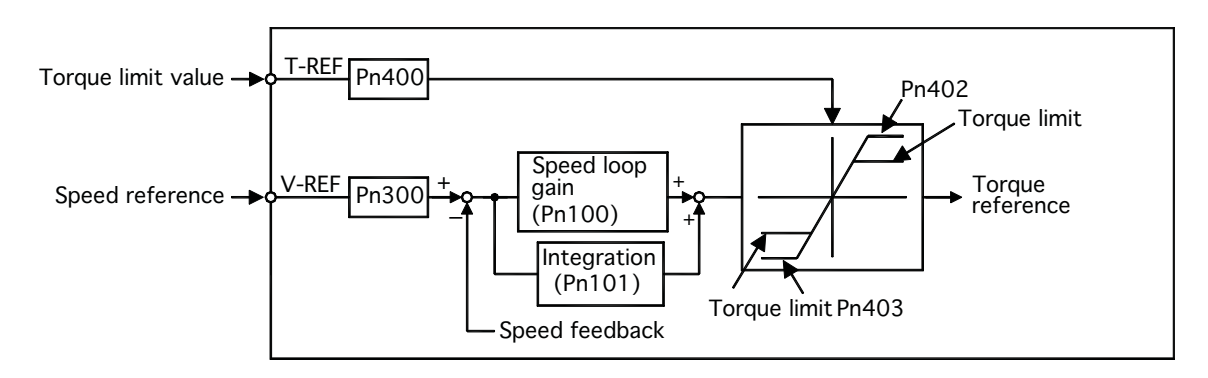

### Using Torque Limiting by Analog Voltage Reference

To use this function, set the following parameter to 3:

| PARAMETER | Signal                                                 | Setting (rpm)      | Control Mode                       |
|-----------|--------------------------------------------------------|--------------------|------------------------------------|
| Pn002.0   | Speed Control Option<br>(T-REF Terminal<br>Allocation) | Default Setting: 0 | Speed Control,<br>Position Control |

This parameter can be used to enable torque limiting by analog voltage reference.

| PN002.0 SETTING | T-REF FUNCTION                                                                    |  |
|-----------------|-----------------------------------------------------------------------------------|--|
| 0               | None.                                                                             |  |
| 1               | T-REF terminal used for external torque limit input.                              |  |
| 2               | T-REF terminal used for torque feed-forward input.                                |  |
| 3               | T-REF terminal used for external torque limit input when P-CL and N-CL are valid. |  |

This function cannot be used with the torque feed-forward function described in 7.2.8 *"Torque Feed-Forward Function"*.

|--|

To use this function, verify how input signals have been allocated. The following table outlines factory default settings.

| INPUT SIGNAL | SIGNAL LEVEL                                                                                             | DESCRIPTION                                                                       | Comments                                                              |
|--------------|----------------------------------------------------------------------------------------------------|-----------------------------------------------------------------------------------|-----------------------------------------------------------------------|
|              | CN1-45 is at "L" level when ON                                                                           | Torque is limited at the forward run side.                                        | Limit value: either<br>Pn404 or T-REF input,<br>whichever is smaller. |
| CN1-45       | CN1-45 is at "H" level<br>when OFF Torque is not limited at<br>the forward run side.<br>Normal Operation |                                                                                   |                                                                       |
|              | CN1-46 is at "L" level when ON                                                                           | Torque is limited at the reverse run side.                                        | Limit value: either<br>Pn405 or T-REF input,<br>whichever is smaller. |
| CN1-46       | CN1-46 is at "H" level when OFF                                                                          | H" level Torque is not limited at<br>the forward run side. —<br>Normal operation. |                                                                       |

# Setting

The torque limit is set using parameter Pn400.

The default setting for Pn400 is 30. If, for example, the torque limit is  $\pm 3$ V, then torque is limited to 100% of the rated torque. (A torque value higher than 100% torque is clamped at 100%.)

| PARAMETER | Signal                                         | Setting<br>(0.1V/Rated Torque)                  | Control Mode            |
|-----------|------------------------------------------------|-------------------------------------------------|-------------------------|
| Pn400     | Torque Reference<br>Input Adjustment<br>Factor | Setting Range: 10 to 100<br>Default Setting: 30 | Speed/Torque<br>Control |

When either the P-CL or the N-CL signal is turned ON, the following torque limits become valid simultaneously.

| PARAMETER | SIGNAL                                    | Setting<br>( <b>0.1V/R</b> ated Torque)         | CONTROL MODE                                 |
|-----------|-------------------------------------------|-------------------------------------------------|----------------------------------------------|
| Pn404     | Forward Run Side<br>External Torque Limit | Setting Range: 0 to 800<br>Default Setting: 100 | Speed/Torque<br>Control, Position<br>Control |
| Pn405     | Reverse Run Side<br>External Torque Limit | Setting Range: 0 to 800<br>Default Setting: 100 | Speed/Torque<br>Control, Position<br>Control |

# 7.2.10 **Reference Pulse Inhibit Function** (/inhibit)

This function inhibits the servo amplifier from counting input reference pulses during position control. The servo motor remains locked (clamped) while the function is in use. The CN1-41(/INHIBIT) signal is used to enable or disable the function.

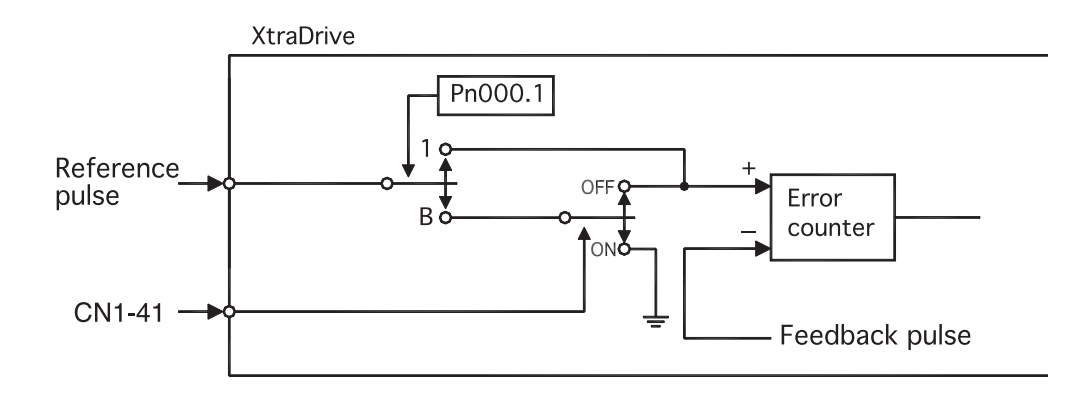

# Using Reference Pulse Inhibit Function (/INHIBIT)

To use the inhibit function, set the parameter as shown below.

| PARAMETER | SIGNAL                      | Setting (rpm)      | CONTROL MODE     |
|-----------|-----------------------------|--------------------|------------------|
| Pn000.1   | Control Method<br>Selection | Default Setting: 0 | Position Control |

The following settings enable the inhibit function.

| PN000.1<br>Setting |                                                                                                    | DESCRIPTION                                                   |  |
|--------------------|----------------------------------------------------------------------------------------------------|---------------------------------------------------------------|--|
| С                  | Enables the inhibit function. Always counts reference pulses.                                              |                                                               |  |
|                    | Enables the inhibit function. The CN1-41 (/INHIBIT) signal is used to enable disable the inhibit function. |                                                               |  |
|                    | CN1-41 (/INHIBIT)                                                                                          | Description                                                   |  |
| В                  | OFF                                                                                                    | Counts reference pulses.                                      |  |
|                    | ON                                                                                                    | Prohibits the servo amplifier from counting reference pulses. |  |
|                    |                                                                                                    | The servo motor remains locked.                               |  |

**NOTE:** Parentheses () around an /INHIBIT signal indicate that a signal has been allocated to the input circuit.

See Chapter 7.3 "Input Signal Allocation" for more details.

| <b>.</b> | _    | _ |
|----------|------|---|
| Cha      | ntor | 7 |
| Gila     | NICI | _ |

# **Relationship between Inhibit Signal and Reference Pulses**

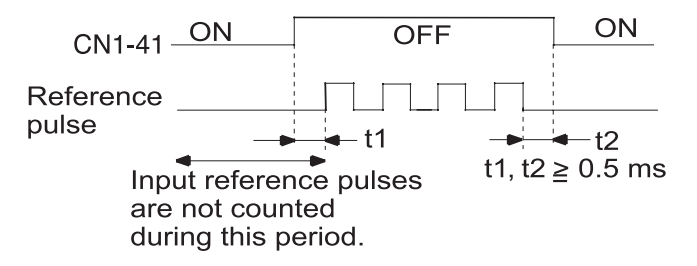

The following parameter is used to enable input signal allocation.

| PARAMETER | SIGNAL                          | Setting            | CONTROL MODE                              |
|-----------|---------------------------------|--------------------|-------------------------------------------|
| Pn50A.0   | Input Signal Allocation<br>Mode | Default Setting: 1 | Speed/Torque Control,<br>Position Control |

| Pn50A.0 Setting | DESCRIPTION                                               |
|-----------------|-----------------------------------------------------------|
| 0               | Default setting for programmable input signal allocation. |
| 1               | Enables any programmable input signal settings.           |

**NOTE:** The default setting for parameter Pn50A.0 is 0. Functions and applications in this manual are generally described for the factory defaults.

7.3

# INPUT CIRCUIT SIGNAL ALLOCATION

The following signal can be allocated when Pn50A.0 is set to 1.

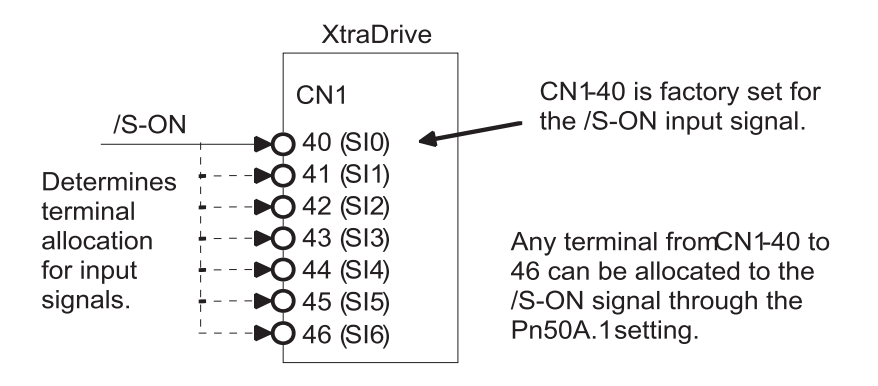

The following table shows the parameter default settings for input settings 1 to 4.

| PARAMETER | Signal                   | Setting               | Description                               |
|-----------|--------------------------|-----------------------|-------------------------------------------|
| Pn50A     | Input Signal Selection 1 | Default Setting: 8881 | Speed/Torque Control,<br>Position Control |
| Pn50B     | Input Signal Selection 2 | Default Setting: 8888 | Speed/Torque Control,<br>Position Control |
| Pn50C     | Input Signal Selection 3 | Default Setting: 8888 | Speed/Torque Control,<br>Position Control |
| Pn50D     | Input Signal Selection 4 | Default Setting: 8888 | Speed/Torque Control,<br>Position Control |

Select the input terminal on the CN1 connector that will be used for all input signals.

Chapter 7

# **Examples of Input Signal Allocation**

The procedure used to allocate programmable input signals is described using the /S-ON signal as a typical example.

| Pn50A.1<br>Setting | DESCRIPTION                                                   |                                                  |
|--------------------|---------------------------------------------------------------|--------------------------------------------------|
| 0                  | Inputs the /S-ON signal from the SI0 (CN1-40) input terminal. |                                                  |
| 1                  | Inputs the /S-ON signal from the SI1 (CN1-41) input terminal. |                                                  |
| 2                  | Inputs the /S-ON signal from the SI2 (CN1-42) input terminal. | Normal.                                          |
| 3                  | Inputs the /S-ON signal from the SI3 (CN1-43) input terminal. | Servo ON signal                                  |
| 4                  | Inputs the /S-ON signal from the SI4 (CN1-44) input terminal. | is valid when low                                |
| 5                  | Inputs the /S-ON signal from the SI5 (CN1-45) input terminal. |                                                  |
| 6                  | Inputs the /S-ON signal from the SI6 (CN1-46) input terminal. |                                                  |
| 7                  | Sets /S-ON signal so that it is always valid.                 | Set the Servo-ON<br>signal (/S-ON) so            |
| 8                  | Sets /S-ON signal so that it is always invalid.               | that it is always<br>valid or always<br>invalid. |
| 9                  | Inputs the S-ON signal from the SI0 (CN1-40) input terminal.  |                                                  |
| А                  | Inputs the/S-ON signal from the SI1 (CN1-41) input terminal.  | Signal polarity:                                 |
| В                  | Inputs the S-ON signal from the SI2 (CN1-42) input terminal.  | Inversion.                                       |
| С                  | Inputs the S-ON signal from the SI3 (CN1-43) input terminal.  | (H level) with                                   |
| D                  | Inputs the S-ON signal from the SI4 (CN1-44) input terminal.  | ServoON signal                                   |
| Е                  | Inputs the S-ON signal from the SI5 (CN1-45) input terminal.  |                                                  |
| F                  | Inputs the/S-ON signal from the SI6 (CN1-46) input terminal.  |                                                  |

As shown in the table above, the /S-ON signal can be allocated to any input terminal from SI0 to SI6. /S-ON is always input when Pn50A.1 is set to 7, and an external signal line would therefore not be needed because the servo amplifier will determine whether the servo is ON or OFF.

The /S-ON signal is not used when Pn50A.1 is set to 8. This setting is meaningful only in the following instances.

- When the factory set input signal is to be replaced by another input signal.
- The signal must be left ON (low level) during normal operation to make the signal valid when OFF (high level) when forward run prohibit (P-OT) and reverse run prohibit (N-OT) are input. The input terminal signal line must be left ON even in system configurations that do not require this signal, but unnecessary wiring can be eliminated by setting Pn50A.1 to 8.
- By setting 9 to F, the signal polarity can be reversed.
- **Note:** Several signals can be allocated to the same input circuit. When the servo is ON, the forward run prohibit or reverse run prohibit signal is used. At a setting with inverted polarity, the failed safe operation may not be possible in the case of signal line disconnection.

113

| Input signal allocation can be changed as shown below. |                     |                        |          |                                                                                                   |  |  |
|--------------------------------------------------------|---------------------|------------------------|----------|---------------------------------------------------------------------------------------------------|--|--|
| INPUT SIGNAL                                           |                     | PARAMETER              |          | DESCRIPTION                                                                                       |  |  |
| NAME                                                   | Applicable<br>Logic | Number                 | Setting  |                                                                                                   |  |  |
|                                                        |                     |                        | 0        | Inputs the specified signal from SI0 (CN1-40).                                                    |  |  |
|                                                        |                     |                        | 1        | Inputs the specified signal from SI1 (CN1-41).                                                    |  |  |
|                                                        |                     |                        | 2        | Inputs the specified signal from SI2 (CN1-42).                                                    |  |  |
|                                                        |                     |                        | 3        | Inputs the specified signal from SI3 (CN1-43).                                                    |  |  |
|                                                        |                     |                        | 4        | Inputs the specified signal from SI4 (CN1-44).                                                    |  |  |
|                                                        |                     |                        | 5        | Inputs the specified signal from SI5 (CN1-45).                                                    |  |  |
|                                                        |                     |                        | 6        | Inputs the specified signal from SI6 (CN1-46).                                                    |  |  |
| Proportional<br>Control Deference                      | ON                  | D=50A 2                | 7        | Sets the specified signal to always enabled.                                                      |  |  |
| (CN1 41)                                               | (low level)         | Ph50A.2                | 8        | Sets the specified signal to always disabled.                                                     |  |  |
| (CINI-41)                                              | ()                  |                        | 9        | Inputs the specified inverse signal from SI0 (CN1-40).                                            |  |  |
|                                                        |                     |                        | A        | Inputs the specified inverse signal from SI1 (CN1-41).                                            |  |  |
|                                                        |                     |                        | В        | Inputs the specified inverse signal from SI2 (CN1-42).                                            |  |  |
|                                                        |                     |                        | <u> </u> | Inputs the specified inverse signal from SI3 (CN1-43).                                            |  |  |
|                                                        |                     |                        | D        | Inputs the specified inverse signal from SI4 (CN1-44).                                            |  |  |
|                                                        |                     |                        | E        | Inputs the specified inverse signal from SI5 (CN1-45).                                            |  |  |
|                                                        |                     |                        | F        | Inputs the specified inverse signal from SI6 (CN1-46).                                            |  |  |
| Forward Run<br>Prohibit (P-OT)                         | OFF                 | Pn50A.3                | _        |                                                                                                   |  |  |
| Reverse Run<br>Prohibit (N-OT)                         | (high level)        | Pn50B.0                |          |                                                                                                   |  |  |
| Alarm Reset<br>(/ARM-RST)                              | ON<br>(low level)   | Pn50B.1                |          |                                                                                                   |  |  |
| Forward Current<br>Limit (CN1-45)                      |                     | ON Pn50B.2 (low level) |          |                                                                                                   |  |  |
| Reverse Current<br>Limit (CN1-46)                      |                     | Pn50B.3                |          |                                                                                                   |  |  |
| Contact Input Speed<br>Control Selection<br>(SPD-D)    |                     | Pn50C.0                |          |                                                                                                   |  |  |
| Contact Input Speed<br>Control Selection<br>(/SPD -A)  | _                   | Pn50C.1                | 0 to F   | Same as above.*                                                                                   |  |  |
| Contact Input Speed<br>Control Selection<br>(/SPD-B)   |                     | Pn50C.2                |          |                                                                                                   |  |  |
| Control Mode<br>Selection (/C-SEL)                     |                     | Pn50C.3                |          |                                                                                                   |  |  |
| Zero Clamp<br>(/ZCLAMP)                                | ON                  | Pn50D.0                |          | <b>NOTE:</b> *Same as above" means that input                                                     |  |  |
| Reference Pulse<br>Inhibit (/INHIBIT)                  | (low level)         | Pn50D.1                |          | signals and terminals SI0 to SI6 are<br>enabled or disabled through<br>parameter settings 0 to 8. |  |  |
| Gain Switching<br>(/G-SEL)                             |                     | Pn50D.2                |          |                                                                                                   |  |  |

# Allocating Other Input Signals

**Chapter 7** 

# 7.4

# **OUTPUT CIRCUIT SIGNAL ALLOCATION**

Output signal functions can be allocated to the programmable signal output circuits shown below.

# **Output Signal Allocation**

| CN1 Connector<br>Terminal<br>Numbers | Output<br>Terminal<br>Name | Programmable<br>Outputs |
|--------------------------------------|----------------------------|-------------------------|
| 25                                   | 501                        | 1+                      |
| 26 (SG)                              | 501                        | 1-                      |
| 27                                   | 502                        | 2+                      |
| 28 (SG)                              | 502                        | 2-                      |
| 29                                   | 503                        | 3+                      |
| 30 (SG)                              | 505                        | 3-                      |

# **Output Signal Selection Default Settings**

The output signal selection parameters and their default settings are shown below.

| PARAMETER | Signal                     | Setting               | DESCRIPTION                               |
|-----------|----------------------------|-----------------------|-------------------------------------------|
| Pn50E     | Output Signal Selections 1 | Default Setting: 0000 | Speed/Torque Control,<br>Position Control |
| Pn50F     | Output Signal Selections 2 | Default Setting: 0000 | Speed/Torque Control,<br>Position Control |
| Pn510     | Output Signal Selections 3 | Default Setting: 0000 | Speed/Torque Control,<br>Position Control |

Select the CN1 connector terminals that will output the signals

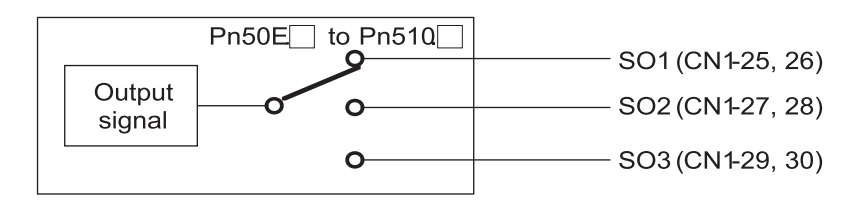

# **Allocating Other Output Signals**

| Output Signal                           | Parameter |         | Description                                                                |  |
|-----------------------------------------|-----------|---------|----------------------------------------------------------------------------|--|
| Output Signal                           | Number    | Setting | Description                                                                |  |
|                                         |           | 0       | Disabled. (Not used for the specified output signal.)                      |  |
| Programmable Outputs                    | Pp50E 0   | 1       | Outputs the specified signal from the SO1 (CN1-25 and 26) output terminal. |  |
|                                         | FIISOE.0  | 2       | Outputs the specified signal from the SO2 (CN1-27 and 28) output terminal. |  |
|                                         |           | 3       | Outputs the specified signal from the SO3 (CN1-29 and 30) output terminal. |  |
| Speed Coincidence<br>Detection(/V -CMP) | Pn50E.1   | 0 to 3  |                                                                            |  |
| Rotation Detection<br>(/TGON)           | Pn50E.2   | 0 to 3  |                                                                            |  |
| Servo Ready<br>(/S-RDY)                 | Pn50E.3   | 0 to 3  |                                                                            |  |
| Torque Limit Detection<br>(/CLT)        | Pn50F.0   | 0 to 3  | Same as above.<br>(Output signals are disabled or allocated to             |  |
| Speed Limit Detection<br>(/VLT)         | Pn50F.1   | 0 to 3  | output terminals SO1 to SO3 through parameter settings 0 to 3).            |  |
| Brake Interlock<br>(/BK)                | Pn50F.2   | 0 to 3  |                                                                            |  |
| Warning(/WARN)                          | Pn50F.3   | 0 to 3  |                                                                            |  |
| Near(/NEAR)                             | Pn510.0   | 0 to 3  |                                                                            |  |
| Not used                                | _         | _       | _                                                                          |  |

**NOTE:** Signals are output with OR logic when multiple signals are allocated to the same output circuit. Signals that are not detected are invalid. For example, the positioning completed signal /COIN is invalid in Speed Control mode.

# 7.4.1

# CONTROL MODE SELECTION

The XtraDrive servo amplifier offers speed control, position control, torque control, and the other control modes shown in the following table.

| PARAMETER          |                                                                                                    | SIGNAL                      | SETTING            | CONTROL MODE                                 |  |
|--------------------|----------------------------------------------------------------------------------------------------|-----------------------------|--------------------|----------------------------------------------|--|
| Pn000.1            |                                                                                                    | Control Method<br>Selection | Default Setting: 0 | Speed/Torque<br>Control, Position<br>Control |  |
| Pn000.1<br>Setting | Control Mode                                                                                                    |                             |                    |                                              |  |
| 0                  | <b>Speed Analog</b> – an external analog speed signal reference is supplied. Signal reference range is +/-2 to +/-10V/ rated motor speed.<br>See Chapter 7.2.1 "Speed Reference".                                                                                      |                             |                    |                                              |  |
| 1                  | <b>Control from Option Board</b> – system operation is controlled by an external application board (Note: XtraDrive must be configured to include CN-10 connector from the factory to allow for option board capability). <i>See Chapter 7.2.1 "Speed Reference"</i> . |                             |                    |                                              |  |
| 2                  | <b>Torque (analog)</b> – an external analog torque signal reference is supplied. Signal reference range is +1 to +/-10V/ rated motor torque. <i>See Chapter 7.2.7 "Using Torque Control"</i> .                                                                         |                             |                    |                                              |  |
| 3                  | <b>Speed Contact</b> – The speed is controlled by selecting digital I/O and setting preset speeds in the Servo Amplifier <i>See Chapter 7.2.6 "Contact Input Speed"</i> .                                                                                              |                             |                    |                                              |  |
| 4                  | <b>Speed (Contact /Analog)</b> – Speed is controlled by both the analog reference<br>and Digital Inputs<br><i>See Chapter 7.2.6 "Contact Input Speed"</i> .                                                                                                    |                             |                    |                                              |  |
| 5                  | Not Used                                                                                                    |                             |                    |                                              |  |
| 6                  | <b>Speed (Contact/Torque Analog)</b> - Speed is control using the torque Analog and the preset speeds and digital Inputs <i>See Chapter 7.2.8 "Torque Feed Forward"</i> .                                                                                              |                             |                    |                                              |  |
| 7                  | No                                                                                                    | t Used                      |                    |                                              |  |
| 8                  | No                                                                                                    | t Used                      |                    |                                              |  |
| 9                  | <b>Torque</b> - Servo is torque controlled only uses the analog speed input <i>See Chapter 7.2.7 "Using Torque Control"</i> .                                                                                                    |                             |                    |                                              |  |
| А                  | <b>Speed Control</b> (Analog/Zero Clamp) - The Speed of the servo is controlled by the Speed Analog input with configurable dead band <i>See Chapter 7.5.3 "Using Zero Clamp"</i> .                                                                                    |                             |                    |                                              |  |
| В                  | Not Used NOTE - in other (7.2.10)                                                                                                    |                             |                    |                                              |  |
| С                  | <b>NCT Position Control (Pulse Train)</b> – external pulse train signals are used as position reference for the servo system. <i>See Chapter 7.2.2 "Position Reference".</i>                                                                                           |                             |                    | signals are used as                          |  |
| D                  | NCT Programming Mode – control of the servo system utilizes the on-board indexer, and full programmability of the XtraDrive <i>See Chapter 7.10 "Configurations of Serial Commands for AB Encoders"</i> .                                                              |                             |                    |                                              |  |

#### The following parameter is used to set the control mode.

# 7.5 SETTING STOP FUNCTIONS

This section describes the procedure used to stop the servo amplifier properly.

# 7.5.1 Adjusting Offset

The servo motor may rotate at very low speed and not stop even when 0V is specified as the reference voltage for servo amplifier speed and torque control (analog reference). This happens when the reference voltage from the host controller or external circuit is slightly offset (in mV units). The servo motor will stop if this offset is properly adjusted to 0V.

#### When the Servo Motor Will Not Stop

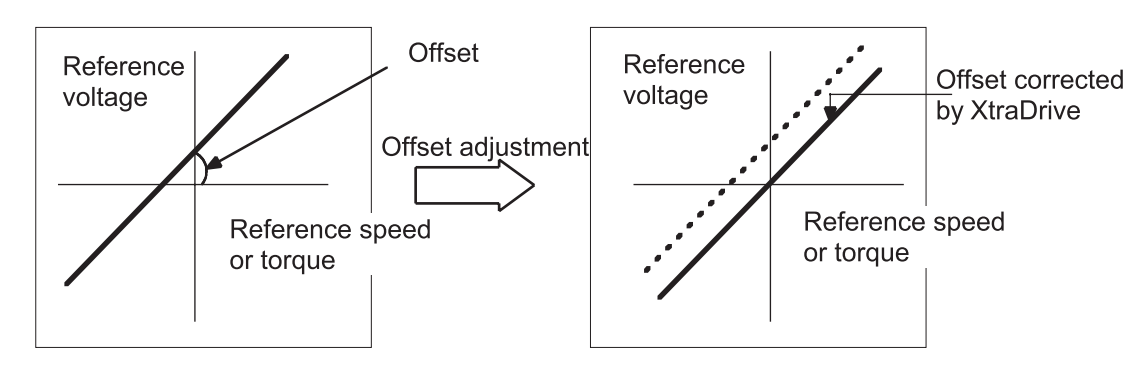

**Reference Offset Adjustment** 

The following methods can be used to adjust the reference offset to 0V.

| Adjustment Method                           | RESULT                                                |
|---------------------------------------------|-------------------------------------------------------|
| Automatic Adjustment of<br>Reference Offset | The reference offset is automatically adjusted to 0V. |
| Manual Adjustment of<br>Reference Offset    | The reference offset can be set to a specified value. |

**NOTE:** Use manual rather than automatic adjustment if a position control loop is formed in the host controller.

See the following sections in *Chapter 9 "Using the Panel Operator"* for more details on adjustment procedures:

| Adjustment Method       | Reference Source                                    |
|-------------------------|-----------------------------------------------------|
| Automatic Adjustment of | 9.2.3/ Automatic Adjustment of the Speed and Torque |
| Reference Offset        | Reference Offset                                    |
| Manual Adjustment of    | 9.2.4/ Manual Adjustment of the Speed and Torque    |
| Reference Offset        | Reference Offset                                    |

# 7.5.2

# SERVO OFF STOP MODE SELECTIONS

To stop the servo motor by applying the dynamic brake (DB), set the desired mode in the following parameter. The servo motor will stop due to equipment friction if the dynamic brake is not applied.

| PARAMETER | SIGNAL                          | Setting (ms)       | DESCRIPTION                               |
|-----------|---------------------------------|--------------------|-------------------------------------------|
| Pn001.0   | Servo OFF or Alarm<br>Stop Mode | Default Setting: 0 | Speed/Torque Control,<br>Position Control |

The XtraDrive servo amplifier turns OFF under the following conditions:

- The Servo ON input signal (/S-ON, CN1-40) is turned OFF.
- A servo alarm occurs.
- Power is turned OFF.

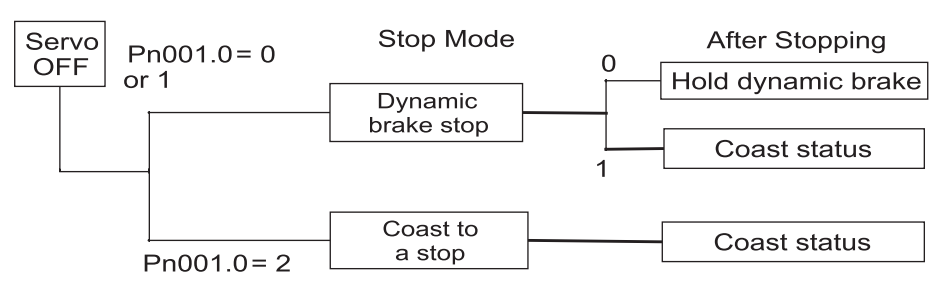

Specify the Stop mode as one of these options

| Pn001.0 Setting | RESULT                                                                                                    |
|-----------------|----------------------------------------------------------------------------------------------------|
| 0               | Uses the dynamic brake to stop the servo motor.<br>Maintains dynamic brake after the servo motor stops.*                                        |
| 1               | Uses the dynamic brake to stop the servo motor.<br>Releases dynamic brake after the servo motor stops, and the servo motor<br>coasts to a stop. |
| 2               | Coasts the servo motor to a stop.**<br>The servo motor is turned OFF and motion stops due to equipment friction.                                |

**NOTE:** \* If the servo motor is stopped or moving at extremely low speed, it will coast to a stop.

|              | ** When the main power supply is turned OFF for the following servo amplifiers, the |
|--------------|-------------------------------------------------------------------------------------|
| DB circuit   | is turned ON when the control power supply is OFF:                                  |
|              | 30 to 1500W for 200V                                                                |
|              | 2.0 to 3.0kW for 400V                                                               |
|              | If the DB circuit needs to be turned OFF when the main power supply or the control  |
| power supply | is OFF, disconnect the servo amplifier's wiring (U, V, and W).                      |

NOTE: The dynamic brake is an emergency stop function. Do not repeatedly start and stop the servo motor

**NOTE:** The **dynamic brake** (**DB**) is a common way of quickly stopping a servo motor by electrically shorting its electrical windings. The DB circuit is incorporated into the servo amplifier.

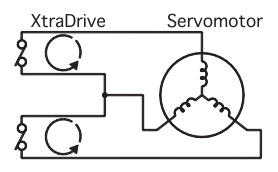

# 7.5.3 Using the Zero Clamp Function

### **Zero Clamp Function**

The zero clamp function is used for systems where the host controller does not form a position loop for the speed reference input. In other words, this function is used to stop and lock the servo motor even when the input voltage of speed reference V-REF is not 0V. An internal position loop is temporarily formed to clamp the servo motor within one pulse when the zero clamp function is turned ON. Even if the servo motor is forcibly rotated by external force, it will still return to the zero clamp position.

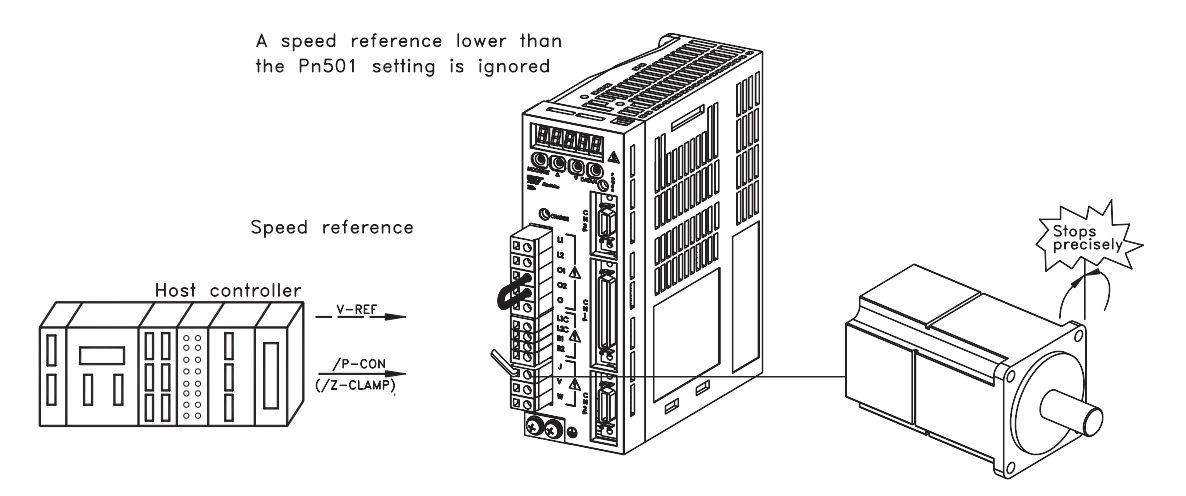

### **Parameter Setting**

Set the following parameter so that the input signal CN1-41 (/ZCLAMP) can be used to enable or disable the zero clamp function.

| PARAMETER | Signal                      | Setting (ms)       | DESCRIPTION   |
|-----------|-----------------------------|--------------------|---------------|
| Pn000.1   | Control Method<br>Selection | Default Setting: 0 | Speed Control |

**NOTE:** The /ZCLAMP signal can be used when an input circuit signal is allocated. See *Chapter 7.3.* "*Input Circuit Signal Allocation*" for more details.

**Chapter 7** 

| PN000.1 SETTING | Control Mode                                                                                                    |                                                                                                    |
|-----------------|----------------------------------------------------------------------------------------------------|----------------------------------------------------------------------------------------------------|
|                 | <ul> <li>Zero Clamp Control Mode</li> <li>This mode allows the zero clamp function to be set when the servo motor stops.</li> <li>The speed reference is input from V-REF (CN1–5).</li> <li>(/ZCLAMP) CN1–41 is used to turn the zero clamp function ON and OFF.</li> </ul> | XtraDrive<br>Speed reference ———————————————————————————————————                                                                                                    |
| Α               | CN1-41 is open (OFF).<br>Turns the zero clamp function OFF.<br>CN1-41 is 0V (ON).<br>Turns the zero clamp function ON.                                                                                                    | <ul> <li>Zero clamp is performed when the following two conditions are satisfied:</li> <li>CN1-41 (/ZCLAMP) is ON.</li> <li>Speed reference is below the setting designated at Pn501.</li> </ul> |

## **Setting Motor Speed**

Use the following parameter to set the motor speed level at which zero clamp is performed

| PARAMETER | Signal           | Setting (RPM)             | DESCRIPTION   |
|-----------|------------------|---------------------------|---------------|
| Pn501     | Zero Clamp Level | Setting Range: 0 to 10000 | Speed Control |
| FIIJUI    | Zero Clamp Lever | Default Setting: 10       | Speca Control |

### Zero Clamp Conditions

If zero clamp speed control is selected, set the motor speed at which zero clamp is to be performed. The maximum speed will be used if the value of Pn501 is set higher than the maximum speed of the servo motor.

Zero clamp is performed when all the following conditions are satisfied:

- Zero clamp speed control is selected (parameter Pn000.1 is set to A).
- (/ZCLAMP) CN1-41 is ON (0V).
- Speed reference drops below the setting level of Pn501

121

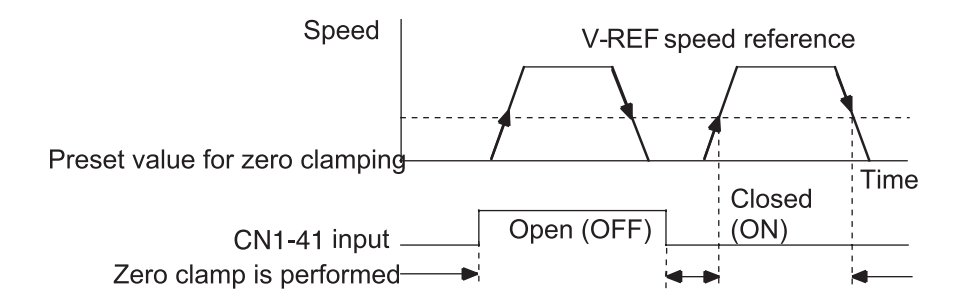

**NOTE:** When the /ZCLAMP signal is allocated, the zero clamp operation will be used even for speed control (Pn000.1 = 0).

# 7.5.4 Using the Holding Brake

The holding brake is used when a XtraDrive controls a vertical axis. In other words, a servo motor with brake prevents the movable part from shifting due to the force of gravity when system power goes OFF.

Note: The holding brake should only be engaged when the shaft has stopped rotating.

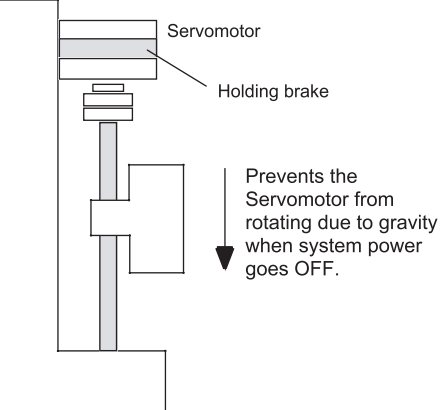

#### Wiring Example

Use the servo amplifier contact output signal /BK and the brake power supply to form a brake ON/OFF circuit. The following diagram shows a standard wiring example.

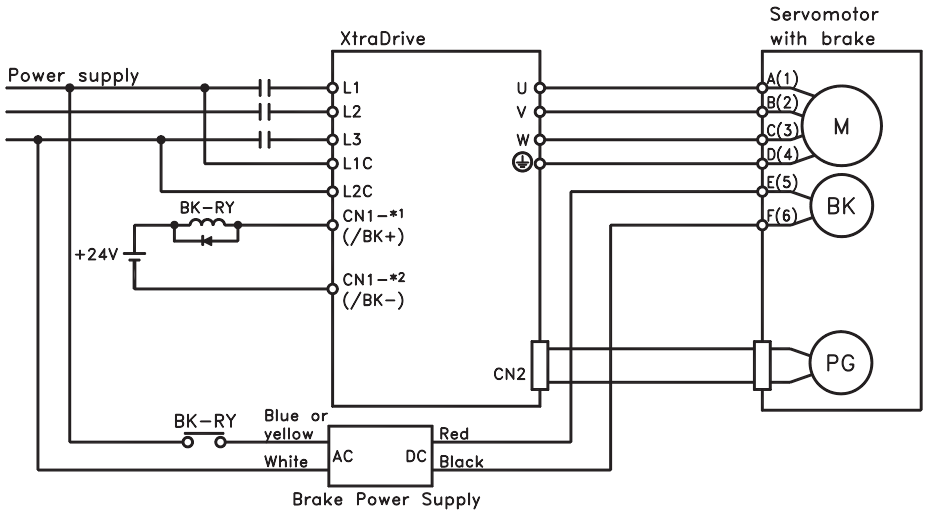

BK-RY: Brake control relay

\*1 and \*2 are the output terminals allocated with Pn50F.2

| Cha | pter | 7 |
|-----|------|---|
|     |      | - |

123

|  | Output ⇒ /BK B | Brake Interlock Output | Speed/Torque Control, Position Control |
|--|----------------|------------------------|----------------------------------------|
|--|----------------|------------------------|----------------------------------------|

This output signal controls the brake when using a servo motor with a brake and does not have to be connected when using a servo motor without a brake.

| STATE | Status              | RESULT              |
|-------|---------------------|---------------------|
| ON:   | Closed or low level | Releases the brake. |
| OFF:  | Open or high level  | Applies the brake.  |

### **Related Parameters**

| PARAMETER | DESCRIPTION                                                   |
|-----------|---------------------------------------------------------------|
| Pn506     | Time Delay from Brake Reference until Servo OFF               |
| Pn507     | Speed Level for Brake Reference Output during Motor Operation |

The following parameter must be selected to determine the location of the output signal, when the /BK signal is used.

| PARAMETER | SIGNAL                     | SETTING               | DESCRIPTION                               |
|-----------|----------------------------|-----------------------|-------------------------------------------|
| Pn50F     | Output Signal Selections 2 | Default Setting: 0000 | Speed/Torque Control,<br>Position Control |

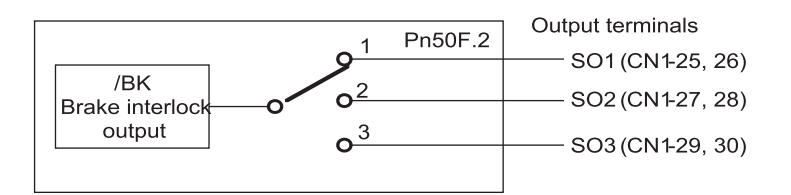

Select the /BK output terminal.

|           | Serence | OUTPUT TERMINAL (CN1) |    |
|-----------|---------|-----------------------|----|
| PARAMETER | SETTING | *1                    | *2 |
| Pn50F.2   | 0       |                       |    |
|           | 1       | 25                    | 26 |
|           | 2       | 27                    | 28 |
|           | 3       | 29                    | 30 |

**NOTE:** Signals are output with OR logic when multiple signals are allocated to the same output circuit. Set other output signals to a value other than the one allocated to the /BK signal in order to output the /BK signal alone. See *Chapter 7.4 "Output Circuit Signal Allocation"*.

### **Brake ON Timing**

If the equipment moves slightly due to gravity when the brake is applied, set the following parameter to adjust brake ON timing.

| PARAMETER | SIGNAL                | Setting (10ms)         | DESCRIPTION           |
|-----------|-----------------------|------------------------|-----------------------|
| Pn506     | Brake Reference Servo | Setting Range: 0 to 50 | Speed/Torque Control, |
|           | OFF Delay Time        | Default Setting: 0     | Position Control      |

This parameter is used to set the output time from the brake control signal /BK until the servo OFF operation (servo motor output stop) when a servo motor with a brake is used.

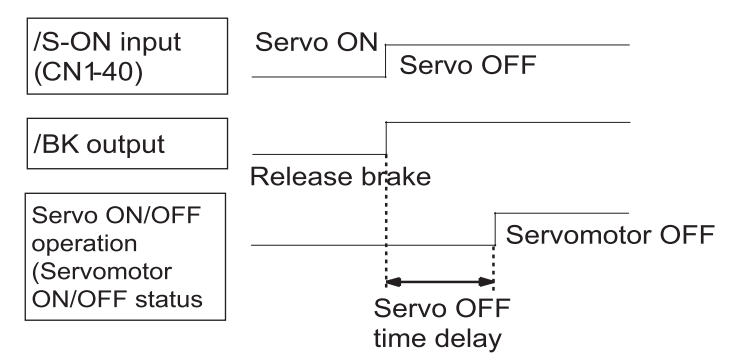

With the standard setting, the servo is turned OFF when the /BK signal (brake operation) is active. The equipment may move slightly due to gravity depending on equipment configuration and brake characteristics. If this happens, use this parameter to delay servo OFF timing.

This setting sets the brake ON timing when the servo motor is stopped. Use Pn507 and 508 for brake ON timing during operation.

**NOTE:** The servo motor will turn OFF immediately if an alarm occurs. The equipment may move due to gravity in the time it takes for the brake to operate.

### Holding Brake Setting

Set the following parameters to adjust brake ON timing so the holding brake is applied when the servo motor stops.

| PARAMETER | SIGNAL                                                            | Setting                                                     | DESCRIPTION                               |
|-----------|-------------------------------------------------------------------|-------------------------------------------------------------|-------------------------------------------|
| Pn507     | Brake Reference<br>Output Speed Level                             | Setting Range: 0 to 10000rpm<br>Default Setting: 100rpm     | Speed/Torque Control,<br>Position Control |
| Pn508     | Timing for Brake<br>Reference Output<br>during Motor<br>Operation | Setting Range: 0 to 100 x10ms<br>Default Setting: 50 x 10ms | Speed/Torque Control,<br>Position Control |

Set the brake timing to be used when the servo is turned OFF by input signal /S-ON (CN1-40) or when an alarm occurs during motor operation.

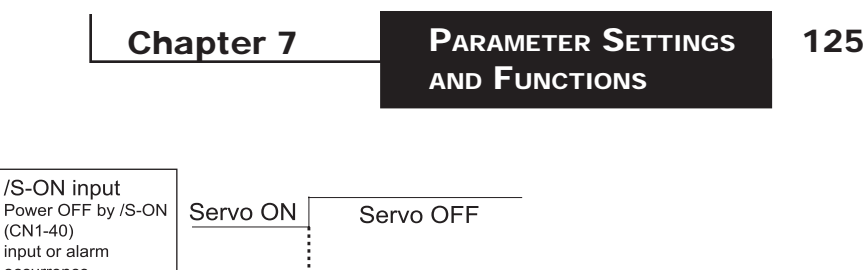

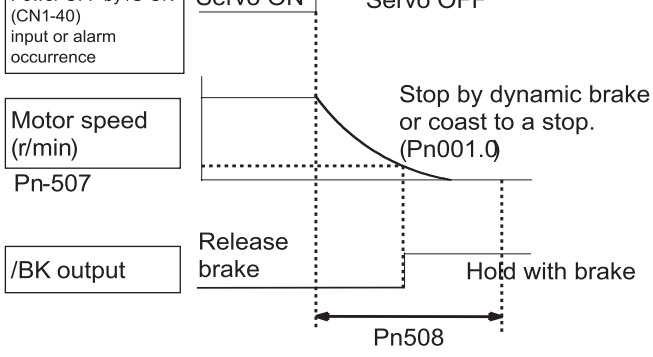

Servomotor OFF

Brake ON timing when the servo motor stops must be adjusted properly because servo motor brakes are designed as holding brakes. Adjust the parameter settings while observing equipment operation.

#### /BK Signal Output Conditions During Servo Motor Operation

The circuit is open under either of the following conditions:

- Motor speed drops below the setting at Pn507 after servo OFF.
- The time set at Pn508 has elapsed since servo OFF.

The actual speed used will be the maximum speed even if Pn507 is set higher than the maximum speed.

# 7.6 FORMING A PROTECTIVE SEQUENCE

This section describes the procedure for using I/O signals from the servo amplifier to form a protective safety sequence.

# 7.6.1 Using Servo Alarm and Alarm Code Outputs

The basic procedure for connecting alarm output signals is described below.

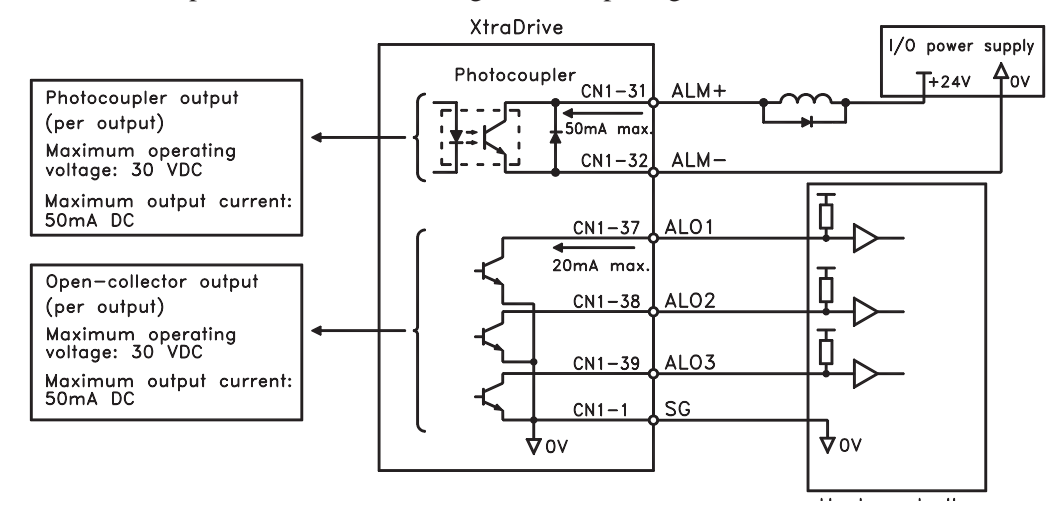

### 126 XtraDrive Users Guide

The user must provide a suitable external I/O power supply separately because there is no internal 24V power supply in the servo amplifier.

| Output ⇔ ALM+ CN1-31 | Servo Alarm Output                   | Speed/Torque Control,<br>Position Control |
|----------------------|--------------------------------------|-------------------------------------------|
| Output ⇔ ALM- CN1-32 | Signal Ground for Servo Alarm Output | Speed/Torque Control,<br>Position Control |

The use of the photocoupler output signals is described below

These alarms are output when a servo amplifier alarm is detected.

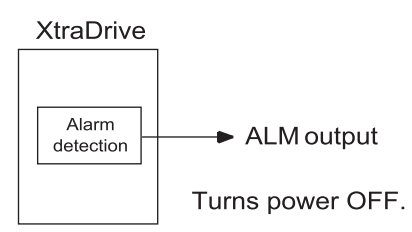

Form an external circuit so that this alarm output (ALM) turns OFF the servo amplifier.

| STATE | Status                                                               | RESULT        |
|-------|----------------------------------------------------------------------|---------------|
| ON    | Circuit between CN1-31 and 32 is closed, and CN1-31 is at low level. | Normal state. |
| OFF   | Circuit between CN1-31 and 32 is open, and CN1-31 is at high level.  | Alarm state.  |

Alarm codes ALO1, ALO2 and ALO3 are output to indicate each alarm type.

The use of open-collector output signals ALO1, ALO2, and ALO3 is described below.

| Output ⇒ ALO1 CN1-37 | Alarm Code Output                   | Speed/Torque Control,<br>Position Control |
|----------------------|-------------------------------------|-------------------------------------------|
| Output ⇒ ALO2 CN1-38 | Alarm Code Output                   | Speed/Torque Control,<br>Position Control |
| Output ⇔ ALO3 CN1-39 | Alarm Code Output                   | Speed/Torque Control,<br>Position Control |
| Output ⇔/SG CN1-1    | Signal Ground for Alarm Code Output | Speed/Torque Control,<br>Position Control |

These signals output alarm codes to indicate the type of alarm detected by the servo amplifier. Use these signals to display alarm codes at the host controller. See *Appendix A 2.3 "Alarm Display Table"* for more on the relationship between alarm display and alarm code output.

When a servo alarm (ALM) occurs, eliminate the cause of the alarm and set the following /ALM-RST input signal to high level (ON) to reset the alarm.

| Input ⇒ /ALM-RST CN1-44 | Alarm Reset | Speed/Torque Control, Position<br>Control |
|-------------------------|-------------|-------------------------------------------|
|-------------------------|-------------|-------------------------------------------|

The Alarm Reset signal is used to reset a servo alarm.

127

From an external circuit so that the servo amplifier turns OFF when an alarm occurs. Alarms are reset automatically when the control power supply is turned OFF.

Alarms can also be reset using a panel or digital operator.

**NOTE: 1.** Encoder alarms cannot always be reset by inputting the /ALM-RST signal. In that case, turn the control power supply OFF to reset the alarm.

2. When an alarm occurs, always eliminate the cause before resetting the alarm. See *Appendix A 2.1 "Troubleshooting Problems with Alarm Displays"* more details on troubleshooting the system when an alarm occurs.

for

7.6.2

**3.** In a Position Control Alarm Code do not relate to trajectory errors. See *Chapter 7.6.2. "Using the Servo ON Input Signal (/S-ON)"*.

# USING SERVO ON INPUT SIGNAL (/S-ON)

This section describes the basic use and wiring procedure for the Servo ON (/S-ON) input signal (programmable input signal). Use this signal to forcibly turn OFF the servo motor from the host controller.

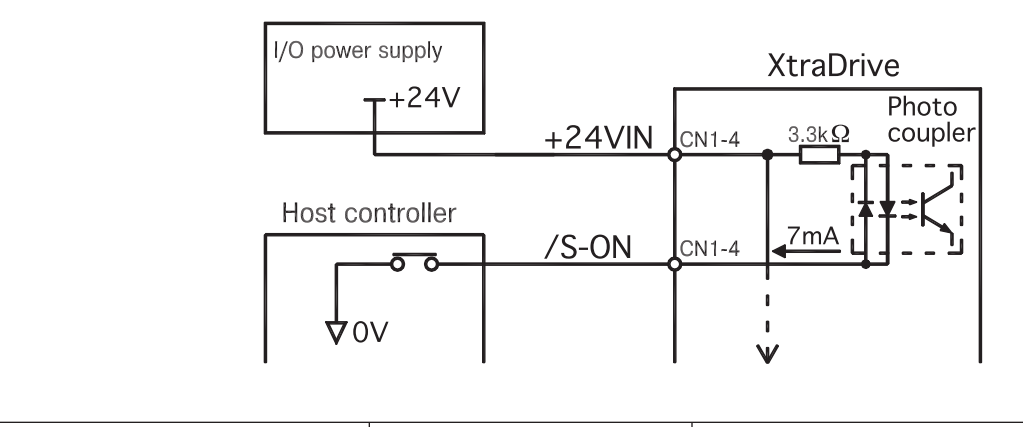

| ⇒ Input /S-ON CN1-40 Servo ON | Speed/Torque Control, Position<br>Control |
|-------------------------------|-------------------------------------------|
|-------------------------------|-------------------------------------------|

This signal is used to turn the servo motor ON and OFF.

| CN1-40<br>State | Status              | Result                                                                                                    |
|-----------------|---------------------|----------------------------------------------------------------------------------------------------|
| ON              | Closed or low level | Turns ON the servo motor: operates<br>according to signal input.<br>This is the default state.                  |
| OFF             | Open or high level  | Servo motor cannot operate.<br>Do not turn OFF the servo motor while it<br>is operating except in an emergency. |

# 

• Do not use the Servo ON (/S-ON) signal to start or stop the motor. Always use an input reference signal, such as Speed Reference to start or stop the servo motor. Using the Servo ON signal to start or stop the motor will shorten the life of the servo amplifier.

| PARAMETER | SIGNAL               | Setting            | DESCRIPTION                               |
|-----------|----------------------|--------------------|-------------------------------------------|
| Pn50A.1   | /S-ON Signal Mapping | Default Setting: 8 | Speed/Torque Control,<br>Position Control |

Set the following parameter to 7 if the /S-ON signal will not be used.

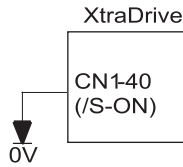

The external short-circuit wiring shown in the figure can be omitted if the Servo ON (/S-ON) input signal is not used.

| Pn50A.1<br>Setting | Status                                      | RESULT                                                                   |
|--------------------|---------------------------------------------|--------------------------------------------------------------------------|
| 0                  | Enables the servo ON (/S-ON) input signal.  | The servo is OFF when CN-40 is open and ON when CN1-40 is at 0V.         |
| 7                  | Disables the servo ON (/S-ON) input signal. | The servo is always ON and has the same effect as shorting CN1-40 to 0V. |

# 7.6.3 Using the Positioning Completed Output signal (/coin)

This section describes the basic use and wiring procedures for the positioning completed (/COIN) output signal (photocoupler output signal). The signal is output to indicate that servo motor operation is completed.

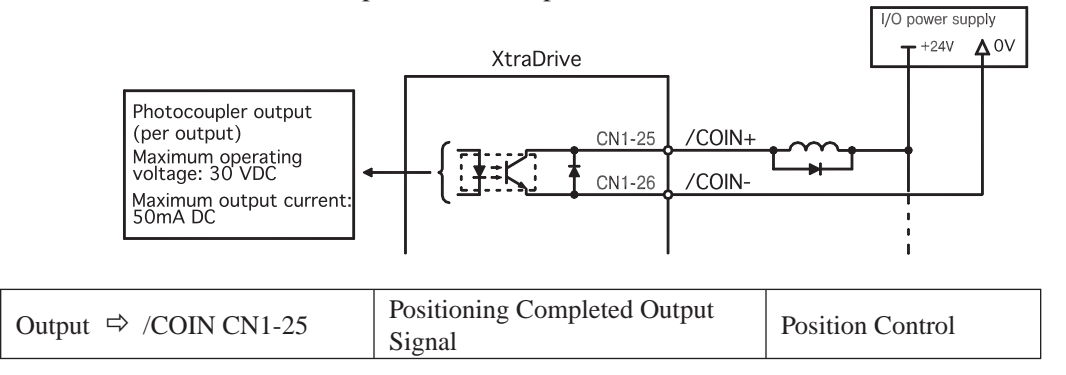

This signal indicates that the servo motor movement during position control has been completed. The host controller uses the signal as an interlock to confirm that positioning is completed.

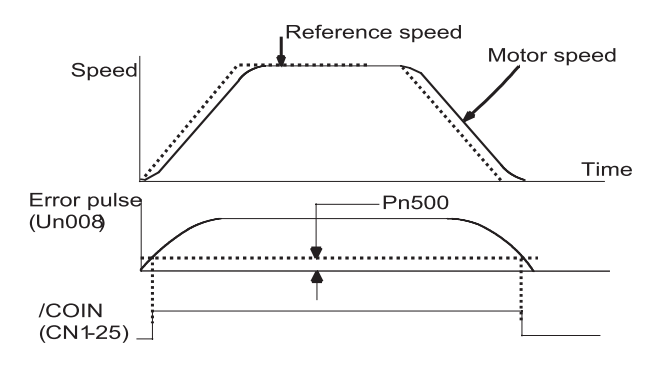
**Chapter 7** 

| /COIN<br>State | Status                                                               | Result                                                                  |
|----------------|----------------------------------------------------------------------|-------------------------------------------------------------------------|
| ON             | Circuit between CN1-25 and 26 is closed, and CN1-25 is at low level. | Positioning is completed.<br>(Position error is below the setting.)     |
| OFF            | Circuit between CN1-25 and 26 is open, and CN1-25 is at high level.  | Positioning is not completed.<br>(Position error is above the setting.) |

The following parameter is used to change the CN1 connector terminal that outputs the /COIN signal.

| PARAMETER | Signal                    | Setting (rpm)         | DESCRIPTION      |
|-----------|---------------------------|-----------------------|------------------|
| Pn50E     | Output Signal Selection 1 | Default Setting: 0000 | Position Control |

The parameter is factory set so the /COIN signal is output between CN1-25 and 26. See *Chapter 7.4 "Output Circuit Signal Allocation"* for more details on parameter Pn50E.

The following parameter is used to set the number of error pulses and to adjust the output timing of the positioning completed signal.

| PARAMETER | Signal                      | SETTING (REFERENCE UNITS*)                    | DESCRIPTION      |
|-----------|-----------------------------|-----------------------------------------------|------------------|
| Pn500     | Positioning Completed Width | Setting Range: 0 to 250<br>Default Setting: 7 | Position Control |

**NOTE:** \*Reference units for this parameter are the number of input pulses as defined using the electronic gear function; if a Serial Command is used, it is defined in Position Units.

This parameter is used to set output timing for the positioning completed signal (/COIN) when the position reference pulse is input and servo motor operation is completed.

Set the number of error pulses in reference units.

Too large a value set at this parameter may output only a small error during low-speed operation that will cause the /COIN signal to be output continuously. The positioning completed width setting has no effect on final positioning accuracy.

**NOTE:** /COIN is a position control signal.

With the default setting, this signal is used for the speed coincidence output /V-CMP for speed control, and it is always ON for torque control.

### 7.6.4 SPEED COINCIDENCE OUTPUT (/V-CMP)

This section describes the basic use and wiring procedures for the speed coincidence (/V-CMP) output signal (photocoupler output signal), used to indicate a match with the speed reference. The host controller uses the signal as an interlock.

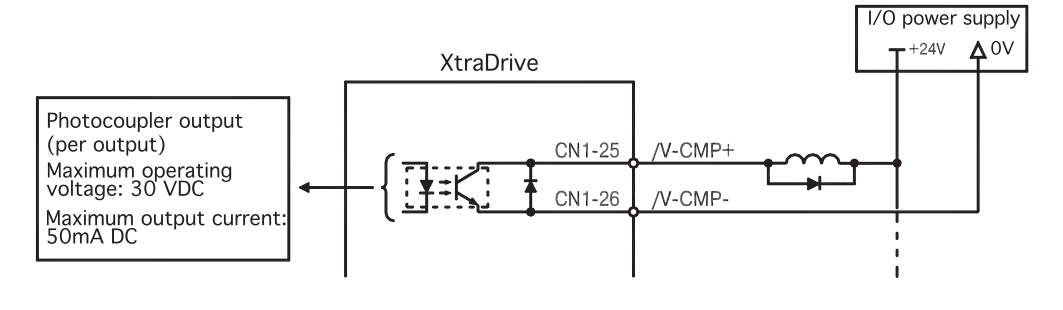

| Output ⇔/V-CMP CN1-25 | Speed Coincidence Output<br>Signal | Speed Control |
|-----------------------|------------------------------------|---------------|
|-----------------------|------------------------------------|---------------|

This signal is output when the actual motor speed during speed control is the same as the speed reference input

| /V-CMP STATE | Status                                                               | RESULT                                                       |
|--------------|----------------------------------------------------------------------|--------------------------------------------------------------|
| ON           | Circuit between CN1-25 and 26 is closed, and CN1-25 is at low level. | Speed coincides. (Speed error is below the setting.)         |
| OFF          | Circuit between CN1-25 and 26 is open, and CN1-25 is at high level.  | Speed does not coincide. (Speed error is above the setting.) |

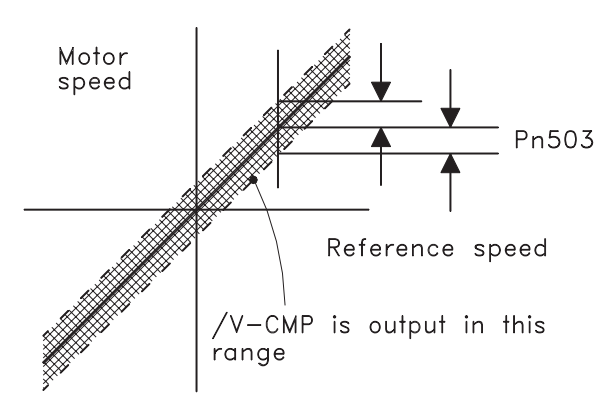

The following parameter setting is used to change the CN1 connector terminal that outputs the /V-CMP signal.

| PARAMETER | SIGNAL                     | Setting (RPM)         | DESCRIPTION      |
|-----------|----------------------------|-----------------------|------------------|
| Pn50E     | Output Signal Selections 1 | Default Setting: 0000 | Position Control |

The parameter is default set so the /V-CMP signal is output between CN1-25 and 26. See *Chapter 7.4 "Output Circuit Signal Allocation"* for more details on parameter Pn50E.

Chapter 7

The following parameter is used to set conditions for speed coincidence output.

| PARAMETER | Signal                          | Setting (ms)       | DESCRIPTION                               |
|-----------|---------------------------------|--------------------|-------------------------------------------|
| Pn001.0   | Servo OFF or Alarm<br>Stop Mode | Default Setting: 0 | Speed/Torque Control,<br>Position Control |

This parameter is used to set conditions for speed coincidence signal /TGON output.

The /V-CMP signal is output when the difference between the speed reference and actual motor speed is below this setting.

- **EXAMPLE:** The /V-CMP signal turns ON at 1900 to 2100rpm if the parameter is set to 100 and the reference speed is 2000rpm.
- **NOTE:** /V-CMP is a speed control signal. With the default setting, this signal is used as the positioning completed signal /COIN for position control, and it is always ON for torque control.

### 7.6.5 Using the Running Output Signal (/tgon)

This section describes the basic use and wiring procedures for the running (/TGON) output signal (photocoupler output signal). The signal can be activated to indicate that the servo motor is currently operating. It is used as an external interlock.

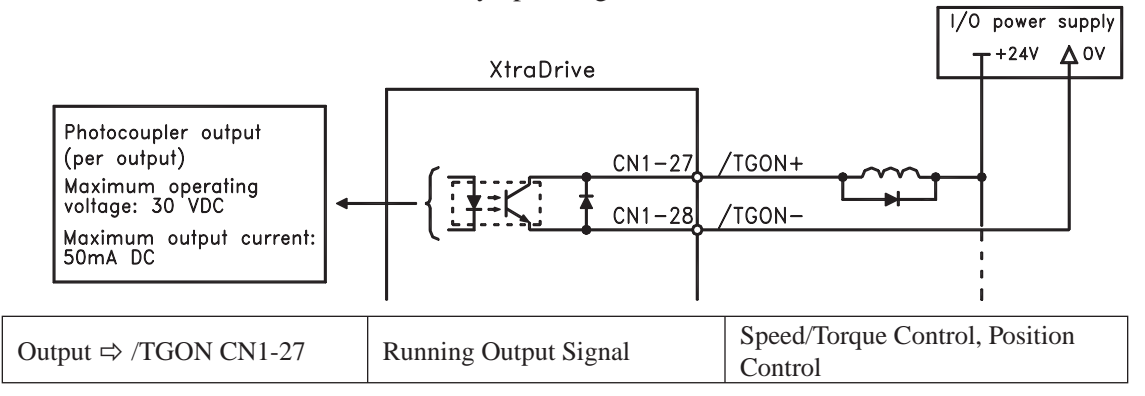

| /TGON STATE | Status               | RESULT                                                                  |
|-------------|----------------------|-------------------------------------------------------------------------|
| ON          | Closed or low level. | Servo motor is operating. (Motor speed is above the setting level).     |
| OFF         | Open or high level.  | Servo motor is not operating. (Motor speed is below the setting level). |

The following parameter setting is used to change the CN1 connector terminal that outputs the /TGON signal.

| PARAMETER | Signal                     | Setting (rpm)         | DESCRIPTION      |
|-----------|----------------------------|-----------------------|------------------|
| Pn50E     | Output Signal Selections 1 | Default Setting: 0000 | Position Control |

131

The parameter is default set so the /TGON signal is output between CN1-27 and 28. See *Chapter 7.4 "Output Circuit Signal Allocation"* for more details on parameter Pn50E.

This parameter is used to set output conditions for the operation detection output signal /TGON.

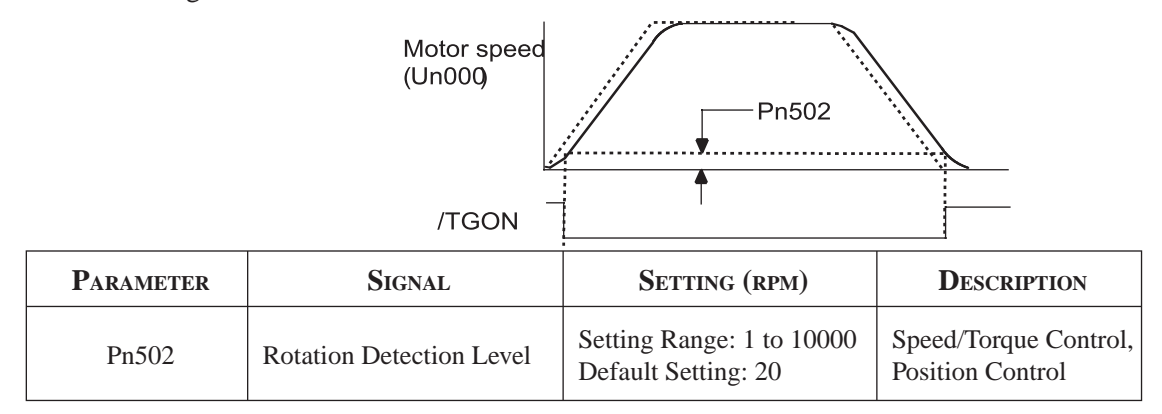

This parameter is used to set the speed at which the servo amplifier determines that the servo motor is running and then to output an appropriate signal. The following signals are generated when motor speed exceeds the preset level.

- Signals generated when servo motor operation is detected:
  - /TGON
  - Status Indication Mode
  - Monitor Mode Un006

# 7.6.6 Using the Servo Ready Output Signal (/s-rdy)

This section describes the basic use and wiring procedures for the Servo Ready (/S-RDY) output signal (photocoupler output signal).

Servo Ready means there are no servo alarms and the main circuit power supply is turned ON. An added condition with absolute encoder specifications is that the SEN signal is at high level and absolute data was output to the host controller.

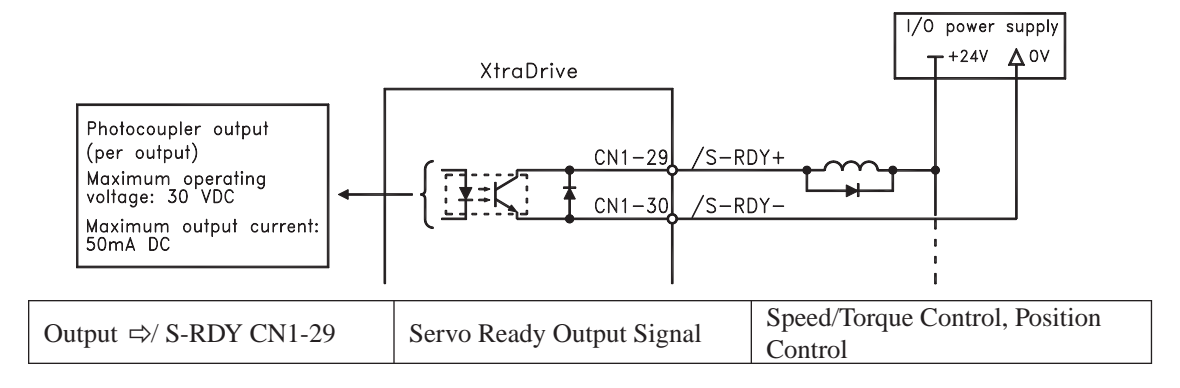

This signal indicates that the servo amplifier has completed all preparations and is ready to receive the Servo ON signal.

**Chapter 7** 

| /S-RDY STATE | Status               | RESULT                   |
|--------------|----------------------|--------------------------|
| ON           | Closed or low level. | Servo motor is ready     |
| OFF          | Open or high level.  | Servo motor is not ready |

The following parameter setting is used to change the CN1 connector terminal that outputs the /S-RDY signal

| PARAMETER | Signal                     | Setting)              | DESCRIPTION      |
|-----------|----------------------------|-----------------------|------------------|
| Pn50E     | Output Signal Selections 1 | Default Setting: 0000 | Position Control |

The parameter is factory set so the /V-CMP signal is output between CN1-29 and 30. See *Chapter 7.4 "Output Circuit Signal Allocation"* for more details on parameter Pn50E.

### 7.6.7 Using the Warning Output Signal (/warn)

This section describes the basic use and wiring procedure for the warning (/WARN) output signal (photocoupler output signal).

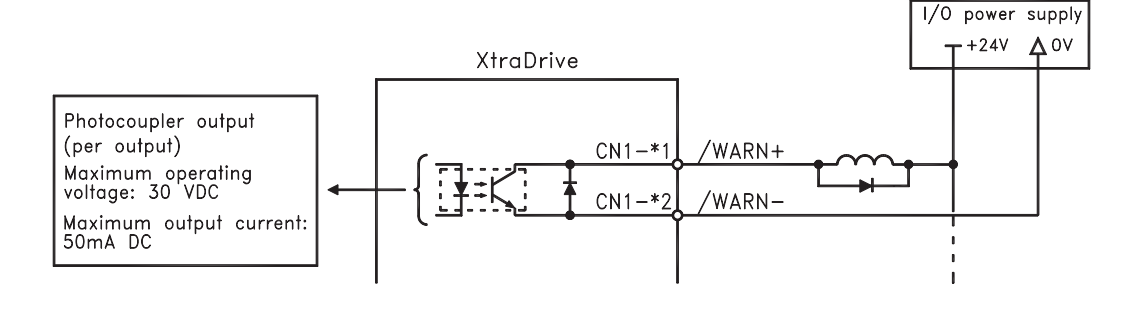

| Output⇒ /WARN | Warning Output Signal | Speed/Torque Control, Position<br>Control |
|---------------|-----------------------|-------------------------------------------|
|---------------|-----------------------|-------------------------------------------|

This output signal indicates an overload or regenerative overload warning.

| /WARN STATE | Status               | RESULT                        |  |  |
|-------------|----------------------|-------------------------------|--|--|
| ON          | Closed or low level. | Error warning.                |  |  |
| OFF         | Open or high level.  | Normal operation. No warning. |  |  |

The following parameter setting is used to change the CN1 connector terminal that outputs the /WARN signal.

| PARAMETER | PARAMETER SIGNAL           |                       | CONTROL MODE                              |
|-----------|----------------------------|-----------------------|-------------------------------------------|
| Pn50F     | Output Signal Selections 2 | Default Setting: 0000 | Speed/Torque Control,<br>Position Control |

Pn50F.3 is used to allocate the /WARN output signals above.

| D 50E 2 G     | OUTPUT TERMINAL (CN1-) |    |  |  |  |
|---------------|------------------------|----|--|--|--|
| PN50F.3 STATE | *1                     | *2 |  |  |  |
| 0             | —                      | _  |  |  |  |
| 1             | 25                     | 26 |  |  |  |
| 2             | 27                     | 28 |  |  |  |
| 3             | 29                     | 30 |  |  |  |

**Note:** \*1 and \*2 are output terminals allocated with parameter Pn 510.0. Multiple signals allocated to the same output terminal follow Boolean OR logic. In order to use the /WARN output signal alone, set other output signals to a value other than the one allocated to the /WARN signal. See *Chapter 7.4 "Output Circuit Signal Allocation"*.

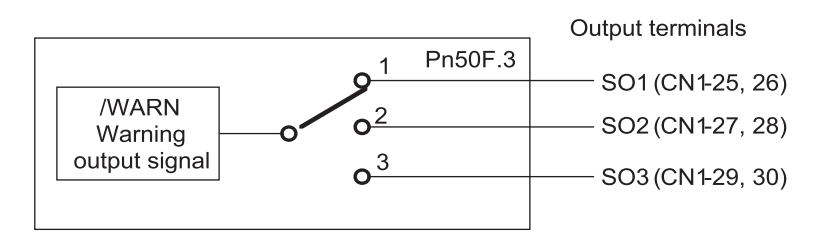

The following parameter is used to output warning details with an alarm code.

| PARAMETER |  | Signal                           | Setting                                                                                | CONTROL MODE                                       |
|-----------|--|----------------------------------|----------------------------------------------------------------------------------------|----------------------------------------------------|
| Pn001.3   |  | Warning Code Output<br>Selection | Default Setting: 0                                                                     | Speed/Torque<br>Control, Position<br>Control       |
|           |  | Pn001.3 Setting                  | Result                                                                                 |                                                    |
|           |  | 0                                | Outputs alarm codes only for alarm codes ALO2 and ALO3.                                |                                                    |
| 1         |  | 1                                | Outputs both alarm and warn<br>codes ALO1, ALO2 and ALO<br>alarm code when an alarm oc | ing codes for alarm<br>03 and outputs an<br>ocurs. |

The following warning codes are output in 3 bits

| WARNING    | VARNING WARNING CODE OUTPUT |                            |                            | W                     |
|------------|-----------------------------|----------------------------|----------------------------|-----------------------|
| INDICATION | ALO1                        | ALO2                       | ALO3                       | WARNING DESCRIPTION   |
| A.91       | ON signal<br>(low level)    | OFF signal<br>(high level) | OFF signal<br>(high level) | Overload              |
| A.92       | OFF signal<br>(high level)  | ON signal<br>(low level)   | OFF signal<br>(high level) | Regenerative overload |

To use the /NEAR signal, an output terminal must be allocated with the parameter below.

| PARAMETER | SIGNAL                        | Setting               | CONTROL MODE     |  |
|-----------|-------------------------------|-----------------------|------------------|--|
| Pn510     | Output Signal<br>Selections 3 | Default Setting: 0000 | Position Control |  |

135

# 7.6.8 HANDLING POWER LOSS

The following parameter is used to specify whether to generate an alarm when power loss occurs.

| PARAMETER | Signal              | Setting (ms)                                     | DESCRIPTION                               |
|-----------|---------------------|--------------------------------------------------|-------------------------------------------|
| Pn509     | Momentary Hold Time | Setting Range: 20 to 1000<br>Default Setting: 20 | Speed/Torque Control,<br>Position Control |

The servo amplifier turns the servo motor OFF if it detects a voltage drop in the power supply. The default setting of 20ms means that servo motor operation will continue if power is lost for less than 20ms.

In the following instances, however, either a servo alarm is generated or control is lost (equivalent to normal power OFF operation) regardless of the parameter setting.

- When an insufficient voltage alarm (A.41) occurs during power loss with a large servo motor load.
- Loss of the control power supply is equivalent to normal power OFF operation, thus control is lost.

In power loss detection, the status of the main circuit power supply is detected and OFF status is ignored so that the servo motor's operation will continue if motor power turns back ON within the time set at user constant Pn509.

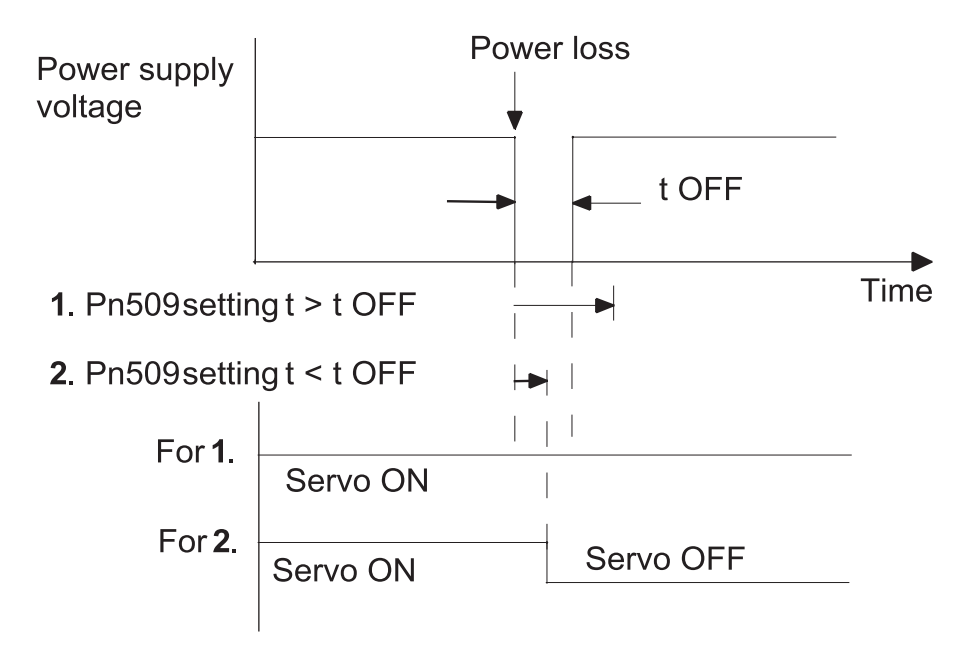

7.7

#### Selecting a Regenerative Resistor

When the servo motor operates in Generator mode, power is returned to the servo amplifier side. This is called regenerative power. The regenerative power is absorbed by charging the smoothing capacitor, but when the capacitor's charging limit is exceeded, the regenerative power is then reduced by the regenerative.

The servo motor is driven in regeneration (generator) mode in the following conditions:

- While decelerating to a stop during acceleration/deceleration operation.
- With a load on the vertical axis.
- During continuous operation with the servo motor driven from the load side (negative load).

The capacity of the servo amplifier's built-in regenerative is designed for short-term operation only, such as the deceleration stop period. Operation under a negative load is not possible.

If the regenerative power exceeds the processing capacity of the servo amplifier, install an external regenerative . The following table shows the examples of specifications for servo amplifier's built-in and the amount of regenerative power (average values) that it can process.

| Applicable Servo Amplifiers |                    | Buii<br>Specifi | LT-IN<br>CATIONS | REGENERATIVE                            | MINIMUM                 |  |
|-----------------------------|--------------------|-----------------|------------------|-----------------------------------------|-------------------------|--|
|                             |                    | RESISTANCE      | CAPACITY         | POWER<br>PROCESSED BY<br>BUILT DX * (W) | ALLOWABLE<br>RESISTANCE |  |
|                             |                    | $(\Omega)$      | (W)              | DUILI-IN (VV)                           | (82)                    |  |
| Single-phase<br>100V        | XD-P3-L* to -02-L* | —               | —                | _                                       | 40                      |  |
|                             | XD-P3-M* to -04-M* | —               |                  | —                                       |                         |  |
| Single-phase 200V           | XD-08-M*           | 50              | 60               | 12                                      | 40                      |  |
|                             | XD-15-M*           | 25              | 140              | 28                                      |                         |  |
|                             | XD-10-M*           | 50              | 60               | 12                                      | 40                      |  |
| Three-phase<br>400V         | XD-20-M*           | 25              | 140              | 28                                      | 12                      |  |
|                             | XD-30-M*           | 12.5            | 140              | 28                                      | 12                      |  |
|                             | XD-05-T* to -15-T* | 108             | 70               | 14                                      | 73                      |  |
| Three-phase<br>400V         | XD-20-T* to -30-T* | 45              | 140              | 28                                      | 44                      |  |
|                             | XD-50-T*           | 32              | 180              | 36                                      | 28                      |  |

**NOTE:** The amount of regenerative power (average value) that can be processed is rated at 20% of the capacity of the servo amplifier's built-in regenerative. Available as built-in on modules 05, 08, 10, 15, 20, 30, 50.

When installing an external regenerative, make sure that the resistance is the same as that of the servo amplifier's built-in. If you combine multiple small-capacity regenerative resistors to increase the regenerative capacity (W), select the resistors in a way that the resistance value including error is at least as high as the minimum allowable resistance shown in the table above.

# 7.7.1 EXTERNAL REGENERATIVE RESISTOR

When installing an external regenerative, a parameter setting must be changed as shown below.

| PARAMETER | SIGNAL            | Setting (x 10W)         | DESCRIPTION           |
|-----------|-------------------|-------------------------|-----------------------|
| Pn600     | Regenerative      | Setting Range: 0 -65535 | Speed/Torque Control, |
|           | Resistor Capacity | Default Setting: 0      | Position Control      |

The default setting of "0" in the above table is the set value when the servo amplifier's built-in is used or when a servo amplifier without a built-in is used.

When installing an external regenerative, set the regenerative 's capacity (W).

**EXAMPLE:** When the external regenerative 's actual consumable capacity is 100W, set the parameter to "10" ( $10 \times 10W = 100W$ )

NOTE: 1. In general, when resistors for power are used at the rated load ratio, the temperature increases to between 200°C and 300°C. The resistors must be used at or below the rated values. Check with the manufacturer for the 's load characteristics. Use resistors at no more than 20% of the rated load ratio with natural convection cooling, and no more than 50% of the rated load ratio with forced aircooling. Parameter Pn600 must be set for the derated.

**2**. Use of resistors with thermal switches is recommended as a safety precaution.

#### **Connecting Regenerative Resistors**

If an external regenerative resistor is required for an XtraDrive with a power capacity greater than 0.5kW the internal resistor should be disconnected by removing the jumper between terminals B2 and B3 as illustrated below:

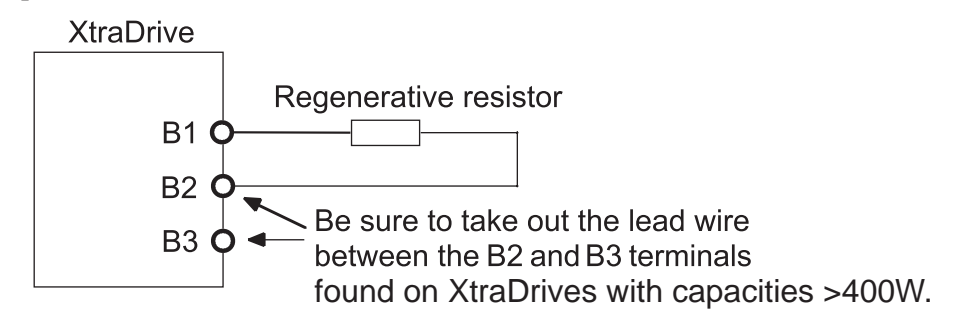

\*The user must provide the regenerative resistor.

**NOTE:** XtraDrive units with power capacity of 400W and below do not have internal regeneration resistors and will not have a jumper between terminals B2 and B3.

### 7.7.2 CALCULATING THE REGENERATIVE POWER CAPACITY

#### **Simple Calculation Method**

When driving a servo motor normally along the horizontal axis, check the external regenerative requirements using the calculation method shown below.

#### Servo Amplifiers with Capacities of 400W or Less

Servo amplifiers with capacities of 400W or less do not have built-in regenerative resistors. The energy that can be absorbed by capacitors is shown in the following table. If the rotational energy in the servo system exceeds these values, then connect a regenerative externally.

| Voltage | Applicable Servo<br>Amplifiers | Applicable Servo<br>Amplifiers Regenerative Energy<br>that Can Be Processed<br>(Joules) |                              |  |  |
|---------|--------------------------------|-----------------------------------------------------------------------------------------|------------------------------|--|--|
| 1001/   | XD-P3-L*                       | 7.8                                                                                     | Value when the input voltage |  |  |
| 100 V   | XD-P5-L* to XD-02-L*           | 15.7                                                                                    | is 100V AC                   |  |  |
| 2001/   | XD-P3-M*, XD-P5-M*             | 18.5                                                                                    | Value when the input voltage |  |  |
| 200V    | XD-01-M* to -04-M*             | 37.1                                                                                    | is 200V AC                   |  |  |

Calculate the rotational energy in the servo system using the following equation:

$$E_{\rm S} = \frac{J \, x \, (N_{\rm M})^2}{128} \text{ Joules}$$

Where:  $J = J_M + J_L$ 

 $J_{\rm M}$ : Servomotor rotor inertia (kg·m<sup>2</sup>)

 $J_L$ : Motor axis conversion load inertia (kg·m<sup>2</sup>)

N<sub>M</sub>: Rotation speed of the servomotor (rpm)

#### Servo Amplifiers Capacities of 0.8 to 5.0kW

Servo amplifiers with capacities of 500W to 5kW have built-in regenerative resistors. The allowable frequencies for just the servo motor during acceleration/deceleration operation, in the run cycle from  $0 \rightarrow$  maximum rotation speed  $\rightarrow 0$ , are summarized in the following table.

Convert the data into the values obtained with actual rotation speed used and load inertia to determine whether an external regenerative is needed.

| VOLTACE  | SERIES          | ALLOWABLE FREQUENCIES IN REGENERATION MODE (R/MIN) |    |    |    |    |    | MIN) |    |    |    |
|----------|-----------------|----------------------------------------------------|----|----|----|----|----|------|----|----|----|
| V OLTAGE | CAPACITY SYMBOL | 03                                                 | 05 | 08 | 09 | 10 | 13 | 15   | 20 | 30 | 50 |
|          | SGMAH           |                                                    |    | 89 |    |    |    |      |    |    |    |
| 200V     | SGMPH           |                                                    |    | 29 | _  |    |    | 17   |    |    |    |
|          | SGMGH □A□A      | _                                                  | 34 | _  | 13 | _  | 10 | _    | 12 | 8  | _  |
|          | SGMSH           |                                                    |    |    |    | 39 |    | 31   | 48 | 20 |    |
| 400V     | SGMGH           | _                                                  | 42 |    | 15 |    | 10 | _    | 12 | 8  |    |
|          | SGMSH           |                                                    |    |    |    | 47 |    | 31   | 48 | 20 | 22 |
|          | SGMUH           |                                                    |    |    |    | 27 |    | 19   |    | 13 |    |

**Operating Conditions for Allowable Regenerative Frequency Calculation** 

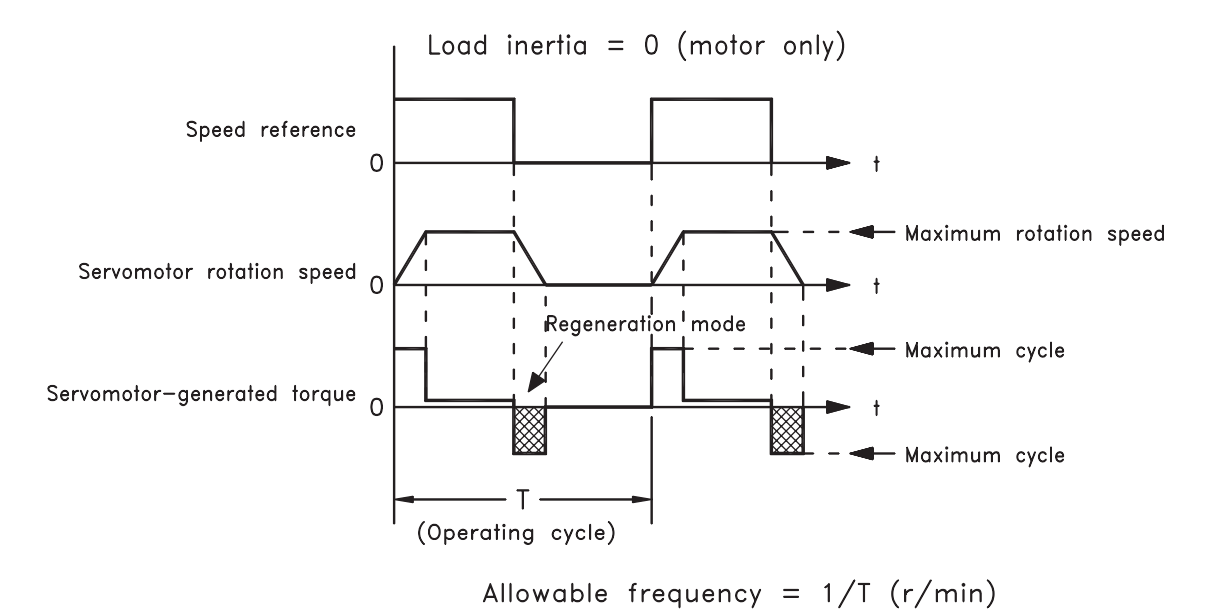

Use the following equation to calculate the allowable frequency for regeneration mode operation.

Allowable frequency = 
$$\frac{\text{Allowable frequency for servomotor only}}{(1 + n)} \times \left(\frac{\text{Max. rotation speed}}{\text{Rotation speed used}}\right)^2 \frac{\text{Cycles}}{\text{Minute}}$$
  
Where:  $n = J_L/J_M$   
 $J_L$ : Motor axis conversion load inertia (kg·m<sup>2</sup>)

 $J_M$ : Servomotor rotary inertia (kg·m<sup>2</sup>)

### **Regenerative Energy Calculation Method**

This section shows the procedure for calculating the regenerative capacity when acceleration and deceleration operation is as shown in the following diagram.

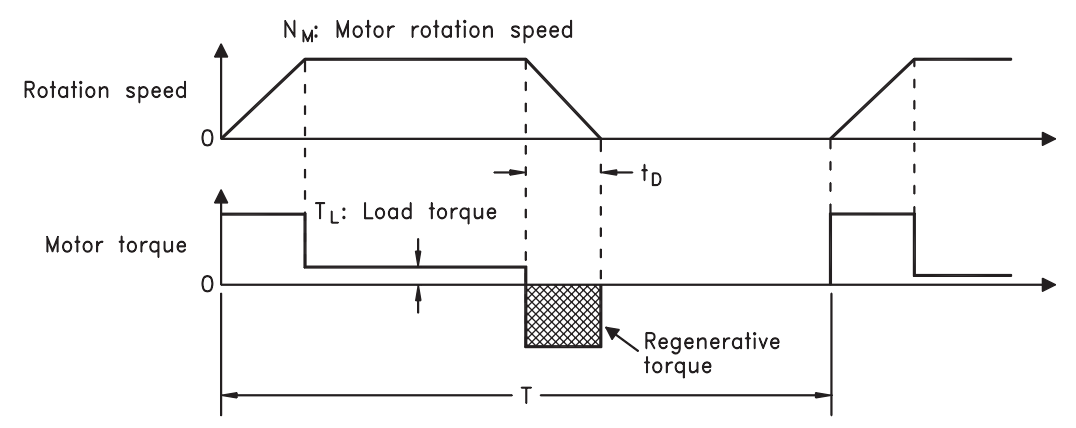

The procedure for calculating the capacity is as follows:

| Step | Procedure                                                                                              | Units                                                                                            | Equation                                                                                                    |
|------|----------------------------------------------------------------------------------------------------|--------------------------------------------------------------------------------------------------|----------------------------------------------------------------------------------------------------|
| 1    | Find the rotational energy of the servo system $(E_S)$ .                                               | $E_s = Joules$<br>$N_M = rpm$                                                                    | $E_{S} = \frac{(J_{L} + J_{M}) \times N_{M}^{2}}{182}$<br>Where: N <sub>M</sub> = Motor speed<br>J <sub>L</sub> = Load Inertia<br>J <sub>M</sub> = Motor Inertia |
| 2    | Find the energy consumed<br>by load system loss $(E_L)$<br>during the deceleration<br>period $(t_D)$ . | $\tau_{L} = (N \cdot m)$<br>$E_{L} = Joules$<br>$N_{M} = rpm$<br>$t_{D} = s \text{ (see below)}$ | $E_{L} = \frac{\pi}{60} (N_{M} x \tau_{L} x t_{D})$<br>Where: $\tau_{L}$ = Motor torque                                                                          |
| 3    | Calculate the energy lost $(E_M)$ from servomotor winding resistance.                                  | t <sub>D</sub> = deceleration stopping<br>time in seconds<br>E <sub>M</sub> = Joules             | $E_M = ($ Value from the<br>"Servomotor Winding<br>Resistance Loss" graph below)<br>x t <sub>D</sub>                                                             |
| 4    | Calculate the servo amplifier energy (E $_{\rm C}$ ) that can be absorbed.                             | $E_{\rm C} = $ Joules                                                                            | $E_C$ = Value from the<br>"Absorbable Servo Amplifier<br>Energy" graph below.                                                                                    |
| 5    | Find the energy consumed by the regenerative resistor $(E_K)$ .                                        | $E_{K} = Joules$                                                                                 | $E_{K} = E_{S} - (E_{L} + E_{M} + E_{C})$                                                                                                    |
| 6    | Calculate the required regenerative resistor capacity (W $_{\rm K}$ ).                                 | $W_K = Watts$<br>$E_K = Joules$<br>T = total cycle time in seconds                               | $W_{K} = \frac{E_{K}}{0.2 \text{ x T}}$<br>Where: T = Time                                                                                                    |

**NOTE:** The "0.2" in the equation for calculating WK is the value for when the regenerative 's utilized load ratio is 20%.

If the previous calculation determines that the amount of regenerative power that can be processed by the built-in is not exceeded, then an external regenerative is not required.

| Cha | apt | er | 7 |
|-----|-----|----|---|
|     |     | -  | _ |

If the amount of regenerative power that can be processed by the built-in is exceeded, install an external regenerative for the capacity obtained from the above calculation.

If the energy consumed by load system loss (in step 2 above) is unknown, then perform the calculation using  $E_{L} = 0$ .

When the operation period in regeneration mode is continuous, add the following items to the calculation procedure above in order to find the required capacity (W) for the regenerative .

- Energy for continuous regeneration mode operation period: E<sub>G</sub> (joules)
- Energy consumed by regenerative :  $E_{K} = E_{S} (E_{L} + E_{M} + E_{C}) + E_{G}$  Required capacity of regenerative :  $W_{K} = E_{K} / (0.2 \cdot T)$ Here,  $E_{G} = (2\pi/60) N_{MG} x \tau/_{G} \cdot t_{G}$
- $\tau G$ : Servo motor's generated torque (N·m) in continuous regeneration mode operation period.
- $N_{MG}$ : Servo motor rotation speed (rpm) for same operation period as above.
- tG: Same operation period (s) as above.

#### Servo Amplifier's Absorbable Energy

The following diagrams show the relationship between the servo amplifier's input power supply voltage and its absorbable energy.

• XtraDrive for 200V motor

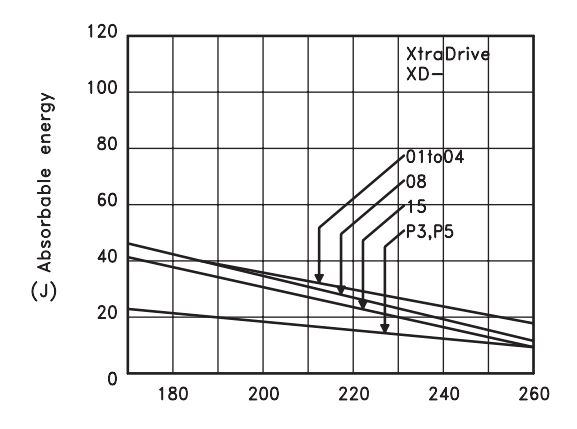

XtraDrive for 400V motor

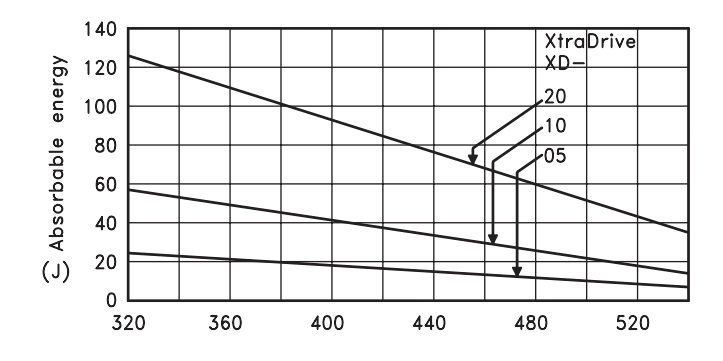

141

### 7.8 ABSOLUTE ENCODERS

If a motor with an absolute encoder is used, a system to detect the absolute position can be formed in the host controller. Consequently, automatic operation can be performed without zero return operation immediately after the power is turned ON.

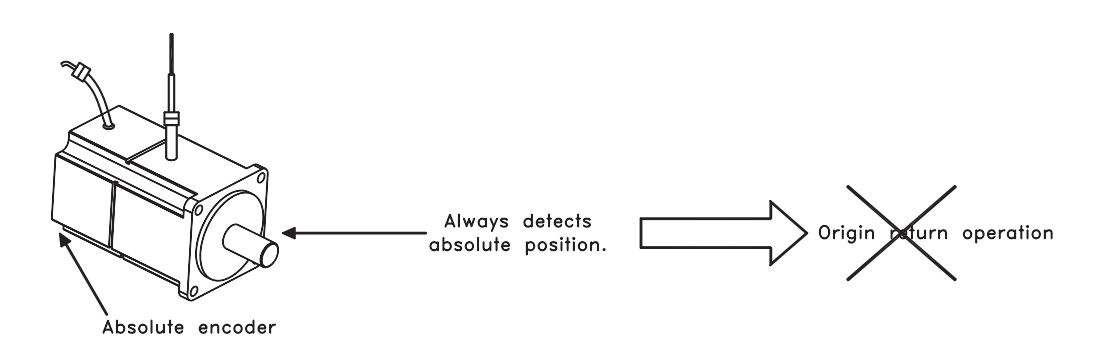

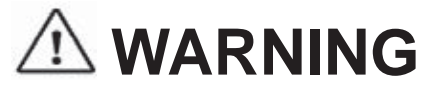

• When using the "Infinite Length Positioning System" be sure to take into account the changes made in the continuous counting method when limits are exceeded, as compared in the following table.

The output range of multi-turn data for the XtraDrive series absolute detection system differs from the one used in conventional (Sigma) 12- and 15-bit encoder systems.

| Absolute Encoder<br>Type                               | Output Range<br>of Multi-turn<br>Data | WHEN THE OUTPUT RANGE EXCEEDS THE LIMIT:                                                                                                    |
|--------------------------------------------------------|---------------------------------------|----------------------------------------------------------------------------------------------------|
| (Sigma) conventional<br>type 12- and 15-bit<br>encoder | -99999 to<br>+99999                   | <ul> <li>When the upper limit (+99999) is exceeded in positive direction, the counter displays 00000 and begins counting up again.</li> <li>When the lower limit (-99999) is exceeded in negative direction, the counter displays 00000 and begins counting down again.</li> </ul>                                                             |
| XtraDrive Series<br>16- and 17-bit encoder             | -32768 to<br>+32767                   | <ul> <li>When the upper limit (+32767) is exceeded in positive direction, the counter changes polarity (-32767) and begins counting up (toward zero and beyond).</li> <li>When the lower limit (-32767) is exceeded in negative direction, the counter changes polarity (+32767) and begins counting down (toward zero and beyond).</li> </ul> |

**NOTE:** After the limit has been changed in the multi-turn limit setting parameter (Pn205), the power must be cycled. This generates Multi-turn Limit Disagreement Alarm (A.CC). Make sure that the entered value is appropriate before resetting this alarm. For more information see: *Chapter 7,8.2. "Configuring an Absolute Encoder"*, and *Appendix A 2.1 "Troubleshooting Problems with Alarm Displays"*.

Chapter 7

# 7.8.1 INTERFACE CIRCUIT

The following diagram shows the standard connections for an absolute encoder mounted to a servo motor.

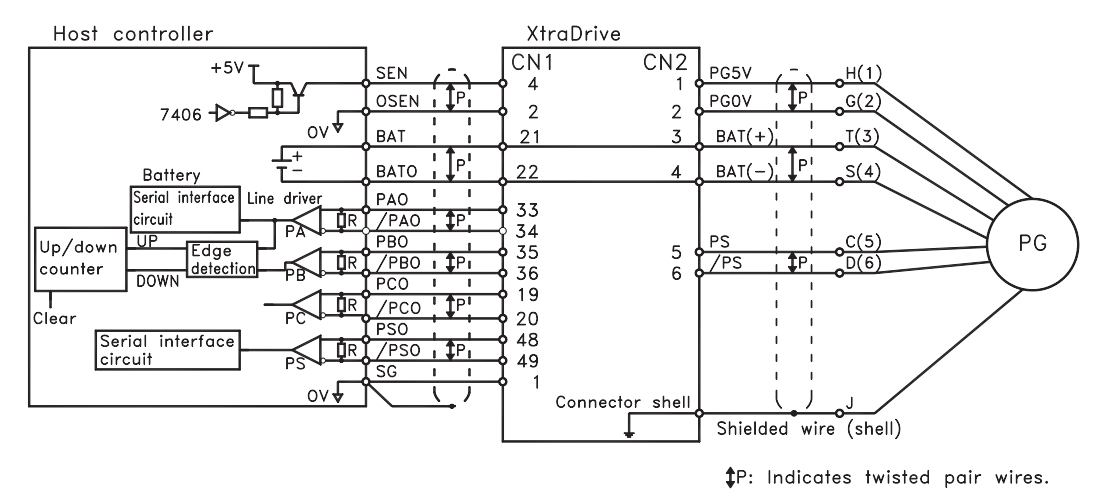

Applicable line receivers: SN75175 or MC3486 by TI. Terminating resistance R: 220 to  $470\Omega$ 

### SEN Signals

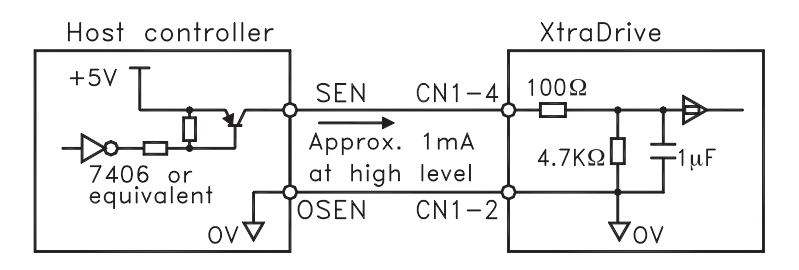

PNP is recommended for transistors. Signal Levels High level: 4.0V min.; Low level: 0.8V max.

- Wait at least three seconds after turning ON the power before raising the SEN signal to high level.
- When the SEN signal is changed from low level to high level, the multi-turn data and initial incremental pulses are transmitted.
- The motor cannot be operated until these operations are completed, regardless of the status of the servo ON signal (/S-ON).

**NOTE:** If for some reason it is necessary to turn OFF a SEN signal that is already ON, and then to turn it back ON again, maintain the high level for at least

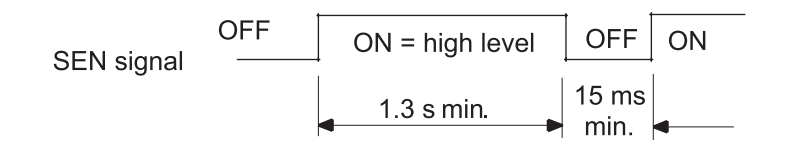

143

### 7.8.2 CONFIGURING AN ABSOLUTE ENCODER

Select the absolute encoder's application with the following parameter.

| PARAMETER | Signal                          | Setting                                     | CONTROL MODE                                 |
|-----------|---------------------------------|---------------------------------------------|----------------------------------------------|
| Pn002.2   | Absolute Encoder<br>Application | Setting Range: 0 or 1<br>Default Setting: 1 | Speed/Torque<br>Control, Position<br>Control |

Either "0" or "1" in the following table must be set in order to enable the absolute encoder.

| PN002.2 Setting | RESULT                                               |
|-----------------|------------------------------------------------------|
| 0               | Uses the absolute encoder as an absolute encoder.    |
| 1               | Uses the absolute encoder as an incremental encoder. |

The following parameter is used to periodically clear the encoder's counter (return the setting to 0) after a designated ratio of motor to load axis revolutions. This function is called the multi-turn limit.

**NOTE:** The term **Multi-turn Limit** refers to the highest number of rotations the encoder's counter will display before returning the counter to 0.

| PARAMETER | Signal                      | Setting                                             | CONTROL MODE                                 |
|-----------|-----------------------------|-----------------------------------------------------|----------------------------------------------|
| Pn205     | Multi-turn Limit<br>Setting | Setting Range: 0 to 65535<br>Default Setting: 65535 | Speed/Torque<br>Control, Position<br>Control |

- When Pn205 is set to the default (65535), multi-turn data varies in the range of -32768 to +32767.
- With any other Pn205 value entered, data varies from 0 to the set value.
- **NOTE:** To activate reassignment of this value, the user must first enter the change to the parameter, and then cycle (turn OFF and then turn ON) the power.

Since the encoder's multi-turn limit value is set by default to 65535, the following alarm occurs if the servo amplifier's power supply is cycled (turned OFF and ON) after changing parameter Pn205:

|               | Ala  | RM CODE OU | TPUT |                                                                                 |  |
|---------------|------|------------|------|---------------------------------------------------------------------------------|--|
| ALARM DISPLAY | ALO1 | ALO2       | ALO3 | DESCRIPTION                                                                     |  |
| A.CC          | 0    | Х          | 0    | Encoder multi-turn limit value does not match with that of the servo amplifier. |  |

**NOTE:** O: ON ("L") signal

X: OFF ("H") signal

145

In order to set a multi-turn limit value to the encoder, perform the multi-term limit setting operation (Fn-013).

This operation can be executed using the hand-held digital operator or the servo amplifier panel operator.

**NOTE:** The multi-turn limit setting is enabled only during the multi-turn limit value mismatch alarm. Cycle the power after performing this operation.

# 

• Connect the ground terminal to a class-3 ground (100 $\Omega$  less). Improper grounding may result in electric shock or fire.

### .3 Absolute Encoder Setup

Perform the setup operation for the absolute encoder in the following circumstances:

- When starting the machine for the first time.
  - When an encoder backup alarm is generated.
  - When the encoder loses power, often because of cable disconnection.

The setup operation can be performed by using personal computer monitor software.

The setup operation procedure shown here uses the digital operator. For more details, refer to *Chapter 9 "Using the Operator Panel"*.

1. Press the MODE/SET key to select the Auxiliary Function mode.

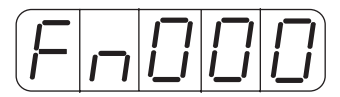

2. Press the Up Arrow ▲ or Down Arrow ▼ key to select the parameter Fn008.

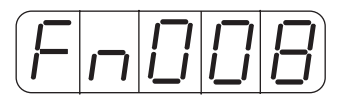

3. Press the DATA/SHIFT key, holding it down for at least one second. The following display will appear.

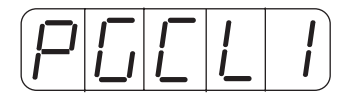

7.8.3

**4.** Press the **Up Arrow** ▲ key, holding it down until "PGCL5" is displayed. If an erroneous key entry is made, "nO\_OP" will flash for one second, and the display will return to the Auxiliary Function mode. In that case, go back to step 3 above and perform the operation again.

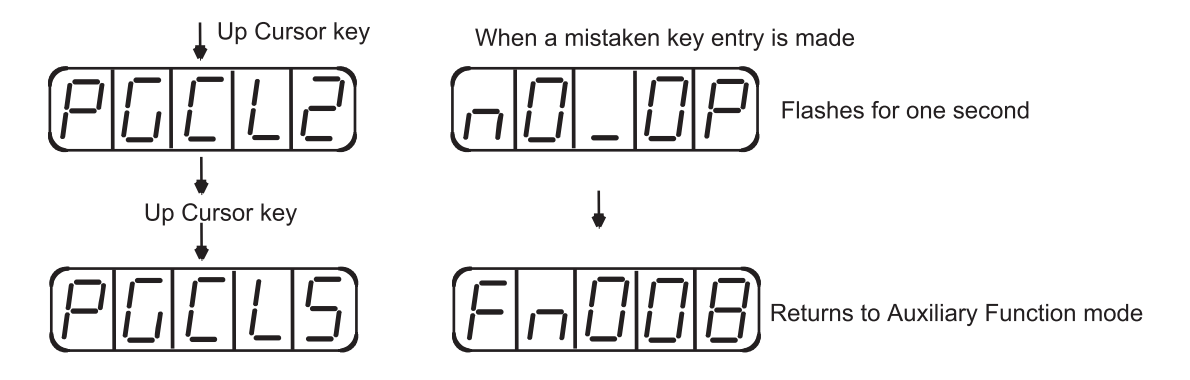

5. When "PGCL5" is displayed, press the MODE/SET key. The display will change as follows, and the absolute encoder's multi-turn data will be cleared.

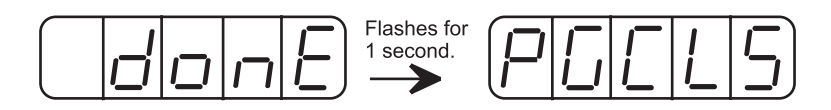

6. Press the DATA/SHIFT key to return to the Auxiliary Function mode.

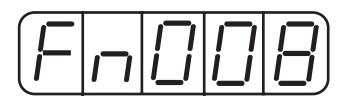

This completes the absolute encoder's setup operation. Cycle the power to the servo amplifier.

- **NOTE:** If the following absolute encoder alarms are displayed, the alarms must be cleared using the method described above for the setup operation. They cannot be cleared by the servo amplifier's alarm reset (/ARM-RST) input signal.
  - Encoder backup alarm (A.81)
  - Encoder checksum alarm (A.82)

In addition, if a monitoring alarm is generated in the encoder, the alarm must be cleared by turning OFF the power.

### **Multi-Turn Setup**

1. Press the MODE/SET key to select the Auxiliary Function mode.

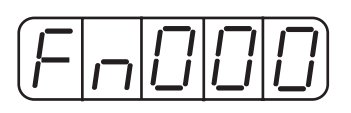

2. Press the Up Arrow ▲ or Down Arrow ▼ key to select the parameter Fn013.

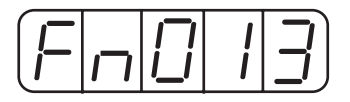

3. Press the DATA/SHIFT key. The following display will appear.

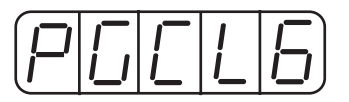

4. Press the MODE/SET key. The display will change as follows, and the absolute encoder's multi-turn limit setting operation will be performed.

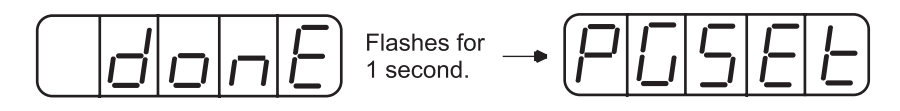

5. Press the DATA/SHIFT key to return to the Auxiliary Function mode.

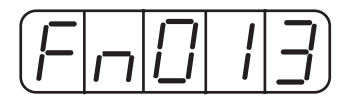

This completes the absolute encoder's multi-turn limit setting operation. Cycle the power to the servo amplifier.

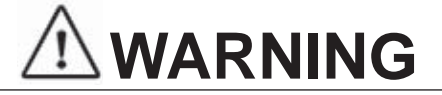

• The multi-turn limit value should be changed only for special applications.

Changing it inappropriately or unintentionally can be dangerous.

• If the Multi-turn Limit Value Disagreement Alarm occurs, check the setting of parameter Pn205 in the servo amplifier to be sure that it is correct. If Fn013 is executed when an incorrect value is set in Pn205, that same incorrect value will be set in the encoder. There will not be an additional alarm, even if an incorrect value is set, but incorrect positions will be detected.

This results in a potentially dangerous situation where the machine will move to an unexpected position.

### 7.8.4 Absolute Encoder Reception Sequence

This section describes the sequence in which the servo amplifier receives data from the absolute encoder and transmits it to the host device. Be sure you understand this section when designing the host device.

#### **Outline of Absolute Signals**

The absolute encoder's outputs are PAO, PBO, PCO, and PSO signals as shown below.

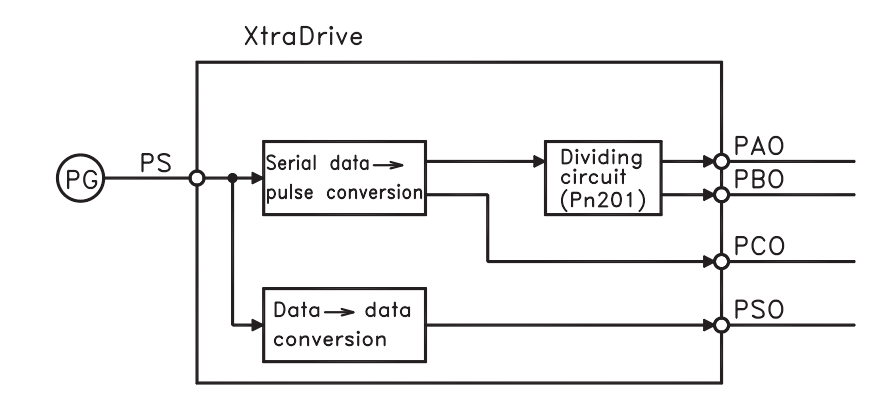

| SIGNAL | STATUS        | CONTENTS                                 |  |
|--------|---------------|------------------------------------------|--|
| ΡΑΟ    | Initial State | Serial data<br>Initial incremental pulse |  |
|        | Normal State  | Incremental pulse                        |  |
| PBO    | Initial State | Initial incremental pulse                |  |
| 120    |               | Incremental pulse                        |  |
| РСО    | Normal State  | Home position pulse                      |  |
| PSO    |               | Rotation count serial data               |  |

#### **Contents of Absolute Data**

- Serial data: Indicates how many turns the motor shaft has made from the reference position (position specified at setup).
- Initial incremental pulse: Outputs pulses at the same pulse rate as when the motor shaft rotates from the home position to the current position at approximately 2500rpm (for 16 bits when the dividing pulse is at the default setting).

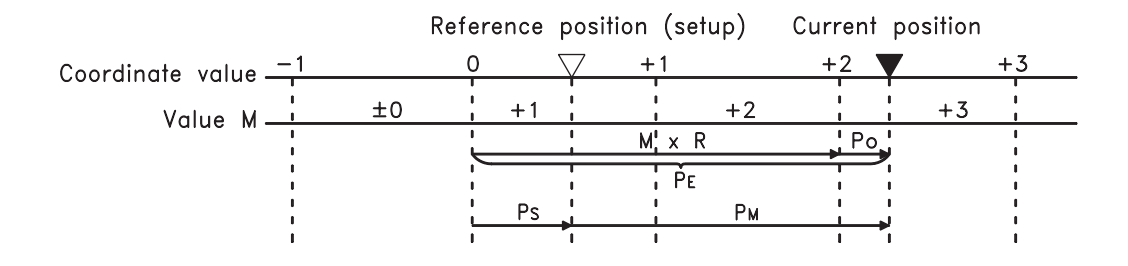

| Unapter / |
|-----------|
|-----------|

The final absolute data PM can be found by using the following formulas:

| Forward  | $P_{\rm E} = M \times R + P_{\rm O}$ | Reverse        | $P_{E} = -(M \times R) + P_{O}$                    |
|----------|--------------------------------------|----------------|----------------------------------------------------|
| ROTATION |                                      | ROTATION       | E · · · · O                                        |
| MODE!    | $P_{\rm M} = P_{\rm E} - P_{\rm S}$  | MODE:          | $\mathbf{D} - \mathbf{D}$ $\mathbf{D}$             |
| MODE.    |                                      | (PN0000.0 = 1) | $\Gamma_{\rm M} - \Gamma_{\rm E} - \Gamma_{\rm S}$ |

Where:  $P_E =$  The current value read by the encoder.

- $\overline{M}$  = The multi-turn data (rotation count data).
- $P_0$  = The number of initial incremental pulses.
- $P_s =$  The number of initial incremental pulses read at setup. (This is saved and controlled by the host controller).
- $P_{\rm M}$  = The current value required for the user's system.
- R = The number of pulses per encoder revolution.

(Pulse count after dividing by the value of Pn201)

### Absolute Encoder Transmission Sequence

- 1. Set the SEN signal at high level.
- **2**. After 100ms, set the system to serial data reception-waiting-state. Clear the incremental pulse up/down counter to zero.
- **3.** Receive eight bytes of serial data.
- 4. The system enters a normal incremental operation state approximately 50ms after the last serial data is received.

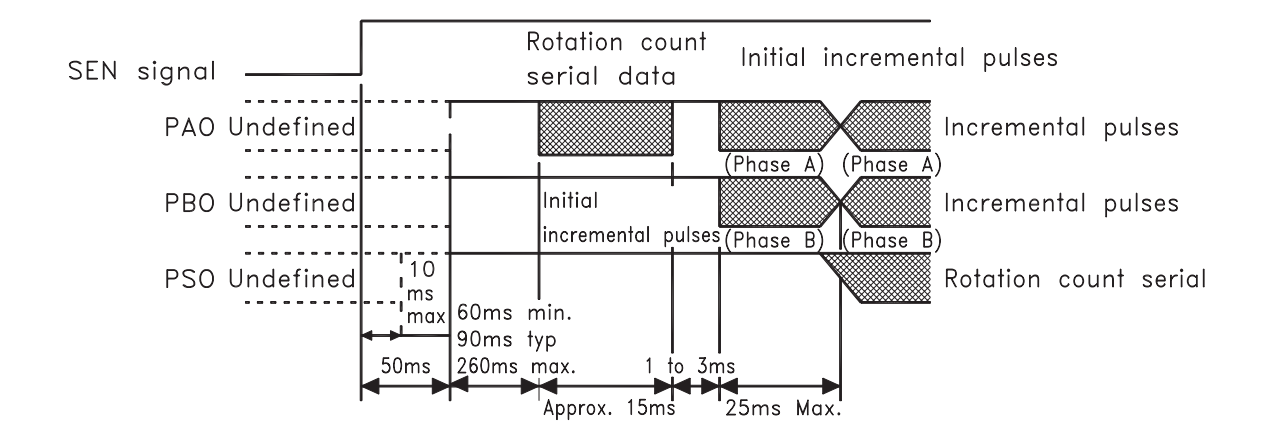

#### **Detailed Signal Specifications**

The number of revolutions is output in five digits.

| DATA TRANSFER METHOD | START-STOP SYNCHRONIZATION<br>(ASYNC) |
|----------------------|---------------------------------------|
| Baud rate            | 9600bps                               |
| Start bits           | 1 bit                                 |
| Stop bits            | 1 bit                                 |
| Parity               | Even                                  |
| Character code       | ASCII 7-bit code                      |
| Data format          | 8 characters, as shown below.         |

#### **PAO** Serial Data Specifications

- **NOTE:** 1. Data is "P+00000" (CR) or "P-00000" (CR) when the number of revolutions is zero.
  - 2. The revolution range is "+32767" to "-32768." When this range is exceeded, the data changes from "+32767" to "-32768" or from "-32768" to "+32767"

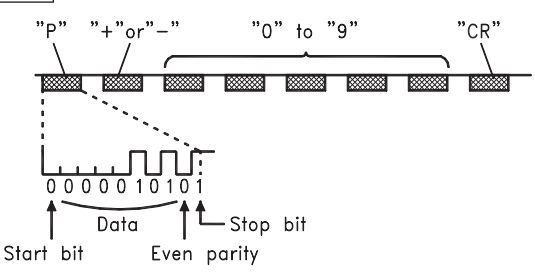

#### **PSO Serial Data Specifications**

The number of revolutions and the absolute position within one revolution are always output in five and seven digits, respectively. The data output cycle is approximately 40ms.

| DATA TRANSFER METHOD | START-STOP SYNCHRONIZATION<br>(ASYNC) |  |
|----------------------|---------------------------------------|--|
| Baud rate            | 9600bps                               |  |
| Start bits           | 1 bit                                 |  |
| Stop bits            | 1 bit                                 |  |
| Parity               | Even                                  |  |
| Character code       | ASCII 7-bit code                      |  |
| Data format          | 13 characters, as shown below.        |  |

Number of revolutions: "0" to "9" Absolute position within one revolution: "0" to "9"

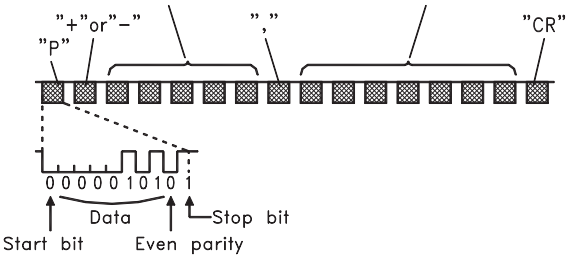

- NOTE: 1. The absolute position data within one revolution is the value before dividing.
  - **2.** Absolute position data increases during forward rotation. (Not valid in reverse rotation mode).

#### Incremental Pulses and Origin

Just as with normal incremental pulses, initial incremental pulses which provide absolute data are first divided by the frequency divider inside the servo amplifier and then output.

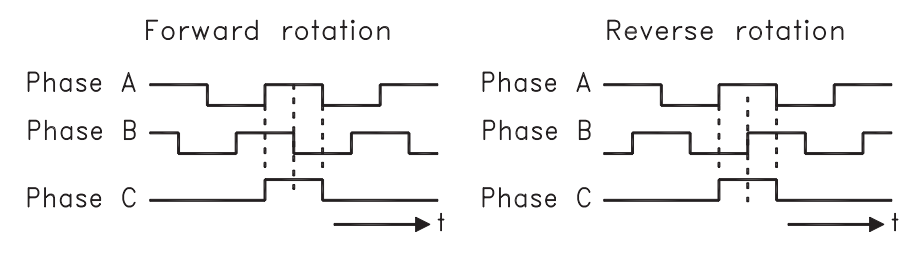

#### Setting the Pulse Dividing Ratio

Use the following parameter to set the pulse-dividing ratio.

| PARAMETER        | SIGNAL                | SETTING (PPR)          | DESCRIPTION           |
|------------------|-----------------------|------------------------|-----------------------|
| D-201            |                       | Setting Range: 0-65535 | Speed/Torque Control, |
| Pn201 PG Divider | Default Setting: 2048 | Position Control       |                       |

This parameter sets the number of output pulses for PG output signals (PAO, /PAO, PBO, /PBO).

Pulses from the motor encoder (PG) are divided by the number of pulses set here before being output.

The set value is the number of output pulses per revolution. Set this value according to the reference unit of the machine or controller to be used.

The setting range varies according to the encoder used.

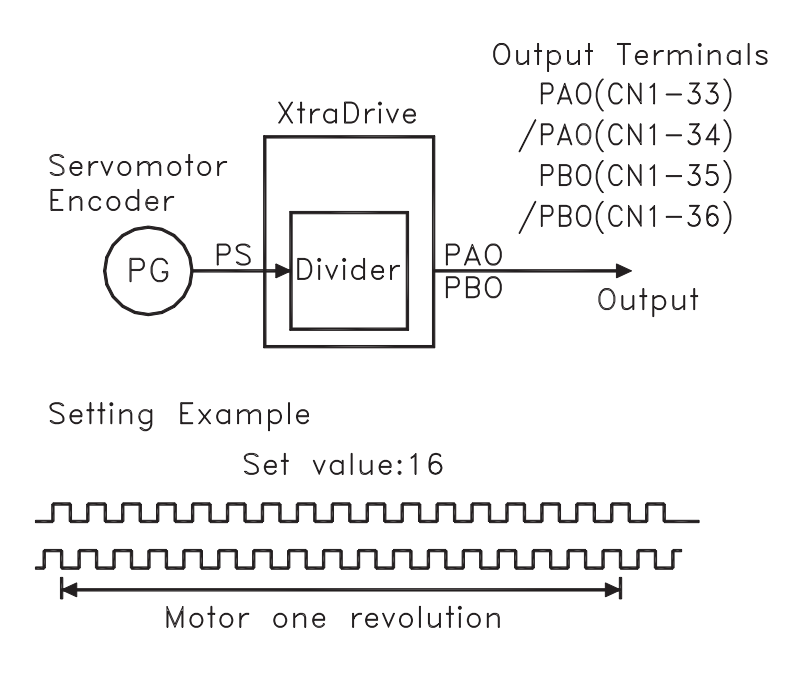

### **Transferring Alarm Contents**

When an absolute encoder is used, SEN signals can be utilized to transfer the alarm contents through PAO outputs to the host device as serial data.

| Alarm Contents Output Example |                                |                                  |  |  |
|-------------------------------|--------------------------------|----------------------------------|--|--|
| SEN Signal                    | SEN Signal TH" Error detection |                                  |  |  |
| Digital Operator Display      | run <sub>or</sub>              | Absolute encoder backup<br>alarm |  |  |
| PAO Serial Data               | Incremental pulses             | ALM81 CR                         |  |  |

NOTE: Refer to Appendix A 2.3 "Alarm Display Table" for a table of alarm contents

### **AB** Encoders

The XtraDrive supports both square wave (A quad B) and serial (Yaskawa's standard) encoder types. Yaskawa serial encoders are automatically detected by the XtraDrive and require no additional settings (please refer to *Chapter 7.8 "Absolute Encoders"* for detailed information). In applications where standard A quad B encoders are used, certain parameters related to the motor and characteristics must be set manually. The following parameters should be set according to the specific encoder manually. Please note that these parameters become active only after restarting the driver.

**NOTE:** There are some parameters related to the motor electro-mechanical characteristics that cannot be set by the user. Contact the manufacturer in order to get a setup file containing these parameters.

| Pn190.2 Setting | RESULTS                |  |
|-----------------|------------------------|--|
| 0               | Yaskawa Serial Encoder |  |
| 1               | AB Encoder             |  |

First set the AB encoder by Pn190.2 to 1.

Set Pn190.0 according to the following table:

| Pn190.0 Setting                           | RESULTS                |  |  |
|-------------------------------------------|------------------------|--|--|
| 0                                         | 0 Yaskawa AB model SGM |  |  |
| 1                                         | Yaskawa AB model SGMP  |  |  |
| 2 Other motor brand with A quad B encoder |                        |  |  |

Absolute/Incremental encoder. Set the following parameter to choose between an absolute encoder and an incremental encoder.

| Pn190.1 Setting | RESULTS                           |
|-----------------|-----------------------------------|
| 0               | Incremental Encoder               |
| 1               | Yaskawa absolute A quad B encoder |

To use the absolute encoder properly you will need a battery that will power the encoder memory to keep its position.

C-pulse – Set the following parameter to choose between motor with and without C-pulse.

| Pn190.3 Setting | RESULTS          |  |
|-----------------|------------------|--|
| 0               | C-pulse used     |  |
| 1               | C-pulse not used |  |

Set the resolution of A quad B encoder in Pn192, Pn193. Note that the value in Pn192 should be set as the physical (optical) resolution, excluding the x4 multiplication done by the driver internally.

| PARAMETER  | Setting [pulses/rev]                      | Unit               | SIGNAL                                      |
|------------|-------------------------------------------|--------------------|---------------------------------------------|
| $D_{n}102$ | Setting range 0-9999                      | Dulso / Dou        | Pulse number of A quad B                    |
| Ph192      | Default setting: 2048                     | Pulse / Kev.       | encoder (Low bit)                           |
| Pn193      | Setting range 0-419<br>Default setting: 0 | Pulse*10000 / Rev. | Pulse number of A quad B encoder (High bit) |

#### 154 XtraDrive Users Guide

Set the direction of electrical phase. This parameter used to find the electrical phase in the AB encoder (other than Yaskawa); if you don't know the direction, just set unknown direction and XtraDrive will find it automatically

| Pn191.0 Setting | RESULTS           |  |
|-----------------|-------------------|--|
| 0               | Unknown direction |  |
| 1               | UVW               |  |
| 2               | UWV               |  |

As mentioned before, the new parameter settings become active only after the driver has been restarted.

# 7.10 CONFIGURATION OF SERIAL COM M ANDS FOR AB ENCODERS

# 7.10.1. POSITION CONTROL

### .1 Defining User Units for Motion Profiles

XtraDrive's built-in programming capability enables the user to define various motion profiles without the need for an external motion controller. Having first defined the relationship between the actual encoder resolution and the units employed, the user uses units such as radians, millimeters, etc. to write motion commands. These user units (aka Engineering Units) are automatically converted by XtraDrive to encoder units.

Each user unit is comprised of three different factors: Position units, Speed units and Acceleration units, where each factor has both a numerator and a denominator.

Use the following parameters to convert position units from [Encoder counts] to [User units]:

| PARA | METER | Setting               | Default<br>Setting | Signal                                           |
|------|-------|-----------------------|--------------------|--------------------------------------------------|
| Pnź  | 2B0   | Setting range 0-65535 | 1                  | Position units ratio numerator                   |
| Pnž  | 2B1   | Setting range 0-16383 | 0                  | Position units ratio numerator<br>(high bits*)   |
| Pn   | 2B2   | Setting range 0-65535 | 1                  | Position units ratio denominator                 |
| Pnź  | 2B3   | Setting range 0-16383 | 0                  | Position units ratio denominator<br>(high bits*) |

### .2 Position Units

Use the following parameters to convert position units from [Encoder counts] to [User units]:

$$1 [User Position Unit] = U [counts] = \frac{Position units ratio numerator}{Position units ratio denominator}$$

U – The number of encoder counts in each user position unit. The number need not be an integer.

The maximum value of numerator (Pn2B0) or denominator (Pn2B2) is 65535. In cases where greater values are required, it is possible to use parameters Pn2B1 and Pn2B3 for storing the high bits of numerator and denominator, respectively, according to the following formula:

High 
$$Bits = HB = Integer part of \frac{N}{65536}$$
  
Low  $Bits = N - HB \cdot 65536$ 

Where N - required value.

EXAMPLE: A rotary motion system uses a motor with a 17-bit encoder. The user wants

17-bit encoder produces 131072 [counts] per revolution.

360 [degree] = 3600 [0.1 degree]

 $1 \left[ 0.1 \text{ deg } ree \right] = \frac{131072}{3600} \left[ counts \right] = \frac{Position \text{ units ratio numerator}}{Position \text{ units ratio deno min ator}}$ 

First option:

Second option:

| It is possible to reduce the  |
|-------------------------------|
| fraction so that both the     |
| numerator and denominator are |
| smaller than 65536:           |
| 131072 / 3600 = 32768 / 900   |
| $\rightarrow$ Reduction       |
| Pn2B0 = 32768                 |
| Pn2B1 = 0                     |
| Pn2B2 = 900                   |
| Pn2B3 = 0                     |

Without reduction of the fraction: High Bits = HB = Integer part of N/65536 = Integer part of 131072 / 65536 = 2 Low Bits = N - HB\*65536 = 131072 - 2 \* 65536 = 0Pn2B0 = 0 Pn2B1 = 2 Pn2B2 = 3600 Pn2B3 = 0

Both options are equivalent.

#### .3 Speed Units

Use the following parameters to convert speed units from [encoder counts/msec] to [user speed units]:

| PARAMETER | Setting               | Default<br>Setting | SIGNAL                                        |
|-----------|-----------------------|--------------------|-----------------------------------------------|
| Pn2B4     | Setting range 0-65535 | 1                  | Speed units ratio numerator                   |
| Pn2B5     | Setting range 0-16383 | 0                  | Speed units ratio numerator<br>(high bits*)   |
| Pn2B6     | Setting range 0-65535 | 1                  | Speed units ratio denominator                 |
| Pn2B7     | Setting range 0-16383 | 0                  | Speed units ratio denominator<br>(high bits*) |

Speed user units are calculated according to the formula:

$$1[\text{User speed unit}] = \left[\frac{U[\text{counts}]}{T[\text{ms}]}\right] = \left[\frac{\text{Speed units ratio numerator}}{\text{Speed units ratio denominator}}\right]$$

U – number of encoder counts in one speed unit.

T – time of speed units in ms.

#### Chapter 7

The maximum value of numerator (Pn2B4) or denominator (Pn2B6) is 65535. In cases where greater values are required, it is possible to use parameters Pn2B5 and Pn2B7 for storing the high bits of numerator and denominator, respectively, according to the following formula:

HighBit = HB = Integer part of  $\left[\frac{N}{65535}\right]$ 

LowBits =  $N - HB \cdot 65536$ , where N- required value.

Example:

A rotary motion system uses a motor with a 17-bit encoder. The user wants to program the system in speed units of rpm:

17-bit encoder produces 131072[counts] per revolution.

U=131072

1[minute]=60000[ms]

T=60000

$$1[\text{rpm}] = \frac{U[\text{counts}]}{T[\text{ms}]} = \frac{131072[\text{counts}]}{60000[\text{ms}]} = \left[\frac{\text{Speed units ratio numerator}}{\text{Speed units ratio denominator}}\right]$$

First option:

It is possible to reduce the fraction so that both the numerator and denominator are smaller than 65536: 131072 / 60000 = 32768 / 15000 $\rightarrow$  Reduction Pn2B4 = 32768 Pn2B5 = 0 Pn2B6 = 15000 Pn2B7 = 0 Second option:

Without reduction of the fraction: High Bits = HB = Integer part of N/65536 = Integer part of 131072 / 65536 = 2 Low Bits = N - HB\*65536 = 131072 - 2 \* 65536 = 0Pn2B4 = 0 Pn2B5 = 2 Pn2B6 = 60000 Pn2B7 = 0

Both options are equivalent.

### .4 Acceleration Units

Use the following parameters to convert acceleration units from [encoder counts/ $(10 \text{msec})^2$ ] to [user acceleration units]:

| PARAMETER | SETTING<br>RANCE | DEFAULT<br>Setting | Signal                                            |
|-----------|------------------|--------------------|---------------------------------------------------|
| Pn2B8     | 0-65535          | 1                  | Acceleration units ratio numerator                |
| Pn2B9     | 0-16383          | 0                  | Acceleration units ratio numerator (high bits*)   |
| Pn2BA     | 0-65535          | 1                  | Acceleration units ratio denominator              |
| Pn2BB     | 0-16383          | 0                  | Acceleration units ratio denominator (high bits*) |

Acceleration user units are calculated according to the formula:

$$1[\text{User acceleration unit}] = \frac{U[\text{counts}]}{T^2[(10*\text{ms})^2]} = \left[\frac{\text{Acceleration ratio numerator}}{\text{Acceleration ratio denominator}}\right]$$

where:

U - represents the number of encoder counts in one acceleration unit.

T - represents the time of acceleration unit in (10\*ms)

The maximum value of numerator (Pn2B8) or denominator (Pn2BA) is 65535. In cases where greater values are required, it is possible to use parameters Pn2B9 and Pn2BB for storing the high bits of numerator and denominator respectively < according to the following formula:

High Bits = HB = Integer part of  $\frac{N}{65536}$ 

Low Bits = N - HB \* 65536

Where N – required value

Example:

A rotary motion system uses a motor with a 17-bit encoder. The user wants to program the system in units of  $rad/s^2$ :

17-bit encoder produces 131072[counts] per revolution.

One revolution =  $2 \pi$  [rad]

 $U = 131072 / 2 \pi$ 

$$1 [s] = 1000[ms] = 100[10*ms] = T$$

 $T^2 = 10000$ 

$$1[rad/sec^{2}] = \frac{U[counts]}{T^{2}[(10 * ms)2]} = \frac{131072}{2\pi * 10000} = \frac{131072}{62832} = \left[\frac{\text{Acceleration units ratio numerator}}{\text{Acceleration units ratio denominator}}\right]$$

Example:

Without reduction of the fraction: High Bits = HB = Integer part of N/65536 = Integer part of 131072/65536 = 2Low Bits = N - HB \* 65536 = 131072 - 2 \* 65536 = 0Pn2B8 = 0 Pn2B9 = 2 Pn2BA = 62832Pn2BB = 0

### .5 Setting Default Motion Profile Parameters

When using position control with serial commands, the user downloads the movements from the host using the XtraWare software (see *Section 4.3 "Programming the XtraDrive"* in the XtraWare User's Manual). XtraDrive has variables that define the motion profile. Initially the defaults of the Motion Profile Parameters are as described below. However, they can be modified through the host or by the program after the XtraDrive is turned ON.

Some of the value of these profile features are long (>16 bits) and are therefore stored in two parameters: the high bit parameter contains the integer part of the value divided by 65536, and the low bit parameter contains the remainder from this calculation.

### .6 Profile Speed (Pn2A2, Pn2A3)

These parameters are used to define the default value of the profile speed variable. This variable is used to reach a target within a minimum period of time (set the time of movement to -1). The driver accelerates until it reaches this profile speed.

| PARAMETER | Setting               | Units               | Default<br>Setting | Signal             |
|-----------|-----------------------|---------------------|--------------------|--------------------|
| Pn2A2     | Setting range 0-65535 | User Speed          | 0                  | Work speed default |
| Pn2A3     | Setting range 0-256   | User<br>Speed*65536 | 0                  | Work speed default |

For example, for a profile speed of 200000 [Speed units], set the following parameters:

- Pn2A3 = integer part of 200000 / 65536 = 3
- Pn2A2 = 200000 3 \* 65536 = 3392

# .7 Profile Acceleration (Pn2A4, Pn2A5)

These parameters are used to define the default value of the profile acceleration variable. This variable is used in Position mode whenever the motor accelerates.

| PARAMETER | Setting                                                                      | SIGNAL                    |
|-----------|------------------------------------------------------------------------------|---------------------------|
| Pn2A4     | Setting range 0-65535<br>Default setting: 0<br>[User Acceleration units]     | Work acceleration default |
| Pn2A5     | Setting range 0-256<br>Default setting: 0<br>[User Acceleration units*65536] | Work acceleration default |

For example, for a profile acceleration of 200000 [Acceleration units], set the following parameters:

- Pn2A4 = integer part of 200000/65536 = 3
- Pn2A5 = 200000 3\*65536 = 3392

### .8 Jerk Smoothing Time (Pn2A6)

This parameter is used to define the default value of the jerk smoothing time variable. This variable is used to define the jerk smoothing time of a movement, i.e., it uses an average filter on the command pattern. For example, if the command pattern is a trapezoid, it will make it a S-curve pattern.

| PARAMETER | SETTING [MICRO SEC]   | SIGNAL                   |
|-----------|-----------------------|--------------------------|
| Pn2A6     | Setting range 0-63999 | Work jerk smoothing time |
|           | Default setting: 0    | default                  |

Note: When the value exceeds 250 the smooth factor is cancelled.

#### .9 Quick Stop Deceleration (Pn2A8)

These parameters are used to define the deceleration of the motor when a STOP command is issued.

| PARAMETER | Setting                                                                        | Signal                                        |
|-----------|--------------------------------------------------------------------------------|-----------------------------------------------|
| Pn2A8     | Setting range 0-65535<br>Default setting: 65535<br>[User Acceleration units]   | Deceleration of motor in case of STOP command |
| Pn2A9     | Setting range 0-256<br>Default setting: 256<br>[User Acceleration units*65536] | Deceleration of motor in case of STOP command |

For example, for a deceleration of 200000 [Acceleration units], set the following parameters:

- Pn2A8 = integer part of 200000/65536 = 3
- Pn2A9 = 200000 3\*65536 = 3392

#### .10 Motion End Window (Pn2C0)

This variable defines the default value of a window for position error to finish a motion. In case of a MOVED motion, the next motion in buffer will be executed after the command is finished and the position error (in user units) will be smaller than the value of this variable.

| PARAMETER | Setting<br>[User position units]       | Signal                       |
|-----------|----------------------------------------|------------------------------|
| Pn2C0     | Setting range:0-250 Default setting: 7 | Motion end window<br>default |

161

# 7.10.2. TORQUE CONTROL

# .1 Torque Slope (Pn2C1)

This parameter defines the default value for maximum torque variation. If the host sends a torque command, the actual torque will be smoothed by this rate and will not make a step in torque

| PARAMETER | Setting<br>[0.1% of rated torque/ms]            | Signal       |
|-----------|-------------------------------------------------|--------------|
| Pn2C1     | Setting range 1-24000<br>Default setting: 24000 | Torque slope |

# 7.10.3 Hom ing

For serial commands, the homing procedure is different. You will need a host (PC) to perform the procedure.

To perform the homing procedure, proceed as follows:

- 1. Move the motor to its home position (see parameters below for this command).
- 2. Run command from PC (SET ZERO POSITION) to write the value of the encoder into the following parameters: Pn2C2 and Pn2C3. It takes two parameters to save a 32-bit encoder's value. After this command, the motor position at home position will be zero. The absolute encoder uses the value of the parameters as the offset to home position. If you are using an incremental encoder, you do not need to run this command from the PC because the encoder does not remember its position and does not use these parameters.
- **NOTE:** If after home (in absolute encoder), the command SET ZERO POSITION does not execute, then no offset is added to encoder.

It is possible to find home through the use of an obstacle (hard home). Hard home is found if the torque is raised to a certain limit as specified in HARD\_HOME command variable (*refer to the XtraWare User's Manual P/N 8U0109*).

| Pn2C7.0 Setting | <b>R</b> ESULTS (HOME SWITCH INPUT) |
|-----------------|-------------------------------------|
| 0               | SI0 (CN1-40) (default)              |
| 1               | SI1 (CN1-41)                        |
| 2               | SI2 (CN1-42)                        |
| 3               | SI3 (CN1-43)                        |
| 4               | SI4 (CN1-44)                        |
| 5               | SI5 (CN1-45)                        |
| 6               | SI6 (CN1-46)                        |
| 7-F             | Home failure                        |

Home flags – To use a limit switch, define the following:Input for this limit switch by Pn2C7.0

| PN2C7 SETTING | <b>Results (Limit Switch Polarity)</b> |
|---------------|----------------------------------------|
| 0             | Home switch input (0-F)                |
| 1             | Reserved                               |
| 2             | Reserved                               |
| 3             | Reserved                               |

# 7.10.4 **DIGITAL I/O**

In addition to the digital input parameters Pn50A - Pn50D, there is one more input for serial commands, Pn2D1 that work in the same way and can be related in the program.

You can define Emergency input to set servo OFF. Just define in parameter Pn2D1.0 the input for this emergency

| Pn2D1.0 Setting | <b>Results (Emergency Input)</b>   |
|-----------------|------------------------------------|
| 0               | SI0 (CN1-40)                       |
| 1               | SI1 (CN1-41)                       |
| 2               | SI2 (CN1-42)                       |
| 3               | SI3 (CN1-43)                       |
| 4               | SI4 (CN1-44)                       |
| 5               | SI5 (CN1-45)                       |
| 6               | SI6 (CN1-46)                       |
| 7               | Set Emergency always OFF           |
| 8               | Set Emergency always ON (default)  |
|                 |                                    |
| F               | Same as Pn50A.1 refer to page D-11 |

NOTE: In case of Pn2D1.0=8 you cannot set servo ON, because Emergency is always ON.

**Chapter 7** 

In addition to digital output parameters Pn50E - Pn50F, there is one more output for serial command defined in Pn2D2 that work in the same way and can be related in the program.

| PARAMETER | RESULTS     |
|-----------|-------------|
| Pn2D2.0   | COIN signal |
| Pn2D2.1   | Reserved    |
| Pn2D2.2   | Reserved    |
| Pn2D2.3   | Reserved    |

Pn2D2.0 is defined as the position complete output signal in serial command (Position Control). It indicates when the motor has reached the target position.

| PN2D2.0 SETTING | <b>Results (Output From)</b> |
|-----------------|------------------------------|
| 0               | Disabled (default)           |
| 1               | SO1 (CN1-25,26)              |
| 2               | SO2 (CN1-27,28)              |
| 3               | SO3 (CN1-29,30)              |

### **7.10.5 AUTO TUNING**

For the auto tuning procedure refer to the XtraWare User Manual. Auto Tuning is performed by moving forward and reverse, while parameters are being tuned. The following parameters define the profile of this movement.

| PARAMETER | Setting                                                            | Signal                                                                                    |
|-----------|--------------------------------------------------------------------|-------------------------------------------------------------------------------------------|
| Pn2C8     | Setting range 200-2000<br>Default setting: 400 [ms]                | Delay between two movements of automatic tuning $(t_1)$                                   |
| Pn2C9     | Setting range 0-100<br>Default setting: 50<br>[% of maximum speed] | Define the maximum speed of auto tuning movements.                                        |
| Pn2CA     | Setting range 1-1000<br>Default setting: 50 [ms]                   | Define the time of acceleration<br>to reach the maximum speed<br>of the movement. $(t_2)$ |
| Pn2CB     | Setting range 0-1000<br>Default setting: 50 [ms]                   | Define the plateau time (time of constant speed) of auto tuning movement. $(t_3)$         |

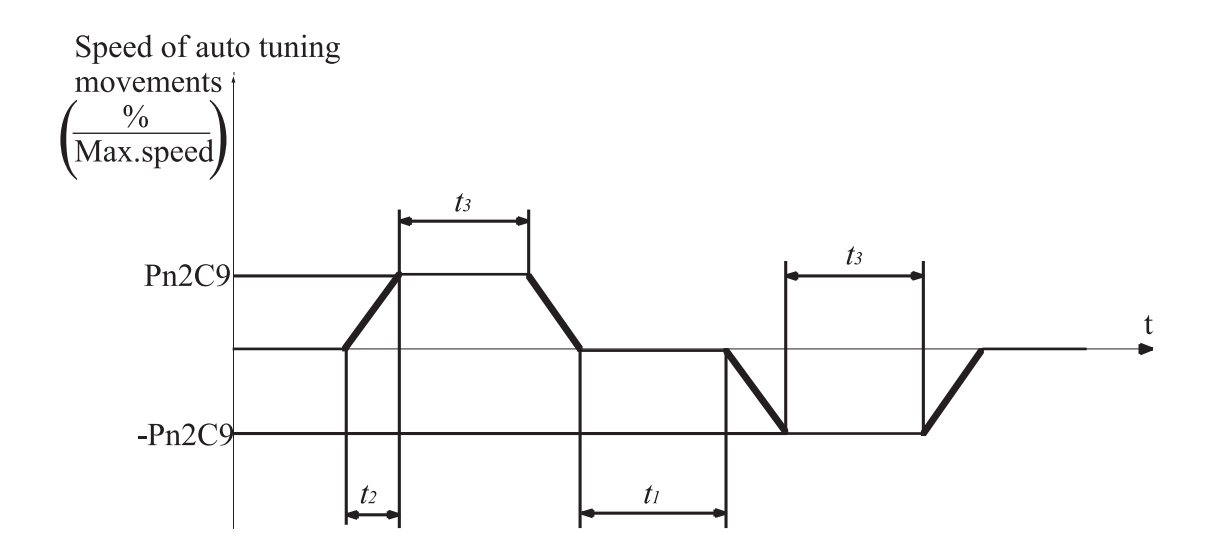

# 7.11 AUTO RUNNING A USER PROGRAM

After downloading a user program to the driver, it is possible to run it automatically every time the driver turns ON, by setting the parameter Pn2CC to the program label number of the starting program. With the default setting 0 the program auto running is disabled.

| PARAMETER | Setting                                                             | RESULTS                                                                           |
|-----------|---------------------------------------------------------------------|-----------------------------------------------------------------------------------|
| Pn2CC     | Setting range: 0 to 99<br>Default setting: 0<br>(auto run disabled) | Starts user program automatically at set label when turning ON XtraDrive's power. |
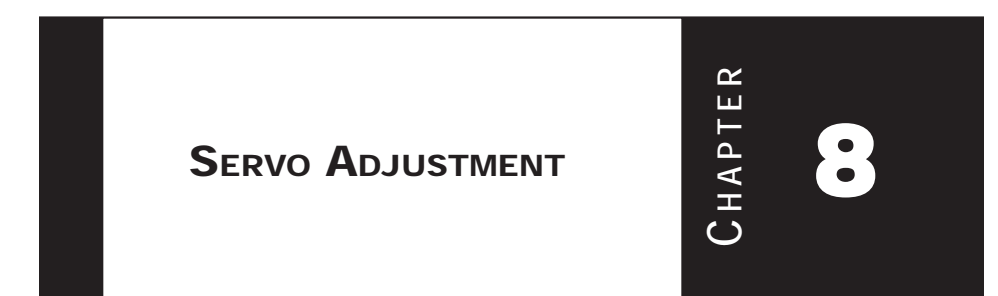

# SELECTION OF CONTROL MODE

8.1

The XtraDrive servo amplifier offers speed control, position control, torque control, and the other control modes shown in the following table.

The following parameter is used to set the control mode.

| Parameter | Signal                      | Setting            | Control Mode                                      |
|-----------|-----------------------------|--------------------|---------------------------------------------------|
| Pn000.1   | Control Method<br>Selection | Default Setting: D | Speed/Torque<br>Control, Position<br>Control, NCT |

| PN000.1<br>Setting | Control Mode                                                                                                    |
|--------------------|----------------------------------------------------------------------------------------------------|
| 0                  | <b>Speed Analog</b> – an external analog speed signal reference is supplied. Signal reference range is +/-2 to +/-10V/ rated motor speed.<br>See <i>Chapter 7.2.1 "Speed Reference"</i> .                                                                             |
| 1                  | <b>Control from Option Board</b> – system operation is controlled by an external application board (Note: XtraDrive must be configured to include CN-10 connector from the factory to allow for option board capability) See <i>Chapter 7.2.1 "Speed Reference"</i> . |
| 2                  | <b>Torque (analog)</b> – an external analog torque signal reference is supplied. Signal reference range is +1 to +/-10V/ rated motor torque.<br>See <i>Chapter 7.2.7 "Using Torque Control"</i> .                                                                     |
| 3                  | <b>Speed Contact</b> – The speed is controlled by selecting digital I/O and setting preset speeds in the Servo Amplifier.<br>See <i>Chapter 7.2.6 "Contact Input Speed "</i> .                                                                                        |
| 4                  | <b>Speed (Contact /Analog)</b> – Speed is controlled by both the analog reference<br>and Digital Inputs.<br>See <i>Chapter 7.2.6 "Contact Input Speed "</i>                                                                                                    |
| 5                  | Not Used                                                                                                    |
| б                  | <b>Speed (Contact/Torque Analog)</b> - Speed is control using the torque Analog and the preset speeds and digital Inputs.<br>See <i>Chapter 7.2.8 "Torque Feed Forward "</i>                                                                                          |
| 7                  | Not Used                                                                                                    |
| 8                  | Not Used                                                                                                    |
| 9                  | <b>Torque</b> - Servo is torque controlled only uses the analog speed input.<br>See <i>Chapter 7.2.7 "Using Torque Control"</i> .                                                                                                    |
| A                  | <b>Speed Control</b> (Analog/Zero Clamp) - The Speed of the servo is controlled by the Speed Analog input with configurable dead band. See <i>Chapter</i> 7.5.3 "Using Zero Clamp".                                                                                   |
| В                  | Not Used                                                                                                    |
| С                  | <b>NCT Position Control (Pulse Train)</b> – external pulse train signals are used as position reference for the servo system. See <i>Chapter 7.2.2 "Position Reference"</i> .                                                                                         |
| D                  | <b>NCT Programming Mode</b> – control of the servo system utilizes the on-board indexer, and full programmability of the XtraDrive                                                                                                    |

Whenever Speed Control or Position Control is selected, the Loop Gain parameters should be adjusted in order to ensure a stable and smooth operation.

Adjustment of Speed Control using Analog Input or Contact Input is described below in *Chapter 8, section 8.2*, for setting cases of Pn000.1 = 0, 3, 6, 9 and A.

Adjustment for Position Control or NCT Velocity Control is described below in *Chapter 8.3*, for setting cases of Pn000.1=8, B, C and D.

## ANALOG INPUT OR CONTACT INPUT VELOCITY CONTROL

This section provides technical information for operation of servo motors in Velocity Control mode with Analog Input.

8.2

The Identical Control principle is applied in case of Contact Input or Analog Input. In case of Contact Input, the velocity command value is retrieved from one of the predefined values, according to the Contact Input setting.

Instructions and descriptions referring to Analog Input in the following sections also apply to Contact Input.

# PRINCIPLE AND BLOCK DIAGRAM OF THE VELOCITY CONTROL

8.2.1

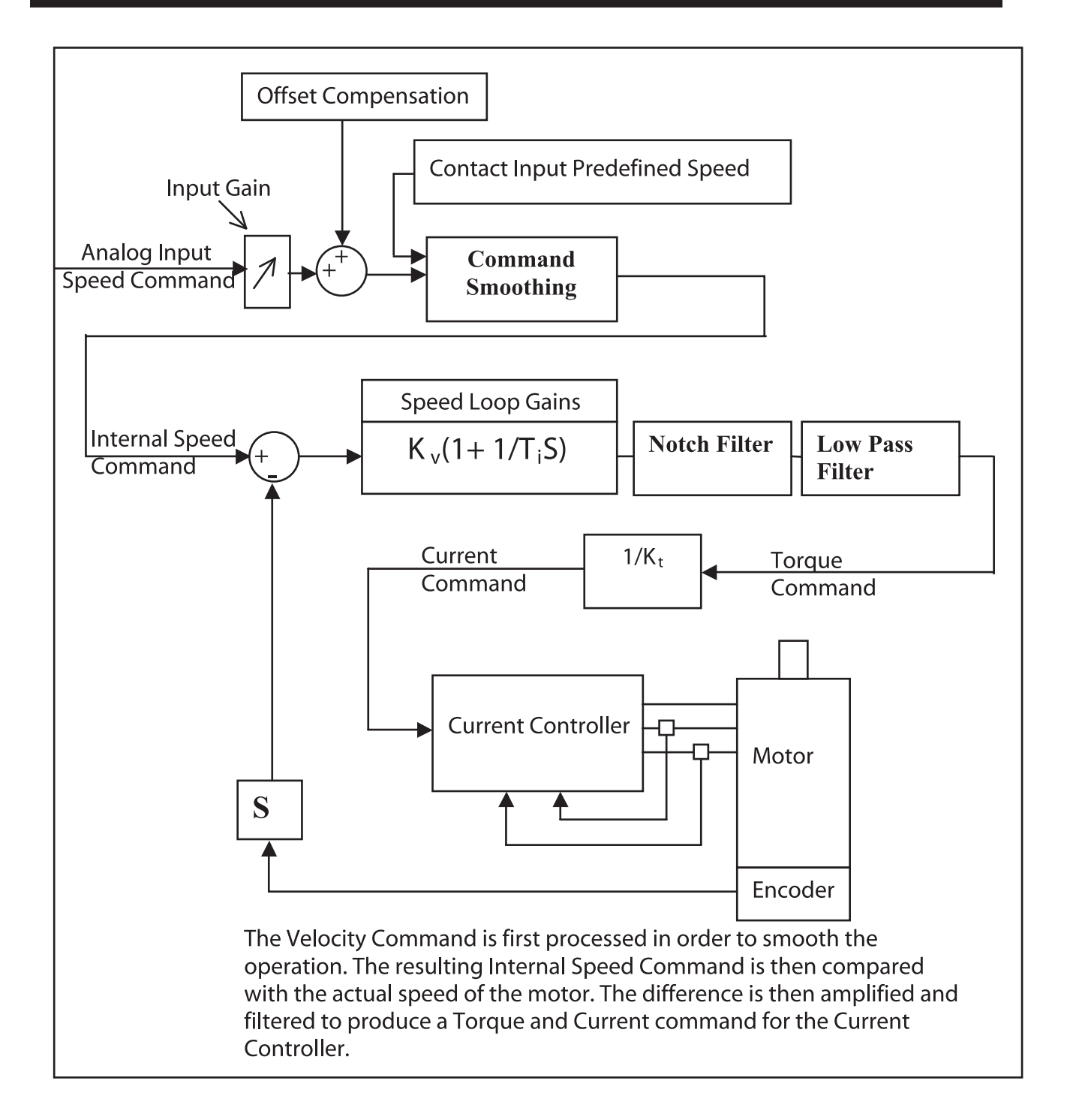

## 8.2.2 PARAMETERS OF THE VELOCITY CONTROL

The following parameters are related to Velocity Control:

- Pn305  $\rightarrow$  Soft Start Acceleration time
- Pn306  $\rightarrow$  Soft Stop Deceleration time
- Pn103  $\rightarrow$  Inertia Ratio
- Pn300  $\rightarrow$  Speed Reference Input gain
- Pn100  $\rightarrow$  Speed Loop Gain
- Pn101  $\rightarrow$  Speed Loop Integral Time constant
- Pn401  $\rightarrow$  Torque Reference Filter Time Constant
- $Pn408.0 \rightarrow Notch Filter activation$
- Pn409  $\rightarrow$  Notch Filter Frequency
- Pn40A  $\rightarrow$  Notch Filter Width

## 8.2.3 SETTING THE INPUT GAIN

Parameter 300 defines the ratio between Analog Voltage and equivalent speed command.

Normally, this parameter should be set so that a 10Volt input will produce a speed command slightly superior to the maximum allowable speed of the system.

The units of that parameter are (0.01Volt)/(Rated Speed)

*Example:* With the default setting 600, 6Volt input will result in a rated speed command.

## 8.2.4 Adjusting Offset

The servo system does not operate smoothly if reference voltage from the host controller or external equipment has a reference offset value close to 0V. In that case, adjust the reference offset value to 0V.

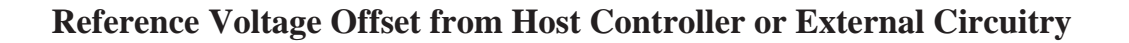

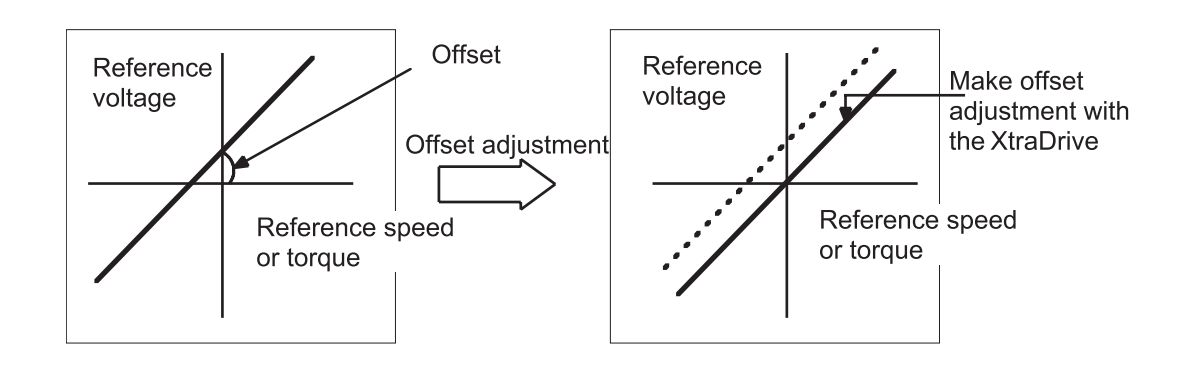

## **Reference Offset Adjustment**

The following two methods are provided to reset the reference offset value to 0V.

- Reference offset automatic adjustment
- Reference offset manual adjustment

If a position loop is formed in the host controller, be sure to make a manual offset adjustment and no automatic reference offset adjustment.

Refer to the following sections in *Chapter 9 "Using the Panel Operator"* for a detailed description of reference offset adjustment.

| Adjustment Method | DETAILED DESCRIPTION                                                   |
|-------------------|------------------------------------------------------------------------|
| Automatic         | 9.2.3 Automatic Adjustment of the Speed and<br>Torque Reference Offset |
| Manual            | 9.2.4 Manual Adjustment of the Speed and Torque Reference Offset       |

# 8.2.5 Using the Soft Start Function

The soft start function adjusts progressive speed reference input inside the servo amplifier so that acceleration and deceleration can be as constant as possible. To use this function, set the following parameters

| PARAMETER | Signal                       | Setting<br>(ms)                                 | DESCRIPTION   |
|-----------|------------------------------|-------------------------------------------------|---------------|
| Pn305     | Soft Start Acceleration Time | Setting Range: 0 to 10000<br>Default Setting: 0 | Speed Control |
| Pn306     | Soft Start Deceleration Time | Setting Range: 0 to 10000<br>Default Setting: 0 | Speed Control |

In the servo amplifier, a speed reference is smoothed by the acceleration or deceleration value set in Pn305 or Pn306 to provide speed control.

The soft start function enables smooth speed control when non-progressive speed references are input or when contact input speed control is used.

Set both Pn305 and Pn306 to "0" for normal speed control, i.e when the speed reference does not need to be smoothed.

Set these parameters as follows:

- Pn305: The time interval from the time the motor starts until the maximum speed is reached.
- Pn306: The time interval from the time the motor is operating at the maximum speed until it stops.

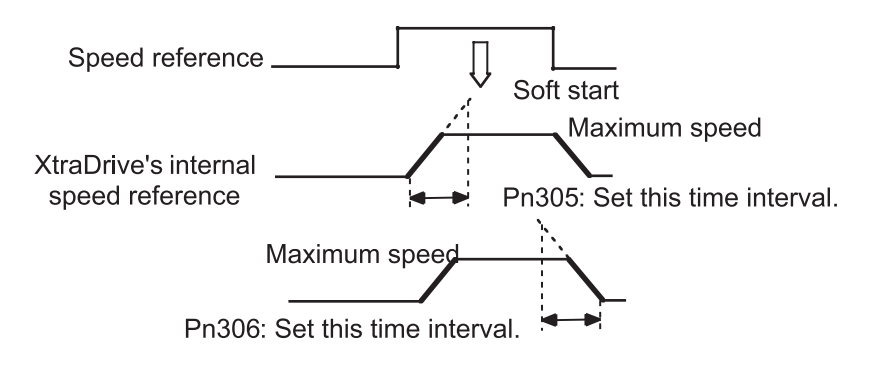

# 8.2.6 LOAD INERTIA SETTING

In order to use values of Loop Gains that are closely related to the characteristics of your system, loop gains are normalized in Hertz. This normalization of parameters is done according to the assumed inertia of the system.

You should do a rough estimation of the inertia of the load for your system and input its value in the Load Inertia Ratio parameter (Pn103).

Set Pn103 to the following value.

$$Pn103 = \frac{Motor Load Inertia (J_L)}{Servomotor Rotor Inertia (J_M)} \times 100\%$$

| PARAMETER | SIGNAL        | Setting (%)                                     | Application                               |
|-----------|---------------|-------------------------------------------------|-------------------------------------------|
| Pn103     | Inertia Ratio | Setting Range: 0 to 10000<br>Default Setting: 0 | Speed/Torque Control,<br>Position Control |

The following shows how to calculate the Load Inertial ratio for different mechanical systems:

| <u>Estimation of Equivalent Load ( J<sub>load</sub> )</u>                                                                  |
|----------------------------------------------------------------------------------------------------|
| Case 1_ Load is a cylinder directly mounted or coupled to the motor axis:                                                  |
| $J_{load} = \frac{\pi \times \rho \times l \times d^4}{32}$                                                                |
| $ ho$ is the density of the load material[kg/m^3].                                                                         |
| L is the length                                                                                                    |
| D is the diameter of the load [m].                                                                                         |
| Case 2_ Load is driven through a gear with ratio N:                                                                        |
| Equivalent load on motor is:                                                                                               |
| $J_{load} = \frac{J}{N^2}$                                                                                                 |
| Case 3: Load is a mass driven by a ball screw having pitch:                                                                |
| $J_{load} = M \times Pitch^2$ + Jscrew+Jcoupling                                                                           |
| $J_{load}, \ \rightarrow \ \text{Kg.m}^{\ 2}$ , $M \ \rightarrow \ \text{Kg}, \ Pitch \ \rightarrow \ \text{meter/radian}$ |
| Other Cases: Make your own rough load inertia evaluations.                                                                 |
|                                                                                                    |

8.2.7

## Adjusting Speed Loop Gain

#### The adjustment of Speed Loop Gains is an iterative process in interaction with the adjustment of Notch Filter and Torque Filter. Before executing it, you should read sections 8.2.8 and 8.2.9.

The purpose of the Speed Control is to maintain the Speed Error, i.e. the difference between Internal Speed Command and Actual Speed, as small as possible.

This is obtained by raising the Speed Loop Gain Kv (Pn100) and the Speed Loop Integration time Ti(Pn101).

However, if Kv is too high, or Ti is too small, oscillations may occur. Usually, a too high Kv will produce high frequency oscillations, while a too small Ti will produce lower frequency oscillations.

| PARAMETER | SIGNAL                                                 | Setting                                                               | Application          |
|-----------|--------------------------------------------------------|-----------------------------------------------------------------------|----------------------|
| Pn100     | Speed Loop Gain (K <sub>v</sub> )                      | Setting Range: 1 to 2000Hz<br>Default Setting: 40Hz                   | Speed/Torque Control |
| Pn101     | Speed Loop Integral<br>Time Constant (T <sub>i</sub> ) | Setting Range: 15 to 51200 x 0.01ms<br>Default Setting: 2000 x 0.01ms | Speed/Torque Control |

Tuning can be done by observing the load and listening to the acoustic noise of the eventual vibrations. For more precise tuning, you may monitor the velocity error using an oscilloscope and the analog monitoring outputs provided by the XtraDrive. *Refer to Chapter 8.4 "Analog Motors"*.

The tuning procedure is as follows:

- 1. Start with a Ti at maximum value and a low value of Kv, so that system will be stable upon Servo Enabling.
- 2. Enable the Servo, then progressively rise the value of Kv, until oscillations or overshoots are observed.
- 3. Decrease Kv by about 10 to 20%.
- 4. Decrease Ti until lower frequency oscillations or overshoots are observed, then raise Ti back by about 20%

#### In the particular case where position control is done in a host system and outputs an Analog command for feedback:

It is possible to increase input gain in order to increase the position loop gain of your system.

These tuning steps should be repeated each time torque filter or notch filter settings are modified

If torque filter and notch filter are optimally tuned, then loop gain can be raised to a higher value, and the speed error will be smaller.

## .8 SETTING THE TORQUE REFERENCE FILTER TIME CONSTANT

If there is machine vibration, which may be caused by the servo drive, try adjusting the filter time constant in Pn401. This may stop the vibration.

| PARAMETER | Signal                                      | Setting<br>(x 0.01ms)                             | Application                               |
|-----------|---------------------------------------------|---------------------------------------------------|-------------------------------------------|
| Pn401     | Torque Reference<br>Filter Time<br>Constant | Setting Range: 0 to 65535<br>Default Setting: 100 | Speed/Torque Control,<br>Position Control |

The constant above is the filter time constant of the torque reference to be set in the servo amplifier. The smaller the value, the faster the speed control response will be. There is, however, a limit, depending on machine conditions.

In order to find the optimal value of the torque filter, repeat steps 1 and 2 of previous section for each new try of the torque filter. Finally select the optimal torque filter value as the one who results in the highest Kv.

# 8.2.9 NOTCH FILTER

Vibration in the machine can sometimes be eliminated by using a notch filter for the frequency at which the vibration is occurring.

| PARAMETER | Signal                 | Setting            | Application                               |
|-----------|------------------------|--------------------|-------------------------------------------|
| Pn408.0   | Notch Filter Selection | Default Setting: 0 | Speed/Torque Control,<br>Position Control |

This parameter can be set to enable the notch filter.

| PN408.0 SETTING | RESULT                                     |
|-----------------|--------------------------------------------|
| 0               | None.                                      |
| 1               | Enables notch filter for torque reference. |
| 2               | Use net notch (not implemented)            |
| 3               | Use both.                                  |

Use the following parameter to set the frequency at which the filter is effective.

| PARAMETER | SIGNAL                 | Setting(Hz)                                        | Application                               |
|-----------|------------------------|----------------------------------------------------|-------------------------------------------|
| Pn409     | Notch Filter Frequency | Setting Range: 50 to 2000<br>Default Setting: 2000 | Speed/Torque Control,<br>Position Control |
| Pn40A     | Notch Filter Width     | Setting Range: 70 to 1000<br>Default Setting: 70   | Speed/Torque Control,<br>Position Control |

## 8.2.10 GAIN SETTING REFERENCE VALUES

This section describes servo gain reference values.

Refer to the following for optimal gain adjustments according to the rigidity of the mechanical system. Refer to these values and use the previously mentioned methods to make gain adjustments. These values are for reference only and do not mean that the mechanical system has good response characteristics or is free from oscillation in the specified ranges.

Observe the response by monitoring the response waveform and make the optimal gain adjustments. If the rigidity of the machinery is high, gain increments exceeding the described ranges are possible.

#### Machines with High Rigidity

These machines are directly connected to ball screws.

Examples: Chip mounting machine, bonding machine, and high-precision machine tool

| Speed Loop Gain (Pn100) | Speed Loop Integral Time Constant<br>(Pn101) |  |
|-------------------------|----------------------------------------------|--|
| 50 to 70Hz              | 5 to 20ms                                    |  |

#### Machines with Medium Rigidity

Machines driven by ball screws through speed reducers or long-length machines directly driven by screws.

Examples: General machine tool, transverse robot, and conveyor

| Speed Loop Gain (Pn100) | Speed Loop Integral Time Constant<br>(Pn101) |  |
|-------------------------|----------------------------------------------|--|
| 30 to 50Hz              | 10 to 40ms                                   |  |

#### Machines with Low Rigidity

These machines are driven by timing belts, chains or machines with harmonic gear reducers.

Examples: Conveyor and articulated robot

| Speed Loop Gain (Pn100) | Speed Loop Integral Time Constant<br>(Pn101) |  |
|-------------------------|----------------------------------------------|--|
| 10 to 20Hz              | 50 to 120ms                                  |  |

# **IMPORTANT**

- When the inertia ratio is larger than 10, start gain adjustments with the position and speed loop gains slightly below the ranges given above and the speed loop integral constant slightly over the range.
- When the inertia ratio is much larger, start the gain adjustments with the position and speed loop gains set to the smallest values and the speed loop integral constant to the largest value in the ranges given above.

In speed control operation, the position loop gain is set through the host controller. If that is not possible, adjust the position loop gain with the speed reference input gain in Pn300 in the servo amplifier. In speed control operation, the position loop gain set in Pn102 is enabled in zero-clamp mode only. Position loop gain Kp can be obtained from the following formula.

$$K_{p} \ge \frac{V_{s}}{\epsilon}$$

| Where: $K_{p}(s^{-1})$ : | Position Loop Gain                                                                                 |
|--------------------------|----------------------------------------------------------------------------------------------------|
| V <sub>s</sub> (pps) :   | Constant Speed Reference                                                                           |
| ɛ (Pulse) :              | Constant Error: The number of accumulated pulses of the error counter at the above constant speed. |

# 8.3 NCT POSITION CONTROL

Position control can be performed by PULSE TRAIN (Pn000.1=C) or by SERIAL commands (Pn000.1=D).

XtraDrive provides an automatic tuning function. In case of auto- tuning, only a rough estimation of load inertia is required. Refer to *Chapter 8.3.1 "For the Evaluation of the Load Inertia*", then to *Chapter 7.10.5. for "Auto Tuning"*.

# 8.3.1 LOAD INERTIA SETTING

In order to use values of loop gains that are closely related to the physical characteristics of your system, the loop gains are normalized in Hertz. This normalization of parameters is done according to the assumed inertia of the system.

Furthermore, the controller includes an automatic set up procedure that set parameters according to load size. This setting will be satisfactory in most cases. In case more precise tuning is desired, this first set can be used as a starting point

You can do a rough estimation of the inertia of the load for your system and input its value in the Load Inertia Ratio parameter (Pn103).

Set Pn103 to the following value:

$$Pn103 = \frac{Motor Load Inertia (J_L)}{Servomotor Rotor Inertia (J_M)} \times 100\%$$

| PARAMETER | Signal        | Setting (%)                                     | APPLICATION                               |
|-----------|---------------|-------------------------------------------------|-------------------------------------------|
| Pn103     | Inertia Ratio | Setting Range: 0 to 10000<br>Default Setting: 0 | Speed/Torque Control,<br>Position Control |

The following wizard will help you to calculate your load inertia.

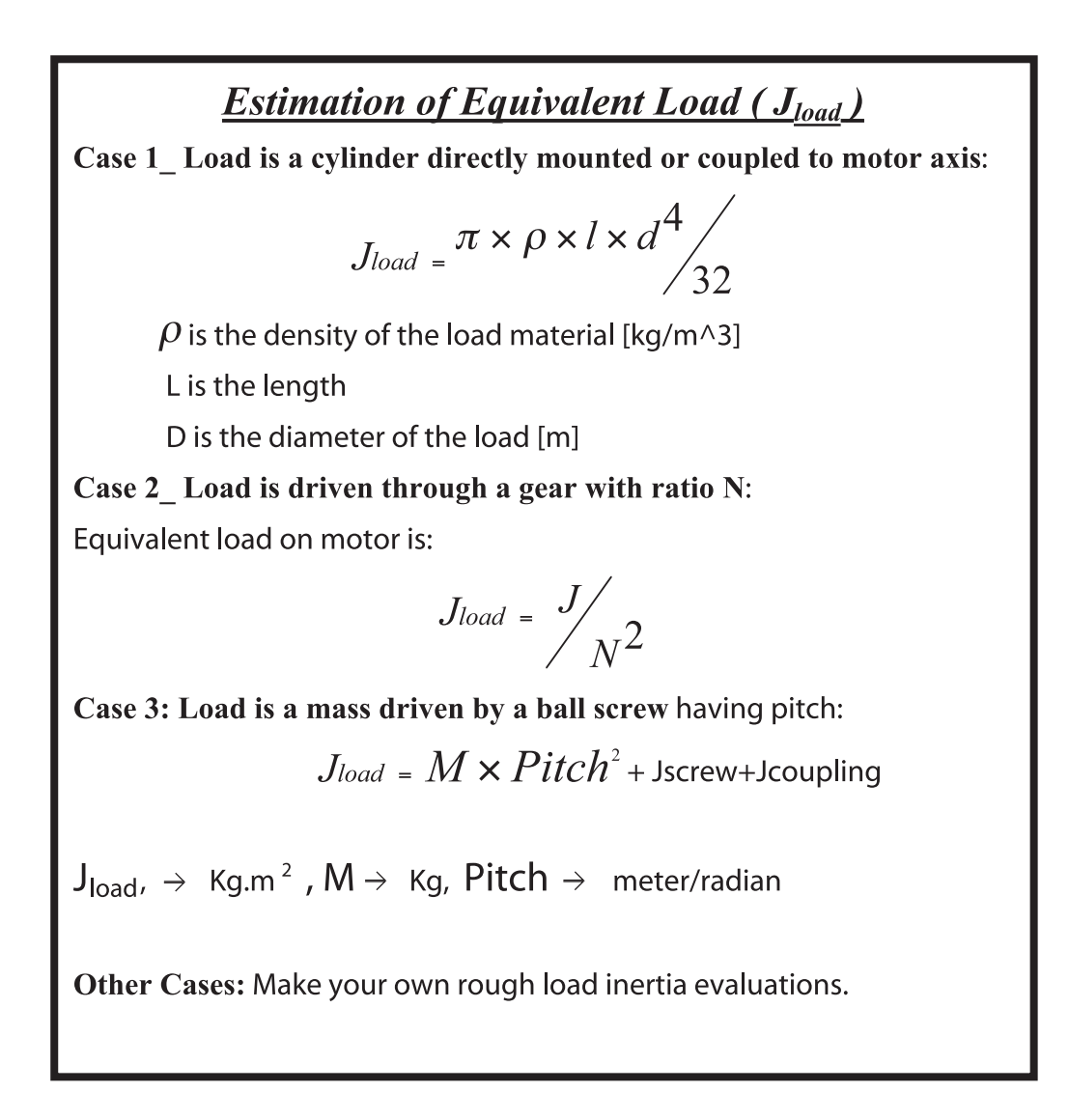

# 8.3.2 POSITION CONTROL BLOCK DIAGRAM

The following is a general block diagram of the NCT. The NCT algorithm includes specific non-linear functions for each one of the blocks shown here, so that this block diagram should be used for general understanding only.

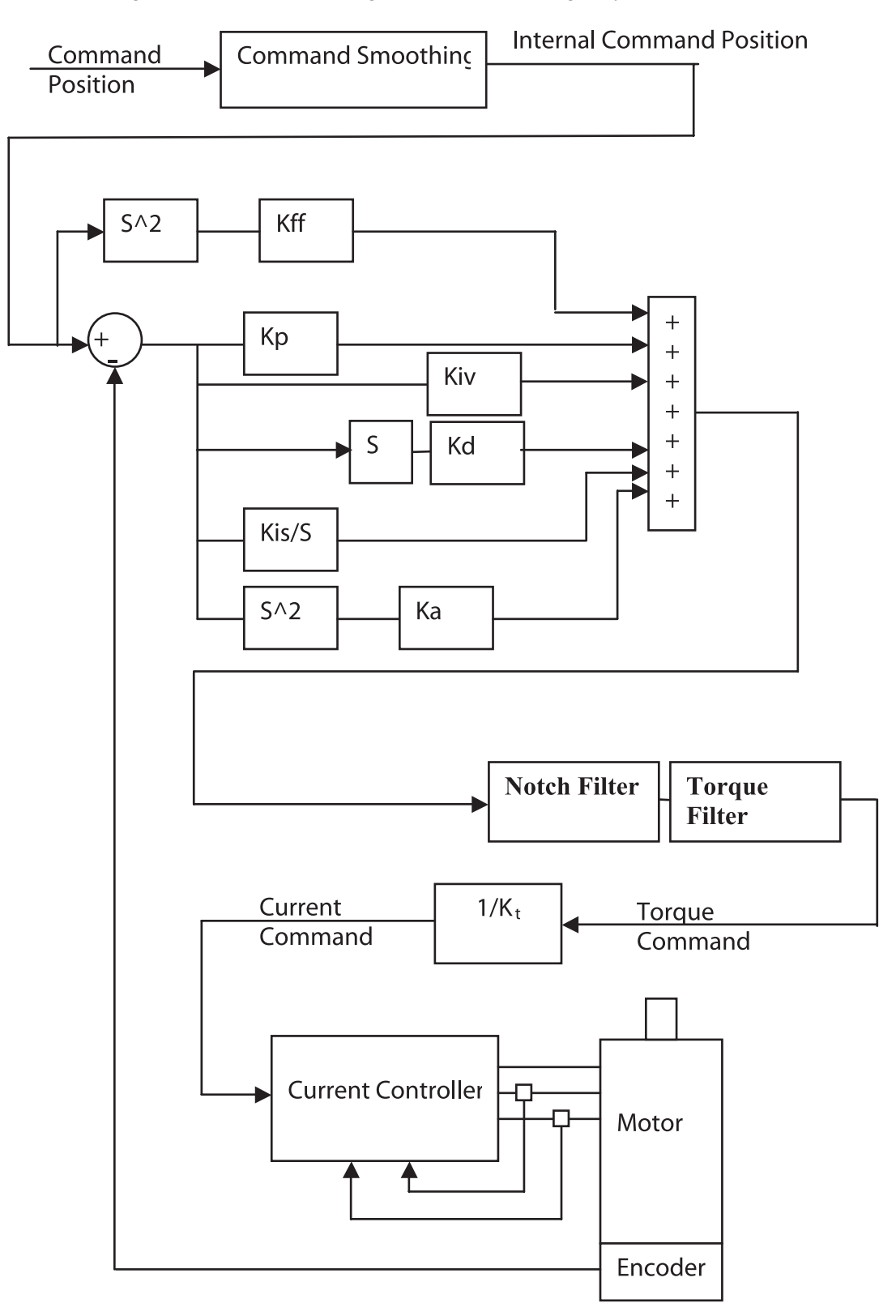

# 8.3.3 NCT GAIN PARAMETERS

The following are the main parameters of NCT servo control:

| Kd  | Pn1AC | Differential gain            |
|-----|-------|------------------------------|
| Кр  | Pn1AA | Proportional gain            |
| Kiv | Pn1AB | Additional proportional gain |
| Kis | Pn1A9 | Integral feedback gain       |
|     | >     |                              |

These parameters should be tuned in the order of the list above.

## Kd (Pn1AC) Range 0-2000 [Hz] default 30:

This parameter is equivalent to a velocity loop gain. It produces damping of the movement.

The higher this parameter can be increased, the better the final tuning will be. However, the increase is limited by the flexibility of the mechanical system driven.

A too high value of Kd will cause high frequency oscillations of the system.

For tuning, raise the value of that parameter progressively until oscillations are observed or acoustic noise is heard. Then reduce back to a safe value (around 10 to 20%, depending on the system).

# Kp (Pn1AA) Range 0-500 [Hz] default 40:

This parameter sets the position loop gain.

For tight control, increase it until overshoot or oscillations are observed. Then reduce back and set according to the level of overshoot/undershoot desired.

Value 30\*(Jtotal/Jmotor)^0.5 can be used as a reference value.

# Kiv (Pn1AB) range 0-500 [Hz], default 30:

This parameter is an additional position loop gain. Using proprietary NCT technique, this gain increases stiffness and reduces the position error during the trajectory following, without causing overshoot or oscillations.

Proceed as for Kp for tuning. Normally, the range of this parameter is  $Kp/2 \ < \ Kiv < Kp$ 

## Kis (Pn1A9) range 0-500 [Hz] default 40:

This parameter is the equivalent of the integral loop gain. It cancels the position error at stop and minimizes it during movement.

As for previous gains, increase until vibrations occur, then reduce back to a safe value.

The oscillations observed when a too high Kis is used are usually at lower frequency.

# Ka (Pn1AD) range 0-500 [%] default 0. Filter Pn1AE range 0-2500 [0.01ms] default 300:

This parameter is the acceleration gain. It can be used when there is a high-resolution encoder. In most cases, a 0 value is used, but in some cases it can improve the control quality.

# Kff (Pn1AF) range 0-200 [%] default 0. This parameter is used only in a serial command (Pn000.1=D):

This parameter is the feed forward of command acceleration into the command torque. Tune this parameter after you finished tuning the previous parameters. It reduces position error during movement and during acceleration and deceleration phase.

## 8.3.4 OCA - OSCILLATION CANCELING ALGORITHM

| VERSION                               | XTRADRIVE<br>VERSION | XTRAWARE<br>Version |
|---------------------------------------|----------------------|---------------------|
| The following description relates to: | 2.91                 | 2.6.1               |

#### **General Description**

OCA is used to dynamically eliminate vibrations during motion. The frequency of Speed Error vibrations (within the range of 500 - 2000 Hz) detected by the driver are eliminated on the fly, allowing increase of gain and reduction of noise.

#### **Recommendations:**

- Since autotuning takes the OCA into account, it is advisable to run autotuning in the same OCA mode (active or non-active) as that in which the system works.
- Use a very low Torque Filter when the OCA is active.
- It is possible to activate OCA together with the notch filter.
- In cases of stiff machines where coupling with the load is very strong (no backlash, no coupling or very stiff coupling), better performance can be obtained without OCA.

| PARAMETER               | NAME        | Setting       | DESCRIPTION       | DEFAULT |
|-------------------------|-------------|---------------|-------------------|---------|
| D=2D4                   | Oscillation | 0             | OCA is not active | 1       |
| Pn2D4 Canceling<br>Mode | 1           | OCA is active |                   |         |

### Additional Parameters Tuning

After having set the default value for a given load, additional tuning may be done. Typically, the following parameters can be further tuned:

| Torque Filters    | Pn1A2-Pn1A5 | To prevent vibrations with flexible coupling and poor damping. |
|-------------------|-------------|----------------------------------------------------------------|
| Command Smoothing | Pn216       | To smooth movement in case of flexible system.                 |
| Tightness         | Pn1A0       | To increase/decrease gain.                                     |
| Variable gain     | Pn1B5-Pn1B9 | To increase gain during movement.                              |
| Flexible system   | Pn1BB-Pn1BD | To compensate the overshoot and smooth the movement.           |

#### 8.3.6 FILTERS

Filters are used to avoid vibrations, thus allowing a higher value of loop gain. Filters should be set in an iterative way, where each time a new filter value is tried; the velocity loop gain is re-tuned. Typically, the final value selected for the filter will be the one that allows the highest Kd.

### Kd Filter (Pn1A2), Range 30-3200[0.01ms], Default 40:

This parameter sets a low pass filter on differential gain, a good starting value is about Pn103/10, where the minimum value is 30 [0.01ms]. A low value for this parameter will make noise in high frequency.

Typically, this parameter will have to be increased if load coupling is flexible, and damping is poor.

#### Torque Filter (Pn1A4), Range 0-2500[0.01ms], Default 20:

This parameter sets a low pass filter on torque command. A good starting value is about Pn103/10, if you use notch filter (Pn408.0=1) (see Chapter 8.2.9 "Notch Filter"). It is better not to use torque filter or to use a small value.

Typically, this parameter will have to be increased if load coupling is flexible, and damping is poor.

This parameter should be set to a value only slightly higher than the value at which oscillations disappear. Using an unnecessary high value will degrade the control quality. Typically, chose the value that allows the highest value setting of Kd.

### Second Order Torque Filter (Pn1A5), Range 0-1000 [0.1%], Default 0:

This parameter is a part of the second order torque filter. It has good influence in many cases, even if the first order torque filter is not active.

After tuning Pn1A4, raise this parameter progressively until vibrations occur. In many systems, values for this parameter will be in the 500-700(0.1%).

## Command Smoothing (Pn216), Range 0-65536 [0.1ms], Default 0:

In case of a flexible system, if command acceleration is not applied progressively, the system will oscillate around the command position after every discontinuity of the command acceleration (even if the oscillation is not seen). The command-smoothing smooths the command acceleration to avoid these oscillations.

Using a command filter will delay the arrival of the command to the final target position. The value of this filter should be set higher than the period of self-oscillations, but not too high to keep good settling time.

Note: This command is cancelled when Jerk value is greater than or equal to 250.

# 8.3.7 FLEXIBLE SYSTEM PARAMETERS

## K<sub>rf</sub>Spring (Pn1BB) Range 10-2000 [Hz] default 2000:

This parameter compensates the position error during the acceleration and deceleration phase and the overshoot observed when stopping at the end of a deceleration phase. Typically, this overshoot is caused by the elasticity of the system; a wind up occurs during the deceleration phase and relaxes after stop. The KffSpring parameter compensates for that wind up.

The frequency of this parameter relates to the self-oscillation frequency of the system. It can be adjusted to avoid overshoot and minimize settling time.

Default value is 2000 Hertz. This value is well beyond the frequency response of usual systems, so that it has no influence.

To adjust, decrease this value progressively, while monitoring the position error, until overshoot is canceled or position error in the acceleration and deceleration phase are minimized.

### KfbSpring (Pn1BD) range 10-2000 [Hz] default 2000:

This parameter compensates the vibrations of the motor, it smooths the control in case of a flexible system. Usually it should be tuned to the low resonance of the system.

You can tune this parameter by progressively decreasing its value until vibrations occur. Then use a higher value for setting ( $\sim 20\%$ ).

183

# 8.3.8 GAIN FACTOR

#### Tightness (Pn1A0), Range 0-500[%], Default 60:

This parameter changes the frequencies of feedback parameter linearly, keeping their relative ratio, so that system rigidity can be changed without getting unstable. A good starting value is 60[%].

After setting the default values for load, one can increase or decrease the stiffness of the servo control by changing this parameter.

This can be done while monitoring the position error during the movement and thus choosing the optimal value for the system application.

# Maximum of Variable Gain MAXKG (Pn1B5), Range 100-1000 [%], Default 160:

This parameter sets the maximum variable gain during movement. To cancel variable gain, set this parameter to 100[%]. To use variable gain, increase it, usually 160-200% is enough. If one sets this parameter to 200%, it means that gain can be raised to 200% of the written parameter value during movement.

## **8.3.9** INTEGRAL CLEAR PARAMETERS

#### Integral Clear Mode (Pn1A7, digit 0):

This parameter activates a special treatment of integral at the end of a decelerating ramp.

When using a command having a trapezoid speed profile, at the end of the deceleration there is a discontinuity of acceleration; at this point, deceleration abruptly changes its value from maximum to zero. Normally, this would create an overshoot of the system. This discontinuity is compensated by addition of a calculated value to the integral at that particular time, thus avoiding the overshoot.

Software detects the end of a command deceleration phase, calculates the compensating value and adds it to the integral.

o In case of point-to-point movements with trapezoid profile: set to 1. o In case of very smoothed command acceleration: reset to zero.

#### Integral Clear Timing (Pn1BF), Range 1-15, Default 3:

This parameter defines the timing of a clear integral. Reducing this parameter will delay the clear integral, and increasing will speed up the clear integral.

### Integral Offset Averaging Time (Pn1C0), Range 0-25[ms], Default 0:

This parameter defines the time needed to calculate a steady torque at stop. This value is used to execute a more precise integral modification at the end of the movement.

In horizontal systems, this parameter should be zero.

## 8.3.10 TUNING PROCEDURE FOR POSITION CONTROL PARAMETERS

#### **System Requirements**

Use any command input to the XtraDrive, and watch the performance of control (see analog output).

It is recommended to use commands that include a constant speed section (plateau of trapezoid for example). Potential vibrations of the system may not be observed during the tuning procedure if no constant speed section is used.

Tuning is done while checking the items of the control quality required for the specific application. These items can vary, depending on the application.

Typically, items of control quality are:

- **Smoothness:** Can be estimated by the behavior of the position error with time. If the position error changes sign rapidly and/or with great amplitude, then smoothness is poor.
- **Settling time:** Can be measured as the time it takes to reach a zero position error after the command speed reaches zero.
- Stiffness: Can be measured by monitoring the position error amplitude resulting from a perturbation. This perturbation can be an abrupt change in command acceleration, for example by using a triangle shape for the speed profile of a command, or a physical impact applied on shaft or load.
- **Overshoot:** Can be measured by the sign of position error after movement stops.

#### **The Tuning Steps**

During each tuning step, the quality of control is monitored with the user-required movements according to the user's criteria.

- 1. Use Fast Tuning (see XtraWare Manual, *section 4.6.3 "Performing Fast Tuning"*), in order to load a starting set of parameters for the given load.
- **2.** Tune the following parameters:
  - a) Set the Torque Filter (Pn1A4) to zero.
  - **b**) Raise **Kd** (**Pn1AC**) to the maximum possible value for a smooth movement, then decrease that value by about 20%.
  - c) Increase the torque filter and repeat Step b. Continue increasing the torque filter until the maximum value of Kd is obtained.
  - d) Raise Kp(Pn1AA) to the maximum value that gives a smooth movement, then decrease that value by about 20%.
  - e) Raise Kis (Pn1A9) till there is no overshoot.
  - f) Increase the Second Order torque filter (Pn1A5) to obtain smoothed movement, very helpful in flexible systems. You can increase it till 60 to 70 percentages.

- g) If necessary, repeat sub-steps **b**) to **d**) until an optimal value is obtained.
- 3. Tune flexible system parameters.
  - a) **K**<sub>ff</sub>**Spring (Pn1BB)**. This parameter may be used to suppress overshoot, to reduce it progressively, or to cancel overshoot.
  - b) KfbSpring (Pn1BD). This parameter may be used to suppress oscillations in a flexible system. Default value is 2000Hz. Decrease progressively, or try values close to the suspected low self-oscillation frequencies.
- 4. Advanced parameter:

**Integral Offset Averaging Time (Pn1C0)**. If this parameter is set (>0), then each time the system is stopped (no command input), an average value of the steady torque is calculated. This value is then used as an adaptive offset for the torque command. The averaging time for this offset is set by the value of Pn1C0. Increase it if you have some force on the motor in a steady state, like gravity.

8.4

# ANALOG MONITOR

The analog monitor can be used to observe a variety of analog voltage signals. Analog monitor signals must be observed through the CN5 connector using the Yaskawa P/N DE9404559 cable.

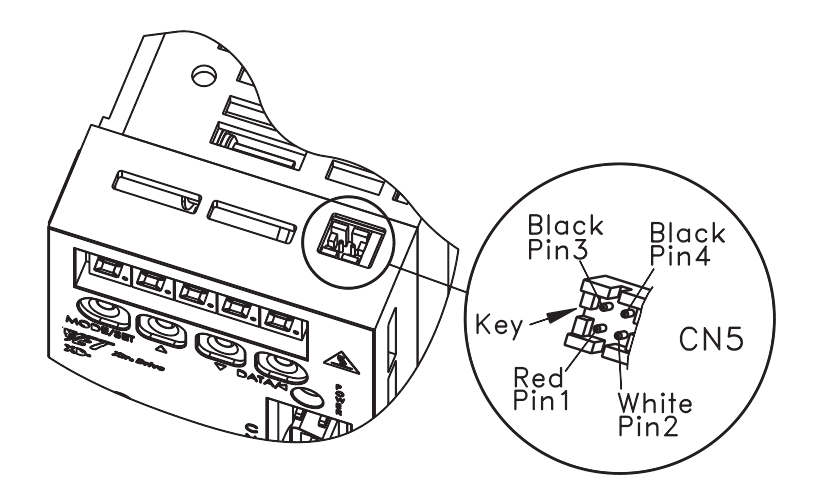

| CABLE COLOR       | SIGNAL NAME      | DESCRIPTION                            |
|-------------------|------------------|----------------------------------------|
| White             | Analog monitor 1 | Torque reference: 1V/100% rated torque |
| Red               | Analog monitor 2 | Motor speed: 1V/1000 rpm               |
| Black (two wires) | GND (0V)         |                                        |

Analog monitor signals can be selected with parameters: Pn003.0 (if Pn006.1=0) and Pn003.1 (if Pn007.1=0) or Pn006.0 (if Pn006.1=1) and Pn007.0 (if Pn007.1=1).

| PARAMETER | SIGNAL           | Setting            | DESCRIPTION                                  |
|-----------|------------------|--------------------|----------------------------------------------|
| Pn003.0   | Analog Monitor 1 | Default Setting: 2 | Speed/Torque<br>Control,<br>Position Control |
| Pn003.1   | Analog Monitor 2 | Default Setting: 0 | Speed/Torque<br>Control,<br>Position Control |

| SETTINGS IN PN003.0 | DESCRIPTION                                  |                               |  |
|---------------------|----------------------------------------------|-------------------------------|--|
| AND <b>PN003.1</b>  | MONITOR SIGNAL                               | OBSERVATION GAIN              |  |
| 0                   | Motor speed                                  | 1V / 1000rpm                  |  |
| 1                   | Speed reference                              | 1V / 1000rpm                  |  |
| 2                   | Torque reference                             | 1V / 100% rated torque        |  |
| 3                   | Position error                               | 0.05V / 1 reference unit      |  |
| 4                   | Position error                               | 0.05V / 100 reference<br>unit |  |
| 5                   | Reference pulse frequency (converted to rpm) | 1 V / 1000rpm                 |  |
| 6                   | Motor speed                                  | 1 V / 250rpm                  |  |
| 7                   | Motor speed                                  | 1 V / 125rpm                  |  |

The following monitor signals can be observed.

NOTE:1. In the case of torque or speed control mode, the position error monitor signal has no meaning.2. The output voltage range of the analog monitor is ±8V maximum. The polarity of the<br/>voltage will be changed if ±8V is exceeded

| SETTINGS IN PN006.0 | DESCRIPTION           |                         |  |
|---------------------|-----------------------|-------------------------|--|
| AND <b>PN007.0</b>  | MONITOR SIGNAL        | <b>OBSERVATION GAIN</b> |  |
| 0                   | Servo position error  | 1V / 10 Encoder Counts  |  |
| 1                   | Servo position error  | 1V / 5 User Units       |  |
| 2                   | Target speed          | 1V / 500 rpm.           |  |
| 3                   | Smoothed target speed | 1V / 500 rpm.           |  |
| 4                   | Torque                | 10V / Max. Torque       |  |
| 5                   | Motor speed           | 1V / 500 rpm.           |  |
| 6                   | Target acceleration   | 10V / Max. Acceleration |  |

**Note:** If the monitored signal does not fit the oscilloscope, it can be resized by the magnification parameter Pn006.2 for channel 1 and by Pn007.2 for channel 2. Refer to the following table for details:

| SETTINGS IN PN006.2<br>AND PN007.2 | OUTPUT MAGNIFICATION |
|------------------------------------|----------------------|
| 0                                  | x1                   |
| 1                                  | x10                  |
| 2                                  | x100                 |
| 3                                  | $\frac{1}{x^{10}}$   |
| 4                                  | $\frac{1}{x^{100}}$  |

## 188 XtraDrive Users Guide

Page is intentionally left blank - for you to fill with your own notes.

Using the Operator Panel

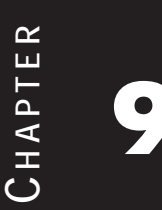

# 9.1 **BASIC OPERATION**

This section provides information on the basic operation of the built-in digital operator panel for setting operating conditions.

# 9.1.1 OPERATOR PANEL

A built-in operator panel incorporating a panel indicator and switches is located on the front panel of the servo amplifier.

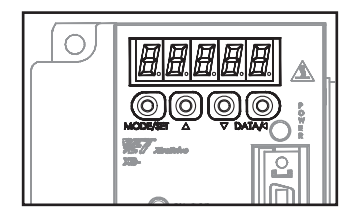

## 190 XtraDrive Users Guide

## **Display Messages**

The following messages appear when using the Panel Operator.

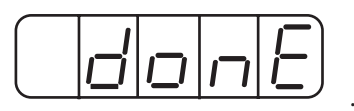

......When a function is executed.

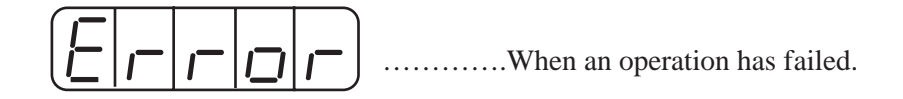

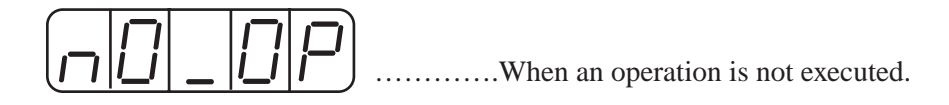

| Кеу      | NAME                   | FUNCTION                                                                                                    |
|----------|------------------------|----------------------------------------------------------------------------------------------------|
|          | UP ARROW<br>Down Arrow | <ul> <li>Press this key to set parameters or display the set values of parameters.</li> <li>Press the Up Arrow key to increase the set value</li> <li>Press the Down Arrow key to decrease the set value</li> <li>Press the Up and Down Arrow keys together to reset a servo alarm.</li> </ul> |
| MODE/SET | Mode/Set               | Press this key to select the Status Indicator mode,<br>Auxiliary Function mode, Parameter Setting<br>mode, or Monitor mode. See figure below.                                                                                                    |
| DATA/    | Data/Shift             | <ul> <li>Press this key to set each parameter or display<br/>the set values of parameters.</li> <li>This key is used for selecting the editing<br/>(flashing) digit or data setting</li> </ul>                                                                                                 |

## 9.1.2 **R**ESETTING SERVO ALARMS

Servo alarms can be reset using the digital operator.

## Using the Built-In Operator Panel

Press the Up Arrow  $\blacktriangle$  AND Down Arrow  $\blacktriangledown$  keys together in Status Display mode.

The alarm can be reset with CN1-44 or /ALM-RST signal input. Refer to *Chapter 7.6.1 "Using Servo Alarm and Alarm Code Outputs"*.

The servo alarm will be reset if the control power supply is turned OFF.

# **IMPORTANT**

If an alarm is ON, reset the alarm after eliminating the cause of the alarm first. See *Appendix A 2.1 "Troubleshooting Problems with Alarm Displays"*.

## 9.1.3

# **BASIC MODE SELECTION**

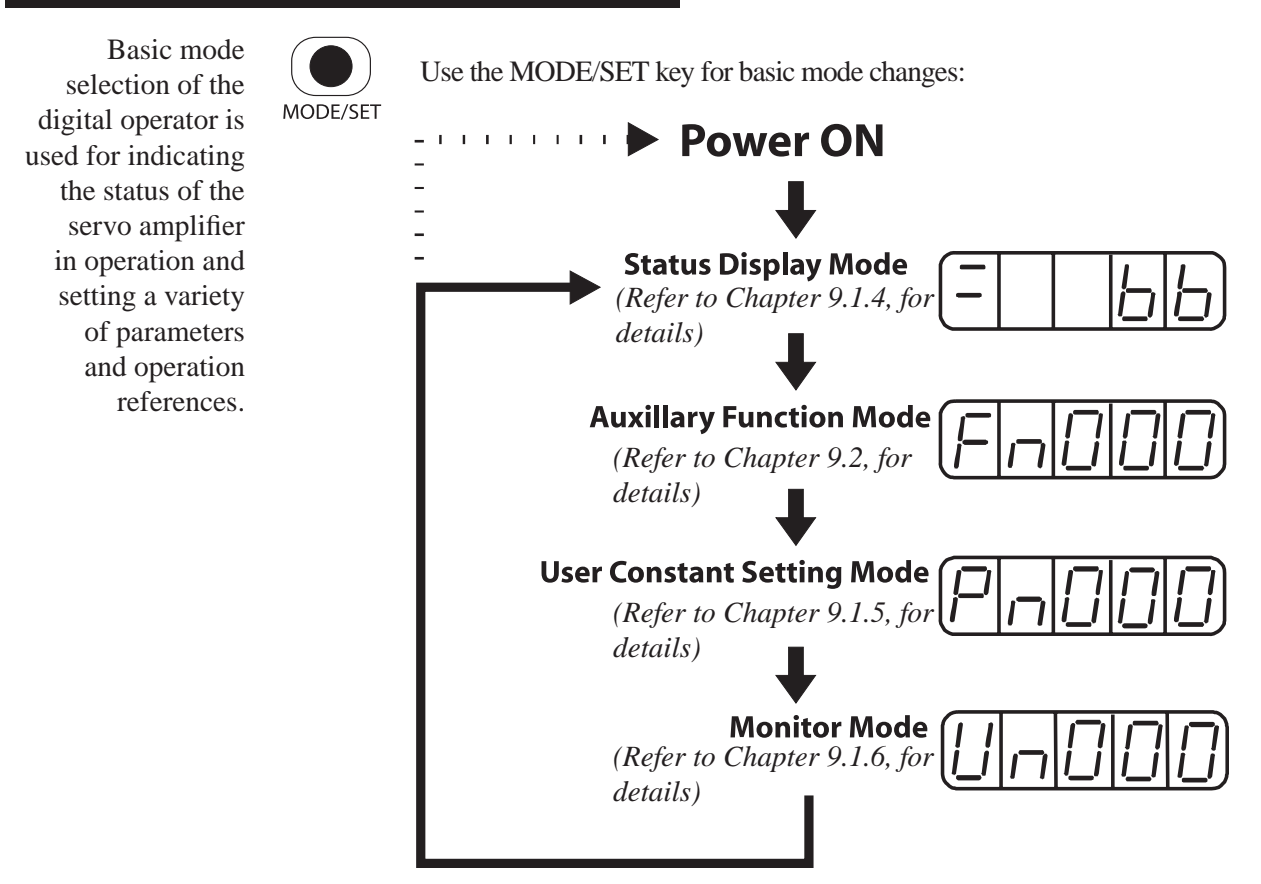

# 9.1.4 STATUS DISPLAY MODE

In Status Display mode, bit data and codes are displayed to indicate the status of the servo amplifier.

#### **Selecting Status Display Mode**

The digital operator goes into Status Display mode when the digital operator is turned ON.

## Data in Status Display Mode

Screen contents in Status Display mode are different for Speed, Torque, and Position Control modes.

Speed and Torque Control Mode

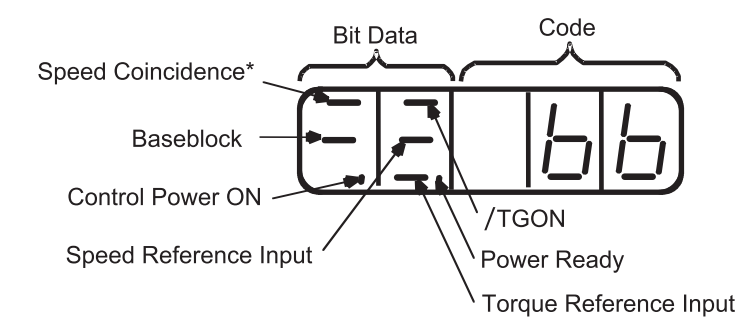

\* This indicator is always lit when the XtraDrive is in Torque Control mode

The following tables list and explain the meanings of bit data and code displays in Speed and Torque Control modes.

| Bit Data and Meanings in Speed and Torque Control Mode |                                                                                                    |  |  |
|--------------------------------------------------------|----------------------------------------------------------------------------------------------------|--|--|
| Bit Data                                               | Meaning                                                                                                    |  |  |
| Control Power ON                                       | Lit when servo amplifier control power is ON.                                                                                                    |  |  |
| Baseblock                                              | Lit for baseblock.<br>Not lit when servo is ON.                                                                                                    |  |  |
| Speed Coincidence                                      | Lit when the difference between motor speed and reference speed is<br>the same as or less than the value set in Pn503.<br>(The default value set in Pn503 is 10rpm). |  |  |
| /TGON                                                  | Lit if motor speed exceeds preset value<br>Preset value: Set in Pn502. (Default setting is 20rpm).                                                                   |  |  |
| Speed Reference Input                                  | Lit if input speed reference exceeds preset value.<br>Specified value: Set in Pn502. (Default setting is 20rpm)                                                      |  |  |
| Torque Reference Input                                 | Lit if input torque reference exceeds preset value.<br>Preset value: 10% rated torque is default setting                                                             |  |  |
| Power Ready                                            | Lit when main power supply circuit is operating at normal level.<br>Not lit when power is OFF.                                                                       |  |  |

193

| Codes and Meanings in Speed and Torque Control Mode |                                                 |                                                                            |  |  |
|-----------------------------------------------------|-------------------------------------------------|----------------------------------------------------------------------------|--|--|
| Code                                                | Meaning                                         |                                                                            |  |  |
| 66                                                  | Baseblock<br>Servo OFF (motor power OF          | F)                                                                         |  |  |
| run                                                 | Run<br>Servo ON (motor power ON)                |                                                                            |  |  |
| Pot                                                 | Forward Run Prohibited CN1-42 (P-OT) is OFF.    | Refer to Chapter 7.1.2 "Setting the<br>Overtravel Limit Function"          |  |  |
| not                                                 | Reverse Run Prohibited<br>CN1-43 (N-OT) is OFF. | Refer to Chapter 7.1.2 "Setting the<br>Overtravel Limit Function"          |  |  |
| <u>R02</u><br>R03                                   | Alarm Status<br>Displays the alarm number.      | Refer to Appendix A 2.1 "Trouble Shooting<br>Problems with Alarm Displays" |  |  |

#### **Position Control Mode**

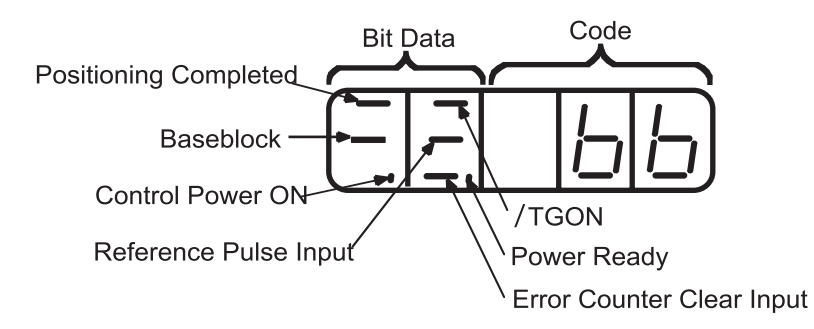

The following tables list and explain the meanings of bit data and code displays in Position Control modes.

| Bit Data and Meanings in Position Control Mode |                                                                                                    |  |
|------------------------------------------------|----------------------------------------------------------------------------------------------------|--|
| Bit Data                                       | Meaning                                                                                                    |  |
| Control Power ON                               | Lit when servo amplifier control power is ON.                                                                                                    |  |
| Baseblock                                      | Lit for baseblock.<br>Not lit when servo is ON.                                                                                                    |  |
| Positioning Completed                          | Lit if error between position reference and actual motor position is<br>below preset value.<br>Preset value: Set in PN500. (Default setting is 7 pulses). |  |
| /TGON                                          | Lit if motor speed exceeds preset value.<br>Preset value: Set in Pn502. (Default setting is 20rpm).                                                       |  |
| Reference Pulse Input                          | Lit if reference pulse is input.                                                                                                    |  |
| Error Counter Clear<br>Input                   | Lit when error counter clear signal is input.                                                                                                    |  |
| Power Ready                                    | Lit when the main power supply circuit is operating at normal level.<br>Not lit when power is OFF.                                                        |  |

9.1.5

| Codes and Meanings in Position Control Mode |                                                 |                                                                            |  |
|---------------------------------------------|-------------------------------------------------|----------------------------------------------------------------------------|--|
| Code                                        | Meaning                                         |                                                                            |  |
| 66                                          | Baseblock<br>Servo OFF (motor power OFF)        |                                                                            |  |
| run                                         | Run<br>Servo ON (motor power ON)                |                                                                            |  |
| Pot                                         | Forward Run Prohibited<br>CN1-42 (P-OT) is OFF. | Refer to Chapter 7.1.2 "Setting the<br>Overtravel Limit Function"          |  |
| not                                         | Reverse Run Prohibited<br>CN1-43 (N-OT) is OFF. | Refer to Chapter 7.1.2 "Setting the<br>Overtravel Limit Function"          |  |
| <u>R.02</u><br>R.03                         | Alarm Status<br>Displays the alarm number.      | Refer to Appendix A 2.1 "Trouble Shooting<br>Problems with Alarm Displays" |  |

# **OPERATION IN PARAMETER SETTING MODE**

Functions can be selected or adjusted by setting parameters. There are two types of parameters that can be set. One type requires value setting and the other requires function selection. These two types use different setting methods.

- With value setting, a parameter is set to a value within the specified range of the parameter.
- With function selection, functions allocated to each digit of the sevensegment LED panel indicator (five digits) can be selected.

Refer to Appendix C "List of Parameters'.

## **Changing Parameter Value Settings**

Parameter value settings can be used to change parameter data. Check the permitted range of the parameters in *Appendix C "List of Parameters*", before changing the data.

The example below shows how to change parameter Pn507 from 100 to 85.

#### Example

1. Press the **MODE/SET** key to select the Parameter Setting mode.

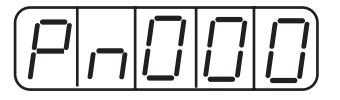

2. Press the **Left** or **Right Arrow** keys to select the digit and the **Up Arrow** or **Down Arrow** keys to set the parameter value. (Pn507 is selected in this example.)

3. Press the DATA/SHIFT key for a minimum of one second to display the current data for the parameter selected in step 2.

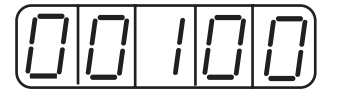

- 4. Press the Up Arrow or Down Arrow key to change the value as desired to "00085".
- 5. Press the DATA/SHIFT key for a minimum of one second to save the data. The display will flash.

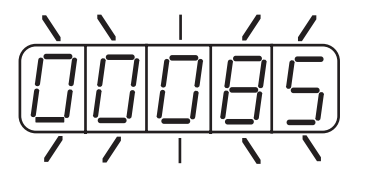

6. Press the DATA/SHIFT key once more for a minimum of one second to display the parameter number again.

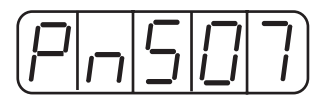

This has changed the setting of the parameter Pn507 from 100 to 85.

Repeat steps 2 to 6 to change the setting again.

# **IMPORTANT**

• Press the DATA/SHIFT key for a maximum of one second to shift to a higher (left) digit.

## **Function Selection Parameters**

#### Function Selection Parameters Types

The following table shows the parameters for selecting servo amplifier functions.

| Category                           | Parameter<br>Number | Name                                             | Default<br>Setting | Important<br>Note |
|------------------------------------|---------------------|--------------------------------------------------|--------------------|-------------------|
|                                    | Pn000               | Function Selection Basic Switches                | 0000               | (See 1)           |
| Function Selection                 | Pn001               | Function Selection Application<br>Switches 1     | 0000               | (See 1)           |
| Parameters                         | Pn002               | Function Selection Application<br>Switches 2     | 0100               | (See 1)           |
|                                    | Pn003               | Function Selection Application<br>Switches 3     | 0002               | _                 |
| Gain-related Parameters            | Pn110               | Online Autotuning Switches                       | 0010               | (See 2)           |
| Position Control related Parameter | Pn200               | Position Control Reference<br>Selection Switches | 0004               | (See 1)           |
|                                    | Pn50A               | Input Signal Selections 1                        | 8881               | (See 1)           |
|                                    | Pn50B               | Input Signal Selections 2                        | 8888               | (See 1)           |
|                                    | Pn50C               | Input Signal Selections 3                        | 8888               | (See 1)           |
| Sequence-related<br>Parameters     | Pn50D               | Input Signal Selections 4                        | 8888               | (See 1)           |
|                                    | Pn50E               | Output Signal Selections 1                       | 0000               | (See 1)           |
|                                    | Pn50F               | Output Signal Selections 2                       | 0000               | (See 1)           |
|                                    | Pn510               | Output Signal Selections 3                       | 0000               | (See 1)           |

# **IMPORTANT**

- 1. After changing these parameters, turn OFF the main circuit and control power supplies and then turn them ON again to enable the new settings.
- 2. Changing bits Pn10B.1 and Pn110.0 require the same sequence described in note 1 (above).

| <b>Display Application</b> | Display | Format                             |
|----------------------------|---------|------------------------------------|
| Function selection         |         | Hexadecimal display for each digit |
| Parameter setting          |         | Decimal display in five digits     |

Parameter settings are displayed in two patterns as shown below.

Since each digit in the function selection parameters has its own meaning, the value can only be changed for each individual digit. Each digit can only display a value within its own permitted range.

## **Display Definition for Function Selection Parameters**

Each digit of the function selection parameters has a unique meaning.

For example, the rightmost digit of parameter Pn000 is expressed as "Pn000.0".

• Each digit of the function selection parameters is defined as shown below. The parameter displayed below shows how the digits in the display are assigned.

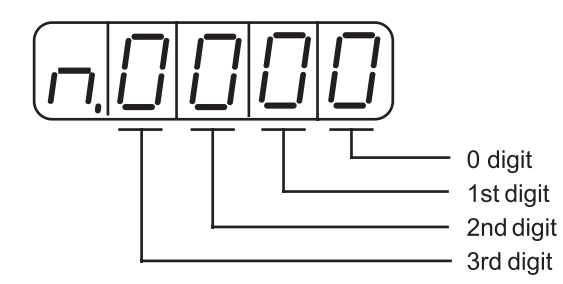

| Distribution of Parameter Digits |                                                                |  |
|----------------------------------|----------------------------------------------------------------|--|
| Designation                      | Meaning                                                        |  |
| Pn000.0                          | Indicates the value entered at the 0 digit of parameter Pn000. |  |
| Pn000.1                          | Indicates the value entered at the 1 digit of parameter Pn000. |  |
| Pn000.2                          | Indicates the value entered at the 2 digit of parameter Pn000. |  |
| Pn000.3                          | Indicates the value entered at the 3 digit of parameter Pn000. |  |

## **Changing Function Selection Parameters**

1 Press the **MODE/SET** key to select the Parameter Setting mode.

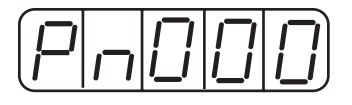

- 2. Press the **Up Arrow** or **Down Arrow** key to select the parameter number to be set. (Pn000 is selected in this example.)
- 3. Press the **DATA/SHIFT** key for a minimum of one second to display the current data for the selected parameter.

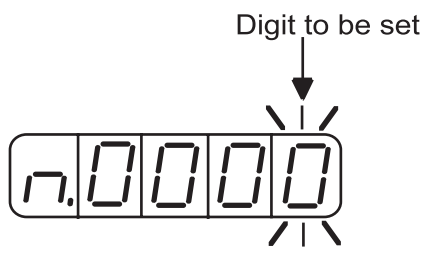

4. Press the DATA/SHIFT key to select the digit to be set.

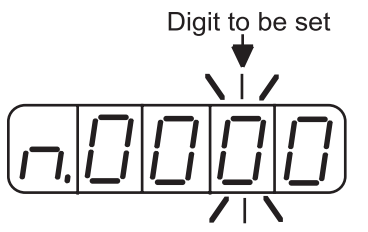

5. Press the **Up Arrow** or **Down Arrow** key to select the value defined as a function setting for the selected digit.

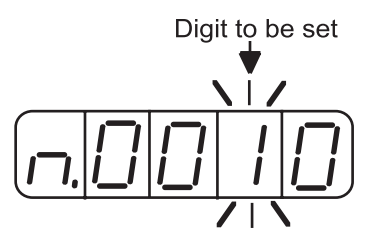

Repeat the steps 4 and 5 above for changing the data as required.

6. Press the **DATA/SHIFT** key for a minimum of one second to save the data. The display will flash.

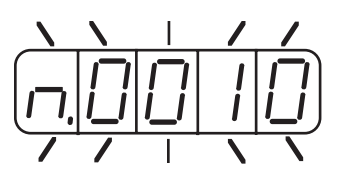

7. Press the **DATA/SHIFT** key once more for a minimum of one second to return to the parameter number display.

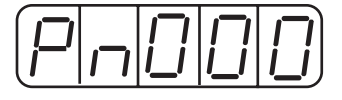

This has changed the 1 digit of parameter Pn000 to "1".

## 9.1.6 **OPERATION IN MONITOR MODE**

The Monitor mode can be used for monitoring the reference values, I/O signal status, and servo amplifier internal status.

The Monitor mode can be set during motor operation.

#### Using the Monitor Mode

The example below shows how to display 1500; the contents of monitor number Un000 when the servo motor rotates at 1500rpm.

1. Press the **MODE/SET** key to select the Monitor mode.

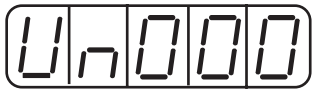

- 2. Press the **Up Arrow** or **Down Arrow** key to select the monitor number to be displayed.
- 3. Press the **DATA/SHIFT** key for a minimum of one second to display the monitor number selected in step 2 above.

|  | 5 | $\Box$ | $\Box$ |
|--|---|--------|--------|
|--|---|--------|--------|

4. Press the **DATA/SHIFT** key once more for a minimum of one second to return to the monitor number display.

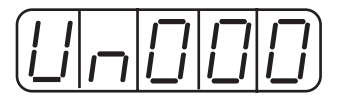

This has changed the 1 digit of parameter Pn000 to "1".

This completes the example procedure for displaying 1500; the contents of monitor number Un000.

# **Contents of Monitor Display**

| Monitor<br>Number | Monitor Display                  | Unit              | Comments                                                                                                    |
|-------------------|----------------------------------|-------------------|----------------------------------------------------------------------------------------------------|
| Un000             | Actual motor speed               | rpm               | _                                                                                                    |
| Un001             | Input speed reference            | rpm               | (See note 3 below)                                                                                                    |
| Un002             | Internal torque reference        | %                 | Value for rated torque                                                                                                    |
| Un003             | Rotation angle 1                 | pulses            | Number of pulses from the origin                                                                                           |
| Un004             | Rotation angle 2                 | degree            | Angle (electrical angle) from the origin                                                                                   |
| Un005             | Input signal monitor             |                   | (See note 1 below)                                                                                                    |
| Un006             | Output signal monitor            |                   | (See note 1 below)                                                                                                    |
| Un007             | Input reference pulse<br>speed   | rpm               | (See note 4 below)                                                                                                    |
| Un008             | Error counter value              | reference<br>unit | Positional error (See note 4 below)                                                                                        |
| Un009             | Accumulated load rate            | %                 | Value for the rated torque as 100%<br>Displays effective torque in 10s cycle.                                              |
| Un00A             | Regenerative load rate           | %                 | Value for the processable regenerative<br>power as 100%<br>Displays regenerative power consumption<br>in 10s cycle.        |
| Un00B             | Power consumed by DB resistance  | %                 | Value for the processable power when<br>dynamic brake is applied as 100%<br>Displays DB power consumption in 10s<br>cycle. |
| Un00C             | Input reference pulse<br>counter | _                 | In hexadecimal (See notes 2 and 4 below)                                                                                   |
| Un00D             | Feedback pulse counter           |                   | In hexadecimal                                                                                                    |

**NOTE:** 1. Refer to Sequence I/O Signal Monitor Display on the next page.

- 2. Refer to "Reference Pulse/Feedback Pulse Counter Monitor Display" on page 203.
- 3. Displayed only in Speed Control mode.
- 4. Displayed only in Position Control mode.
#### Programmable I/O Signal Monitor Display

The following section describes the monitor display for sequence I/O signals.

Input Signal Monitor Display

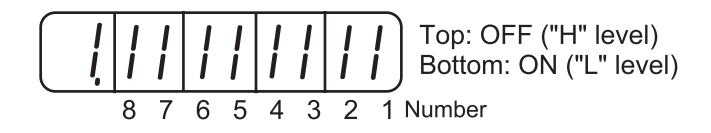

| LED Number | Input Terminal Name | Default Setting            |
|------------|---------------------|----------------------------|
| 1          | SI0 (CN1-40)        | Input 0                    |
| 2          | SI1 (CN1-41)        | Input 1                    |
| 3          | SI2 (CN1-42)        | Input 2                    |
| 4          | SI3 (CN1-43)        | Input 3                    |
| 5          | SI4 (CN1-44)        | Input 4                    |
| 6          | SI5 (CN1-45)        | Input 5                    |
| 7          | SI6 (CN1-46)        | Input 6 (high speed input) |
| 8          | (CN1-4)             | SEN                        |

Input signals are allocated as shown above and displayed on the panel of the servo amplifier or the digital operator. They are indicated by the ON/OFF status of the vertical parts of the seven-segment displays located in top and bottom rows. (The horizontal segments are not used here). These vertical segments turn ON or OFF relative to the state of the corresponding input signals (ON for "L" level and OFF for "H" level).

#### Examples

• When /S-ON signal is ON (Servo ON at "L" signal)

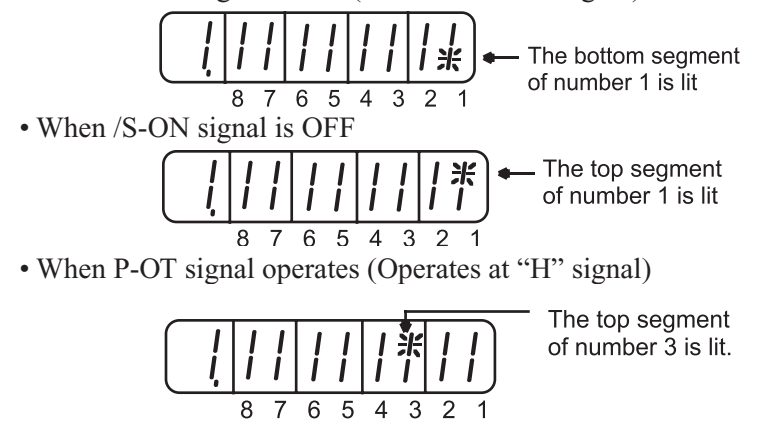

## **Output Signal Monitor Display**

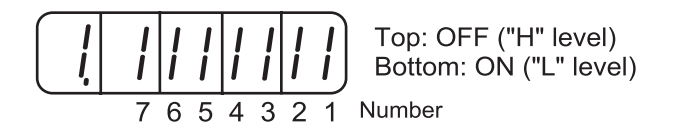

| LED Number | Output Terminal Name | Default Setting       |
|------------|----------------------|-----------------------|
| 1          | (CN1-31, -32)        | ALM                   |
| 2          | SO1 (CN1-25, -26)    | Programmable Output 1 |
| 3          | SO2 (CN1-27, -28)    | Programmable Output 2 |
| 4          | SO3 (CN1-29, -30)    | Programmable Output 3 |
| 5          | (CN1-37)             | AL01                  |
| 6          | (CN1-38)             | AL02                  |
| 7          | (CN1-39)             | AL03                  |

**NOTE:** Refer to *Chapter 7.4 "Output Circuit Signal Allocation"* for details on output terminals.

Output signals are allocated as shown above and displayed on the panel of the servo amplifier or the digital operator. They are indicated by the ON/OFF status of the vertical parts of seven-segment displays located in top and bottom rows. (The horizontal segments are not used here). These vertical segments turn ON or OFF relative to the state of the corresponding output signals (ON for "L" level and OFF for "H" level).

#### Example

• When ALM signal operates (alarm at "H")

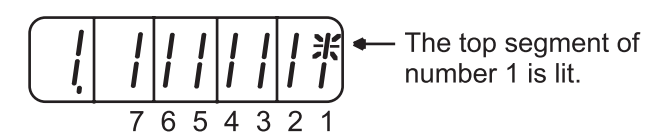

## **Reference Pulse/Feedback Pulse Counter Monitor Display**

The monitor display of the reference pulse counter and feedback pulse counter is expressed in 32-bit hexadecimal.

The display procedure is as follows:

- 1. Press the **MODE/SET** key to select the Monitor mode.
- 2. Press the **Up Arrow** AND **Down Arrow** keys to select "Un00C" or "Un00D".
- 3. Press the **DATA/SHIFT** key for a minimum of one second to display the data for the monitor number selected in the step above.

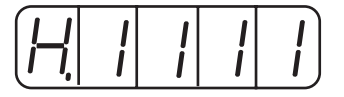

4. Press the **Up Arrow** or **Down Arrow** key to alternately display the leftmost 16-bit data and rightmost 16-bit data.

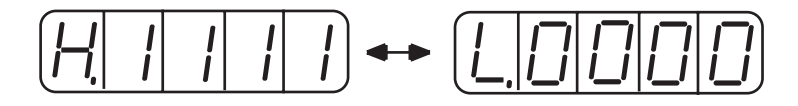

Leftmost 16-bit Data

Rightmost 16-bit Data

- 5. Press both the **Up Arrow** AND **Down Arrow** keys simultaneously to clear the 32-bit counter data.
- 6. Press the **DATA/SHIFT** key once more for at least one second to return to the monitor number display.

9.2

#### **APPLIED OPERATION**

This section describes how to apply basic operations, using the digital operator, to run and adjust the motor. Read the description of the basic operations in Chapter 9.1 "Basic Functions" before proceeding to this section.

Parameters for applied operation can be set in the Auxiliary Function mode. The following table shows the parameters in the Auxiliary Function mode.

| Parameter<br>Number | Function                                                                                   | Comments    |
|---------------------|--------------------------------------------------------------------------------------------|-------------|
| Fn000               | Alarm traceback data display                                                               | _           |
| Fn001               | Rigidity setting during online auto-tuning                                                 | (See note). |
| Fn002               | JOG mode operation                                                                         |             |
| Fn003               | Zero-point search mode                                                                     | ] —         |
| Fn004               | (Reserved parameter)                                                                       |             |
| Fn005               | Parameter settings initialization                                                          |             |
| Fn006               | Alarm traceback data clear                                                                 |             |
| Fn007               | Writing to EEPROM the inertia ratio data obtained from online auto-tuning                  |             |
| Fn008               |                                                                                            |             |
| Fn009               | Automatic tuning of analog (speed, torque) reference offset                                | (Casasta)   |
| Fn00A               | Manual adjustment of speed reference offset                                                | (See note). |
| Fn00B               | Fn00B Manual adjustment of torque reference offset                                         |             |
| Fn00C               | Manual zero-adjustment of analog monitor output                                            |             |
| Fn00D               | Manual gain-adjustment of analog monitor output                                            |             |
| Fn00E               | Automatic offset-adjustment of motor current detection signal                              |             |
| Fn00F               | Manual offset-adjustment of motor current detection signal                                 |             |
| Fn010               | Password setting (protects from parameter changes)                                         |             |
| Fn011               | Motor models display                                                                       | ] —         |
| Fn012               | Software version display                                                                   |             |
| Fn013               | Change Multi-Turn Limit Setting Value when a Multi-Turn Limit<br>Disagreement Alarm occurs | (See note). |
| Fn014               | Clear of option unit detection results                                                     | (See note). |

**NOTE:** These parameters and those indicated as  $Pn \square \square \square$  are displayed as shown below if their write protection is set (Fn010). Under these circumstances, these parameters cannot be changed. An "Error" message is flashing while trying to change.

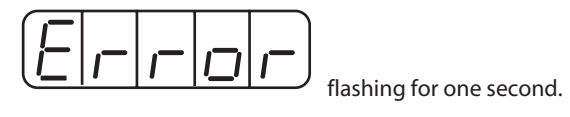

205

## 9.2.1 OPERATION IN ALARM TRACEBACK MODE

The Alarm Traceback mode can display up to ten alarms that have occurred, thus making it possible to check what kind of alarms have been generated.

Alarm traceback data is not cleared on alarm reset or when the servo amplifier power is turned OFF.

The data can be cleared using the special "clear alarm traceback mode." Refer to *Chapter 9, Page 212 "Clearing Alarm Traceback Data:* for details.

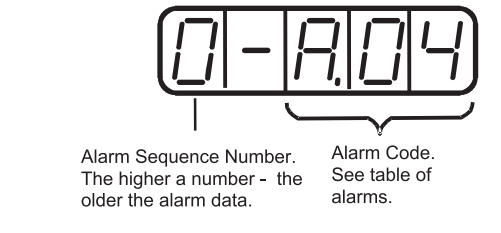

**Checking Alarms** 

Follow the procedure below to determine which alarms have been generated.

1. Press the **MODE/SET** key to select "Displaying alarm traceback data (Fn000)" in the Auxiliary Function mode.

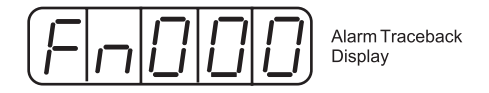

- 2. Press the **DATA/SHIFT** key for a minimum of one second to display the alarm traceback data.
- 3. Press the **Up Arrow** or **Down Arrow** key to scroll the alarm sequence numbers up or down and display information on previous alarms.

The higher the leftmost digit (alarm sequence number), the older the alarm data.

For descriptions of each alarm code, refer to *Appendix A 2.1*, *page A-5*, "*Troubleshooting Problems with Alarm Displays*".

The following are operator-related alarms which are not recorded in the traceback data.

| Display                         | Description                             |  |  |  |  |
|---------------------------------|-----------------------------------------|--|--|--|--|
|                                 | Digital operator transmission error 1   |  |  |  |  |
|                                 | Digital operator transmission error 2   |  |  |  |  |
|                                 | No error detected.                      |  |  |  |  |
| <b>NOTE:</b> Alarm traceback of | lata is not updated when the same alarm |  |  |  |  |

occurs repeatedly.

## JOG OPERATION

Operation from the operator panel allows the servo amplifier to run the motor. This allows checking the motor's rotation direction and speed setting rapidly during machine setup and testing, saving the time and trouble of connecting to a host controller. In this example it is assumed that power has been connected to the main power and control power terminal blocks *as illustrated on pages 27-32*.

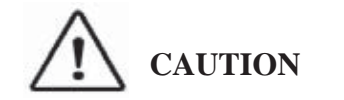

9.2.2

- Forward Run Prohibited (/P-OT) and Reverse Run prohibited (/NOT) signals are not effective during JOG operations using parameter Fn002.

- The motor should NOT be connected to a load.

-The motor should be mounted to a support to prevent movement during test operations.

-Adjust the speed setting to a slow safe speed.

For the motor speed setting procedure, refer to Chapter 9.1.5 "Operation in Parameter Setting Mode" The following steps the JOG function will be used to control the servo motor.

1. Press the MODE/SET key to select Fn002 in the Auxiliary Function mode.

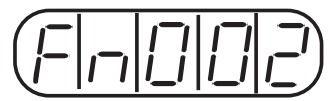

2. Press the **DATA/SHIFT** key for a minimum of one second select the Panel Operator Operation mode. Operation is now possible using the panel operator.

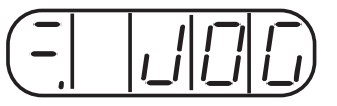

3. Press the **MODE/SET** key to set the servo to ON (with motor power turned ON).

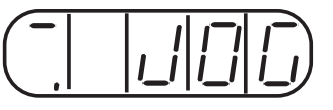

4. Press the **Up Arrow** ▲ or **Down Arrow** ▼ key to operate the motor. The motor keeps operating while the key is pressed.

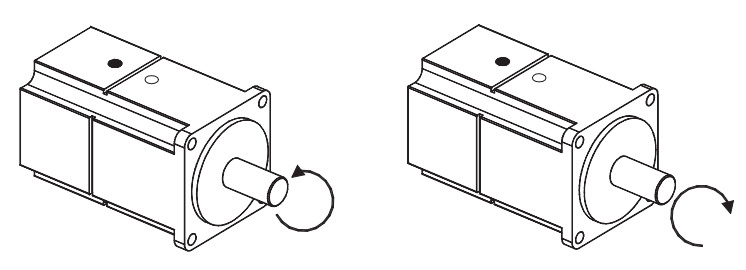

Motor Forward Rotation Motor Reverse Rotation

- 5. Press the **MODE/SET** key to set the servo to OFF state (with motor power turned OFF). Alternatively, press the **DATA/SHIFT** key for a minimum of one second to set the servo to OFF state.
- 6. Press the **DATA/SHIFT** key for a minimum of one second, and the display will revert to Fn002 in the Auxiliary Function mode.

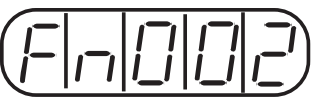

This ends JOG operation under panel operator control.

The motor speed for operation under digital operator control can be changed with the following parameter:

| PARAMETER | SIGNAL    | Setting (rpm)        | APPLICATION   |  |  |  |
|-----------|-----------|----------------------|---------------|--|--|--|
| Pn304     | Jog Speed | Default Setting: 500 | Speed Control |  |  |  |

**Note:** The rotation direction of the servo motor depends on the setting of parameter Pn000.0 "Rotation Direction." The above example shows a case where Pn000.0 is set to "0" as a default setting.

#### AUTOMATIC ADJUSTMENT OF SPEED AND TORQUE REFERENCE OFFSET

9.2.3

When speed and torque control are used, the motor may rotate slowly even when 0V is specified as the analog reference voltage. This occurs when the host controller or external circuit has a small offset (measured in mV) in the reference voltage.

The Automatic Reference Offset Adjustment mode automatically measures the offset and adjusts the reference voltage. It adjusts both the speed and torque references.

The following diagram illustrates the automatic adjustment of an offset in the reference voltage by the servo amplifier.

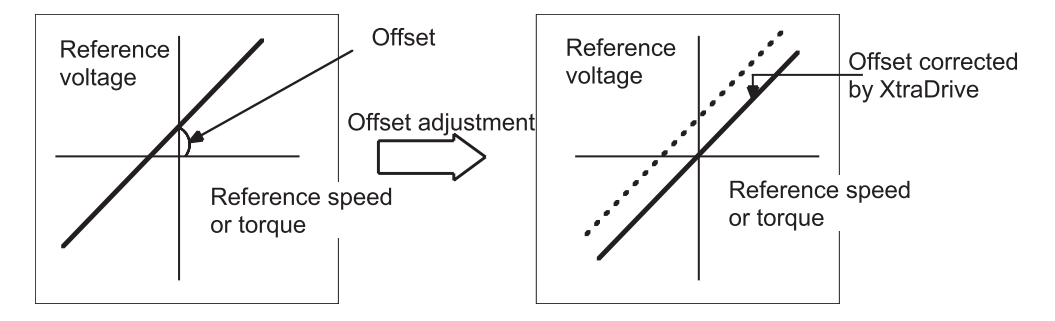

After completion of the automatic offset adjustment, the new offset value is stored in the servo amplifier.

The offset value can be checked in the Speed Reference Offset Manual Adjustment mode. Refer to *Chapter 9.2.4, "Manual Adjustment of the Speed and Torque Reference Offset"* for details.

The Automatic Reference Offset Adjustment mode cannot be used to set error pulses to zero for a stopped servo amplifier when a position loop is formed with a host controller. In such cases, use the Manual Reference Offset Adjustment mode. Refer *Chapter 9.2.4, "Manual Adjustment of the Speed and Torque Reference Offset"* for details.

The zero-clamp speed control function is available to force the motor to stop while the zero speed reference is given. Refer to *Chapter 7.5.3, "Using the Zero Clamp Function"*.

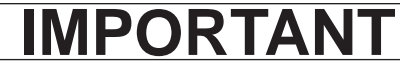

• Automatic adjustment of the speed/torque reference offset must be performed in the servo OFF state.

Follow this procedure to automatically adjust the speed/torque reference offset.

1. Input the (intended) 0V reference voltage from the host controller or external circuit.

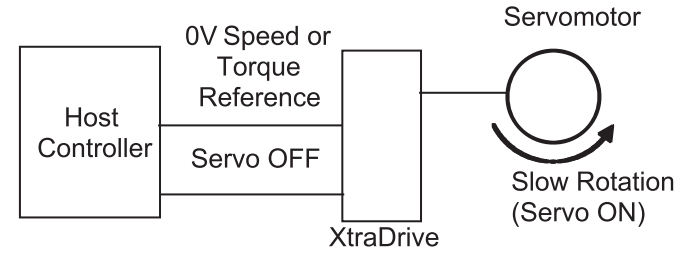

2. Press the MODE/SET key to select the Auxiliary Function mode.

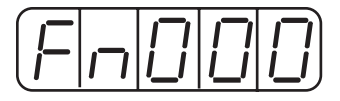

3. Press the Up Arrow or Down Arrow key to select the parameter Fn009.

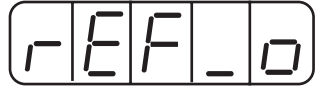

- 4. Press the **DATA/SHIFT** key for a minimum of one second, and the display will be as shown below.
- 5. Press the **MODE/SET** key, and the following display will flash for one second. The reference offset will be automatically adjusted.

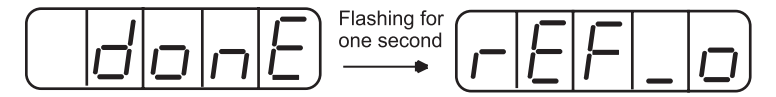

6. Press the **DATA/SHIFT** key for a minimum of one second to return to the Auxiliary Function mode display.

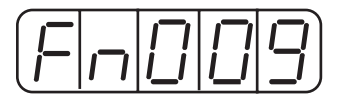

This completes the automatic speed/torque reference offset adjustment.

### MANUAL ADJUSTMENT OF SPEED AND TORQUE REFERENCE OFFSET

Manual speed/torque reference offset adjustment is useful in the following situations:

- If a position loop is formed with a host controller and the error zeroedout when the motor was stopped in servo lock (zero reference)
- To deliberately set the offset to a specific value

This mode can also be used to check the data set in the Automatic Reference Offset Adjustment mode.

In principle, this mode operates in the same way as the Automatic Reference Offset Adjustment mode, except that the offset value is directly input during the adjustment. The offset value can be set in the speed reference or torque reference. The offset setting range and setting units are as follows:

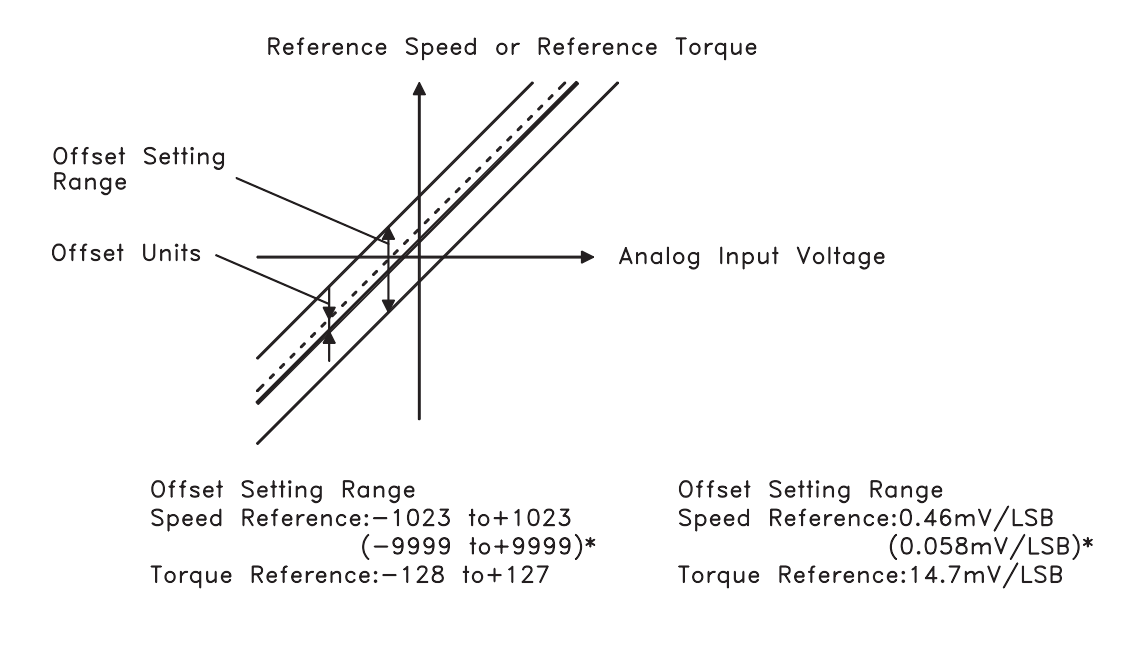

\* Values in parentheses are for the SGDM- $\Box$ DA, and SGDM- $\Box$ D (Version 0006 or later).

Follow the procedure below to manually adjust the speed reference offset.

1. Press the **MODE/SET** key to select the Auxiliary Function mode.

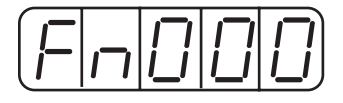

2. Press the Up Arrow or Down Arrow key to select the parameter Fn00A.

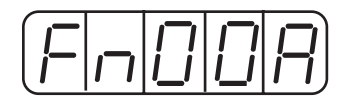

3. Press the **DATA/SHIFT** key for a minimum of one second, and the display will be as shown below. The manual adjustment mode for the speed reference offset will be entered.

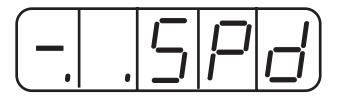

4. Turn ON the Servo ON (/S-ON) signal. The display will be as shown below.

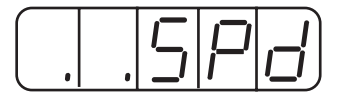

- 5. Press the **DATA/SHIFT** key for less than one second to display the speed reference offset value.
- 6. Press the **Up Arrow** or **Down Arrow** key to adjust the offset value (adjustment of the speed reference offset).
- 7. Press the **DATA/SHIFT** key for less than one second to return to the display shown in step 4 above .
- 8. Press the **DATA/SHIFT** key to return to the Auxiliary Function mode display.

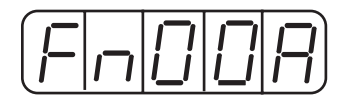

This completes the manual speed reference offset adjustment.

#### Manual Adjustment of Torque Reference Offset

Follow the procedure below to manually adjust the torque reference offset.

1. Press the **MODE/SET** key to select the Auxiliary Function mode.

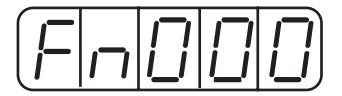

2. Press the Up Arrow or Down Arrow key to select the parameter Fn00B.

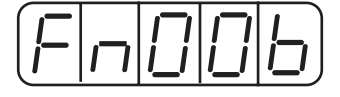

3. Press the **MODE/SET** key for a minimum of one second, and the display will be as shown below. The manual adjustment mode for the torque reference offset will be entered.

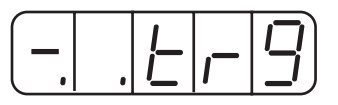

4. Turn ON the Servo ON (/S-ON) signal. The display will be as shown below.

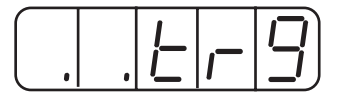

5. Press the **DATA/SHIFT** key for less than one second to display the torque reference offset value.

|--|

- 6. Press the **Up Arrow** or **Down Arrow** key to adjust the offset value (Adjustment of torque reference offset).
- 7. Press the **DATA/SHIFT** key for less than one second, and the display will be as shown in step 4 above.
- 8. Press the **DATA/SHIFT** key to return to the Auxiliary Function mode.

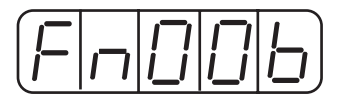

This completes the manual torque reference offset

#### **Clearing Alarm Traceback Data**

This procedure clears the alarm history, which stores alarms generated in the servo amplifier. After clearing, each alarm in the alarm history is set to A.- -, which is not an alarm code. Refer to *Chapter 9.2.1 "Operation in Alarm Traceback Mode"* for details.

Follow the procedure below to clear the alarm traceback data.

1. Press the MODE/SET key to select the Auxiliary Function mode.

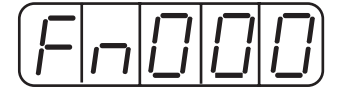

2. Press the Up Arrow or Down Arrow key to select the parameter Fn006.

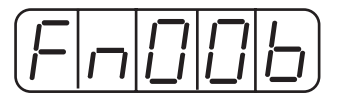

3. Press the **DATA/SHIFT** key for a minimum of one second, and the display will be as shown below.

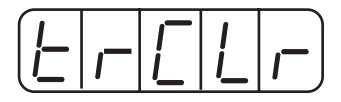

4. Press the **MODE/SET** key to clear the alarm traceback data. The following display will flash for one second, and after the alarm traceback data is cleared, the display will return to show as above in step 3.

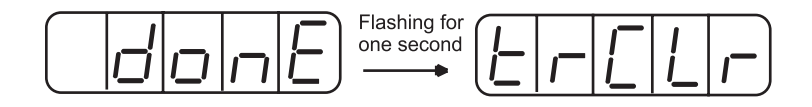

5. Press the **DATA/SHIFT** key for a minimum of one second to return to the parameter code display.

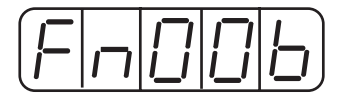

This completes the alarm traceback data clearing procedure.

#### **Checking the Motor Model**

This procedure clears the alarm history, which stores alarms generated in the servo amplifier. After clearing, each alarm in the alarm history is set to A.- -, which is not an alarm code. Refer to *Chapter 9.2.1 "Operation in Alarm Traceback Mode"* for details.

Follow the procedure below to clear the alarm traceback data.

1. Press the **MODE/SET** key to select the Auxiliary Function mode.

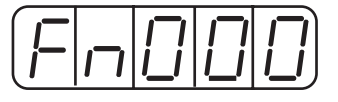

2. Press the Up Arrow or Down Arrow key to select the parameter Fn011.

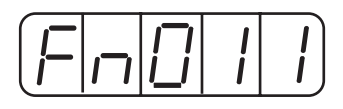

3. Press the **DATA/SHIFT** key for a minimum of one second, to display the servo motor model and voltage code.

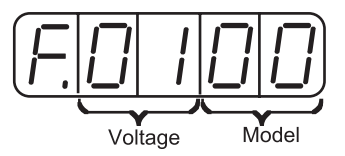

|      | Voltage                                  | Servomotor Model |                      |  |  |  |  |
|------|------------------------------------------|------------------|----------------------|--|--|--|--|
| Code | Voltage                                  | Code             | Servomotor Model     |  |  |  |  |
| 00   | 100V <sub>AC</sub> or 140V <sub>DC</sub> | 00               | SGMAH                |  |  |  |  |
| 01   | 200V $_{\rm AC}$ or 280V $_{\rm DC}$     | 01               | SGMPH                |  |  |  |  |
| 02   | 400V $_{\rm AC}$ or 560V $_{\rm DC}$     | 02               | SGMSH                |  |  |  |  |
|      |                                          | 03               | SGMGH- 🛛 A (1500rpm) |  |  |  |  |
|      |                                          | 04               | SGMGH- 🛛 B (1000rpm) |  |  |  |  |
|      |                                          | 05               | SAGMDH               |  |  |  |  |
|      |                                          | 06               | SGMUH                |  |  |  |  |

4. Press the **MODE/SET** key to display the servo motor capacity.

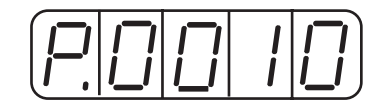

Capacity: Displayed valuex10 (W) In this example, the capacity is100W.

5. Press the MODE/SET key, and the encoder type and resolution code will be displayed.

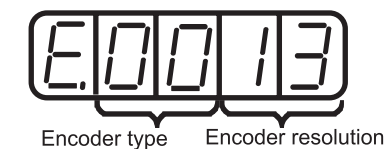

| Encoder Type |                     |  |  |  |  |  |  |
|--------------|---------------------|--|--|--|--|--|--|
| Code         | Voltage             |  |  |  |  |  |  |
| 00           | Incremental Encoder |  |  |  |  |  |  |
| 01           | Absolute Encoder    |  |  |  |  |  |  |

| Encoder Resolution |            |  |  |  |  |  |  |  |
|--------------------|------------|--|--|--|--|--|--|--|
| Code               | Resolution |  |  |  |  |  |  |  |
| 13                 | 13 bits    |  |  |  |  |  |  |  |
| 16                 | 16 bits    |  |  |  |  |  |  |  |
| 17                 | 17 bits    |  |  |  |  |  |  |  |
| 20                 | Reserved   |  |  |  |  |  |  |  |

6. Press the MODE/SET key to display the servo amplifier's special (Y-specification) code.

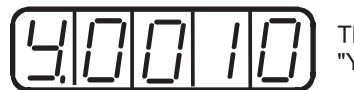

This example shows specification "Y10" (indicated in decimal).

7. Press the DATA/SHIFT key to return to the Auxiliary Function mode display.

Pressing the DATA/SHIFT key after the above displays in steps 3 to 5 will also return to the Auxiliary Function mode display.

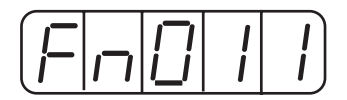

This completes the motor type checking procedure.

## **CHECKING THE SOFTWARE VERSION**

Set Fn012 to select the Software Version Check mode. This mode is used for motor maintenance.

Follow the procedure below to check the software version.

- 1. Select the parameter Fn012.
- 2. Press the DATA/SHIFT key for a minimum of one second to display the servo amplifier software version.

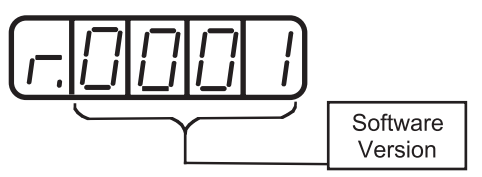

9.2.5

3. Press the MODE/SET key to display the encoder software version.

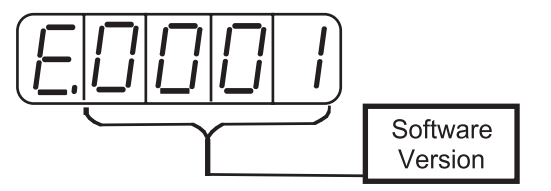

4. Press the **DATA/SHIFT** key for a minimum of one second to return to the parameter code display

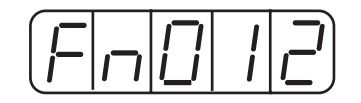

#### 9.2.6

## **ORIGIN SEARCH MODE**

# 

• Forward run prohibited (/P-OT) and reverse run prohibited (/N-OT) signals are not effective during jog operations using parameter Fn003.

The Origin Search mode is designed to position the origin pulse position of the encoder and to clamp at the position. This mode is used when the motor shaft needs to be aligned to the machine. Execute the origin search without connecting the couplings.

The speed for executing the origin search is 60 rpm.

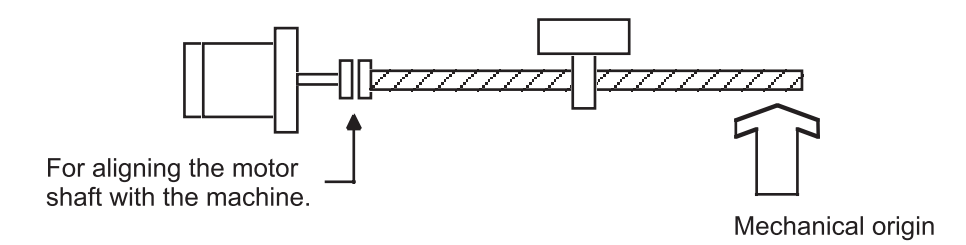

The following conditions must be met to perform the origin search operation.

- If the Servo-ON input signal (/S-ON) is ON, turn it OFF.
- Release the Servo-ON signal mask when the parameter Pn50A.1 is set to and the servo has been set to be always ON.

Follow the procedure below to execute the origin search.

1. Press the MODE/SET key to select the Auxiliary Function mode.

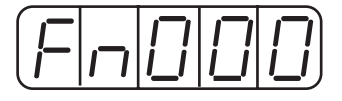

2. Press the Up Arrow or Down Arrow key to select the parameter Fn003.

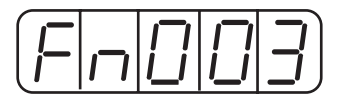

3. Press the **DATA/SHIFT** key for a minimum of one second, and the display will be as shown below.

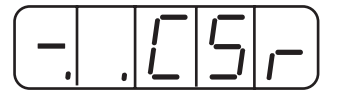

4. Press the **DSPL/SET** key, and the display will change as shown below. Now it is ready for executing the origin search.

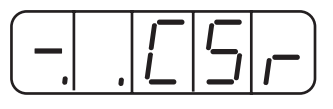

5. Hold down **Up Arrow** or **Down Arrow** key to execute the origin search. When the parameter is set to Pn000.0 = 0 (default), pressing the Up Arrow key will rotate the motor in forward direction. Pressing the Down Arrow key will rotate the motor in reverse direction. When the parameter is set to Pn000.0 = 1, the rotation of the motor is reversed.

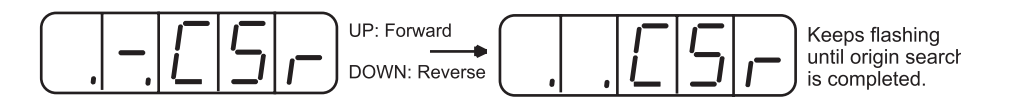

6. Press the DATA/SHIFT key for a minimum of one second to return to the Auxiliary Function mode display.

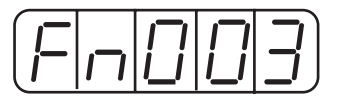

This completes the origin search operation.

#### 9.2.7

# INITIALIZING PARAMETER SETTINGS

This function is used to reset all parameters to the default settings (standard factory settings).

# **IMPORTANT**

- Initialize the parameter settings with the servo OFF.
- After performing the procedure, cycle the power to reset all the parameters to the default settings.

Follow the procedure below to initialize parameter settings.

1. Press the MODE/SET key to select the Auxiliary Function mode.

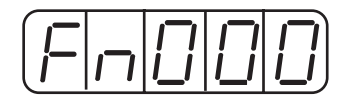

2. Press the Up Arrow or Down Arrow key to select parameter Fn005.

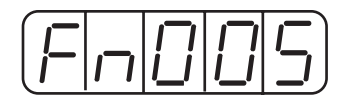

3. Press the **DATA/SHIFT** key for a minimum of one second, and the display will be as shown below.

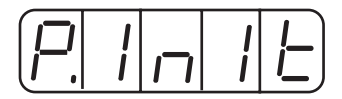

4. Press the **MODE/SET** key, and the display will be as shown below. The parameters will be initialized.

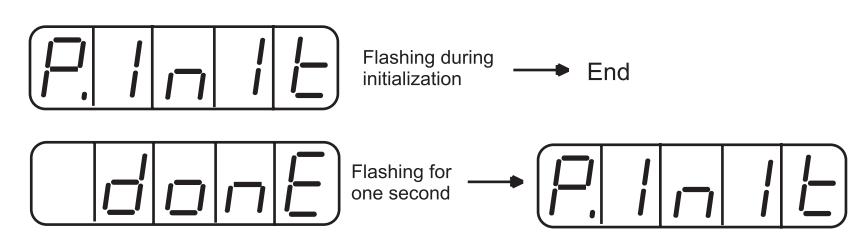

5. Press the **DATA/SHIFT** key for a minimum of one second to return to the Auxiliary Function mode display.

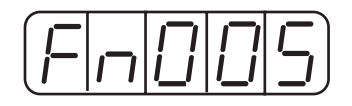

This completes the initialization of parameter settings.

**NOTE:** Parameters will not be initialized by pressing the DSPL/SET or MODE/SET key with the servo ON. Turn the power OFF and then back ON after initialization.

# 9.2.8 MANUAL ZERO ADJUSTMENT AND GAIN ADJUSTMENT OF ANALOG MONITOR OUTPUT

Motor speed, torque reference, and position error can be monitored through the analog monitor output. Refer to *Chapter 8.4 "Analog Monitor" for more details*.

Use the manual zero adjustment function to compensate for the output voltage drift or the zero point drift caused by noise entering the monitor system. The gain adjustment function can be changed to match the sensitivity of the measuring system.

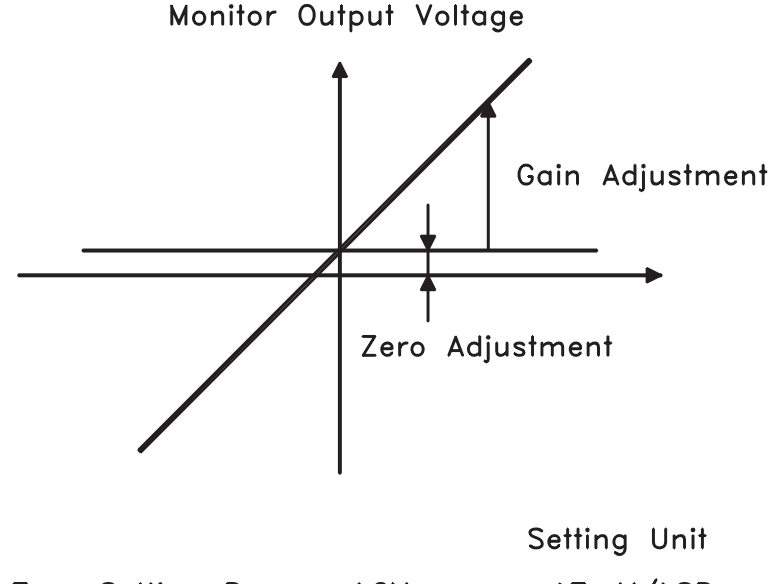

| Zero | Setting | Range: | ±2' | V  | $\rightarrow$ | 17mV/LSB |
|------|---------|--------|-----|----|---------------|----------|
| Gain | Setting | Range: | 50  | to | 150%→         | 0.4%/LSB |

**NOTE:** The output voltage of the analog monitor is  $\pm 8V$ . The output voltage polarity will be reversed if  $\pm 8V$  is exceeded.

#### Manual Zero Adjustment of Analog Monitor Output

Follow the procedure below to execute the manual zero adjustment of analog monitor output.

1. Press the MODE/SET key to select the Auxiliary Function mode.

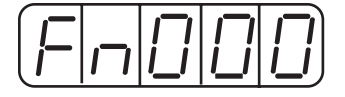

2. Press the Up Arrow or Down Arrow key to select the parameter Fn00C.

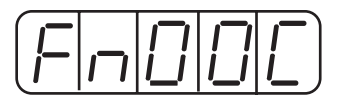

3. Press the **DATA/SHIFT** key for a minimum of one second, and the display will be as shown below.

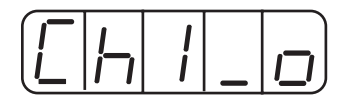

4. Press the **MODE/SET** key. Each time the **MODE/SET** key is pressed, the monitor output will toggle between the displays for the two channels shown below.

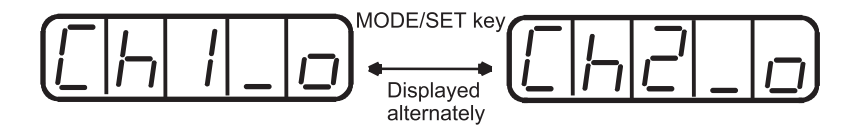

5. Press the **DATA/SHIFT** key for less than one second, and the analog monitor gain parameter will be displayed. Pressing the **DATA/SHIFT** key again for less than one second will return to the display shown in steps 3 or 4 above.

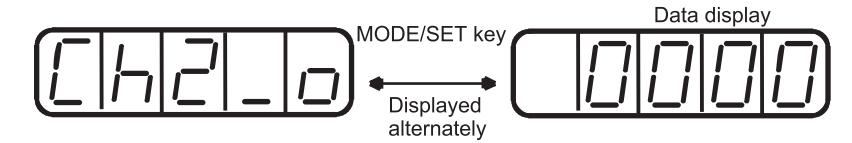

6. Press the **Up Arrow** or **Down Arrow** key to perform zero adjustment of the analog monitor output.

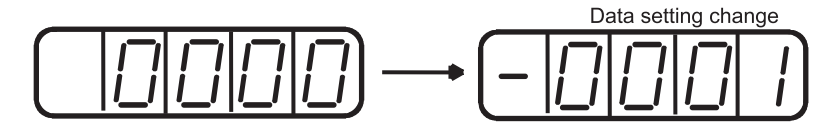

7. When zero adjustment has been completed for the two channels, press the **DATA/SHIFT** key for a minimum of one second to return to the Auxiliary Function mode display.

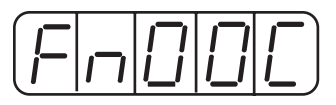

This completes the manual zero adjustment of the analog monitor output.

#### Manual Gain Adjustment of Analog Monitor Output

Follow the procedure below to execute the manual gain adjustment of analog monitor output.

1. Press the **MODE/SET** key to select the Auxiliary Function mode.

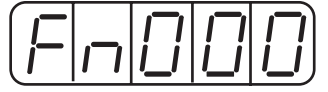

2. Press the Up Arrow or Down Arrow key to select parameter Fn00D.

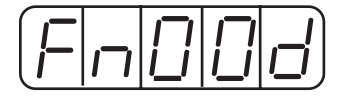

3. Press the **DATA/SHIFT** key for at least one second, and the display will be as shown below.

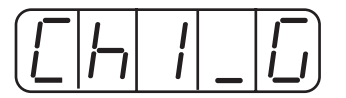

4. Press the **MODE/SET** key. Each time the **MODE/SET** key is pressed, the monitor output will toggle between the displays for the two channels shown below.

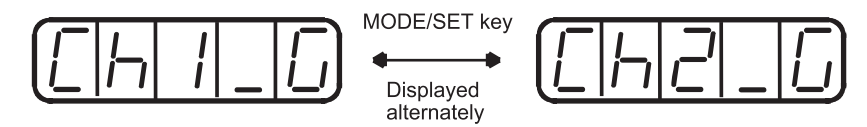

5. Press the **DATA/SHIFT** key for less than one second, and the analog monitor gain parameter will be displayed. Pressing the **DATA/SHIFT** key again for less than one second will return to the display shown in steps 3 or 4 above.

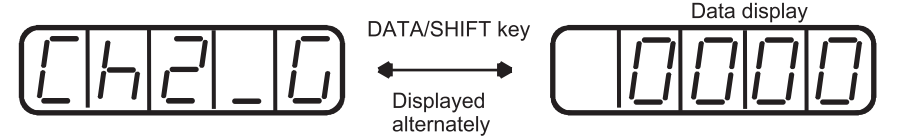

6. Press the **Up Arrow** or **Down Arrow** key to adjust the gain for the analog monitor output.

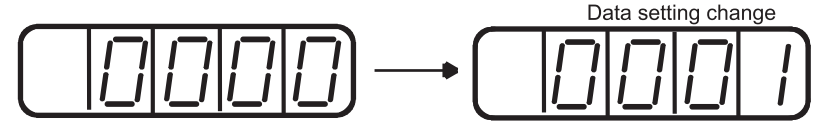

7. When gain adjustment has been completed for the two channels, press the **DATA/SHIFT** key for a minimum of one second to return to the Auxiliary Function mode display.

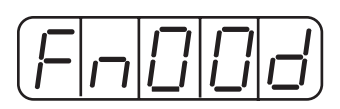

This completes the manual gain adjustment of the analog monitor output.

# 9.2.9 Adjusting the Motor Current Detection Offset

Motor current detection offset adjustment is performed at Yaskawa before shipping. Normally, the user does not need to perform this adjustment. Make this adjustment only if highly accurate adjustment is required to reduce torque ripple caused by current offset

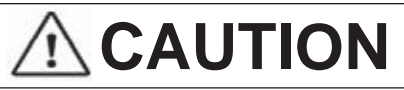

• If this function, particularly manual adjustment, is executed carelessly, it may degrade the performance of the servo drive.

The following sections describe automatic and manual adjustment of the current detection offset.

#### Automatic Adjustment of the Motor Current Detection Offset

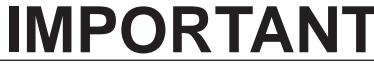

• Automatic adjustment is possible only with power supply to the main circuits ON and with the servo OFF.

Use the following procedure to perform automatic adjustment of the current detection offset.

1. Press the **MODE/SET** key to select the Auxiliary Function mode.

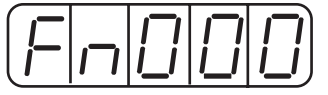

2. Press the Up Arrow or Down Arrow key to select the parameter Fn00E.

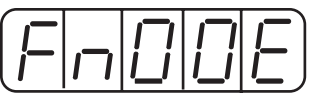

3. Press the **DATA/SHIFT** key for a minimum of one second, and the display will be as shown below.

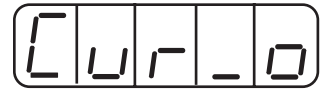

4. Press the **MODE/SET** key. The display will change as shown below, and the offset will be automatically adjusted.

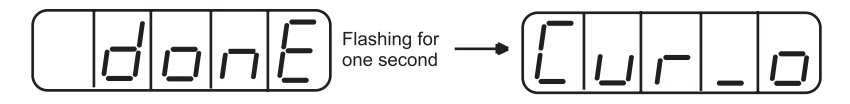

5. Press the **DATA/SHIFT** key for a minimum of one second to return to the Auxiliary Function mode display.

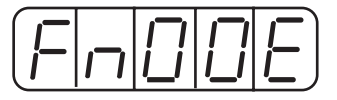

This completes the automatic adjustment of the motor current detection offset.

### Manually Adjusting the Motor Current Detection Offset

Follow the procedure below to manually adjust the current detection offset.

# **IMPORTANT**

• When making manual adjustments, run the motor at a speed of approximately 100rpm, and adjust the Motor Current Detection Offset until the torque ripple, observed with the analog monitor, is minimized. (Refer to Chapter 8, section 8.4 for more details on "Analog Monitor".)

Adjust the U-phase and V-phase offsets alternately several times until these offsets are well balanced.

1. Press the **MODE/SET** key to select the Auxiliary Function mode.

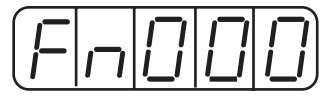

2. Press the Up Arrow or Down Arrow key to select the parameter Fn00F.

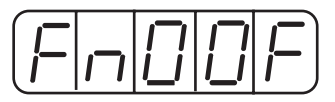

3. Press the **DATA/SHIFT** key for a minimum of one second, and the display will be as shown below.

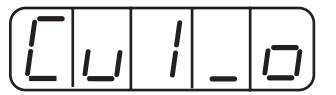

4. Press the **MODE/SET** key to switch between U-phase (Cu1\_0) and V-phase (Cu2\_0) current detection offset adjustment mode.

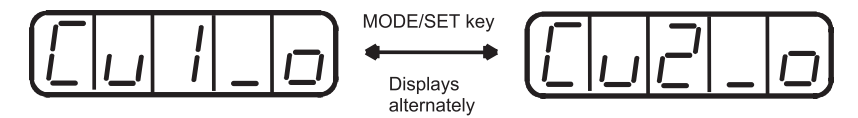

5. Press the **DATA/SHIFT** key for less than one second to display the current detection data. Press the **DATA/SHIFT** key again for less than one second, and the display will return to show as in step 3 or 4 above.

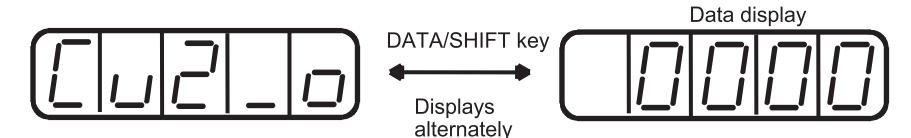

6. Press the **Up Arrow** or **Down Arro**w key to adjust the offset. Carefully adjust the offset while monitoring the torque reference monitor signal.

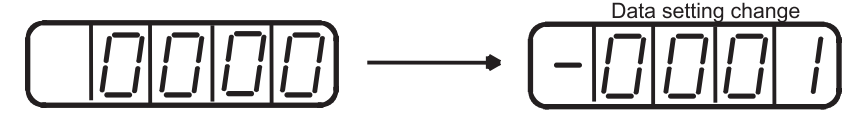

7. When the current offset adjustment has been completed for the U-phase (Cu1\_0) and V-phase (Cu2\_0), press the **DATA/SHIFT** key to return to the Auxiliary Function mode display.

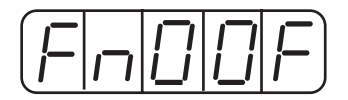

This completes the manual adjustment of the motor current detection offset.

## 9.2.10 WRITE PROTECTION SETTING

The write protection setting is used to prevent careless changes of parameters. Pn  $\square \square \square$  parameters and some of the Fn $\square \square \square$  parameters become write protected by setting the parameter Fn010.

Password setting values are as follows:

- "0000": Write enabled (releases write protected mode.)
- "0001": Write prohibited (parameters become write protected at the next power ON.)

Follow the procedure below to set the write protection feature.

- 1. Press the **MODE/SET** key to select the Auxiliary Function mode.
- 2. Press the Up Arrow or Down Arrow key to select the parameter Fn010.

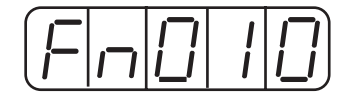

3. Press the **DATA/SHIFT** key for a minimum of one second, and the display will be as shown below.

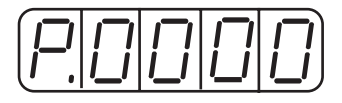

4. Input the value (0001) and press the **MODE/SET** key. The display will change as shown below and the write protection will be established.

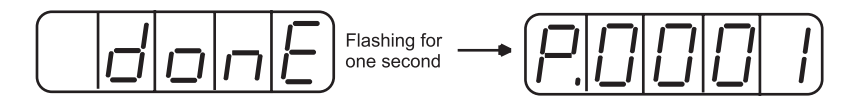

5. Press the **DATA/SHIFT** key for a minimum of one second to return to the Auxiliary Function mode display.

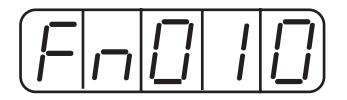

This completes the procedure for setting the write protection. The new password setting will be valid after the next power OFF/ON cycle.

# 9.2.11 CLEARING THE OPTION UNIT DETECTION ALARM

Alarm A.E7 (option unit detection failure) occurs the first time that the XtraDrive servo amplifier is turned ON after disconnecting an option board.

# **IMPORTANT**

• Initialize the parameter settings with the servo OFF.

• After performing the procedure, cycle the power to reset all parameters to the default settings.

• Because the parameter has been set for the XtraDrive connected to an option board, be sure to adjust the setting or initialize the parameter value (Fn005 of the Auxiliary Function mode) to meet the current system needs.

Use the following procedure to initialize parameter settings.

1. Press the **MODE/SET** key to select the Auxiliary Function mode.

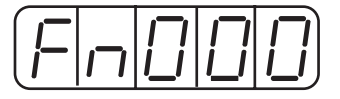

2. Select the parameter Fn014.

Press the **Left Arrow** or **Right Arrow** key to select the digit. Press the **Up Arrow** or **Down Arrow** key to change the value.

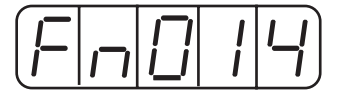

3. Press the **DATA/SHIFT** key for a minimum of one second, and the display will be as shown below.

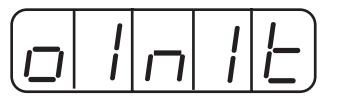

4. Press the **MODE/SET** key, and the display will be as shown below. The parameters will be initialized.

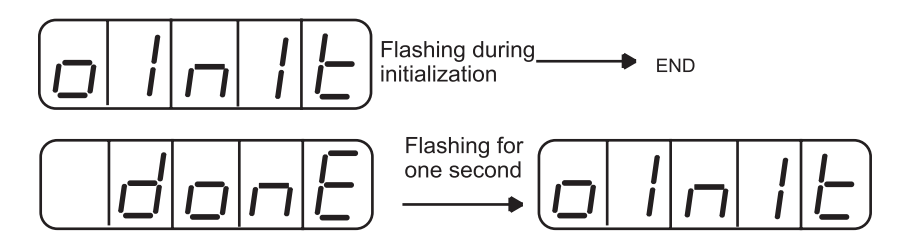

5. Press the **DATA/SHIFT** key for a minimum of one second to return to the Auxiliary Function mode display.

| [F _ []    4] |
|---------------|
|---------------|

This completes the initialization of parameter settings.

# 226 XtraDrive Users Guide

Page is intentionally left blank - for you to fill with your own notes.

RATINGS, SPECIFICATIONS AND DIMENSIONAL DRAWINGS

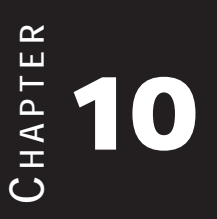

# 10.1 RATINGS AND SPECIFICATIONS

The following table shows ratings and specifications for the XtraDrive servo amplifier to use in selecting the appropriate servo amplifier.

| XTRADRIVE MODEL XD- |                  | P3                                                  | P5   | 01   | 02   | 04  | 05  | 08       | 10   | 15  | 20   | 30   | 50   |      |
|---------------------|------------------|-----------------------------------------------------|------|------|------|-----|-----|----------|------|-----|------|------|------|------|
|                     | 0V               | SGMAH-□B                                            | A3   | A5   | 01   | 02  |     |          |      |     |      | _    | _    | —    |
|                     | 10(              | SGMPH-□B                                            |      |      | 01   | 02  |     |          |      |     |      |      |      |      |
| rvo motor           |                  | SGMAH-□A                                            | A3   | A5   | 01   | 02  | 04  |          | 08   |     |      |      |      |      |
|                     | Λ                | SGMPH-□A                                            |      |      | 01   | 02  | 04  |          | 08   |     | 15   |      |      |      |
|                     | 200              | SGMGH-□A□A<br>(1500rpm)                             |      |      |      |     |     | 05       |      | 09  | 13   | 20   | 30   |      |
| ıble S              |                  | SGMSH-□A                                            |      |      |      |     |     |          |      | 10  | 15   | 20   | 30   |      |
| pplica              |                  | SGMAH-□D                                            |      |      |      |     |     | 03       |      |     |      | _    | 22   |      |
| A                   | 7                | SGMPH-□D                                            |      |      |      |     |     | 02<br>04 |      | 08  | 15   |      |      |      |
|                     | 400              | SGMGH-□D                                            |      |      |      |     |     | 05       |      | 09  | 13   | 20   | 30   | 44   |
|                     |                  | SGMSH-□D                                            |      |      |      |     |     | _        |      | 10  | 15   | 20   | 30   | 50   |
|                     |                  | SGMUH-□D                                            |      |      |      |     |     |          |      | 10  | 15   |      | 30   |      |
|                     | Ma<br>Apj<br>mot | ximum<br>plicable Servo<br>tor Capacity [kW]        | 0.03 | 0.05 | 0. 1 | 0.2 | 0.4 | 0.45     | 0.75 | 1.0 | 1.5  | 2.0  | 3.0  | 5.0  |
|                     | 0V               | Continuous<br>Output Current<br>[A <sub>rms</sub> ] | 0.66 | 0.95 | 2.4  | 3.0 |     |          |      |     |      |      |      |      |
| ttions              | 10               | Maximum<br>Output Current<br>[A <sub>rms</sub> ]    | 2.0  | 2.9  | 7.2  | 9.0 |     |          |      |     |      | _    | _    | _    |
| c Specifica         | 0V               | Continuous<br>Output Current<br>[A <sub>rms</sub> ] | 0.44 | 0.64 | 0.91 | 2.1 | 2.8 | 3.8      | 5.7  | 7.6 | 11.6 | 18.5 | 24.8 | _    |
| Basic               | 20               | Maximum<br>Output Current<br>[A <sub>rms</sub> ]    | 1.3  | 2.0  | 2. 8 | 6.5 | 8.5 | 11.0     | 13.9 | 17  | 28   | 42   | 56   |      |
|                     | 0V               | Continuous<br>Output Current<br>[A <sub>rms</sub> ] |      |      |      |     |     | 1.9      |      | 3.5 | 5.4  | 8.4  | 11.9 | 16.5 |
|                     | 40               | Maximum<br>Output Current<br>[A <sub>rms</sub> ]    |      | _    |      |     |     | 5.5      |      | 8.5 | 14   | 20   | 28   | 40.5 |

The table's input current rates are at the lower range of the voltage specifications.

continued

| 2         | <b>X</b> tra <b>D</b> | RIVE MO                           | del XD-  | P3-01                                                                                                    | 02                                                                  | 04         | 05              | 08         | 10        | 15    | 20      | 30        | 50     |  |
|-----------|-----------------------|-----------------------------------|----------|----------------------------------------------------------------------------------------------------|---------------------------------------------------------------------|------------|-----------------|------------|-----------|-------|---------|-----------|--------|--|
|           |                       |                                   | 100V     | Single-p                                                                                                    | Single-phase 100 to $115V_{AC}$ +10 to -15%, 50/60Hz *              |            |                 |            |           |       |         |           |        |  |
|           | pply*                 | Main<br>Circuit                   | 200V     | Single/T                                                                                                    | Single/Three-phase 200 to 230V <sub>AC</sub> +10 to -15%, 50/60Hz * |            |                 |            |           |       |         |           |        |  |
|           | er Su                 |                                   | 400V     | Three-pl                                                                                                    | nase. 380                                                           | to 480V    | $t_{AC} + 10 t$ | o -15%,    | 50/60Hz   |       |         |           |        |  |
|           | : Pow                 |                                   | 100V     | Single-p                                                                                                    | Single-phase 100 to 115V <sub>AC</sub> +10 to -15%, 50/60Hz *       |            |                 |            |           |       |         |           |        |  |
|           | Input                 | Control<br>Circuit                | 200V     | Single-p                                                                                                    | Single-phase 200 to 230.5V <sub>AC</sub> +10 to -15%, 50/60Hz       |            |                 |            |           |       |         |           |        |  |
|           |                       |                                   | 400V     | $24V_{DC} \pm$                                                                                                 | <sup>‡</sup> V <sub>DC</sub> ±15%, 0.7A                             |            |                 |            |           |       |         |           |        |  |
|           | Control Method        |                                   |          | Single of                                                                                                    | r three-pl                                                          | hase full- | wave re         | ectificati | on IGBT-F | WM (s | sine wa | ve driven | )      |  |
| suo       | Feedback              |                                   |          | Serial encoder: 13- (incremental only), 16-, or 17-bit (incremental/absolute).                                 |                                                                     |            |                 |            |           |       |         |           |        |  |
| cificatic | ns                    | Ambient/Storage<br>Temperature ** |          | 0 to $+55^{\circ}$ C/-20 to $+85^{\circ}$ C (When enclosed, internal temperatures must not exceed this range.) |                                                                     |            |                 |            |           |       |         |           |        |  |
| sic Spec  | onditio               | Ambient/Storage<br>Humidity       |          | 90% rela                                                                                                    | 90% relative humidity or less (with no condensation)                |            |                 |            |           |       |         |           |        |  |
| Ba        | C                     | Vibration/Shock<br>Resistance     |          | 4.9 m/s <sup>2</sup>                                                                                           | 4.9 m/s <sup>2</sup> /19.6 m/s <sup>2</sup>                         |            |                 |            |           |       |         |           |        |  |
|           |                       | Configur                          | ation    | Base mounted (Rack mounted optional).                                                                          |                                                                     |            |                 |            |           |       |         |           |        |  |
|           | Xtı                   | aDrive M                          | odel XD- | P3-01                                                                                                    | 02                                                                  | 04         | 05              | 08         | 10        | 15    | 20      | 30        | 50     |  |
|           |                       | For 100                           | v        |                                                                                                    | 1.1                                                                 |            |                 |            | _         | _     |         |           |        |  |
|           | 1ass<br>]             | 101100                            | •        | 0.8                                                                                                    | (2.43)                                                              |            | 1               |            |           |       |         |           |        |  |
|           | JX. N<br>g (lb)       | For 200                           | v        | (1.76)                                                                                                    | 0.8                                                                 | 1.1        |                 | 1.         | .7 (3.75) |       |         |           |        |  |
|           | ppr<br>[k§            |                                   |          |                                                                                                    | (1.76)                                                              | (2.43)     |                 |            |           |       | 2.8     | 3.8       |        |  |
|           | A                     | For 400                           | V        | _                                                                                                    |                                                                     | _          | 1.7             | _          | 1.7       | (6    | 5.17)   | (8.38)    | 5.5    |  |
|           |                       | 1014001                           |          |                                                                                                    |                                                                     |            | (3.75           | 0          | (3.75)    |       |         |           | (12.1) |  |

\* Supply voltage must not exceed 230V +10% (235V). A step-down transformer is required if the voltage exceeds these values.

\*\* Use the servo amplifier within the ambient temperature range. When enclosed, internal temperatures must not exceed the specified range.

#### continued

| ance                                                                                                    |          | Speed Cor                 | itrol Range                     | 1:5000 (The lowest speed of the speed control range is the point just before the motor stops under full-load condition.)                                                                                                    |  |  |  |  |  |
|----------------------------------------------------------------------------------------------------|----------|---------------------------|---------------------------------|----------------------------------------------------------------------------------------------------|--|--|--|--|--|
|                                                                                                    |          | *                         | Load Regulation                 | 0 to 100% load: 0.01% maximum (at rated speed)                                                                                                    |  |  |  |  |  |
|                                                                                                    | JCe      | peed<br>lation            | Voltage<br>Regulation           | Rated Voltage $\pm 10\%$ : 0% (at rated speed)                                                                                                    |  |  |  |  |  |
|                                                                                                    | formai   | S <sub>I</sub><br>Regu    | Temperature<br>Regulation       | $25 \pm 25$ °C: ±0.1% max. (at rated speed)                                                                                                    |  |  |  |  |  |
|                                                                                                    | Per      | Frequency                 | Characteristics                 | 400Hz (at J L = J M)                                                                                                    |  |  |  |  |  |
|                                                                                                    |          | Torque Co<br>(Repeatab    | ntrol Tolerance<br>ility)       | ±2%                                                                                                    |  |  |  |  |  |
| lodes                                                                                                    |          | d)                        | Reference<br>Voltage            | $\pm$ 6V <sub>DC</sub> (Variable setting range: $\pm$ 2 to $\pm$ 10V <sub>DC</sub> ) at rated torque (positive torque reference with positive reference), input voltage: $\pm$ 12V (maximum).                                                                                                    |  |  |  |  |  |
| ntrol N                                                                                                    |          | speed<br>ference<br>Input | Input Impedance                 | About 14k $\Omega$                                                                                                    |  |  |  |  |  |
| due Co                                                                                                    |          | Ref                       | Circuit Time<br>Constant        | _                                                                                                    |  |  |  |  |  |
| ind Tor                                                                                                    | Signals  | r e e                     | Reference<br>Voltage            | $\pm 3V_{DC}$ (Variable setting range: $\pm 1$ to $\pm 10V_{DC}$ ) at rated torque (positive torque reference with positive reference), input voltage: $\pm 12V$ (maximum)                                                                                                    |  |  |  |  |  |
| ed a                                                                                                    | out 9    | arqu<br>eren<br>nput      | Input Impedance                 | About 14k $\Omega$                                                                                                    |  |  |  |  |  |
| Spe                                                                                                    |          | Tc<br>Refe                | Circuit Time<br>Constant        | About 47 µs                                                                                                    |  |  |  |  |  |
|                                                                                                    |          | itact<br>eed<br>rence     | Rotation Direction<br>Selection | With P control signal                                                                                                    |  |  |  |  |  |
|                                                                                                    |          | Cor<br>Sp<br>Refe         | Speed Selection                 | With forward/reverse current limit signal (speed 1 to 3 selection), servomotor stops or another control method is used when both are OFF.                                                                                                    |  |  |  |  |  |
|                                                                                                    | Sequence | Sigr<br>can               | nal allocation<br>be modified   | Servo ON, P control (or Control Mode switching, forward/reverse motor<br>rotation by internal speed setting, zero clamping, reference pulse prohibited),<br>forward run prohibited (P-OT), reverse run prohibited (N-OT), alarm reset,<br>forward current limit, and reverse current limit (or internal speed selection) |  |  |  |  |  |
| ode C                                                                                                    |          | e                         | Туре                            | Sign + pulse train, 90° phase difference 2-phase pulse (A phase + B phase), or CCW + CW pulse train                                                                                                    |  |  |  |  |  |
| Ă                                                                                                    | nals     | Pulse                     | Form                            | Line driver (+5V level), open collector (+5V or +12V level)                                                                                                    |  |  |  |  |  |
|                                                                                                    | ut Sig   | ž                         | Frequency                       | 500/200kpps maximum (line driver/open collector).                                                                                                    |  |  |  |  |  |
|                                                                                                    | lnp      | Control Sig               | gnal                            | Clear Signal (input pulse form identical to reference pulse)                                                                                                    |  |  |  |  |  |
|                                                                                                    |          | Built-in Op<br>Supply***  | en-Collector Power              | +12V (1k $\Omega$ built-in resistor)                                                                                                    |  |  |  |  |  |
| NCT Programming mode - control of the servo system utilizes the on-board indexer, and full programmability of the XtraDrive. Please refer to the XtraWare manual for details. |          |                           |                                 |                                                                                                    |  |  |  |  |  |

Speed regulation is defined as follows:

\*

The motor speed may change due to voltage variations or amplifier drift and changes in processing resistance due to temperature variation. The ratio of speed changes to the rated speed represents speed regulation due to voltage and temperature variations.

\*\*\* The built-in open collector power supply is not electrically isolated from the control circuit in the servo amplifier.

#### continued

| put       | Position   | Form                              | A -, B -, C - phase line driver<br>S - phase line driver (only with an absolute encoder)                                                                                                    |  |  |  |  |
|-----------|------------|-----------------------------------|----------------------------------------------------------------------------------------------------|--|--|--|--|
| al Out    |            | Frequency<br>Dividing Ratio       | Any                                                                                                    |  |  |  |  |
| Digita    | ce         | Fixed Output                      | Servo alarm, 3-bit alarm codes.                                                                                                    |  |  |  |  |
|           | Sequen     | Signal allocation can be modified | Positioning completed (speed coincidence), during servomotor rotation, servo<br>ready, during current limiting, during speed limiting, brake released, warning,<br>selecting three of the NEAR signals.               |  |  |  |  |
|           | Dyn        | amic Brake                        | Operated at main power OFF, servo alarm, servo OFF, or overtravel.                                                                                                    |  |  |  |  |
|           | Reg        | eneration                         | External regenerative resistor. *                                                                                                    |  |  |  |  |
|           | Ove        | rtravel Stop                      | Dynamic brake stops at P-OT or N-OT, deceleration to a stop, or free run to a stop.                                                                                                    |  |  |  |  |
|           | Elec       | tronic Gear                       | $0.01 \le A/B \le 100$                                                                                                    |  |  |  |  |
| ns        | Prot       | ection                            | Overcurrent, overvoltage, low voltage, overload, regeneration error, main circuit voltage error, heat sink overheated, no power supply, overflow, overspeed, encoder error, overrun, CPU error, parameter error, etc. |  |  |  |  |
| ctio      | LED        | Display                           | Charge, Power, five 7-segment LEDs (built-in digital operator functions)                                                                                                    |  |  |  |  |
| ernal Fun | CN5<br>Mor | Analog<br>itoring                 | Analog monitor connector built in for monitoring speed, torque and other reference signals.                                                                                                    |  |  |  |  |
| Inte      |            | Connected<br>Devices              | Digital operator (hand-held model), RS-422A port such as for a personal computer (RS-232C ports under certain conditions)                                                                                             |  |  |  |  |
|           | ons        | 1:N<br>Communications             | Up to N = 14 for RS-422A ports                                                                                                    |  |  |  |  |
|           | unicati    | Axis Address<br>Setting           | Set with parameters.                                                                                                    |  |  |  |  |
|           | Comm       | Functions                         | Status display, parameter setting, monitor display, alarm trace-back display, JOG and auto-tuning operations, speed, and torque reference signal                                                                      |  |  |  |  |
|           |            | Others                            | Reverse rotation connection, origin search, automatic servomotor ID, DC reactor connection terminal for high power supply frequency control*                                                                          |  |  |  |  |

\*Available as built-in on modules 05, 08, 10, 15, 20, 30, 50. See Sections 7.7 and E1.

| 1 | 7 | n |     |
|---|---|---|-----|
|   |   | L | - 4 |
| - |   | ~ | _   |

# SINGLE-PHASE 100V XTRADRIVE AND MOTOR COMBINATIONS

|                                                                                                    | XTRA           | Drive Model XD-                           | P3-L*                                                                                                  | P5-L*                                                                                               | 01-L*        | 02-L* |  |  |
|----------------------------------------------------------------------------------------------------|----------------|-------------------------------------------|----------------------------------------------------------------------------------------------------|----------------------------------------------------------------------------------------------------|--------------|-------|--|--|
|                                                                                                    | lble<br>otor   | Model SGMAH-                              | A3B                                                                                                    | A5B 01B                                                                                             |              | 02B   |  |  |
| ole)                                                                                                    | plice<br>vo m  | Capacity (KW)                             | 0.03                                                                                                   | 0.05                                                                                                | 0.1          | 0.2   |  |  |
| ries<br>npatil                                                                                                    | Ar<br>Ser      | Motor Speed (Rpm)                         |                                                                                                    | Rated 3000/m                                                                                        | naximum 5000 |       |  |  |
| SGMPH Series SGMAH Series   (Yaskawa or compatible) (Yaskawa or compatible)   (Yaskawa or compatible) (Yaskawa or compatible) |                | Applicable Encoder                        | YASKAWA set<br>DIFF                                                                                    | YASKAWA serial or incremental A quad B or absolute encod<br>DIFFERENT incremental A quad B encoders |              |       |  |  |
|                                                                                                    | Conti          | nuous Output CurrentA <sub>rms</sub>      | 0.66                                                                                                   | 0.95                                                                                                | 2.4          | 3.0   |  |  |
|                                                                                                    | Max            | imum Output Current A <sub>rms</sub>      | 2.0                                                                                                    | 2.9                                                                                                 | 9.0          |       |  |  |
|                                                                                                    | A              | llowable Regenerative<br>Energy* (Joules) | e 7.8 15.7                                                                                             |                                                                                                    |              |       |  |  |
|                                                                                                    | tble<br>otor   | Model SGMPH-                              | -                                                                                                    | -                                                                                                   | 01B          | 02B   |  |  |
| ole)                                                                                                    | pplica<br>vo m | Capacity (KW)                             | -                                                                                                    | - 0.1 0.1                                                                                           |              |       |  |  |
| ries<br>1patil                                                                                                    | Ar             | Motor Speed (Rpm)                         | Rated 3000/maximum 5000                                                                                |                                                                                                    |              |       |  |  |
| IPH Se                                                                                                    |                | Applicable Encoder                        | YASKAWA serial or incremental A quad B or absolute encoder.<br>DIFFERENT incremental A quad B encoders |                                                                                                    |              |       |  |  |
| SGN<br>skawa                                                                                                    | Conti          | nuous Output Current A <sub>rms</sub>     | -                                                                                                    | -                                                                                                   | 2.2          | 2.7   |  |  |
| SGMPH Series SGMAH Series (Yaskawa or compatible) (Yaskawa or compatible)                                                     | Max            | imum Output Current A <sub>rms</sub>      | -                                                                                                    | -                                                                                                   | 7.1          | 8.4   |  |  |
|                                                                                                    | A              | llowable Regenerative<br>Energy* (Joules) |                                                                                                    | - 15.7                                                                                              |              |       |  |  |

\* Allowable regenerative energy is the value with an AC input power supply voltage of 100 Vrms. The allowable regenerative energy may vary with power supply fluctuations.

AND DIMENSIONAL DRAWINGS

10.3

# SINGLE-PHASE 200V XTRADRIVE AND MOTOR COMBINATIONS

| XTRAI                                                                                                    | Drive N        | Model XD-                                  | P3-M*                                                                                                  | P5-M*             | 01-M*                   | 02-M*               | 04-M*                                                                                                    | 08-M*                                  | 15-M*   |  |  |
|----------------------------------------------------------------------------------------------------|----------------|--------------------------------------------|----------------------------------------------------------------------------------------------------|-------------------|-------------------------|---------------------|----------------------------------------------------------------------------------------------------|----------------------------------------|---------|--|--|
| SGMPH Series<br>(Yaskawa or compatible)<br>(Yaskawa or compatible)<br>(Yaskawa or compatible)                                                                                                    | e<br>tor       | Model SGMAH-                               | A3A                                                                                                    | A5A               | 01A                     | 02A                 | 04A                                                                                                    | 08A                                    | -       |  |  |
|                                                                                                    | licabl<br>o mo | Capacity (KW)                              | 0.03                                                                                                   | 0.05              | 0.1                     | 0.2                 | 0.4                                                                                                    | 0.75                                   | -       |  |  |
| eries<br>mpati                                                                                                    | App<br>Serv    | Motor Speed (Rpm)                          |                                                                                                    |                   | Rated 3                 | 8000/maxir          | *     04-M*     08       04A     0.4       0.4     0.4       ximum 5000     A quad B or abs       A quad B or abs     al A quad B encode       2.8     8.5       8.5     al A quad B encode       04A     0.4       0.4     0.4       0.4     0.4       0.4     0.4       0.4     0.4       0.4     0.4       0.4     0.4       0.4     0.4       0.4     0.4       2.8     and B or abs       al A quad B or abs     and B or abs       al A quad B or abs     and B or abs       al A quad B or abs     and B or abs       al A quad B or abs     and B or abs | )                                      |         |  |  |
| [AH S6<br>t or coi                                                                                                    | Appli          | cable Encoder                              | YAS                                                                                                    | KAWA ser<br>DIFFI | ial or incr<br>ERENT in | emental A cremental | quad B or<br>A quad B                                                                                                    | absolute e encoders                    | ncoder. |  |  |
| SGMPH Series SGMAH Series   (Yaskawa or compatible) (Yaskawa or compatible)   IN D   IN D   IN D   IN D   IN D   IN D   IN D   IN D   IN D   IN D   IN D   IN D   IN D   IN D   IN D   IN D   IN D   IN D   IN D   IN D   IN D   IN D   IN D   IN D   IN D   IN D   IN D   IN D   IN D   IN D   IN D   IN D   IN D   IN D   IN D   IN D   IN D   IN D   IN D   IN D   IN D | Conti          | Continuous Output Current A <sub>rms</sub> |                                                                                                    | 0.64              | 0.91                    | 2.1                 | 2.8                                                                                                    | 4.4                                    | -       |  |  |
|                                                                                                    | Maxir          | num Output Current A <sub>rms</sub>        | 1.3                                                                                                    | 2.0               | 2.8                     | 6.5                 | 8.5                                                                                                    | 13.4                                   | -       |  |  |
|                                                                                                    | Allow<br>Energ | able Regenerative<br>y* (Joules)           | 18.5                                                                                                   |                   |                         | 37.1                |                                                                                                    |                                        | -       |  |  |
| SGMPH Series SGMAH Series (Yaskawa or compatible) (Yaskawa or compatible)                                                                                                    | etor           | Model SGMPH-                               | -                                                                                                    | -                 | 01A                     | 02A                 | 04A                                                                                                    | 08A                                    | 15A     |  |  |
|                                                                                                    | licabl<br>o mo | Capacity (KW)                              | -                                                                                                    | -                 | 0.1                     | 0.2                 | 0.4                                                                                                    | 0.75                                   | 1.5     |  |  |
| sries<br>npati                                                                                                    | App<br>Serv    | Motor Speed (Rpm)                          |                                                                                                    |                   | Rated 3                 | 8000/maxir          | num 5000                                                                                                    | M*     08-M*     15-1       IA     08A |         |  |  |
| IPH Se<br>or cor                                                                                                    | Appli          | cable Encoder                              | YASKAWA serial or incremental A quad B or absolute encoder.<br>DIFFERENT incremental A quad B encoders |                   |                         |                     |                                                                                                    |                                        |         |  |  |
| SGM<br>kawa                                                                                                    | Conti          | nuous Output Current A <sub>rms</sub>      | -                                                                                                    | -                 | 0.89                    | 2.0                 | 04-M*   0     04A   0.4     0.4   0.4     num 5000   1     quad B or attack   1     4 quad B en   2.8     8.5   0     04A   0.4     04A   0.4     1000   1     1000   1     1000   1     1000   1     1000   1     1000   1     1000   1     1000   1     1000   1     1000   1     1000   1     1000   1     1000   1     1000   1     1000   1     1000   1     1000   1     1000   1     1000   1     1000   1     1000   1     1000   1     1000   1     1000   1     1000   1     1000   1     1000   1                                                     | 4.1 7.5                                |         |  |  |
| (Yas                                                                                                    | Maxir          | num Output Current A <sub>rms</sub>        | -                                                                                                    | -                 | 2.8                     | 6.0                 | 8.0                                                                                                    | 13.9                                   | 23.0    |  |  |
|                                                                                                    | Allow<br>Energ | able Regenerative<br>y* (Joules)           |                                                                                                    | -                 | 37.1                    |                     |                                                                                                    |                                        | -       |  |  |

\* Allowable regenerative energy is the value with an AC input power supply voltage of 200 Vrms. The allowable regenerative energy may vary with power supply fluctuations.

```
10.4
```

# THREE-PHASE 200V XTRADRIVE AND MOTOR COMBINATIONS

|                                      | XtraI          | DRIVE MODEL XD-                                | 10-**                                                                                                  | 20-**               | 30-** |  |  |  |
|--------------------------------------|----------------|------------------------------------------------|----------------------------------------------------------------------------------------------------|---------------------|-------|--|--|--|
|                                      | ble<br>otor    | Model SGMGH-                                   | 09A□A                                                                                                  | 20A□A               | 30A□A |  |  |  |
|                                      | pplica<br>vo m | Capacity (KW)                                  | 0.85                                                                                                   | 1.3                 | 1.8   |  |  |  |
|                                      | Ap<br>Ser      | Motor Speed (Rpm)                              | Ra                                                                                                    | ted 1500/maximum 30 | 000   |  |  |  |
|                                      |                | Applicable Encoder                             | YASKAWA serial or incremental A quad B or absolute encoder.<br>DIFFERENT incremental A quad B encoders |                     |       |  |  |  |
|                                      | Conti          | nuous Output Current A <sub>rms</sub>          | 7.1                                                                                                    | 16.7                | 23.8  |  |  |  |
| s<br>(tible)                         | Maxi           | mum Output Current A <sub>rms</sub>            | 17                                                                                                    | 42                  | 56    |  |  |  |
| H Serie<br>· compa                   | A<br>Fi        | llowable Regenerative<br>requency* (times/min) | 13                                                                                                    | 12                  | 8     |  |  |  |
| BMG<br>wa or                         | ble<br>otor    | Model SGMGH-                                   | 09A□B                                                                                                  | 20A□B               | 30A□B |  |  |  |
| SC<br>(aska                          | pplica<br>vo m | Capacity (KW)                                  | 0.9                                                                                                    | 2.0                 | 3.0   |  |  |  |
| SGMGH Series<br>(Yaskawa or compatib | Ar<br>Ser      | Motor Speed (Rpm)                              | Rated 1000/maximum 2000                                                                                |                     |       |  |  |  |
|                                      |                | Applicable Encoder                             | YASKAWA serial or incremental A quad B or absolute encoder.<br>DIFFERENT incremental A quad B encoders |                     |       |  |  |  |
|                                      | Conti          | nuous Output Current A <sub>rms</sub>          | 7.6                                                                                                    | 18.5                | 24.8  |  |  |  |
|                                      | Maxi           | mum Output Current A <sub>rms</sub>            | 16.6                                                                                                   | 42                  | 56    |  |  |  |
|                                      | A<br>Fi        | llowable Regenerative<br>requency* (times/min) | 22                                                                                                    | 20                  | 13    |  |  |  |

\* Allowable regenerative frequency is the allowable frequency in the motor while accelerating and decelerating through a  $0 \rightarrow$  maximum motor speed  $\rightarrow 0$ (r/mim) cycle.

10.5

# THREE-PHASE 400V XTRADRIVE AND MOTOR COMBINATIONS

| XTRADRIVE MODEL XD-                |                                            |                                              | 05-**                                                       |                | 10-**                   | 15-**      | 20-**                    | 30-**                   | 50-T*    |  |
|------------------------------------|--------------------------------------------|----------------------------------------------|-------------------------------------------------------------|----------------|-------------------------|------------|--------------------------|-------------------------|----------|--|
|                                    | ble<br>otor                                | Model SGMAH-                                 | 03                                                          | 3D             | 07D                     |            |                          |                         |          |  |
| (e)                                | plica<br>vo mo                             | Capacity (KW)                                | 0.3                                                         |                | 0.65                    |            |                          |                         |          |  |
| ies<br>patibl                      | Ap<br>Ser                                  | Motor Speed (Rpm)                            |                                                             |                | Rated                   | 3000/max   | imum 500                 | **   30-**   50-1     . |          |  |
| MAH Ser<br>a or com                | ŀ                                          | Applicable Encoder                           | YASK                                                        | AWA se<br>DIFF | rial or inc<br>ERENT in | remental A | A quad B c<br>l A quad B | or absolute<br>encoders | encoder. |  |
| SGN                                | Contin                                     | uous Output Current A <sub>rms</sub>         | 1                                                           | .3             | 2.2                     |            |                          |                         |          |  |
| (Ya                                | Maxin                                      | num Output Current A <sub>rms</sub>          | 5                                                           | .5             | 8.5                     |            | _                        |                         |          |  |
|                                    | All<br>Fre                                 | lowable Regenerative<br>equency* (times/min) | 4                                                           | 2              | 15                      | _          | _                        |                         |          |  |
| ies<br>patible)                    | ble<br>otor                                | Model SGMPH-                                 | 02D                                                         | 04D            | 10D                     | 15D        |                          |                         |          |  |
|                                    | pplica<br>vo m                             | Capacity (KW)                                | 0.2                                                         | 0.4            | 1.0                     |            | _                        |                         |          |  |
|                                    | Ar<br>Ser                                  | Motor Speed (Rpm)                            | Rated 3000/maximum 5000                                     |                |                         |            |                          |                         |          |  |
| H Ser<br>r com                     | A                                          | Applicable Encoder                           | YASKAWA serial or incremental A quad B or absolute encoder. |                |                         |            |                          |                         |          |  |
| SGMPH Series<br>(Yaskawa or compat |                                            |                                              | DIFFERENT incremental A quad B encoders                     |                |                         |            |                          |                         |          |  |
|                                    | Continuous Output Current A <sub>rms</sub> |                                              | 1.4                                                         | 1.4            | 2.6                     | 4.5        |                          |                         |          |  |
| S                                  | Maxin                                      | num Output Current A <sub>rms</sub>          | 4.6                                                         | 4.4            | 7.8                     | 13.7       |                          |                         |          |  |
|                                    | All<br>Fre                                 | lowable Regenerative<br>equency* (times/min) | 38                                                          | 35             | 32                      | 16         |                          | _                       |          |  |
| le) SGMPF (Yaskawa or              | ble<br>otor                                | Model SGMGH-                                 | C                                                           | )5D            | 09 D                    | 13D        | 20D                      | 30D                     | 44D      |  |
| ible)                              | plica<br>vo m                              | Capacity (kW)                                | C                                                           | 0.45           | 0.85                    | 1.3        | 1.8                      | 2.9                     | 4.4      |  |
| ies<br>mpat                        | Ar<br>Ser                                  | Motor Speed (rpm)                            |                                                             |                | Rated                   | 1500/max   | imum 300                 | 0                       |          |  |
| H Ser<br>or co                     |                                            | Applicable Encoder                           | YASK                                                        | XAWA se        | rial or inc             | remental A | A quad B c               | r absolute              | encoder. |  |
| MG]<br>cawa                        |                                            |                                              | DIFFERENT incremental A quad B encoders                     |                |                         |            |                          |                         |          |  |
| SG<br>(Yasł                        | Contin                                     | uous Output Current A <sub>rms</sub>         |                                                             | 1.9            | 3.5                     | 5.4        | 8.4                      | 11.9                    | 16.5     |  |
| ľ                                  | Maxin                                      | num Output Current A                         |                                                             | 5.5            | 8.5                     | 14         | 20                       | 28                      | 40.5     |  |
|                                    | All<br>Fre                                 | lowable Regenerative<br>equency* (times/min) |                                                             | 42             | 15                      | 10         | 12                       | 8                       | 11       |  |

\* Allowable regenerative frequency is the allowable frequency in the motor while accelerating and decelerating through a  $0 \rightarrow$  maximum motor speed  $\rightarrow 0(r/mim)$  cycle.

# 10.5

# THREE-PHASE 400V ... (CONTINUED)

|                                                                           | XtraI                                         | DRIVE MODEL XD-                               | 05-**                                                                                                  | 10-** | 15-** | 20-** | 30-** | 50   | _**  |  |  |
|---------------------------------------------------------------------------|-----------------------------------------------|-----------------------------------------------|----------------------------------------------------------------------------------------------------|-------|-------|-------|-------|------|------|--|--|
| le)                                                                       | ble<br>otor                                   | Model SGMSH-                                  |                                                                                                    | 10D   | 15D   | 30D   | 30D   | 40D  | 50D  |  |  |
| le)                                                                       | plica<br>vo m                                 | Capacity (KW)                                 | _                                                                                                    | 1.0   | 1.5   | 3.0   | 3.0   | 4.0  | 5.0  |  |  |
| SGMUH SeriesSGMSH Series(Yaskawa or compatible)(Yaskawa or compatible)    | Aŗ<br>Ser                                     | Motor Speed (Rpm)                             | Rated 3000/maximum 5000                                                                                |       |       |       |       |      |      |  |  |
| SH Ser<br>or com                                                          |                                               | Applicable Encoder                            | YASKAWA serial or incremental A quad B or absolute encoder.<br>DIFFERENT incremental A quad B encoders |       |       |       |       |      |      |  |  |
| SGMUH Series SGMSH Series (Yaskawa or compatible) (Yaskawa or compatible) | Continuous Output Current<br>A <sub>rms</sub> |                                               | —                                                                                                    | 2.8   | 4.7   | 6.2   | 8.9   | 12.5 | 13.8 |  |  |
|                                                                           | Maximum Output Current A <sub>rms</sub>       |                                               | —                                                                                                    | 8.5   | 14    | 19.5  | 28    | 38   | 42   |  |  |
|                                                                           | Al<br>Fr                                      | llowable Regenerative<br>equency* (times/min) | —                                                                                                    | 47    | 31    | 48    | 20    | 29   | 22   |  |  |
|                                                                           | lble<br>otor                                  | Model SGMUH-                                  | —                                                                                                    | 10D   | 15D   | —     | 30D   | 4(   | )D   |  |  |
| le)                                                                       | pplica<br>vo m                                | Capacity (KW)                                 | —                                                                                                    | 1.0   | 1.5   | —     | 3.0   | 4    | .0   |  |  |
| ies<br>patibl                                                             | Aŗ<br>Ser                                     | Motor Speed (Rpm)                             | Rated 6000/maximum 6000                                                                                |       |       |       |       |      |      |  |  |
| UH Ser                                                                    |                                               | Applicable Encoder                            | YASKAWA serial or incremental A quad B or absolute encoder.<br>DIFFERENT incremental A quad B encoders |       |       |       |       |      |      |  |  |
| SGMI<br>askawa                                                            | Con                                           | tinuous Output Current<br>A <sub>rms</sub>    |                                                                                                    | 2.7   | 4.1   |       | 8.1   | 9    | .6   |  |  |
| SGMUH Series SGMSH Series (Yaskawa or compatible) (Yaskawa or compatible) | Maxi                                          | mum Output Current A <sub>rms</sub>           | —                                                                                                    | 8.5   | 14    |       | 28    | 38   | 3.5  |  |  |
|                                                                           | Al<br>Fr                                      | llowable Regenerative<br>equency* (times/min) |                                                                                                    | 27    | 19    |       | 13    | 1    | 19   |  |  |

\* Allowable regenerative frequency is the allowable frequency in the motor while accelerating and decelerating through a  $0 \rightarrow \text{maximum motor speed} \rightarrow 0(r/\text{mim})$  cycle.

**Note:** Refer to *Chapter 7.7 "Selecting a Regenerative Resistor"* for more details on allowable regenerative energy and frequency.
```
10.6
```

## **BASE-MOUNTED DIMENSIONAL DRAWINGS**

10.6.1 XD-P3 to -01 (Single-phase 100V, 30 to 100W)

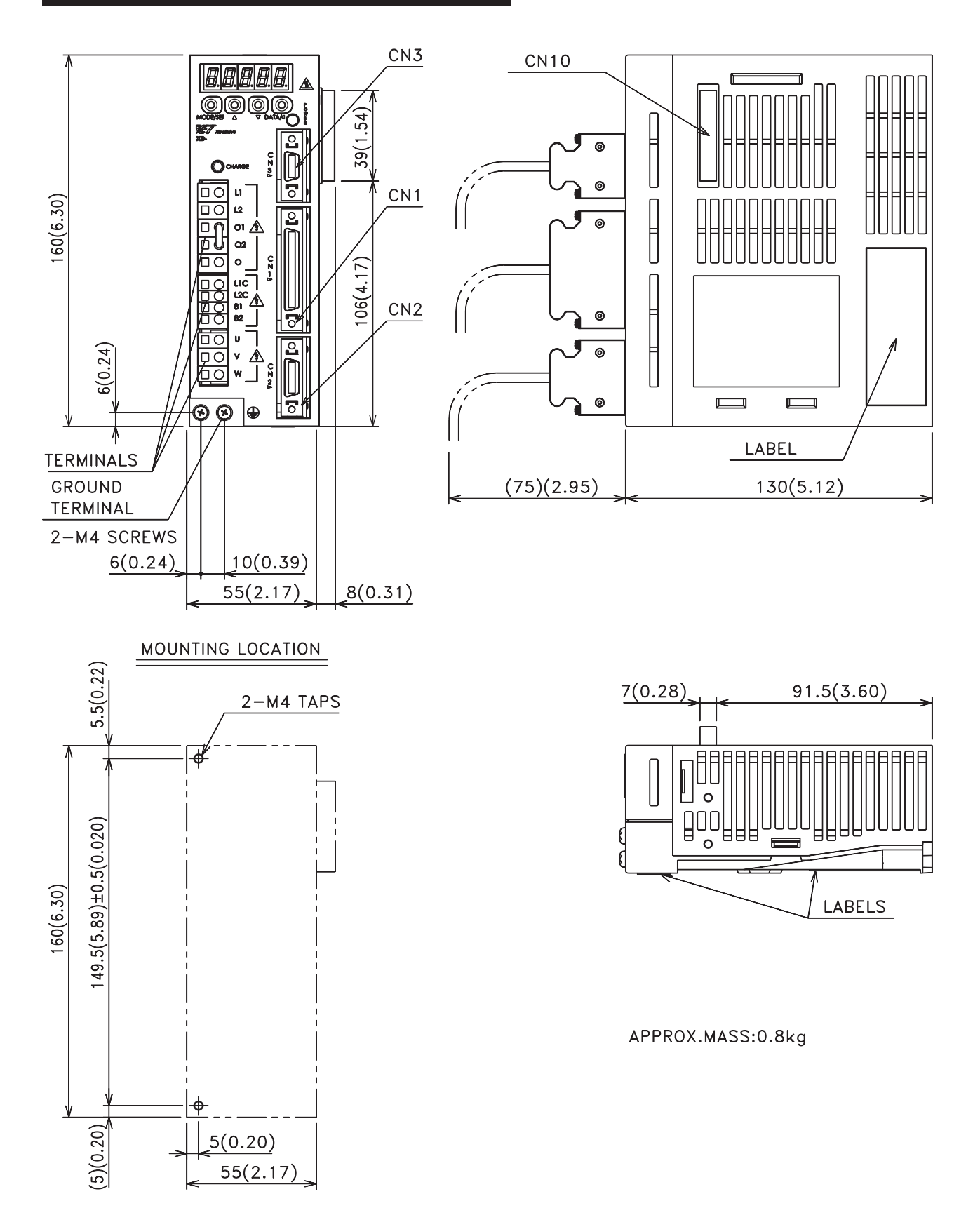

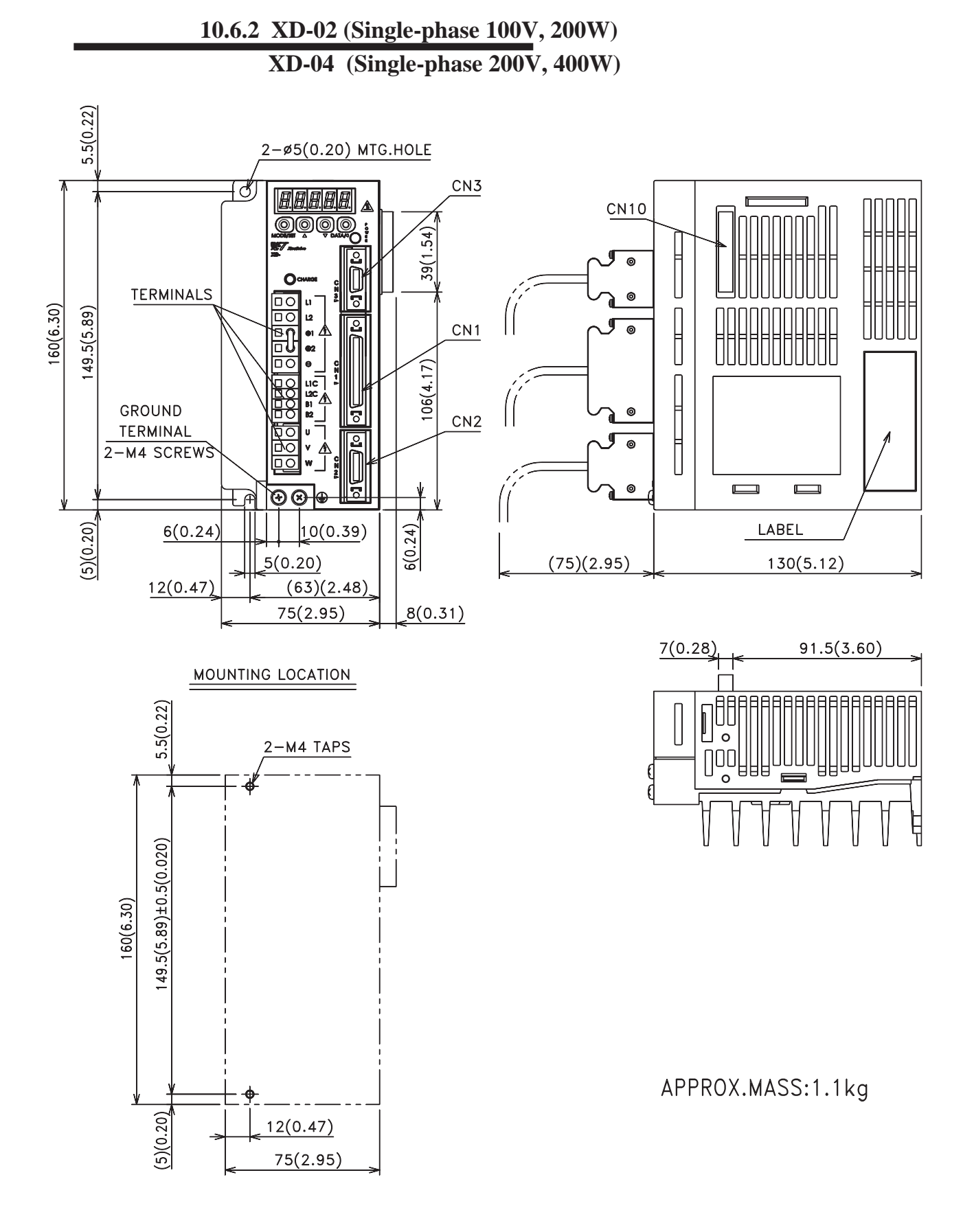

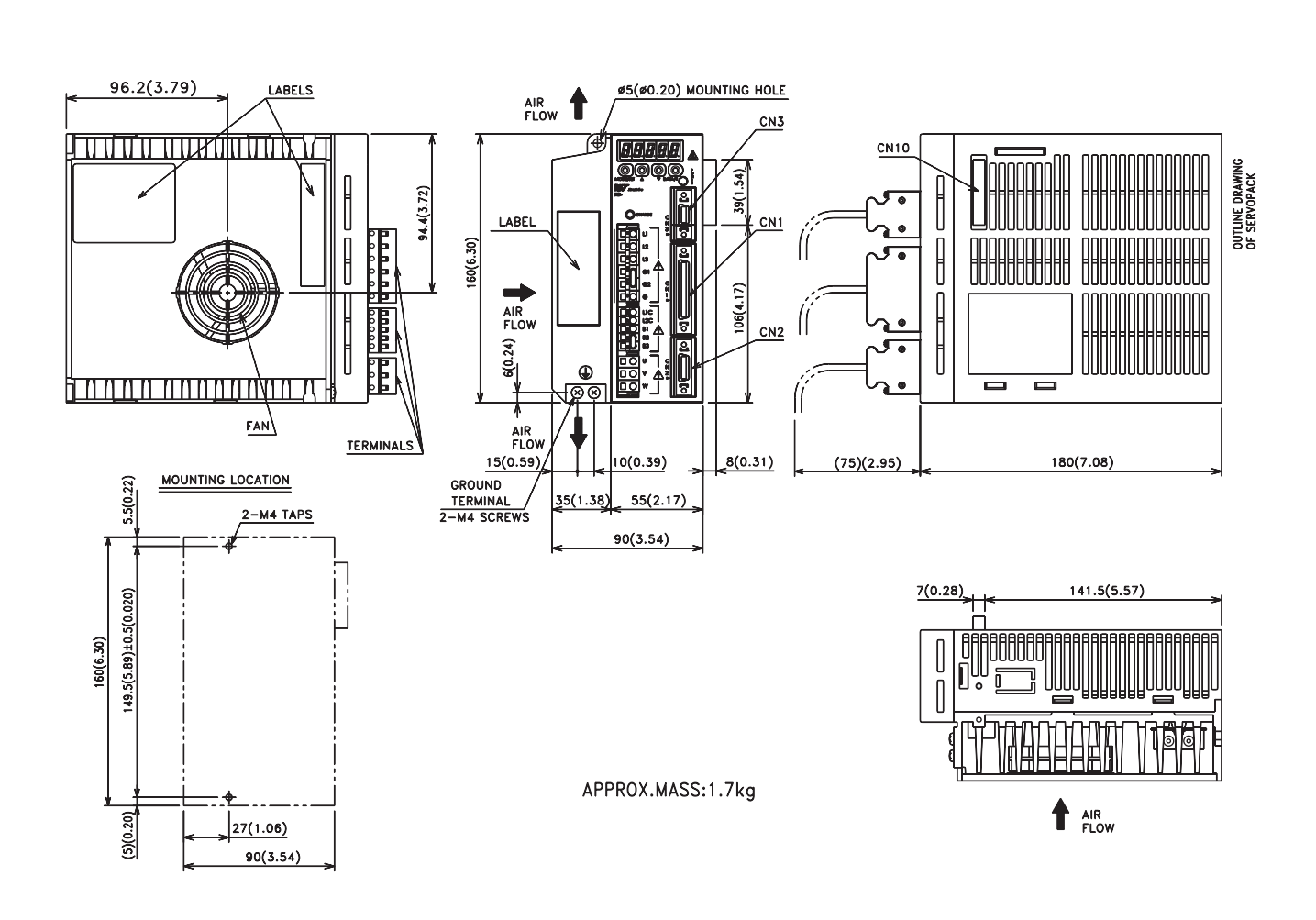

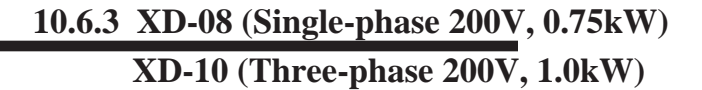

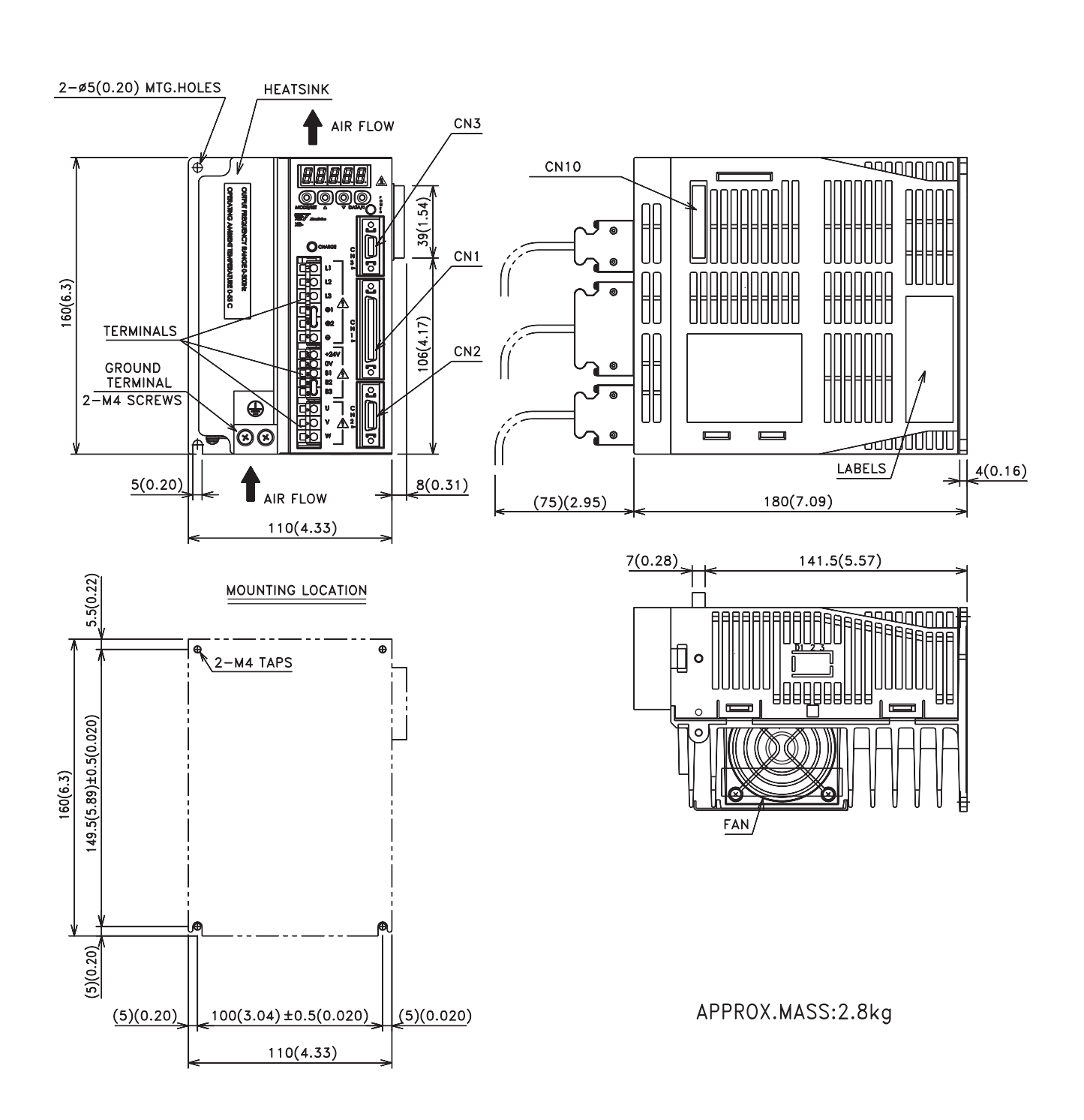

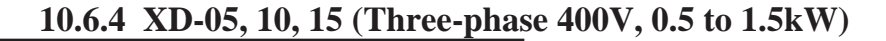

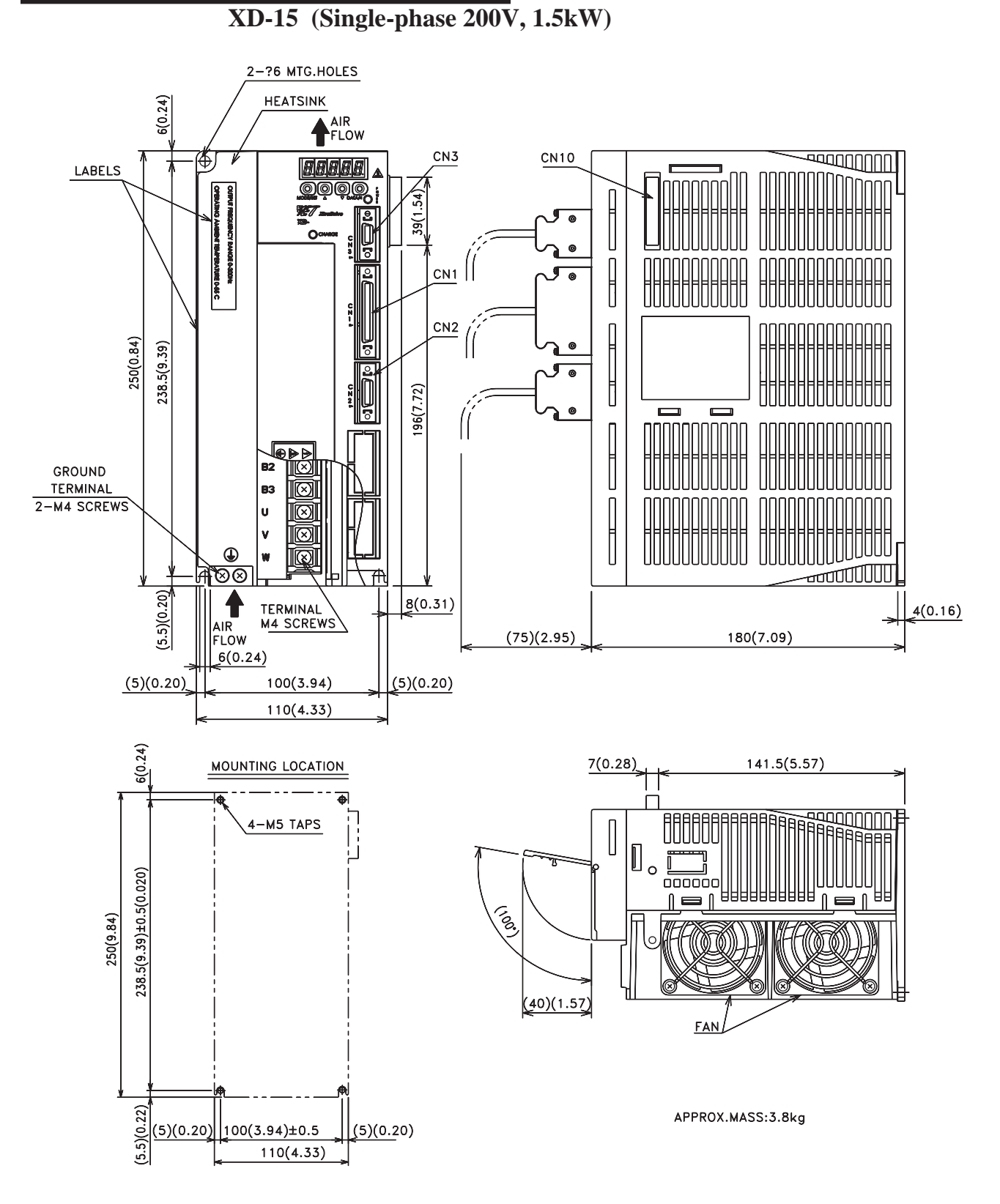

10.6.5 XD-20, -30 (Three-phase 200V, 400V, 2.0 and 3.0kW)

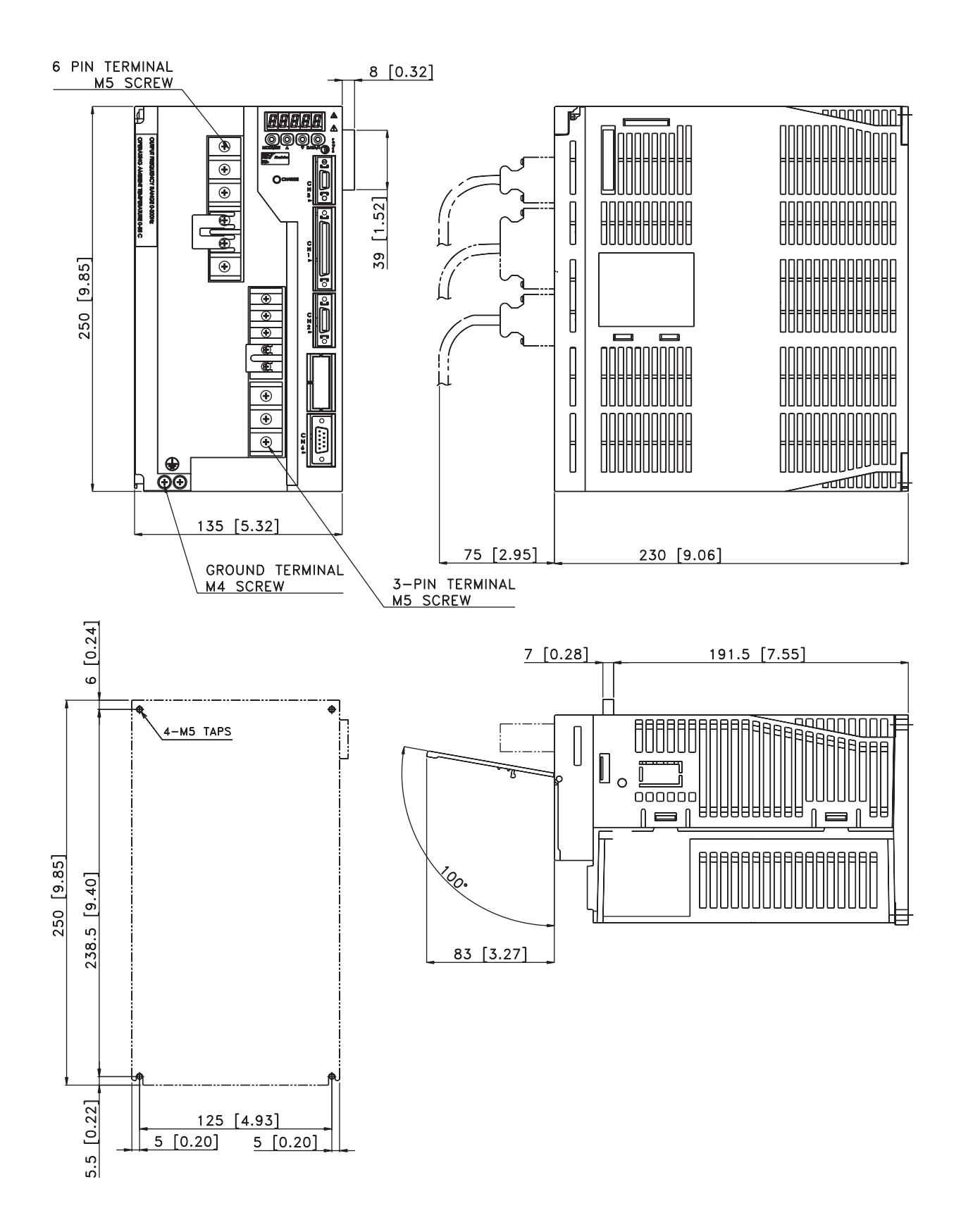

10.6.6 XD-50 (Three-phase 400V, 5.0kW)

10.7

## **RACK-MOUNTED DIMENSIONAL DRAWINGS**

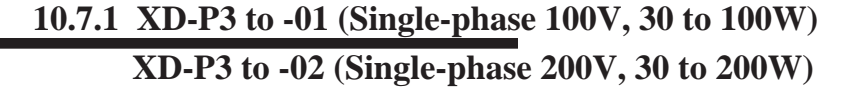

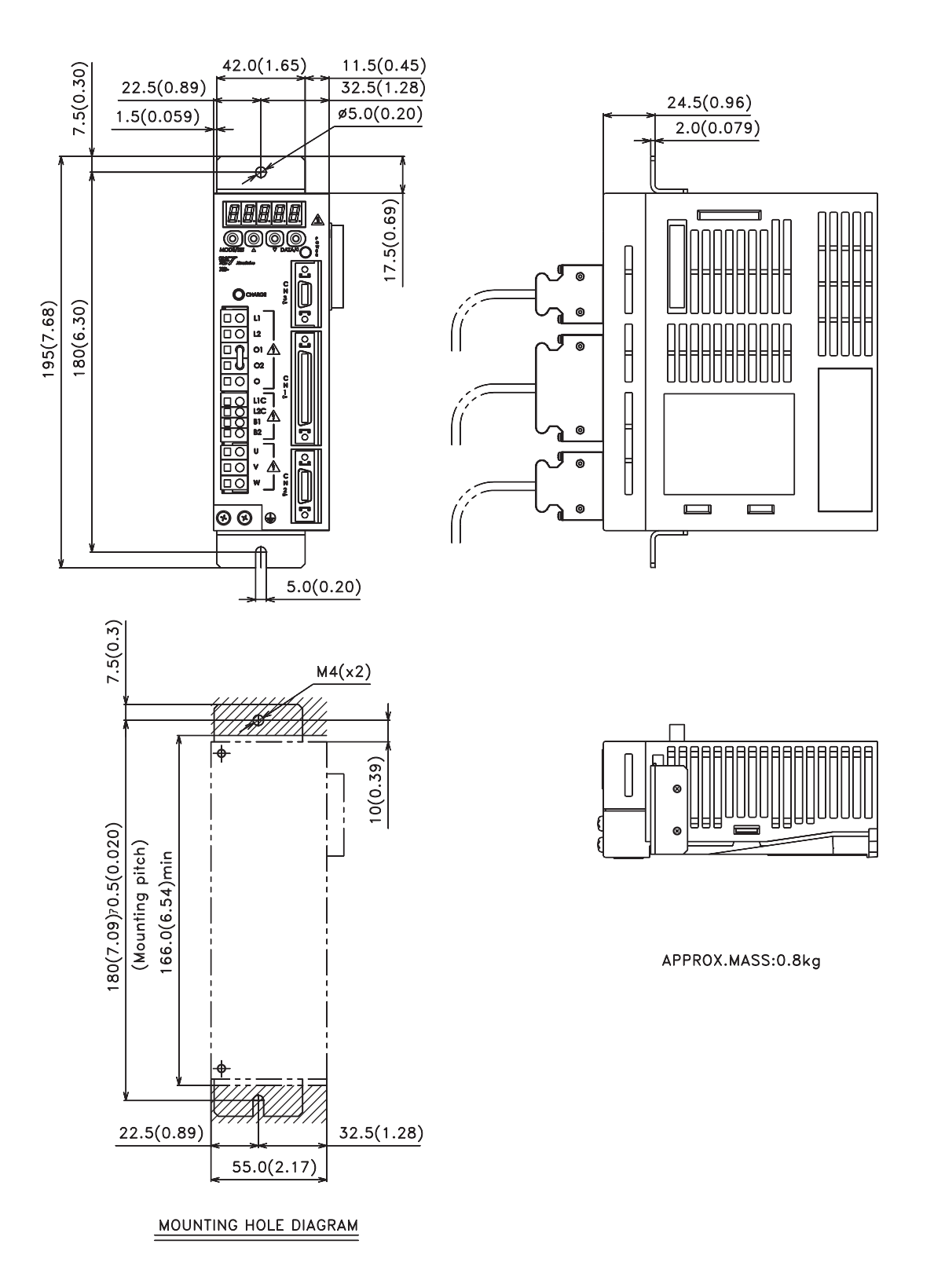

10.7.2 XD-02 (Single-phase 100V, 200W XD-04 (Single-phase 200V, 400W)

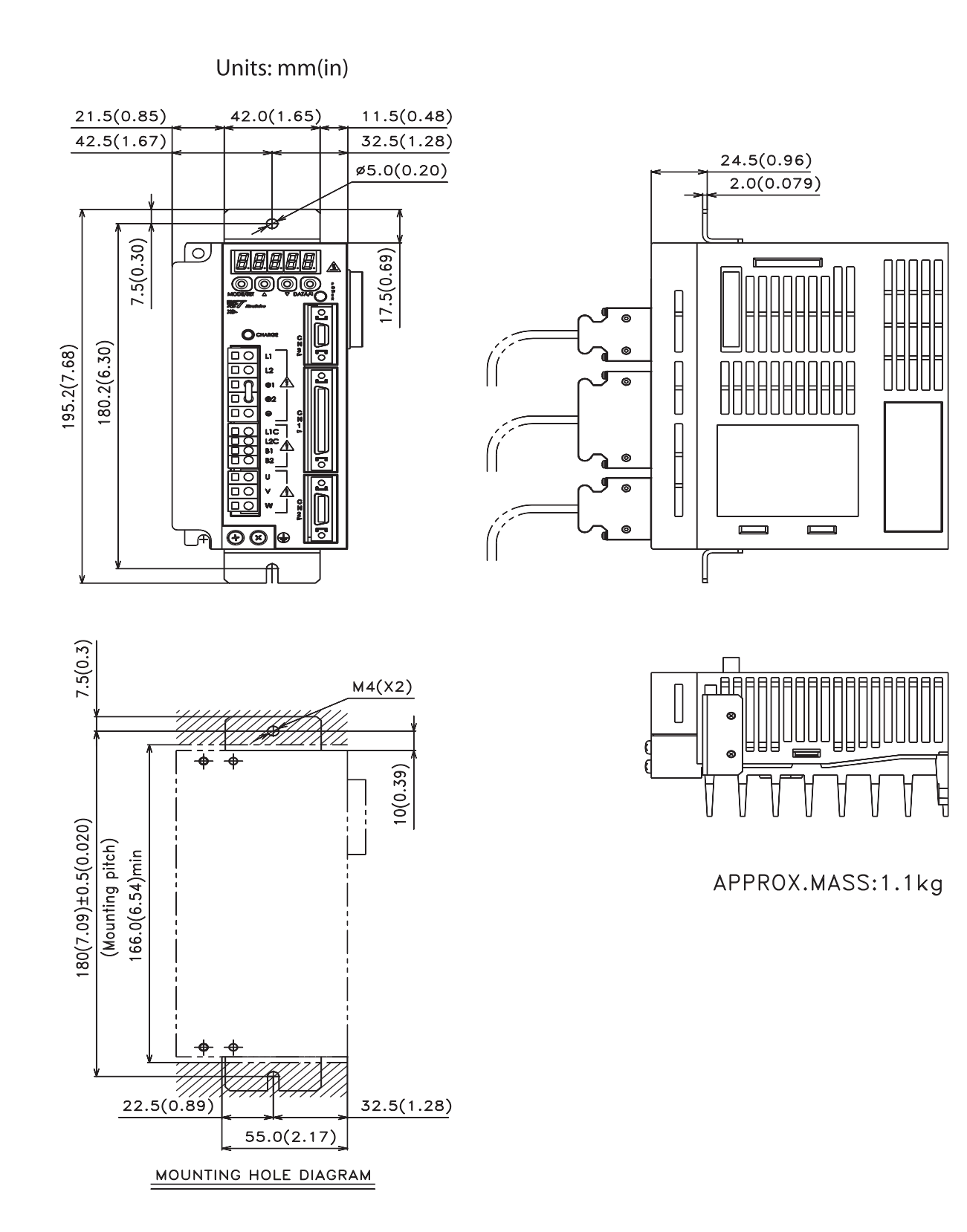

MD-04 (Single-phase 200)

# 10.7.3 XD-08 (Single-phase 200V, 0.75kW) XD-10 (Three-phase 200V, 1.0kW)

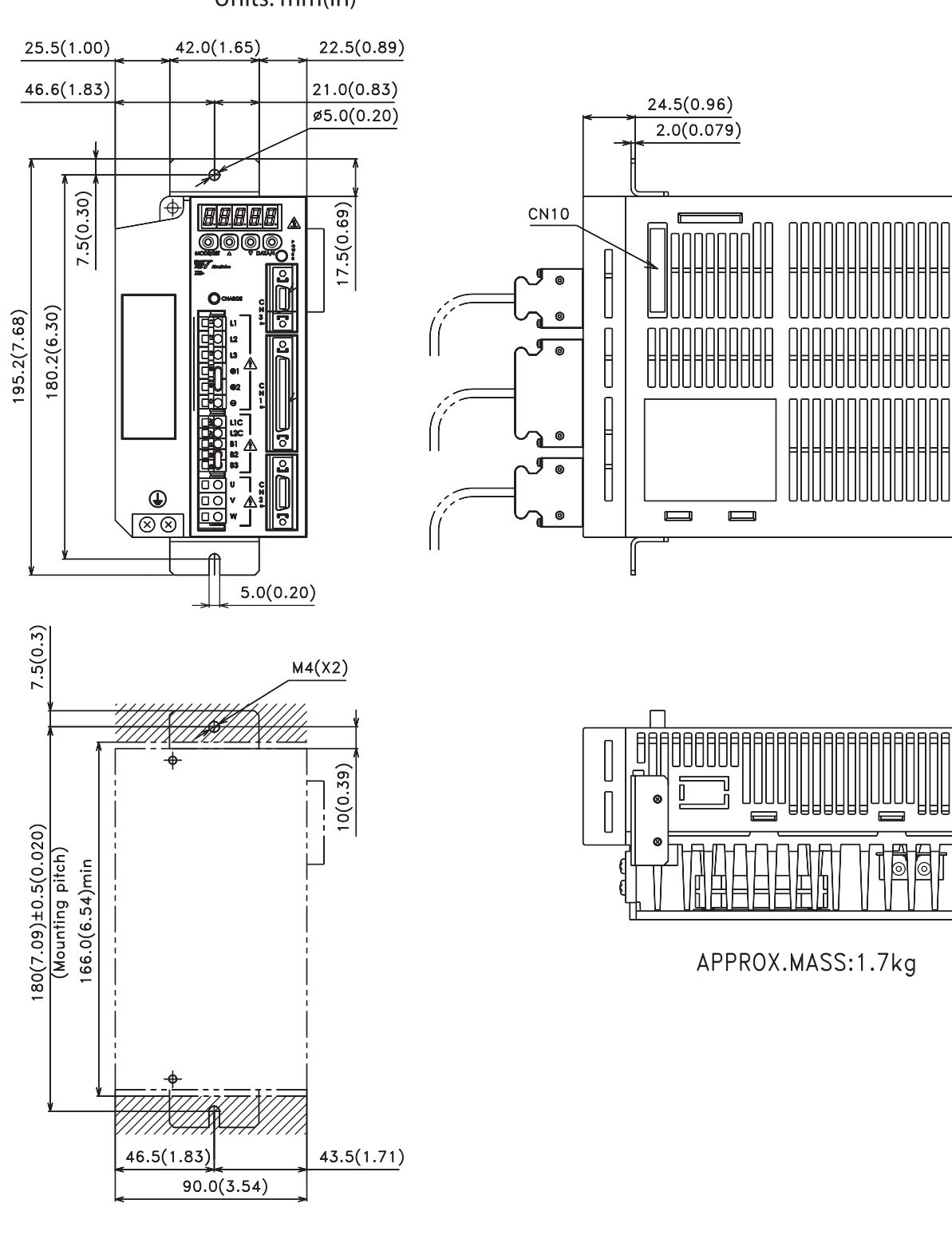

Units: mm(in)

MOUNTING HOLE DIAGRAM

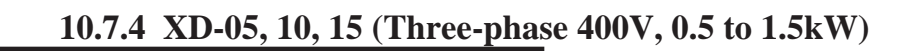

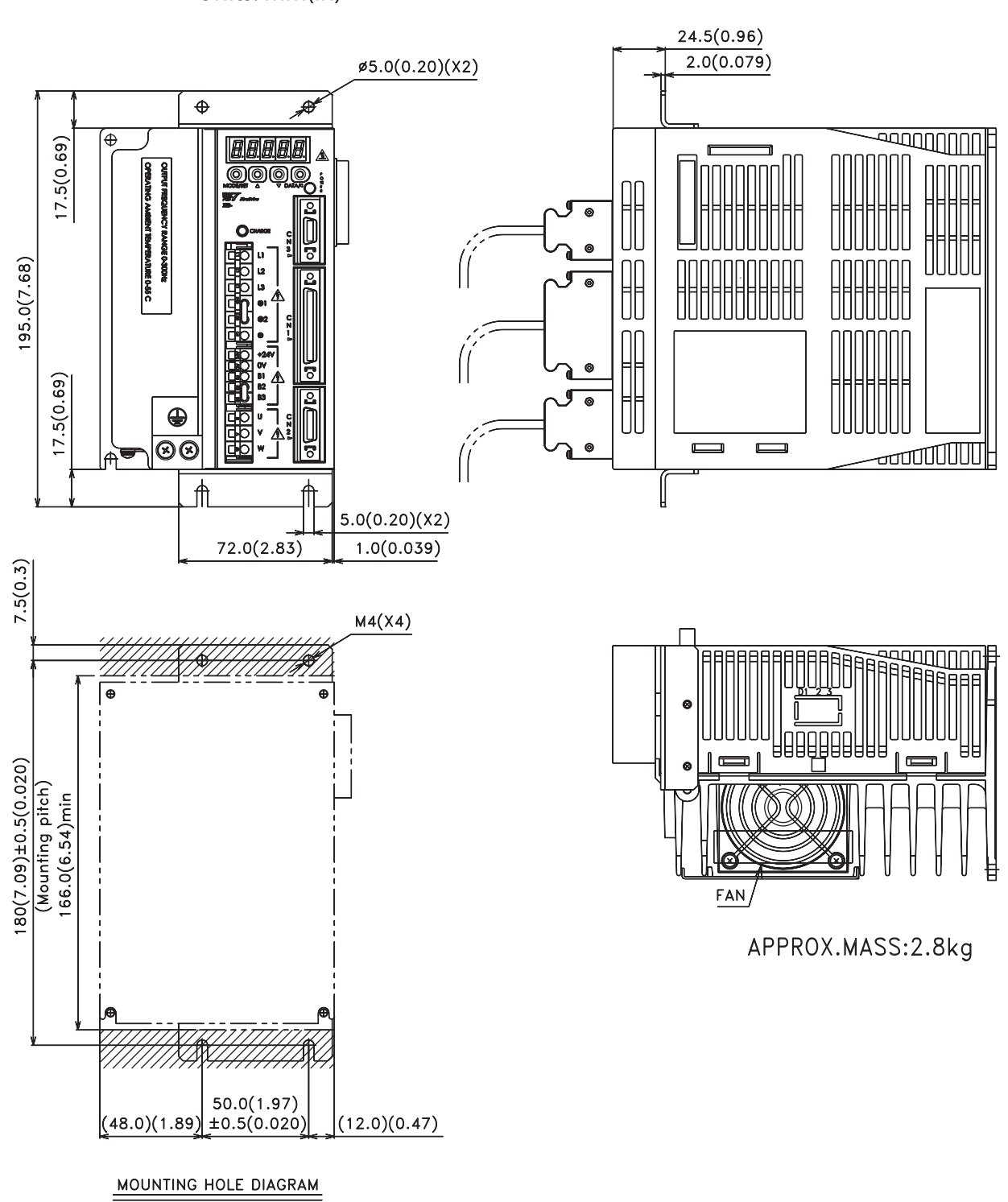

Units: mm(in)

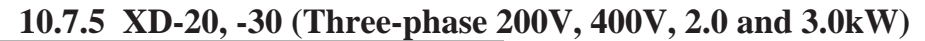

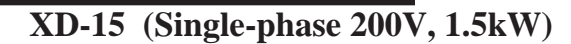

Units: mm(in)

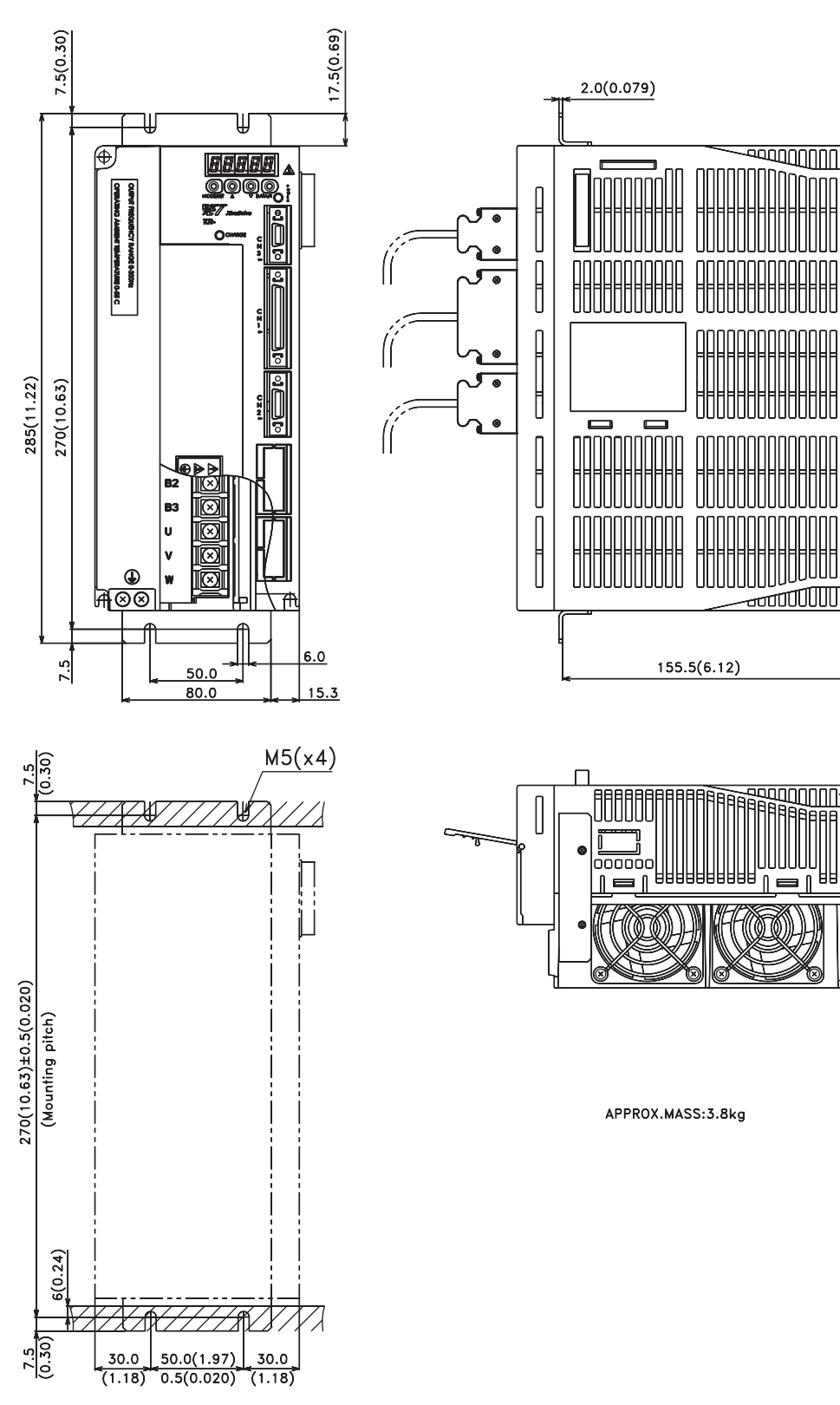

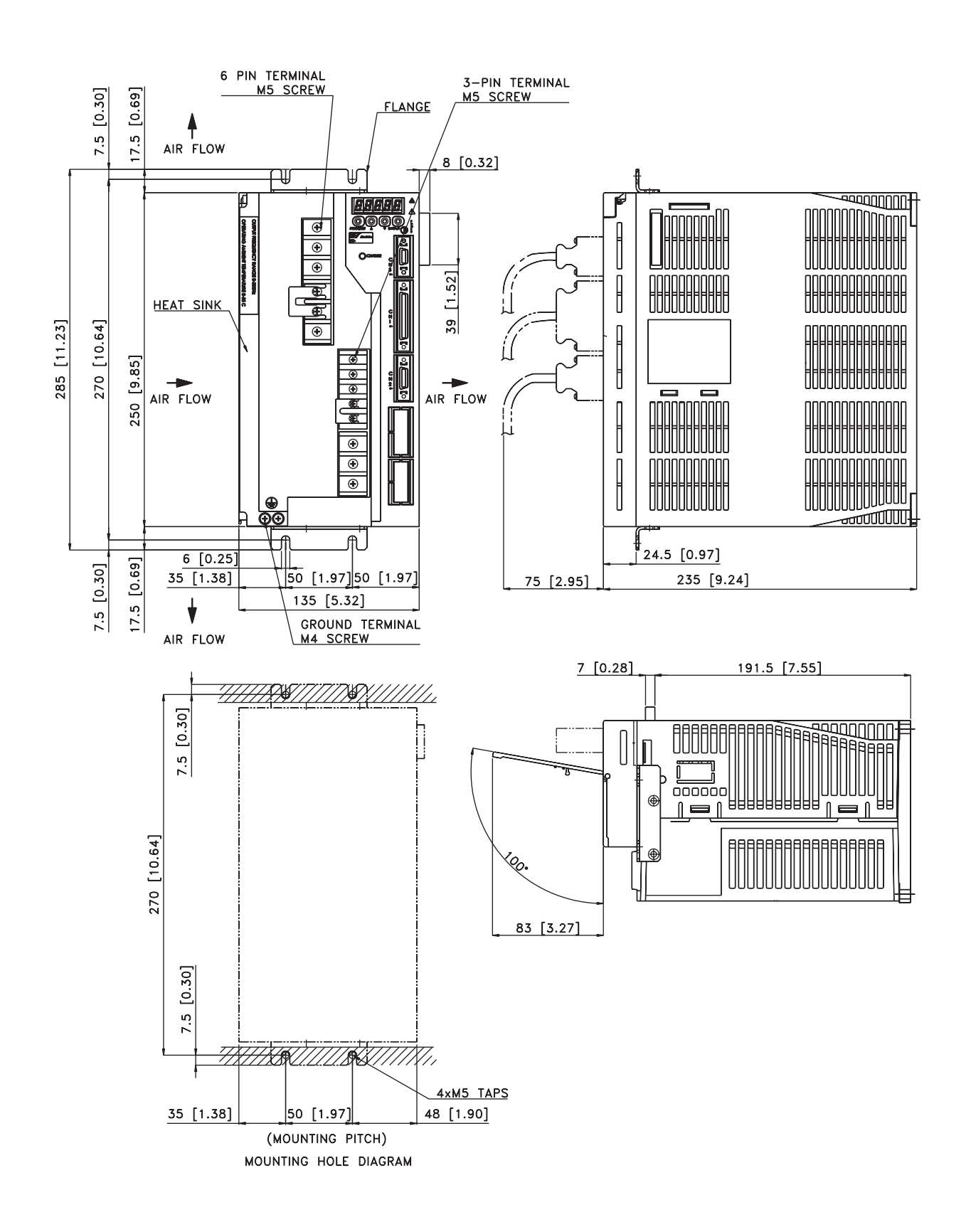

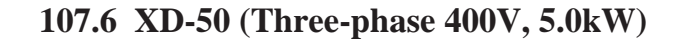

Inspection, Maintenance, and Troubleshooting

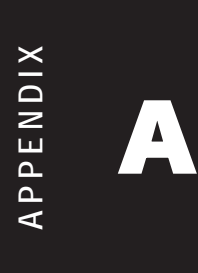

## A2 XtraDrive Users Guide

Page is intentionally left blank - for you to fill with your own notes.

This Appendix describes the basic inspection and maintenance to be carried out by the user. In addition, troubleshooting procedures are described for problems, which generate an alarm display, and for problems, which result in no alarm display.

### A 1 XTRADRIVE INSPECTION AND MAINTENANCE

This section describes the basic inspections and maintenance of servo motors and servo amplifiers and the procedures for replacing the battery for absolute encoders.

## A 1.1 SERVO MOTOR INSPECTION

For inspection and maintenance of servo motors, follow the simple, daily inspection procedures in the following table.

The AC servo motors are brushless. Simple, daily inspection is sufficient under most conditions. The inspection and maintenance frequencies in the table are only guidelines. Increase or decrease the frequency to suit the operating conditions and environment.

# **IMPORTANT**

• **During inspection and maintenance, do not disassemble the servo motor.** If disassembly of the servo motor is required, contact Yaskawa.

| ACTION OR<br>PROBLEM                    | FREQUENCY                                | Procedure                                                                                        | Comments                                                        |
|-----------------------------------------|------------------------------------------|--------------------------------------------------------------------------------------------------|-----------------------------------------------------------------|
| Vibration and Noise                     | Daily                                    | Daily Touch and listen.                                                                          |                                                                 |
| Exterior Dirt                           | According to degree of contamination     | Clean with cloth or compressed air.                                                              | _                                                               |
| Insulation<br>Resistance<br>Measurement | At least every year                      | Disconnect servo<br>amplifier and test<br>insulation resistance<br>at 500V. Must exceed<br>10MΩ* | Contact Yaskawa if the<br>insulation resistance is<br>below10MΩ |
| Oil Seal<br>Replacement                 | At least every 5000 hours                | Remove servo motor<br>from machine and replace<br>oil seal.                                      | Applies only to motors with oil seals.                          |
| Servo motor<br>Overhaul                 | At least every 20000<br>hours or 5 years | Contact YET                                                                                      | The user should not disassemble and clean the servo motor.      |

\*Measure across the servo motor FG and the U-phase, V-phase, or W-phase power line.

# A 1.2 Servo Amplifier Inspection

For inspection and maintenance of the servo amplifier, follow the inspection procedures in the table below. Perform inspection and maintenance at least once a year. Other routine inspections are not required.

| ACTION OR PROBLEM                            | FREQUENCY           | PROCEDURE                                                                | COMMENTS                   |
|----------------------------------------------|---------------------|--------------------------------------------------------------------------|----------------------------|
| Clean interior and circuit boards            | At least every year | Check for dust, dirt, and oil on the surfaces.                           | Clean with compressed air. |
| Loose screws                                 | At least every year | Check for loose terminal<br>block and connector<br>screws.               | Tighten any loose screws.  |
| Defective parts in unit or on circuit boards | At least every year | Check for discoloration,<br>damage or discontinuities<br>due to heating. | Contact YET                |

## Part Replacement Schedule

The following parts are subject to mechanical wear or deterioration over time. To avoid failure, replace these parts at the frequency indicated.

The parameters of any servo amplifiers overhauled by YET are reset to the default (standard factory) settings before shipping. Be sure to confirm that the parameters are set to the application's requirements before starting operation.

| Part                                                | Standard Lifespan | <b>Replacement Method</b>                           |
|-----------------------------------------------------|-------------------|-----------------------------------------------------|
| Cooling fan                                         | 4 to 5 years      | Replace with new part.                              |
| Smoothing capacitor                                 | 7 to 8 years      | Test. Replace with a new part, if necessary.        |
| Relays                                              |                   | Test. Replace if necessary.                         |
| Fuse                                                | 10 years          | Replace with new part.                              |
| Aluminum electrolytic<br>capacitor on circuit board | 5 years           | Test. Replace with new circuit board, if necessary. |

#### **Operating Conditions:**

| Ambient Temperature: | Annual average of 30°C. |
|----------------------|-------------------------|
| Load Factor:         | 80%, maximum.           |
| Operation Rate:      | 20 hours/day, maximum.  |

## A 1.3 REPLACING THE BATTERY FOR THE ABSOLUTE ENCODER

If the voltage of the battery for an absolute encoder drops to about 2.7V or less, an Absolute Encoder Battery Alarm (A. 83\*) will occur in the servo amplifier. This alarm occurs when the servo amplifier receives a signal from the absolute encoder when the power to the servo amplifier is turned ON. Therefore, the servo amplifier will not give an alarm when the battery voltage drops below the minimum voltage level while the power is being supplied to the servo amplifier.

Refer to *Chapter 7.8 "Absolute Encoder Battery*" for the battery type recommended for absolute encoders.

Replace the battery using the following procedure if the battery voltage drops below the minimum required battery voltage.

### **Battery Replacement Procedure**

- 1. Replace the battery while the control power to the servo amplifier is ON.
- 2. After replacement, turn OFF the power of the servo amplifier in order to clear the Absolute Encoder Battery Alarm (A. 83).
- 3. Turn ON the power of the servo amplifier again and confirm that it operates properly.
- **NOTE:** The absolute encoder data will be lost when the control power to the servo amplifier is turned OFF and the encoder cable is disconnected from the battery. If the data is lost, refer to *Chapter 7.8.3 "Absolute Encoder Setup"* and follow the procedure to initialize the absolute encoder.
- \* Alarm A.83 is described in greater detail in Appendix A, page A-18.

### A 2

### **TROUBLE SHOOTING**

This section describes causes and remedies for problems, which generate an alarm display, and for problems, which result in no alarm display.

### A 2.1 TROUBLE SHOOTING PROBLEMS WITH ALARM DISPLAYS

Problems that occur in the servo drives are displayed on the panel operator as "A.  $\Box$   $\Box$ " or "CPF  $\Box$   $\Box$ ". Refer to the following sections to identify the cause of an alarm and the action to be taken.

Contact YET if the problem has not been solved after following the described procedures.

**NOTE:** "A.- -: Normal Operation", is not an alarm.

## A. 00: Multi-Turn Data Error

Display and Outputs

| Alarm Output |              |     |     |  |
|--------------|--------------|-----|-----|--|
|              |              |     |     |  |
| AL01         | Alarm Output |     |     |  |
| OFF          | OFF          | OFF | OFF |  |

Note: OFF: Output transistor is OFF (alarm state). ON: Output transistor is ON

Status and Remedy for Alarm

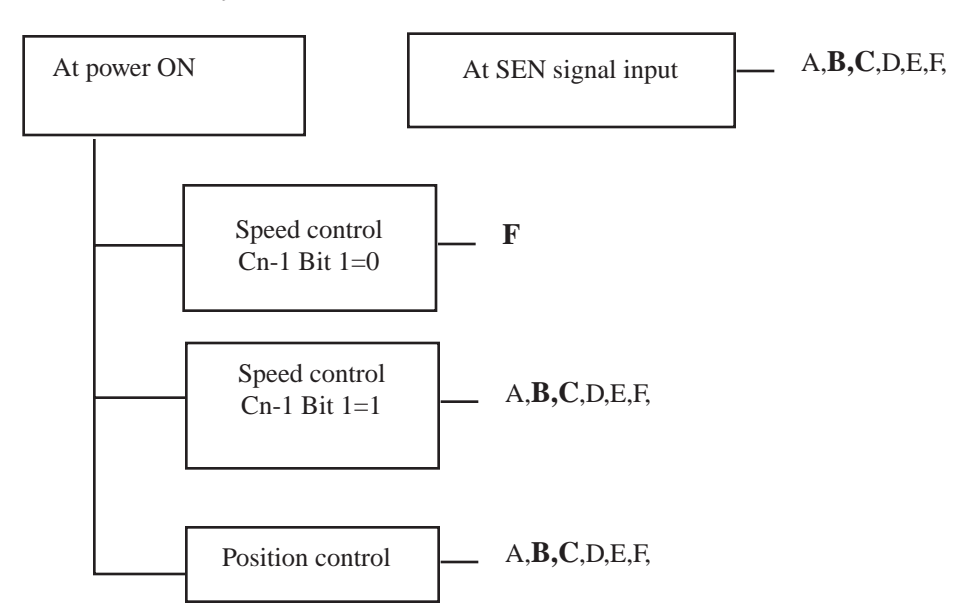

|   | CAUSE                                                                                      | Remedy                                                                                                    |
|---|--------------------------------------------------------------------------------------------|----------------------------------------------------------------------------------------------------|
| А | Absolute encoder power not supplied from Servopack.                                        | Use the Servopack power supply for the absolute encoder                                                                                                    |
| В | Incorrect absolute encoder wiring (PA, PB, RESET, SEN signal (for speed control), etc.)    | Check and correct the absolute encoder wiring                                                                                                    |
| С | Absolute encoder malfunctioned                                                             | <ul> <li>For speed control (Cn-01 Bit 1=0), turn SEN signal OFF and back On. (See Note.)</li> <li>For speed control (Cn 01 Bit 1=1) or position control.</li> </ul> |
|   |                                                                                            | turn Servopack power OFF and back ON.                                                                                                    |
| D | Incorrect user constant setting.<br>Incremental encoder used with Cn-01 Bit E set<br>to 1. | Set Cn-01 Bit E to 0.                                                                                                    |
| Е | Absolute encoder defective                                                                 | Replace servo motor                                                                                                    |
| F | Circuit board (1PWB) defective                                                             | Replace Servopack                                                                                                    |

NOTE: 1. A.00 is reset when the power is turned OFF and back ON. It is not reset by the normal alarm reset.2. Resetting SEN Signal. When resetting the SEN signal (i.e., turning it OFF and then back ON) for any reason, keep the SEN signal at the high level for more than 1.3 s before turning it OFF.

| SEN signal | OFF | ON = High Level<br>1.3 s min. | OFF | ON |
|------------|-----|-------------------------------|-----|----|
|------------|-----|-------------------------------|-----|----|

## A. 02: Parameter Breakdown

Display and Outputs

| ALARM OUTPUTS |                 |      |            |  |  |
|---------------|-----------------|------|------------|--|--|
| AL            | ARM CODE OUTPUT |      |            |  |  |
| ALO1          | ALO2            | ALO3 | ALM OUTPUT |  |  |
| OFF           | OFF             | OFF  | OFF        |  |  |

Note: OFF: Output transistor is OFF (alarm state). ON: Output transistor is ON

Status and Remedy for Alarm

At power ON \_\_\_\_ A, B

|   | CAUSE OF THE PROBLEM                                                       | Solution                                                                                                    |
|---|----------------------------------------------------------------------------|----------------------------------------------------------------------------------------------------|
| А | Power turned OFF during parameter writes. Alarm occurred at next power ON. | <ul> <li>Initialize parameters using Fn005<br/>then reenter settings.</li> <li>Replace the servo amplifier.</li> </ul> |
| В | Circuit board (1PWB) defective.                                            | Replace the servo amplifier.                                                                                           |

## A. 03: Main Circuit Detection

| Display and Outputs | ALARM OUTPUTS |                   |      |            |
|---------------------|---------------|-------------------|------|------------|
|                     | AL            | ALARM CODE OUTPUT |      |            |
|                     | ALO1          | ALO2              | ALO3 | ALM OUTPUT |
|                     | OFF           | OFF               | OFF  | OFF        |

Note: OFF: Output transistor is OFF (alarm state). ON: Output transistor is ON

Status and Remedy for Alarm

At power ON - A

| CAUSE OF THE PROBLEM |                                         | Solution                 |  |
|----------------------|-----------------------------------------|--------------------------|--|
| А                    | Circuit board (1PWB or 2PWB) defective. | Replace servo amplifier. |  |

## A. 04: Parameter Setting Error

| Display and Outputs | ALARM OUTPUTS |                 |      |            |
|---------------------|---------------|-----------------|------|------------|
|                     | AL            | ARM CODE OUTPUT |      |            |
|                     | ALO1          | ALO2            | ALO3 | ALM OUTPUT |
|                     | OFF           | OFF             | OFF  | OFF        |

Note: OFF: Output transistor is OFF (alarm state). ON: Output transistor is ON

Status and Remedy for Alarm

At power ON \_ A, B

|   | CAUSE OF THE PROBLEM               | Solution                                 |
|---|------------------------------------|------------------------------------------|
| Δ | An out-of-range parameter was      | Reset all parameters in the range.       |
| Λ | previously set or loaded           | Otherwise, reload the correct parameter. |
| В | Circuit board (1PWB) is defective. | Replace the servo amplifier.             |

**A7** 

| Display and Outputs |      | ALARM OUTPUTS   |      |            |
|---------------------|------|-----------------|------|------------|
|                     | AL   | ARM CODE OUTPUT |      |            |
|                     | ALO1 | ALO2            | ALO3 | ALM OUTPUT |
|                     | OFF  | OFF             | OFF  | OFF        |

## A. 05: Servo Motor and Amplifier Combination Error

Note: OFF: Output transistor is OFF (alarm state). ON: Output transistor is ON

Status and Remedy for Alarm

| At power ON | —А, В |
|-------------|-------|
|             | ,-    |

|   | CAUSE OF THE PROBLEM                                                        | Solution                                                               |
|---|-----------------------------------------------------------------------------|------------------------------------------------------------------------|
| А | The range of servo motor capacities that can be combined has been exceeded. | Replace the servo motor so that an acceptable combination is achieved. |
| В | Encoder parameters have not been written properly.                          | Replace the servo motor.                                               |

### A. 10: Overcurrent or Heat Sink Overheated

Display and Outputs □

| its | ALARM OUTPUTS |                 |      |            |  |
|-----|---------------|-----------------|------|------------|--|
|     | AL            | ARM CODE OUTPUT |      |            |  |
|     | ALO1          | ALO2            | ALO3 | ALM OUTPUT |  |
|     | ON            | OFF             | OFF  | OFF        |  |

Note: OFF: Output transistor is OFF (alarm state). ON: Output transistor is ON

### Status and Remedy for Alarm

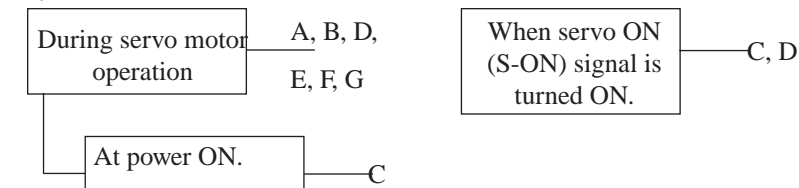

|   | CAUSE OF THE PROBLEM                                                                      | Solution                                                        |
|---|-------------------------------------------------------------------------------------------|-----------------------------------------------------------------|
| А | Shorted wiring between servo amplifier and servo motor.                                   | Check and correct wiring.                                       |
| В | Shorted servo motor U, V, or W phase.                                                     | Replace servo motor.                                            |
| С | Defective circuit board (1PWB)<br>Defective power transistor.                             | Replace servo amplifier.                                        |
| D | Defective current feedback circuit,<br>power transistor, DB circuit, or<br>circuit board. | Replace servo amplifier.                                        |
| Е | Ambient temperature of the servo amplifier greater than 55°C.                             | Alter conditions so that the ambient temperature is below 55°C. |
| F | Inadequate airflow around the heat sink.                                                  | Providing sufficient space as specified.                        |
| G | Fan stopped.                                                                              | Replace servo amplifier.                                        |
| Н | Servo amplifier is operating under an overload.                                           | Reduce load.                                                    |

**Note:** Problems E to H can occur in a servo amplifier with a capacity of 1.5 to 5kW, and all 400V models.

## A. 30: Regenerative Error

Display and Outputs

| ALARM OUTPUTS     |    |      |             |  |
|-------------------|----|------|-------------|--|
| Alarm Code Output |    |      |             |  |
| ALO1 ALO2         |    | ALO3 | ALVI OUTPUT |  |
| ON                | ON | OFF  | OFF         |  |

Note: OFF: Output transistor is OFF (alarm state). ON: Output transistor is ON

Status and Remedy for Alarm

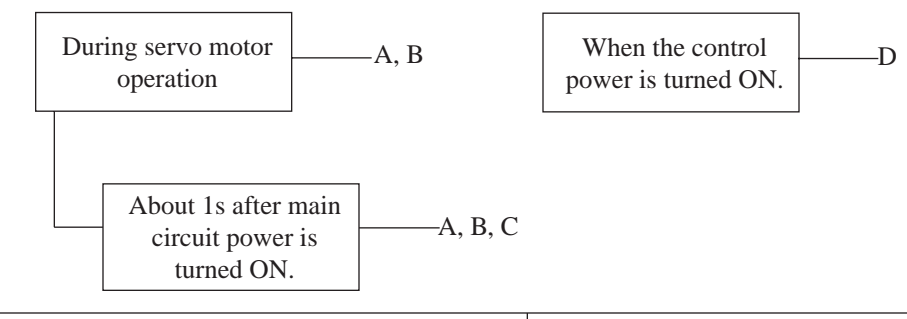

|   | CAUSE OF THE PROBLEM                                                    | Solution                                                |
|---|-------------------------------------------------------------------------|---------------------------------------------------------|
| А | Malfunctioning regenerative transistor.                                 | Replace servo amplifier.                                |
| В | Regenerative resistor is open.                                          | Replace servo amplifier or regenerative resistor.       |
| С | Disconnected regenerative unit (for an external regenerative resistor). | Check the wiring of the external regenerative resistor. |
| D | Defective servo amplifier.                                              | Replace servo amplifier.                                |

## A. 31: Overflow

**Display and Outputs** 

| ALARM OUTPUTS |                 |      |            |  |  |
|---------------|-----------------|------|------------|--|--|
| AI            | ARM CODE OUTPUT |      |            |  |  |
| ALO1          | ALO2            | ALO3 | ALM OUTPUT |  |  |
| ON            | ON              | OFF  | OFF        |  |  |

Note: OFF: Output transistor is OFF (alarm state). ON: Output transistor is ON

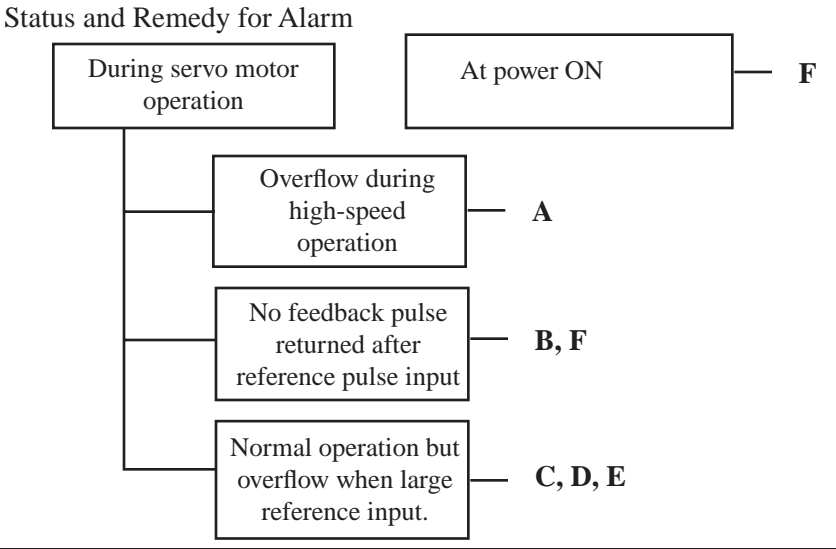

|   | CAUSE                                                                       | Remedy                                                                               |  |
|---|-----------------------------------------------------------------------------|--------------------------------------------------------------------------------------|--|
| А | Servo motor wiring incorrect                                                | Check and connect wining (Check A. D. C. Dhase                                       |  |
| В | Encoder wiring incorrect (disconnection, short circuit, power supply, etc.) | pulses correct at 2CN.)                                                              |  |
| С | Servopack adjustment incorrect                                              | Increase speed loop gain (Cn-04) and/or position loop gain (Cn-1A).                  |  |
| D | Servo motor overloaded                                                      | Reduce load torque and inertia. Otherwise, replace with larger capacity servo motor. |  |
|   |                                                                             | Decrease reference pulse frequency.                                                  |  |
| Е | Position reference pulse frequency too high                                 | • Use smoothing function.                                                            |  |
|   |                                                                             | Charge electronic gear ratio.                                                        |  |
| F | Circuit board (1PWB) defective                                              | Replace Servopack                                                                    |  |

# A. 32: Regenerative Overload

| Display and Outputs | ALARM OUTPUTS |                 |      |            |
|---------------------|---------------|-----------------|------|------------|
|                     | AL            | ARM CODE OUTPUT |      |            |
|                     | ALO1          | ALO2            | ALO3 | ALM OUTPUT |
|                     | ON            | ON              | OFF  | OFF        |

Note: OFF: Output transistor is OFF (alarm state). ON: Output transistor is ON

| During | During servo motor operationA, B                                                                                                    |                                                                                     |  |  |  |
|--------|----------------------------------------------------------------------------------------------------|-------------------------------------------------------------------------------------|--|--|--|
|        | CAUSE OF THE <b>P</b> ROBLEM                                                                                                    | Solution                                                                            |  |  |  |
| A      | Regenerative power exceeds the limit.                                                                                                    | Use an external regenerative resistor that matches the regenerative power capacity. |  |  |  |
| В      | Alarm occurs although an external<br>regenerative resistor is used and the<br>temperature rise of the regenerative<br>resistor is small. | Correct parameter Pn600.                                                            |  |  |  |

## A. 40: Main Circuit DC Voltage Error Detected: Overvoltage

Display and Outputs

| ALARM OUTPUTS     |      |      |            |
|-------------------|------|------|------------|
| ALARM CODE OUTPUT |      |      |            |
| ALO1              | ALO2 | ALO3 | ALM OUTPUT |
| OFF               | OFF  | ON   | OFF        |

Note: OFF: Output transistor is OFF (alarm state). ON: Output transistor is ON

#### Status and Remedy for Alarm

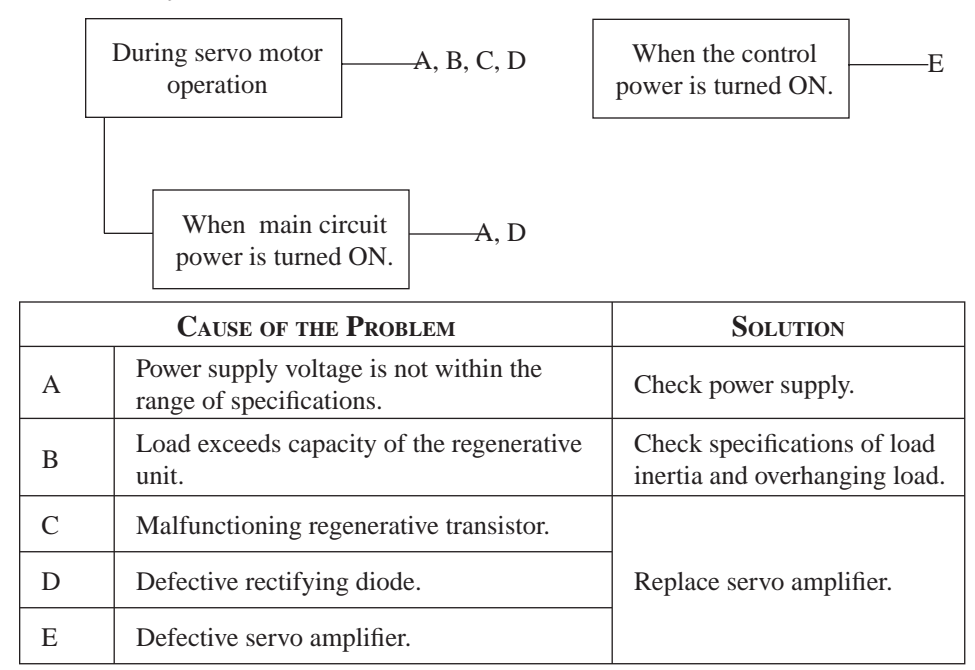

### A. 41: Main Circuit DC Voltage Error Detected: Undervoltage

**Display and Outputs** 

| ALARM OUTPUTS |                 |      |            |  |
|---------------|-----------------|------|------------|--|
| AI            | ARM CODE OUTPUT |      | ATMO       |  |
| ALO1          | ALO2            | ALO3 | ALM OUTPUT |  |
| OFF           | OFF             | ON   | OFF        |  |

Note: OFF: Output transistor is OFF (alarm state). ON: Output transistor is ON

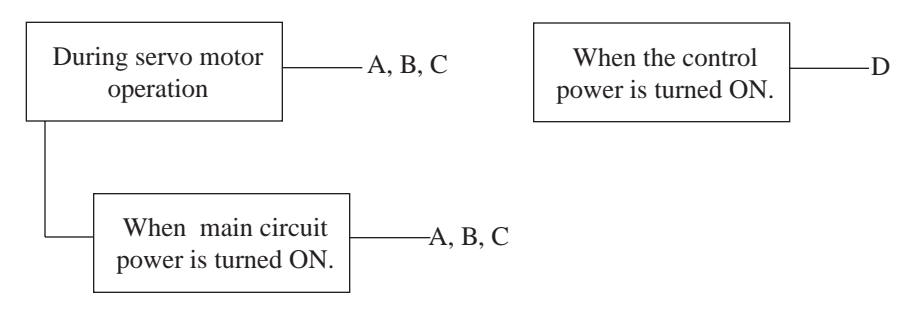

#### Display and Outputs **ALARM OUTPUTS** ALARM CODE OUTPUT ALM OUTPUT ALO1 ALO2 ALO3 ON OFF ON OFF Note: OFF: Output transistor is OFF (alarm state). ON: Output transistor is ON Status and Remedy for Alarm When servo ON At power ON. A - E (S-ON) signal is turned ON. During high-speed – B, C servo motor rotation after a reference input. **CAUSE OF THE PROBLEM SOLUTION** Check and correct wiring. А Incorrect servo motor wiring. (Check for U-, V-, and W-phase wiring errors.) Position or speed reference input is too Lower the reference input В large. values. Check and correct parameter С Incorrect reference input gain settings. settings. D Defective circuit board (1PWB). Replace servo amplifier. A. 71: Overload: High Load A. 72: Overload: Low Load **ALARM OUTPUTS** ALARM CODE OUTPUT **Display and Outputs ALM OUTPUT** ALO1 ALO2 ALO3 The alarm output, ON ON ON OFF status, and remedy Note: OFF: Output transistor is OFF (alarm state). ON: Output transistor is ON for A.71 are the Status and Remedy for Alarm same as for A.72 When servo ON At power ON. A C (S-ON) signal is turned ON. When speed reference is entered.

No servo motor

No servo motor

В

В

## A. 51: Overspeed

|   | CAUSE OF THE PROBLEM                          | Solution                                                                                     |
|---|-----------------------------------------------|----------------------------------------------------------------------------------------------|
| А | Incorrect or disconnected servo motor wiring. | Check wiring and connectors at the servo motor.                                              |
| В | Load greatly exceeds rated torque.            | Reduce load torque and inertia.<br>Otherwise, replace with a larger<br>capacity servo motor. |
| С | Defective circuit board (1PWB).               | Replace servo amplifier.                                                                     |

### **Overload Characteristics**

Servo amplifiers have a built-in overload protection function that protects the servo amplifiers and servo motors from overload. Allowable power for the servo amplifiers is limited by the overload protective function, as shown in the figure below.

The overload detection level is set under hot start conditions at a servo motor ambient temperature of 40°C.

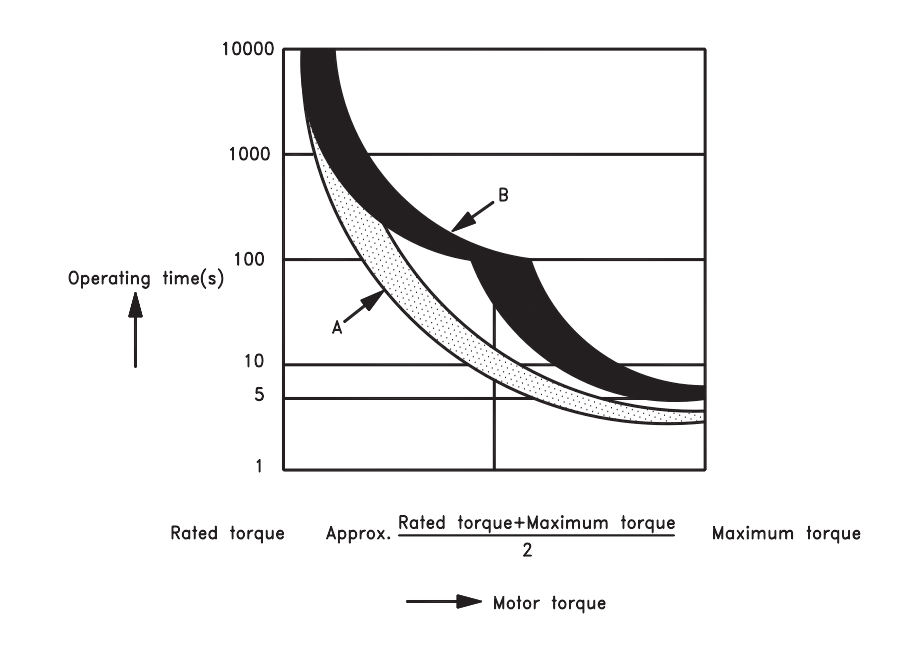

- **NOTE:** The overload protection characteristics of A and B in the figure are applicable when the servo amplifier is combined with one of the following servo motors: A: SGMAH or SGMPH servo motor with a maximum capacity of 400W, 100V and 200V only.
  - B: Other servo motors similar to the SGMAH, SGMPH, SGMGH, SGMSH, and SGMUH.

## A. 73: Dynamic Brake Overload

Display and Outputs

| ALARM OUTPUTS     |      |      |            |
|-------------------|------|------|------------|
| Alarm Code Output |      |      |            |
| ALO1              | ALO2 | ALO3 | ALM OUTPUT |
| ON                | ON   | ON   | OFF        |

Note: OFF: Output transistor is OFF (alarm state). ON: Output transistor is ON

Status and Remedy for Alarm

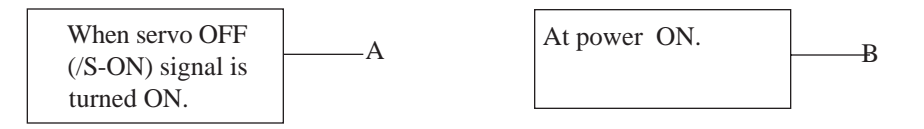

|   | CAUSE OF THE PROBLEM                                                                                                    | Solution                                                                                                    |
|---|----------------------------------------------------------------------------------------------------|----------------------------------------------------------------------------------------------------|
| А | The product of the square of rotational<br>motor speed, the combined inertia of the<br>motor, and load (rotation energy) exceeds<br>the capacity of the dynamic brake resistor<br>built into servo amplifier. | <ul> <li>Reduce the rotational speed.</li> <li>Decrease the load inertia.</li> <li>Minimize use of the dynamic brake.</li> </ul> |
| В | Defective circuit board (1PWB).                                                                                                    | Replace servo amplifier.                                                                                                    |

# A. 74: Overload of Surge Current Limit Resistor

### Display and Outputs

| ALARM OUTPUTS     |      |      |            |
|-------------------|------|------|------------|
| Alarm Code Output |      |      |            |
| ALO1              | ALO2 | ALO3 | ALM OUTPUT |
| ON                | ON   | ON   | OFF        |

Note: OFF: Output transistor is OFF (alarm state). ON: Output transistor is ON

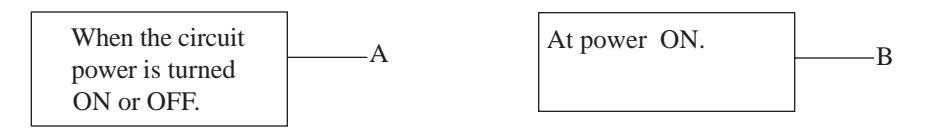

| CAUSE OF THE PROBLEM |                                                   | SOLUTION                                                  |
|----------------------|---------------------------------------------------|-----------------------------------------------------------|
| А                    | Frequently turning the main circuit power ON/OFF. | Do not repeatedly turn ON/<br>OFF the main circuit power. |
| В                    | Defective circuit board (1PWB).                   | Replace servo amplifier.                                  |

## A. 7A Heat Sink Overheated

**Display and Outputs** 

| ALARM OUTPUTS |                 |      |            |
|---------------|-----------------|------|------------|
| AI            | ARM CODE OUTPUT |      |            |
| ALO1          | ALO2            | ALO3 | ALM OUTPUT |
| ON            | ON              | ON   | OFF        |

Note: OFF: Output transistor is OFF (alarm state). ON: Output transistor is ON

### Status and Remedy for Alarm

| During servo motor | A, B | When control power | F |
|--------------------|------|--------------------|---|
| operation          | C, D | is turned ON.      | Ľ |

|   | CAUSE OF THE PROBLEM                                         | Solution                                                          |
|---|--------------------------------------------------------------|-------------------------------------------------------------------|
| A | The ambient temperature of the servo amplifier exceeds 55°C. | Alter conditions so that the ambient temperature goes below 55°C. |
| В | Inadequate air flow around the heat sink .                   | Provide sufficient space as specified.                            |
| С | Fan stopped.                                                 | Replace servo amplifier.                                          |
| D | Servo amplifier is operating under overload.                 | Reduce load.                                                      |
| E | Defective servo amplifier.                                   | Replace servo amplifier.                                          |

**Note:** Larger servo amplifiers (1.5kW., or larger) will display alarm A.10 if the heat sink overheats.

## A. 81: Absolute Encoder Backup Power Supply Error

### Display and Outputs

| ALARM OUTPUTS |                 |      |            |
|---------------|-----------------|------|------------|
| AI            | ARM CODE OUTPUT |      |            |
| ALO1          | ALO2            | ALO3 | ALM OUTPUT |
| OFF           | OFF             | OFF  | OFF        |

Note: OFF: Output transistor is OFF (alarm state). ON: Output transistor is ON

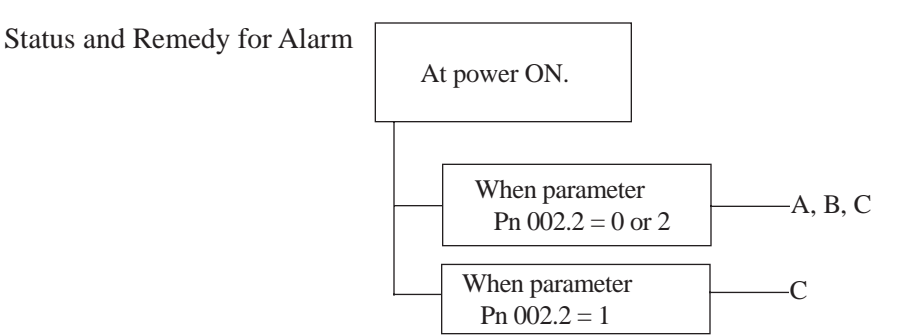

## A. 80: Position Error

Display and Outputs

| ALARM OUTPUTS |                 |      |             |
|---------------|-----------------|------|-------------|
| AI            | ARM CODE OUTPUT |      |             |
| ALO1          | ALO2            | ALO3 | ALVI OUTPUT |
| OFF           | OFF             | OFF  | OFF         |

Note: OFF: Output transistor is OFF (alarm state). ON: Output transistor is ON

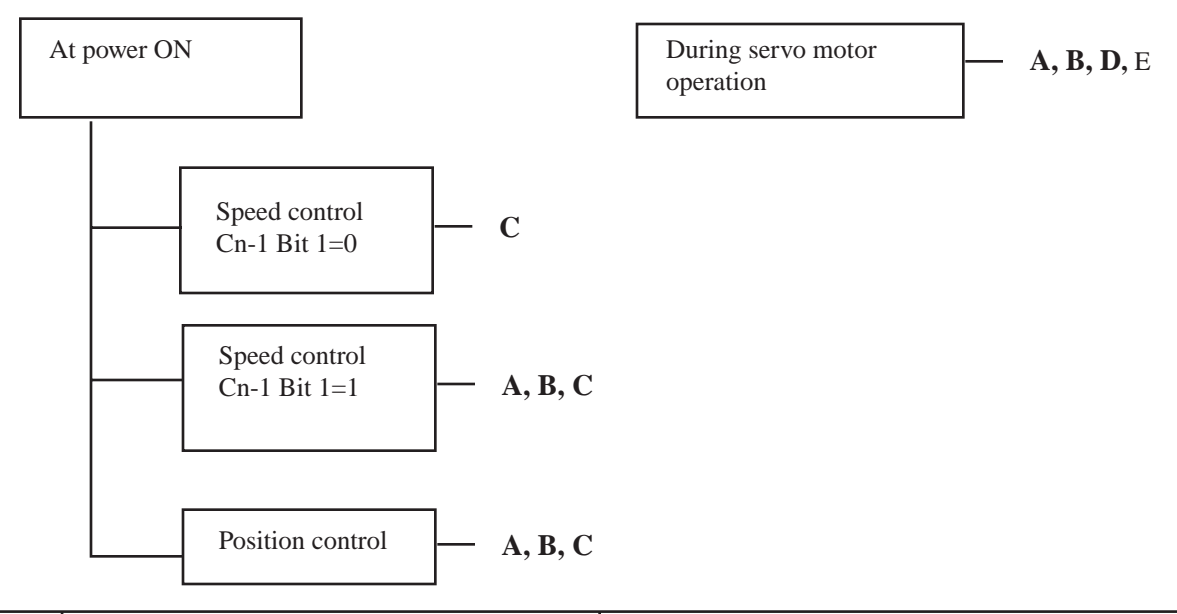

|   | CAUSE                                                                                                    | REMEDY                                                                                                    |
|---|----------------------------------------------------------------------------------------------------|----------------------------------------------------------------------------------------------------|
| А | Incorrect absolute encoder wiring (PA, PB, RESET, SEN signal (for speed control), etc.)                                   | Check and correct the absolute encoder wiring.                                                                                                    |
| В | Absolute encoder malfunctioned                                                                                            | <ul> <li>For speed control (Cn-01 Bit 1=0), turn SEN signal OFF and back ON.</li> <li>For speed control (Cn-01 Bit 1=1) or position control, turn Servopack power OFF and back ON.</li> </ul>                                                                                                    |
| С | Circuit board (1PWB) defective                                                                                            | Replace Servopack.                                                                                                    |
| D | Error occurred in absolute encoder.<br>Another encoder alarm displayed when SEN<br>signal or power supply turned back ON. | <ul> <li>For speed control (Cn-01 Bit 1=0), turn SEN signal OFF and back ON (if servo motor is rotating, first turn servo OFF).</li> <li>For speed control (Cn-01 Bit 1=1) or position control, turn Servopack power OFF and Back ON.</li> </ul>                                                            |
| Е | Servopack miscounted pulses (positional displacement) or malfunctioned due to noise.                                      | <ul> <li>Separate encode wiring from main wiring circuits.</li> <li>For speed control (Cn-01 Bit 1=0), turn SEN signal OFF and back ON (if servo motor is rotating, first turn servo OFF).</li> <li>For speed control (Cn-01 Bit 1=1) or position control, turn Servopack power OFF and back ON.</li> </ul> |

## A. 81: Absolute Encoder Backup Power Supply Error

Display and Outputs

| ALARM OUTPUTS |                 |      |            |  |
|---------------|-----------------|------|------------|--|
| AI            | ARM CODE OUTPUT |      |            |  |
| ALO1          | ALO2            | ALO3 | ALM OUTPUT |  |
| OFF           | OFF             | OFF  | OFF        |  |

Note: OFF: Output transistor is OFF (alarm state). ON: Output transistor is ON

### Status and Remedy for Alarm

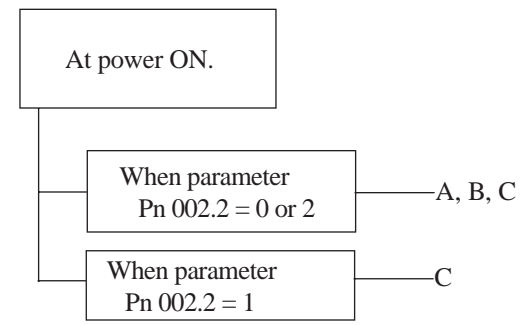

| CAUSE OF THE PROBLEM |                                                                                                    | Solution                                 |
|----------------------|----------------------------------------------------------------------------------------------------|------------------------------------------|
| А                    | The following power supplies to<br>the absolute encoder both failed:<br>• +5V supply<br>• Battery power | Follow absolute encoder setup procedure. |
| В                    | Absolute encoder malfunctioned.                                                                         | Replace servo motor.                     |
| С                    | Defective circuit board (1PWB).                                                                         | Replace servo amplifier.                 |

## A. 82: Encoder Checksum Error

Display and Outputs

| ALARM OUTPUTS |                   |      |      |  |  |
|---------------|-------------------|------|------|--|--|
|               | ALARM CODE OUTPUT |      |      |  |  |
| ALM OUTPUT    | ALO3              | ALO2 | ALO1 |  |  |
| OFF           | OFF               | OFF  | OFF  |  |  |

Note: OFF: Output transistor is OFF (alarm state). ON: Output transistor is ON

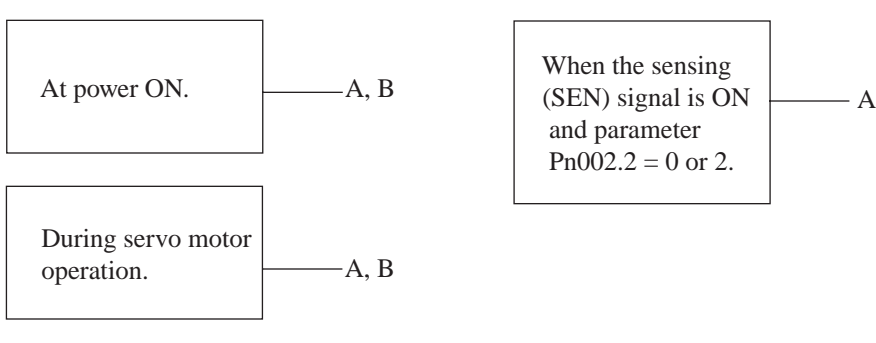

|   | CAUSE OF THE PROBLEM               | Solution                                                                                                    |
|---|------------------------------------|----------------------------------------------------------------------------------------------------|
| А | Error during encoder memory check. | <ul> <li>Follow absolute encoder setup<br/>procedure.</li> <li>Replace servo motor if error occurs<br/>frequently.</li> </ul> |
| В | Defective circuit board (1PWB).    | Replace servo amplifier.                                                                                                    |

# A. 83: Absolute Encoder Battery Error

Display and Outputs

| ALARM OUTPUTS     |      |      |            |  |
|-------------------|------|------|------------|--|
| ALARM CODE OUTPUT |      |      |            |  |
| ALO1              | ALO2 | ALO3 | ALM OUTPUT |  |
| OFF               | OFF  | OFF  | OFF        |  |

Note: OFF: Output transistor is OFF (alarm state). ON: Output transistor is ON

Status and Remedy for Alarm

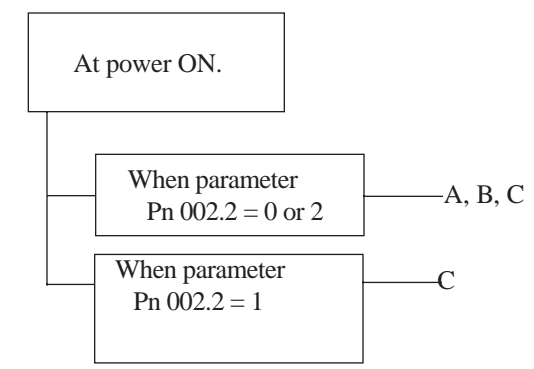

| ( | CAUSE OF THE <b>PROBLEM</b>                                                      | Solution                                                                                                    |
|---|----------------------------------------------------------------------------------|----------------------------------------------------------------------------------------------------|
| А | <ul> <li>Disconnected battery.</li> <li>Defective battery connection.</li> </ul> | Check and correct battery connection.                                                                                                    |
| В | Battery voltage below specified<br>value.<br>Specified value: 2.7V.              | Install a new battery while<br>the control power to the<br>servo amplifier is ON. After<br>replacement, cycle the power<br>OFF and ON again. |
| С | Defective circuit board (1PWB).                                                  | Replace servo amplifier.*                                                                                                    |

\* The replacement procedure is described in *Section 9.1.3* "*Replacing the Battery for the Absolute Encoder*".

**NOTE:** No alarm will occur at the servo amplifier if the battery error occurs during operation.

## A. 84: Absolute Encoder Data Error

### Display and Outputs

| Alarm Outputs     |      |      |            |  |
|-------------------|------|------|------------|--|
| Alarm Code Output |      |      |            |  |
| ALO1              | ALO2 | ALO3 | ALM OUTPUT |  |
| OFF               | OFF  | OFF  | OFF        |  |

Note: OFF: Output transistor is OFF (alarm state). ON: Output transistor is ON

#### Status and Remedy for Alarm

| At power ON. | A, B |
|--------------|------|
|--------------|------|

| CAUSE OF THE PROBLEM |                                                       | Solution                                                                                                    |
|----------------------|-------------------------------------------------------|----------------------------------------------------------------------------------------------------|
| А                    | Malfunctioning absolute encoder.                      | Replace servo motor if error occurs frequently.                                                                                                    |
| В                    | Operational error in encoder caused by external noise | Check and correct wiring around the encoder,<br>(grounding of servo motor, separation of<br>encoder and power cables, insertion of<br>toroidal cores onto cables to reduce noise,<br>etc.) |

## A. 85: Absolute Encoder Overspeed

### Display and Outputs

| ALARM OUTPUTS     |      |      |      |  |
|-------------------|------|------|------|--|
| ALARM CODE OUTPUT |      |      |      |  |
| ALO3 ALM OUTPU    | ALO3 | ALO2 | ALO1 |  |
| OFF OFF           | OFF  | OFF  | OFF  |  |

Note: OFF: Output transistor is OFF (alarm state). ON: Output transistor is ON

| ( | Cause of the <b>Problem</b>                                 | Solution                                           |
|---|-------------------------------------------------------------|----------------------------------------------------|
| А | Absolute encoder turned ON at motor speed exceeding 200rpm. | Turn ON power supply with the servo motor stopped. |
| В | Defective circuit board (1PWB).                             | Replace servo amplifier.                           |

# A. 86: Encoder Overheated

Display and Outputs

| ALARM OUTPUTS |                 |      |            |
|---------------|-----------------|------|------------|
| AI            | ARM CODE OUTPUT |      |            |
| ALO1          | ALO2            | ALO3 | ALM OUTPUT |
| OFF           | OFF             | OFF  | OFF        |

Note: OFF: Output transistor is OFF (alarm state). ON: Output transistor is ON

Status and Remedy for Alarm

| At power ON. | A, B | When the control panel is turned ON. | C, D |
|--------------|------|--------------------------------------|------|
|--------------|------|--------------------------------------|------|

| CAUSE OF THE PROBLEM |                                                     | Solution                                                          |
|----------------------|-----------------------------------------------------|-------------------------------------------------------------------|
| А                    | The ambient temperature of the servo motor is high. | Alter conditions so that the ambient temperature goes below 40°C. |
| В                    | Servo motor is operating under overload.            | Reduce load.                                                      |
| С                    | Defective circuit board (1PWB).                     | Replace servo amplifier.                                          |
| D                    | Encoder defective.                                  | Replace servo amplifier.                                          |

# A. 99: Alarm Reset (Not Alarm)

Display and Outputs

| ALARM OUTPUTS     |      |      |            |
|-------------------|------|------|------------|
| Alarm Code Output |      |      |            |
| ALO1              | ALO2 | ALO3 | ALM OUTPUT |
| OFF               | OFF  | OFF  | ON         |

Note: OFF: Output transistor is OFF (alarm state). ON: Output transistor is ON

Status and Remedy for Alarm

Indicates normal operation. Not an alarm.

## A. b1: Reference Speed Input Read Error

## A. b2: Reference Torque Input Read Error

The alarm output, status, and remedy for A.b1 are the same as for A.b2

Display and Outputs

| Alarm Outputs     |      |      |            |
|-------------------|------|------|------------|
| Alarm Code Output |      |      |            |
| ALO1              | ALO2 | ALO3 | ALM OUTPUT |
| OFF               | OFF  | OFF  | OFF        |

**NOTE:** OFF: Output transistor is OFF (alarm state).

| During servo motor operation. | A, B | At power ON. | A, B, C, |
|-------------------------------|------|--------------|----------|
|-------------------------------|------|--------------|----------|

|   | Cause of the <b>P</b> roblem                           | Solution                           |
|---|--------------------------------------------------------|------------------------------------|
| А | Error in reference read-in unit (A/D Converter, etc.). | Reset alarm and restart operation. |
| В | Faulty reference read-in unit (A/D Converter, etc.).   | Replace servo amplifier.           |
| С | Defective circuit board (1PWB).                        | Replace servo amplifier.           |

## A. C1: Servo Run Away

### Display and Outputs

| ALARM OUTPUTS     |      |      |            |
|-------------------|------|------|------------|
| Alarm Code Output |      |      |            |
| ALO1              | ALO2 | ALO3 | ALM OUTPUT |
| ON                | OFF  | ON   | OFF        |

**NOTE:** OFF: Output transistor is OFF (alarm state). ON: Output transistor is ON.

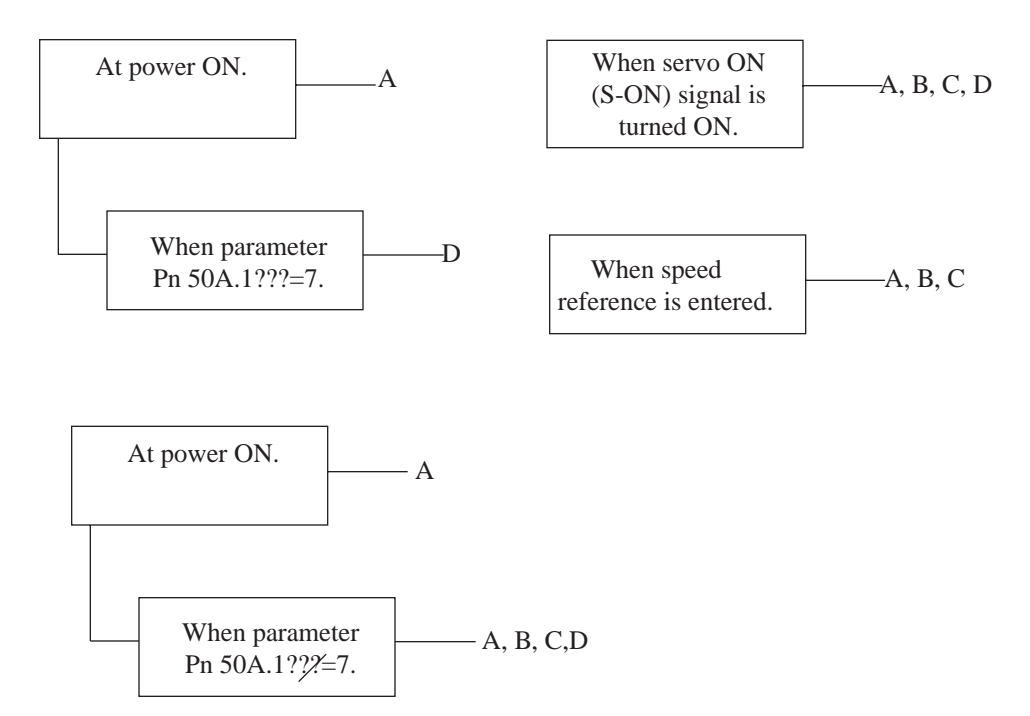

| ( | CAUSE OF THE <b>Problem</b>                   | Solution                                        |
|---|-----------------------------------------------|-------------------------------------------------|
| А | Incorrect or disconnected servo motor wiring. | Check wiring and connectors at the servo motor. |
| В | Incorrect or disconnected encoder wiring.     | Check wiring and connectors at the encoder.     |
| С | Defective encoder.                            | Replace servo motor.                            |
| D | Defective circuit board (1PWB).               | Replace servo amplifier.                        |

## A. C2: Commutation (Phase Finding) Error

### Display and Outputs

| ALARM OUTPUTS     |      |      |            |
|-------------------|------|------|------------|
| Alarm Code Output |      |      |            |
| ALO1              | ALO2 | ALO3 | ALM OUTPUT |
| ON                | OFF  | ON   | OFF        |

**NOTE:** OFF: Output transistor is OFF (alarm state). ON: Output transistor is ON.

Status and Remedy for Alarm

| At first motor on     |         |
|-----------------------|---------|
| sequence after power- | A. B. C |
| up, using motor with  | 7 7 -   |
| A quad B encoder.     |         |
|                       |         |

|   | CAUSE OF THE PROBLEM                                                                                     | Solution                                                                                                    |
|---|----------------------------------------------------------------------------------------------------|----------------------------------------------------------------------------------------------------|
| А | Motor parameters are faulty                                                                              | Ask your local distributor for a new parameters file.                                                            |
| в | The initial value of Pn191.0 (phase order) is not correct                                                | Set Pn191.0 to 0. (The XtraDrive will automatically find the right phase order and update this parameter value). |
| С | Undesired motor motion was<br>detected when the motor was turned<br>on for the first time after power-up | Before turning servo on, be sure that<br>there is no mechanical movements/<br>vibrations                         |

# A. C3: PA, PB-Phase Disconnection of PG Signal Line

Display and Outputs

| ALARM OUTPUTS |                   |      |            |  |  |
|---------------|-------------------|------|------------|--|--|
| AL            | ALARM CODE OUTPUT |      |            |  |  |
| ALO1          | ALO2              | ALO3 | ALM OUTPUT |  |  |
| ON            | OFF               | ON   | OFF        |  |  |

**NOTE:** OFF: Output transistor is OFF (alarm state). ON: Output transistor is ON.

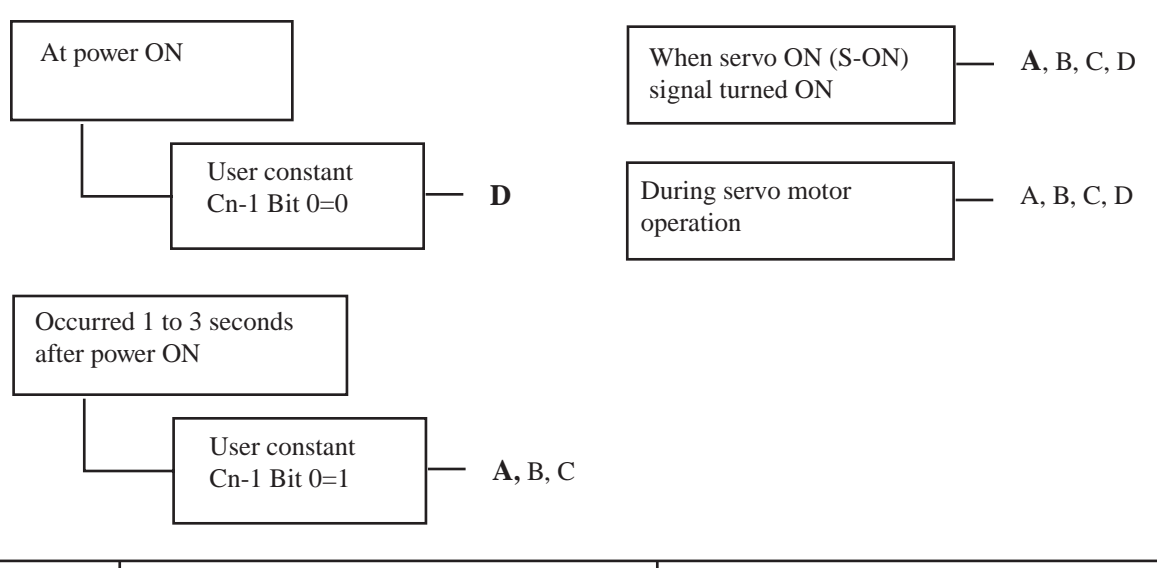

Status and Remedy for Alarm

|   | CAUSE                                       | REMEDY                                             |
|---|---------------------------------------------|----------------------------------------------------|
| А | Encoder wiring incorrect or poor connection | Check wiring and connectors at encoder.            |
| В | Noise in encoder wiring.                    | Separate encoder wiring from main wiring circuits. |
| С | Encoder defective                           | Replace servo motor.                               |
| D | Circuit board (1 PWB) defective             | Replace Servopack.                                 |

# A. C4: PC-Phase Disconnection of PG Signal Line

Display and Outputs

| ALARM OUTPUTS     |      |      |            |  |  |
|-------------------|------|------|------------|--|--|
| Alarm Code Output |      |      |            |  |  |
| ALO1              | ALO2 | ALO3 | ALM OUTPUT |  |  |
| ON                | OFF  | ON   | OFF        |  |  |

**NOTE:** OFF: Output transistor is OFF (alarm state). ON: Output transistor is ON.
INSPECTION, MAINTENANCE, A25 AND TROUBLESHOOTING

Status and Remedy for Alarm

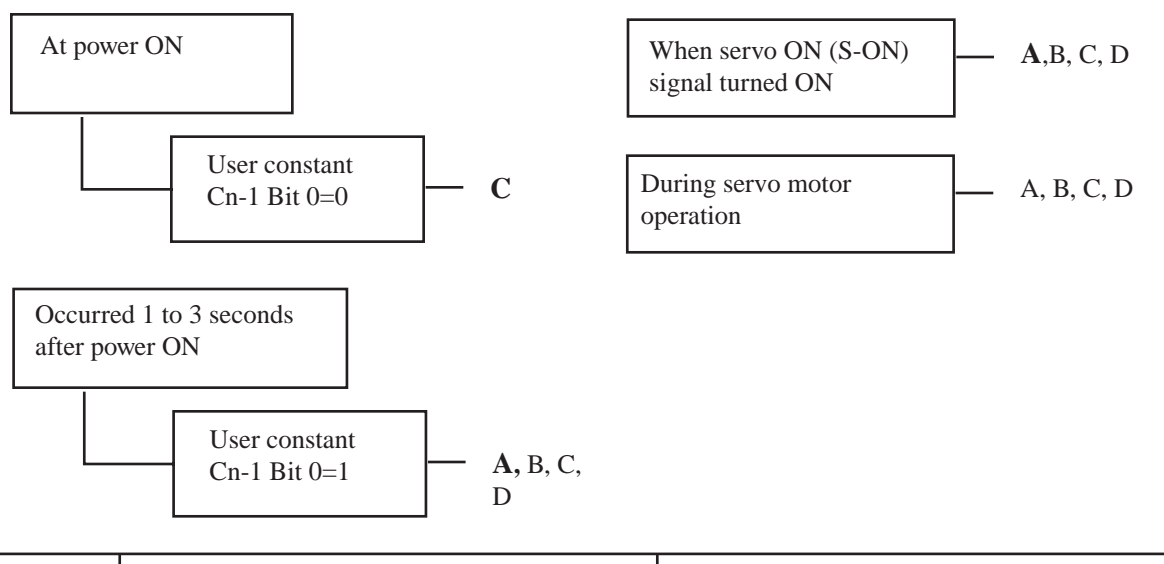

|   | CAUSE                                       | Remedy                                             |
|---|---------------------------------------------|----------------------------------------------------|
| А | Encoder wiring incorrect or poor connection | Check wiring and connectors at encoder.            |
| В | Noise in encoder wiring.                    | Separate encoder wiring from main wiring circuits. |
| С | Encoder defective                           | Replace servo motor.                               |
| D | Circuit board (1 PWB) defective             | Replace Servopack.                                 |

## A. C8: Absolute Encoder Clear Error and Multi-Turn Limit Setting Error

#### Display and Outputs

| ALARM OUTPUTS |                 |      |            |  |  |
|---------------|-----------------|------|------------|--|--|
| AL            | ARM CODE OUTPUT |      |            |  |  |
| ALO1          | ALO2            | ALO3 | ALM OUTPUT |  |  |
| ON            | OFF             | ON   | OFF        |  |  |

**NOTE:** OFF: Output transistor is OFF (alarm state). ON: Output transistor is ON.

Servo amplifier defective.

Status and Remedy for Alarm

В

| A | At power ON          |  | —————————————————————————————————————— | When<br>turn c  | resetting the multi-<br>lear encoder alarm | —————————————————————————————————————— |
|---|----------------------|--|----------------------------------------|-----------------|--------------------------------------------|----------------------------------------|
|   | CAUSE OF THE PROBLEM |  |                                        | Soluti          | ION                                        |                                        |
|   | A Encoder defective. |  |                                        | Replace servo m | otor.                                      |                                        |

| 101 15 01 1 | (alarin state). |  |  |
|-------------|-----------------|--|--|
| or is ON.   |                 |  |  |
|             |                 |  |  |
|             |                 |  |  |

Replace servo amplifier.

## A. C9: Encoder Communications Error

#### Display and Outputs

| ALARM OUTPUTS |                 |      |            |  |
|---------------|-----------------|------|------------|--|
| AI            | ARM CODE OUTPUT |      |            |  |
| ALO1          | ALO2            | ALO3 | ALM OUTPUT |  |
| ON            | OFF             | ON   | OFF        |  |

**NOTE:** OFF: Output transistor is OFF (alarm state). ON: Output transistor is ON.

#### Status and Remedy for Alarm

| During servo motor _ operation. | —————————————————————————————————————— | At power ON. | ——— A, B, C |
|---------------------------------|----------------------------------------|--------------|-------------|
|---------------------------------|----------------------------------------|--------------|-------------|

|   | Cause of the <b>P</b> roblem              | Solution                                    |
|---|-------------------------------------------|---------------------------------------------|
| А | Incorrect or disconnected encoder wiring. | Check wiring and connectors at the encoder. |
| В | Defective encoder.                        | Replace servo motor.                        |
| С | Defective servo amplifier.                | Replace servo amplifier.                    |

## A. CA: Encoder Parameter Error

#### Display and Outputs

| Alarm Outputs |                 |      |            |  |
|---------------|-----------------|------|------------|--|
| AI            | ARM CODE OUTPUT |      |            |  |
| ALO1          | ALO2            | ALO3 | ALM OUTPUT |  |
| ON            | OFF             | ON   | OFF        |  |

**NOTE:** OFF: Output transistor is OFF (alarm state). ON: Output transistor is ON.

#### Status and Remedy for Alarm

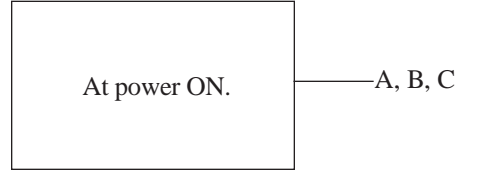

|   | CAUSE OF THE <b>P</b> ROBLEM | Solution                 |
|---|------------------------------|--------------------------|
| А | Defective encoder.           | Replace servo motor.     |
| В | Defective servo amplifier.   | Replace servo amplifier. |

## A. Cb: Encoder Echoback Error

#### Display and Outputs

| Alarm Outputs |                 |      |            |  |
|---------------|-----------------|------|------------|--|
| AL            | ARM CODE OUTPUT |      |            |  |
| ALO1          | ALO2            | ALO3 | ALM OUTPUT |  |
| ON            | OFF             | ON   | OFF        |  |

**NOTE:** OFF: Output transistor is OFF (alarm state). ON: Output transistor is ON.

Status and Remedy for Alarm

At power ON.

——А, В

|   | Cause of the <b>P</b> roblem              | Solution                                |
|---|-------------------------------------------|-----------------------------------------|
| А | Incorrect or disconnected encoder wiring. | Check wiring and connectors at encoder. |
| В | Defective encoder.                        | Replace servo motor.                    |
| С | Defective servo amplifier.                | Replace servo amplifier.                |

## A. CC: Multi-Turn Limit Disagreement Alarm

#### Display and Outputs

| ALARM OUTPUTS |                 |      |            |  |
|---------------|-----------------|------|------------|--|
| AI            | ARM CODE OUTPUT |      |            |  |
| ALO1          | ALO2            | ALO3 | ALM OUTPUT |  |
| ON            | OFF             | ON   | OFF        |  |

**NOTE:** OFF: Output transistor is OFF (alarm state). ON: Output transistor is ON.

| Status | s and                                                                                                    | Remedy for Alarm | At po                 | wer ON.                                                                                                    | A, B     |
|--------|----------------------------------------------------------------------------------------------------|------------------|-----------------------|----------------------------------------------------------------------------------------------------|----------|
|        | CAUSE OF THE PROBLEM           A         Incorrectly set Multi-Turn Limit           A         Setting parameter (Pn205) in the           servo amplifier.         Setting parameter (Pn205) in the |                  | EM                    |                                                                                                    | Solution |
|        |                                                                                                    |                  | rn Limit<br>5) in the | Change the value in parameter Pn205                                                                                                    |          |
|        | B No Multi-Turn Limit value set i<br>the encoder.                                                                                                    |                  | ue set in             | First verify that the Multi-Turn Limi<br>Setting parameter (Pn205) is set<br>correctly in the servo amplifier. Whi<br>in the active alarm state, change the<br>setting in the encoder Multi-Turn<br>Limit Setting parameter (Pn205)<br>using function Fn013. |          |

## A. d0: Position Error Pulse Overflow

#### **Display and Outputs**

| Alarm Outputs |      |      |            |  |
|---------------|------|------|------------|--|
| AI            |      |      |            |  |
| ALO1          | ALO2 | ALO3 | ALM OUTPUT |  |
| ON            | ON   | OFF  | OFF        |  |

NOTE: OFF: Output transistor is OFF (alarm state). ON: Output transistor is ON.

#### Status and Remedy for Alarm

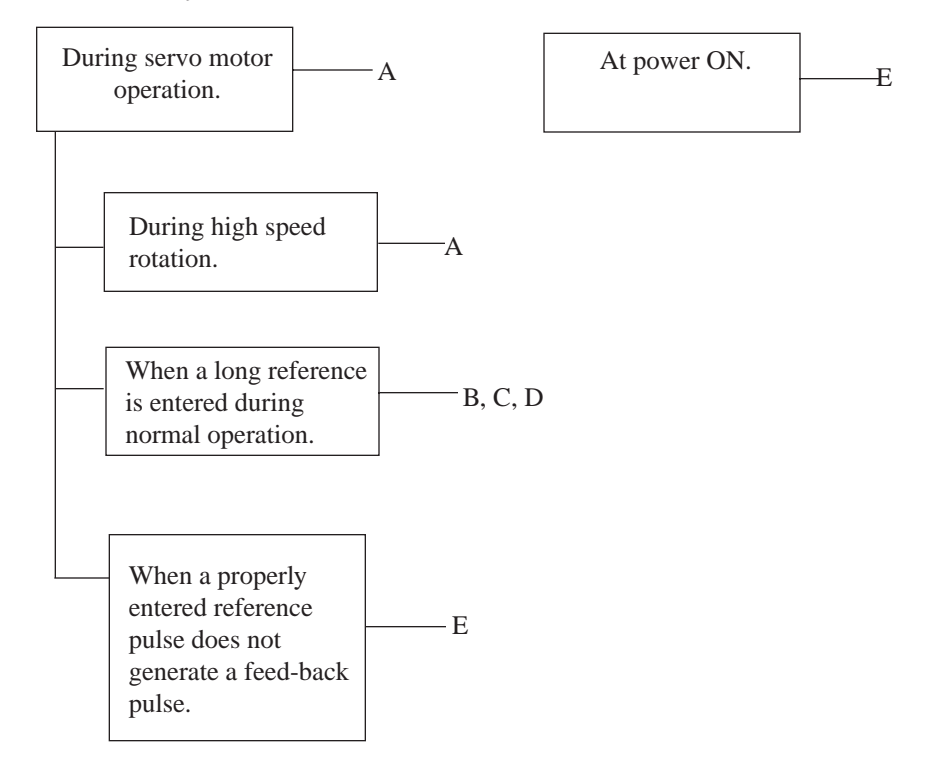

|   | CAUSE OF THE PROBLEM                                | Solution                                                                                                    |
|---|-----------------------------------------------------|----------------------------------------------------------------------------------------------------|
| А | Servo motor wiring incorrect<br>or poor connection  | Check wiring and connectors at encoder.                                                                                                    |
| В | Servo amplifier was not correctly adjusted.         | Increase speed loop gain (Pn100) and position loop gain (Pn102).                                                                                 |
| С | Motor load was excessive.                           | Reduce load torque or inertia. If problem persists, replace with a larger capacity motor.                                                        |
| D | Position reference pulse<br>frequency was too high. | <ul> <li>Increase or decrease reference pulse<br/>frequency.</li> <li>Add smoothing function.</li> <li>Correct electronic gear ratio.</li> </ul> |
| Е | Circuit board (1PWB)<br>defective.                  | Replace servo amplifier.                                                                                                    |

## A. E7: Option Unit Detection Error

A.E7 occurs the first time the SGDH amplifier is used after disconnecting an option unit. This alarm cannot be cleared with an alarm reset; instead, clear it with function Fn014.

Display and Output

|     | ALARM OUTPUTS |      |      |              |  |
|-----|---------------|------|------|--------------|--|
| uts | AI            |      |      |              |  |
|     | ALO1          | ALO2 | ALO3 | ALIVI OUTPUT |  |
|     | ON            | ON   | OFF  | OFF          |  |

Note: OFF: Output transistor is OFF (alarm state).

ON: Output transistor is ON.

Status and Remedy for Alarm

| At power ON. | ——— E | At power ON. | —— Е |
|--------------|-------|--------------|------|
|--------------|-------|--------------|------|

| ( | Cause of the <b>Prob</b> lem                                                                                              | Solution                                                                                                    |
|---|----------------------------------------------------------------------------------------------------|----------------------------------------------------------------------------------------------------|
| А | The SGDH amplifier is used<br>immediately after disconnection<br>of an option unit without<br>clearing the unit detector. | To use the SGDH amplifier after<br>disconnecting the option unit,<br>execute Fn014 (option unit detection<br>result clear), in the auxiliary function<br>mode, and then cycle the power. |
| В | Option unit connection is defective.                                                                                      | Check and correct the connection.                                                                                                    |
| С | Option unit is defective.                                                                                                 | Replace the option unit.                                                                                                    |
| D | Servo amplifier                                                                                                    | Replace the servo amplifier.                                                                                                    |

## A. F1: Power Line Open Phase

Status and Remedy for Alarm

| Display and Outputs |      |                 |      |            |
|---------------------|------|-----------------|------|------------|
|                     | AL   | ARM CODE OUTPUT |      |            |
|                     | ALO1 | ALO2            | ALO3 | ALM OUTPUT |
|                     | ON   | ON              | OFF  | OFF        |

**NOTE:** OFF: Output transistor is OFF (alarm state). ON: Output transistor is ON.

|   | When the main circuit's<br>power supply is turned<br>ON.                    | When the control power is turned ON.                                                                                                    |  |  |
|---|-----------------------------------------------------------------------------|----------------------------------------------------------------------------------------------------|--|--|
|   | CAUSE OF THE PROBLEM                                                        | Solution                                                                                                    |  |  |
| А | One phase (L1, L2, or L3) of the main circuit power supply is disconnected. | <ul> <li>Check power supply.</li> <li>Check wiring of the main circuit power supply.</li> <li>Check MCCB, noise filter, magnetic contactor.</li> </ul> |  |  |
| В | There is one phase where the line voltage is low.                           | Check power supply.                                                                                                    |  |  |
| С | Servo amplifier defective.                                                  | Replace servo amplifier.                                                                                                    |  |  |

NOTE: A and B tend to occur in a servo amplifier with a capacity of 500W or higher.

## **CPF00:** Digital Operator Transmission Error 1

This alarm is not stored in the alarm history.

Display and Outputs

| DISUI              | av anu                                                                          | Outputs                |                                                                       |                                                                                |                              |                                   |               |
|--------------------|---------------------------------------------------------------------------------|------------------------|-----------------------------------------------------------------------|--------------------------------------------------------------------------------|------------------------------|-----------------------------------|---------------|
|                    |                                                                                 | - · · <b>I</b> · · · · |                                                                       | TS                                                                             |                              |                                   |               |
|                    | Alarm Code Outpu                                                                |                        |                                                                       | T                                                                              |                              |                                   |               |
| ALO1               |                                                                                 | ALO1                   | ALO2                                                                  | ALC                                                                            | )3                           | ALM OUTPUT                        |               |
| Not A <sub>I</sub> |                                                                                 |                        | pplicabl                                                              | e                                                                              |                              |                                   |               |
| Statu              | s and F                                                                         | Remedy f               | or Alarm                                                              |                                                                                |                              | 1                                 |               |
|                    |                                                                                 |                        |                                                                       | When digital oper<br>connected before<br>the servo amplifie<br>been turned ON. | ator is<br>or after<br>r has |                                   | A, B,<br>C, D |
|                    | CAUSE OF THE PROBLEM                                                            |                        |                                                                       |                                                                                |                              | Solution                          |               |
|                    | A Cable defective or poor contact between digital operator and servo amplifier. |                        | <ul><li>Check connector connections.</li><li>Replace cable.</li></ul> |                                                                                | onnector connections. cable. |                                   |               |
|                    | B Malfunction due to exte                                                       |                        | ternal noise.                                                         | ernal noise. Separate d<br>cable from                                          |                              | igital operator and noise source. |               |
|                    | С                                                                               | Digital                | operator defective.                                                   |                                                                                | Replace digital operator.    |                                   |               |
|                    | D                                                                               | Servo a                | mplifier defect                                                       | ive.                                                                           | Replace servo amplifier.     |                                   |               |

## **CPF01:** Digital Operator Transmission Error 2

This alarm is not stored in the alarm history.

Display and Outputs

В

С

D

| ALARM OUTPUTS  |                |      |            |  |  |
|----------------|----------------|------|------------|--|--|
| AL             | ARM CODE OUTPU |      |            |  |  |
| ALO1           | ALO2           | ALO3 | ALM OUTPUT |  |  |
| Not Applicable |                |      |            |  |  |

cable from noise source.

Replace digital operator.

Replace servo amplifier.

 Status and Remedy for Alarm

 During servo motor operation.

 A, B, C, D

 CAUSE OF THE PROBLEM

 A
 Cable defective or poor contact between digital operator and servo amplifier.

 A
 Cable defective or poor contact between digital operator and servo amplifier.

 B
 Malformation due to external paige

Malfunction due to external noise.

Digital operator defective.

Servo amplifier defective.

## A. - -: Normal Operation

This alarm is not stored in the alarm history.

Display and Outputs

| Alarm Outputs |      |      |             |  |
|---------------|------|------|-------------|--|
| AI            |      |      |             |  |
| ALO1          | ALO2 | ALO3 | ALVI OUTPUT |  |
| OFF           | OFF  | OFF  | ON          |  |

**Note:** OFF: Output transistor is OFF (alarm state).

## A 2.2 TROUBLE SHOOTING PROBLEMS WITH NO ALARM DISPLAY

Use the tables below to identify the cause of a problem that causes no alarm display and follow the described corrective procedure.

Turn OFF the servo system power supply before starting the shaded procedures.

Contact YET if the problem cannot be solved by carefully following the described procedure.

| <b>S</b> умртом                                            | CAUSE                                                                         | Comment                                                        | Solution                                                                       |  |
|------------------------------------------------------------|-------------------------------------------------------------------------------|----------------------------------------------------------------|--------------------------------------------------------------------------------|--|
|                                                            | Power not connected                                                           | Check voltage between                                          | Correct the power circuit                                                      |  |
|                                                            |                                                                               | power supply terminals.                                        | r                                                                              |  |
|                                                            | Loose connection                                                              | Check terminals of connectors (CN1, CN2).                      | Tighten any loose parts.                                                       |  |
|                                                            | Connector (CN1)<br>external wiring<br>incorrect                               | Check connector (CN1)<br>external wiring                       | Refer to connection diagram and correct wiring.                                |  |
|                                                            | Servo motor or<br>encoder wiring<br>disconnected.                             | _                                                              | Reconnect wiring                                                               |  |
|                                                            | Overloaded                                                                    | Run under no load.                                             | Reduce load or replace with larger capacity servo motor.                       |  |
|                                                            | No speed/position references input                                            | Check reference input pins.                                    | Correctly input speed/<br>position references.                                 |  |
| Servo motor does not start                                 | /S-ON is turned OFF                                                           | Check settings of<br>parameters Pn50A.0<br>and Pn50A.1.        | Turn /S-ON input ON.                                                           |  |
|                                                            | /P-CON input<br>function setting<br>incorrect                                 | Check parameter Pn000.1.                                       | Refer to <i>Chapter 7.4.1</i> and set parameters to match application.         |  |
|                                                            | Reference pulse mode selection incorrect.                                     | Refer to Chapter 7.2.2                                         | Correct setting of parameter Pn200.0.                                          |  |
|                                                            | Encoder type differs from parameter setting.                                  | Confirm whether<br>incremental or absolute<br>encoder is used. | Set parameter Pn002.2 to the encoder type being used.                          |  |
|                                                            | P-OT and N-OT<br>inputs are turned<br>OFF.                                    | Refer to Chapter 7.1.2                                         | Turn P-OT and N-OT input signals ON.                                           |  |
|                                                            | CLR input is turned ON                                                        | Check status of error counter clear input.                     | Turn CLR input OFF.                                                            |  |
|                                                            | SEN input is turned OFF.                                                      | When absolute encoder is used.                                 | Turn SEN input ON.                                                             |  |
| Servo motor<br>moves suddenly,<br>then stops               | Servo motor or<br>encoder wiring<br>incorrect.                                | _                                                              | Refer to chapter 3 ?/and correct wiring.                                       |  |
| Suddenly stops<br>during operation<br>and will not restart | Alarm reset signal<br>(/ALM-RST) is<br>turned ON because an<br>alarm occurred | _                                                              | Remove cause of alarm. Turn<br>alarm reset signal (ALM-RST)<br>from ON to OFF. |  |

Appendix A

INSPECTION, MAINTENANCE, AND TROUBLESHOOTING

| <b>S</b> умртом                                             | CAUSE                                                                      | Comment                                                                                             | Solution                                                                                                    |
|-------------------------------------------------------------|----------------------------------------------------------------------------|----------------------------------------------------------------------------------------------------|----------------------------------------------------------------------------------------------------|
| Unstable servo-<br>motor speed.                             | Defective wiring<br>connection to the<br>motor.                            | Check the connections<br>of the power lead (U-, V-,<br>and W-phases) and the<br>encoder connectors. | Tighten any loose terminals<br>or connectors                                                                           |
|                                                             | Speed loop gain value<br>too high.                                         |                                                                                                    | Reduce speed loop gain<br>(Pn100) preset value.                                                                        |
| Servo motor<br>vibrates at<br>approximately<br>200 to 400Hz | Speed/position<br>reference input wire<br>too long.                        |                                                                                                    | Minimize length of speed/<br>position reference input<br>wire, with impedance not<br>exceeding several hundred<br>ohms |
| 200 10 400112.                                              | Speed/position<br>reference input wire<br>is bundled with power<br>cables. |                                                                                                    | Separate reference input wire<br>at least 30cm from power<br>cables.                                                   |
| High rotation                                               | Speed loop gain value<br>too high.                                         |                                                                                                    | Reduce speed loop gain<br>(Pn100) preset value.<br>Increase integration time<br>constant (Pn101).                      |
| speed overshoot<br>on starting and<br>stopping.             | Speed loop gain is<br>too low compared to<br>position loop gain.           | _                                                                                                   | Increase the value of<br>parameter Pn100 (speed loop<br>gain). Reduce the integration<br>time constant (Pn101).        |
|                                                             | Ambient temperature too high                                               | Measure servo motor ambient temperature.                                                            | Reduce ambient temperature to 40°C maximum.                                                                            |
| Servo motor<br>overheated                                   | Servo motor surface dirty                                                  | Visual check                                                                                        | Clean dust and oil from motor surface.                                                                                 |
|                                                             | Overloaded                                                                 | Run under no load.                                                                                  | Reduce load or replace with larger capacity servo motor.                                                               |
|                                                             | Incorrect mechanical                                                       | Servo motor mounting screws loose?                                                                  | Tighten mounting screws.                                                                                               |
|                                                             | mounting                                                                   | Coupling not centered?                                                                              | Center coupling.                                                                                                    |
|                                                             |                                                                            | Coupling unbalanced?                                                                                | Balance coupling.                                                                                                    |
| Abnormal noise                                              | Bearing defective                                                          | Check noise and vibration near bearing.                                                             | Consult your YET representative if defective.                                                                          |
|                                                             | Machine causing vibrations                                                 | Foreign object<br>intrusion, damage, or<br>deformation of sliding<br>parts of machine.              | Consult with machine manufacturer.                                                                                     |
| Speed reference<br>0V but servo<br>motor rotates.           | Speed reference<br>voltage offset applied                                  |                                                                                                    | Adjust reference offset.<br>Refer to <i>Chapter 7.5.1</i>                                                              |

A33

#### A 2.3 ALARM DISPLAY TABLE

| Alarm   | Alarn | M CODE O | UTPUT | ALM    |                                                |                                                                                                    |
|---------|-------|----------|-------|--------|------------------------------------------------|----------------------------------------------------------------------------------------------------|
| DISPLAY | AL01  | AL02     | AL03  | OUTPUT | Alarm Name                                     | DESCRIPTION                                                                                                    |
| A.00    |       |          |       |        | Multi-turn data error                          |                                                                                                    |
| A.02    |       |          |       |        | Parameter Breakdown*                           | EEPROM data of servo amplifier is abnormal.                                                                               |
| A.03    | OFF   | OFF      | OFF   | OFF    | Main Circuit Encoder<br>Error                  | Detection data for power circuit is abnormal.                                                                             |
| A.04    |       |          |       |        | Parameter Setting Error*                       | The parameter setting is outside the allowable setting range.                                                             |
| A.05    |       |          |       |        | Servo motor and Amplifier<br>Combination Error | Servo amplifier and servo<br>motor capacities do no match<br>each other.                                                  |
| A.10    | ON    | OFF      | OFF   | OFF    | Overcurrent or Heat Sink<br>Overheated**       | An overcurrent flowed through<br>the IGBT. Heat sink of servo<br>amplifier was overheated.                                |
| A.30    |       |          |       |        | Regeneration Error<br>Detected                 | •Regenerative circuit is faulty<br>•Regenerative resistor is faulty.                                                      |
| A.31    | ON ON |          | OFF   | OFF    | Overflow                                       |                                                                                                    |
| A.32    |       |          |       |        | Regenerative Overload                          | Regenerative energy exceeds regenerative resistor capacity.                                                               |
| A.40    | OFF   | OFF      | ON    | OFF    | Overvoltage                                    | Main circuit DC voltage is excessively high.                                                                              |
| A.41    | OFF   | OFF      |       | OFF    | Undervoltage                                   | Main circuit DC voltage is excessively low.                                                                               |
| A.51    | ON    | OFF      | ON    | OFF    | Overspeed                                      | Rotational speed of the motor is excessively high.                                                                        |
| A.71    |       |          |       |        | Overload: High Load                            | The motor was operating for<br>several seconds to several<br>tens of seconds under a torque<br>largely exceeding ratings. |
| A.72    |       |          |       |        | Overload: Low Load                             | The motor was operating<br>continuously under a torque<br>largely exceeding ratings                                       |
| A.73    | ON    | ON       | ON    | OFF    | Dynamic Brake Overload                         | When the dynamic brake was<br>applied, rotational energy<br>exceeded the capacity of<br>dynamic brake resistor.           |
| A.74    |       |          |       |        | Overload of Surge                              | The main circuit power was                                                                                                |
|         | -     |          |       |        | Current Limit Resistor                         | trequently turned ON and OFF.                                                                                             |
| A.7A    |       |          |       |        | Heat Sink Overheated **                        | The heat sink of servo amplifier overheated.                                                                              |

A summary of alarm displays and alarm code outputs is given in the following table.

\* These alarms are not reset by the alarm reset signal (/ALM-RST). Eliminate the cause of the alarm and then turn OFF the power supply to reset the alarms. \*\*This alarm display appears only within the range of 30W to 1kW.

Note: OFF: Output transistor is OFF. ON: Output transistor is ON.

| ALARM   | ALARM | A CODE O  | UTPUT  |                                          |                                                                        |                                                                                               |                                                                            |
|---------|-------|-----------|--------|------------------------------------------|------------------------------------------------------------------------|-----------------------------------------------------------------------------------------------|----------------------------------------------------------------------------|
| DISPLAY | AL01  | AL02      | AL03   | <b>OUTPUT</b>                            | Alarm Name                                                             | DESCRIPTION                                                                                   |                                                                            |
| A.80    |       |           |        |                                          | Position error                                                         |                                                                                               |                                                                            |
| A.81    |       |           |        |                                          | Absolute Encoder Backup<br>Error*                                      | All the power supplies for the absolute encoder have failed and position data was cleared.    |                                                                            |
| A.82    |       |           |        |                                          | Encoder Checksum Error*                                                | The checksum results of encoder memory is abnormal.                                           |                                                                            |
| A.83    |       |           |        |                                          | Absolute Encoder Battery<br>Error                                      | Battery voltage for the absolute encoder has dropped.                                         |                                                                            |
| A.84    |       |           |        |                                          | Absolute Encoder Data<br>Error*                                        | Received absolute data is abnormal.                                                           |                                                                            |
| A.85    | OFF   | OFF       | OFF OF | OFF                                      | OFF                                                                    | Absolute Encoder<br>Overspeed                                                                 | The encoder was rotating at<br>high speed when the power was<br>turned ON. |
| A.86    |       |           |        |                                          | Encoder Overheated                                                     | The internal temperature of encoder is too high.                                              |                                                                            |
| A.b1    |       |           |        | Reference Speed Input Read<br>Error      | The A/D converter for reference speed input is faulty.                 |                                                                                               |                                                                            |
| A.b2    |       |           |        | Reference Torque Input<br>Read Error     | The A/D converter for reference torque input is faulty.                |                                                                                               |                                                                            |
| A.bF    |       |           |        |                                          | System Alarm*                                                          | A system error occurred in the servo amplifier.                                               |                                                                            |
| A.C1    |       |           |        |                                          | Servo Overrun Detected                                                 | The servo motor ran out of control.                                                           |                                                                            |
| A.C2    |       |           |        |                                          | Phase Finding Error                                                    | The commutation (phase<br>finding) procedure for motor<br>with A quad B encoder was<br>faulty |                                                                            |
| A.C3    | ON    |           |        | OFF                                      | PA, PB-phase disconnection of PG signal line                           |                                                                                               |                                                                            |
| A.C4    |       | ON OFF ON | UFF    | PC-phase disconnection of PG signal line |                                                                        |                                                                                               |                                                                            |
| A.C8    |       |           |        |                                          | Absolute Encoder Clear<br>Error and Multi-Turn Limit<br>Setting Error* | The multi-turn for the absolute<br>encoder was not properly<br>cleared or set.                |                                                                            |
| A.C9    |       |           |        |                                          | Encoder Communications<br>Error**                                      | Communications between<br>servo amplifier and encoder is<br>not possible.                     |                                                                            |

\* These alarms are not reset by the alarm reset signal (/ALM-RST). Eliminate the cause of the alarm and then turn OFF the power supply to reset the alarms.

\*\*This alarm display appears only within the range of 30W to 1kW.

NOTE: OFF: Output transistor is OFF. ON: Output transistor is ON.

A35

| Alarm   | Aları         | n Code Oı | itput                                  | ALM                                                                   |                                  |                                                                                     |  |
|---------|---------------|-----------|----------------------------------------|-----------------------------------------------------------------------|----------------------------------|-------------------------------------------------------------------------------------|--|
| Display | AL01          | AL02      | AL03                                   | Output                                                                | Alarm Name                       | Description                                                                         |  |
| A.CA    |               |           |                                        |                                                                       | Encoder Parameter<br>Error*      | Encoder parameters are faulty.                                                      |  |
| A.Cb    | ON            | OFF       | ON                                     | OFF                                                                   | Encoder Echo back<br>Error*      | Contents of communications<br>with<br>encoder is incorrect.                         |  |
| A.CC    | ON            | OFF       | ON                                     | OFF                                                                   | Multi-Turn Limit<br>Disagreement | Different multi-turn limits have<br>been set in the encoder and<br>servo amplifier. |  |
| A.d0    | ON            | ON        | OFF                                    | OFF                                                                   | Position Error Pulse<br>Overflow | Position error pulse exceeded parameter (Pn505).                                    |  |
| A.E7    | OFF           | ON        | ON                                     | OFF                                                                   | Option Unit Detection<br>Error   | Option unit detection fails.                                                        |  |
| A.F1    | OFF           | ON        | OFF                                    | OFF                                                                   | Power Line Open<br>Phase         | One phase is not connected in the main power supply                                 |  |
| A.99    | OFF           | OFF       | OFFO                                   | OFF                                                                   | Alarm reset                      |                                                                                     |  |
| A       | OFF           | OFF       | OFF                                    | ON                                                                    | Not an error                     | Normal operation status                                                             |  |
| CPF00   |               |           |                                        |                                                                       |                                  | Digital operator (JUSP-OP02A-                                                       |  |
| CPF01   | Not Specified |           | Digital Operator<br>Transmission Error | 2) fails to communicate with<br>servo amplifier (e.g., CPU<br>error). |                                  |                                                                                     |  |

\* These alarms are not reset by the alarm reset signal (/ALM-RST). Eliminate the cause of the alarm and then turn OFF the power supply to reset the alarms.

\*\*This alarm display appears only within the range of 30W to 1kW.

**NOTE:** OFF: Output transistor is OFF. ON: Output transistor is ON.

## A 2.4 WARNING DISPLAYS

The correlation between warning displays and warning code outputs is shown in the following table.

| WARNING | WARNIN | NG CODE O | UTPUTS | WARNING                  |                                                                                                    |
|---------|--------|-----------|--------|--------------------------|----------------------------------------------------------------------------------------------------|
| DISPLAY | ALO1   | ALO2      | ALO3   | NAME                     | MEANING OF WARNING                                                                                                    |
| A.91    | ON     | OFF       | OFF    | Overload                 | This warning occurs before either of<br>the overload alarms (A.71 or A.72)<br>occurs. If the warning is ignored and<br>operation continues, an overload<br>alarm may result.       |
| A.92    | OFF    | ON        | OFF    | Regenerative<br>Overload | This warning occurs before the<br>regenerative overload alarm (A.32)<br>occurs. If the warning is ignored and<br>operation continues, a regenerative<br>overload alarm may result. |

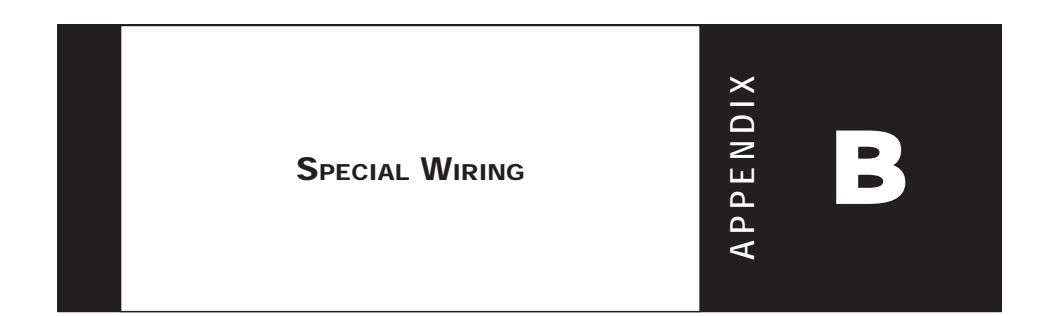

## B2 XtraDrive Users Guide

Page is intentionally left blank - for you to fill with your own notes.

## **B1** WIRING PRECAUTIONS

This appendix provides examples for XtraDrive servo amplifiers connected to typical host controllers. Refer to the manuals for the host controller when actually connecting to them.

To ensure safe and stable operation, always observe the following wiring precautions:

1. Always use the following cables for reference input and encoder wiring.

| -               | CABLE TYPE         | YASKAWA<br>Drawing Number | MAXIMUM ALLOWABLE LENGT |              |  |
|-----------------|--------------------|---------------------------|-------------------------|--------------|--|
| Reference Input | Twisted pair wires | JZSP-CKI01                | 118in (3m)              |              |  |
| Encoder         | Multi-conductor    | JZSP-CMP00                | SGMAH, SGMPH            | 787in (20m)  |  |
| Encoder         | air wire           | JZSP-CMP02                | SGMGH, SGMSH            | 1969in (50m) |  |

• Trim off the excess portion of the cable to minimize the cable length.

- **2**. For a ground wire use as large a wire as possible: AWG14 (2.0mm<sup>2</sup>) or larger.
  - At least class-3 ground ( $100\Omega$ . maximum) is recommended.
  - Ground to one point only.
  - If the motor is insulated from the machine, ground the motor directly.
- **3.** Do not bend or apply tension to cables. The conductor of a signal cable is very thin (0.0079 to 0.012in. (0.2 to 0.3mm)), handle the cables with care.
- 4. Use a noise filter to prevent noise interference. (For details, refer to *Appendix B 2, page B-6 "Wiring for Noise Control"*).
  - If the equipment is to be used near private houses or may receive noise interference, install a noise filter on the input side of the power supply line.
  - Since this servo amplifier is designed as an industrial device,

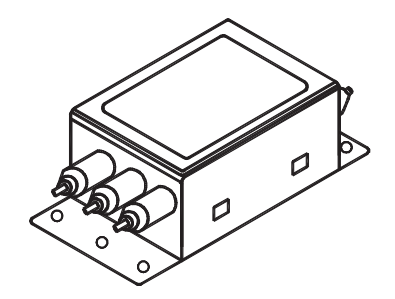

- **5.** To prevent malfunction due to noise, take the following actions:
  - Position the input reference device and noise filter as close to the servo amplifier as possible.
  - Always install a surge absorber circuit in the relay, solenoid, and electromagnetic contactor coils.
  - The distance between a power line (such as a power supply line or motor cable) and a signal line must be at least 11.8 in (30 cm). Do not put the power and signal lines in the same duct or bundle them together.
  - Do not share the power supply with an electric welder or electrical discharge machine. When the servo amplifier is placed near a high-frequency oscillator, install a noise filter on the input side of the power supply line.
- **NOTE:** 1. Since the servo amplifier uses high-speed switching elements, signal lines may receive noise. To prevent this, always take the above precautions.
  - 2. For details on grounding and noise filters, *refer to Appendix B 2, page B-6 "Wiring for Noise Control"*.
- 6. Use a UL listed molded-case circuit breaker (MCCB) or fuse in accordance with the National Electrical Code (NEC) to protect the power supply line from high voltage.
  - This servo amplifier connects directly to a commercial power supply without a transformer, so always use an MCCB or fuse to protect the servo system from accidental high voltage.
  - Select an appropriate MCCB or fuse according to the servo amplifier capacity and the number of servo amplifiers to be used as shown in the following table.

#### SERVO AMPLIFIER POWER **CURRENT** MAIN CIRCUIT MODEL **CAPACITY PER CAPACITY PER APPLICABLE** POWER Servo MCCB or Capacity Motor XD-SUPPLY AMPLIFIER $FUSE(A_{RMS})^*$ (kW) \*\* (KVA)\* 0.05 Ρ5 SGMAH-A5A 0.25 SGMAH-01A 01 0.10 0.40 4 SGMPH-01A SGMAH-02A 0.20 0.75 02 Single-phase SGMPH-02A 200V SGMAH-04A 0.40 04 1.2 8 SGMPH-04A SGMAH-08A 0.75 80 2.1 11 SGMPH-08A 1.50 15 SGMPH-15A 4.0 19 SGMGH-09D SGMSH-10D 1.0 10 2.3 3.4 Three-phase SGMUH-10D 400V SGMGH-09D 2.0 20 4.9 7.1

**MCCB** or Fuse According to Power Capacity

The following table shows the MCCB or fuse capacity for each power supply capacity.

\* This is the net value at the rated load. When actually selecting fuses, determine the capacity using the prescribed derating.

SGMSH-10D

- \*\* Operating characteristics (at 25°C): 2 seconds or more for 200%, 0.01 second or more for 700%
- **NOTE:** 1. A fast-operating fuse cannot be used because the servo amplifier power supply is a capacitor input type. A fast-operating fuse may blow when the power is turned ON.
  - 2. XtraDrive servo amplifiers do not have built-in ground protection circuits. To configure a safer system, install a ground fault interrupter with or without a circuit breaker for protection against overload and short circuit conditions.

## **B 2** WIRING FOR NOISE CONTROL

This servo amplifier uses high-speed switching elements in the main circuit. It may receive "switching noise" from these high-speed switching elements if wiring or grounding around the servo amplifier is not appropriate. To prevent this, always wire and ground the servo amplifier correctly.

This servo amplifier has a built-in microprocessor (CPU). To protect it from external noise install a noise filter in the appropriate place.

## Wiring Example

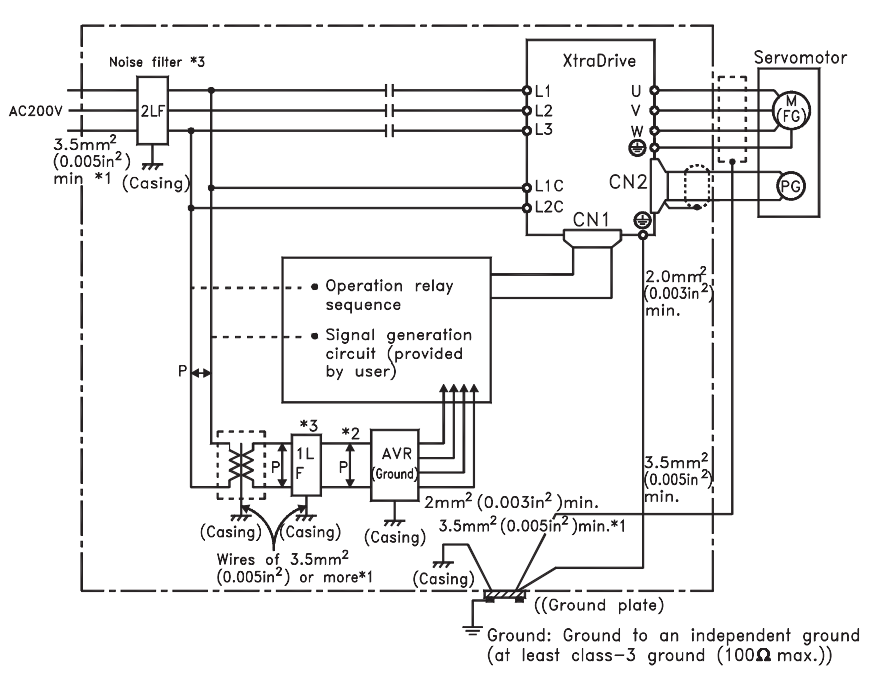

The following is an example of wiring for noise control.

- Note 1. For ground wires connected to the casing, use a thick wire with a thickness of ar least 3.5mm<sup>2</sup> (0.005in <sup>2</sup>) (preferably.plain stritch cooper wire).
  - 2. For wires indicated by P  $\frac{1}{2}$  use twisted-pair wires whenever possible.
  - 3. When using a noise filter, follow the precautions in. Using Noise Filters.
- **NOTE:** \* When using a noise filter, follow the precautions in Using Noise Filters on the following page.
  - \*\* For ground wires connecting to the casing, use a wire with a thickness of at least 0.005in<sup>2</sup> (3.5mm<sup>2</sup>), preferably a braided flat copper wire.

#### **Correct Grounding**

#### Grounding the Motor Frame

Always connect servo motor's frame terminal FG to the XtraDrive's ground terminal  $\bigoplus$ . Also be sure to ground the ground terminal  $\bigoplus$ .

If the servo motor is grounded via the machine, switching noise current will flow from the servo amplifier power unit through motor stray capacitance. The grounding of the motor frame is required to prevent the adverse effects of switching noise.

#### Noise on the Reference Input Line

If the reference input line is affected by noise, ground the 0V line (SG) of the reference input line. If the main circuit wiring for the motor is accommodated in a metal conduit, ground the conduit and its junction box.

#### All grounds must be made to only one point in the system.

### **Using Noise Filters**

Use a noise suppression filter to prevent noise generated by the power supply line. Install a noise filter on the power supply line for peripheral equipment as necessary.

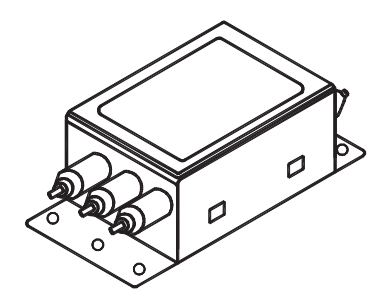

The following table recommends noise filters for each servo amplifier model.

| Vortege       |                        | <b>R</b> ECOMMENDED NOISE FILTER |              |  |
|---------------|------------------------|----------------------------------|--------------|--|
| V OLTAGE      | SERVO AMPLIFIER WIODEL | Model                            | MANUFACTURER |  |
| Single-phase, |                        | EN2070 C/07                      |              |  |
| 200V          | AD - P3 to AD - 02     | FIN2070-0/07                     |              |  |
|               | XD - 04                | FN2070-10/07                     |              |  |
| Three-phase,  | XD - 08                | FN2070-16/07                     | Schaffner    |  |
| 400V          | XD -15                 | FN350-30/33                      |              |  |
|               | XD -10                 | FN258L-7/07                      |              |  |

**NOTE:** Filters manufactured by Schaffner.

## Installation and Wiring a Noise Filter

Incorrect application of a noise filter significantly reduces its benefits. Follow these instructions for the best results.

• Separate the input lines from the output lines. Do not put the input and output lines in the same duct or bundle them together.

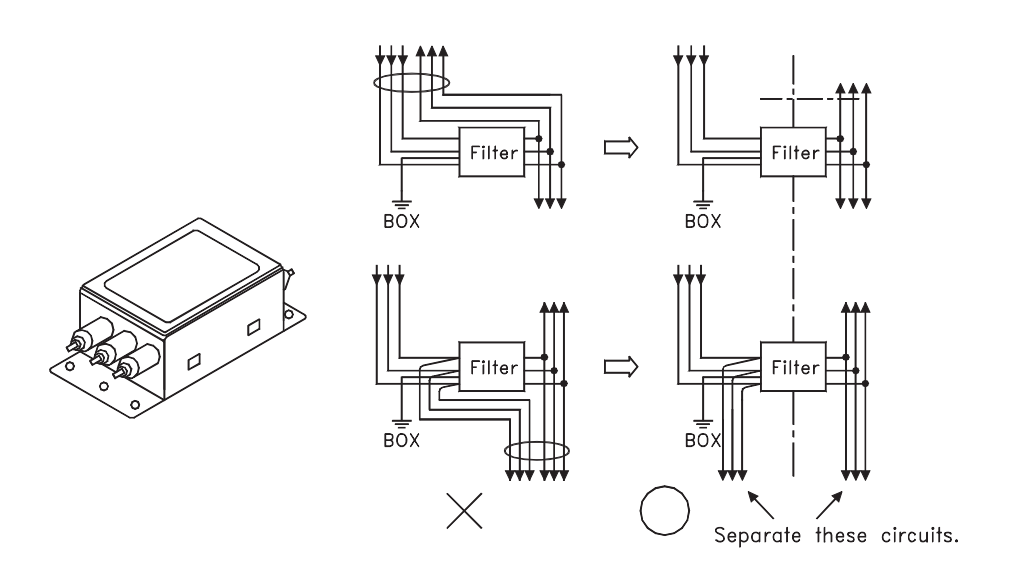

• Isolate the noise filter ground wire from the output lines. Do not put the noise filter ground wire, output lines and other signal lines in the same duct or bundle them together.

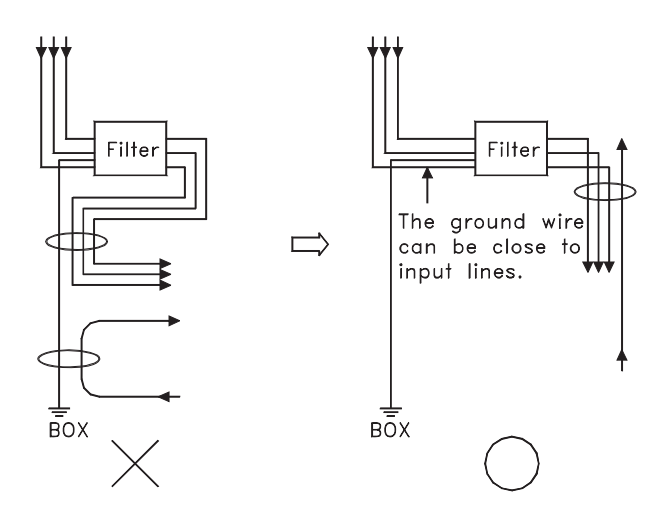

• Connect the noise filter ground wire directly to the ground plate. Do not connect the noise filter ground wire to other ground wires.

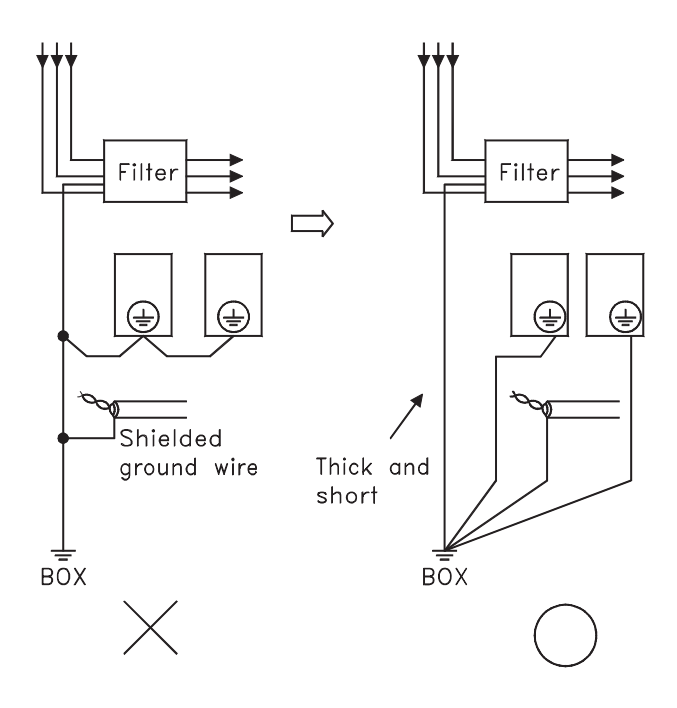

• When grounding a noise filter inside an enclosure: If a noise filter is located inside an enclosure, connect the noise filter ground wire and the ground wires from other devices inside to the ground plate for the enclosure first, then ground these wires.

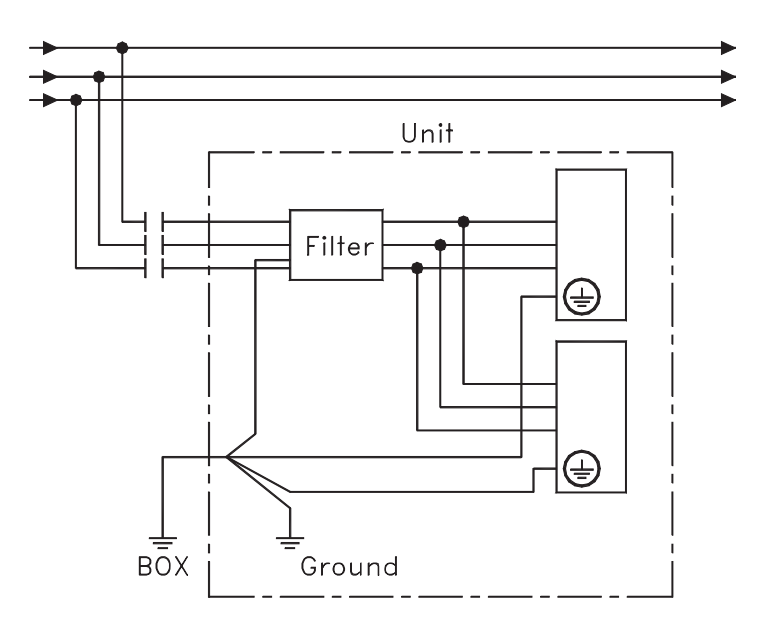

**B** 3

## USING MORE THAN ONE XTRADRIVE

The following diagram is an example of the wiring when more than one XtraDrive is used.

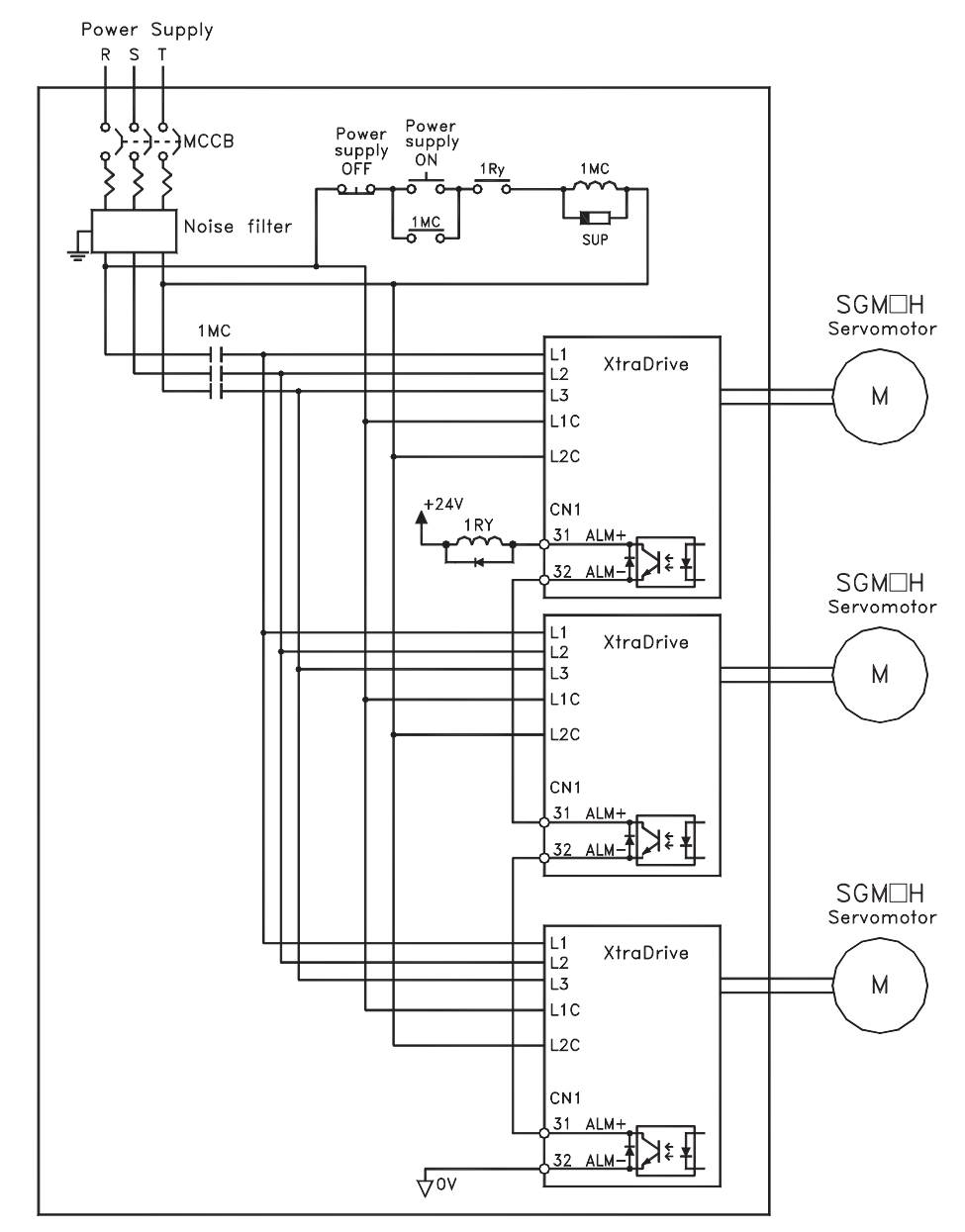

**NOTE:** Wire the system to comply to National Electrical Code.

Connect the alarm output (ALM) terminals for the three servo amplifiers in series to enable alarm detection relay 1RY to operate. The output transistor is turned OFF when the ALM output signal enters an alarm state.

Multiple servos can share a single MCCB or noise filter. Always select an MCCB or noise filter that has enough capacity for the total power capacity (load conditions) of those servos. For details, refer to *Appendix B 1, page B-3 "Wiring Precautions"*.

## 4 EXTENDING ENCODER CABLES

Standard encoder cables have a maximum length of 20m. If a longer cable is required, prepare an extension cable as described below. The maximum allowable cable length is 50m.

## Preparing 50m (164.0 ft) Encoder Cables

- Cable Model Number: UL2076-SB Cables are ordered in units of meters. Specify the length, when ordering.
- Connectors or Connector Kits

| (             | Model                                                                     |                                                                             |
|---------------|---------------------------------------------------------------------------|-----------------------------------------------------------------------------|
| XtraDrive end | Encoder connector (CN2) socket                                            | JZSP-CMP9-1                                                                 |
|               | Encoder connector socket for SGMAH and SGMPH servo motors                 | JZSP-CMP9-2                                                                 |
| Motor end     | Encoder connector plug and cable plug for<br>SGMGH and SGMSH servo motors | Plug L: MS3108B20-29S<br>Straight: MS3106B20-29S<br>Cable clamp: MS3057-12A |

#### • Preparing Encoder Cables

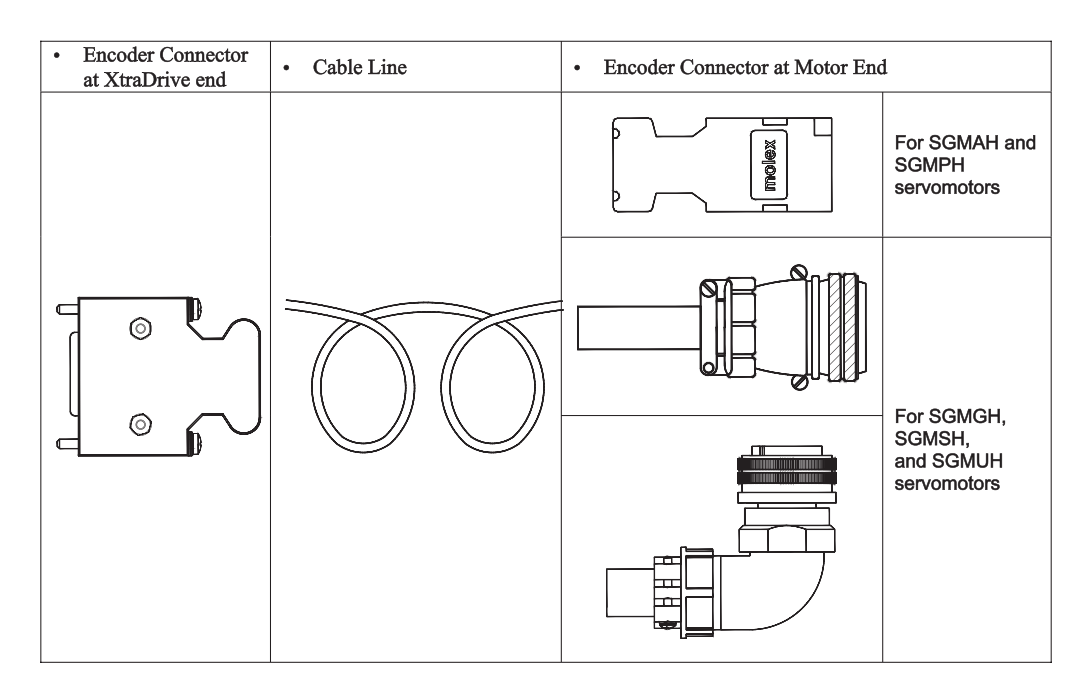

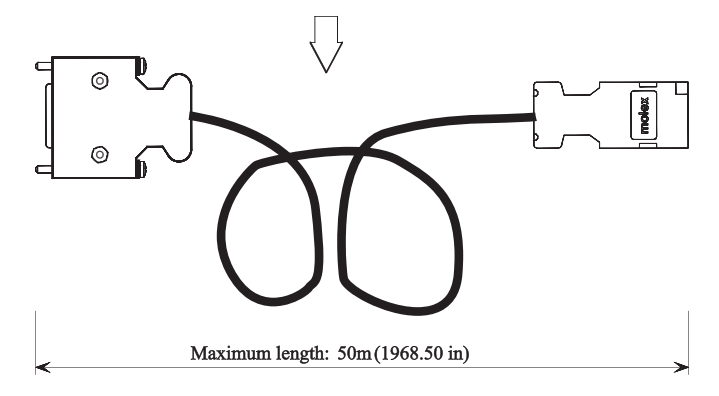

**B**4

#### **B** 5

## 400 V Power Supply Voltage

# 

• Do not connect the servo amplifier directly to any voltage level other than what is specified on the servo motor.

Doing so will destroy the servo amplifier.

There are 3 types of XtraDrive servo amplifiers. The power supply voltages are: single-phase 200 Vac<sub>ac</sub>, three-phase 200V and three-phase 400 Vac<sub>ac</sub>.

For 200V servo amplifiers that use three-phase 400  $Vac_{ac}$  power supply, prepare the following voltage conversion transformer (single-phase or three-phase).

| PRIMARY VOLTAGE              | SECONDARY VOLTAGE              |
|------------------------------|--------------------------------|
| 400 $V_{ac}$ or 440 $V_{ac}$ | $200 \mathrm{V}_{\mathrm{ac}}$ |

Refer to the capacities shown in the following table when selecting a voltage conversion transformer.

| Voltage      | Servo Amplifier<br>Model | Voltage capacity per<br>Servo Amplifier <sup>*</sup> kVA |
|--------------|--------------------------|----------------------------------------------------------|
|              | XD-P5                    | 0.25                                                     |
| Single-phase | XD-01                    | 0.40                                                     |
| Single pluse | XD-02                    | 0.75                                                     |
| 200V         | XD-04                    | 1.2                                                      |
| ac           | XD-08                    | 2.1                                                      |

\* This is the net value at the rated load.

Turn the power supply ON and OFF at the primary winding of the voltage conversion transformer when using a 400V class power supply.

Transformer inductance will cause a voltage surge if the power is turned ON at the secondary winding, damaging the servo amplifier.

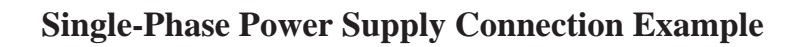

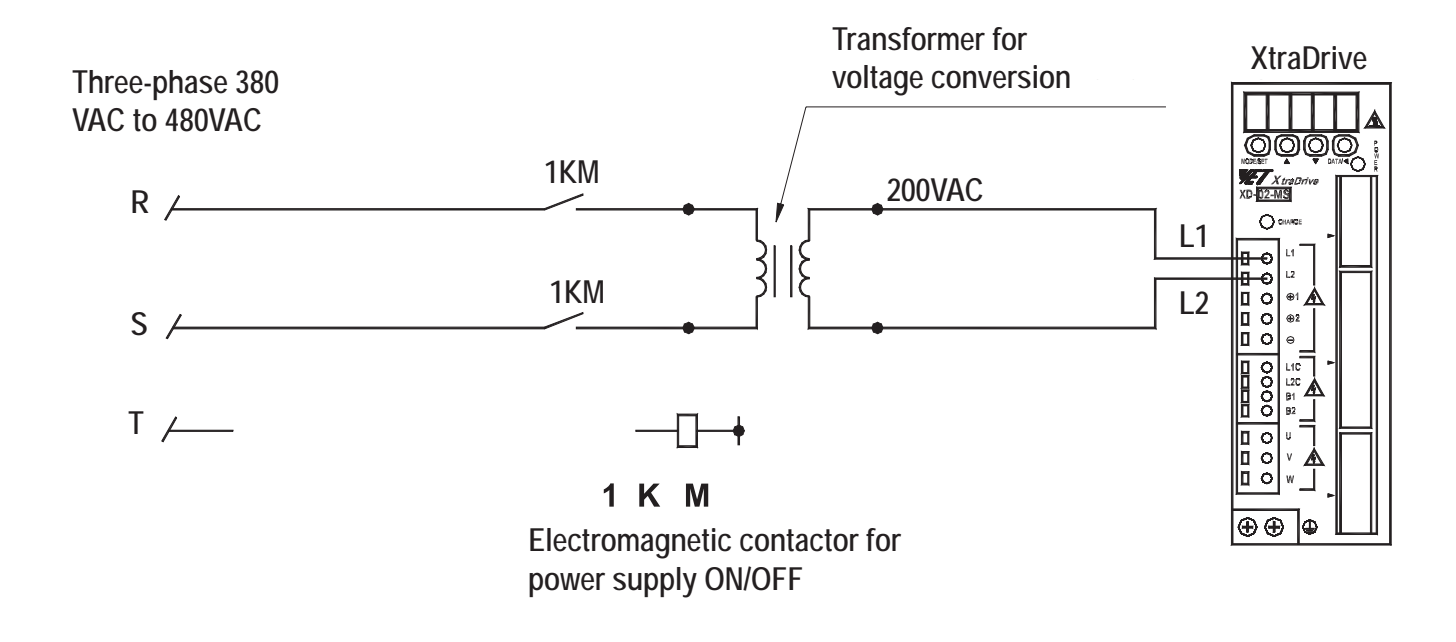

## **B 6 R**EACTOR FOR **H**ARMONIC SUPPRESSION

XtraDrive servo amplifiers have DC reactor connection terminals for power supply harmonic suppression.

#### **Connecting a DC Reactor**

The DC reactor is connected in series to the rectifier circuit's output side.

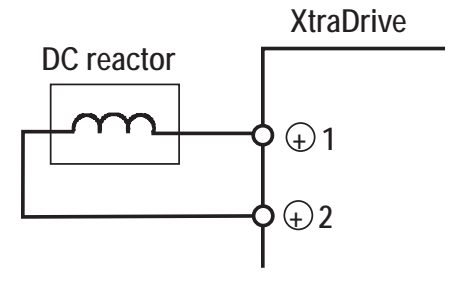

By default XtraDrive shipped with (+)1 and (+)2 terminal short-circuited. Remove the lead wire between the two terminals and connect the DC reactor instead.

## **DC Reactor Specifications**

For DC reactor specifications provided by Yaskawa refer to *Appendix E 2, page E-5,* "DC Reactors for Power Supplies Designed for Minimum Harmonics".

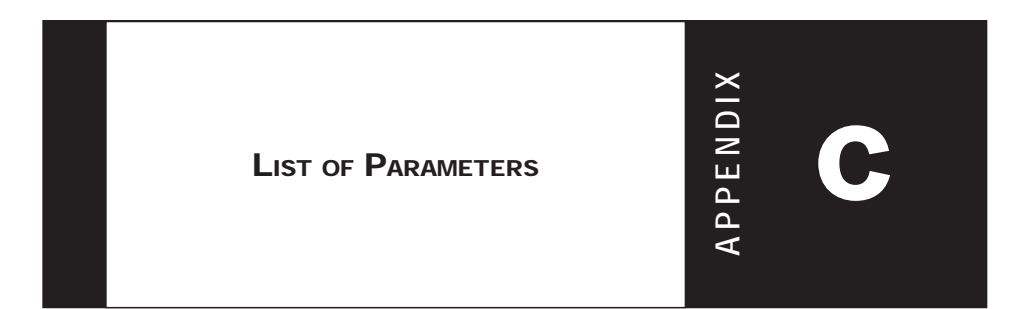

## C2 XtraDrive Users Guide

Page is intentionally left blank - for you to fill with your own notes.

## **C** 1

## WORKING WITH THE XTRADRIVE OPERATOR PANEL

The Operator Panel - highlighted on the left - can be used to set parameters, clear alarms, and check the status / setting for the XtraDrive functions. While these functions are more easily set or checked through the XtraWare software, it may be useful to check the driver manually. This section shows you how to use the panel. The following table identifies the keys and their function.

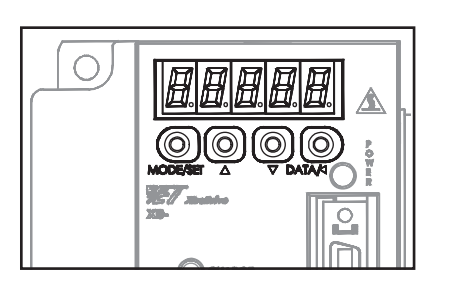

| Key      | Name       | Function                                                                                                    |
|----------|------------|----------------------------------------------------------------------------------------------------|
|          | Up Arrow   | <ul> <li>Press this key to set parameters or display the set values of parameters.</li> <li>Press the Up Arrow key to increase the set</li> </ul>                                              |
|          | Down Arrow | <ul> <li>value</li> <li>Press the <b>Down Arrow</b> key to decrease the set value</li> <li>Press the <b>Up</b> and <b>Down Arrow</b> keys together to reset a servo alarm.</li> </ul>          |
| MODE/SET | MODE/SET   | Press this key to select the Status Indicator mode,<br>Auxiliary Function mode, Parameter Setting<br>mode, or Monitor mode. See figure below.                                                  |
| DATA/    | DATA/SHIFT | <ul> <li>Press this key to set each parameter or display<br/>the set values of parameters.</li> <li>This key is used for selecting the editing<br/>(flashing) digit or data setting</li> </ul> |

## **Basic Mode Selection**

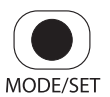

Use the MODE/SET key to cycle through the XtraDrives Modes.

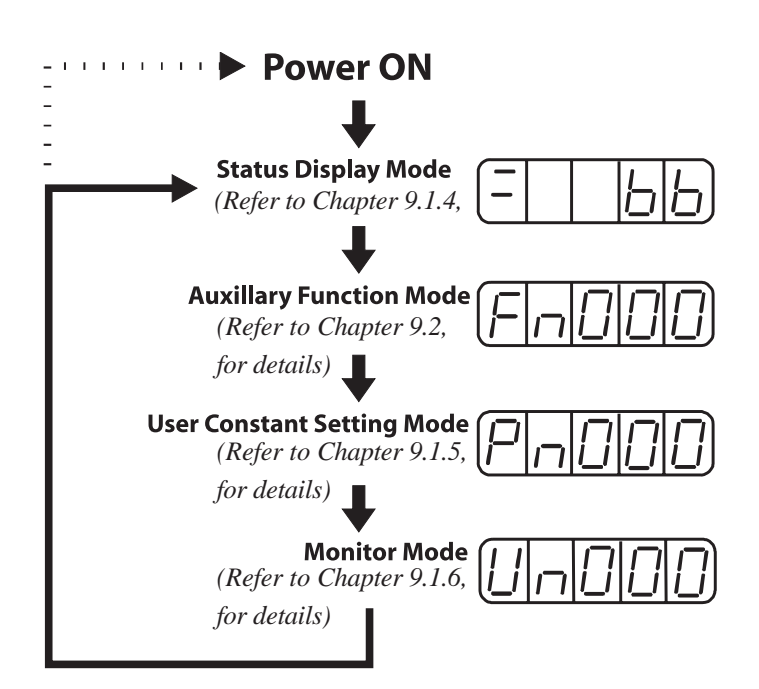

#### **Resetting Servo Alarms Using the Operator Panel**

#### IMPORTANT

Press the **Up Arrow** ▲ AND **Down Arrow** ▼ keys together in Status Display Mode.

If an alarm is ON, reset the alarm AFTER eliminating the cause of the alarm. Refer to Appendix A 2.1, page A-5 "Troubleshooting..." for details.

The alarm can be reset with CN1-44 or /ALM-RST signal input. Refer to *Chapter* 7.6.1 "Using Servo Alarm and Alarm Code Outputs".

The servo alarm will be reset if the control power supply is turned OFF.

## **Operation in Parameter Setting Mode**

Refer to Appendix C List of Parameters.

Functions can be selected or adjusted by setting parameters. The steps below show
how parameters can be checked and set from the operator panel. This may be useful
in diagnosing problems when a computer system is not available.

#### **Changing Parameter Value Settings**

Parameter value settings can be used to change parameter data. Check the permitted range of the parameters in *Appendix C "List of Parameters*", before changing the data.

The example below shows how to change parameter Pn507 (Brake Reference Output Speed Level) from 100 to 85.

1. Press the MODE/SET key to select the Parameter Setting mode.

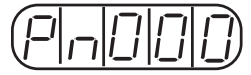

#### **IMPORTANT:**

Note:

Press the DATA/SHIFT key for a maximum of one second to shift to a higher (left) digit. Continuing to press the DATA/SHIFT after the left most digit is reached will bring it back to the first digit on the right.

Parameter numbers that are

not defined are skipped during operator operations.

- 2. Press the DATA/SHIFT key to select the digit and the Up Arrow or Down Arrow keys to set the digit value. Digits are changed one at a time until the parameter value is set (Pn507 is selected in this example.)
- 3. Press the DATA/SHIFT key for a minimum of one second to display the current data for the parameter selected in step 2.

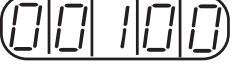

- 4. Press the Up Arrow ▲ or Down Arrow key ▼ to change the value as desired to "00085".
- 5. Press the DATA/SHIFT key for a minimum of one second to save the data. The display will flash.

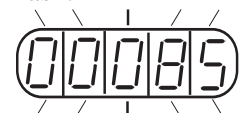

6. Press the DATA/SHIFT key once more for a minimum of one second to display the parameter number again.

This has changed the setting of the parameter Pn507 from 100 to 85.

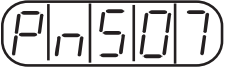

Repeat steps 2 to 6 to change the setting again.

## PARAMETERS

| Category  | Parameter<br>Number | Name                                              | Unit            | Setting<br>Range | Default<br>Settin <u>g</u> | Reference                 |
|-----------|---------------------|---------------------------------------------------|-----------------|------------------|----------------------------|---------------------------|
|           | Pn000*              | Function Selection Basic<br>Switches              | —               | —                | 0x00D0                     | 7.1.1,<br>7.4.1           |
| ters      | Pn001*              | Function Selection<br>Application<br>Switches 1** | _               | _                | 0000                       | 7.1.2,<br>7.5.2           |
| ו Parame  | Pn002*              | Function Selection<br>Application<br>Switches     | _               | _                | 0100                       | 7.2.8,<br>7.2.9           |
| Selection | Pn003               | Function Selection<br>Application<br>Switches 3   | _               | _                | 0002                       | 8.4                       |
| unction   | Pn006               | Function Selection<br>Application<br>Switches 3   | —               | _                | 0010                       | 8.4                       |
| Pn007     |                     | Function Selection<br>Application<br>Switches 3   | —               | —                | 0012                       | 8.4                       |
|           | Pn100               | Speed Loop Gain                                   | Hz              | 1 to 2000        | 40                         | <b>0</b> 77               |
| ers       | Pn101               | Speed Loop Integral Time<br>Constant              | 0.01ms          | 15 to<br>51200   | 2000                       | 8.2.7,<br>8.2.10          |
| Jeti      | Pn102               | Position Loop Gain                                | s <sup>-1</sup> | 1 to 2000        | 40                         | 8.2.10                    |
| ain Parar | Pn103               | Inertia Ratio                                     | %               | 0 to 10000       | 0                          | 8.2.6,<br>8.3.1,<br>8.3.5 |
| Ŭ         | Pn109               | Feed-Forward (Speed control)                      | %               | 0 to 100         | 0                          | 8.2.2                     |
|           | Pn110*              | Online Autotuning Switches                        | _               | —                | 0010                       | 8.3.6                     |

The following list shows parameters and their settings.

**NOTE:** \* After changing this parameter, cycle the main circuit and control power supplies to enable the new settings. \*\* The multi-turn limit is valid only when parameter Pn002.2 Absolute Encoder Usage is set to "2"/ The value will be processed in the range of '+32767 to -32768" for other settings even if the value is changed. There is no need to change the multi-turn limit except for in special cases. Be careful not to change the setting unless necessary.

| Category                                                                                         | Parameter<br>Number                            | Name                                        | Unit                | Setting<br>Range | Default<br>Setting | Reference |
|--------------------------------------------------------------------------------------------------|------------------------------------------------|---------------------------------------------|---------------------|------------------|--------------------|-----------|
|                                                                                                  | Pn190*                                         | Motor selection switch                      |                     |                  | 0000               | 7.9       |
| ers                                                                                              | Pn191*                                         | Motor selection switch                      |                     |                  | 0000               | 7.9       |
| ramet                                                                                            | Pn192*                                         | Pulses number of A quad B encoder (Low)     | Pulses/rev          | 0-9999           | 2048               | 7.9       |
| Pulses number of A c                                                                             |                                                | Pulses number of A quad B<br>encoder (High) | Pulse*100<br>00/Rev | 0-419            | 0                  | 7.9       |
| Mot                                                                                              | Pn199*                                         | Counts/Sc<br>ale Pitch                      | 1-256               | 1                |                    |           |
|                                                                                                  | Pn1A0 Global gain factor (Tightness)           |                                             | %                   | 0-500            | 60                 | 8.3.3     |
| Pn1A2 Speed feedback filte                                                                       |                                                | Speed feedback filter                       | 0.01ms              | 30-3200          | 40                 | 8.3.5     |
|                                                                                                  |                                                |                                             |                     |                  |                    |           |
| ete                                                                                              | Pn1A4                                          | Torque filter (low pass)                    | 0.01ms              | 0-2500           | 20                 | 8.3.5     |
| Pn1A5 Torque filter (second order)<br>Pn1A7 Integral mode switch<br>Pn1A9 Integral feedback gain |                                                | Torque filter (second order)                | 0.1%                | 0-1000           | 0                  | 8.3.5     |
|                                                                                                  |                                                |                                             |                     | 1121             | 8.3.8              |           |
|                                                                                                  |                                                | Hz                                          | 0-500               | 40               | 8.3.5              |           |
| Gai                                                                                              | Pn1AA                                          | Proportional feedback gain                  | Hz                  | 0-500            | 40                 | 8.3.3     |
|                                                                                                  | Pn1AB Supplementary proportional feedback gain |                                             | Hz                  | 0-500            | 30                 | 8.3.3     |

C 2

| Category                                                                                                    | Parameter<br>Number                                                                                                    | Name                                               | Unit                                                                                                    | Setting<br>Range | Default<br>Setting                                                                                                    | Reference |
|----------------------------------------------------------------------------------------------------|----------------------------------------------------------------------------------------------------|----------------------------------------------------|----------------------------------------------------------------------------------------------------|------------------|----------------------------------------------------------------------------------------------------|-----------|
|                                                                                                    | Pn1AC                                                                                                    | Speed feedback gain                                | Hz                                                                                                    | 0-2000           | Default         80         0         160         2000         300         2000         3         0         3         0004         2048         1         65535         0         0         0         0         0         0         0         0         0         0         0         0         0         0         0         0         0         0         0         0         0         1         0         0         0         0         1         0         1         0         1         0         1         0         1         0         1         0         1         0         1         0 | 8.3.3     |
|                                                                                                    | tegoryParameter<br>NumberNameUnitSetting<br>RangeP11ACSpeed feedback gainHz0-200Pn1AFFeed forward gain%0-200Pn1BSMaximum variable gain%0-200Pn1BSFeed forward compensationHz10-2000Pn1BCFilter on command<br>acceleration0.01ms0-250Pn1BCReduction of vibrations due to<br>system flexibility.Hz10-2000Pn1BDReduction of vibrations due to<br>system flexibility.Hz10-2000Pn1BFIntegral offset averaging time<br>Pn1C1ms0-250Pn1C1Integral switch advance1-15Pn200*Selection SwitchesPn200*Selection Switches1 to 65535Pn202*Electronic Gear Ratio<br>(Numerator)1 to 65535Pn203*(Denominator)1 to 65535Pn216Command smoothing0.1ms0-65535Pn216Command smoothing0.1ms0-65535Pn216Command smoothing0.1ms0-65535Pn244*Work speed default (low)units'<br>scale0-256Pn2A3*Work speed default (low)units'<br>scale0-256Pn2A4*Work acceleration default<br> | 0                                                  | 8.3.3                                                                                                    |                  |                                                                                                    |           |
| Position     Linear Motor       Parameters     Communication       Parameters     Command       Position     Position       Position     Position       Parameters     Gain Parameters | Pn1B5                                                                                                    | Maximum variable gain                              | %                                                                                                    | 100-1000         | 160                                                                                                    | 8.3.7     |
| ters                                                                                                    | Pn1BB                                                                                                    | Feed forward compensation                          | Hz                                                                                                    | 10-2000          | 2000                                                                                                    | 8.3.4     |
| ramet                                                                                                    | Pn1BC                                                                                                    | Filter on command<br>acceleration                  | 0.01ms                                                                                                    | 0-2500           | 300                                                                                                    | 8.3.4     |
| ain Pa                                                                                                    | Pn1BD                                                                                                    | Reduction of vibrations due to system flexibility. | Hz                                                                                                    | 10-2000          | 2000                                                                                                    | 8.3.4     |
| G                                                                                                    | Pn1BF                                                                                                    | Integral switch advance                            |                                                                                                    | 1-15             | 3                                                                                                    | 8.3.8     |
|                                                                                                    | Pn1C0                                                                                                    | Integral offset averaging time                     | ms                                                                                                    | 0-25             | 0                                                                                                    | 8.3.7     |
|                                                                                                    | Pn1C1                                                                                                    | Integral switch advance                            | 125µs                                                                                                    | 0-8              | 3                                                                                                    |           |
|                                                                                                    | Pn200*                                                                                                    | Position Control Reference<br>Selection Switches   | ne         Unit           gain         Hz         0           n         %         0           le gain         %         11           npensation         Hz         11           nd         0.01ms         0           ations due to         Hz         11           dvance          1           eraging time         ms         0           dvance         125µs         0           Reference          -           setting         2         rev         0           atio          1           atio          1           atio          1           atio          1           setting         2         rev         0           hing         0.1ms         0           uit (low)         Speed<br>units         0           alt (low)         Speed<br>units         0           user units         -         0           n default         Accelera-<br>tion units         0           user units         -         0           on units         0         0 |                  | 0004                                                                                                    | 7.2.2     |
| eters                                                                                                    | Pn201*                                                                                                    | PG Divider (rotary motor)                          | p/r                                                                                                    | 0 to 65535       | 2048                                                                                                    | 7.2.3     |
| aram                                                                                                    | Pn202*                                                                                                    | Electronic Gear Ratio<br>(Numerator)               | _                                                                                                    | 1 to 65535       | 1                                                                                                    | 7.2.5     |
| n F                                                                                                    |                                                                                                    | Electronic Gear Ratio                              |                                                                                                    |                  |                                                                                                    |           |
| ositio                                                                                                    | Pn203*                                                                                                    | (Denominator)<br>(See note 3).                     | —                                                                                                    | 1 to 65535       | 1                                                                                                    | 7.2.5     |
| lear Motor<br>Position Po<br>arameter                                                                                                    | Pn205*                                                                                                    | Multi-Turn Limit Setting <sup>2</sup>              | rev                                                                                                    | 0 to 65535       | 65535                                                                                                    | 7.8.2     |
|                                                                                                    | Pn216                                                                                                    | Command smoothing                                  | 0.1ms                                                                                                    | 0-65535          | 0                                                                                                    | 8.3.4     |
| Linear Motor<br>Position<br>parameter                                                                                                    | Pn281*                                                                                                    | PG Divider                                         | Counts /<br>Scale<br>Pitch                                                                                                    | 1-256            | 1                                                                                                    |           |
| ç                                                                                                    | Pn2A2*                                                                                                    | Work speed default (low)                           | Speed<br>units                                                                                                    | 0-65535          | 0                                                                                                    | 7.10.1.2  |
| nunicati                                                                                                    | Pn2A3*                                                                                                    | Work speed default (high)                          | Speed<br>units*<br>65536                                                                                                    | 0-256            | 0                                                                                                    | 7.10.1.2  |
| сотт                                                                                                    | Pn2A4*                                                                                                    | Work acceleration default (low)                    | Accelera-<br>tion units                                                                                                    | 0-65535          | 0                                                                                                    | 7.10.1.2  |
| Serial c                                                                                                    | Pn2A5*                                                                                                    | Work acceleration default<br>(high)                | Accelera-<br>tion units*<br>65536                                                                                                    | 0-256            | 0                                                                                                    | 7.10.1.2  |
| ition<br>neters                                                                                                    | Pn2A0*                                                                                                    | Rotation base in user units (low)                  | -                                                                                                    | 0-65535          | 65535                                                                                                    | -         |
| Pos<br>Parar                                                                                                    | Pn2A1*                                                                                                    | Rotation base in user units (high)                 | -                                                                                                    | 0-32767          | 32767                                                                                                    | -         |
|                                                                                                    | Pn2A6*                                                                                                    | Work jerk smoothing time<br>default                | μs                                                                                                    | 0-63999          | 0                                                                                                    | 7.10.1.2  |
|                                                                                                    | Pn2A8*                                                                                                    | Quick stop deceleration (low)                      | Accelerati<br>on units                                                                                                    | 0-65535          | 65535                                                                                                    | 7.10.1.2  |
|                                                                                                    | Pn2A9*                                                                                                    | Quick stop deceleration (high)                     | Accelera-<br>tion units*<br>65536                                                                                                    | 0-256            | 256                                                                                                    | 7.10.1.2  |
|                                                                                                    | Pn2B0*                                                                                                    | Position units ratio numerator<br>(low)            |                                                                                                    | 0-65535          | 1                                                                                                    | 7.10.1.1  |
| lotor<br>on<br>ster                                                                                                    | Pn2B1*                                                                                                    | Position units ratio numerator<br>(high)           |                                                                                                    | 0-16383          | 0                                                                                                    | 7.10.1.1  |
| iear M<br>Positic<br>arame                                                                                                    | Pn2B2*                                                                                                    | Position units ratio<br>denominator (low)          |                                                                                                    | 0-65535          | 1                                                                                                    | 7.10.1.1  |
| bi F                                                                                                    | Pn2B3*                                                                                                    | Position units ratio<br>denominator (high)         |                                                                                                    | 0-16383          | 0                                                                                                    | 7.10.1.1  |
|                                                                                                    | Pn2B4*                                                                                                    | Speed units ratio numerator<br>(low)               |                                                                                                    | 0-65535          | 1                                                                                                    | 7.10.1.1  |

| Category             | Parameter<br>Number | Name                                           | Unit                           | Setting<br>Range | Default<br>Setting | Reference |
|----------------------|---------------------|------------------------------------------------|--------------------------------|------------------|--------------------|-----------|
| mand                 | Pn2B8*              | Acceleration units ratio<br>numerator (low)    |                                | 0-65535          | 1                  | 7.10.1.1  |
|                      | Pn2B9*              | Acceleration units ratio<br>numerator (high)   |                                | 0-16383          | 0                  | 7.10.1.1  |
| n con                | Pn2BA*              | Acceleration units ratio<br>denominator (low)  |                                | 0-65535          | 1                  | 7.10.1.1  |
| nicatio              | Pn2BB*              | Acceleration units ratio<br>denominator (high) |                                | 0-16383          | 0                  | 7.10.1.1  |
| commur               | Pn2C0               | Motion end window                              | User<br>position<br>units      | 0-250            | 7                  | 7.10.1.2  |
| Serial               | Pn2C1               | Torque slope                                   | 0.1% of<br>rated<br>torque/ ms | 1-24000          | 24000              | 7.10.2    |
|                      | Pn2C4               | Synchronize window for pulse train             | User<br>position<br>units      | 0-250            | 7                  | Note*     |
|                      | Pn2C6               | Communication switch selection                 | Null                           | 0-1              | 1                  |           |
|                      | Pn2C7*              | Home switch selection                          |                                |                  | 0008               | 7.10.3    |
|                      | Pn2C8               | Auto tuning – Time between<br>movements        | ms                             | 200-2000         | 400                | 7.10.5    |
|                      | Pn2C9               | Auto tuning – Speed of<br>movement             | % of<br>maximum<br>speed       | 0-100            | 50                 | 7.10.5    |
|                      | Pn2CA               | Auto tuning – Acceleration<br>time             | ms                             | 1-1000           | 50                 | 7.10.5    |
|                      | Pn2CB               | Auto tuning – Plateau time of<br>movement      | ms                             | 0-1000           | 50                 | 7.10.5    |
|                      | Pn2CC*              | Auto start user program                        |                                | 0-99             | 0                  | 5.10      |
|                      | Pn2D0               | Reserved                                       |                                |                  | -                  | -         |
|                      | Pn2D1*              | 2                                              |                                |                  | 0078               | 7.10.4    |
|                      | Pn2D2*              | Expand output signal selection 1               |                                |                  | 0000               | 7.10.4    |
|                      | Pn300               | Speed Reference Input Gain                     | 0.01V/<br>rated<br>speed       | 150 to<br>3000   | 600                | 7.2.1     |
| Ś.                   | Pn301               | Speed 1 (rotary motor)                         | rpm                            | 0 to 10000       | 100                | 7.2.6     |
| etei                 | Pn302               | Speed 2                                        | rpm                            | 0 to 10000       | 200                | 7.2.6     |
| ame                  | Pn303               | Speed 3                                        | rpm                            | 0 to 10000       | 300                | 7.2.6     |
| Par                  | Ph304               | Jog Speed                                      | rpm                            | 0 to 10000       | 500                | 9.2.2     |
| ed                   | Ph306               | Soft Start Deceleration Time                   | ms                             | 0 to 10000       | 0                  | 8.2.2     |
| Spe                  | Pn307               | Speed Reference Filter Time                    | 0.01ms                         | 0 to 65535       | 40                 |           |
|                      | Pn308               | Speed Feedback Filter Time<br>Constant         | 0.01ms                         | 0 to 65535       | 0                  | _         |
| , c                  | Pn380               | Speed1                                         | mm/s                           | 0-5000           | 10                 |           |
| Motc<br>ed<br>ieters | Pn381               | Speed2                                         | mm/s                           | 0-5000           | 20                 |           |
| near<br>Spe<br>aram  | Pn382               | Speed3                                         | mm/s                           | 0-5000           | 30                 |           |
|                      | Pn383               | Jog Speed                                      | mm/s                           | 0-5000           | 40                 |           |

| Category                | Parameter<br>Number | Name                                        | Unit                 | Setting<br>Range | Default<br>Setting | Reference |
|-------------------------|---------------------|---------------------------------------------|----------------------|------------------|--------------------|-----------|
|                         | Pn400               | Torque Reference Input Gain                 | 0.1V/rated<br>torque | 10 to 100        | 30                 | 7.2.7     |
|                         | Pn401               | Torque Reference Filter Time<br>Constant    | 0.01ms               | 0 to 65535       | 100                | 8.2.2     |
|                         | Pn402               | Forward Torque Limit                        | %                    | 0 to 800         | 800                | 7.1.3     |
| ers                     | Pn403               | Reverse Torque Limit                        | %                    | 0 to 800         | 800                | 7.1.3     |
| ramet                   | Pn404               | Forward External Torque<br>Limit            | %                    | 0 to 800         | 100                | 7.1.3     |
| lue Pa                  | Pn405               | Reverse External Torque<br>Limit            | %                    | 0 to 800         | 100                | 7.1.3     |
| ord                     | Pn406               | Emergency Stop Torque                       | %                    | 0 to 800         | 800                | 7.1.2     |
| Ĕ                       | Pn407               | Speed Limit during Torque<br>Control        | rpm                  | 0 to 10000       | 10000              | 7.2.7     |
|                         | Pn408               | Torque Function Switches                    | _                    | —                | 0000               | 8.2.9     |
|                         | Pn409               | Notch Filter Frequency                      | Hz                   | 50 to 2000       | 2000               | 8.2.9     |
|                         | Pn40A               | Notch Filter width                          | Hz                   | 70 to 1000       | 70                 | 8.2.9     |
| tor<br>ers              | Pn480               | Speed limit during torque control           | mm/s                 | 0-5000           | 5000               |           |
| ar Mo<br>orque<br>amete | Pn483               | Forward force limit                         | % of rated force     | 0-800            | 10                 |           |
| Line<br>T<br>Para       | Pn484               | Reverse force limit                         | % of rated force     | 0-800            | 10                 |           |
|                         | Pn500               | Positioning Completed Width                 | ref. units           | 0 to 250         | 7                  | 7.6.3     |
|                         | Pn501               | Zero Clamp Level                            | rpm                  | 0 to 10000       | 10                 | 7.5.3     |
|                         | Pn502               | Rotation Detection Level                    | rpm                  | 1 to 10000       | 20                 | 7.6.5     |
| neters                  | Pn503               | Speed Coincidence Signal<br>Output<br>Width | rpm                  | 0 to 100         | 10                 | 7.6.4     |
| ara                     | Pn504               | NEAR Signal Width                           | ref. units           | 1 to 250         | 7                  | 7.6.8     |
| ince P.                 | Pn505               | Overflow Level                              | 256 ref.<br>units    | 1 to 32767       | 1024               | 8.2.1     |
| Sequer                  | Pn506               | Brake Reference Servo OFF<br>Delay<br>Time  | 10ms                 | 0 to 50          | 0                  | 7.5.4     |
|                         | Pn507               | Brake Reference Output<br>Speed Level       | rpm                  | 0 to 10000       | 100                | 7.5.4     |

| Category                   | Parameter<br>Number | Name                                     | Unit                                                                                                    | Setting<br>Range      | Default<br>Setting | Reference |
|----------------------------|---------------------|------------------------------------------|----------------------------------------------------------------------------------------------------|-----------------------|--------------------|-----------|
|                            |                     | Timing for Brake Reference               | 10ms                                                                                                    |                       | 50                 |           |
|                            | Pn508               | Output                                   |                                                                                                    | 10 to 100             |                    | 7.5.4     |
|                            |                     | during Motor Operation                   |                                                                                                    |                       |                    |           |
|                            | Pn509               | Momentary Hold Time                      | ms                                                                                                    | 20 to 1000            | 20                 | 7.6.8     |
| ers                        | Pn50A*              | Input Signal Selections 1                |                                                                                                    |                       | 8881               | 7.3       |
| amete                      | Pn50B*              | Input Signal Selections 2                |                                                                                                    |                       | 8888               | 7.3       |
|                            | Pn50C*              | Input Signal Selections 3                | —                                                                                                    |                       | 8888               | 7.3       |
| Par                        | Pn50D*              | Input Signal Selections 4                |                                                                                                    |                       | 8888               | 7.3       |
| e                          | Pn50E*              | Output Signal Selections 1               |                                                                                                    | _                     | 0000               | 7.4       |
| len                        | Pn50F*              | Output Signal Selections 2               | —                                                                                                    | —                     | 0000               | 7.4       |
| hba                        | Pn510*              | Output Signal Selections 3               | _                                                                                                    | —                     | 0000               | 7.4       |
| × ×                        | Pn511               | Reserved parameter (Do not               |                                                                                                    |                       | 8888               |           |
|                            |                     | change).                                 |                                                                                                    |                       |                    |           |
|                            | Pn512*              | Reserved parameter (Do not               | _                                                                                                    | _                     | 0000               | _         |
|                            |                     | change.)                                 |                                                                                                    |                       |                    |           |
| L. 80                      | Pn580               | Zero clamp level                         | Range         Setting           10ms         10 to 100         50           ms         20 to 1000         20           —         —         8881           —         —         8888           —         —         8888           —         —         8888           —         —         8888           —         —         8888           —         —         8888           —         —         8888           —         —         0000           —         —         0000           —         —         0000           pt         —         —           0t         —         —         0000           mm/s         0-5000         10         10           mm/s         0-100         10         10           eed         mm/s         0-5000         100           10W         0 to capacity 5         0         0           ot         —         0 to capacity 5         0 |                       |                    |           |
| nea<br>otor<br>Jenc<br>met | Pn581               | Motion detection level                   | mm/s                                                                                                    | 1-5000                | 20                 |           |
| Lii<br>Sequ<br>Para        | Pn582               | Speed coincidence signal<br>output width | mm/s                                                                                                    | 0-100                 | 10                 |           |
|                            | Pn583               | Brake reference output speed<br>level    | mm/s                                                                                                    | 0-5000                | 100                |           |
|                            | Decoo               | Regenerative Resistor                    | 101/                                                                                                    | 0 to                  | 0                  | 7.7       |
| her<br>ra-<br>ters         | F11000              | Capacity <sup>4</sup>                    | 1000                                                                                                    | capacity <sup>5</sup> |                    |           |
| Del<br>Dal                 | Pn601               | Reserved parameter (Do not               |                                                                                                    | 0 to                  | 0                  |           |
|                            | 1001                | change.)                                 |                                                                                                    | capacity <sup>5</sup> |                    |           |

#### **Footnotes**

\* After changing this parameter, cycle the main circuit and control power supplies to enable the new settings.

<sup>2</sup> The multi-turn limit is valid only when parameter Pn002.2 Absolute Encoder Usage is set to "2". The value will be processed in the range of "+32767 to -32768" for other settings even if the value is changed. There is no need to change the multi-turn limit except for in special cases. Be careful not to change the setting unless necessary.

<sup>3</sup> The setting of parameter Pn111 is valid only when parameter Pn110.1 is set to 0. <sup>4</sup> Normally set to "0". When using an external regenerative resistor, set the capacity (W) of the regenerative resistor.

<sup>5</sup> The upper limit is the maximum output capacity (W) of the servo amplifier.

Note\* Refer to XtraWare User Manual

# C 3

| D | W. | ľľ | C | ŧ | £, |
|---|----|----|---|---|----|
|   |    |    |   |   |    |

a

| Parameter  | Digit<br>Place | Name                               | Setting  | Description                                                                    | Default<br>Setting |  |
|------------|----------------|------------------------------------|----------|--------------------------------------------------------------------------------|--------------------|--|
|            |                | Divertien                          | 0        | Sets CCW as forward direction.                                                 |                    |  |
|            | 0              | Selection                          | 1        | Sets CW as forward direction (reverse rotation mode).                          | 0                  |  |
|            |                |                                    | 0        | Speed control (analog reference).                                              |                    |  |
|            |                |                                    | 1        | Yaskawa OB (Yaskawa Position Control)                                          |                    |  |
|            |                |                                    | 2        | Torque control (analog reference).                                             |                    |  |
|            |                |                                    |          | Internal set speed control (contact                                            |                    |  |
| ches       |                |                                    | 3        | reference).                                                                    |                    |  |
|            |                |                                    |          | Internal set speed control (contact                                            |                    |  |
|            |                |                                    | 4        | reference)/Speed control (analog                                               |                    |  |
| wit        |                |                                    |          | reference).                                                                    |                    |  |
| ic S       |                |                                    |          | Internal set speed control (contact                                            |                    |  |
| 0<br>3as   |                |                                    | 6        | reference)/Torque control (analog                                              |                    |  |
| n E        | 1              | Control Method                     |          | reference).                                                                    | р                  |  |
| ctic Br    | '              | Selection                          |          | Position control (pulse train                                                  |                    |  |
| e          |                |                                    | 8        | reference)/Torque control                                                      |                    |  |
| n S        |                |                                    |          | (analog reference).                                                            |                    |  |
| tio        |                |                                    | 0        | Torque control (analog reference)/Speed                                        |                    |  |
| nnc        |                |                                    | 9        | control (analog reference).                                                    |                    |  |
| Ē          |                |                                    | Δ        | Speed control (analog reference)/Zero                                          |                    |  |
|            |                |                                    |          | clamp.                                                                         |                    |  |
|            |                |                                    | В        | Position control (pulse train                                                  |                    |  |
|            |                |                                    |          | reference)/Position control (Inhibit)                                          |                    |  |
|            |                |                                    | <u> </u> | Position control (pulse train)                                                 |                    |  |
|            | 2              |                                    |          | Serial communication command                                                   | 0                  |  |
|            | 2              | Axis Address                       |          | Sets servo ampliner axis address.                                              | 0                  |  |
|            | 0              | Servo OFF or<br>Alarm Stop<br>Mode | 0        | Stops the motor by applying dynamic brake (DB).                                | 0                  |  |
|            |                |                                    | 1        | Stops the motor by applying dynamic brake<br>(DB) and then releases DB.        | 0                  |  |
|            |                |                                    | 2        | Makes the motor coast to a stop state<br>without using the dynamic brake (DB). |                    |  |
|            |                |                                    | 0        | Same setting as Pn001.0 (Stops the motor                                       |                    |  |
| ş          |                |                                    |          | by applying DB or by coasting.)                                                |                    |  |
| che        |                |                                    |          | Sets the torque of Pn406 to the maximum                                        |                    |  |
| wit        | 1              | Overtravel<br>Stop Mode            |          | value, decelerates the motor to a stop, and                                    | 0                  |  |
| n S        |                | Stop Mode                          |          | Cots the torque of Pp/06 to the maximum                                        |                    |  |
| atio       |                |                                    | 2        | value decelerates the motor to a stop, and                                     |                    |  |
| lic:       |                |                                    | -        | then sets it to coasting state.                                                |                    |  |
| App<br>App |                |                                    |          | Not applicable to DC power input: Input AC                                     |                    |  |
| Pr<br>on / |                |                                    | 0        | power supply through L1, L2, and (L3)                                          |                    |  |
| ctic       | 2              | Input Selection                    |          | terminals.                                                                     | 0                  |  |
| <u>e</u>   |                | input selection                    | 1        | Applicable to DC power input: Input DC                                         |                    |  |
| u S        |                |                                    |          | power supply through (+)1 and (-) terminals.                                   |                    |  |
| unctic     |                |                                    | 0        | ALO1, ALO2, and ALO3 output only alarm codes.                                  |                    |  |
| Щ          |                |                                    |          | ALO1, ALO2, and ALO3 output both alarm                                         |                    |  |
|            | _              | Warning Code                       |          | codes and warning codes. While warning                                         |                    |  |
|            | 3              | Output                             | 1        | codes are output, ALM signal output                                            | 0                  |  |
|            |                | Selection                          |          | remains ON (normal state).                                                     |                    |  |
|            |                |                                    |          | Uses absolute encoder as an absolute                                           |                    |  |
|            |                |                                    | 2        | encoder.                                                                       |                    |  |
|            |                |                                    |          | uses multi-turn limit.                                                         |                    |  |

The following list shows the switches and their default settings.
| Parameter                     | Digit<br>Place                                         | Name                                                  | Setting     | Description                                                                          | Default<br>Setting |  |
|-------------------------------|--------------------------------------------------------|-------------------------------------------------------|-------------|--------------------------------------------------------------------------------------|--------------------|--|
|                               |                                                        | Speed Control<br>Option                               | 0<br>1      | None.<br>Uses T-REF as an external torque limit<br>input                             |                    |  |
| itches                        | 0                                                      | (T-REF<br>Terminal<br>Allocation)                     | 2           | Uses T-REF as a torque feed-forward input.<br>Uses T-REF as an external torque limit | 0                  |  |
| on Sw                         |                                                        | Torque Control                                        | 3           | input when P-CL and N-CL are ON.<br>None.                                            |                    |  |
| Pn002<br>in Applicatic        | 1                                                      | Option<br>(V-REF<br>Terminal<br>Allocation)           | 1           | Uses V-REF as an external speed limit<br>input.                                      | 0                  |  |
| electio                       |                                                        |                                                       | 0           | Uses absolute encoder as an absolute<br>encoder.                                     |                    |  |
| tion Se                       | 2                                                      | Absolute<br>Encoder Usage                             | 1           | Uses absolute encoder as an incremental encoder.                                     | 0                  |  |
| Fund                          |                                                        |                                                       | 2           | Uses absolute encoder as an absolute<br>encoder.<br>Uses multi-turn limit.           |                    |  |
|                               | 3                                                      | Not used.                                             | 0           |                                                                                      | 0                  |  |
|                               |                                                        |                                                       | 0           | Motor speed:<br>1V/1000rpm.                                                          | 2                  |  |
| S                             |                                                        | Analog<br>Monitor 1<br>Torque<br>Reference<br>Monitor | 1           | Speed reference: 1V/1000rpm.                                                         | _                  |  |
| che l                         | 0                                                      |                                                       | 2           | Torque reference: 1V/100%.                                                           |                    |  |
| and 2003<br>Application Switc |                                                        |                                                       | 3           | Position error:<br>0.05V/1 reference units.                                          |                    |  |
|                               |                                                        |                                                       | 4           | Position error:<br>0.05V/100 reference units.                                        |                    |  |
|                               |                                                        |                                                       | 5           | Reference pulse frequency (converted to rpm): 1V/1000rpm.                            | 0                  |  |
| d uo                          |                                                        |                                                       | 6           | Motor speed x 4: 1V/250rpm.                                                          |                    |  |
| unction Selecti               | Analog<br>Monitor 2<br>1 Speed<br>Reference<br>Monitor |                                                       | 7<br>0 to 7 | Same as Pn003.0 (see above).                                                         |                    |  |
|                               | 2                                                      | Not used.                                             |             |                                                                                      | 0                  |  |
|                               | 3                                                      | Not used.                                             |             |                                                                                      | 0                  |  |
|                               |                                                        |                                                       |             | Servo position error: 1V/10 encoder counts                                           |                    |  |
|                               |                                                        |                                                       |             | Dervo position error: TV/5 User Units                                                |                    |  |
|                               |                                                        | Analog monitor                                        | 3           | Target speed after applying command                                                  |                    |  |
| les                           | 0                                                      | 1.                                                    | 4           | Torque reference: 10V/Max Torque.                                                    | 0                  |  |
| itch                          |                                                        |                                                       | 5           | Motor speed: 1V/500 rpm.                                                             |                    |  |
| 2n006<br>ation Swi            |                                                        |                                                       | 6           | Target acceleration after applying command smoothing: 10V/max acceleration allowed.  |                    |  |
| Appli                         | 1                                                      | Analog monitor<br>1-selection of                      | 0           | Pn003.0 used for analog monitor 1.                                                   | 0                  |  |
| Gain                          |                                                        | source<br>parameter                                   | 1           | Pn006.0 used for analog monitor 1.                                                   |                    |  |
|                               | 2                                                      | Analog monitor<br>1- magnification<br>of signal.      | 0-4         | 0: x1, 1: x10, 2: x100<br>3: x1/10, 4: x1/100                                        | 0                  |  |
|                               | 3                                                      | Not used.                                             | 0           |                                                                                      | 0                  |  |

## C12 XtraDrive Users Guide

| Parameter                             | Digit<br>Place | Name                     | Setting | Description                                | Default<br>Setting |  |
|---------------------------------------|----------------|--------------------------|---------|--------------------------------------------|--------------------|--|
|                                       |                |                          | 0       | Servo position error: 1V/10 encoder counts |                    |  |
|                                       |                |                          | 1       | Servo position error: 1V/5 user units      |                    |  |
|                                       |                |                          | 2       | Target speed 1V/500 rpm.                   |                    |  |
|                                       |                |                          | 0       | Target speed after applying command        |                    |  |
| 0                                     | 0              | Analog monitor           | 3       | smoothing: 1V/500 rpm                      | 0                  |  |
| hệ                                    | 0              | 2.                       | 4       | Torque reference: 10V/Max Torque.          | 0                  |  |
| lito                                  |                |                          | 5       | Motor speed: 1V/500 rpm.                   |                    |  |
| S<br>S                                |                |                          |         | Target acceleration after applying         |                    |  |
| 20 U                                  |                |                          | 6       | command smoothing: 10V/max acceleration    |                    |  |
| atic                                  |                |                          |         | allowed.                                   |                    |  |
| L L                                   |                | Analog monitor           | 0       | Pn003.1 used for analog monitor 2.         |                    |  |
| App                                   | 1              | 2 -selection of          |         |                                            | 0                  |  |
| d u                                   | '              | source                   | 1       | Pn007.0 used for analog monitor 2.         | 0                  |  |
| Gai                                   |                | parameter                |         |                                            |                    |  |
|                                       |                | Analog monitor           |         |                                            |                    |  |
|                                       | 2              | 2 -                      | 0-4     | 0: x1, 1: x10, 2: x100                     | 0                  |  |
|                                       |                | magnification of         |         | 3: x1/10, 4: x1/100                        | 0                  |  |
|                                       |                | signal.                  |         |                                            |                    |  |
|                                       | 3              | Not used.                | 0       |                                            | 0                  |  |
| 55                                    | 0              | Communication            | 0       | With commutation sensors                   | 1                  |  |
| otc                                   |                | sensor switch            | 1       | Without commutation sensors                |                    |  |
| itcl a                                | 1              | Communication            | 0       | UVW                                        | 1                  |  |
| Pn<br>Sw                              | Ľ.             | sensor order             | 1       | UWV                                        | 1                  |  |
| i i c                                 | 2              | Reserved                 |         |                                            | 0                  |  |
| 0                                     | 3              | Reserved                 |         |                                            | 0                  |  |
|                                       |                | Online Auto-             | 0       | Tunes only at the beginning of operation.  |                    |  |
|                                       | 0              | 0 tuning Method          | 1       | Always tunes.                              | 0                  |  |
| bu                                    |                |                          | 2       | Does not perform autotuning.               |                    |  |
| iur                                   |                | Speed Feed-              |         | Freeblad                                   |                    |  |
| Pn110<br>ne Autott<br>Switches        | 1              | back                     | 0       | Enabled.                                   | 1                  |  |
|                                       |                | Compensation             | 1       | Dischlad                                   | ·                  |  |
|                                       |                | Selection                | 1       |                                            |                    |  |
| nlir                                  |                | Friction<br>Compensation | 0       | Friction compensation: Disabled.           | _                  |  |
| 0                                     | 2              |                          | 1       | Friction compensation: Small.              | 0                  |  |
|                                       |                | Selection                | 2       | Friction compensation: Large.              |                    |  |
|                                       | 3              | Reserved                 | -       | Reserved parameter (Do not change).        | 0                  |  |
|                                       |                |                          | 0       | Yaskawa A quad B model SGM                 |                    |  |
|                                       | 0              | Motor model              | 1       | Yaskawa A quad B model SGMP                | 0                  |  |
|                                       | _              |                          | 2       | Non Yaskawa rotary motor                   | -                  |  |
|                                       |                |                          | 3       | Non Yaskawa linear motor                   |                    |  |
| uo                                    | 1              | Encodor tupo             | 0       | Incremental A quad B encoder               | 0                  |  |
| ecti<br>les                           | '              |                          | 1       | Yaskawa absolute A guad B encoder          | 0                  |  |
| sel<br>sel                            |                |                          | 0       | Yaskawa serial encoder                     |                    |  |
| Pr                                    |                |                          | 1       | A guad B encoder                           |                    |  |
| Jot                                   |                | Encoder                  |         | A guad B encoder with commutation          |                    |  |
| 2                                     | 2              | selection                | 2       | sensors (U.V.W)                            | 0                  |  |
|                                       |                |                          |         | A guad B encoder with commutation          |                    |  |
|                                       |                |                          | 3       | sensors (/U./V./W)                         |                    |  |
|                                       |                |                          | 0       | C phase signal used                        |                    |  |
|                                       | 3              | C- phase mask            | 1       | C phase signal mask                        | 0                  |  |
|                                       |                |                          | 0       | Not defined                                |                    |  |
| L nc se                               | 0              | Motor phase              | 1       | UVW                                        | 0                  |  |
| ctic<br>ctic                          |                | order                    | 2       | UWV                                        | 2                  |  |
| wit Wit                               |                |                          | _       |                                            |                    |  |
| 0 00                                  | 1-3            | Not used                 | 0       |                                            | 0                  |  |
|                                       |                |                          |         | Disable clear integral function            |                    |  |
| L L S                                 |                |                          | 0       | (refer to 8 3 9)                           |                    |  |
| Stic A7                               | 0              | Integral mode            |         | Enable clear integral function             | 1                  |  |
| Pn1<br>Mo<br>Mo<br>vitc               |                |                          | 1       | (refer to 8 3 9)                           |                    |  |
| N N N N N N N N N N N N N N N N N N N | 10             | Notucad                  | 0       |                                            | ^                  |  |
| L                                     | 1-3            | INOL USED                | U       |                                            | U                  |  |

| Parameter                          | Digit<br>Place | Name               | Setting | Description                                     | Default<br>Setting |  |  |  |
|------------------------------------|----------------|--------------------|---------|-------------------------------------------------|--------------------|--|--|--|
|                                    |                |                    | 0       | Sign + pulse, positive logic.                   |                    |  |  |  |
|                                    |                |                    | 1       | CW + CCW, positive logic.                       | 7                  |  |  |  |
|                                    |                |                    | 2       | A phase + B phase $(x1)$ , positive logic.      | 1                  |  |  |  |
|                                    |                |                    | 3       | A phase + B phase (x2), positive logic.         |                    |  |  |  |
|                                    |                | Reference          | 4       | A phase + B phase (x4), positive logic.         | 7                  |  |  |  |
|                                    | 0              | Pulse Form         | 5       | Sign + pulse, negative logic.                   | 0                  |  |  |  |
| es                                 |                |                    | 6       | CW + CCW, negative logic.                       |                    |  |  |  |
| tch                                |                |                    | 7       | A phase + B phase (x1), negative logic.         |                    |  |  |  |
| . Mi                               |                |                    | 8       | A phase + B phase (x2), negative logic.         |                    |  |  |  |
| u o                                |                |                    | 9       | A phase + B phase (x4), negative logic.         |                    |  |  |  |
| ctic                               |                |                    |         | Clears error counter when the signal goes       |                    |  |  |  |
| lee                                |                |                    | 0       | high.                                           |                    |  |  |  |
| s Sé                               |                |                    | 1       | Clears error counter at the rising edge of      |                    |  |  |  |
| 120<br>Ice                         | 1              | Error Counter      |         | the signal.                                     |                    |  |  |  |
| Pr                                 |                | Clear Signal       | 2       | Clears error counter when the signal goes       |                    |  |  |  |
| efe                                |                | Form               | 2       | low.                                            |                    |  |  |  |
| <u> </u>                           |                |                    | 2       | Clears error counter at the falling edge of     |                    |  |  |  |
| tro                                |                |                    | 3       | the signal.                                     |                    |  |  |  |
| l lo                               |                |                    | 0       | Clears error counter at the base block.         |                    |  |  |  |
| u U                                | 2              | Clear<br>Operation |         | Does not clear error counter. (Possible to      |                    |  |  |  |
| itio                               |                |                    | 1       | clear error                                     |                    |  |  |  |
| os                                 |                |                    |         | counter only with CLR signal).                  | 0                  |  |  |  |
|                                    |                |                    | 2       | Clears error counter when an alarm occurs.      |                    |  |  |  |
|                                    |                |                    | 3       | Clear signal ignore                             |                    |  |  |  |
|                                    |                |                    | 0       | Reference input filter for line driver signals. |                    |  |  |  |
|                                    | 3              | Filter Selection   | 1       | Reference input filter for open collector       | 0                  |  |  |  |
|                                    |                |                    |         | signals.                                        |                    |  |  |  |
| _                                  | 0              | Check Sum          | 0       | Doesn't use check sum                           | 1                  |  |  |  |
| ior                                |                |                    | 1       | Use check sum                                   |                    |  |  |  |
| 6<br>cat                           | 1              | Comm. Def.*        | 0       | Default setting (1 start, 7 data, Even-parity)  | 0                  |  |  |  |
| uni<br>vito                        | 2              |                    |         |                                                 |                    |  |  |  |
| Pr Tr VS                           | 3              | Not used           |         |                                                 |                    |  |  |  |
| L LO                               |                |                    | 1       | Normally open                                   |                    |  |  |  |
| 0                                  |                |                    | 2       | Home failure                                    |                    |  |  |  |
| _                                  |                | Oscillation        | 0       | OCA is not activate                             |                    |  |  |  |
| tch a                              | 0              | Canceling          | 1       |                                                 |                    |  |  |  |
| D14<br>D14                         |                | Mode               |         | OCA is active                                   | 0                  |  |  |  |
| Pn2[<br>Oscilla<br>Cance<br>lode S | 1              |                    |         |                                                 |                    |  |  |  |
|                                    | 2              | Not used.          | _       | <u> </u>                                        |                    |  |  |  |
| 2                                  | 3              |                    |         |                                                 |                    |  |  |  |
|                                    | _              | Notch Filter       | 0       | Disabled.                                       |                    |  |  |  |
| es es                              | 0              | Selection          | 1       | Uses a notch filter for torque reference.       | 7                  |  |  |  |
| cti du                             | 1              |                    |         | · · · · · · · · · · · · · · · ·                 | 0                  |  |  |  |
| Toi Toi Wit                        | 2              | Not used.          | _       | <u> </u>                                        |                    |  |  |  |
|                                    | 3              | 1                  |         |                                                 |                    |  |  |  |
| L                                  | i              |                    |         |                                                 |                    |  |  |  |

\*Communication Definitions

## C 4 INPUT SIGNAL SELECTIONS

| Parameter | Digit<br>Place | Name                                                     | Setting | Description                                                                                                    | Default<br>Setting |  |
|-----------|----------------|----------------------------------------------------------|---------|----------------------------------------------------------------------------------------------------|--------------------|--|
|           | 0              | Input Signal Allocation<br>Mode                          | 0       | Sets the input signal allocation<br>for the sequence to the same<br>one as for the Yaskawa special<br>servo amplifier. | 0                  |  |
|           |                |                                                          | 1       | Possible to freely allocate the input signals.                                                                         |                    |  |
|           |                |                                                          | 0       | Inputs from the SI0 (CN1-40) input terminal.                                                                           |                    |  |
|           |                |                                                          | 1       | Inputs from the SI1 (CN1-41) input terminal.                                                                           |                    |  |
|           |                |                                                          | 2       | Inputs from the SI2 (CN1-42)<br>input terminal.                                                                        |                    |  |
|           |                |                                                          | 3       | Inputs from the SI3 (CN1-43)<br>input terminal.                                                                        |                    |  |
|           |                |                                                          | 4       | Inputs from the SI4 (CN1-44)<br>input terminal.                                                                        |                    |  |
|           |                |                                                          | 5       | Inputs from the SI5 (CN1-45)<br>input terminal.                                                                        |                    |  |
| 5.504     |                |                                                          | 6       | Inputs from the SI6 (CN1-46)<br>input terminal.                                                                        |                    |  |
| Pn50A 1   | 1              | /S-ON Signal Mapping<br>(Servo ON when low.)             | 1       | Sets signal ON.                                                                                                    | 0: SI0             |  |
|           |                |                                                          | 8       | Sets signal OFF.                                                                                                    |                    |  |
|           |                |                                                          | 9       | Inputs the reverse signal from the SI0 (CN1-40) input terminal.                                                        |                    |  |
|           |                |                                                          | A       | Inputs the reverse signal from the SI1 (CN1-41) input terminal.                                                        |                    |  |
|           |                |                                                          | В       | Inputs the reverse signal from the SI2 (CN1-42) input terminal.                                                        |                    |  |
|           |                |                                                          | С       | Inputs the reverse signal from the SI3 (CN1-43) input terminal.                                                        |                    |  |
|           |                |                                                          | D       | Input the reverse signals from the SI4 (CN1-44) input terminal.                                                        |                    |  |
|           |                |                                                          | E       | Inputs the reverse signal from the SI5 (CN1-45) input terminal.                                                        |                    |  |
|           |                |                                                          | F       | Inputs the reverse signal from the SI6 (CN1-46) input terminal.                                                        |                    |  |
|           |                | CN1-41 Signal                                            |         |                                                                                                    |                    |  |
|           | 2              | Mapping<br>(P-control when low.)                         | 0 to F  | Same as above.                                                                                                    | 1: SI1             |  |
|           | 3              | P-OT Signal Mapping<br>(Overtravel when high.)           | 0 to F  | Same as above.                                                                                                    | 2: SI2             |  |
|           | 0              | N-OT Signal Mapping<br>(Overtravel when high.)           | 0 to F  | Same as above.                                                                                                    | 8: OFF             |  |
|           | 1              | /ALM-RST Signal<br>Mapping<br>(Alarm reset when<br>low.) | 0 to F  | Same as above.                                                                                                    | 8: OFF             |  |
|           | 2              | CN1-45 Signal Mapping<br>(Torque control when<br>low.)   | 0 to F  | Same as above.                                                                                                    | 8: OFF             |  |
|           | 3              | CN1-46 Signal Mapping<br>(Torque control when<br>low.)   | 0 to 8  | Same as above.                                                                                                    | 8: OFF             |  |

| Parameter | Digit<br>Place | Name                                                          | Setting | Description    | Default<br>Setting |
|-----------|----------------|---------------------------------------------------------------|---------|----------------|--------------------|
|           | 0              | /SPD-D Signal<br>Mapping<br>(Internal Set Speed<br>Selection) | 0 to F  | Same as above. | 8: OFF             |
| Pn50C     | 1              | /SPD-A Signal<br>Mapping<br>(Internal Set Speed<br>Selection) | 0 to F  | Same as above. | 8: OFF             |
| Ph50C     | 2              | /SPD-B Signal<br>Mapping<br>(Internal Set Speed<br>Selection) | 0 to F  | Same as above. | 8: OFF             |
|           | 3              | /C-SEL Signal Mapping<br>(Control Mode<br>Switching)          | 0 to F  | Same as above. | 8: OFF             |
| Pn50D     | 0              | /ZCLAMP Signal<br>Mapping<br>(Zero Clamping)                  | 0 to F  | Same as above. | 8: OFF             |
|           | 1              | /INHIBIT Signal<br>Mapping (Disabling<br>Reference Pulse)     | 0 to F  | Same as above. | 8: OFF             |
|           | 2              | /G-SEL Signal<br>Mapping<br>(Gain Switching)                  | 0 to F  | Same as above. | 8: OFF             |
|           | 3              | (Reserved)                                                    | 0 to F  | Same as above. | 8: OFF             |

# C 4.1 HOME SWITCHES

| Parameter | Digit<br>Place | Name              | Setting | Description     | Default<br>Setting |
|-----------|----------------|-------------------|---------|-----------------|--------------------|
| Pn2C7     | 0              | Home switch input |         | Same as Pn50A.1 | 8                  |
|           | 1              | Reserved          |         |                 | 0                  |
|           | 2              | Reserved          |         |                 | 0                  |
|           | 3              | Reserved          |         |                 | 0                  |

## C 4.2 EXTENDED INPUT SIGNAL SELECTION SWITCHES

These inputs are used in the user program.

| Pn2D1 - | 0 | Emergency input | 0   | Same as Pn50A.1 | 8: ON |
|---------|---|-----------------|-----|-----------------|-------|
|         | 1 | New Move Enable | 0-F | Same as Pn50A.1 | 7     |
|         | 2 | Reserved        |     | -               | 0     |
|         | 3 | Reserved        |     |                 | 0     |

**C** 5

## **OUTPUT SIGNAL SELECTIONS**

The following list shows output signal selections and their default settings.

### **D.1.** Output Signal Selections

The following list shows output signal selections and their default settings.

| Parameter | Digit<br>Place | Name                              | Setting | Description                                           | Default<br>Setting |  |
|-----------|----------------|-----------------------------------|---------|-------------------------------------------------------|--------------------|--|
|           |                |                                   | 0       | Disabled.                                             |                    |  |
|           |                |                                   | 1       | 1 Outputs from the SO1 (CN1-25, 26) output terminal.  |                    |  |
|           | 0              | Mapping                           | 2       | Outputs from the SO2 (CN1-27, 28)<br>output terminal. | 0:Disabled         |  |
| Pn50E     |                |                                   | 3       | Outputs from the SO3 (CN1-29, 30)<br>output terminal. |                    |  |
|           | 1              | /V-CMP Signal<br>Mapping          | 0 to 3  | Same as above                                         | 0:Disabled         |  |
|           | 2              | /TGON Signal 0 to 3 Same as above |         | Same as above                                         | 0:Disabled         |  |
|           | 3              | /S-RDY Signal<br>Mapping          | 0 to 3  | Same as above                                         | 0:Disabled         |  |
|           | 0              | /CLT Signal<br>Mapping            | 0 to 3  | Same as above                                         |                    |  |
| Pp50E     | 1              | /VLT Signal<br>Mapping            | 0 to 3  | Same as above                                         |                    |  |
| FIISOF    | 2              | /BK Signal 0 to 3<br>Mapping      |         | Same as above                                         | 0: Not             |  |
|           | 3              | /WARN Signal<br>Mapping           | 0 to 3  | Same as above                                         | useu               |  |
|           | 0              | /NEAR Signal<br>Mapping           | 0 to 3  | Same as above                                         |                    |  |
| Pn510     | 1              | Reserved                          | 0 to 3  | Same as above                                         |                    |  |
|           | 2              | Not used.                         | 0       |                                                       | 0                  |  |
|           | 3              | Not used.                         | 0       | _                                                     | 0                  |  |

Note: 1. When more than one signal is allocated to the same output circuit, data is output using OR logic.
2. Depending on the control mode, undetected signals are treated as OFF. For example, in the speed control

mode, the /COIN signal is treated as OFF.

3. Types of /WARN signals: Overload and regenerative overload.

## C 5.1 EXTENDED OUTPUT SIGNAL SELECTIONS

|       |   |                         | 0 | Disabled.                                             |           |
|-------|---|-------------------------|---|-------------------------------------------------------|-----------|
| Pn2D2 |   | /COIN Signal<br>Mapping | 1 | Outputs from the SO1 (CN1-25, 26) output terminal.    | 0:disable |
|       | 0 |                         | 2 | Outputs from the SO2 (CN1-27, 28)<br>output terminal. |           |
|       |   |                         | 3 | Outputs from the SO3 (CN1-29, 30)<br>output terminal. |           |
|       | 1 | Not used.               | _ | _                                                     | 0         |
|       | 2 | Not used.               | _ |                                                       | 0         |
|       | 3 | Not used.               | _ | _                                                     | 0         |

These outputs are used in the user program.

## **AUXILIARY FUNCTIONS**

| The following list shows the available | auxiliary functions |
|----------------------------------------|---------------------|
|----------------------------------------|---------------------|

| Parameter | Function                                                                    |
|-----------|-----------------------------------------------------------------------------|
| Fn000     | Alarm traceback data display.                                               |
| Fn001     | Rigidity setting for online autotuning.                                     |
| Fn002     | JOG mode operation.                                                         |
| Fn003     | Zero-point search mode.                                                     |
| Fn004     | (Reserved parameter).                                                       |
| Fn005     | Parameter settings initialization.                                          |
| Fn006     | Alarm traceback data clear.                                                 |
| Fn007     | Writing to EEPROM inertia ratio data obtained from online autotuning.       |
| Fn008     | Absolute encoder multi-turn reset and encoder alarm reset.                  |
| Fn009     | Automatic tuning of analog (speed, torque) reference offset.                |
| Fn00A     | Manual adjustment of speed reference offset.                                |
| Fn00B     | Manual adjustment of torque reference offset.                               |
| Fn00C     | Manual zero-adjustment of analog monitor output.                            |
| Fn00D     | Manual adjustment of analog monitor output gain.                            |
| Fn00E     | Automatic adjustment of motor current detection signal offset.              |
| Fn00F     | Manual adjustment of motor current detection signal offset.                 |
| Fn010     | Write protect setting (protects parameters from being changed).             |
| Fn011     | Motor model display.                                                        |
| Fn012     | Software version display.                                                   |
| Ep013     | Multi-Turn Limit Setting: Change when a Multi-Turn Limit Disagreement Alarm |
| 11015     | (A.CC) occurs.                                                              |
| Fn014     | Clear Option Unit Detection Alarm (A.E7).                                   |

#### Ι

**C** 7

# Monitor Modes

#### The following list shows monitor modes available.

| Parameter | Content of Display              | Unit               | Remarks                                                                                                    |
|-----------|---------------------------------|--------------------|----------------------------------------------------------------------------------------------------|
| Un000     | Actual motor speed              | rpm                | _                                                                                                    |
| Un001     | Input speed reference           | rpm                | —                                                                                                    |
| Un002     | Internal torque reference       | %                  | Value for rated torque                                                                                              |
| Un003     | Rotation angle 1                | pulse              | Number of pulses from the origin                                                                                    |
| Un004     | Rotation angle 2                | degree             | Angle from the origin (electrical angle)                                                                            |
| Un005     | Input signal monitor            |                    | On/off status of inputs                                                                                             |
| Un006     | Output signal monitor           | —                  | On/off status of outputs                                                                                            |
| Un007     | Input reference pulse speed     | rpm                | —                                                                                                    |
| Un008*    | Error counter value             | reference<br>units | Amount of position error                                                                                            |
| Un009     | Accumulated load rate           | %                  | Value for the rated torque as 100%<br>Displays effective torque in 10s cycle.                                       |
| Un00A     | Regenerative load rate          | %                  | Value for the processable regenerative<br>power as 100%<br>Displays effective torque in 10s cycle.                  |
| Un00B     | Power consumed by DB resistance | %                  | Value for the processable power when<br>dynamic brake is applied as 100%<br>Displays effective torque in 10s cycle. |
| Un00C     | Input reference pulse counter   | _                  | Displayed in hexadecimal.                                                                                           |
| Un00D     | Feedback pulse counter          |                    | Displayed in hexadecimal.                                                                                           |

\*Not used in serial communication command.

## C18 XtraDrive Users Guide

Page is intentionally left blank - for you to fill with your own notes.

HOST CONTROLLER CONNECTION EXAMPLES

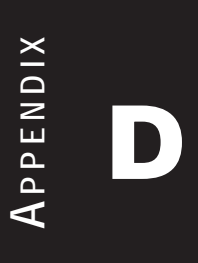

### D2 XtraDrive Users Guide

Page is intentionally left blank - for you to fill with your own notes.

## **D1** CONNECTING THE GL-SERIES MC20 MOTION MODULE

The following diagram shows an example of connecting to the GL-series MC20 Motion Module. In this example, the servo amplifier is used in Speed Control Mode.

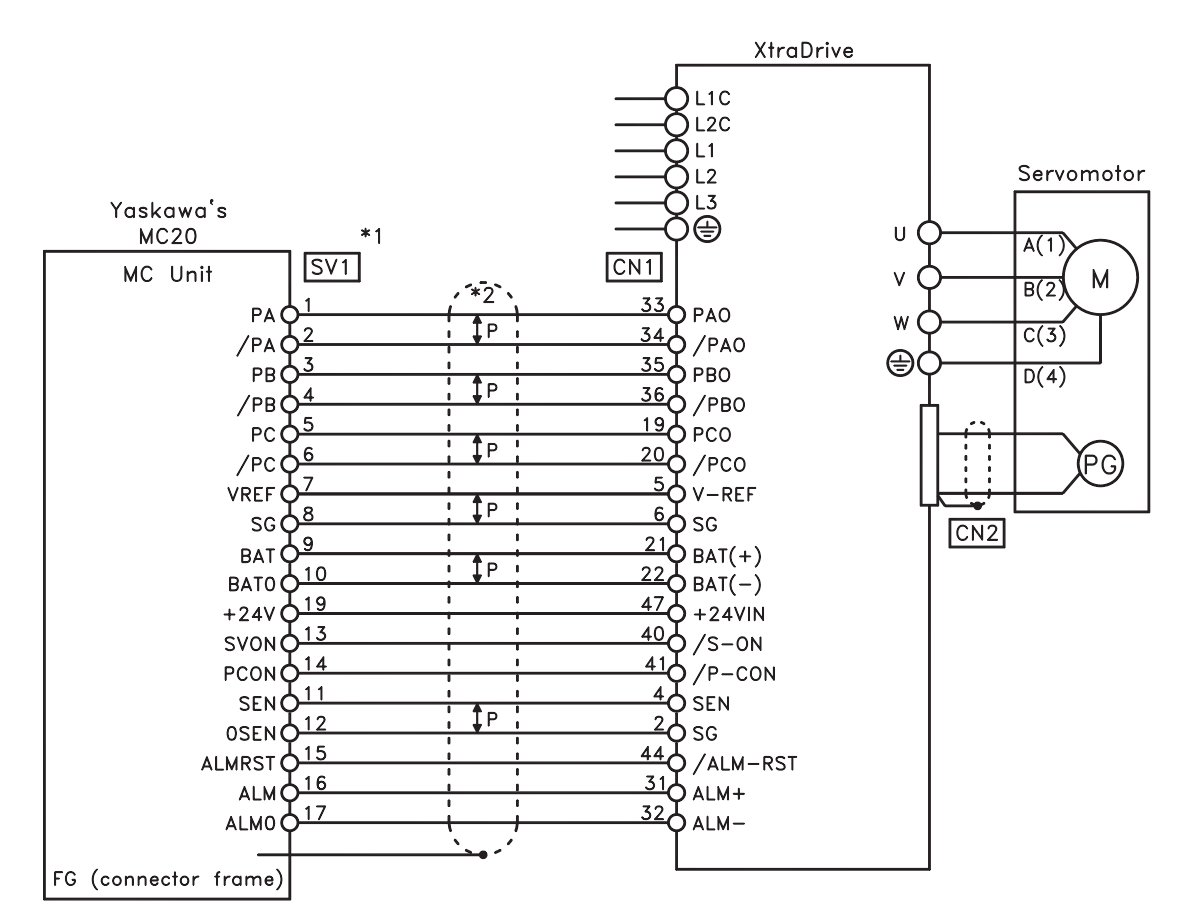

\*1. These pin numbers are the same for SV2 to SV4.

\*2. ‡P indicates twisted-pair wires.

## D 2 CONNECTING THE CP-9200SH SERVO CONTROLLER MODULE (SVA)

The following diagram shows an example of connecting to the CP-9200SH servo controller Module (SVA). In this example, the servo amplifier is used in Speed Control Mode.

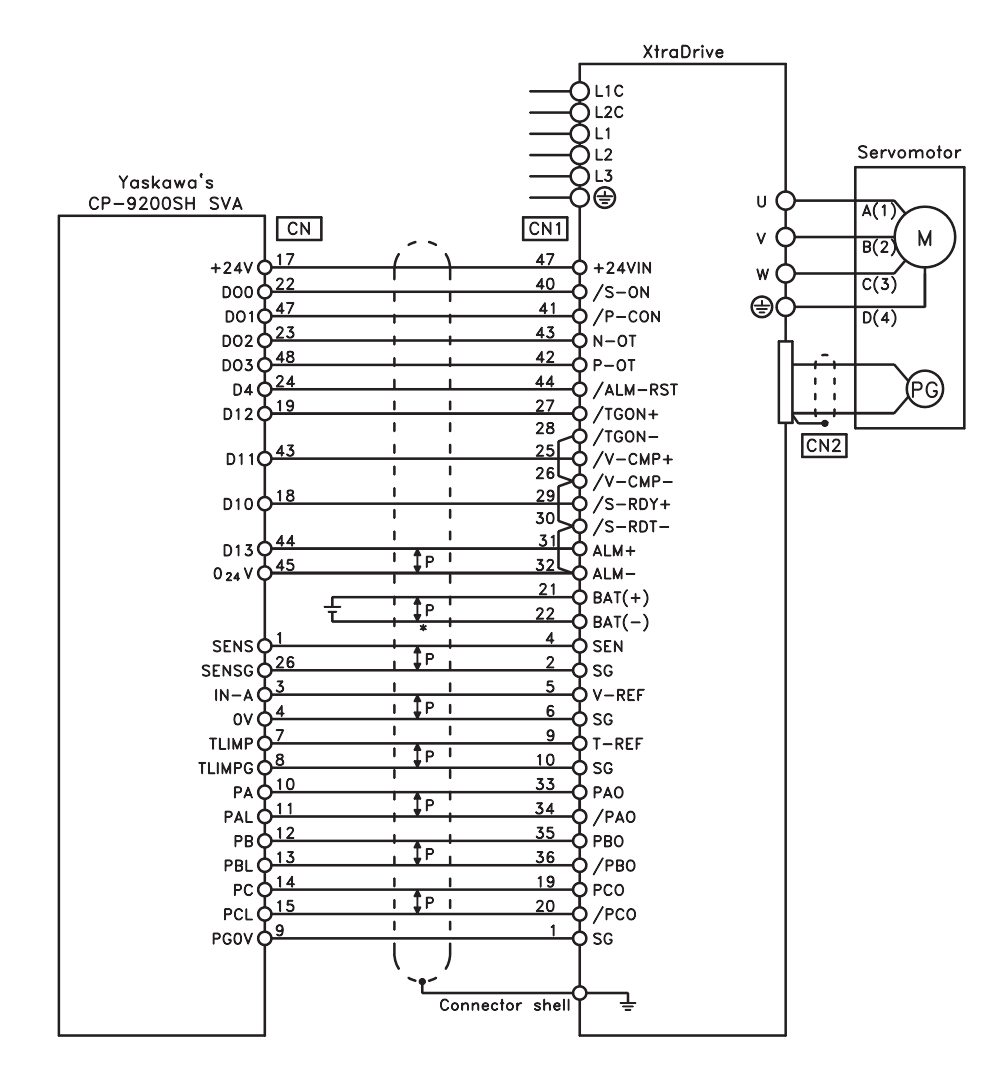

\***‡**P indicates twisted-pair wires.

## D 3 CONNECTING THE GL-SERIES B2813 POSITIONING MODULE

The following diagram shows an example of connecting to the GL-series B2813 Positioning Module. In this example, the servo amplifier is used in Position Control Mode.

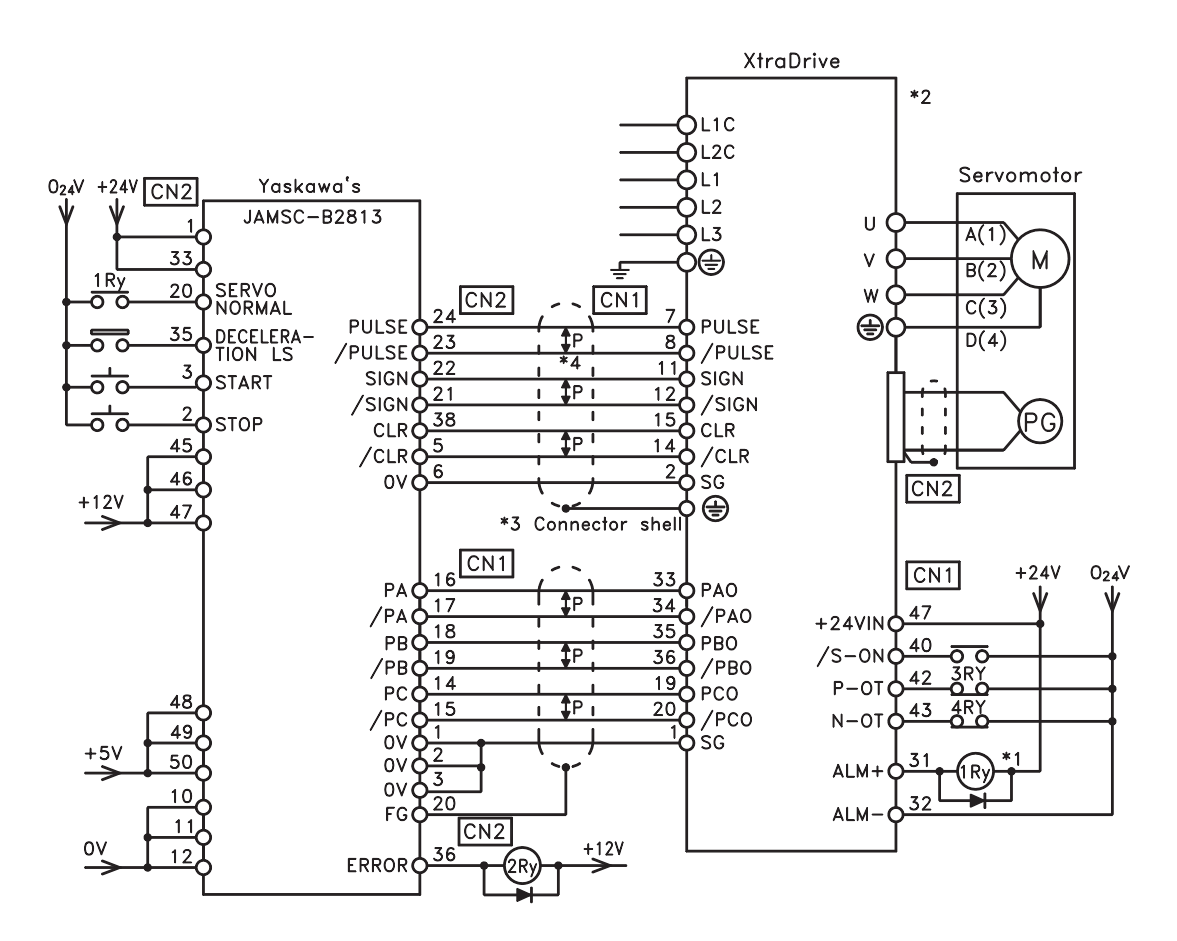

- \*1. The ALM signal is output for approximately two seconds when the power is turned ON. Take this into consideration when designing the power ON sequence. The ALM signal actuates the alarm detection relay 1Ry to stop main circuit power supply to the XtraDrive.
- \*2. Set parameter Pn200.0 to "1".
- \*3. Connect the shield wire to the connector shell.
- \*4. P indicates twisted pair wires.

## D 4 CONNECTING OMRON'S C500-NC222 POSITION CONTROL UNIT

The following diagram shows an example of connecting to an OMRON C500-NC222 Position Control Unit. In this example, the servo amplifier is used in Speed Control Mode.

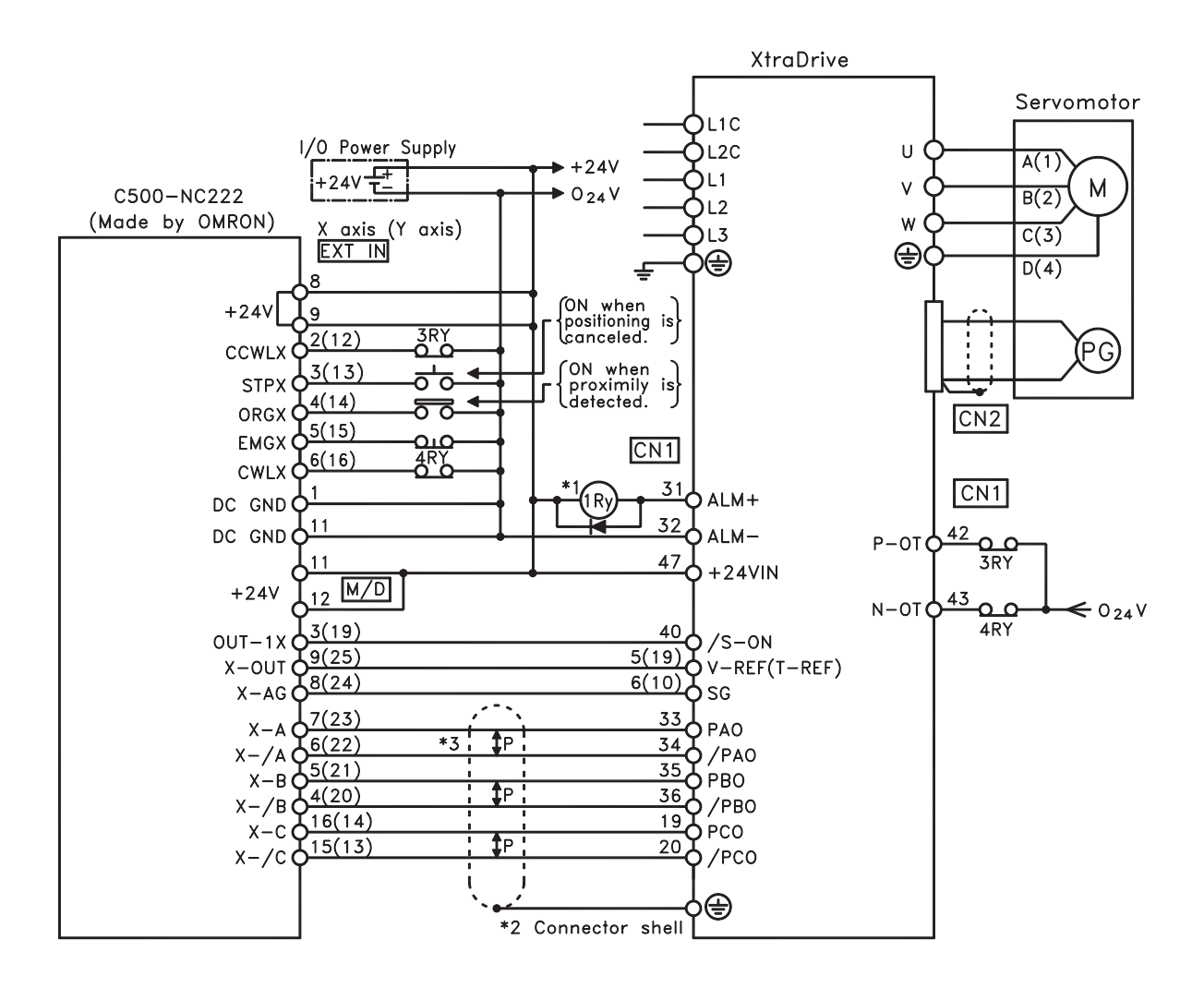

- \*1. The ALM signal is output for approximately two seconds when the power is turned ON. Take this into consideration when designing the power ON sequence. The ALM signal actuates the alarm detection relay 1Ry to stop main circuit power supply to the XtraDrive.
- \*2. Connect the shield wire of the I/O cable to the connector shell.
- \*3. P indicates twisted pair wires.
- **NOTE:** Only signals applicable to OMRON's C500NC222 Position Control Unit and YET's XtraDrive are shown here.

## D 5 CONNECTING OMRON'S C500-NC112 POSITION CONTROL UNIT

The following diagram shows an example of connecting to the OMRON C500-NC112 Position Control Unit. In this example, the servo amplifier is used in the position control mode.

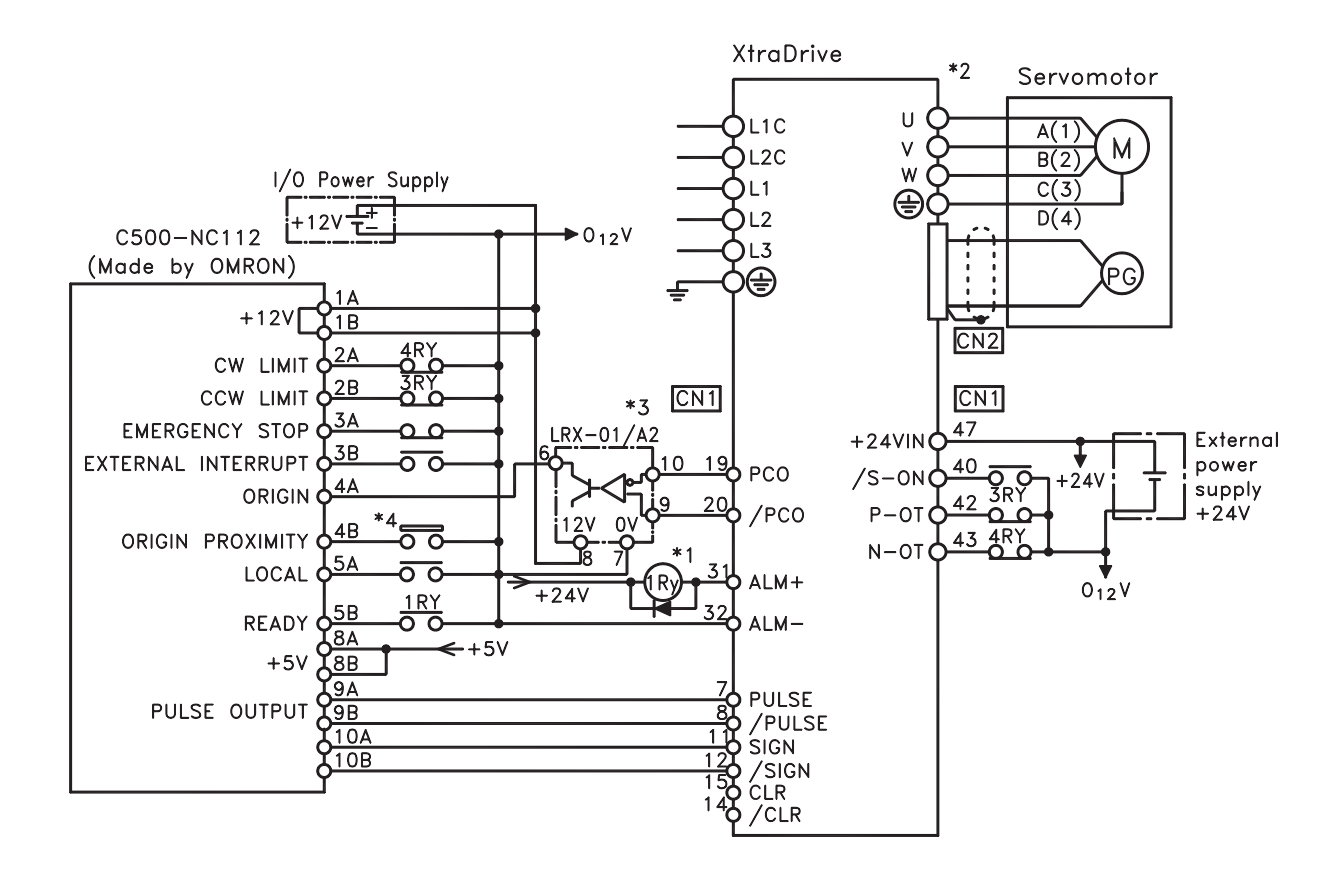

- \*1. The ALM signal is output for approximately two seconds when the power is turned ON. Take this into consideration when designing the power ON sequence. The ALM signal actuates the alarm detection relay 1Ry to stop main circuit power supply to XtraDrive.
- \*2. Set parameter Pn200.0 to "1".
- \*3. Manufactured by Yaskawa Controls Co.
- **NOTE:** Only signals applicable to OMRON's C500NC112 Position Control Unit and YET's XtraDrive are shown here.

## D 6 CONNECTING MITSUBISHI'S AD72 POSITIONING UNIT

The following diagram shows an example of connecting to the MITSUBISHI AD72 Positioning Unit. In this example, the servo amplifier is used in Speed Control Mode.

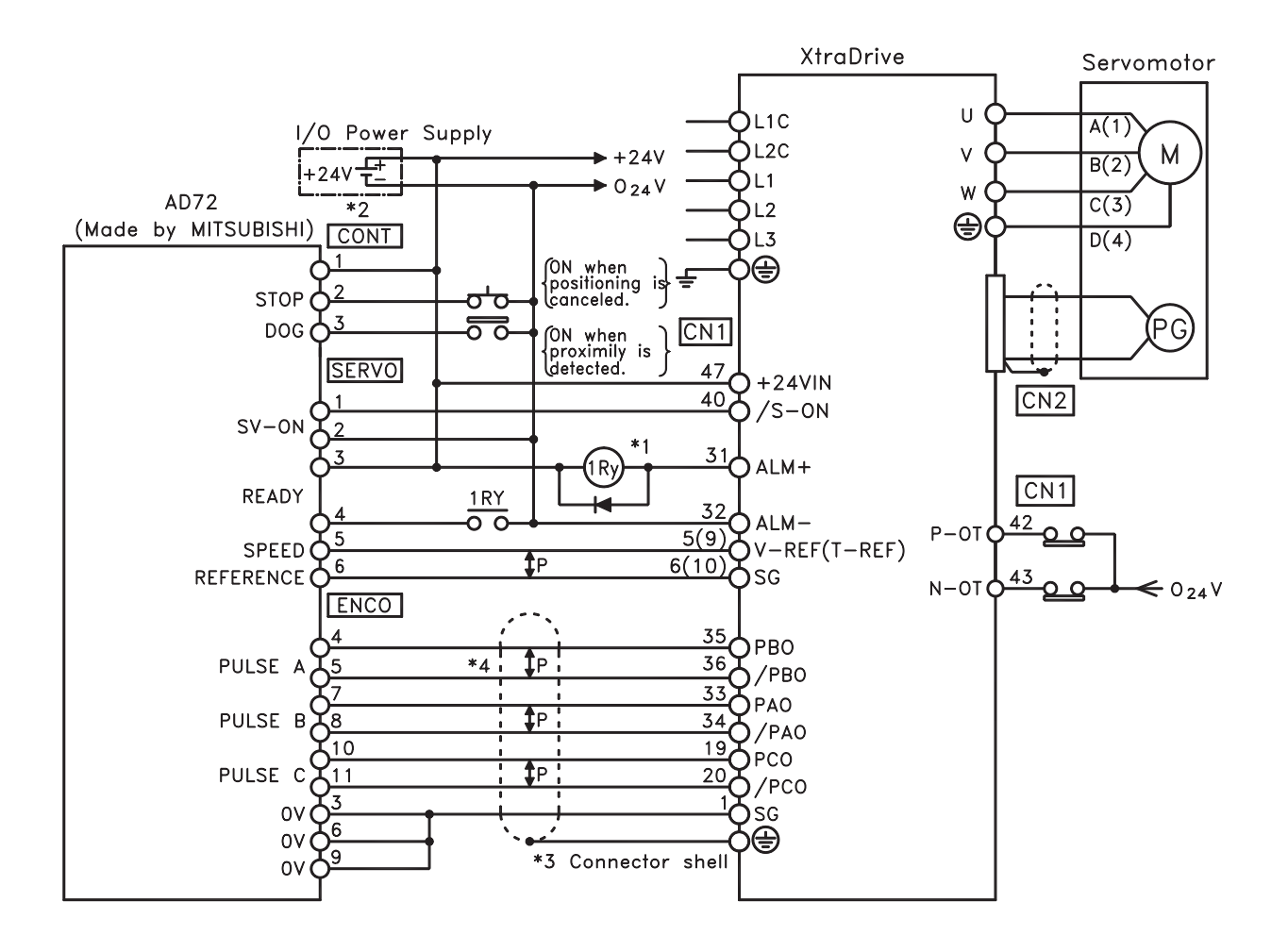

- \*1. The ALM signal is output for approximately two seconds when the power is turned ON. Take this into consideration when designing the power ON sequence. The ALM signal actuates the alarm detection relay 1Ry to stop main circuit power supply to XtraDrive.
- \*2. Pin numbers are the same both for X-axis and Y-axis.
- \*3. Connect the connector wire of the cable to the connector shell.
- \*4. P indicates twisted pair wires.

NOTE: Only signals applicable to Mitsubishi's AD72 Positioning Unit and YET's XtraDrive are shown here.

## **D7** CONNECTING MITSUBISHI'S AD75 POSITIONING UNIT

The following diagram shows an example of connecting to the MITSUBISHI AD75 Positioning Unit. In this example, the servo amplifier is used in Position Control Mode.

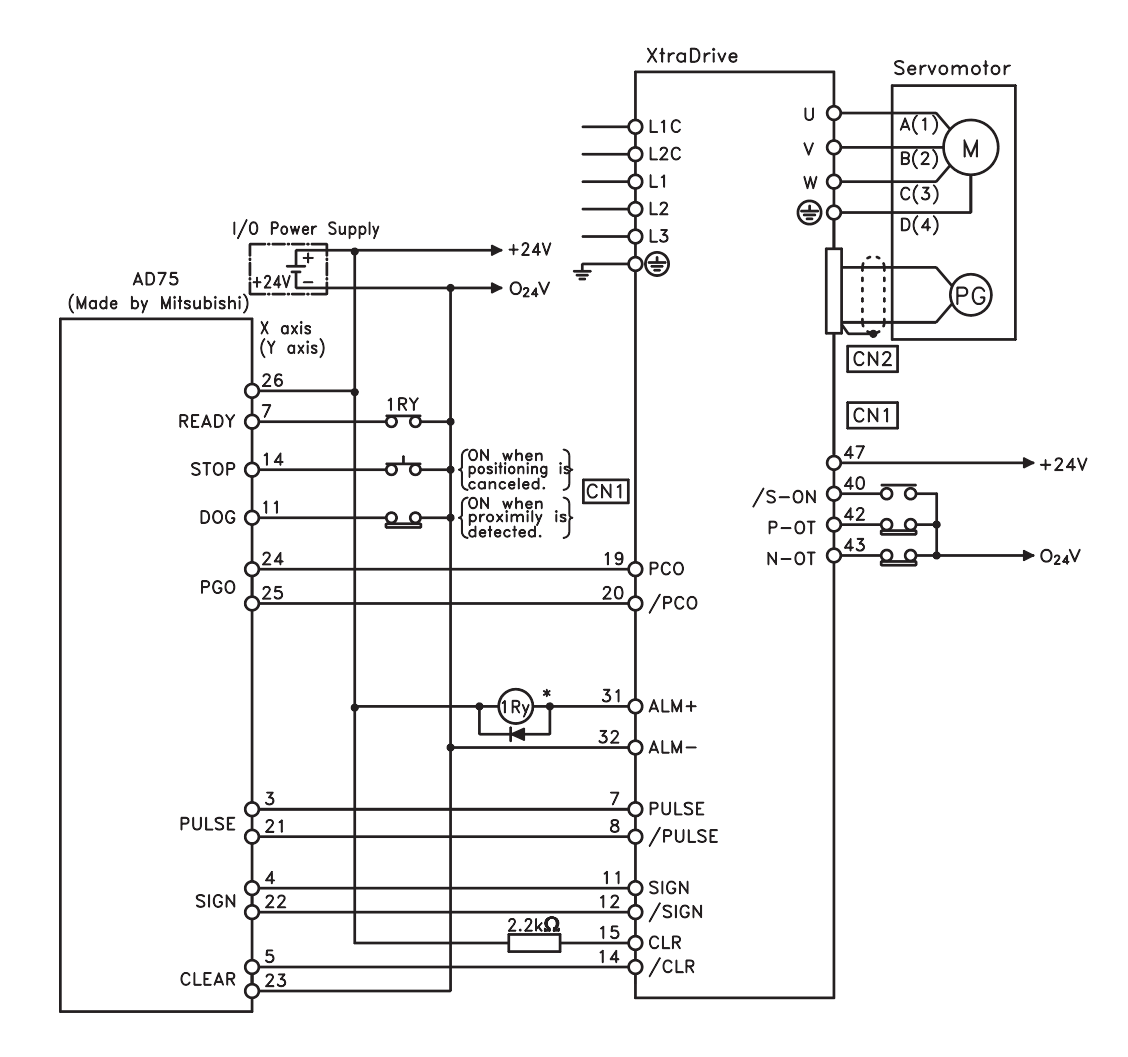

- \* The ALM signal is output for approximately two seconds when the power is turned ON. Take this into consider action when designing the power ON sequence. The ALM signal actuates the alarm detection relay 1Ry to stop main circuit power supply to XtraDrive.
- **NOTE:** Only signals applicable to MITSUBISHI's AD75 Positioning Unit and YET's XtraDrive are shown here.

## D10 XtraDrive Users Guide

Page is intentionally left blank - for you to fill with your own notes.

Specifications for Peripheral Devices

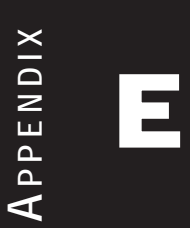

### E2 XtraDrive Users Guide

Page is intentionally left blank - for you to fill with your own notes.

## **EXTERNAL REGENERATIVE RESISTORS**

Regenerative resistors can be externally mounted onto all XtraDrive models. Mount a regenerative resistor externally if regenerative energy exceeds the capacity of the XtraDrive.

If a regenerative resistor is to be mounted externally, the jumper between B2 and B3 terminals of XtraDrive must be removed.

| Applicable Servo Amplifiers |                    | BUILT-IN SPECIFICATIONS   |                 | REGENERATIVE                            | MINIMUM                        |                                 |
|-----------------------------|--------------------|---------------------------|-----------------|-----------------------------------------|--------------------------------|---------------------------------|
|                             |                    | <b>R</b> esistance<br>(Ω) | CAPACITY<br>(W) | Power<br>Processed by<br>Built-in * (W) | Allowable<br>Resistance<br>(Ω) | Note:                           |
| Single-phase<br>100V        | XD-P3-L* to -02-L* |                           |                 |                                         | 40                             | regenerative<br>power (average  |
| Single-phase<br>200V        | XD-P3-M* to -04-M* |                           | _               | _                                       |                                | value) that can<br>be processed |
|                             | XD-08-M*           | 50                        | 60              | 12                                      | 40                             | is rated at 20% of the          |
|                             | XD-15-M*           | 25                        | 140             | 28                                      |                                | capacity of                     |
|                             | XD-10-M*           | 50                        | 60              | 12                                      | 40                             | amplifier's                     |
| Three-phase 400V            | XD-20-M*           | 25                        | 140             | 28                                      | 12                             | built-in regenerative.          |
|                             | XD-30-M*           | 12.5                      | 140             | 28                                      | 12                             | Available<br>as built-in        |
| Three-phase 400V            | XD-05-T* to -15-T* | 108                       | 70              | 14                                      | 73                             | on modules                      |
|                             | XD-20-T* to -30-T* | 45                        | 140             | 28                                      | 44                             | 15, 20, 30, 50                  |
|                             | XD-50-T*           | 32                        | 180             | 36                                      | 28                             |                                 |

#### Specifications for XtraDrive Regenerative Resistors

### Examples of External XtraDrive Regenerative Resistors

| MANUFACTURER MODEL | Specifications           | MANUFACTURER            |
|--------------------|--------------------------|-------------------------|
| RH120              | 70W, 1 to 100 $\Omega$   |                         |
| RH150              | 90W, 1 to 100 $\Omega$   |                         |
| RH220              | 120W, 1 to 100 $\Omega$  | Iwaki Wireless Research |
| RH300C             | 200W, 1 to 10 k $\Omega$ | Institute               |
| RH500              | 300W, 10 to 30 $\Omega$  |                         |

\* Set the resistance of the regenerative resistor to higher than the minimum allowable resistance of the XtraDrive.

### **Product Name Configurations**

| <u>RH120 (N)</u> | <u>10 Ω</u> | J |
|------------------|-------------|---|
| 1                | 2           | 3 |

| <u>1</u> Model                 | N indicates non-inductive windings |
|--------------------------------|------------------------------------|
| 2 Resistance                   | -                                  |
|                                | K: ±10%                            |
| <u>3</u> Resistor<br>Tolerance | J: ±5%                             |
|                                | H: ±3%                             |

**E** 1

### **Specifications**

| <b>Resistor Tolerance</b>               | K: ±10%, J: ±5%, H: ±3%                                                                      |
|-----------------------------------------|----------------------------------------------------------------------------------------------|
| Resistor Temperature<br>Characteristics | $\pm 400$ PPM/°C (Up to 20 $\Omega$ ), $\pm 260$ PPM/°C (20 $\Omega$ or higher)              |
| Withstand Voltage                       | $\Delta R$ at 200 VAC/1min: $\pm (0.1\% + 0.05 \Omega)$                                      |
| <b>Insulation Resistance</b>            | 500 VDC, 20 M $\Omega$ or higher                                                             |
| Short-term Overload                     | $\Delta R$ with 10 times the rated power applied for 5 s:<br>$\pm (2\% + 0.05 \Omega)$       |
| Service Life                            | $\Delta R$ in 1000 hours at rated 90 minutes ON and 30 minutes OFF: $\pm(5\% + 0.05 \Omega)$ |
| Inflammability                          | Fire does not occur with 10 times the rated power applied for 1 min.                         |
| Ambient Temperature Range               | -25 to 150 °C                                                                                |

### **Dimensional Drawings**

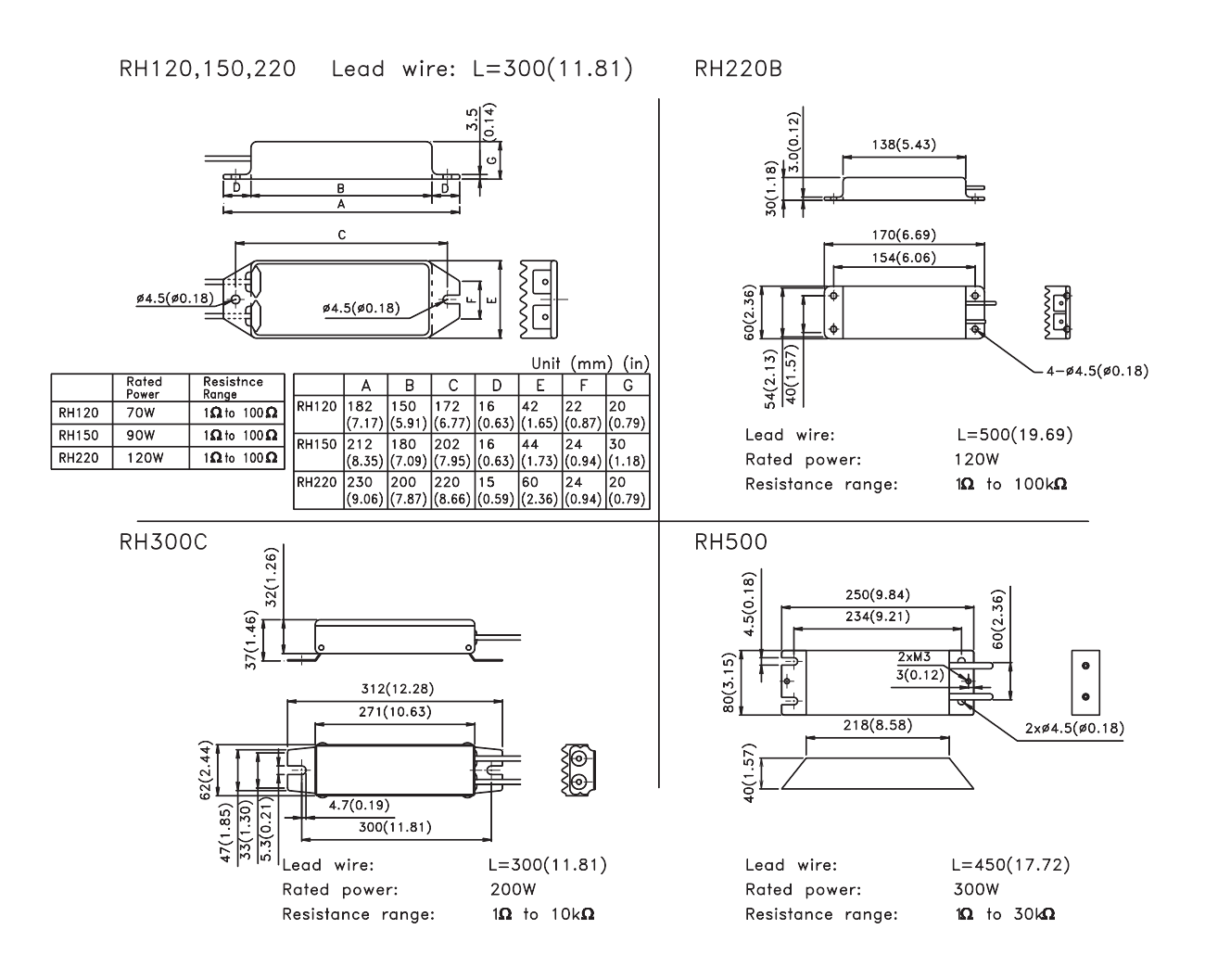

## DC REACTORS FOR POWER SUPPLIES DESIGNED FOR MINIMUM HARMONICS

If necessary for power supplies designed for minimum harmonics, connect a DC reactor between the (+)1 and (+)2 terminals of XtraDrive main circuits. Select a DC reactor that matches the ratings of the XtraDrive from among those listed in table.

| Applicable XtraDrive |       | REACTOR S      | REACTOR           |          |
|----------------------|-------|----------------|-------------------|----------|
|                      |       | IMPEDANCE (MH) | RATED CURRENT (A) | MODEL    |
|                      | XD-01 | 40.0           | .85               | X5071    |
| Single-phase         | XD-02 | 20.0           | 1.65              | X5070    |
| 200V                 | XD-04 | 10.0           | 3.3               | X5069    |
|                      | XD-08 | 4.0            | 5.3               | X5079    |
| Three-phase 200V     | XD-10 | 2.0            | 4.8               | X5061    |
|                      | XD-20 | 1.5            | 8.8               | X5060    |
|                      | XD-30 | 1.0            | 14.0              | X5059    |
|                      | XD-05 | 4.7            | 1.5               | X5074    |
| Three-phase<br>400V  | XD-10 | 2.2            | 4.5               | N.CO.7.C |
|                      | XD-15 | 3.3            | 4.3               | A3075    |
|                      | XD-20 | 2.2            | 8.6               | N5076    |
|                      | XD-30 | 2.2            |                   | X5076    |

#### DC Reactor Specifications

| REACTOR |        |        |               | DIMEN         | ISIONS MN    | 1 (IN)              |        |                   |            | Approximate    |
|---------|--------|--------|---------------|---------------|--------------|---------------------|--------|-------------------|------------|----------------|
| MODEL   | Α      | В      | С             | D             | Е            | F                   | G      | $\Phi \mathbf{H}$ | Φ <b>Ι</b> | MASS KG (LB)   |
| V5071   | 35     | 52     | 80            | 95            | 30           | 40                  | 45     | 4                 | 4.3        | 0.5            |
| A30/1   | (1.38) | (2.05) | (3.15)        | (3.74)        | (1.18)       | (1.57)              | (1.77) | (0.16)            | (0.17)     | (1.102)        |
| X5070   | 40     | 59     | 100           | 120           | 35           | 45                  | 50     | 4                 | 4.3        | 0.8            |
| 10010   | (1.57) | (2.32) | (3.94)        | (4.72)        | (1.38)       | (1.77)              | (1.97) | (0.16)            | (0.17)     | (1.764)        |
| X5069   | 40     | 59     | 105           | 125           | 45           | 60                  | 65     | 4                 | 5.3        | 1.0            |
|         | (1.57) | (2.32) | (4.13)        | (4.92)        | (1.77)       | (2.36)              | (2.56) | (0.16)            | (0.21)     | (2.205)        |
| X5079   | 50     | 74     | 125           | 140           | 35           | 45                  | 60     | 5                 | 4.3        | 1.2            |
|         | (1.97) | (2.91) | (4.92)        | (5.51)        | (1.38)       | (1.77)              | (2.36) | (0.20)            | (0.17)     | (2.65)         |
| X5078   | 50     | /4     | 125           | 155           | 60           | /0                  | 80     | 5                 | 5.5        | 2.0            |
|         | (1.97) | (2.91) | (4.92)        | (6.1)         | (2.36)       | (2.76)              | (3.15) | (0.20)            | (0.21)     | (4.41)         |
| X5061   | (1.29) | (2.5)  | (2, 15)       | 95<br>(2.74)  | (1.20)       | (1.77)              | (1.07) | 4                 | (0.17)     | (1,102)        |
|         | (1.38) | (2.5)  | (3.15)<br>105 | (3.74)<br>125 | (1.38)<br>45 | (1.77)              | 65     | (0.16)            | (0.17)     | (1.102)<br>1.0 |
| X5060   | (1.57) | (2,32) | (4.13)        | (4.92)        | (1.77)       | (2.36)              | (2.56) | (0.16)            | (0.17)     | (2 205)        |
|         | 50     | 74     | 125           | 155           | 60           | $\frac{(2.30)}{70}$ | 80     | 5                 | 5.3        | 1.1            |
| X5059   | (1.97) | (2.91) | (4.92)        | (6.1)         | (2.36)       | (2.76)              | (3.15) | (0.20)            | (0.21)     | (2.43)         |
|         | 30     | 47     | 70            | 85            | 28           | 38                  | 45     | 4                 | 4.3        | 0.3            |
| X5074   | (1.18) | (1.85) | (2.76)        | (3.35)        | (1.10)       | (1.50)              | (1.77) | (0.16)            | (0.17)     | (0.661)        |
| 372075  | 40     | 59     | 100           | 120           | 40           | 50                  | 55     | 4                 | 4.3        | 0.9            |
| X50/5   | (1.57) | (2.32) | (3.94)        | (4.72)        | (1.57)       | (1.97)              | (2.17) | (0.16)            | (0.17)     | (1.984)        |

## **Dimensional Drawings**

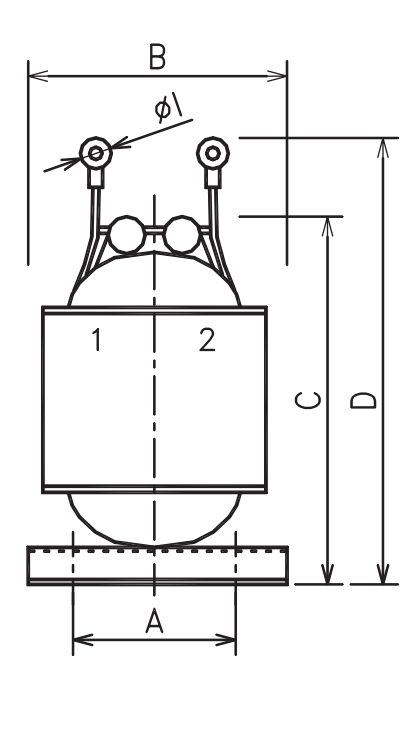

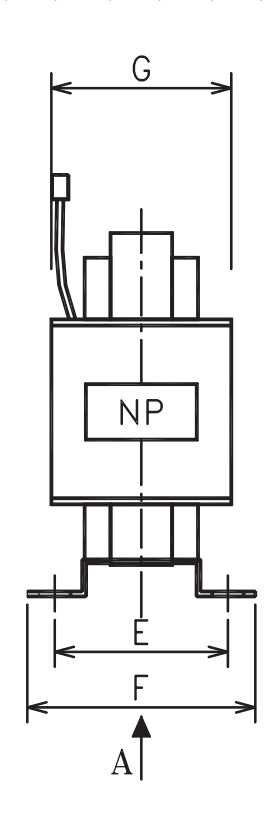

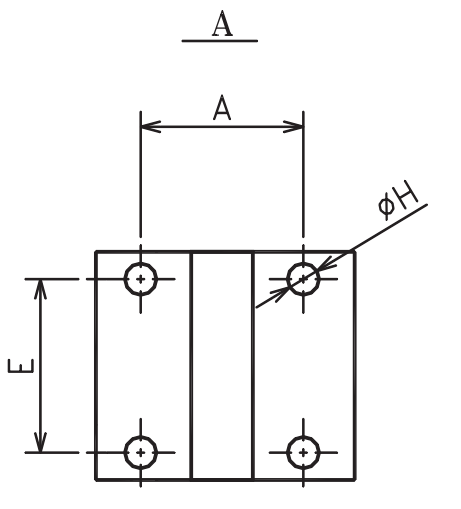

**E** 3

Brake power supplies are available for 200V inputs for servo motors with brakes. • 200 V input: LPSE-2H01

#### **Dimensional Drawings**

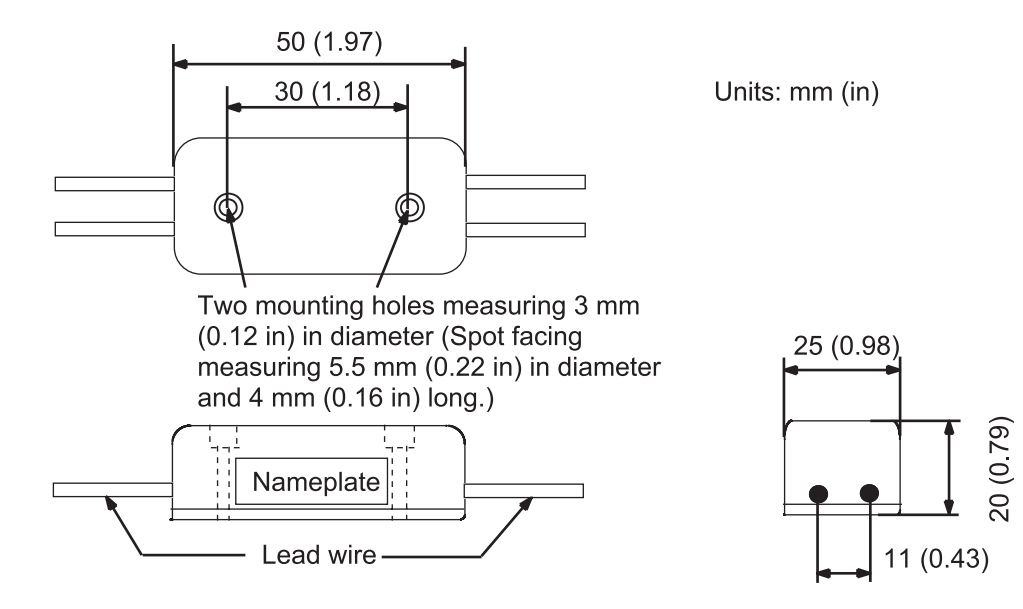

Specifications

- Lead wire length: About 500 mm (19.69 in) each
- Max. ambient temperature: 60 C
- Lead wires: Color coded

| AC INPUT     | BRAKE END |
|--------------|-----------|
| Yellow/White | Red/Black |

#### **Internal Circuit**

The following shows internal circuit for brake power supply. While it is possible to switch either the AC or DC side of the power supplies, it is normally safer to switch

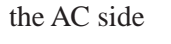

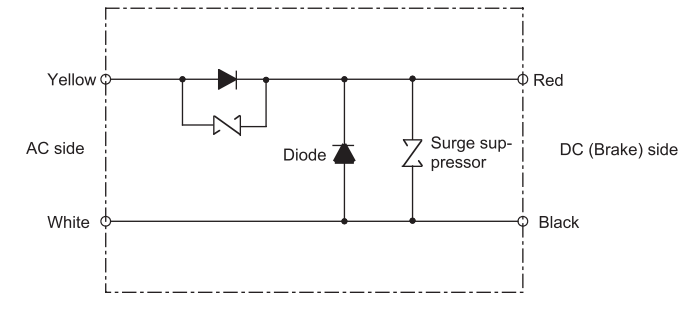

\* When switching on the DC side, install a surge suppressor near the brake coil to prevent damage to the coil from voltage surges due to DC-side switching.

E7

### E 4 SURGE SUPPRESSOR

Recommended to install surge suppressor that absorbs surge voltage generated when the magnetic coil is OFF. This prevents faulty operation or damage to electronic circuits near the magnetic contactors or switches.

### E 5 MAGNETIC CONTACTOR

A magnetic contactor turns ON and OFF the servo. Be sure to attach a surge suppressor to the excitation coil of the magnetic contactor.

Select a magnetic contactor based on the current capacity of the XtraDrive. For multiply servo systems, select a contactor based on total current capacity.

### E 6 VARIABLE RESISTOR FOR SPEED SETTING

A variable resistor provides speed references by applying speed reference voltage from the external power supply across CN1 pins 1 and 5 as well as 1 and 6. n Connection to an External Power Supply

#### **Connection to an External Power Supply**

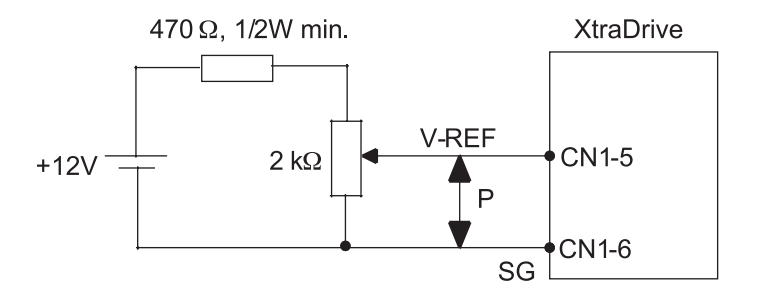

## E 7 CN1 I/O SIGNAL CONNECTOR

CN1 connector is required to connect the host controller to XtraDrive. It comprised of a connector and a case.

|                      | CONNECTOR PARTS |                  |  |
|----------------------|-----------------|------------------|--|
|                      | CONNECTOR       | CASE             |  |
| YET P/N OF CONNECTOR | Model           | Model            |  |
| 4J4003               | 10150-3000VE *  | 10350-52A0-008 * |  |

\* Manufactured by Sumitomo 3M Co.

## CONNECTING PULSE A/B ENCODER WITHOUT C PULSE (INDEX PULSE)

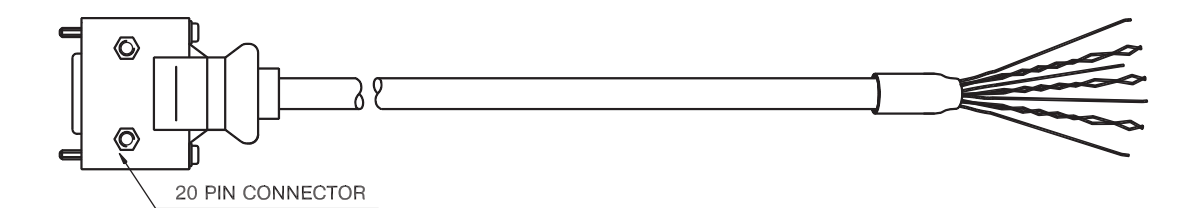

| XTRADRIVE SIDE PIN NUMBER<br>(20-pin connector) | SIGNAL NAME      | WIRE COLOR   | Remarks |
|-------------------------------------------------|------------------|--------------|---------|
| 1,2,3                                           | PG GND           | Black        |         |
| 156                                             | PG+5V            | Red          | Twisted |
| 4,5,0                                           | 10 +3 v          | White        | Pair    |
| 14                                              | PC               | Green        | Twisted |
| 15                                              | /PC              | White        | Pair    |
| 16                                              | PA               | Blue         | Twisted |
| 17                                              | /PA              | White        | Pair    |
| 18                                              | PB               | Yellow       | Twisted |
| 19                                              | /PB              | White        | Pair    |
| FG                                              | Connector Shield | Yellow/Green |         |

In case of using an A/B encoder without C pulse:

- Connect signal PC (Green Wire) directly to +5V terminal (together with Red-White PG +5V wires)
- Connect signal /PC (White wire from Green-White pair) directly to GND terminal (together with Black wire)

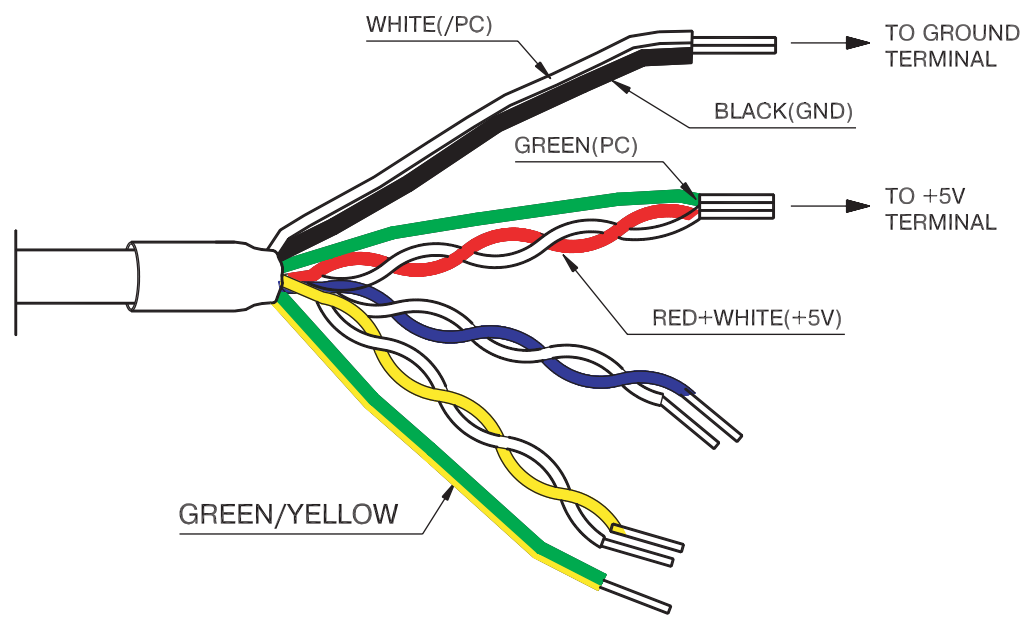

### E 9 Absolute Encoder Battery

When the power supply of an absolute encoder is OFF, a data backup battery is required. Customers can install one of the absolute encoder batteries shown below.

#### Battery Installed at the Absolute Encoder Cable End

Model: ER6V (Lithium battery by Toshiba Battery Co. Ltd) 3.6V 2000 mAh YET P/N: 704004

### Battery Installed at the XtraDrive End (CN1 Connector)

Connect a lithium battery with following characteristics to XtraDrive using CN1 connector: 2000 mAh

3.6V

| CONTACT NO. | CONTACT NAME |
|-------------|--------------|
| 21          | Battery +    |
| 22          | Battery –    |

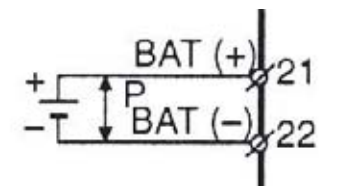

<sup>‡</sup>P represents twisted pair.

## E 10.1 RS-232 COMMUNICATION CABLE

#### Cable Configuration

- D-Sub 9-pin connector
- Plug: 77SDE-09S
- Shell: 17JE-09-H1C

Amphenol Ltd.

Half-pitch 14-pin connector Plug: 10114-3000VE Shell: 10314-52A0-008 Sumitomo 3M Ltd.

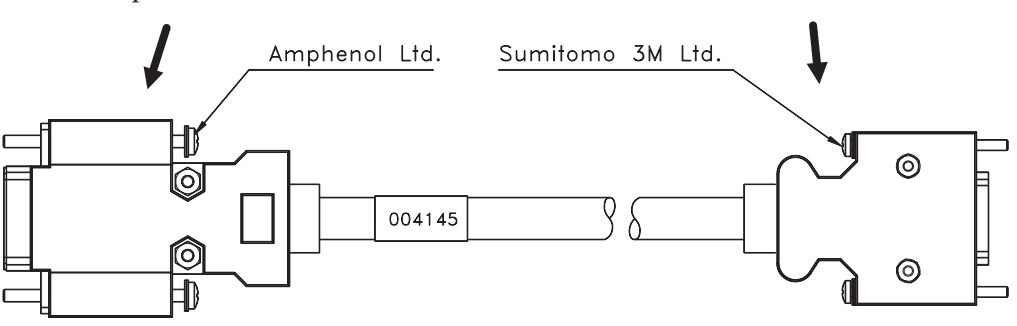

#### Communication Specifications

The communication specifications are as follows:

Baud Rate:
 Number of Bits:
 Number of Bits:
 Start: 1 bit
 Data: 7 bits
 Stop: 1 bit
 Parity: 1 bit (even)
 Synchronization Method:
 Start-Stop
 XON/XOFF Control:
 None
 Shift Control:
 None
 Communication Method:
 Semi-duplex

#### **Communication Circuits**

• With the Standard RS-232C Port Maximum cable length is 2 m (6.56 ft). In this case, the connection circuits are follows:

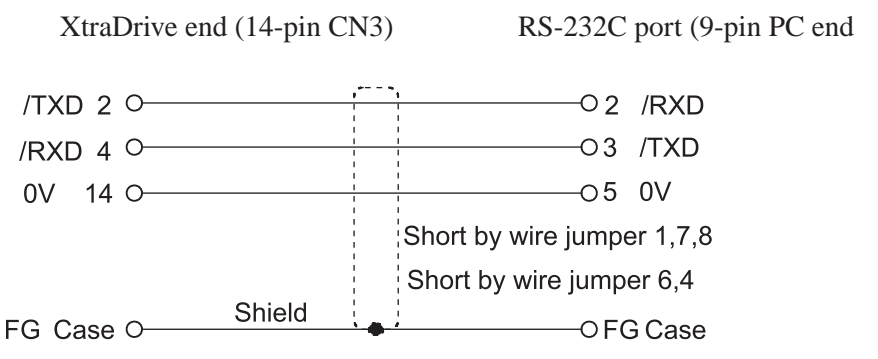

• With RS-422A Port XtraDrive can also be connected to an RS-422A port.

In this case, the connection circuit is as follows:

- Transmission Distance: 30 m (98.4 ft)
- Transmission System: RS-422A

XtraDrive end (CN3)

RS-422A port (PC end)

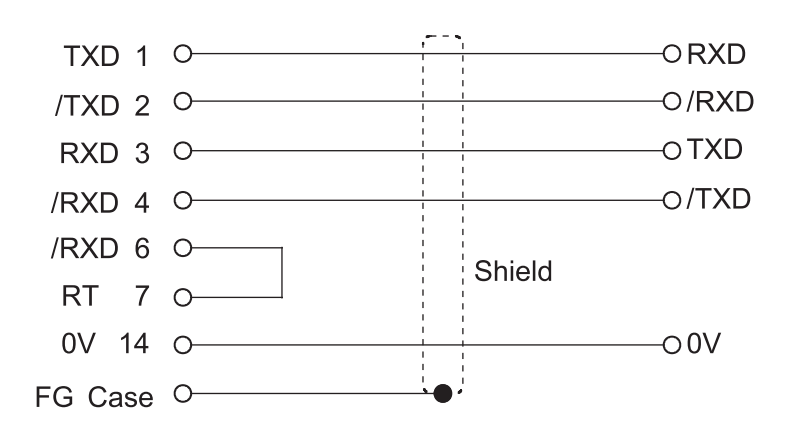

• Terminal Arrangement at XtraDrive End

Connector Pin Numbers and Signal Names

| PIN NO    | SIGNAL NAME  | SIGNAL CIRCUIT NAME              | SIGNAL                  |
|-----------|--------------|----------------------------------|-------------------------|
| 1 11 110. | DIGNAL INAME | DIGNAL CIRCUIT IVAME             | DIRECTION               |
| 1         | TXD          | Transmit data (not inverted)     | $P^* - S^{*2}$          |
| 2         | /TXD         | Transmit data (inverted)         | P← S                    |
| 3         | RXD          | Receive data (not inverted)      | $P \rightarrow S$       |
| 4         | /RXD         | Receive data (inverted)          | $P \rightarrow S$       |
| 5         | OPH          | Reserved pin                     | -                       |
| 6         | /RXD         | Short pins 6 and 7 to insert a 2 | 20 $\Omega$ terminating |
| 7         | RT           | resistance between RXD a         | and /RXD*4              |
| 8         | TXD          | Transmit data (not inverted)     | P⊢ S                    |
| 9         | /TXD         | Transmit data (inverted)         | P← S                    |
| 10        | RXD          | Receive data (not inverted)      | $P \rightarrow S$       |
| 11        |              | Reserved pin                     | #*3                     |
| 12        |              | Reserved pin                     | #*3                     |
| 13        | 5VPP         | Reserved pin                     | -                       |
| 14        | GND          |                                  | -                       |

- \* 1. P: Personal computer
- \* 2. X: XtraDrive
- \* 3. #: Reserved terminal (leave open)
- \* 4. Only in last line of the daisy chain

## E 10.2

## CABLE WITH RS-232 TO RS-422 ACTIVE ADAPTER

This cable is required when operating XtraDrive in Programming mode.

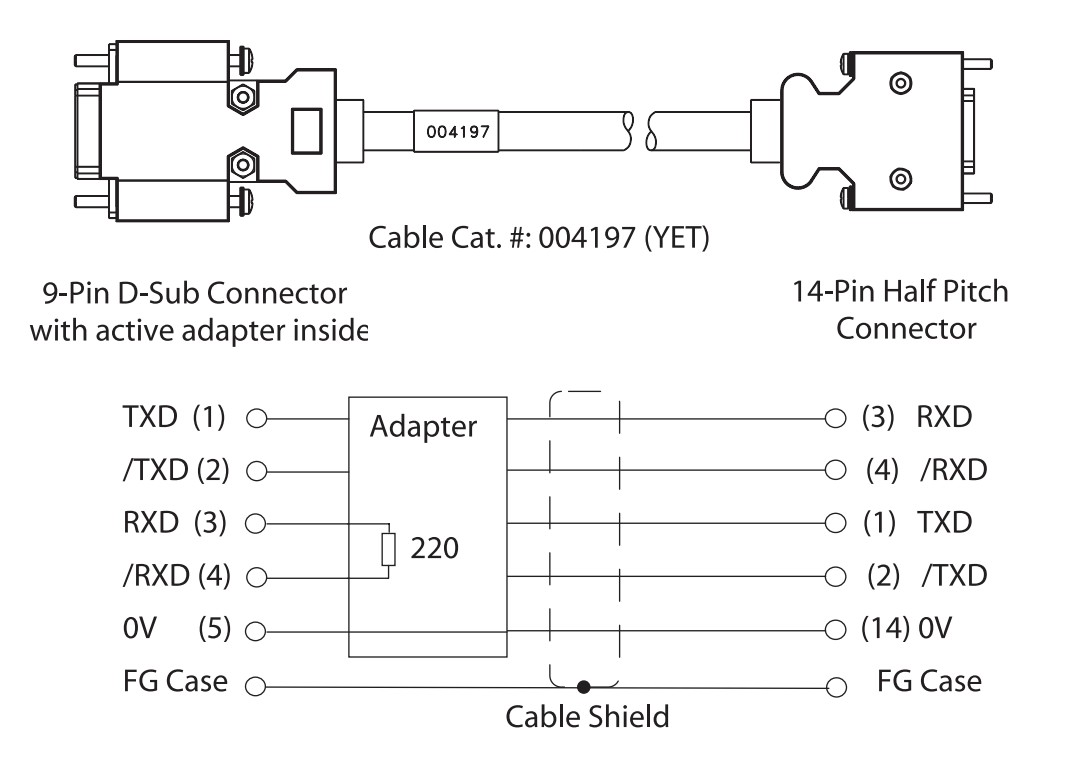

**NOTE:** In an RS-422 daisy chain cabling scheme; the termination resistor should only be added in the last link.

#### E 11 CONNECTING REGENERATIVE RESISTORS

If an external regenerative resistor is required for an XtraDrive with a power capacity greater than 0.5kW the internal resistor should be disconnected by removing the jumper between terminals B2 and B3 as illustrated below:

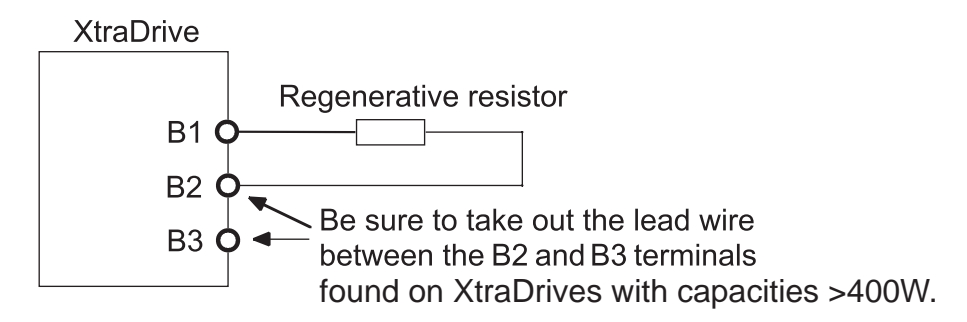

\*The user must provide the regenerative resistor.

**NOTE:** XtraDrive units with power capacity of 400W and below do not have internal regeneration resistors and will not have a jumper between terminals B2 and B3.

#### **Calculating the Regenerative Power Capacity**

#### Simple Calculation Method

When driving a servo motor normally along the horizontal axis, check the external regenerative resistor requirements using the calculation method shown below.

#### Servo Amplifiers with Capacity of 400W or Less

Servo amplifiers with a capacity of 400W or less do not have built-in regenerative resistors. The energy that can be absorbed by capacitors is shown in the following table. If the rotational energy in the servo system exceeds these values, then connect a regenerative resistor externally between the servo amplifies's B1 and B2 terminals.

| Voltage | Applicable Servo<br>Amplifiers | REGENERATIVE ENERGY<br>THAT CAN BE PROCESSED<br>(JOULES) | COMMENTS                     |  |
|---------|--------------------------------|----------------------------------------------------------|------------------------------|--|
| 200V    | XD-P3-**, -P5-**               | 18.5                                                     | Value when the input voltage |  |
|         | XD-01-** to -04-**             | 37.1                                                     | is 200V AC                   |  |

Calculate the rotational energy in the servo system using the following equation:

$$\mathsf{E}_{\mathsf{S}} = \frac{\mathrm{J} \ \mathrm{x} \ (\mathsf{N}_{\mathsf{M}})^2}{128} \text{ Joules}$$

Where:  $J = J_M + J_L$ 

 $J_{M}$ : Servo motor rotor inertia (kg·m<sup>2</sup>)

 $J_L$ : Motor axis conversion load inertia (kg·m<sup>2</sup>)

 $\ddot{N_{M}}$ : Rotation speed of the servo motor (rpm)

## E 12 CONNECTING YASKAWA OPTION BOARD

XtraDrive supports Yaskawa option boards. When connecting the Yaskawa option board, XtraDrive acts as an SGDH servo amplifier, includes control loops, which are not NCT (standard control loop of XtraDrive).

**NOTE:** XtraDrive's digital I/O allocation input (Pn50A – Pn510) default is different than SGDH default.

### E 12.1 ATTACHING THE OPTION BOARD

XtraDrive parameter settings

- 1. Set Pn000.1=1 for Option Board detection. Set Pn191.3
- 2. Restart XtraDrive
- **NOTE:** These settings done automatically by selecting "Yaskawa Option Board" during wizard.

| PARAMETER | DIG. | NAME         | Setting | DESCRIPTION          | DEFAULT |
|-----------|------|--------------|---------|----------------------|---------|
| D. 101    | 2    | Option Board | 0       | Option board enabled | 0       |
| Pn191     | 5    | Enable       | 1       | Option board ignored | 0       |

#### Mounting the Option Board to XtraDrive

- 1. Turn XtraDrive power supply off.
- 2. Remove the connector cover from the CN10 connector on the XtraDrive.
- 3. Insert the lower two mounting notches into the mounting holes at the bottom right of the XtraDrive.
- 4. Push the Option Board, inserting the upper mounting notches of the board into the upper mounting holes on the right side of the XtraDrive.
- 5. For grounding, connect the ground wire of the board to the point marked "G" on the XtraDrive.

### E 12.2 DETACHING THE OPTION BOARD

- 1. Turn XtraDrive power supply off.
- 2. Disconnect the ground wire of the board from the XtraDrive.
- 3. Push the upper mounting notch (single) of the board out off the upper mounting holes on the right side of the XtraDrive.
- 4. Turn XtraDrive power supply on.
- 5. Alarm A.E7 will appear. To clear the alarm executes Fn014 (option unit detection result clear), in the auxiliary function mode, and then cycle the power. See *Chapter* 9.2.11, "*Clearing The Option Unit Detection Alarm*".
- 6. Set Pn000.1 to the required control method and reset the XtraDrive.

## E16 XtraDrive Users Guide

Page is intentionally left blank - for you to fill with your own notes.

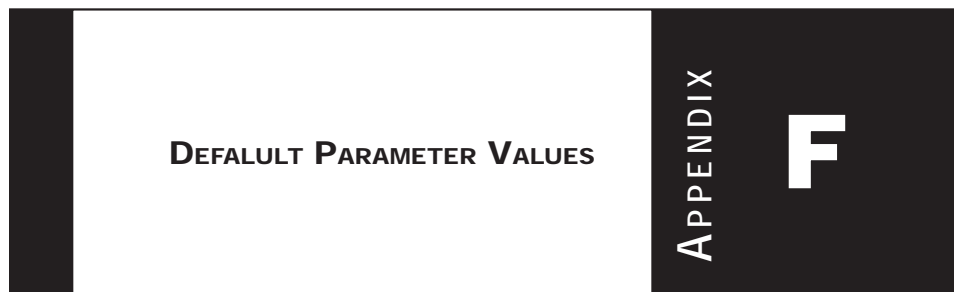

| Pn0000x00000x0FPI0x00000xFFF0x0000Function Selection Basic SwitchesPn0010x00000xFFF0x00000xFFF0x0000Function Selection Application Switches 1ÖPn0030x00000xFFF0x00000xFFF0x0000Function Selection Application Switches 3Pn0060x00000xFFF0x00000xFFF0x0010CH1 Analog Monitor SelectionPn0070x0000xFFF0x0010x0010CH2 Analog Monitor SelectionPn0080x00000x00000xFFF0x0010CH2 Analog Monitor SelectionPn0070x0000x00000x0011T0x0010CH2 Analog Monitor SelectionPn0080x00000x00000x0011T0x0010CH2 Analog Monitor SelectionPn1090x00000x00000xFFF0x0010CH2 Analog Monitor SelectionPn1010x0000x00000xFFF0x0010CH2 Analog Monitor SelectionPn1020x0000x00000xFFF0x0010CH2 Analog Monitor SelectionPn1030x0000x00000xFFF0x00100x0000Pn104120001/s0x00000x000Pn105012.0001/s0x0011/sPn1050012.0001/s0x011Inertia Ratio.Pn107000100x0011/s1/sPn108000050x0010x                                                                                                    | ID    | Value  | Min    | Max    | Units(Rotary/Linear)         | Default | Description                                                                  |
|----------------------------------------------------------------------------------------------------|-------|--------|--------|--------|------------------------------|---------|------------------------------------------------------------------------------|
| Pn0010x0000x0000xFFFImage0x000Function Selection Application Switches 1ÖPn0020x0000xFFFImage0x000Function Selection Application Switches 2Pn0030x0000x0000xFFFImage0x0000Function Selection Application Switches 3Pn0060x0000x0000xFFFImage0x0000CH1 Analog Monitor SelectionPn0070x0000x0000xFFFImage0x0010CH2 Analog Monitor SelectionPn0080x0000x0000x001Image0x0010CH2 Analog Monitor SelectionPn0100x0000x0000x001Image0x0010CH2 Analog Monitor SelectionPn1000x0000x0000x001Image0x0010CH2 Analog Monitor SelectionPn1000x0000x0010x001Image0x0010CH2 Analog Monitor SelectionPn1000x0000x001Image0x0011Image0x0010Pn1001010x001Image0x0011Select Dog Gain.Pn101200011Select Dog Gain.ImagePn102001Image0ImagePn1030001Image0ImagePn104000Select Dog Gain.ImagePn105000ImageImageImagePn106000ImageImageImagePn107 <td< td=""><td>Pn000</td><td>0x00D0</td><td>0x0000</td><td>0x0FD1</td><td></td><td>0x00D0</td><td>Function Selection Basic Switches</td></td<>                                                                                                    | Pn000 | 0x00D0 | 0x0000 | 0x0FD1 |                              | 0x00D0  | Function Selection Basic Switches                                            |
| Pn0020x01000x00000xFFFImage of the state of the state of                                                      | Pn001 | 0x0000 | 0x0000 | 0xFFFF |                              | 0x0000  | Function Selection Application Switches 1Ö                                   |
| Pn0030x00020x00000xFFFFImage0x0002Function Selection Application Switches 3Pn0060x00100x00000xFFFF0x0010CH1 Analog Monitor SelectionPn0070x00000x00000x00000x00110x0010CH2 Analog Monitor SelectionPn0800x00000x00000x00010x00110x0000Linear Pole Sensors to Yaskawa ConverterPn1004012000Hz40Speed Loop Gain.Pn101200015512000.01ms2000Speed Loop Gain.Pn10240120001/s40Position Loop Gain.Pn103001000%0Inertia Ratio.Pn104001000%0Inertia Ratio.Pn115001000%0x0010Function Selection SwitchesPn11410020000xFFFF0x0000Motor and Encoder Selection SwitchesPn1150x10000x00000xFFFF0x0000Motor and Encoder Selection SwitchesPn1140x10000x00000xFFFF0x0000Motor and Cption Board Selection SwitchesPn1150009999Pulse/Rev2048A Bencoder Number of Pulses (Low).Pn11800655352020(Kp) Software commutation proportional loop gain.Pn119200655352020(Kp) Software commutation proportional loop gain.                                                                                                    | Pn002 | 0x0100 | 0x0000 | 0xFFFF |                              | 0x0100  | Function Selection Application Switches 2                                    |
| Pn0060x00100x00000xFFFImage of the construction of the construction of the                                                     | Pn003 | 0x0002 | 0x0000 | 0xFFFF |                              | 0x0002  | Function Selection Application Switches 3                                    |
| Pn0070x00120x00000xFFFF                                                                                                    | Pn006 | 0x0010 | 0x0000 | 0xFFFF |                              | 0x0010  | CH1 Analog Monitor Selection                                                 |
| Pn0800x00000x00010x0001Image Pole Sensors to Yaskawa ConverterPn1004012000Hz40Speed Loop Gain.Pn101200015512000.01ms2000Speed Loop Integral Time Constant.Pn10240120001/s40Position Loop Gain.Pn103001000%0Inertia Ratio.Pn104001000%0Inertia Ratio.Pn10500100%0Feed-Forward (Speed Control).Pn106000x00000xFFF0x0010Function Selection SwitchesPn117100200100%0x0000Notor and Encoder Selection switches (After changed use hard reset)Pn1910x10000x00000xFFF0x0000Motor and Option Board Selection SwitchesPn192204809999Pulse/Rev2048AB Encoder Number of Pulses (Low).Pn19300419Pulse*1000/Rev020(Kd) Software commutation proportional loop gain.Pn1942065535200(Kd) Software commutation propertional loop gain.                                                                                                    | Pn007 | 0x0012 | 0x0000 | 0xFFFF |                              | 0x0012  | CH2 Analog Monitor Selection                                                 |
| Pn1004012000Hz40Speed Loop Gain.Pn101200015512000.01ms2000Speed Loop Integral Time Constant.Pn10240120001/s40Position Loop Gain.Pn103001000%0Inertia Ratio.Pn104001000%0Inertia Ratio.Pn10500100%0Feed-Forward (Speed Control).Pn1100x0000xFFF                                                                                                    | Pn080 | 0x0000 | 0x0000 | 0x0011 |                              | 0x0000  | Linear Pole Sensors to Yaskawa Converter                                     |
| Pn101200015512000.01ms2000Speed Loop Integral Time Constant.Pn10240120001/s40Position Loop Gain.Pn103001000%0Inertia Ratio.Pn109001000%0Feed-Forward (Speed Control).Pn1100x00100x00000xFFF0x0010Function Selection SwitchesPn11710020100%0x0000100Pn1900x00000xFFF-0x0000Motor and Encoder Selection switches (After changed use hard reset)Pn1910x10000x00000xFFF-0x0000Motor and Option Board Selection SwitchesPn192204809999Pulse/Rev2048AB Encoder Number of Pulses (Low).Pn19300419Pulse*1000/Rev0AB Encoder Number of Pulses (High).Pn19420065535200(Kd) Software commutation proportional loop gain.                                                                                                    | Pn100 | 40     | 1      | 2000   | Hz                           | 40      | Speed Loop Gain.                                                             |
| Pn10240120001/s40Position Loop Gain.Pn1030010000%0Inertia Ratio.Pn104001000%0Feed-Forward (Speed Control).Pn1100x00100x00000xFFF0x0010Function Selection SwitchesPn11710020100%1000x0000Pn1900x00000xFFF0x00001000Current Loop Gain Derating.Pn1910x10000x00000xFFF0x0000Motor and Encoder Selection switches (After changed use hard reset)Pn192204809999Pulse/Rev2048AB Encoder Number of Pulses (Low).Pn19300419Pulse*1000/Rev0AB Encoder Number of Pulses (High).Pn1942006553520065535                                                                                                    | Pn101 | 2000   | 15     | 51200  | 0.01ms                       | 2000    | Speed Loop Integral Time Constant.                                           |
| Pn1030010000%0Inertia Ratio.Pn10400100%0Fed-Forward (Speed Control).Pn1170x0000xFFF-0x0010Function Selection SwitchesPn11710020100%100100Current Loop Gain Derating.Pn1900x0000xFFF-0x000Motor and Encoder Selection switches (After changed use hard reset)Pn1910x1000x0000xFFF-0x000Motor and Option Board Selection SwitchesPn192204809999Pulse/Rev2048AB Encoder Number of Pulses (Low).Pn19300419Pulse*1000/Rev0AB Encoder Number of Pulses (High).Pn1942006553520(Kd) Software commutation proportional loop gain.                                                                                                    | Pn102 | 40     | 1      | 2000   | 1/s                          | 40      | Position Loop Gain.                                                          |
| Pn10900100%0Feed-Forward (Speed Control).Pn1100x0000xFFF0x0000xFFF0x0010Function Selection SwitchesPn11710020100%100100Current Loop Gain Derating.Pn1900x0000xFFF0x00000xFFF0x0000Motor and Encoder Selection switches (After changed use hard reset)Pn1910x10000x00000xFFF0x0000Motor and Option Board Selection SwitchesPn192204809999Pulse/Rev2048AB Encoder Number of Pulses (Low).Pn19300419Pulse*1000/Rev0AB Encoder Number of Pulses (High).Pn1942006553520(Kd) Software commutation proportional loop gain.                                                                                                    | Pn103 | 0      | 0      | 10000  | %                            | 0       | Inertia Ratio.                                                               |
| Pn1100x00100x00000xFFFF0x0010Function Selection SwitchesPn11710020100%100100Current Loop Gain Derating.Pn1900x00000xFFF0x00000xFFF0x0000Motor and Encoder Selection switches (After changed use hard reset)Pn1910x10000x00000xFFF0x0000Motor and Option Board Selection SwitchesPn192204809999Pulse/Rev2048AB Encoder Number of Pulses (Low).Pn19300419Pulse*1000/Rev0AB Encoder Number of Pulses (High).Pn194206553520(Kd) Software commutation proportional loop gain.                                                                                                    | Pn109 | 0      | 0      | 100    | %                            | 0       | Feed-Forward (Speed Control).                                                |
| Pn11710020100%100Current Loop Gain Derating.Pn1900x0000xFFF0x0000xFFF0x000Motor and Encoder Selection switches (After changed use hard reset)Pn1910x10000xFFF0x000Motor and Option Board Selection SwitchesPn192204809999Pulse/Rev2048AB Encoder Number of Pulses (Low).Pn19300419Pulse*10000/Rev0AB Encoder Number of Pulses (High).Pn194206553520(Kd) Software commutation proportional loop gain.                                                                                                    | Pn110 | 0x0010 | 0x0000 | 0xFFFF |                              | 0x0010  | Function Selection Switches                                                  |
| Pn1900x00000x00000xFFFF0x0000Motor and Encoder Selection switches (After changed use hard reset)Pn1910x10000xFFFF0x0000Motor and Option Board Selection SwitchesPn192204809999Pulse/Rev2048AB Encoder Number of Pulses (Low).Pn19300419Pulse*10000/Rev0AB Encoder Number of Pulses (High).Pn194206553520(Kg) Software commutation proportional loop gain.                                                                                                    | Pn117 | 100    | 20     | 100    | %                            | 100     | Current Loop Gain Derating.                                                  |
| Pn1910x10000x00000xFFFF0x0000Motor and Option Board Selection SwitchesPn192204809999Pulse/Rev2048AB Encoder Number of Pulses (Low).Pn19300419Pulse*10000/Rev0AB Encoder Number of Pulses (High).Pn19420655352(Kp) Software commutation proportional loop gain.Pn1952006553520(Kd) Software commutation speed loop gain.                                                                                                    | Pn190 | 0x0000 | 0x0000 | 0xFFFF |                              | 0x0000  | Motor and Encoder Selection switches (After changed use hard reset)          |
| Pn192         2048         0         9999         Pulse/Rev         2048         AB Encoder Number of Pulses (Low).           Pn193         0         0         419         Pulse*10000/Rev         0         AB Encoder Number of Pulses (High).           Pn194         2         0         65535         2         (Kp) Software commutation proportional loop gain.           Pn195         20         0         65535         20         (Kd) Software commutation propertional loop gain.                                                                                                    | Pn191 | 0x1000 | 0x0000 | 0xFFFF |                              | 0x0000  | Motor and Option Board Selection Switches                                    |
| Pn193         0         419         Pulse*10000/Rev         0         AB Encoder Number of Pulses (High).           Pn194         2         0         65535         2         (Kp) Software commutation proportional loop gain.           Pn195         20         0         65535         20         (Kd) Software commutation propertional loop gain.                                                                                                    | Pn192 | 2048   | 0      | 9999   | Pulse/Rev                    | 2048    | AB Encoder Number of Pulses (Low).                                           |
| Pn194       2       0       65535       2       (Kp) Software commutation proportional loop gain.         Pn195       20       0       65535       20       (Kd) Software commutation speed loop gain.                                                                                                    | Pn193 | 0      | 0      | 419    | Pulse*10000/Rev              | 0       | AB Encoder Number of Pulses (High).                                          |
| Pn195 20 0 65535 20 (Kd) Software commutation speed loop gain                                                                                                    | Pn194 | 2      | 0      | 65535  |                              | 2       | (Kp) Software commutation proportional loop gain.                            |
|                                                                                                    | Pn195 | 20     | 0      | 65535  |                              | 20      | (Kd) Software commutation speed loop gain.                                   |
| Pn196 20 0 65535 20 (Ki) Software commutation integral loop gain.                                                                                                    | Pn196 | 20     | 0      | 65535  |                              | 20      | (Ki) Software commutation integral loop gain.                                |
| Pn197 0x0088 0x0000 0xFFFF 0x0088 0x0000 0xFFFF                                                                                                    | Pn197 | 0x0088 | 0x0000 | 0xFFFF |                              | 0x0088  | Software Commutation Switches                                                |
| Pn199 1 1 256 Counts/Scale pitch 1 Linear Scale Pitch Multiplier to A guad B.                                                                                                    | Pn199 | 1      | 1      | 256    | Counts/Scale pitch           | 1       | Linear Scale Pitch Multiplier to A guad B.                                   |
| Pn1A0 60 0 500 % 60 (Tightness) Global Gain Factor.                                                                                                    | Pn1A0 | 60     | 0      | 500    | %                            | 60      | (Tightness) Global Gain Factor.                                              |
| Pn1A2 40 30 3200 0.01ms 40 (KdFilter) Speed Loop Filter.                                                                                                    | Pn1A2 | 40     | 30     | 3200   | 0.01ms                       | 40      | (KdFilter) Speed Loop Filter.                                                |
| Pn1A4 20 0 2500 0.01ms 20 (TorqueFilter1) Torque Filter (Low Pass).                                                                                                    | Pn1A4 | 20     | 0      | 2500   | 0.01ms                       | 20      | (TorqueFilter1) Torque Filter (Low Pass).                                    |
| Pn1A5 0 0 1000 0.1% 0 (TorqueFilter2) Torque Filter (Second Order).                                                                                                    | Pn1A5 | 0      | 0      | 1000   | 0.1%                         | 0       | (TorqueFilter2) Torque Filter (Second Order).                                |
| Pn1A7 0x1121 0x0000 0x1121 0x1121 0x1 | Pn1A7 | 0x1121 | 0x0000 | 0x1121 |                              | 0x1121  | Integral Mode Switch                                                         |
| Pn1A9 40 0 500 Hz 40 (Kis) Integral Loop Gain.                                                                                                    | Pn1A9 | 40     | 0      | 500    | Hz                           | 40      | (Kis) Integral Loop Gain.                                                    |
| Pn1AA 40 0 500 Hz 40 (Kp) Proportional Loop Gain.                                                                                                    | Pn1AA | 40     | 0      | 500    | Hz                           | 40      | (Kp) Proportional Loop Gain.                                                 |
| Pn1AB 30 0 500 Hz 30 (Kiv) Supplementary Proportional Loop Gain.                                                                                                    | Pn1AB | 30     | 0      | 500    | Hz                           | 30      | (Kiv) Supplementary Proportional Loop Gain.                                  |
| Pn1AC 80 0 2000 Hz 80 (Kd) Speed Loop Gain.                                                                                                    | Pn1AC | 80     | 0      | 2000   | Hz                           | 80      | (Kd) Speed Loop Gain.                                                        |
| Pn1AD 0 0 500 % 0 (Ka) Acceleration Loop Gain.                                                                                                    | Pn1AD | 0      | 0      | 500    | %                            | 0       | (Ka) Acceleration Loop Gain.                                                 |
| Pn1AE 300 0 2500 0.01ms 300 Acceleration Loop Filter.                                                                                                    | Pn1AE | 300    | 0      | 2500   | 0.01ms                       | 300     | Acceleration Loop Filter.                                                    |
| Pn1AF 0 0 200 % 0 (Kff) Feed-forward Gain.                                                                                                    | Pn1AF | 0      | 0      | 200    | %                            | 0       | (Kff) Feed-forward Gain.                                                     |
| Pn1B5 160 100 1000 % 160 160 Maximum Variable Gain.                                                                                                    | Pn1B5 | 160    | 100    | 1000   | %                            | 160     | Maximum Variable Gain.                                                       |
| Pn1BB 2000 10 2000 Hz 2000 (KffSpring) Feed Forward Compensation.                                                                                                    | Pn1BB | 2000   | 10     | 2000   | Hz                           | 2000    | (KffSpring) Feed Forward Compensation.                                       |
| Pn1BC 300 0 2500 0.01ms 300 Filter on Command Acceleration.                                                                                                    | Pn1BC | 300    | 0      | 2500   | 0.01ms                       | 300     | Filter on Command Acceleration.                                              |
| Pn1BD 2000 10 2000 Hz 2000 (KfbSpring) Reduction of Vibrations due to System Flexibility.                                                                                                    | Pn1BD | 2000   | 10     | 2000   | Hz                           | 2000    | (KfbSpring) Reduction of Vibrations due to System Flexibility.               |
| Pn1BE 3160 0 65535 3160 (Kiv) Software communication speed loop integral gain.                                                                                                    | Pn1BE | 3160   | 0      | 65535  |                              | 3160    | (Kiv) Software communication speed loop integral gain.                       |
| Pn1BF 3 1 15 3 Integral Switch Advance for Pulse-Train.                                                                                                    | Pn1BF | 3      | 1      | 15     |                              | 3       | Integral Switch Advance for Pulse-Train.                                     |
| Pn1C0 0 0 25 ms 0 Integral Offset Averaging Time.                                                                                                    | Pn1C0 | 0      | 0      | 25     | ms                           | 0       | Integral Offset Averaging Time.                                              |
| Pn1C1 3 0 8 125 us 3 Integral Switch Advance.                                                                                                    | Pn1C1 | 3      | 0      | 8      | 125 us                       | 3       | Integral Switch Advance.                                                     |
| Pn200 0x0004 0x0000 0xFFFF 0x0004 0x0000 0xFFFF 0x0004 Position Control Reference Selection Switches (After changed use hard reset)                                                                                                    | Pn200 | 0x0004 | 0x0000 | 0xFFFF |                              | 0x0004  | Position Control Reference Selection Switches (After changed use hard reset) |
| Pn201 2048 0 65535 Serial: p/r; AB: Ratio*65536 2048 PG Divider (Rotary Motor).                                                                                                    | Pn201 | 2048   | 0      | 65535  | Serial: p/r; AB: Ratio*65536 | 2048    | PG Divider (Rotary Motor).                                                   |
| Pn202 1 1 65535 1 Pulse-Train Electronic Gear Ratio (Numerator).                                                                                                    | Pn202 | 1      | 1      | 65535  |                              | 1       | Pulse-Train Electronic Gear Ratio (Numerator).                               |
| Pn203 1 1 65535 1 Pulse-Train Electronic Gear Ratio (Denominator).                                                                                                    | Pn203 | 1      | 1      | 65535  |                              | 1       | Pulse-Train Electronic Gear Ratio (Denominator).                             |
| ID    | Value  | Min    | Мах    | Units(Rotary/Linear)                        | Default | Description                                  |
|-------|--------|--------|--------|---------------------------------------------|---------|----------------------------------------------|
| Pn205 | 65535  | 0      | 65535  | rev                                         | 65535   | Multi-turn Limit Setting.                    |
| Pn216 | 0      | 0      | 65535  | 0.1ms                                       | 0       | Command Smoothing.                           |
| Pn280 | 0      | 0      | 65535  | um                                          | 0       | Linear Scale Pitch.                          |
| Pn281 | 1      | 1      | 256    | Serial: Counts/scale pitch; AB: Ratio*65536 | 1       | PG Divider (Linear Motor).                   |
| Pn2A2 | 2000   | 0      | 65535  | Speed Units                                 | 0       | Work Speed Default (Low).                    |
| Pn2A3 | 0      | 0      | 256    | Speed Units*65536                           | 0       | Work Speed Default (High).                   |
| Pn2A4 | 1000   | 0      | 65535  | User Units                                  | 0       | Work Acceleration Default (Low).             |
| Pn2A5 | 0      | 0      | 256    | User Units*65536                            | 0       | Work Acceleration Default (High).            |
| Pn2A6 | 0      | 0      | 63999  | usec                                        | 0       | Work Jerk-Smoothing Time Default.            |
| Pn2A8 | 65535  | 0      | 65535  | User Units                                  | 65535   | Quick Stop Deceleration (Low).               |
| Pn2A9 | 256    | 0      | 256    | User Units*65536                            | 256     | Quick Stop Deceleration (High).              |
| Pn2B0 | 24576  | 0      | 65535  |                                             | 1       | Position Units Ratio Numerator (Low).        |
| Pn2B1 | 0      | 0      | 16383  |                                             | 0       | Position Units Ratio Numerator (High).       |
| Pn2B2 | 600    | 0      | 65535  |                                             | 1       | Position Units Ratio Denominator (Low).      |
| Pn2B3 | 0      | 0      | 16383  |                                             | 0       | Position Units Ratio Denominator (High).     |
| Pn2B4 | 24576  | 0      | 65535  |                                             | 1       | Speed Units Ratio Numerator (Low).           |
| Pn2B5 | 0      | 0      | 16383  |                                             | 0       | Speed Units Ratio Numerator (High).          |
| Pn2B6 | 6000   | 0      | 65535  |                                             | 1       | Speed Units Ratio Denominator (Low).         |
| Pn2B7 | 0      | 0      | 16383  |                                             | 0       | Speed Units Ratio Denominator (High).        |
| Pn2B8 | 24576  | 0      | 65535  |                                             | 1       | Acceleration Units Ratio Numerator (Low).    |
| Pn2B9 | 0      | 0      | 16383  |                                             | 0       | Acceleration Units Ratio Numerator (High).   |
| Pn2BA | 60000  | 0      | 65535  |                                             | 1       | Acceleration Units Ratio Denominator (Low).  |
| Pn2BB | 0      | 0      | 16383  |                                             | 0       | Acceleration Units Ratio Denominator (High). |
| Pn2C0 | 7      | 0      | 250    | User units                                  | 7       | Position Error window for exact positioning. |
| Pn2C1 | 24000  | 1      | 24000  | 0.1% of rated torque/ms                     | 24000   | Torque Slope.                                |
| Pn2C4 | 7      | 0      | 250    | User units                                  | 7       | Synchronized Window for Pulse Train.         |
| Pn2C6 | 0x0001 | 0x0000 | 0x0001 |                                             | 0x0001  | Communication Switch                         |
| Pn2C7 | 0x0008 | 0x0000 | 0x000F |                                             | 0x0008  | Home Input Selection                         |
| Pn2C8 | 400    | 200    | 2000   | ms                                          | 400     | Auto-Tuning (Time Between Movements).        |
| Pn2C9 | 50     | 0      | 100    | % of maximum speed                          | 50      | Auto-Tuning (Speed of Movement).             |
| Pn2CA | 50     | 1      | 1000   | ms                                          | 50      | Auto-Tuning (Acceleration Time).             |
| Pn2CB | 50     | 0      | 1000   | ms                                          | 50      | Auto-Tuning (Movement Plateau Time).         |
| Pn2CC | 0      | 0      | 99     |                                             | 0       | Auto-Start User Program.                     |
| Pn2D1 | 0x0078 | 0x0000 | 0xFFFF |                                             | 0x0078  | Expand Input Selection 1                     |
| Pn2D2 | 0x0000 | 0x0000 | 0x0003 |                                             | 0x0000  | Expand Output selection 1                    |
| Pn2D4 | 0x0001 | 0x0000 | 0x0001 |                                             | 0x0001  | Oscillation Canceling Switch                 |
| Pn300 | 600    | 150    | 3000   | 0.01V/rated speed                           | 600     | Speed Reference Input Gain.                  |
| Pn301 | 100    | 0      | 10000  | rom                                         | 100     | Speed 1 (Rotary Motor).                      |
| Pn302 | 200    | 0      | 10000  | rom                                         | 200     | Speed 2 (Rotary Motor).                      |
| Pn303 | 300    | 0      | 10000  | ram                                         | 300     | Speed 3 (Rotary Motor).                      |
| Pn304 | 500    | 0      | 10000  | rom                                         | 500     | Jog Speed (Rotary Motor).                    |
| Pn305 | 0      | 0      | 10000  | ms                                          | 0       | Soft Start Acceleration Time.                |
| Pn306 | 0      | 0      | 10000  | ms                                          | 0       | Soft Start Deceleration Time.                |
| Pn307 | 40     | 0      | 65535  | 0.01ms                                      | 40      | Speed Reference Filter Time Constant.        |
| Pn308 | 0      | 0      | 65535  | 0.01ms                                      | 0       | Speed Feedback Filter Time Constant.         |
| Pn380 | 10     | 0      | 5000   | mm/s                                        | 10      | Speed 1 (Linear Motor).                      |
| Pn381 | 20     | 0      | 5000   | mm/s                                        | 20      | Speed 2 (Linear Motor).                      |
|       |        |        | 5000   |                                             |         | , , , , , , , , , , , , , , , , , , , ,      |

| ID    | Value  | Min    | Max    | Units(Rotary/Linear) | Default | Description                                               |
|-------|--------|--------|--------|----------------------|---------|-----------------------------------------------------------|
| Pn382 | 30     | 0      | 5000   | mm/s                 | 30      | Speed 3 (Linear Motor).                                   |
| Pn383 | 40     | 0      | 5000   | mm/s                 | 40      | Jog Speed (Linear Motor).                                 |
| Pn400 | 30     | 10     | 100    | 0.1V/rated torque    | 30      | Torque Reference Input Gain.                              |
| Pn401 | 100    | 0      | 65535  | 0.01ms               | 100     | Torque Reference Filter Time Constant.                    |
| Pn402 | 800    | 0      | 800    | % of rated torque    | 800     | Forward Torque Limit (Rotary Motor).                      |
| Pn403 | 800    | 0      | 800    | % of rated torque    | 800     | Reverse Torque Limit (Rotary Motor).                      |
| Pn404 | 100    | 0      | 800    | % of rated torque    | 100     | Forward External Torque Limit.                            |
| Pn405 | 100    | 0      | 800    | % of rated torque    | 100     | Reverse External Torque Limit.                            |
| Pn406 | 800    | 0      | 800    | % of rated torque    | 800     | Emergency Stop Torque.                                    |
| Pn407 | 10000  | 0      | 10000  | rpm                  | 10000   | Speed Limit During Torque Control (Rotary Motor).         |
| Pn408 | 0x0000 | 0x0000 | 0x0001 |                      | 0x0000  | Notch Filter Switch                                       |
| Pn409 | 2000   | 50     | 2000   | Hz                   | 2000    | Notch Filter Frequency.                                   |
| Pn40A | 70     | 70     | 1000   |                      | 70      | Notch Filter Width.                                       |
| Pn480 | 5000   | 0      | 5000   | mm/s                 | 5000    | Speed Limit During Force Control (Linear Motor).          |
| Pn483 | 10     | 0      | 800    | % of rated force     | 10      | Forward Force Limit (Linear Motor).                       |
| Pn484 | 10     | 0      | 800    | % of rated force     | 10      | Reverse Force Limit (Linear Motor).                       |
| Pn500 | 7      | 0      | 250    | ref./user            | 7       | Position Error window for Coincidence signal output.      |
| Pn501 | 10     | 0      | 10000  | rpm                  | 10      | Zero Clamp Level (Rotary Motor).                          |
| Pn502 | 20     | 1      | 10000  | rpm                  | 20      | Rotation Detection Level (Rotary Motor).                  |
| Pn503 | 10     | 0      | 100    | rpm                  | 10      | Speed Coincidence Signal Output Width (Rotary Motor).     |
| Pn504 | 7      | 1      | 250    | ref./user            | 7       | /NEAR Signal Width.                                       |
| Pn505 | 1024   | 1      | 32767  | 256 ref. Unit        | 1024    | Overflow Level.                                           |
| Pn506 | 0      | 0      | 50     | 10ms                 | 0       | Brake Reference Servo OFF Delay Time.                     |
| Pn507 | 100    | 0      | 10000  | rpm                  | 100     | Brake Reference Output Speed Level (Rotary Motor).        |
| Pn508 | 50     | 10     | 100    | 10ms                 | 50      | Timing for Brake Reference Output during Motor Operation. |
| Pn509 | 20     | 20     | 1000   | ms                   | 20      | Momentary Hold Time.                                      |
| Pn50A | 0x8881 | 0x0000 | 0xFFFF |                      | 0x8881  | Input Signal Selections 1                                 |
| Pn50B | 0x8888 | 0x0000 | 0xFFFF |                      | 0x8888  | Input Signal Selections 2                                 |
| Pn50C | 0x8888 | 0x0000 | 0xFFFF |                      | 0x8888  | Input Signal Selections 3                                 |
| Pn50D | 0x8888 | 0x0000 | 0xFFFF |                      | 0x8888  | Input Signal Selections 4                                 |
| Pn50E | 0x0000 | 0x0000 | 0xFFFF |                      | 0x0000  | Output Signal Selections 1                                |
| Pn50F | 0x0000 | 0x0000 | 0xFFFF |                      | 0x0000  | Output Signal Selections 2                                |
| Pn510 | 0x0000 | 0x0000 | 0xFFFF |                      | 0x0000  | Output Signal Selections 3                                |
| Pn512 | 0x0000 | 0x0000 | 0xFFFF |                      | 0x0000  | Reserved                                                  |
| Pn580 | 10     | 0      | 5000   | mm/s                 | 10      | Zero Clamp Level (Linear Motor).                          |
| Pn581 | 20     | 1      | 5000   | mm/s                 | 20      | Motion Detection Level (Linear Motor).                    |
| Pn582 | 10     | 0      | 100    | mm/s                 | 10      | Speed Coincidence Signal Output Width (Linear Motor).     |
| Pn583 | 100    | 0      | 5000   | mm/s                 | 100     | Brake Reference Output Speed Level (Linear Motor).        |
| Pn600 | 0      | 0      | 65535  | 10W                  | 0       | Regenerative Resistor Capacity.                           |
| PnE20 | 1800   | 0      | 65535  | Hz                   | 1800    | d-axis Proportional Gain                                  |
| PnE21 | 1800   | 0      | 65535  | Hz                   | 1800    | q-axis Proportional Gain                                  |
| PnE22 | 300    | 0      | 65535  | us                   | 300     | d-axis Integral Time                                      |
| PnE23 | 300    | 0      | 65535  | us                   | 300     | q-axis Integral Time                                      |
| PnE24 | 8191   | 0      | 65535  |                      | 8191    | d-axis Integral Limit                                     |
| PnE25 | 8191   | 0      | 65535  |                      | 8191    | q-axis Integral Limit                                     |
| PnE26 | 0      | 0      | 65535  | us                   | 0       | Low Pass Filter                                           |
| PnEA0 | 0x0000 | 0x0000 | 0xFFFF |                      | 0x0000  | Function Selection Switches                               |

| ID    | Value  | Min    | Max    | Units(Rotary/Linear)                  | Default | Description                                                                                                |
|-------|--------|--------|--------|---------------------------------------|---------|----------------------------------------------------------------------------------------------------|
| PnEA2 | 0      | 0      | 10000  | 0.1%                                  | 0       | Current Feed Forward                                                                                       |
| PnEA3 | 0      | 0      | 1000   |                                       | 0       | Minimum PWM                                                                                                |
| PnEA4 | 16     | 0      | 1000   |                                       | 16      | Compensate Diode Voltage                                                                                   |
| PnF01 | 0x0000 | 0x0000 | 0xFFFF |                                       | 0x0000  | Encoder Software Version.                                                                                  |
| PnF03 | 0x0000 | 0x0000 | 0xFFFF |                                       | 0x0000  | Low byte: Encoder Bit Number. High byte: Radix Point (division between position of single turn and other). |
| PnF04 | 0      | 0      | 65535  |                                       | 0       | Multi-turn Limit.                                                                                          |
| PnF05 | 0x0000 | 0x0000 | 0xFFFF | R: 100 rpm ; L: 100 mm/s              | 0x0000  | Low byte: Rated Speed. High byte: Maximum Speed.                                                           |
| PnF06 | 0x0000 | 0x0000 | 0xFFFF |                                       | 0x0000  | Low byte: Over Speed Detect Level (%). High byte: Pole Number.                                             |
| PnF07 | 0      | 0      | 65535  | R: 0.01 Nm ; L: N                     | 0       | Rotary Motor: Rated Torque. Linear Motor: Rated Force.                                                     |
| PnF08 | 0      | 0      | 65535  | %                                     | 0       | Maximum Torque.                                                                                            |
| PnF09 | 0      | 0      | 65535  | 0.1 Ао-р                              | 0       | Rated Current.                                                                                             |
| PnF0A | 0      | 0      | 65535  | 0.1 Ао-р                              | 0       | Instant Maximum Current.                                                                                   |
| PnF0B | 0      | 0      | 65535  | R: 0.1 mV rms/rpm; L: 0.1mVrms/(mm/s) | 0       | EMF Constant.                                                                                              |
| PnF0C | 0      | 0      | 65535  | R: 10^-6 kgm^2 ; L: 0.01 kg           | 0       | Motor Inertia.                                                                                             |
| PnF0D | 0      | 0      | 65535  | 10^-3 ohm                             | 0       | Resistance.                                                                                                |
| PnF0E | 0      | 0      | 65535  | 10^-2mH                               | 0       | Inductance.                                                                                                |
| PnF0F | 0      | 0      | 65535  | %                                     | 0       | OL Detect Base Torque.                                                                                     |
| PnF10 | 0      | 0      | 65535  | %                                     | 0       | OL Detect Medium Torque.                                                                                   |
| PnF11 | 0      | 0      | 65535  | 10 s                                  | 0       | OL Detect Medium Time.                                                                                     |
| PnF12 | 0      | 0      | 65535  | %                                     | 0       | OL Detect Medium Torque-2.                                                                                 |
| PnF13 | 0      | 0      | 65535  | S                                     | 0       | OL Detect Medium Time-2.                                                                                   |
| PnF15 | 0      | 0      | 65535  | 0.1mm/180 degree                      | 0       | Linear Pole Pitch.                                                                                         |
|       |        |        |        |                                       |         |                                                                                                    |

# F6 XtraDrive Users Guide

Page is intentionally left blank - for you to fill with your own notes.

| Alarms. See also Maintenance and Troubleshooting |     |  |  |
|--------------------------------------------------|-----|--|--|
| Alarm Display Table                              | A34 |  |  |
| Checking Alarms                                  | 205 |  |  |
| Operation in Alarm Traceback Mode                | 205 |  |  |
| Transferring Alarm Contents                      | 152 |  |  |
| Alarm Reset                                      |     |  |  |
| Analog Monitor. See also CN-5 Analog Monitor     |     |  |  |

# B

| Battery                                        |              |     |
|------------------------------------------------|--------------|-----|
| Absolute Encoder Battery                       | . A5, A18, J | E10 |
| Replacing the Battery for the Absolute Encoder |              | A5  |
| Brake. See also Holding Brake                  |              |     |

# С

| Cables                                        |
|-----------------------------------------------|
| Communication Cables 23                       |
| XtraDrive Cables                              |
| CN-10, Option Board Connector 7, 21           |
| Attaching the Option Board E15                |
| Connecting Yaskawa Option Board E15           |
| Detaching the Option Board E15                |
| CN-2 Host Controller Connection 41            |
| CN-2 Connector Models 55                      |
| CN-2 Pin Positions 56                         |
| CN2                                           |
| Connecting Feedback Cable and Motor Power 32  |
| Encoder Interface CN-2 Connector 55           |
| Signal Line Wire Sizes 18                     |
| Terminal Block Diagram 31                     |
| Terminal Strip Diagram 32                     |
| CN-5 Analog Monitor 7, 186                    |
| CN1                                           |
| CN-1 I/O Signals Description 41               |
| CN-1 Specifications 42                        |
| CN-1 Terminal Layout 42                       |
| CN-1 Wiring Diagrams for Operational Modes 49 |
| CN1 I/O Signal Connector E8                   |
| CN1 Pin Connections 7, 23, 162.               |
| See also CN1: CN-1 Terminal Layout            |
| CN1-01 75, 87, 126                            |
| CN1-02 75, 87                                 |
| CN1-03                                        |
| CN1-04                                        |
| CN1-05                                        |
| CN1-06                                        |
| CN1-07                                        |
| CN1-08                                        |
| CN1-09                                        |
| CN1-10                                        |
| CN1-11 80, 81, 82                             |
| CN1-12                                        |
| CN1-14                                        |
| CN1-15                                        |
| CN1-21                                        |
| CN1-22                                        |

| CN11 25                                                                                                    |                                                                                                    |
|----------------------------------------------------------------------------------------------------|----------------------------------------------------------------------------------------------------|
| CN1-23                                                                                                    |                                                                                                    |
| CN1-26                                                                                                    |                                                                                                    |
| CN1-27                                                                                                    |                                                                                                    |
| CN1-28                                                                                                    |                                                                                                    |
| CN1-29.                                                                                                    |                                                                                                    |
| CN1-30                                                                                                    |                                                                                                    |
| CN1-31                                                                                                    |                                                                                                    |
| CN1-32                                                                                                    |                                                                                                    |
| CN1-33                                                                                                    |                                                                                                    |
| CN1-34                                                                                                    |                                                                                                    |
| CN1-35                                                                                                    |                                                                                                    |
| CN1-36                                                                                                    |                                                                                                    |
| CN1-37                                                                                                    |                                                                                                    |
| CN1-38                                                                                                    |                                                                                                    |
| CN1-39                                                                                                    |                                                                                                    |
| CN1-40                                                                                                    |                                                                                                    |
| CN1-41                                                                                                    | 80, 95, 96, 98, 101, 104, 110, 111, 113, 114, 120,                                                                                                    |
| 1                                                                                                    | 21, 162                                                                                                    |
| CN1-42                                                                                                    |                                                                                                    |
| CN1-43                                                                                                    |                                                                                                    |
| CN1-44                                                                                                    |                                                                                                    |
| CN1-45                                                                                                    |                                                                                                    |
| CN1-46                                                                                                    |                                                                                                    |
| CN1-47                                                                                                    | 89                                                                                                    |
| CN1-48                                                                                                    | 87                                                                                                    |
| CN1-49                                                                                                    |                                                                                                    |
| I/O Signal N                                                                                                    | ames and functions 43                                                                                                    |
| Interface Cir                                                                                                    | cuits 45 143                                                                                                    |
| Interface for                                                                                                    | Reference Input Circuits 45                                                                                                    |
| Output Circu                                                                                                    | it Interfaces                                                                                                    |
| Output Circu                                                                                                    | 111 Interfaces 47                                                                                                    |
| Connacti                                                                                                    | ing an External Load to YtraDrive's Output 18                                                                                                    |
| Connecti                                                                                                    | ing an External Load to XtraDrive's Output                                                                                                    |
| Connecti<br>Connecting Two                                                                                                    | ing an External Load to XtraDrive's Output                                                                                                    |
| Connecti<br>Connecti<br>Connecting Two                                                                                                    | ing an External Load to XtraDrive's Output48ing an Optocoupler Output Circuit48o XtraDrives (master-slave mode)48bit Simpl Allocation115                                                                                                    |
| Connecti<br>Connecting Two<br>Output Circu                                                                                                    | ing an External Load to XtraDrive's Output48ing an Optocoupler Output Circuit48o XtraDrives (master-slave mode)48it Signal Allocation115olde44                                                                                                    |
| Connecti<br>Connecting Two<br>Output Circu<br>Output Signa<br>Prate In                                                                                                    | ing an External Load to XtraDrive's Output48ing an Optocoupler Output Circuit48o XtraDrives (master-slave mode)48it Signal Allocation115ils44torlock116                                                                                                    |
| Connecting Two<br>Output Circu<br>Output Signa<br>Brake Int                                                                                                    | ing an External Load to XtraDrive's Output48ing an Optocoupler Output Circuit48o XtraDrives (master-slave mode)48it Signal Allocation115ils44terlock116                                                                                                    |
| Connecting<br>Connecting Two<br>Output Circu<br>Output Signa<br>Brake Int<br>Near                                                                                                    | ing an External Load to XtraDrive's Output    48      ing an Optocoupler Output Circuit    48      o XtraDrives (master-slave mode)    48      iti Signal Allocation    115      uls    44      terlock    116      mable Outputs    116, 129, 130, 131, 132, 133, 163                                                                                                    |
| Connecti<br>Connecting Two<br>Output Circu<br>Output Signa<br>Brake Int<br>Near<br>Program.<br>Botation                                                                                                    | ing an External Load to XtraDrive's Output    48      ing an Optocoupler Output Circuit    48      o XtraDrives (master-slave mode)    48      it Signal Allocation    115      ids    44      terlock    116      mable Outputs    116      Detection    116                                                                                                    |
| Connecti<br>Connecting Two<br>Output Circu<br>Output Signa<br>Brake Int<br>Near<br>Program.<br>Rotation                                                                                                    | ing an External Load to XtraDrive's Output    48      ing an Optocoupler Output Circuit    48      io XtraDrives (master-slave mode)    48      iit Signal Allocation    115      ils    44      terlock    116                                                                                                    |
| Connecti<br>Connecting Two<br>Output Circu<br>Output Signa<br>Brake Int<br>Near<br>Program.<br>Rotation<br>Servo Re                                                                                                    | ing an External Load to XtraDrive's Output    48      ing an Optocoupler Output Circuit    48      o XtraDrives (master-slave mode)    48      iti Signal Allocation    115      ils    44      terlock    116                                                                                                    |
| Connecti<br>Connecting Two<br>Output Circu<br>Output Signa<br>Brake Int<br>Near<br>Program.<br>Rotation<br>Servo Re<br>Speed Co                                                                                                    | ing an External Load to XtraDrive's Output    48      ing an Optocoupler Output Circuit    48      o XtraDrives (master-slave mode)    48      it Signal Allocation    115      ils    44      terlock    116      mable Outputs    116      Detection    116      poincidence    116                                                                                                    |
| Connecti<br>Connecting Two<br>Output Circu<br>Output Signa<br>Brake Int<br>Near<br>Program<br>Rotation<br>Servo Re<br>Speed Co<br>Speed Li                                                                                                    | ing an External Load to XtraDrive's Output    48      ing an Optocoupler Output Circuit    48      o XtraDrives (master-slave mode)    48      it Signal Allocation    115      ils    44      terlock    116                                                                                                    |
| Connecti<br>Connecting Two<br>Output Circu<br>Output Signa<br>Brake Int<br>Near<br>Program<br>Rotation<br>Servo Re<br>Speed Co<br>Speed Lit<br>Torque L                                                                                                    | ing an External Load to XtraDrive's Output    48      ing an Optocoupler Output Circuit    48      o XtraDrives (master-slave mode)    48      it Signal Allocation    115      uls    44      terlock    116      mable Outputs    116      Detection    116      init Detection    116      mit Detection    116                                                                                                    |
| Connecti<br>Connecting Two<br>Output Circu<br>Output Signa<br>Brake Int<br>Near<br>Program.<br>Rotation<br>Servo Re<br>Speed Co<br>Speed Li<br>Torque L<br>Warning.                                                                                                    | ing an External Load to XtraDrive's Output    48      ing an Optocoupler Output Circuit    48      o XtraDrives (master-slave mode)    48      it Signal Allocation    115      ils    44      terlock    116                                                                                                    |
| Connecti<br>Connecting Two<br>Output Circu<br>Output Signa<br>Brake Int<br>Near<br>Program.<br>Rotation<br>Servo Re<br>Speed Co<br>Speed Lit<br>Torque L<br>Warning.<br>Output Signa                                                                                                    | ing an External Load to XtraDrive's Output    48      ing an Optocoupler Output Circuit    48      o XtraDrives (master-slave mode)    48      it Signal Allocation    115      ils    44      terlock    116                                                                                                    |
| Connecti<br>Connecting Two<br>Output Circu<br>Output Signa<br>Brake Int<br>Near<br>Program.<br>Rotation<br>Servo Re<br>Speed Co<br>Speed Lit<br>Torque L<br>Warning.<br>Output Signa<br>CN1-19                                                                                                    | ing an External Load to XtraDrive's Output    48      ing an Optocoupler Output Circuit    48      ing an Optocoupler Output Circuit    48      ing an Optocoupler Output Circuit    48      ing an Optocoupler Output Circuit    48      ing an Optocoupler Output Circuit    48      ing an Optocoupler Output Circuit    48      is O XtraDrives (master-slave mode)    48      it Signal Allocation    115      ils    44      terlock    116                                                                                                    |
| Connecti<br>Connecting Two<br>Output Circu<br>Output Signa<br>Brake Int<br>Near<br>Program.<br>Rotation<br>Servo Re<br>Speed Co<br>Speed Li.<br>Torque L<br>Warning.<br>Output Signa<br>CN1-19<br>CN1-33                                                                                                    | ing an External Load to XtraDrive's Output    48      ing an Optocoupler Output Circuit    48      ing an Optocoupler Output Circuit    48      ing an Optocoupler Output Circuit    48      ing an Optocoupler Output Circuit    48      ing an Optocoupler Output Circuit    48      ing an Optocoupler Output Circuit    48      it Signal Allocation    115      ils    44      terlock    116                                                                                                    |
| Connecti<br>Connecting Two<br>Output Circu<br>Output Signa<br>Brake Int<br>Near<br>Program<br>Rotation<br>Servo Re<br>Speed Ca<br>Speed Li<br>Torque L<br>Warning.<br>Output Signa<br>CN1-19<br>CN1-33<br>CN1-34                                                                                                    | ing an External Load to XtraDrive's Output    48      ing an Optocoupler Output Circuit    48      ing an Optocoupler Output Circuit    48      ing an Optocoupler Output Circuit    48      ing an Optocoupler Output Circuit    48      ing an Optocoupler Output Circuit    48      ing an Optocoupler Output Circuit    48      ing an Optocoupler Output Circuit    48      ing an Optocoupler Output Circuit    48      ing an Optocoupler Output (instance)    48      it Signal Allocation    115      ils    44      terlock    116                                                                                                    |
| Connecti<br>Connecting Two<br>Output Circu<br>Output Signa<br>Brake Int<br>Near<br>Program.<br>Rotation<br>Servo Re<br>Speed Ca<br>Speed Lit<br>Torque L<br>Warning.<br>Output Signa<br>CNI-19<br>CNI-33<br>CNI-34<br>CNI-35                                                                                                   | ing an External Load to XtraDrive's Output    48      ing an Optocoupler Output Circuit    48      o XtraDrives (master-slave mode)    48      it Signal Allocation    115      ils    44      terlock    116                                                                                                    |
| Connecti<br>Connecting Two<br>Output Circu<br>Output Signa<br>Brake Int<br>Near<br>Program.<br>Rotation<br>Servo Re<br>Speed Lit<br>Torque L<br>Warning.<br>Output Signa<br>CN1-19<br>CN1-33<br>CN1-34<br>CN1-35<br>CN1-36                                                                                                    | ing an External Load to XtraDrive's Output    48      ing an Optocoupler Output Circuit    48      ing an Optocoupler Output Circuit    48      ing an Optocoupler Output Circuit    48      ing an Optocoupler Output Circuit    48      ing an Optocoupler Output Circuit    48      ing an Optocoupler Output Circuit    48      ing an Optocoupler Output Circuit    48      ing an Optocoupler Output (instance)    48      it Signal Allocation    115      ids    44      terlock    116                                                                                                    |
| Connecti<br>Connecting Two<br>Output Circu<br>Output Signa<br>Brake Int<br>Near<br>Program<br>Rotation<br>Servo Re<br>Speed Li<br>Torque L<br>Warning.<br>Output Signa<br>CNI-19<br>CNI-33<br>CNI-35<br>CNI-36<br>Signal Line V                                                                                                | ing an External Load to XtraDrive's Output    48      ing an Optocoupler Output Circuit    48      ing an Optocoupler Output Circuit    48      ing an Optocoupler Output Circuit    48      ing an Optocoupler Output Circuit    48      ing an Optocoupler Output Circuit    48      ing an Optocoupler Output Circuit    48      ing an Optocoupler Output Circuit    48      ing an Optocoupler Output (instance)    48      it Signal Allocation    115      ils    44      terlock    116                                                                                                    |
| Connecti<br>Connecting Two<br>Output Circu<br>Output Signa<br>Brake Int<br>Near<br>Program.<br>Rotation<br>Servo Re<br>Speed Co<br>Speed Lit<br>Torque L<br>Warning.<br>Output Signa<br>CN1-19<br>CN1-33<br>CN1-34<br>CN1-35<br>CN1-36<br>Signal Line V                                                                        | ing an External Load to XtraDrive's Output    48      ing an Optocoupler Output Circuit    48      ing an Optocoupler Output Circuit    48      ing an Optocoupler Output Circuit    48      ing an Optocoupler Output Circuit    48      ing an Optocoupler Output Circuit    48      ing an Optocoupler Output Circuit    48      it Signal Allocation    115      ils    44      terlock    116                                                                                                    |
| Connecti<br>Connecting Two<br>Output Circu<br>Output Signa<br>Brake Int<br>Near<br>Program.<br>Rotation<br>Servo Re<br>Speed Co<br>Speed Li.<br>Torque L<br>Warning.<br>Output Signa<br>CNI-19<br>CNI-33<br>CNI-33<br>CNI-34<br>CNI-35<br>CNI-36<br>Signal Line V<br>Using the Po<br>Variable Res                              | ing an External Load to XtraDrive's Output    48      ing an Optocoupler Output Circuit    48      in Signal Allocation    115      ist.    44      terlock    116                                                                                                    |
| Connectin<br>Connecting Two<br>Output Circu<br>Output Signa<br>Brake Int<br>Near<br>Program<br>Rotation<br>Servo Re<br>Speed Ca<br>Speed Li<br>Torque L<br>Warning<br>Output Signa<br>CN1-19<br>CN1-33<br>CN1-33<br>CN1-34<br>CN1-35<br>CN1-36<br>Signal Line V<br>Using the Po<br>Variable Rest                               | ing an External Load to XtraDrive's Output    48      ing an Optocoupler Output Circuit    48      in Signal Allocation    115      ist.    44      terlock.    116                                                                                                    |
| Connectin<br>Connecting Two<br>Output Circu<br>Output Signa<br>Brake Int<br>Near<br>Program.<br>Rotation<br>Servo Re<br>Speed Ca<br>Speed Lit.<br>Torque L<br>Warning.<br>Output Signa<br>CN1-19<br>CN1-33<br>CN1-34<br>CN1-35<br>CN1-36<br>Signal Line V<br>Using the Po<br>Variable Rest                                     | ing an External Load to XtraDrive's Output    48      ing an Optocoupler Output Circuit    48      ing an Optocoupler Output Circuit    48      in Signal Allocation    115      ils    44      terlock    116                                                                                                    |
| Connecti<br>Connecting Two<br>Output Circu<br>Output Signa<br>Brake Int<br>Near<br>Program.<br>Rotation<br>Servo Re<br>Speed Ca<br>Speed Lit<br>Torque L<br>Warning.<br>Output Signa<br>CNI-19<br>CNI-33<br>CNI-34<br>CNI-35<br>CNI-36<br>Signal Line V<br>Using the Po<br>Variable Rest<br>Component<br>Parts<br>The XtraDriv | ing an External Load to XtraDrive's Output48ing an Optocoupler Output Circuit48ing an Optocoupler Output Circuit48ing an Optocoupler Output Circuit48ing an Optocoupler Output Circuit48ing an Optocoupler Output Circuit48ing an Optocoupler Output Circuit48ing an Optocoupler Output Circuit48ing an Optocoupler Output Circuit48ing an Optocoupler Output Circuit48ing an Optocoupler Output Circuit48ing an Optocoupler Output Circuit116ing an Optocoupler Output Circuit116ing an Optocoupler Output Circuit116ing an Optocoupler Output Circuit116ind Detection116init Detection116init Detection116init Detection116isorription86868686868786888689868086818181818181818181828384848485868686878888888888898880888181818483848485858685868674867487 </td |

| XtraDrive System Components 22                               |
|--------------------------------------------------------------|
| Contacting YET                                               |
| Web sitexii                                                  |
| Contact Input Speed 114                                      |
| Control                                                      |
| Connections to the XtraDrive                                 |
| Single- Phase 0.8kW and 1.5kW Main Circuit Specifications 28 |
| Single- Phase 100V/200V Main Circuit Specifications 27       |
| Three- Phase 200V Main Circuit Specifications                |
| Three- Phase 400 V Main Circuit Specifications               |
| Control Mode Selection 114                                   |

### D

#### Defaulat Parameter Values ......F1

### E

#### **Electronic Gear Function**

|    | Setting the Electronic Gear (for Reference Pulses) 91         | 1 |
|----|---------------------------------------------------------------|---|
|    | Using the Electronic Gear Function                            | l |
| En | coder                                                         |   |
|    | Absolute Encoders 142                                         | ) |
|    | Absolute Encoder Battery E10                                  | ) |
|    | Absolute Encoder Reception Sequence 148                       | 3 |
|    | Absolute Encoder Setup 145                                    | 5 |
|    | Absolute Encoder Transmission Sequence 149                    | ) |
|    | AB Encoders 153                                               | 3 |
|    | Configuration of Serial Commands for AB Encoders 155          | 5 |
|    | Configuring an Absolute Encoder 144                           | 1 |
|    | Connecting Pulse A/B Encoder without C Pulse (Index Pulse) E9 | ) |
|    | Contents of Absolute Data 148                                 | 3 |
|    | Extending Encoder Cables B11                                  | l |
|    | Interface Circuit                                             | 3 |
|    | Outline of Absolute Signals 148                               | 3 |
|    | PSO Serial Data Specifications 150                            | ) |
|    | Replacing the Battery for the Absolute Encoder A5             | 5 |
|    | SEN Signals 143                                               | 3 |
|    | Serial Encoder                                                | 3 |
|    | Torque                                                        | ) |
|    | Transferring Alarm Contents 152                               | ) |
|    | Using the Encoder Signal Output 86                            | 5 |
|    |                                                               |   |

# F

| Forward Current Limit                                    | 114 |
|----------------------------------------------------------|-----|
| Forwaru Kun Promot                                       | 114 |
| Servo Motor Stop Mode for P-OT and N-OT Input Signals    | 71  |
| Functions                                                |     |
| Adjusting Offset                                         | 118 |
| Applied Operation                                        | 204 |
| Auto Running a User Program                              | 164 |
| Auto Tuning                                              | 163 |
| Auxiliary Functions                                      | C17 |
| Auxiliary Function Execution                             | 68  |
| Function References. See Table, Page 204; See also Table |     |
| on Page C17; See also Table on Page C17                  |     |
| <i>Fn</i> 002                                            | 206 |
| Fn003                                                    | 5   |
|                                                          |     |

| Reference Pulse Inhibit Function (/inhibit) | 110 |
|---------------------------------------------|-----|
| Setting Stop Functions                      | 118 |
| Torque Feed-Forward Function                | 106 |
| Using the Soft Start Function               | 170 |
| Using the Zero Clamp Function               | 120 |

### G

| Gain Switching    |        | 114  |
|-------------------|--------|------|
| Grounding         | 7, 23, | , 26 |
| Correct Grounding |        | B6   |
| Grounding System  |        | 16   |

### H

#### Holding Brake

| /BK Signal Output Conditions During Servo Motor Operation . 125 |
|-----------------------------------------------------------------|
| Brake ON Timing 124                                             |
| Brake Power Supplies E7                                         |
| Holding Brake Setting 124                                       |
| Using the Holding Brake 122                                     |
| Wiring Example 122                                              |
| Host Controllers                                                |
| Connecting MITSUBISHI's AD72 Positioning Unit D8                |
| Connecting MITSUBISHI's AD75 Positioning Unit D9                |
| Connecting OMRON's C500-NC112 Position Control Unit D7          |
| Connecting OMRON's C500-NC222 Position Control Unit D6          |
| Connecting the GL-Series B2813 Positioning Module D5            |
| Connecting the GL-Series MC20 Motion Module D3, D4              |
| Connection Examples D1                                          |
| Host Controllers/PC Connection.                                 |
|                                                                 |

| See a | lso CN-2 | 2 Host | Controlle | · Connection |
|-------|----------|--------|-----------|--------------|
|-------|----------|--------|-----------|--------------|

# I

#### I/O Signal Connections. See also CN1 Input Circuits

|    | Allocating Other Input Signals                                                                                                    | 114           |
|----|----------------------------------------------------------------------------------------------------|---------------|
|    | Examples of Input Signal Allocation                                                                                                    | 113           |
|    | Example of an Input Circuit                                                                                                    | 104           |
|    | Input Circuit Example                                                                                                    | 79            |
|    | Input Circuit Signal Allocation                                                                                                    | 112           |
|    | Input Signals                                                                                                    | 43, 103       |
|    | Input Signal Connections                                                                                                    | 89            |
|    | Interface for Reference Input Circuits                                                                                                    | 45            |
|    | Reference by Pulse Input                                                                                                    | 80            |
|    | Reference Position Input Circuit                                                                                                    | 45            |
|    | Using Servo ON Input Signal (/S-ON)                                                                                                    | 127           |
| In | stallation                                                                                                    | 1 2 10        |
|    | Stanation                                                                                                    | 1, 3, 10      |
|    | Appearance and Nameplate                                                                                                    | 1, 3, 10<br>8 |
|    | Appearance and Nameplate<br>Checking on Delivery                                                                                                    | 1, 5, 10<br>  |
|    | Appearance and Nameplate<br>Checking on Delivery<br>Checking Products on Delivery                                                                                                    | 1, 3, 10<br>  |
|    | Appearance and Nameplate<br>Checking on Delivery<br>Checking Products on Delivery<br>Connecting Yaskawa Option Board                                                                                                    | 1, 3, 10<br>  |
|    | Appearance and Nameplate<br>Checking on Delivery<br>Checking Products on Delivery<br>Connecting Yaskawa Option Board<br>Detaching the Option Board                                                                                                    | 1, 3, 10<br>  |
|    | Appearance and Nameplate<br>Checking on Delivery<br>Checking Products on Delivery<br>Connecting Yaskawa Option Board<br>Detaching the Option Board<br>Disposal                                                                                                    | 1, 3, 10<br>  |
|    | Appearance and Nameplate<br>Checking on Delivery<br>Checking Products on Delivery<br>Connecting Yaskawa Option Board<br>Detaching the Option Board<br>Disposal<br>Environmental Factors                                                                                                    | 1, 3, 10<br>  |
|    | Appearance and Nameplate      Checking on Delivery      Checking Products on Delivery      Connecting Yaskawa Option Board      Detaching the Option Board      Disposal      Environmental Factors      Environment Inside Control Box                                                                                       | 1, 3, 10      |
|    | Appearance and Nameplate<br>Checking on Delivery<br>Checking Products on Delivery<br>Connecting Yaskawa Option Board<br>Detaching the Option Board<br>Disposal<br>Environmental Factors<br>Environment Inside Control Box<br>Extending Encoder Cables                                                                         | 1, 3, 10      |
|    | Appearance and Nameplate<br>Checking on Delivery<br>Checking Products on Delivery<br>Connecting Yaskawa Option Board<br>Detaching the Option Board<br>Disposal<br>Environmental Factors<br>Environment Inside Control Box<br>Extending Encoder Cables<br>Installation Sites                                                   | 1, 3, 10      |
|    | Appearance and Nameplate      Checking on Delivery      Checking Products on Delivery      Connecting Yaskawa Option Board      Detaching the Option Board      Disposal      Environmental Factors      Environment Inside Control Box      Extending Encoder Cables      Installation Sites      Maintenance and Inspection | 1, 3, 10      |

| Multiple XtraDrive                |
|-----------------------------------|
| Notes for Safe Operation 1        |
| Operating Conditions              |
| Operation                         |
| Orientation 11                    |
| Ratings and Specifications 227    |
| Safety Precautions 1              |
| Storage and Transportation        |
| Using More Than One XtraDrive B10 |
| Warning Label                     |
| Where Mounted Side by Side 12     |
| Wiring                            |
| XtraWare Software Installation    |

# J

| JOG                                | 33  |
|------------------------------------|-----|
| JOG Operation                      | 206 |
| Jog Operation Using Operator Panel | 38  |
| Using the JOG Function             | 37  |

# $\mathbf{M}$

| Maintenance                                                |
|------------------------------------------------------------|
| Maintenance and Inspection 6                               |
| Maintenance and Troubleshooting. See Alarms                |
| Alarms                                                     |
| A.91                                                       |
| A.92                                                       |
| A.CC                                                       |
| A: Normal Operation A31                                    |
| A. 00:Multi-Turn Data Error A6                             |
| A. 02: Parameter Breakdown A7                              |
| A. 03: Main Circuit Detection A7                           |
| A. 04: Parameter Setting Error A7                          |
| A. 05: Servo Motor and Amplifier Combination Error A8      |
| A. 10: Overcurrent or Heat Sink Overheated A8              |
| A. 30: Regenerative Error A9                               |
| A. 31: Overflow A9                                         |
| A. 32: Regenerative Overload A10                           |
| A. 40: Main Circuit DC Voltage Error Detected:             |
| Overvoltage A11                                            |
| A. 41: Main Circuit DC Voltage Error Detected:             |
| Undervoltage A11                                           |
| A. 51: Overspeed A12                                       |
| A. 71: Overload: High Load A12                             |
| A. 72: Overload: Low Load A12                              |
| A. 73: Dynamic Brake Overload A14                          |
| A. 74: Overload of Surge Current Limit Resistor            |
| A. 7A: Heat Sink Overheated A15                            |
| A. 80: Position Error A16                                  |
| A. 81: Absolute Encoder Backup Power Supply Error A15, A17 |
| A. 82: Encoder Checksum Error A17                          |
| A. 83: Absolute Encoder Battery Error A18                  |
| A. 84: Absolute Encoder Data Error A19                     |
| A. 85: Absolute Encoder Overspeed A19                      |
| A. 86: Encoder Overheated A20                              |
| A. 99: Alarm Reset (Not Alarm) A20                         |

| <b>3 1 1</b>                                                                                                    | A21                                                                                                    |
|----------------------------------------------------------------------------------------------------|----------------------------------------------------------------------------------------------------|
| A. b2: Reference Toraue Input Read Error                                                                                                    | A21                                                                                                    |
| A. C1: Servo Run Away                                                                                                    | A22                                                                                                    |
| A. C2: Commutation (Phase Finding) Error                                                                                                    | A23                                                                                                    |
| A. C3: PA. PB-Phase Disconnection of PG Signal Li                                                                                                    | ne A23                                                                                                    |
| A. C4: PC-Phase Disconnection of PG Signal Line                                                                                                    | A24                                                                                                    |
| A. C8: Absolute Encoder Clear Error and Multi-Tur                                                                                                    | n Limit                                                                                                    |
| Setting Error                                                                                                    | A25                                                                                                    |
| A. C9: Encoder Communications Error                                                                                                    | A26                                                                                                    |
| A CA: Encoder Parameter Error                                                                                                    | A26                                                                                                    |
| A Ch: Encoder Fchoback Frror                                                                                                    | 1120<br>A27                                                                                                    |
| A CC: Multi-Turn Limit Disagreement Alarm                                                                                                    | 1127<br>A27                                                                                                    |
| A do: Position Error Pulse Overflow                                                                                                    | 1127<br>127                                                                                                    |
| A F7: Option Unit Detection From                                                                                                    | A20                                                                                                    |
| A. El: Dower Line Open Phase                                                                                                    | A29<br>A20                                                                                                    |
| CDE00. Disital Operator Transmission Error 1                                                                                                    | A29<br>A20                                                                                                    |
| CPE01: Digital Operator Transmission Error 2                                                                                                    | ASU                                                                                                    |
| DNOT                                                                                                    | A30<br>24                                                                                                    |
| PNOI                                                                                                    |                                                                                                    |
| Alarm Display Table                                                                                                    | A34                                                                                                    |
| Replacing the Battery for the Absolute Encoder                                                                                                    | A5                                                                                                    |
| Servo motor Inspection                                                                                                    | A3                                                                                                    |
| Servo Amplifier Inspection                                                                                                    | A4                                                                                                    |
| Trouble Shooting Problems with Alarm Displays                                                                                                    | A5                                                                                                    |
| Trouble Shooting Problems with No Alarm Display                                                                                                    | A32                                                                                                    |
| Warning Displays                                                                                                    | A36                                                                                                    |
| XtraDrive Inspection and Maintenance                                                                                                    | A3                                                                                                    |
| Model Number                                                                                                    |                                                                                                    |
| Type Designation                                                                                                    | 9, 22                                                                                                    |
| Mode Selection & Description                                                                                                    |                                                                                                    |
| Analog Input or Contact Input Velocity Control                                                                                                    | 166                                                                                                    |
|                                                                                                    | 100                                                                                                    |
| Basic Mode Selection                                                                                                    | 100<br>38                                                                                                    |
| Basic Mode Selection<br>Contact Input Speed Control                                                                                                    | 100<br>38<br>95                                                                                                    |
| Basic Mode Selection<br>Contact Input Speed Control<br>Control from Option Board                                                                                                    | 100<br>38<br>95<br>. 49, 57                                                                                                    |
| Basic Mode Selection<br>Contact Input Speed Control<br>Control from Option Board<br>Control Mode Selection                                                                                                    | 100<br>38<br>95<br>. 49, 57<br>117                                                                                                    |
| Basic Mode Selection<br>Contact Input Speed Control<br>Control from Option Board<br>Control Mode Selection<br>NCT Position Control (Pulse Train)                                                                                                    | 100<br>38<br>95<br>. 49, 57<br>117<br>. 49, 57                                                                                                    |
| Basic Mode Selection<br>Contact Input Speed Control<br>Control from Option Board<br>Control Mode Selection<br>NCT Position Control (Pulse Train)<br>NCT Programming Mode                                                                                                    | 100<br>38<br>95<br>. 49, 57<br>117<br>. 49, 57<br>. 49, 57                                                                                                    |
| Basic Mode Selection<br>Contact Input Speed Control<br>Control from Option Board<br>Control Mode Selection<br>NCT Position Control (Pulse Train)<br>NCT Programming Mode<br>Operation By Contact Input Speed Control                                                                                                    | 100<br>38<br>95<br>. 49, 57<br>117<br>. 49, 57<br>. 49, 57<br>97                                                                                                    |
| Basic Mode Selection<br>Contact Input Speed Control<br>Control from Option Board<br>Control Mode Selection<br>NCT Position Control (Pulse Train)<br>NCT Programming Mode<br>Operation By Contact Input Speed Control<br>Position Reference                                                                                                    | 100<br>38<br>95<br>. 49, 57<br>117<br>. 49, 57<br>97<br>80                                                                                                    |
| Basic Mode Selection<br>Contact Input Speed Control<br>Control from Option Board<br>Control Mode Selection<br>NCT Position Control (Pulse Train)<br>NCT Programming Mode<br>Operation By Contact Input Speed Control<br>Position Reference<br>Selection of Control Mode                                                                                                    | 100<br>38<br>95<br>. 49, 57<br>117<br>. 49, 57<br>. 49, 57<br>97<br>80<br>165                                                                                                    |
| Basic Mode Selection<br>Contact Input Speed Control<br>Control from Option Board<br>Control Mode Selection<br>NCT Position Control (Pulse Train)<br>NCT Programming Mode<br>Operation By Contact Input Speed Control<br>Position Reference<br>Selection of Control Mode<br>Setting Reverse Rotation Mode                                                                                                    | 100<br>38<br>95<br>. 49, 57<br>117<br>. 49, 57<br>97<br>80<br>165<br>69                                                                                                    |
| Basic Mode Selection<br>Contact Input Speed Control<br>Control from Option Board<br>Control Mode Selection<br>NCT Position Control (Pulse Train)<br>NCT Programming Mode<br>Operation By Contact Input Speed Control<br>Position Reference<br>Selection of Control Mode<br>Setting Reverse Rotation Mode<br>Speed (Contact/ Analog)                                                                                                    | 100<br>38<br>95<br>. 49, 57<br>117<br>. 49, 57<br>97<br>80<br>165<br>69<br>. 49, 57                                                                                                    |
| Basic Mode Selection<br>Contact Input Speed Control<br>Control from Option Board<br>Control Mode Selection<br>NCT Position Control (Pulse Train)<br>NCT Programming Mode<br>Operation By Contact Input Speed Control<br>Position Reference<br>Selection of Control Mode<br>Setting Reverse Rotation Mode<br>Speed (Contact/ Analog)<br>Speed (Contact/ Torque Analog)                                                                                                    | 100<br>38<br>95<br>. 49, 57<br>117<br>. 49, 57<br>97<br>80<br>165<br>69<br>. 49, 57<br>. 49, 57                                                                                                    |
| Basic Mode Selection<br>Contact Input Speed Control<br>Control from Option Board<br>Control Mode Selection<br>NCT Position Control (Pulse Train)<br>NCT Programming Mode<br>Operation By Contact Input Speed Control<br>Position Reference<br>Selection of Control Mode<br>Setting Reverse Rotation Mode<br>Speed (Contact/ Analog)<br>Speed (Contact/ Torque Analog)<br>Speed Analog                                                                                                    | 160<br>38<br>95<br>. 49, 57<br>117<br>. 49, 57<br>. 49, 57<br>80<br>165<br>69<br>. 49, 57<br>. 49, 57<br>. 49, 57                                                                                                |
| Basic Mode Selection<br>Contact Input Speed Control<br>Control from Option Board<br>Control Mode Selection<br>NCT Position Control (Pulse Train)<br>NCT Programming Mode<br>Operation By Contact Input Speed Control<br>Position Reference<br>Selection of Control Mode<br>Setting Reverse Rotation Mode<br>Speed (Contact/ Analog)<br>Speed (Contact/ Torque Analog)<br>Speed Contact                                                                                                    | 160<br>38<br>95<br>. 49, 57<br>117<br>. 49, 57<br>. 49, 57<br>80<br>165<br>69<br>. 49, 57<br>. 49, 57<br>. 49, 57                                                                                                |
| Basic Mode Selection<br>Contact Input Speed Control<br>Control from Option Board<br>Control Mode Selection<br>NCT Position Control (Pulse Train)<br>NCT Programming Mode<br>Operation By Contact Input Speed Control<br>Position Reference<br>Selection of Control Mode<br>Setting Reverse Rotation Mode<br>Speed (Contact/ Analog)<br>Speed (Contact/ Torque Analog)<br>Speed Contact<br>Speed Contact<br>Speed Contact<br>Speed Contact                                                                                                    | 160<br>38<br>95<br>. 49, 57<br>117<br>. 49, 57<br>. 49, 57<br>97<br>80<br>165<br>69<br>. 49, 57<br>. 49, 57<br>. 49, 57<br>. 49, 57<br>. 49, 57                                                                  |
| Basic Mode Selection<br>Contact Input Speed Control<br>Control from Option Board<br>Control Mode Selection<br>NCT Position Control (Pulse Train)<br>NCT Programming Mode<br>Operation By Contact Input Speed Control<br>Position Reference<br>Selection of Control Mode<br>Setting Reverse Rotation Mode<br>Speed (Contact/ Analog)<br>Speed (Contact/ Torque Analog)<br>Speed Contact<br>Speed Contact<br>Speed Contact<br>Speed Control: CN1-41<br>Speed Control (Analog / Zero Clamp)                                                                                                    | 100<br>38<br>95<br>. 49, 57<br>117<br>. 49, 57<br>. 49, 57<br>80<br>165<br>69<br>. 49, 57<br>. 49, 57<br>. 49, 57<br>. 49, 57<br>. 49, 57<br>                                                                    |
| Basic Mode Selection<br>Contact Input Speed Control<br>Control from Option Board<br>Control Mode Selection<br>NCT Position Control (Pulse Train)<br>NCT Programming Mode<br>Operation By Contact Input Speed Control<br>Position Reference<br>Selection of Control Mode<br>Setting Reverse Rotation Mode<br>Speed (Contact/ Analog)<br>Speed (Contact/ Torque Analog)<br>Speed (Contact<br>Speed Contact<br>Speed Contact<br>Speed Contact<br>Speed Control: CN1-41<br>Speed Control (Analog / Zero Clamp)<br>Speed Reference                                                                                                    | 100<br>38<br>95<br>. 49, 57<br>117<br>. 49, 57<br>97<br>80<br>165<br>69<br>. 49, 57<br>. 49, 57<br>. 49, 57<br>. 49, 57<br>101<br>. 49, 57<br>78                                                                 |
| Basic Mode Selection<br>Contact Input Speed Control<br>Control from Option Board<br>Control Mode Selection<br>NCT Position Control (Pulse Train)<br>NCT Programming Mode<br>Operation By Contact Input Speed Control<br>Position Reference<br>Selection of Control Mode<br>Setting Reverse Rotation Mode<br>Speed (Contact/ Analog)<br>Speed (Contact/ Torque Analog)<br>Speed (Contact<br>Speed Contact<br>Speed Contact<br>Speed Contact<br>Speed Control: CN1-41<br>Speed Control (Analog / Zero Clamp)<br>Speed Reference<br>Torque                                                                                                    | 100<br>38<br>95<br>. 49, 57<br>117<br>. 49, 57<br>97<br>80<br>165<br>69<br>. 49, 57<br>. 49, 57<br>. 49, 57<br>. 49, 57<br>101<br>. 49, 57<br>78<br>78                                                           |
| Basic Mode Selection<br>Contact Input Speed Control<br>Control from Option Board<br>Control Mode Selection<br>NCT Position Control (Pulse Train)<br>NCT Programming Mode<br>Operation By Contact Input Speed Control<br>Position Reference<br>Selection of Control Mode<br>Setting Reverse Rotation Mode<br>Speed (Contact/ Analog)<br>Speed (Contact/ Torque Analog)<br>Speed (Contact / Torque Analog)<br>Speed Contact<br>Speed Contact<br>Speed Contact<br>Speed Control: CN1-41<br>Speed Control (Analog / Zero Clamp)<br>Speed Reference<br>Torque<br>Torque                                                                                                    | 100<br>38<br>95<br>. 49, 57<br>117<br>. 49, 57<br>97<br>80<br>165<br>69<br>. 49, 57<br>. 49, 57<br>. 49, 57<br>101<br>. 49, 57<br>78<br>78<br>49, 57                                                             |
| Basic Mode Selection<br>Contact Input Speed Control<br>Control from Option Board<br>Control Mode Selection<br>NCT Position Control (Pulse Train)<br>NCT Programming Mode<br>Operation By Contact Input Speed Control<br>Position Reference<br>Selection of Control Mode<br>Setting Reverse Rotation Mode<br>Speed (Contact/ Analog)<br>Speed (Contact/ Torque Analog)<br>Speed Contact<br>Speed Contact<br>Speed Contact<br>Speed Control: CN1-41<br>Speed Control (Analog / Zero Clamp)<br>Speed Reference<br>Torque<br>Torque (Analog)                                                                                                    | 100<br>38<br>95<br>. 49, 57<br>117<br>. 49, 57<br>97<br>80<br>165<br>69<br>. 49, 57<br>. 49, 57<br>. 49, 57<br>101<br>. 49, 57<br>78<br>49, 57<br>78<br>49, 57<br>100                                            |
| Basic Mode Selection<br>Contact Input Speed Control<br>Control from Option Board<br>Control Mode Selection<br>NCT Position Control (Pulse Train)<br>NCT Programming Mode<br>Operation By Contact Input Speed Control<br>Position Reference<br>Selection of Control Mode<br>Setting Reverse Rotation Mode<br>Speed (Contact/ Analog)<br>Speed (Contact/ Torque Analog)<br>Speed (Contact / Torque Analog)<br>Speed Contact<br>Speed Contact<br>Speed Control: CN1-41<br>Speed Control: CN1-41<br>Speed Control (Analog / Zero Clamp)<br>Speed Reference<br>Torque<br>Torque (Analog)<br>Torque Control Selection<br>Torque Control Selection                                                                                 | 100<br>38<br>95<br>. 49, 57<br>117<br>. 49, 57<br>. 49, 57<br>97<br>80<br>165<br>69<br>. 49, 57<br>. 49, 57<br>. 49, 57<br>78<br>78<br>49, 57<br>. 49, 57<br>100<br>. 100                                        |
| Basic Mode Selection<br>Contact Input Speed Control<br>Control from Option Board<br>Control Mode Selection<br>NCT Position Control (Pulse Train)<br>NCT Programming Mode<br>Operation By Contact Input Speed Control<br>Position Reference<br>Selection of Control Mode<br>Setting Reverse Rotation Mode<br>Speed (Contact/ Analog)<br>Speed (Contact/ Torque Analog)<br>Speed (Contact / Torque Analog)<br>Speed Contact<br>Speed Control: CN1-41<br>Speed Control: CN1-41<br>Speed Control (Analog / Zero Clamp)<br>Speed Reference<br>Torque<br>Torque (Analog)<br>Torque Control Selection<br>Torque limiting by Analog Voltage Reference<br>Using Torque Control                                                       | 100<br>38<br>95<br>. 49, 57<br>. 49, 57<br>. 49, 57<br>. 49, 57<br>. 49, 57<br>. 49, 57<br>. 49, 57<br>. 49, 57<br>. 49, 57<br>. 49, 57<br>78<br>78<br>49, 57<br>. 49, 57<br>100<br>108                          |
| Basic Mode Selection<br>Contact Input Speed Control<br>Control from Option Board<br>Control Mode Selection<br>NCT Position Control (Pulse Train)<br>NCT Programming Mode<br>Operation By Contact Input Speed Control<br>Position Reference<br>Selection of Control Mode<br>Setting Reverse Rotation Mode<br>Speed (Contact/ Analog)<br>Speed (Contact/ Torque Analog)<br>Speed (Contact / Torque Analog)<br>Speed Contact<br>Speed Control: CN1-41<br>Speed Control: CN1-41<br>Speed Control (Analog / Zero Clamp)<br>Speed Reference<br>Torque<br>Torque (Analog)<br>Torque Control Selection<br>Torque limiting by Analog Voltage Reference<br>Using Torque Control                                                       | 100<br>38<br>95<br>. 49, 57<br>117<br>. 49, 57<br>. 49, 57<br>80<br>165<br>69<br>. 49, 57<br>. 49, 57<br>. 49, 57<br>. 49, 57<br>78<br>78<br>49, 57<br>. 49, 57<br>78<br>49, 57<br>. 49, 57<br>100<br>108<br>100 |
| Basic Mode Selection<br>Contact Input Speed Control<br>Control from Option Board<br>Control Mode Selection<br>NCT Position Control (Pulse Train)<br>NCT Programming Mode<br>Operation By Contact Input Speed Control<br>Position Reference<br>Selection of Control Mode<br>Setting Reverse Rotation Mode<br>Speed (Contact/ Analog)<br>Speed (Contact/ Torque Analog)<br>Speed (Contact / Torque Analog)<br>Speed Control: CN1-41<br>Speed Control: CN1-41<br>Speed Control (Analog / Zero Clamp)<br>Speed Reference<br>Torque<br>Torque (Analog)<br>Torque Control Selection<br>Torque limiting by Analog Voltage Reference<br>Using Torque Control                                                                        | 100<br>38<br>95<br>. 49, 57<br>117<br>. 49, 57<br>97<br>80<br>165<br>69<br>. 49, 57<br>. 49, 57<br>. 49, 57<br>. 49, 57<br>78<br>49, 57<br>78<br>49, 57<br>100<br>108<br>100<br>100<br>100                       |
| Basic Mode Selection<br>Contact Input Speed Control<br>Control from Option Board<br>Control Mode Selection<br>NCT Position Control (Pulse Train)<br>NCT Programming Mode<br>Operation By Contact Input Speed Control<br>Position Reference<br>Selection of Control Mode<br>Setting Reverse Rotation Mode<br>Speed (Contact/ Analog)<br>Speed (Contact/ Analog)<br>Speed (Contact / Torque Analog)<br>Speed Contact<br>Speed Control: CN1-41<br>Speed Control: CN1-41<br>Speed Control (Analog / Zero Clamp)<br>Speed Reference<br>Torque<br>Torque Gontrol Selection<br>Torque Control Selection<br>Torque limiting by Analog Voltage Reference<br>Using Torque Control<br>Monitor Mode Vales. <i>See also</i> Table on C17 | 100<br>38<br>95<br>. 49, 57<br>117<br>. 49, 57<br>97<br>80<br>165<br>69<br>. 49, 57<br>. 49, 57<br>. 49, 57<br>. 49, 57<br>78<br>49, 57<br>78<br>49, 57<br>100<br>108<br>100<br>100<br>100                       |
| Basic Mode Selection      Contact Input Speed Control      Control from Option Board      Control Mode Selection      NCT Position Control (Pulse Train)      NCT Programming Mode      Operation By Contact Input Speed Control      Position Reference      Selection of Control Mode      Setting Reverse Rotation Mode      Speed (Contact/ Analog)      Speed (Contact/ Torque Analog)      Speed Control: CN1-41      Speed Control (Analog / Zero Clamp)      Speed Reference      Torque      Torque Control Selection      Torque Control Selection      Torque limiting by Analog Voltage Reference      Using Torque Control      Monitor Mode      Monitor Mode      Monitor Mode                               | 100<br>38<br>95<br>. 49, 57<br>117<br>. 49, 57<br>97<br>80<br>165<br>69<br>. 49, 57<br>. 49, 57<br>. 49, 57<br>78<br>78<br>100<br>108<br>100<br>108<br>100<br>108<br>100<br>107<br>74, 77<br>74, 77              |

| Motor                                                    | 23             |
|----------------------------------------------------------|----------------|
| Ratings and Specifications 22                            | 27             |
| Selection of Rotation Direction                          | 98             |
| Single-Phase 100V XtraDrive and Motor Combinations 23    | 32             |
| Single-Phase 200V XtraDrive and Motor Combinations 23    | 33             |
| Start and Stop                                           | <del>)</del> 7 |
| Switching Servo Motor Rotation Direction                 | 59             |
| Terminal Block Diagram                                   | 31             |
| Terminal Strip Diagram 3                                 | 32             |
| Three-Phase 200V XtraDrive and Motor Combinations 23     | 34             |
| Three-Phase 400V XtraDrive and Motor Combinations 23     | 35             |
| Using Servo ON Input Signal (/S-ON) 12                   | 27             |
| Using the Positioning Completed Output signal (/coin) 12 | 28             |

### Ν

| Nameplate                                            |
|------------------------------------------------------|
| NCT Position Control 176                             |
| NCT Gain Parameters 179                              |
| NCT Position Control (Pulse Train) 49, 58            |
| Position Control Block Diagram 178                   |
| Position Control Mode 193                            |
| Tuning Procedure for Position Control Parameters     |
| Typical Connections for NCT Position Control         |
| NCT Programming                                      |
| Speed Contact                                        |
| Typical Connections for NCT Programming Operation 53 |
| Noise Control                                        |
| Installation and Wiring a Noise Filter               |
| Using Noise Filters                                  |
| Wiring for Noise Control                             |

# 

| Operation                                                  | 5    |
|------------------------------------------------------------|------|
| Switching Servo Motor Rotation Direction                   | . 69 |
| Operator Panel                                             | 189  |
| Absolute Encoder Setup                                     | 145  |
| Adjusting the Motor Current Detection Offset               | 221  |
| Applied Operation                                          | 204  |
| Automatic Adjustment of Speed and Torque Reference Offset  | 207  |
| Automatic Adjustment of the Motor Current Detection Offset | 221  |
| Basic Mode Selection                                       | 191  |
| Basic Operation                                            | 189  |
| Changing Function Selection Parameters                     | 198  |
| Changing Parameter Value Settings                          | 194  |
| Checking the Motor Model                                   | 213  |
| Checking the Software Version                              | 214  |
| Clearing Alarm Traceback Data                              | 212  |
| Clearing the Option Unit Detection Alarm                   | 224  |
| Contents of Monitor Display                                | 200  |
| Display Messages                                           | 190  |
| Function Selection Parameters                              | 196  |
| Initializing Parameter Settings                            | 217  |
| Input Signal Monitor Display                               | 201  |
| JOG Operation                                              | 206  |
| Manually Adjusting the Motor Current Detection Offset      | 222  |
| Manual Adjustment of Speed and Torque Reference Offset     | 209  |

| Manual A division of Targua Deference Officet                                                                                                | 211             |
|----------------------------------------------------------------------------------------------------|-----------------|
| Manual Adjustment of Angles Meniter Output                                                                                                   | 211             |
| Manual Gain Adjustment of Analog Monitor Output                                                                                              | 220             |
| Manual Zero Adjustment and Gain Adjustment of                                                                                                | 010             |
| Analog Monitor Output                                                                                                    | 218             |
| Manual Zero Adjustment of Analog Monitor Output                                                                                              | 218             |
| Multi-Turn Setup                                                                                                    | 147             |
| Operation in Monitor Mode                                                                                                    | 199             |
| Operation in Parameter setting Mode                                                                                                    | 194             |
| Origin Search Mode                                                                                                    | 215             |
| Output Signal Monitor Display                                                                                                    | 202             |
| Programmable I/O Signal Monitor Display                                                                                                    | 201             |
| Reference Pulse/Feedback Pulse Counter Monitor Display .                                                                                     | 203             |
| Resetting Servo Alarms                                                                                                    | 191             |
| Status Display Mode                                                                                                    | 192             |
| Using the Built-In Operator Panel                                                                                                    | 191             |
| Using the Monitor Mode                                                                                                    | 199             |
| Using the Operator Panel                                                                                                    | 189             |
| Working with the XtraDrive Operator Panel                                                                                                    | 38              |
| Write Protection Setting                                                                                                    | 223             |
| Option Board Connector.                                                                                                    |                 |
| See also CN-10, Option Board Connector                                                                                                    |                 |
| Output Circuits                                                                                                    |                 |
| Allocating Other Output Signals                                                                                                    | 116             |
| Connecting an External Load to XtraDrive's Output                                                                                            | 48              |
| Connecting an Open-Collector Output Circuit                                                                                                  | 47              |
| Connecting an Optocoupler Output Circuit                                                                                                    | 48              |
| Connecting a Line-Driver Output Circuit                                                                                                    | 47              |
| Connecting Two XtraDrives (master-slave mode)                                                                                                | 48              |
| Output Circuit Interfaces                                                                                                    | 47              |
| Output Circuit Signal Allocation                                                                                                    | 115             |
| Output Signal Allocation                                                                                                    | 115             |
| Output Signal Selection Default Settings                                                                                                    | 115             |
| Output Signal Selection Default Settings                                                                                                    |                 |
| Output Signal Connections                                                                                                    | 90              |
| Output Signal Connections                                                                                                    | 90<br>86        |
| Output Signal Connections<br>Using the Encoder Signal Output<br>Using the Positioning Completed Output signal (/coin)                        | 90<br>86        |
| Output Signal Connections<br>Using the Encoder Signal Output<br>Using the Positioning Completed Output signal (/coin)                        | 90<br>86<br>128 |
| Output Signal Connections<br>Using the Encoder Signal Output<br>Using the Positioning Completed Output signal (/coin)<br>Overtravel Function | 90<br>86<br>128 |

#### P

| Parameters                                           | C5  |
|------------------------------------------------------|-----|
| Absolute Encoder Setup                               | 145 |
| Allocating Other Input Signals                       | 114 |
| Auto Running a User Program                          | 164 |
| Auto Tuning                                          | 163 |
| Belts and Pulleys                                    | 94  |
| Circular Tables                                      | 94  |
| Configuring an Absolute Encoder                      | 144 |
| Contact Input Speed Control                          | 95  |
| Control Block Diagram                                | 94  |
| Control Mode Selection                               | 117 |
| Digital I/O                                          | 162 |
| Display Definition for Function Selection Parameters | 197 |
| Electronic Gear Setting Examples                     | 93  |
| Enabling/Disabling Input Signals                     | 71  |
| Error Counter Clear Input                            | 85  |
| Examples of Input Signal Allocation                  | 113 |
|                                                      |     |

| Example of Contact Input Speed Control Operation                                               |
|------------------------------------------------------------------------------------------------|
| Extended Input Signal Selection Switches C15                                                   |
| Extended Output Signal Selections                                                              |
| External Speed Limit Function: 106                                                             |
| Function Selection Constants 68                                                                |
| Function Selection Parameters Types                                                            |
| Handling Power Loss 135                                                                        |
| Home Switches C15                                                                              |
| Homing                                                                                         |
| Input Circuit Signal Allocation 112                                                            |
| Input Signal Selections C14                                                                    |
| Internal Speed Limit Function 105                                                              |
| Limiting Torque                                                                                |
| List of Parameters C1                                                                          |
| Operation By Contact Input Speed Control                                                       |
| Other Parameters                                                                               |
| Output Circuit Signal Allocation 115                                                           |
| Output Signal Selections                                                                       |
| Parameter Configurations                                                                       |
| Parameter Numbers                                                                              |
| See also List of Parameters, Appendix C;                                                       |
| See also Parameters page C5                                                                    |
| Fn00 = 55, 57, 59, 200<br>$p_{m000} = -78, 05, 06, 08, 00, 100, 101, 104, 110, 117, 120$       |
| Pn000.1, 76, 95, 90, 98, 99, 100, 101, 104, 110, 117, 120, 121, 122, 165, 166, 176, 180, $E15$ |
| 121, 122, 103, 100, 170, 100, , E13                                                            |
| $P_{10}01.0$                                                                                   |
| 70, 90, 90, 99, 100, 101, 104,                                                                 |
| $P_{n}(0, 1, 117, 120, 121, 122, 100, 170, 100, 121)$                                          |
| $P_{n}(0) = 0$ 102 107                                                                         |
| $P_{n}002.0$ 102,107                                                                           |
| $P_{n}(0,2,2)$ 144                                                                             |
| Pn003.0 186.187                                                                                |
| Pn003 1 186 187                                                                                |
| Pn006.0 186.187                                                                                |
| Pn006 2 187                                                                                    |
| Pn007.0 186.187                                                                                |
| Pn007 2 187                                                                                    |
| Pn100 168, 171, 172, 174, 176, 181                                                             |
| Pn101 168 171 172 174 176 181                                                                  |
| Pn103                                                                                          |
| Pn190.0                                                                                        |
| Pn190.1                                                                                        |
| Pn190.2                                                                                        |
| Pn190.3                                                                                        |
| Pn191.0                                                                                        |
| Pn192                                                                                          |
| Pn193                                                                                          |
| Pn1A0                                                                                          |
| Pn1A2-Pn1A5                                                                                    |
| Pn1A7                                                                                          |
| Pn1A9                                                                                          |
| Pn1AA                                                                                          |
| Pn1AB                                                                                          |
| Pn1AC                                                                                          |
| Pn1AD                                                                                          |
| Pn1AE                                                                                          |
|                                                                                                |

| Pn1AF              |                                                        |
|--------------------|--------------------------------------------------------|
| Pn1B5              |                                                        |
| Pn1R5_P            | n1R9 181                                               |
| D <sub>n</sub> 1RR | 101                                                    |
|                    |                                                        |
|                    | <i>I</i> 11 <i>DD</i>                                  |
|                    |                                                        |
| PnIBF              |                                                        |
| PnICO              |                                                        |
| Pn200.0.           |                                                        |
| Pn200.1.           |                                                        |
| Pn200.3.           |                                                        |
| Pn201              |                                                        |
| Pn202              |                                                        |
| Pn203              |                                                        |
| Pn205              |                                                        |
| Pn216              |                                                        |
| Pn2A2              | 159                                                    |
| Pn2A3              | 159                                                    |
| $P_n 2\Delta A$    | 159                                                    |
| $D_{11}2/17$       | 150                                                    |
| D. 246             |                                                        |
| Ph2A0              |                                                        |
| Pn2A8              |                                                        |
| Pn2ACO.            |                                                        |
| Pn2B0              |                                                        |
| Pn2B1              |                                                        |
| Pn2B2              |                                                        |
| Pn2B3              |                                                        |
| Pn2C1              |                                                        |
| Pn2C7              |                                                        |
| Pn2C7.0            |                                                        |
| Pn2C8              |                                                        |
| Pn2C9              |                                                        |
| Pn2CA              | 163                                                    |
| Pn2CR              | 163                                                    |
| $P_n 2CC$          | 164                                                    |
| $D_{n}^{2}D1$      |                                                        |
| $D_{m2}D2$         |                                                        |
| Pn2D2              |                                                        |
| Pn2D4              |                                                        |
| Pn300              |                                                        |
| Pn301              |                                                        |
| Pn302              |                                                        |
| Pn303              |                                                        |
| Pn304              |                                                        |
| Pn305              | 78, 95, 97, 98, 99, 100, 101, 104, 110, 117, 120, 121, |
| 1                  | 22, 166, 168, 170, 176, , 180                          |
| Pn306              | 78, 95, 97, 98, 99, 100, 101, 104, 110, 117, 120, 121, |
| 1                  | 22, 166, 168, 170, 176, 180                            |
| Pn400              |                                                        |
| Pn401              |                                                        |
| Pn402              | 73 75 76                                               |
| Pn403              | 73, 75, 76                                             |
| $P_n/0/$           | 75 76 77 100                                           |
| $D_{11} = 104$     |                                                        |
| r 11403<br>Du 407  |                                                        |
| Pn406              |                                                        |
| Pn407              |                                                        |
| Pn408.0.           | 168, 171, 173, 176, 181                                |
| Pn409              |                                                        |
| Pn40A              |                                                        |

| D. 500             | 129 120                                             | 120          | 160  |
|--------------------|-----------------------------------------------------|--------------|------|
| Pn300              | 128, 129,                                           | 130,         | 105  |
| Pn501              |                                                     | •••••        | 121  |
| Pn502              |                                                     | •••••        | 132  |
| Pn506              |                                                     | 123,         | 124  |
| Pn507              |                                                     | 123,         | 124  |
| Pn508              |                                                     |              | 124  |
| Pn509              |                                                     |              | 135  |
| Pn50A              |                                                     | 111,         | 112  |
| Pn50A.0            |                                                     | 111.         | 112  |
| Pn50A 1            | 113 128                                             | 162          | 215  |
| Pn50A 2            | 110, 120,                                           | 102,         | 114  |
| $P_{n} = 50A_{3}$  |                                                     | 71           | 111  |
| D <sub>m</sub> 50P |                                                     | /1,          | 117  |
| FIJUD<br>Du 50D 0  |                                                     | ······<br>71 | 114  |
| Ph30B.0            |                                                     | /1,          | 114  |
| Pn50B.1            |                                                     | /1,          | 114  |
| Pn50B.2            |                                                     | 71,          | 114  |
| Pn50B.3            |                                                     | •••••        | 114  |
| Pn50C              |                                                     |              | 112  |
| Pn50C.0            |                                                     |              | 114  |
| Pn50C.1            |                                                     |              | 114  |
| Pn50C.2            |                                                     |              | 114  |
| $Pn50C_3$          |                                                     |              | 114  |
| Pn50D              |                                                     |              | 112  |
| $P_{n}50D$         |                                                     | <br>71       | 112  |
| F NJUD.U           |                                                     | /1,          | 114  |
| Ph30D.1            |                                                     | •••••        | 114  |
| Pn50D.2            | 115 100 100 101 100                                 |              | 114  |
| Pn50E              | 115, 129, 130, 131, 132,                            | 133,         | 163  |
| Pn50E.0            | 115, 129, 130, 131, 132,                            | 133,         | 163  |
| Pn50E.1            | 115, 129, 130, 131, 132,                            | 133,         | 163  |
| Pn50E.2            | 115, 129, 130, 131, 132,                            | 133,         | 163  |
| Pn50E.3            | 115, 129, 130, 131, 132,                            | 133,         | 163  |
| Pn50F              |                                                     | 133, .       | 163, |
| Pn50F.0.           | 75, 77, 115, 129, 130, , 130, , 131, 132,           | 133.         | 163  |
| Pn50F.1.           |                                                     | 133.         | 163  |
| Pn50E2             | 115, 123, 129, 130, 131, 132,                       | 133          | 163  |
| Pn50F3             | 115 129 130 131 132 133                             | 134          | 163  |
| Pn510              | 115, 120, 130, 131, 132, 133,<br>115, 130, 131, 132 | 134,<br>134  | 163  |
| $D_{m} 5100$       | 115, 120, 121, 122, 115, 120, 121, 122              | 122          | 162  |
| F NJ10.0.          | 115, 129, 150, 151, 152,                            | 155,         | 105  |
| Pn000              | 10                                                  | •••••        | 13/  |
| Position Con       | trol Constants                                      | •••••        | 68   |
| Position Refe      | prence                                              | •••••        | 80   |
| Principle of S     | Speed Limit                                         | •••••        | 106  |
| Programmabl        | le Constants                                        |              | 68   |
| Programmabl        | le I/O Signals                                      |              | 89   |
| Pulse Divider      | r Setting                                           |              | 87   |
| Reference Pu       | lse Inhibit Function (/inhibit)                     |              | 110  |
| Relationship       | between Inhibit Signal and Reference Puls           | es           | 111  |
| Selecting a R      | eference Pulse Form                                 |              | 82   |
| Selection of l     | Rotation Direction                                  |              | 98   |
| SEN Signals        |                                                     | •••••        | 1/3  |
| SERV Signals       | nd Other Constants                                  | •••••        | 69   |
| Servo Gain a       | Stern Made Constants                                | . 1 .        | 00   |
| Servo Motor        | Stop Wode for P-OT and N-OT Input Sign              | ais          | /1   |
| Servo OFF S        | top Mode Selections                                 | •••••        | 119  |
| Settings Acco      | ording to Host Controller                           | •••••        | 78   |
| Settings Acco      | ording to Device Characteristics                    | •••••        | 69   |
| Setting Level      | 2: External Torque Limit                            |              | 76   |
| Setting Reven      | rse Rotation Mode                                   |              | 69   |
| Setting the E      | lectronic Gear (for Reference Pulses)               |              | 91   |

| Se                                                     | etting the Overtravel Limit Function                                                                                                    | 70                                                                                                  |
|--------------------------------------------------------|----------------------------------------------------------------------------------------------------|----------------------------------------------------------------------------------------------------|
| SI                                                     | peed Coincidence Output (/V-CMP)                                                                                                    | . 130                                                                                               |
| SI                                                     | peed Control Constants                                                                                                    | 68                                                                                                  |
| SI                                                     | beed Reference                                                                                                    | 78                                                                                                  |
| St                                                     | art and Stop                                                                                                    | 97                                                                                                  |
| S                                                      | witches                                                                                                    | C10                                                                                                 |
| S                                                      | witching Servo Motor Rotation Direction                                                                                                    | 69                                                                                                  |
| To                                                     | orque Control Constants                                                                                                    | 68                                                                                                  |
| To                                                     | orque Control Parameter                                                                                                    | . 105                                                                                               |
| To                                                     | orque Control Selection                                                                                                    | . 100                                                                                               |
| To                                                     | orque Feed-Forward Function                                                                                                    | . 106                                                                                               |
| To                                                     | orque limiting by Analog Voltage Reference                                                                                                    | . 108                                                                                               |
| U                                                      | sing CN1-45 and /CN1-46 Signals                                                                                                    | 77                                                                                                  |
| U                                                      | sing Contact Input Speed Control                                                                                                    | 95                                                                                                  |
| U                                                      | sing Reference Pulse Inhibit Function (/INHIBIT)                                                                                                    | . 110                                                                                               |
| U                                                      | sing Servo ON Input Signal (/S-ON)                                                                                                    | . 127                                                                                               |
| U                                                      | sing the /CLT Signal                                                                                                    | 74                                                                                                  |
| U                                                      | sing the Electronic Gear Function                                                                                                    | 91                                                                                                  |
| U                                                      | sing the Encoder Signal Output                                                                                                    | 86                                                                                                  |
| U                                                      | sing the Positioning Completed Output signal (/COIN)                                                                                                    | . 128                                                                                               |
| U                                                      | sing the Running Output Signal (/TGON)                                                                                                    | . 131                                                                                               |
| U                                                      | sing the Servo Ready Output Signal (/S-RDY)                                                                                                    | . 132                                                                                               |
| U                                                      | sing the Torque Feed-Forward Function                                                                                                    | . 107                                                                                               |
| U                                                      | sing the Warning Output Signal (/WARN)                                                                                                    | . 133                                                                                               |
| U                                                      | sing Torque Limiting by Analog Voltage Reference                                                                                                    | . 108                                                                                               |
| Powe                                                   | r                                                                                                    | 23                                                                                                  |
| 40                                                     | 00 V Power Supply Voltage                                                                                                    | B12                                                                                                 |
| A                                                      | C Power Source Supply                                                                                                    | 17                                                                                                  |
| A                                                      | pplying Power                                                                                                    | 25                                                                                                  |
| С                                                      | onnecting The XtraDrive To An AC Power Supply                                                                                                    | 26                                                                                                  |
| С                                                      | onnections to the XtraDrive                                                                                                    | 27                                                                                                  |
| D                                                      | C Power Source Supply                                                                                                    | 17                                                                                                  |
| D                                                      | C Reactors for Power Supplies Designed for                                                                                                    |                                                                                                    |
|                                                        | Minimum Harmonics                                                                                                    | E5                                                                                                  |
| D                                                      | etermining Drive AC Voltage Requirements                                                                                                    | 26                                                                                                  |
| Η                                                      | andling Power Loss                                                                                                    | . 135                                                                                               |
| Μ                                                      |                                                                                                    | 10                                                                                                  |
| М                                                      | agnetic Contactor                                                                                                    | E8                                                                                                  |
| 101                                                    | agnetic Contactor<br>olded-Case Circuit Breaker and Fuse Capacity                                                                                                    | E8                                                                                                  |
| Ra                                                     | agnetic Contactor      Iolded-Case Circuit Breaker and Fuse Capacity      atings and Specifications                                                                                                    | E8<br>14<br>227                                                                                     |
| Ra                                                     | Iagnetic Contactor      Iolded-Case Circuit Breaker and Fuse Capacity      atings and Specifications      eactor for Harmonic Suppression                                                                                                    | E8<br>14<br>227<br>. B14                                                                            |
| Ra<br>Ra<br>Se                                         | Image: Additional Contractor    Image: Additional Contractor      Image: Additional Contractor    Image: Additional Contractor      Image: Additional Contrecontractor    Image: Additional Contractor  <         | E8<br>14<br>227<br>. B14<br>9                                                                       |
| Ra<br>Ra<br>Se<br>Si                                   | Image: Additional Contractor    Image: Additional Contractor      Image: Additional Contractor    Image: Additional Contractor      Image: Additional Contrector    Image: Additional Contractor                  | E8<br>14<br>227<br>. B14<br>9<br>. B13                                                              |
| Ri<br>Ri<br>Si<br>Si                                   | Image: Additional and Structure Contactor      Image: Additional and Structure Contactor      Image: Additional and Structure Contact     | E8<br>14<br>227<br>. B14<br>9<br>. B13<br>ns 28                                                     |
| Ra<br>Ra<br>Se<br>Si<br>Si                             | Image: Additional Contractor    Image: Additional Contractor      Image: Additional Contractor    Image: Additional Contractor      Image: Additional Contrector    Image: Additional Contractor                  | E8<br>14<br>227<br>. B14<br>9<br>. B13<br>ns 28<br>27                                               |
| Ri<br>Ri<br>Si<br>Si<br>Si<br>Si                       | Image: Additional Contractor      Image: Additional Contractor      Image: Additional Contractor <td< td=""><td> E8<br/> 14<br/> 227<br/>. B14<br/> 9<br/>. B13<br/>ns 28<br/> 27<br/> E8</td></td<>                                                                                    | E8<br>14<br>227<br>. B14<br>9<br>. B13<br>ns 28<br>27<br>E8                                         |
| Ri<br>Ri<br>Si<br>Si<br>Si<br>Tl                       | Image: Additional Constraints    Image: Additional Constraints      Image: Additional Constraints    Image: Additional Constraints      Image: Addit Constraints    Image: Addite | E8<br>14<br>. 227<br>. B14<br>9<br>. B13<br>ns 28<br>27<br>E8<br>29                                 |
| Ri<br>Ri<br>Si<br>Si<br>Si<br>Si<br>Ti<br>Ti           | lagnetic Contactor<br>lolded-Case Circuit Breaker and Fuse Capacity<br>atings and Specifications<br>eactor for Harmonic Suppression<br>ervo motor Power (kW)<br>ngle-Phase Power Supply Connection Example<br>ngle-Phase 0.8kW and 1.5kW Main Circuit Specifications<br>ngle-Phase 100V/200V Main Circuit Specifications<br>irge Suppressor<br>hree-Phase 200V Main Circuit Specifications<br>hree-Phase 400 V Main Circuit Specifications                                                                                                    | E8<br>14<br>. 227<br>. B14<br>9<br>. B13<br>ns 28<br>27<br>E8<br>29<br>30                           |
| Ri<br>Ri<br>Si<br>Si<br>Si<br>TI<br>TI<br>W            | Image: Additional Constraints    Image: Additional Constraints      Image: Additional Constraints    Image: Additional Constraints      Image: Addit Constraints    Image: Addite | E8<br>14<br>. 227<br>. B14<br>9<br>. B13<br>1s . 28<br>27<br>E8<br>27<br>E8<br>29<br>30<br>14       |
| Ri<br>Ri<br>Si<br>Si<br>Si<br>Si<br>Tl<br>Tl<br>W<br>W | Image: Additional Construction      Image: Additional Construction      Image: Additert      Image: Addition                                                                                                    | E8<br>14<br>. 227<br>. B14<br>9<br>. B13<br>ns . 28<br>27<br>E8<br>27<br>E8<br>29<br>30<br>14<br>13 |

### R

| Reference Pulse Inhibit                              | 114      |
|------------------------------------------------------|----------|
| Regenerative Resistor                                |          |
| Calculating the Regenerative Power Capacity          | 138      |
| Connecting Regenerative Resistors                    | 137, E14 |
| Connections to the XtraDrive                         | 27       |
| Examples of External XtraDrive Regenerative Resistor | s E3     |

| External Regenerative Resistor 137                           |
|--------------------------------------------------------------|
| External Regenerative Resistors E3                           |
| Operating Conditions for Allowable Regenerative Frequency    |
| Calculation 139                                              |
| Regenerative Energy Calculation Method 140                   |
| Selecting a Regenerative Resistor                            |
| Servo Amplifier's Absorbable Energy 141                      |
| Single- Phase 0.8kW and 1.5kW Main Circuit Specifications 28 |
| Single- Phase 100V/200V Main Circuit Specifications 27       |
| Specifications for XtraDrive Regenerative Resistors E3       |
| Three- Phase 200V Main Circuit Specifications 29             |
| Three- Phase 400 V Main Circuit Specifications 30            |
| Reverse Current Limit 114                                    |
| Reverse Run Prohibit 5, 33, 70, 114                          |
| NCT Gain Parameters 179                                      |
| Servo Motor Stop Mode for P-OT and N-OT Input Signals 71     |

# S

| Serial Communication - CN3                          | 7, 23, 35 |
|-----------------------------------------------------|-----------|
| Cable with RS-232 to RS-422 Active Adapter          | E13       |
| Communication Cables                                | 23        |
| Establishing Communications Between the PC and      |           |
| the XtraDrive                                       | 35        |
| RS-232 Communication Cable                          | E11       |
| Servo Adjustment                                    | 165       |
| Additional Parameters Tuning                        | 181       |
| Adjusting Offset                                    | 168       |
| Adjusting Speed Loop Gain                           | 172       |
| Analog Input or Contact Input Velocity Control      | 166       |
| Analog Monitor                                      | 186       |
| Filters                                             |           |
| Flexible System Parameters                          | 182       |
| Gain Factor                                         | 183       |
| Gain Setting Reference Values                       | 174       |
| Integral Clear Parameters                           | 183       |
| Load Inertia Setting                                | 171, 176  |
| NCT Gain Parameters                                 | 179       |
| NCT Position Control                                | 176       |
| Notch Filter                                        | 173       |
| OCA - Oscillation Canceling Algorithm               | 180       |
| Parameters of the Velocity Control                  | 168       |
| Position Control Block Diagram                      | 178       |
| Principle and Block Diagram of the Velocity Control | 167       |
| Reference Offset Adjustment                         | 169       |
| Reference Voltage Offset from Host Controller or    |           |
| External Circuitry                                  | 169       |
| Selection of Control Mode                           | 165       |
| Setting the Input Gain                              | 168       |
| Setting the Torque Reference Filter Time Constant   | 173       |
| Tuning Procedure for Position Control Parameters    | 184       |
| Using the Soft Start Function                       | 170       |
| Signal Connection                                   |           |
| Input Signal Connections                            | 89        |
| Output Signal Connections                           | 90        |
| Specifications                                      |           |
| Base-Mounted Dimensional Drawings                   |           |
| XD-02 (Single-phase 100V, 200W)                     | 238       |
| XD-04 (Single-phase 200V, 400W)                     | 238       |
|                                                     |           |

| XD-05, 10, 15 (Three-phase 400V, 0.5 to 1.5kW)     | 240  |
|----------------------------------------------------|------|
| XD-08 (Single-phase 200V, 0.75kW)                  | 239  |
| XD-10 (Three-phase 200V, 1.0kW)                    | 239  |
| XD-15 (Single-phase 200V, 1.5kW)                   | 241  |
| XD-20, -30 (Three-phase 200V, 400V, 2.0 and 3.0kW) | 241  |
| XD-50 (Three-phase 400V, 50kW)                     | 242  |
| XD-P3 to -01 (Single-phase 100V, 30 100W)          | 237  |
| XD-P3 to -02 (Single-phase 200V, 30 to 200W)       | 237  |
| Rack-Mounted Dimensional Drawings                  |      |
| XD-02 (Single-phase 100V, 200W                     | 244  |
| XD-04 (Single-phase 200V, 400W)                    | 244  |
| XD-05, 10, 15 (Three-phase 400V, 0.5 to 1.5kW)     | 246  |
| XD-08 (Single-phase 200V, 0.75kW)                  | 245  |
| XD-10 (Three-phase 200V, 1.0kW)                    | 245  |
| XD-15 (Single-phase 200V, 1.5kW)                   | 247  |
| XD-20, -30 (Three-phase 200V, 400V, 2.0 and 3.0kW) | 247  |
| XD-50 (Three-phase 400V, 50kW)                     | 248  |
| XD-P3 to -01 (Single-phase 100V, 30 to 100W)       | 243  |
| XD-P3 to -02 (Single-phase 200V, 30 to 200W)       | 243  |
| Ratings and Specifications                         | 227  |
| Single-Phase 100V XtraDrive and Motor Combinations | 232  |
| Single-Phase 200V XtraDrive and Motor Combinations | 233  |
| Three-Phase 200V XtraDrive and Motor Combinations  | 234  |
| Three-Phase 400V XtraDrive and Motor Combinations  | 235  |
| Speed Control Operation                            |      |
| Pn000.1                                            | 102  |
| Speed (Contact/ Analog) 49                         | , 57 |
| Speed Analog 49                                    | , 57 |
| Speed Control (Analog / Zero Clamp) 49             | , 58 |
| Switching Servo Motor Rotation Direction           | 69   |
| Typical Connections for Speed Control Operation    | 50   |
| System Description                                 |      |
| Functioning System                                 | 19   |
| System Requirements                                |      |
| Computer System Requirements                       | 20   |
|                                                    |      |

# Т

| Typical Connections for Torque Control Operation  | . 52  |
|---------------------------------------------------|-------|
| Torque (Analog) 49                                | ), 57 |
| Torque Analog                                     |       |
| Speed (Contact/ Torque Analog) 49                 | ), 58 |
| Torque limiting by Analog Voltage Reference       | 108   |
| Using Torque Limiting by Analog Voltage Reference | 108   |
| Trial Operation                                   |       |
| Basic Mode Selection                              | . 38  |
| Communications Menu - On-Line Option              | . 36  |
| Communications Settings                           | . 36  |
| Establishing Communications Between the PC and    |       |
| the XtraDrive                                     | . 35  |
| Jog Operation Using Operator Panel                | . 38  |
| Operating Procedure                               | . 39  |
| Trial Operation Testing The System                | . 33  |
| Two Methods of Testing                            | . 33  |
| Two Methods of Trial Operation                    | . 33  |
| Using the JOG Function.                           | . 37  |
| Working with the XtraDrive Operator Panel         | . 38  |

### W

| Wiring 4, 5, 14                                               |
|---------------------------------------------------------------|
| Applying Power                                                |
| Cables for Connecting PC to XtraDrive E11                     |
| Cable with RS-232 to RS-422 Active Adapter E13                |
| CN-1 Wiring Diagrams for Operational Modes 49                 |
| Communication Cables                                          |
| Connecting Feedback Cable and Motor Power                     |
| Connecting Pulse A/B Encoder without C Pulse (Index Pulse) E9 |
| Connecting The XtraDrive To An AC Power Supply 26             |
| Connections to the XtraDrive 23, 27                           |
| Connection Example 1: Line-driver Output 81                   |
| Connection Example 2: Open-Collector Output 81                |
| Determining Drive AC Voltage Requirements                     |
| Environmental Factors                                         |
| Forming A Protective Sequence 125                             |
| Grounding System 16                                           |
| Handling Power Loss 135                                       |
| Magnetic Contactor E8                                         |
| Main Circuit 15                                               |
|                                                               |

| Main Circuit Terminal Blocks                                 |
|--------------------------------------------------------------|
| Main Circuit Wire Size 15                                    |
| MCCB or Fuse According to Power Capacity                     |
| Molded-Case Circuit Breaker and Fuse Capacity 14             |
| Reactor for Harmonic Suppression                             |
| RS-232 Communication Cable E11                               |
| Signal Line Wire Sizes                                       |
| Single-Phase Power Supply Connection Example                 |
| Single- Phase 0.8kW and 1.5kW Main Circuit Specifications 28 |
| Single- Phase 100V/200V Main Circuit Specifications          |
| Special Wiring                                               |
| Speed Coincidence Output (/V-CMP) 130                        |
| Surge Suppressor E8                                          |
| Three- Phase 200V Main Circuit Specifications                |
| Three- Phase 400 V Main Circuit Specifications               |
| Torque Reference Inputs 103                                  |
| Typical Connections for Analog Torque Control 51             |
| Typical Connections for NCT Position Control 54              |
| Typical Connections for NCT Programming Operation 53         |
| Typical Connections for Speed Control Operation 50           |
| Typical Connections for Torque Control Operation 52          |
| Using More Than One XtraDrive B10                            |
| Using the Positioning Completed Output Signal (/COIN) 128    |
| Using Servo Alarm and Alarm Code Outputs 125                 |
| Using Servo ON Input Signal (/S-ON) 127                      |
| Using the Running Output Signal (/TGON) 131                  |
| Using the Servo Ready Output signal (/S-RDY) 132             |
| Using the Warning Output signal (/WARN) 133                  |
| Variable Resistor for Speed Setting E8                       |
| Wiring Precautions                                           |
|                                                              |

# X

| XtraWare 2                               | 0,35 |
|------------------------------------------|------|
| Setting Different Functions of the Drive | 62   |
| Setup the Mode of Operation              | 57   |
| Speed Units RPM                          | 61   |
| Start a New Project                      | 58   |
| User Position Units                      | 60   |
| Using the XtraWare Setup Wizard          | 57   |
|                                          |      |

# Z

| Zero Clamp | 114. | 121 |
|------------|------|-----|
| 2010 Champ |      |     |

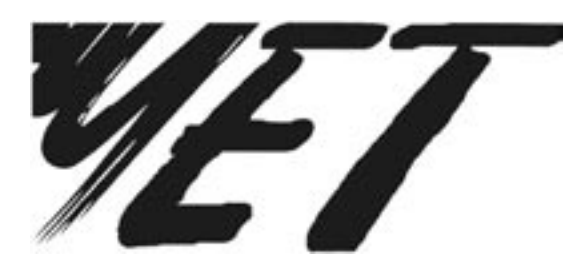

# MAIN OFFICE: **YET Ltd. Israel** 13 Hamelacha St. Afeq Industrial Estate Rosh Ha'ayin 48091 ISRAEL Tel: +972-3-9004114 Fax: +972-3-9030412 E-mail: info@yetmotion.com Homepage: www.yetmotion.com

### USA OFFICE: YET US Inc.

444 East Industrial Park Drive Manchester, NH 03109-5317 USA Toll Free: 866-YET-8080 Tel: 603-641-1822 Fax: 603-641-1239 E-mail: info@yet-motion.com Homepage: www.yet-motion.com

Copyright © 2006 by YET, Yaskawa Eshed Technology Ltd.